## CARESCAPE Monitors B850, B650, B450 User's Manual Software version 2

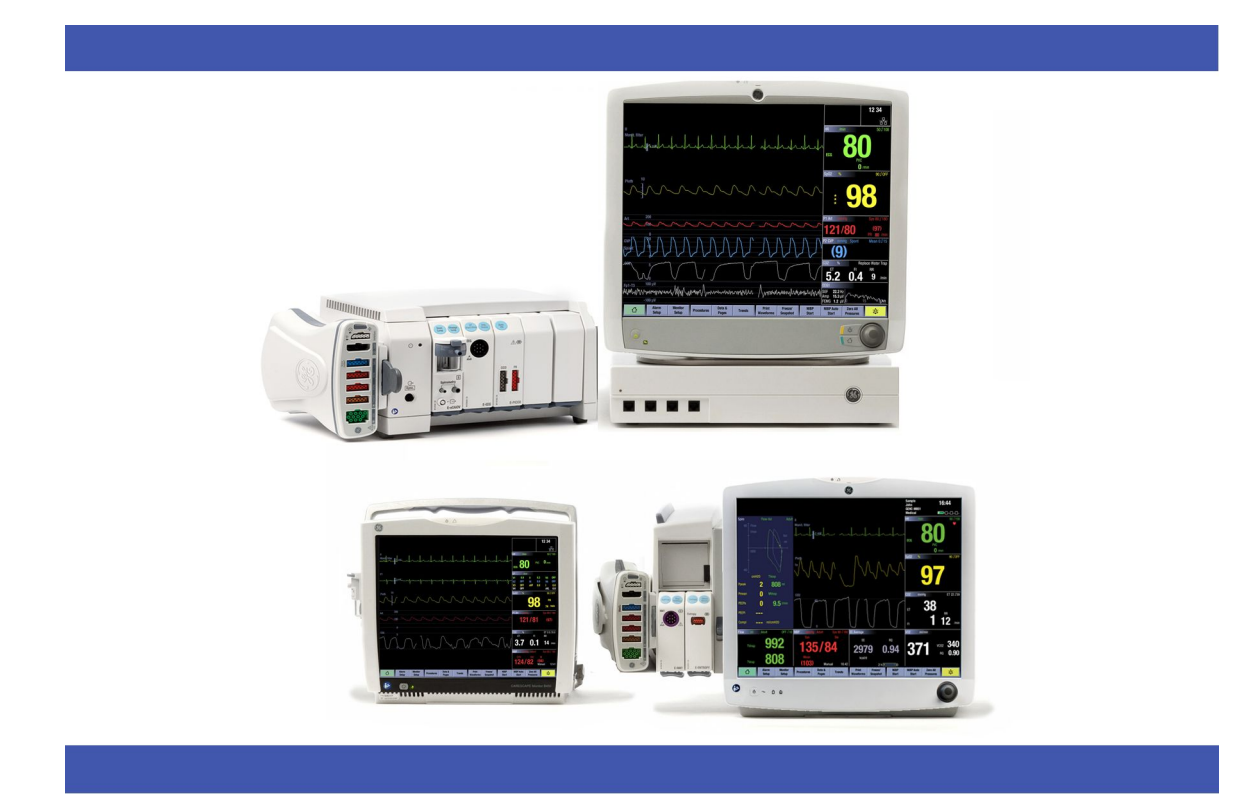

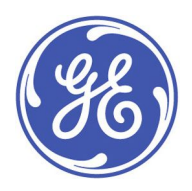

CARESCAPE Monitors B850, B650, B450 English 2nd edition 2106297-001 © 2018 General Electric Company. All rights reserved. The information in this manual applies to the software version listed on the first page of the manual. Due to continuing product innovation, specifications in this manual are subject to change without notice.

For technical documentation purposes, the abbreviation GE is used for the legal entity names, GE Medical Systems *Information Technologies*, Inc. and GE Healthcare Finland Oy.

## Contents

| 1 | About this manual                     | 35 |
|---|---------------------------------------|----|
|   | Intended use of this manual           | 35 |
|   | Intended markets of this manual       | 37 |
|   | Intended audience of this manual      | 37 |
|   | Training requirements                 | 37 |
|   | Manual conventions                    | 37 |
|   | Monitor naming conventions            | 37 |
|   | Acquisition module naming conventions | 38 |
|   | Illustrations and names               | 39 |
|   | Related documents                     | 39 |
|   | Ordering manuals                      | 39 |
|   | Trademarks                            | 39 |
|   | Third party trademarks                | 39 |
|   | Manufacturer responsibility           | 39 |
| 2 | Safety                                | 41 |
|   | Safety message signal words           | 41 |
|   | Safety symbols                        | 41 |
|   | System safety                         | 42 |
|   | System warning safety messages        | 42 |
|   | Accessories warnings                  | 42 |
|   | Cables warnings                       | 43 |
|   | Defibrillation warnings               | 43 |
|   | Electrical warnings                   | 43 |
|   | Equipment warnings                    | 45 |
|   | Site requirement warnings             | 45 |
|   | System caution safety messages        | 45 |
|   | Loss of data                          | 46 |
|   | Electrical caution                    | 46 |
|   | Site requirement cautions             | 46 |
|   | Notice safety messages                | 46 |
|   | Indications for use                   | 46 |

| B850 indications for use                        | .46  |
|-------------------------------------------------|------|
| B650 indications for use                        | .47  |
| B450 indications for use                        | .47  |
| Indications for use safety precautions          | .48  |
| Indications for use warnings                    | .48  |
| Indications for use cautions                    | .49  |
| Training requirements                           | .49  |
| Electromagnetic compatibility                   | .49  |
| EMC warnings                                    | .49  |
| EMC cautions                                    | . 50 |
| ESD safety precautions                          | . 50 |
| System introduction                             | .51  |
| System safety precautions                       | .51  |
| System warnings                                 | .51  |
| System caution                                  | . 53 |
| Operation warnings                              | . 53 |
| Monitor installation points to note             | .54  |
| Short description of the equipment              | .54  |
| B850 system components                          | . 55 |
| B850 processing unit front view                 | .57  |
| B850 processing unit back view                  | . 57 |
| B850 module frames F7 and F5                    | . 58 |
| B650 system components                          | . 58 |
| B650 monitor front panel                        | . 60 |
| B650 monitor side views                         | .60  |
| B650 monitor back panel                         | .61  |
| B650 pivoting module frame                      | .61  |
| B450 system components                          | . 62 |
| B450 monitor front panel                        | .64  |
| B450 monitor side views                         | .64  |
| B450 monitor back panel                         | .65  |
| Monitor battery                                 | .65  |
| Inserting and removing the B650 monitor battery | .66  |
| Inserting and removing the B450 monitor battery | .67  |

|   | Checking the battery charge with monitor software  | .67 |
|---|----------------------------------------------------|-----|
|   | Monitor battery charge symbols on screen           | .68 |
|   | Battery test button                                | .68 |
|   | Alarm light                                        | .68 |
|   | Acquisition modules                                | .69 |
|   | Identical modules                                  | .69 |
|   | PSMP front view                                    | .70 |
|   | PDM front view                                     | .70 |
|   | Connecting a PDM or PSM to a frame                 | .71 |
|   | Removing a PDM or PSM from a frame                 | .71 |
|   | Connecting other E-modules than the PSM to a frame | .71 |
|   | Removing other E-modules than PSM from a frame     | .72 |
|   | Connecting a PSM or PDM to the B650                | .72 |
|   | Removing a PSM or PDM from the B650                | .72 |
|   | Connecting other E-modules than PSM to the B650    | .72 |
|   | Removing other E-modules than PSM from the B650    | .73 |
|   | Connecting a PDM or PSM to the B450                | .73 |
|   | Removing a PDM or PSM from the B450                | .73 |
|   | Connecting other E-modules than PSM to the B450    | .74 |
|   | Removing other E-modules than PSM from the B450    | .74 |
|   | PSM and PDM parameters                             | .74 |
|   | E-COP and E-COPSv parameters                       | .75 |
|   | E-PP and E-PT parameters                           | .75 |
|   | E-module gas parameters                            | .75 |
|   | E-MASIMO and E-NSATX parameters                    | .76 |
|   | Specialty E-module parameters                      | .76 |
|   | Displays                                           | .76 |
|   | Other system components                            | .77 |
|   | iPanel software application                        | .79 |
|   | InSite with RSvP                                   | .79 |
|   | Equipment markings                                 | .79 |
|   | Unique Device Identifier (UDI)                     | .86 |
| 4 | Monitoring basics                                  | .87 |
|   | Main screen layout                                 | .87 |

| Main keys                                           | .88 |
|-----------------------------------------------------|-----|
| An example of a menu                                | .89 |
| Menu options                                        | .90 |
| Selecting menu options with a touchscreen           | .90 |
| Selecting menu options with the Trim Knob control   | .91 |
| Selecting menu options with a mouse                 | .91 |
| Data field entries                                  | .91 |
| Entering data                                       | .91 |
| About the user default settings                     | .91 |
| About profiles                                      | .91 |
| Selecting a profile                                 | .92 |
| Supply mains interruption                           | .92 |
| User interface indicators                           | .92 |
| Setting up the monitor before use                   | .97 |
| Normal screen and other pages                       | .97 |
| Selecting the normal screen (main page)             | .97 |
| Selecting pages                                     | .97 |
| Adjusting sound volumes                             | .98 |
| Brightness settings                                 | .98 |
| B850 display brightness                             | .98 |
| Adjusting the display brightness automatically      | .98 |
| Adjusting the display brightness manually           | .98 |
| Adjusting the alarm light brightness                | .99 |
| Setting the keyboard light to turn on automatically | .99 |
| Turning the keyboard light on manually              | .99 |
| Screen setup modifications                          | .99 |
| Parameter windows                                   | .99 |
| Selecting parameters to the screen                  | 100 |
| Waveform field safety precautions                   | 101 |
| Selecting the display mode for IP waveforms         | 101 |
| Setting up a split screen                           | 101 |
| Locked alarm and parameter settings                 | 102 |
| Color selections                                    | 102 |
| Parameter configurations                            | 102 |

|   | Setting up printing options                                                | 102 |
|---|----------------------------------------------------------------------------|-----|
|   | Checking the PDM battery status                                            | 103 |
|   | Checking the monitor battery status                                        | 103 |
|   | B850 with several screens                                                  | 103 |
|   | Other setup changes                                                        | 103 |
| 6 | Starting and ending monitoring                                             | 105 |
|   | Software packages and terminology                                          | 105 |
|   | Turning on the monitor                                                     | 105 |
|   | Turning off the monitor                                                    | 105 |
|   | Invasive pressure labels and PDM                                           | 106 |
|   | Starting monitoring                                                        | 107 |
|   | Pre-monitoring checklist                                                   | 107 |
|   | Performance check                                                          | 108 |
|   | Entering patient data                                                      | 108 |
|   | Entering patient data with the monitor                                     | 108 |
|   | Entering patient data with a barcode reader                                | 108 |
|   | Loading patient information from the CARESCAPE Network (ADT server)        | 109 |
|   | Entering administrative information                                        | 109 |
|   | About case reset/patient discharge                                         | 109 |
|   | Pending software or setting activation                                     | 110 |
|   | Residual physiological data                                                | 110 |
|   | Resetting a case/discharging a patient                                     | 110 |
|   | Resetting a case/discharging a patient in combination monitoring mode      | 110 |
|   | About continuing monitoring                                                |     |
|   | How to continue monitoring when a case is not active/patient is discharged | 111 |
|   | How to continue monitoring when a case is active/patient is admitted       | 112 |
|   | About standby                                                              | 113 |
|   | Starting standby                                                           | 113 |
|   | End of standby                                                             | 113 |
|   | About the combination monitoring mode                                      | 113 |
|   | About the roving functionality                                             | 115 |

|   | Roving between units                          | 115 |
|---|-----------------------------------------------|-----|
|   | Roving between beds                           | 115 |
|   | Adding new units and beds (manual roving)     |     |
| 7 | Alarms                                        | 117 |
|   | Alarm warnings                                |     |
|   | Alarm cautions                                |     |
|   | Alarm overview                                |     |
|   | Alarm types                                   |     |
|   | Alarm conditions                              |     |
|   | Broadcast only alarms                         | 120 |
|   | Broadcasted limit alarms                      |     |
|   | Arrhythmia alarm mapping                      |     |
|   | Checking alarm function                       |     |
|   | Visual alarm indications                      | 124 |
|   | Alarm icons on the screen                     |     |
|   | Description of alarm and information messages | 124 |
|   | Visual alarm signals and priority levels      |     |
|   | Setting the alarm light brightness            |     |
|   | Audible alarm indications                     |     |
|   | Audible alarm signals                         |     |
|   | Audible alarm signals and priority levels     |     |
|   | Auditory information signals                  |     |
|   | Parameter alarms                              |     |
|   | Alarm locks                                   |     |
|   | Absolute alarm limits                         | 127 |
|   | Setting parameter alarm limits                | 127 |
|   | Setting alarm limits automatically            |     |
|   | Returning the default alarm limits            |     |
|   | Configurable alarm delays                     |     |
|   | Alarm priorities and escalation               |     |
|   | Alarm priority levels                         |     |
|   | Alarm priority escalation                     |     |
|   | Selecting parameter alarm priority levels     |     |
|   | Setting arrhythmia alarms                     |     |

| Pausing and silencing alarms                            | 132 |
|---------------------------------------------------------|-----|
| Audible alarms off behavior                             | 132 |
| Pause audio behaviors                                   | 133 |
| Pausing alarms for 5 minutes                            | 133 |
| Activating all audible alarms                           | 134 |
| Technical alarms' deactivation with the pause audio key | 134 |
| Apnea alarms' deactivation with the pause audio key     | 134 |
| Pause audio with combination monitoring                 | 134 |
| Breakthrough alarms                                     | 134 |
| Latched alarms                                          | 135 |
| Turning off all local alarm indicators (sleep mode)     | 135 |
| Remote management of alarms                             | 135 |
| Alarm settings after a power loss                       | 136 |
| Alarm data stored in Clinical logs                      | 136 |
| Stored alarm data during a power cycle or power loss    | 136 |
| ECG                                                     | 137 |
| ECG compatibility limitations                           | 137 |
| ECG safety precautions                                  | 137 |
| ECG warnings                                            | 137 |
| ECG cautions                                            | 139 |
| ECG measurement limitations                             | 139 |
| ECG points to note                                      | 139 |
| ECG measurement setup                                   | 140 |
| ECG equipment to patient connection                     | 140 |
| Preparing the patient's electrode sites                 | 140 |
| Applying the electrodes to the patient                  | 140 |
| 3– lead or 5–lead ECG electrode placement               | 141 |
| 6–lead ECG electrode placement                          | 141 |
| 10-lead ECG electrode placement for cardiac monitoring  | 142 |
| Standard resting 10-lead ECG electrode placement        | 143 |
| Checking the ECG measurement                            | 144 |
| About the ECG analog output signal                      | 144 |
| About the combination monitoring mode                   | 145 |
| About V Tach criteria and combination monitoring        | 146 |
|                                                         |     |

| About enhanced Asystole detection and combination monitoring |     |
|--------------------------------------------------------------|-----|
| Selecting the ECG source                                     |     |
| Using the ECG measurement                                    |     |
| The first three displayed ECG leads                          |     |
| Selecting the Va ECG lead                                    |     |
| Selecting the Vb ECG lead                                    |     |
| Changing to an ECG cable with fewer leadwires                |     |
| Deactivating the ECG leads off alarm                         | 149 |
| Selecting the beat source                                    | 149 |
| Setting the beat volume                                      | 149 |
| Setting the beep tone during bradycardia and HR low alarms   |     |
| Variable beat tone                                           |     |
| Aspect ratio and different display sizes                     |     |
| Selecting the ECG waveform size                              |     |
| Selecting the hemodynamic waveform sweep speed               |     |
| Printing all ECG waveforms                                   | 151 |
| Selecting the ECG waveform filter                            |     |
| Setting the QRS width                                        |     |
| Selecting the leads for ECG analysis                         |     |
| Relearning the patient's QRS pattern                         |     |
| Setting the primary HR source                                |     |
| Showing a second HR value in the HR parameter window         |     |
| Showing ST in the HR parameter window                        |     |
| Showing PVC in the HR parameter window                       |     |
| Showing QT in the HR parameter window                        |     |
| Displaying the ECG grid                                      |     |
| ECG alarm limits                                             |     |
| Selecting the HR alarm range                                 |     |
| Configurable PR alarm delays                                 |     |
| ECG alarm priorities                                         |     |
| Checking alarm delays and priorities information             |     |
| ECG measurement practicalities                               |     |
| Alternate pulse rate source                                  | 157 |

| PDM IntelliRate algorithm                                   | 157 |
|-------------------------------------------------------------|-----|
| E-modules, and telemetry transmitters Auto algorithm        | 157 |
| ECG troubleshooting                                         | 157 |
| 12 lead analysis                                            | 158 |
| Intended use of 12RL™ Interpolated 12 lead ECG analysis     | 158 |
| Intended use of 12SL ECG analysis                           | 158 |
| Intended use of ACI-TIPI                                    | 158 |
| About 12SL analysis                                         | 159 |
| 12 lead ECG analysis points to note                         | 159 |
| Entering data for a 12 lead ECG analysis                    | 159 |
| Entering data for an ACI-TIPI 12 lead ECG analysis          |     |
| Enabling and disabling the 12SL ACS                         | 160 |
| Entering the Location ID for 12SL                           | 160 |
| Setting automatic 12 lead ECG analysis measurements         | 160 |
| Setting the 12 lead ECG analysis display format             | 161 |
| Selecting the 12 lead waveform filter                       | 161 |
| Selecting the 12SL baseline stabilization                   | 161 |
| Including or excluding 12SL statements in printed reports   | 162 |
| Generating a 12 lead ECG analysis report during an ST alarm | 162 |
| Porforming a 12 load ECC anglysis                           | 102 |
| A 12 lead report and the MUSE database                      | 102 |
| A 12 lead report and the MOSE database                      | 102 |
| Viewing or printing equal 12 lead ECC reports               | 102 |
| About the 12 lead ECC analysis program                      | 105 |
| About the 12 lead ECG analysis program                      |     |
| About the 12kL <sup>++</sup> ECG dildiysis program          | 104 |
| Iz lead ECG analysis troubleshooting                        |     |
| Pacemaker detection                                         |     |
| Pacemaker detection warnings                                |     |
| Pacemaker detection points to note                          | 100 |
| Selecting the pacemaker detection                           | 100 |
| Archuthmia manitaring                                       | 107 |
| Arrhythmid monitoring                                       | 168 |
| Arrnythmia monitoring warnings                              | 168 |

| Arrhythmia measurement limitations                     | 169 |
|--------------------------------------------------------|-----|
| Arrhythmia alarm mapping                               |     |
| Setting the arrhythmia category to alarm               |     |
| Setting arrhythmia alarms                              |     |
| Setting the alarm pause interval                       | 171 |
| Selecting V Tach criteria                              | 171 |
| Setting minimum HR for V Tach                          |     |
| Setting V Tach event duration                          | 172 |
| Setting the SVT length                                 | 172 |
| Setting HR for SVT                                     | 172 |
| Arrhythmia alarm messages                              |     |
| About the arrhythmia detection                         | 175 |
| Arrhythmia troubleshooting                             | 176 |
| ST detection                                           |     |
| About the ST analysis                                  |     |
| ST detection measurement limitations                   |     |
| ST detection points to note                            |     |
| Starting the ST detection                              |     |
| Selecting leads to the ST window                       | 178 |
| Changing the displayed ST leads                        | 178 |
| Adjusting the ST point manually                        | 178 |
| Adjusting the isoelectric measurement (ISO) point      | 178 |
| Adjusting the J point                                  |     |
| About the realtime QRS/ST complexes                    |     |
| About the reference QRS                                |     |
| Saving a reference QRS manually                        |     |
| Automatic saving of reference QRS complexes            | 179 |
| Selecting a saved reference QRS complex for display    |     |
| Erasing a reference QRS                                |     |
| Printing a realtime QRS/ST report                      |     |
| Viewing QRS and ST in a split screen                   |     |
| Selecting the ST time scale                            |     |
| ST trend display                                       |     |
| Displaying QRS complexes and ST trends for other leads |     |

|   | Reviewing ST trends                                   | 181 |
|---|-------------------------------------------------------|-----|
|   | Printing an ST trend report                           |     |
|   | Ischemic burden                                       |     |
|   | ST alarm limits                                       |     |
|   | QT detection                                          |     |
| 9 | Impedance respiration                                 |     |
|   | Impedance respiration compatibility limitations       |     |
|   | Respiration safety precautions                        |     |
|   | Respiration warnings                                  |     |
|   | Respiration cautions                                  |     |
|   | Respiration measurement limitations                   |     |
|   | Respiration points to note                            |     |
|   | Respiration measurement setup                         |     |
|   | Respiration equipment to patient connection           |     |
|   | Preparing the patient's respiration electrode sites   |     |
|   | Respiration lead and breath detection                 |     |
|   | Respiration lead I electrode placement                |     |
|   | Respiration lead II electrode placement               |     |
|   | Respiration lead RL-LL electrode placement            |     |
|   | Respiration measurement checks                        | 190 |
|   | Respiration measurement on the monitor screen         |     |
|   | Using the respiration measurement                     |     |
|   | Turning on the respiration measurement                |     |
|   | Selecting the respiration lead                        | 190 |
|   | Selecting the respiration waveform size manually      |     |
|   | Selecting the respiration waveform size automatically |     |
|   | Selecting the waveform speed                          |     |
|   | Selecting the waveform sensitivity                    |     |
|   | Enabling respiration smoothing                        |     |
|   | Relearning the respiration pattern                    |     |
|   | Turning on or off the respiration rate alarm          | 192 |
|   | Setting the respiration alarm limits                  | 192 |
|   | Setting the apnea alarm delay                         | 192 |
|   | Configurable respiration alarm delays                 |     |

|    | Enabling the respiration cardiac artifact alarm             | 192 |
|----|-------------------------------------------------------------|-----|
|    | Respiration alarm priorities                                | 193 |
|    | Checking alarm delays and priorities information            | 193 |
|    | Turning off the respiration measurement                     | 193 |
|    | Respiration measurement description                         | 193 |
|    | Respiration measurement with PSM                            | 193 |
|    | Respiration measurement with PDM                            | 194 |
|    | How to interpret the respiration values                     | 194 |
|    | Respiration troubleshooting                                 | 194 |
| 10 | Pulse oximetry                                              | 197 |
|    | SpO <sub>2</sub> compatibility limitations                  | 197 |
|    | SpO2 safety precautions                                     | 197 |
|    | SpO2 warnings                                               | 197 |
|    | SpO2 cautions                                               | 200 |
|    | SpO2 measurement limitations                                | 200 |
|    | SpO <sub>2</sub> points to note                             | 200 |
|    | Masimo safety precautions                                   | 201 |
|    | Masimo warnings                                             | 201 |
|    | Masimo cautions                                             | 203 |
|    | Masimo points to note                                       | 205 |
|    | SpO2 measurement guidelines                                 | 205 |
|    | GE Ohmeda technology and sensor measurement guidelines      | 205 |
|    | Masimo SET technology and sensor measurement guidelines     | 206 |
|    | Nellcor OxiMax technology and sensor measurement guidelines | 206 |
|    | SpO2 measurement setup                                      | 207 |
|    | SpO2 equipment to patient connection                        | 207 |
|    | Preparing the SpO <sub>2</sub> connection                   | 207 |
|    | Checking the SpO <sub>2</sub> measurement                   | 208 |
|    | Using the SpO2 measurement                                  | 208 |
|    | Primary and secondary SpO2 measurement sources              | 208 |
|    | Changing the SpO2 waveform size                             | 208 |
|    | Changing the SpO $_2$ waveform scale                        | 208 |
|    | Selecting the SpO <sub>2</sub> hemodynamic sweep speed      | 209 |

|    | Selecting the SpO $_2$ as the primary heart rate source | 209 |
|----|---------------------------------------------------------|-----|
|    | Showing the SpO $_2$ pulse rate                         |     |
|    | Adjusting the SpO $_2$ pulse beep tone volume           |     |
|    | Variable beat tone                                      | 210 |
|    | Masimo SET data averaging and updating                  | 210 |
|    | Selecting the SpO $_2$ averaging time                   | 210 |
|    | Selecting the Masimo SpO2 sensor sensitivity level      | 210 |
|    | Nellcor OxiMax data averaging and updating              | 210 |
|    | Selecting the SpO <sub>2</sub> response time            | 211 |
|    | Nellcor OxiMax Saturation Seconds alarm management      | 211 |
|    | Setting the SpO $_2$ alarms and alarm limits            | 213 |
|    | Deactivating the SpO2 probe off alarm                   | 213 |
|    | Configurable SpO2 alarm delays                          | 213 |
|    | Configurable PR alarm delays                            | 214 |
|    | SpO2 alarm priorities                                   | 214 |
|    | Checking alarm delays and priorities information        | 214 |
|    | Stopping the SpO $_2$ measurement                       | 214 |
|    | How to interpret the SpO2 values                        | 215 |
|    | SpO2 signal strength                                    | 215 |
|    | SpO <sub>2</sub> waveform quality                       | 215 |
|    | SpO2 waveform stability                                 | 215 |
|    | SpO2 wavelengths and optical output power               | 215 |
|    | SpO <sub>2</sub> measurement and interference           | 216 |
|    | SpO <sub>2</sub> troubleshooting                        | 216 |
| 11 | Non-invasive blood pressure                             | 219 |
|    | NIBP compatibility limitations                          | 219 |
|    | NIBP safety precautions                                 | 219 |
|    | NIBP warnings                                           | 219 |
|    | NIBP cautions                                           | 221 |
|    | NIBP measurement limitations                            | 221 |
|    | NIBP points to note                                     | 221 |
|    | NIBP measurement setup                                  | 222 |
|    | NIBP equipment to patient connection                    | 222 |
|    | NIBP module keys                                        | 223 |

| Preparing the NIBP patient connection                                  | 223          |
|------------------------------------------------------------------------|--------------|
| Checking the NIBP measurement                                          | 223          |
| NIBP measurement on screen                                             | 223          |
| Manual NIBP measurements                                               | 224          |
| Starting or stopping a single NIBP measurement from the main menu      | 224          |
| Starting or stopping a single NIBP measurement from the NIBP S<br>menu | Setup<br>224 |
| Starting or stopping a single NIBP measurement with the PSM module key | 224          |
| Automatic NIBP measurements                                            | 224          |
| NIBP Auto mode                                                         | 224          |
| Setting the cycle time between NIBP measurements                       | 225          |
| Automatic NIBP measurements and monitor clock                          | 225          |
| STAT mode                                                              | 225          |
| Venous stasis                                                          | 226          |
| NIBP cuffs                                                             | 226          |
| NIBP cuff selection and placement                                      | 226          |
| Selecting NIBP cuff size                                               |              |
| Initial NIBP cuff inflation pressure                                   |              |
| Selecting the cuff inflation limits                                    |              |
| NIBP volume and display settings                                       |              |
| Adjusting the NIBP measurement completion tone volume                  |              |
| Setting the NIBP display format                                        |              |
| NIBP alarms                                                            |              |
| Setting NIBP alarms                                                    |              |
| Silenced NIBP alarms                                                   | 229          |
| NIBP recheck after alarm violation (control measurement)               | 229          |
| NIBP measurement description                                           | 229          |
| NIBP measurement technologies                                          | 230          |
| PDM modules' NIBP technology                                           | 231          |
| PSM modules' NIBP technology                                           | 232          |
| NIBP calibration                                                       | 232          |
| NIBP troubleshooting                                                   | 233          |

| 12 | Invasive pressures                                                        | 235 |
|----|---------------------------------------------------------------------------|-----|
|    | Invasive pressures compatibility limitations                              | 235 |
|    | Invasive pressure safety precautions                                      | 235 |
|    | Invasive pressure warnings                                                | 235 |
|    | Invasive pressure measurement limitations                                 | 235 |
|    | Invasive pressure points to note                                          | 236 |
|    | Invasive pressure measurement setup                                       | 237 |
|    | Invasive pressure equipment to patient connection                         | 237 |
|    | Invasive pressure module keys                                             | 237 |
|    | Connecting the invasive pressure transducer and cable                     | 237 |
|    | Checking the invasive pressure measurement                                | 238 |
|    | Invasive pressure measurement on the monitor screen                       | 238 |
|    | Selecting the display mode for IP waveforms                               | 238 |
|    | Using the invasive pressure measurement                                   | 239 |
|    | Invasive pressure measurement mapping                                     | 239 |
|    | Invasive pressure analog output                                           | 239 |
|    | About zeroing the invasive pressure transducers                           | 239 |
|    | Zeroing the invasive pressure transducers                                 | 240 |
|    | Selecting an invasive pressure channel label                              | 240 |
|    | Selecting the size of the invasive pressure waveform                      | 240 |
|    | Optimizing the invasive pressure waveform scale                           | 241 |
|    | Selecting the hemodynamic waveform sweep speed                            | 241 |
|    | Selecting the invasive pressure noise reduction filter                    | 241 |
|    | Selecting the displayed invasive pressure format                          | 241 |
|    | Selecting invasive pressure as the primary heart rate source              | 242 |
|    | Variable beat tone                                                        | 242 |
|    | Selecting the ventilation mode                                            | 242 |
|    | Showing the pulse rate in the invasive pressure parameter window          | 242 |
|    | Showing the CPP value in the ICP parameter window                         | 243 |
|    | Selecting Smart BP                                                        | 243 |
|    | Compensating for intra-aortic balloon pump (IABP) waveform irregularities | 243 |
|    | Selecting the invasive pressure response time                             | 244 |

|    | Using the IP channel standby                              | 244 |
|----|-----------------------------------------------------------|-----|
|    | Using the invasive pressure waveform cursor               | 244 |
|    | Setting an arterial invasive pressure disconnection alarm | 244 |
|    | Setting invasive pressure alarm limits                    | 244 |
|    | Configurable PR alarm delays                              | 245 |
|    | Invasive pressures alarm priorities                       | 245 |
|    | Checking alarm delays and priorities information          | 245 |
|    | Systolic pressure variation and pulse pressure variation  | 245 |
|    | Changing the SPV source                                   | 246 |
|    | Measuring SPV manually                                    | 246 |
|    | PA catheter insertion                                     | 246 |
|    | Selecting the PA catheter insertion mode                  | 246 |
|    | Pulmonary capillary wedge pressure (PCWP) measurement     | 247 |
|    | Showing the PCWP value in the PA window                   | 247 |
|    | Taking a manual PA wedge measurement                      | 247 |
|    | Taking an automated PA wedge measurement                  | 248 |
|    | Starting a new PA wedge measurement                       | 248 |
|    | Other selections in the Wedge menu                        | 249 |
|    | Calibrating the invasive pressure measurement with PDM    | 249 |
|    | Invasive pressure calibration with E-modules              | 249 |
|    | Invasive pressure practicalities                          | 249 |
|    | Invasive pressure parameters                              | 249 |
|    | Intra-aortic balloon pump                                 | 250 |
|    | Invasive pressure troubleshooting                         | 252 |
| 13 | Temperature                                               | 257 |
|    | Temperature compatibility limitations                     | 257 |
|    | Temperature safety precautions                            | 257 |
|    | Temperature warnings                                      | 257 |
|    | Temperature measurement limitations                       | 257 |
|    | Temperature points to note                                | 258 |
|    | Temperature measurement setup                             | 258 |
|    | Temperature equipment to patient connection               | 258 |
|    | Preparing the patient for temperature measurement         | 259 |
|    | Checking the temperature measurement                      | 259 |

|    | Temperature measurement on screen                           | 259   |
|----|-------------------------------------------------------------|-------|
|    | Using the temperature measurement                           | 259   |
|    | Temperature mappings                                        | 259   |
|    | Starting the temperature measurement                        | 260   |
|    | Changing the temperature site label                         | 260   |
|    | Displaying the delta value between two temperature channels | 260   |
|    | Setting temperature alarms                                  | 260   |
|    | Stopping the temperature measurement                        | 260   |
|    | Temperature practicalities                                  | 260   |
|    | Temperature troubleshooting                                 | 261   |
| 14 | Cardiac output                                              | 263   |
|    | Cardiac output compatibility limitations                    | 263   |
|    | C.O. safety precautions                                     | 263   |
|    | C.O. warnings                                               | 263   |
|    | C.O. cautions                                               | 264   |
|    | C.O. measurement limitations                                | 264   |
|    | C.O. points to note                                         | 264   |
|    | C.O. measurement setup                                      | 264   |
|    | C.O. equipment to patient connection with an in-line probe  | 264   |
|    | C.O. equipment to patient connection with a bath probe      | 266   |
|    | C.O. module key                                             | 266   |
|    | Preparing the C.O. measurement                              | 266   |
|    | Checking the C.O. measurement                               | 267   |
|    | Using the C.O. measurement                                  | 267   |
|    | Entering patient data for the C.I. value                    | 267   |
|    | C.O. measurement modes                                      | 267   |
|    | C.O. trial measurements                                     | 269   |
|    | Editing the C.O. average                                    | 269   |
|    | Canceling a C.O. measurement                                | 269   |
|    | C.O. catheter selections                                    | 270   |
|    | Selecting the C.O. injectate probe type                     | 270   |
|    | Setting a C.O. right ventricular ejection fraction (REF)    | 270   |
|    | Selecting the C.O. scale                                    | 27U   |
|    |                                                             | ८ / ⊥ |

|    | Selecting what to show with C.O.                    | 271 |
|----|-----------------------------------------------------|-----|
|    | Setting the Tblood alarm                            | 271 |
|    | Adjusting the SvO $_2$ from the cardiac output menu | 271 |
|    | Editing calculations                                | 271 |
|    | Adjusting the wedge from the cardiac output menu    | 272 |
|    | C.O. practicalities                                 | 272 |
|    | Cardiac output thermodilution curve                 | 272 |
|    | How to improve the C.O. accuracy                    | 272 |
|    | C.O. troubleshooting                                | 273 |
| 15 | Venous oxygenation (SvO2)                           | 277 |
|    | SvO <sub>2</sub> compatibility limitations          | 277 |
|    | SvO2 safety precautions                             | 277 |
|    | SvO2 warnings                                       | 277 |
|    | SvO <sub>2</sub> measurement limitations            | 277 |
|    | SvO <sub>2</sub> points to note                     | 278 |
|    | SvO2 measurement setup                              | 278 |
|    | SvO <sub>2</sub> equipment to patient connection    | 278 |
|    | Checking the $SvO_2$ measurement                    | 278 |
|    | SvO2 measurement on screen                          | 279 |
|    | Using the SvO2 measurement                          | 279 |
|    | SvO2 calibration in vitro                           | 279 |
|    | Calibrating a new SvO2 catheter in vitro            | 279 |
|    | Recalling a previous in vitro calibration           | 280 |
|    | Calibrating SvO <sub>2</sub> in vivo                | 280 |
|    | Updating the Hb value for $SvO_2$ measurement       | 280 |
|    | Setting the $SvO_2$ alarms                          | 280 |
|    | Stopping the $SvO_2$ measurement                    | 281 |
|    | SvO2 measurement description                        | 281 |
|    | SvO <sub>2</sub> troubleshooting                    | 281 |
| 16 | Airway gases                                        | 283 |
|    | Airway gases compatibility limitations              | 283 |
|    | Airway gases safety precautions                     | 283 |
|    | Airway gases warnings                               | 283 |
|    | Airway gases cautions                               | 285 |

| Airway gases measurement limitations                                             | 285   |
|----------------------------------------------------------------------------------|-------|
| Airway gases points to note                                                      | 285   |
| Airway gases measurement setup                                                   | 286   |
| Airway gases equipment to patient connections with CARESCAPE respiratory modules | 286   |
| Airway gases equipment to patient connections with E-miniC, critical care setup  | 287   |
| Setting up airway gases measurement                                              | 287   |
| CARESCAPE respiratory module connectors                                          | 288   |
| CARESCAPE respiratory modules, indications for use                               | 288   |
| E-miniC module connectors                                                        | 289   |
| E-miniC indications for use                                                      | . 289 |
| Airway gases alternative patient connections                                     | 289   |
| Checking the airway gases measurement                                            | 290   |
| Airway gases parameters                                                          | 290   |
| CO2 measurement                                                                  | 292   |
| Available menu selections                                                        | 292   |
| Selecting the CO2 scale                                                          | 292   |
| Selecting the CO2 sweep speed                                                    | 292   |
| Setting CO2 limit alarms                                                         | 293   |
| Deactivating the apnea alarm                                                     | 293   |
| Apnea alarms' deactivation with the pause audio key                              | 293   |
| Selecting what to show with EtCO2                                                | 293   |
| Selecting the $FiO_2$ level                                                      | 294   |
| Selecting the $N_2O$ level                                                       | 294   |
| O2 measurement with CARESCAPE respiratory modules                                | 294   |
| Selecting the $O_2$ scale                                                        | 294   |
| Selecting the $O_2$ sweep speed                                                  | 294   |
| Setting O <sub>2</sub> alarms                                                    | 295   |
| AA and N_2O measurement with CARESCAPE respiratory modules                       | 295   |
| Selecting the agent scale                                                        | 295   |
| Selecting the agent sweep speed                                                  | 295   |
| Setting agent limit alarms                                                       | 295   |
| Gases alarm priorities                                                           | 295   |

| Preventing operating room pollution                                                 | 296 |
|-------------------------------------------------------------------------------------|-----|
| Scavenging through the ventilator reservoir                                         | 296 |
| Scavenging through the anesthesia gas scavenging system                             | 296 |
| Connecting directly to the scavenging system                                        | 296 |
| Returning sampled gas to the patient circuit                                        | 296 |
| Stopping the airway gases measurement                                               | 296 |
| Calibrating airway gases                                                            | 297 |
| Basics of airway gases measurement                                                  | 297 |
| Airway gases measurement description, CARESCAPE respiratory                         | ~~~ |
| modules                                                                             | 297 |
| Airway gases measurement description, E-miniC                                       | 298 |
| Sidestream gas sampling                                                             | 299 |
| Minimum Alveolar Concentration (MAC)                                                | 299 |
| MAC and MACage                                                                      | 299 |
| References used for MAC and MACage values                                           | 300 |
| MAC values of different anesthetics in oxygen                                       | 300 |
| MAC values of different anesthetics in 65% $N_2O$                                   | 301 |
| ET balance gas, CARESCAPE respiratory modules                                       | 301 |
| Automatic agent identification with CARESCAPE respiratory modules                   | 302 |
| Basics of CO₂ measurement                                                           | 302 |
| Normal CO2 waveform                                                                 | 302 |
| The origin of the $CO_2$ waveform                                                   | 302 |
| Dips in capnogram                                                                   | 303 |
| Airway gases CO2 unit conversions                                                   | 304 |
| Oxygen measurement interpretation, CARESCAPE respiratory modules                    | 304 |
| Airway gases practicalities                                                         | 305 |
| Ventilation management                                                              | 305 |
| Prevention of the breathing system contamination                                    | 305 |
| How to prevent effects of humidity                                                  | 305 |
| Oxygen delivery, CARESCAPE respiratory modules                                      | 306 |
| Level of anesthesia: CARESCAPE respiratory modules with agent identification option | 306 |
| Airway gases troubleshooting                                                        | 307 |

| 17 | Spirometry                                     |     |
|----|------------------------------------------------|-----|
|    | Spirometry compatibility                       |     |
|    | Spirometry safety precautions                  |     |
|    | Spirometry warnings                            |     |
|    | Spirometry cautions                            |     |
|    | Spirometry limitations                         |     |
|    | Spirometry points to note                      |     |
|    | Water droplets in spirometry tubes             |     |
|    | Spirometry measurement setup                   |     |
|    | Spirometry equipment to patient connection     |     |
|    | Spirometry module keys                         |     |
|    | Preparing the spirometry measurement           |     |
|    | Checking the spirometry measurement            |     |
|    | Using the spirometry measurement               |     |
|    | Selecting the spirometry sensor type           |     |
|    | Selecting the spirometry scaling type          |     |
|    | Selecting the spirometry scaling speed         |     |
|    | Selecting the spirometry scales                |     |
|    | Selecting the spirometry sweep speeds          |     |
|    | Selecting the displayed spirometry volume type |     |
|    | Changing the spirometry loop type              |     |
|    | Saving spirometry reference loops              |     |
|    | Selecting a spirometry reference loop          | 314 |
|    | Erasing a spirometry reference loop            | 314 |
|    | Printing a spirometry loop                     | 314 |
|    | Setting Paw alarm limits                       | 314 |
|    | Setting MV/Vent alarm limits                   | 314 |
|    | Spirometry measurement basics                  | 315 |
|    | Spirometry measurement description             |     |
|    | D-lite(+)/Pedi-lite(+) flow sensor             | 315 |
|    | Spirometry parameters                          |     |
|    | Spirometry loops and waveforms                 |     |
|    | Spirometry practicalities                      |     |
|    | Spirometry troubleshooting                     |     |

| 18 | Gas exchange                                  | .325 |
|----|-----------------------------------------------|------|
|    | Gas exchange compatibility limitations        | .325 |
|    | Gas exchange safety precautions               | .325 |
|    | Gas exchange warnings                         | .325 |
|    | Gas exchange cautions                         | .326 |
|    | Gas exchange measurement limitations          | .326 |
|    | Gas exchange points to note                   | .327 |
|    | Gas exchange measurement setup                | .327 |
|    | Gas exchange equipment to patient connection  | .327 |
|    | Checking the gas exchange measurement         | .328 |
|    | Using the gas exchange measurement            | .328 |
|    | Selecting the gas exchange sensor type        | .328 |
|    | Selecting EE and RQ averaging time            | .328 |
|    | Weighted $VO_2$ and $VCO_2$                   | .329 |
|    | Stopping the gas exchange measurement         | .329 |
|    | Gas exchange measurement basics               | .329 |
|    | Gas exchange measurement description          | .329 |
|    | How to interpret the gas exchange values      | .330 |
|    | Gas exchange practicalities                   | .332 |
|    | Gas exchange troubleshooting                  | .333 |
| 19 | Entropy                                       | .335 |
|    | Entropy compatibility                         | .335 |
|    | Entropy safety precautions                    | .335 |
|    | Entropy warnings                              | .335 |
|    | Entropy cautions                              | .336 |
|    | Entropy indications for use                   | .336 |
|    | Entropy measurement limitations               | .336 |
|    | Entropy points to note                        | .337 |
|    | Entropy measurement setup                     | .338 |
|    | Entropy equipment to patient connection       | .338 |
|    | Entropy module keys                           | .338 |
|    | Preparing the patient for Entropy measurement | .338 |
|    | Checking the Entropy measurement              | .339 |
|    | Using the Entropy measurement                 | .339 |

|    | Selecting the display format for Entropy                |     |
|----|---------------------------------------------------------|-----|
|    | Selecting the Entropy scale                             |     |
|    | Selecting the EEG sweep speed                           |     |
|    | Showing Entropy microtrend                              |     |
|    | Selecting the Entropy trend length                      |     |
|    | Using the manual Entropy sensor check                   |     |
|    | Using the automatic Entropy sensor check                |     |
|    | Bypassing the Entropy sensor check                      |     |
|    | Setting Entropy alarm limits                            |     |
|    | Stopping the Entropy measurement                        |     |
|    | Entropy measurement basics                              |     |
|    | Entropy measurement description                         |     |
|    | Entropy parameters                                      |     |
|    | Entropy frequency and display ranges                    |     |
|    | How to interpret the Entropy values                     |     |
|    | Relation of Entropy values to EEG and patient status    |     |
|    | Entropy range guidelines                                |     |
|    | Burst suppression ratio (BSR)                           |     |
|    | Entropy practicalities                                  |     |
|    | Entropy troubleshooting                                 |     |
|    | Entropy reference studies                               |     |
|    | Entropy reference studies supporting reduction of drugs |     |
|    | Entropy reference studies supporting titration of drugs |     |
|    | Reference studies regarding pediatric use of Entropy    |     |
| 20 | Neuromuscular transmission                              | 347 |
|    | NMT compatibility                                       |     |
|    | NMT safety precautions                                  |     |
|    | NMT warnings                                            |     |
|    | NMT cautions                                            |     |
|    | NMT measurement limitations                             |     |
|    | NMT points to note                                      |     |
|    | NMT measurement setup                                   |     |
|    | NMT equipment to patient connection                     |     |
|    | NMT module keys                                         |     |

|    | Preparing the patient for NMT measurement            | .349 |
|----|------------------------------------------------------|------|
|    | Checking the NMT measurement                         | .350 |
|    | NMT alternative connections                          | .350 |
|    | NMT graphical trends on the monitor screen           | .351 |
|    | Using the NMT measurement                            | .351 |
|    | Starting the NMT measurement                         | .351 |
|    | Changing the NMT stimulus current                    | .351 |
|    | Changing the NMT cycle time                          | .352 |
|    | Changing the NMT pulse width                         | .352 |
|    | Adjusting the NMT beep volume                        | .352 |
|    | Using the NMT recovery note                          | .352 |
|    | Measuring deep relaxation                            | .352 |
|    | Continuing the NMT measurement                       | .352 |
|    | Restarting the NMT measurement in OR after induction | .353 |
|    | Stopping the NMT measurement                         | .353 |
|    | NMT alternative uses                                 | .353 |
|    | Local nerve and plexus localization                  | .353 |
|    | NMT measurement basics                               | .354 |
|    | NMT measurement description                          | .354 |
|    | How to interpret the NMT values                      | .355 |
|    | NMT practicalities                                   | .356 |
|    | NMT troubleshooting                                  | .357 |
| 21 | Bispectral index                                     | .359 |
|    | BIS compatibility                                    | .359 |
|    | BIS safety precautions                               | .359 |
|    | BIS warnings                                         | .359 |
|    | BIS cautions                                         | .360 |
|    | BIS indications for use                              | .361 |
|    | BIS measurement limitations                          | .361 |
|    | BIS points to note                                   | .361 |
|    | BIS measurement setup                                | .362 |
|    | BIS equipment to patient connection                  | .362 |
|    | BIS module keys                                      | .362 |
|    | Preparing the patient for BIS measurement            | .362 |

|    | Checking the BIS measurement                                     |     |
|----|------------------------------------------------------------------|-----|
|    | BIS measurement on the monitor screen                            |     |
|    | Using the BIS measurement                                        |     |
|    | Selecting the BIS waveform size                                  |     |
|    | Selecting the EEG sweep speed                                    |     |
|    | Selecting the BIS smoothing rate                                 |     |
|    | Setting BIS filters                                              |     |
|    | Setting BIS alarm limits                                         |     |
|    | Using the automatic BIS sensor check                             |     |
|    | Using the manual BIS sensor check                                |     |
|    | Testing the BISx                                                 |     |
|    | Stopping the BIS measurement                                     |     |
|    | How to interpret the BIS values                                  |     |
|    | BIS troubleshooting                                              |     |
| 22 | Laboratory data                                                  | 367 |
|    | About laboratory values                                          |     |
|    | Viewing laboratory data                                          |     |
|    | Selecting the blood sample site for laboratory values            |     |
|    | Selecting the blood sample time for laboratory values            |     |
|    | Temperature correction                                           |     |
|    | Entering or loading laboratory values                            |     |
|    | Printing laboratory values                                       |     |
| 23 | Calculations                                                     |     |
|    | About calculations                                               |     |
|    | Viewing calculation values                                       |     |
|    | Source data for calculations                                     |     |
|    | Selecting source data for oxygenation calculations               |     |
|    | Selecting source data for ventilation calculations               |     |
|    | Estimated values in oxygenation calculations                     |     |
|    | Estimated values in hemodynamic calculations                     |     |
|    | Selecting the PCWP source                                        |     |
|    | Indexing parameters for hemodynamic and oxygenation calculations |     |
|    | Editing calculation input values                                 |     |

|    | Saving calculation values                                                                                                    | 374                                                                                                    |
|----|----------------------------------------------------------------------------------------------------|----------------------------------------------------------------------------------------------------|
|    | Viewing saved calculations                                                                                                    | 374                                                                                                    |
|    | Printing hemodynamic, oxygenation, or ventilation calculations                                                                                                    | 374                                                                                                    |
|    | Printing all calculation trends                                                                                                    | 375                                                                                                    |
| 24 | Drug calculations                                                                                                    | 377                                                                                                    |
|    | About drug calculations                                                                                                    | 377                                                                                                    |
|    | Calculations menu description                                                                                                    | 378                                                                                                    |
|    | Drug calculator                                                                                                    | 379                                                                                                    |
|    | Calculating drug doses                                                                                                    | 379                                                                                                    |
|    | Adding a new drug name                                                                                                    | 379                                                                                                    |
|    | Printing drug dose calculations                                                                                                    | 380                                                                                                    |
|    | Titration table                                                                                                    | 380                                                                                                    |
|    | Calculating drug titrations                                                                                                    | 380                                                                                                    |
|    | Printing the titration table                                                                                                    | 380                                                                                                    |
|    | Resuscitation medications                                                                                                    | 381                                                                                                    |
|    | Calculating resuscitation medication doses                                                                                                    | 381                                                                                                    |
|    | Printing resuscitation medication doses                                                                                                    | 381                                                                                                    |
|    | 5                                                                                                    |                                                                                                    |
| 25 | Trends                                                                                                    | 383                                                                                                    |
| 25 | Trends<br>Trend licenses and saved data                                                                                                    | <b>383</b><br>383                                                                                            |
| 25 | Trends<br>Trend licenses and saved data<br>Trend views                                                                                                    | <b>383</b><br>383<br>383                                                                                     |
| 25 | Trends<br>Trend licenses and saved data<br>Trend views<br>Graphic trends                                                                                                    | <b>383</b><br>383<br>383<br>383                                                                              |
| 25 | Trends<br>Trend licenses and saved data<br>Trend views<br>Graphic trends<br>Viewing graphic trends                                                                                                    | <b>383</b><br>383<br>383<br>383<br>383                                                                       |
| 25 | Trends<br>Trend licenses and saved data<br>Trend views<br>Graphic trends<br>Viewing graphic trends<br>Graphic trend symbols                                                                                                    | 383<br>383<br>383<br>383<br>383<br>384                                                                       |
| 25 | Trends.   Trend licenses and saved data   Trend views.   Graphic trends.   Viewing graphic trends   Graphic trend symbols.   Changing the time scale of graphic trends                                                                                                    | 383<br>383<br>383<br>383<br>383<br>384<br>384                                                                |
| 25 | Trends.   Trend licenses and saved data .   Trend views.   Graphic trends.   Viewing graphic trends .   Graphic trend symbols.   Changing the time scale of graphic trends .   Changing the graphic trend scales .                                                                                                    | 383<br>383<br>383<br>383<br>383<br>384<br>384<br>384                                                         |
| 25 | Trends                                                                                                    | 383<br>383<br>383<br>383<br>383<br>384<br>384<br>385<br>385                                                  |
| 25 | Trends                                                                                                    | 383<br>383<br>383<br>383<br>383<br>384<br>385<br>385<br>385                                                  |
| 25 | Trends.Trend licenses and saved dataTrend views.Graphic trends.Graphic trends.Viewing graphic trends.Graphic trend symbols.Changing the time scale of graphic trends .Changing the graphic trend scales.Printing currently viewed graphic trends.Printing all graphic trend data.Graphic trend resolution and the high-resolution license .                                                                                                    | 383<br>383<br>383<br>383<br>383<br>384<br>385<br>385<br>385<br>385                                           |
| 25 | Trends.Trend licenses and saved dataTrend views.Graphic trends.Viewing graphic trendsGraphic trend symbols.Changing the time scale of graphic trends .Changing the graphic trend scales.Printing currently viewed graphic trends.Printing all graphic trend data.Graphic trend s.Numeric trends.                                                                                                    | 383<br>383<br>383<br>383<br>383<br>384<br>384<br>385<br>385<br>385<br>385<br>385                             |
| 25 | Trends.Trend licenses and saved dataTrend views.Graphic trends.Viewing graphic trends.Viewing graphic trends.Graphic trend symbols.Changing the time scale of graphic trends .Changing the graphic trend scales.Printing currently viewed graphic trends.Printing all graphic trend data.Graphic trend resolution and the high-resolution licenseNumeric trends.Viewing numeric trends                                                                      | 383<br>383<br>383<br>383<br>383<br>384<br>384<br>385<br>385<br>385<br>385<br>386<br>386                      |
| 25 | Trends.Trend licenses and saved dataTrend views.Graphic trends.Viewing graphic trendsGraphic trend symbols.Changing the time scale of graphic trendsChanging the graphic trend scales.Printing currently viewed graphic trends.Printing all graphic trend data.Graphic trends.Numeric trends.Viewing numeric trends.Changing the time interval of numeric trends                                                                                            | 383<br>383<br>383<br>383<br>383<br>384<br>384<br>385<br>385<br>385<br>386<br>386<br>386                      |
| 25 | TrendsTrend licenses and saved dataTrend viewsGraphic trendsGraphic trendsViewing graphic trendsGraphic trend symbolsChanging the time scale of graphic trendsChanging the graphic trend scales.Printing currently viewed graphic trendsPrinting all graphic trend data.Graphic trend resolution and the high-resolution licenseNumeric trendsViewing numeric trendsPrinting numeric trendsPrinting numeric trends                                          | 383<br>383<br>383<br>383<br>383<br>384<br>384<br>385<br>385<br>385<br>386<br>386<br>386<br>386<br>386        |
| 25 | Trends<br>Trend licenses and saved data<br>Trend views<br>Graphic trends<br>Viewing graphic trends<br>Graphic trend symbols<br>Changing the time scale of graphic trends<br>Changing the graphic trend scales<br>Printing currently viewed graphic trends<br>Printing all graphic trend data<br>Graphic trend resolution and the high-resolution license<br>Numeric trends<br>Viewing numeric trends<br>Printing numeric trends<br>Invasive pressure trends | 383<br>383<br>383<br>383<br>383<br>383<br>384<br>385<br>385<br>385<br>385<br>386<br>386<br>386<br>386<br>386 |

|    | Gas consumption                                    | .387  |
|----|----------------------------------------------------|-------|
|    | Viewing gas consumption data                       | .387  |
|    | Printing gas consumption data                      | .387  |
|    | Minitrend split screen                             | .387  |
|    | Minitrend view                                     | .387  |
|    | Selecting the minitrend to screen                  | .388  |
|    | Modifying the minitrend length                     | .388  |
|    | Selecting high-resolution contents to minitrend    | .389  |
|    | Removing minitrend from the screen                 | .389  |
|    | Time change during a patient case                  | .389  |
| 26 | Snapshots and events                               | .391  |
|    | Trend licenses and saved data                      | .391  |
|    | Description of snapshots                           | .391  |
|    | Snapshot configuration                             | .391  |
|    | Manually created snapshots                         | .391  |
|    | Creating automatic snapshots                       | . 392 |
|    | Viewing snapshots                                  | .392  |
|    | Selecting snapshot sweep speed                     | . 393 |
|    | Changing the snapshot time scale                   | . 393 |
|    | Changing snapshot trend scales                     | . 393 |
|    | Printing snapshot pages                            | . 393 |
|    | Selecting snapshots to print automatically         | . 393 |
|    | Selecting spirometry loops to print with snapshots | . 394 |
|    | Erasing snapshots and trends                       | .394  |
|    | Snapshots and alarm history                        | .394  |
|    | Snapshot transfer to PDM                           | .395  |
|    | ST snapshots                                       | .395  |
|    | Creating ST snapshots manually                     | .395  |
|    | Viewing ST snapshots                               | .395  |
|    | Printing ST snapshots                              | .395  |
|    | Erasing ST-snapshots                               | .395  |
|    | Events                                             | .396  |
|    | Trend licenses and saved data                      | .396  |
|    | Description of events                              | .396  |

|    | Automatic events                                    |     |
|----|-----------------------------------------------------|-----|
|    | Viewing events                                      |     |
|    | Sorting events                                      |     |
|    | Creating events manually                            |     |
|    | Annotating events                                   |     |
|    | Deleting events                                     |     |
|    | Undeleting events                                   |     |
|    | Printing events                                     |     |
| 27 | Printing                                            |     |
|    | Printing options                                    |     |
|    | Laser printers                                      |     |
|    | Recorders                                           |     |
|    | PRN 50-M+ recorder for B850                         |     |
|    | XE-50 recorder for B650 and B450                    |     |
|    | Printing device selections                          |     |
|    | Changing printer                                    |     |
|    | Checking the print status                           |     |
|    | Printing waveforms                                  |     |
|    | Printing waveforms for an arrhythmia alarm          |     |
|    | Printing waveforms for other than arrhythmia alarms |     |
|    | Starting a waveform printout                        |     |
|    | Stopping a waveform printout                        |     |
|    | Setting the print delay                             |     |
|    | Setting the print duration                          |     |
|    | Setting the print speed                             |     |
|    | Selecting waveforms to print                        |     |
|    | Printing trends and reports                         |     |
|    | Configuration of numeric trends for printing        |     |
|    | Automatic printing of events and snapshots          |     |
|    | Printing trends manually                            |     |
|    | Printing and patient discharge                      | 405 |
|    | Configuring a trend report                          |     |
|    | Printing a trend report                             | 405 |
|    | Printing individual reports                         |     |

|    | Care report printouts                                            | 405 |
|----|------------------------------------------------------------------|-----|
|    | Printing calculations                                            | 406 |
|    | Printing Hemo, Oxy, or Vent calculations                         | 406 |
|    | Printing Hemo, Oxy, or Vent calculation trends                   | 406 |
|    | Printing drug calculations                                       | 406 |
|    | Printing drug calculator                                         | 406 |
|    | Printing titration table                                         | 407 |
|    | Printing laboratory data and parameter printouts                 | 407 |
|    | Printing laboratory data                                         | 407 |
|    | Parameter printouts                                              | 407 |
|    | Print header information                                         | 407 |
|    | Laser printer print header                                       | 407 |
|    | Recorder print header                                            | 408 |
| 28 | Viewing other monitored patients                                 | 409 |
|    | About viewing other monitored patients                           | 409 |
|    | Automatic view of remote beds in alarm                           | 410 |
|    | Selecting the alarm notification type                            | 410 |
|    | Selecting the notifying alarm priority level                     | 410 |
|    | Changing the settings for multiple beds                          | 411 |
|    | Next alarming remote bed to screen                               | 411 |
|    | Viewing remote patient beds                                      | 411 |
|    | Audio pause for a remote patient bed alarms                      | 412 |
|    | Manual printing of remote bed waveforms                          | 412 |
| 29 | Interfacing with peripheral devices                              | 413 |
|    | Interfacing safety precautions                                   | 413 |
|    | Interfacing warnings                                             | 413 |
|    | Interfacing cautions                                             | 413 |
|    | Compatible peripheral devices                                    | 414 |
|    | Unity Network Interface Device (ID)                              | 414 |
|    | Software compatibility                                           | 414 |
|    | About the Unity Network Interface Device (ID)                    | 414 |
|    | Unity Network Interface Device (ID) interconnection              | 414 |
|    | Unity Network Interface Device (ID) serial port indicator lights | 415 |
|    | Peripheral device limit alarms                                   | 416 |

|    | Peripheral device parameter data                           | 416 |
|----|------------------------------------------------------------|-----|
|    | Peripheral device data presentation and menus              | 417 |
| 30 | Cleaning and care                                          | 419 |
|    | Cleaning and care safety precautions                       | 419 |
|    | Cleaning and care warnings                                 | 419 |
|    | Cleaning and care cautions                                 | 420 |
|    | Disposal safety precautions                                | 420 |
|    | Disposal warnings                                          | 420 |
|    | Disposal cautions                                          | 420 |
|    | Cleaning and care schedules                                | 420 |
|    | Daily checks                                               | 421 |
|    | Monthly checks                                             | 421 |
|    | Check every two months                                     | 421 |
|    | Check every six months                                     |     |
|    | Once a year checks                                         |     |
|    | Regular calibration checks                                 |     |
|    | Cleaning and care points to note                           |     |
|    | Permitted detergents                                       |     |
|    | Permitted disinfectants                                    | 422 |
|    | Cleaning and care instructions                             |     |
|    | Setting the touchscreen off for cleaning                   |     |
|    | Cleaning non-applied parts, general instructions           |     |
|    | Barcode reader cleaning instructions                       | 423 |
|    | Keyboard and mouse cleaning instructions                   |     |
|    | Cleaning applied parts, general instructions               |     |
|    | Reusable D-lite and Pedi-lite sensor cleaning instructions | 424 |
|    | Water trap care instructions                               | 424 |
|    | How to store PDM and PSM                                   | 424 |
|    | Monitor battery care                                       | 425 |
|    | Replacing the monitor battery                              | 425 |
|    | Battery recycling                                          | 425 |
|    | PDM battery care                                           | 426 |
|    | About PDM battery charging                                 | 426 |
|    | Replacing the PDM battery                                  | 426 |

|    | Battery recycling                                          | 426 |
|----|------------------------------------------------------------|-----|
|    | About the internal lithium battery                         | 427 |
| 31 | Messages                                                   | 429 |
|    | Messages related to ECG measurement                        | 429 |
|    | Messages related to impedance respiration measurement      | 434 |
|    | Messages related to SpO <sub>2</sub> measurement           | 435 |
|    | Messages related to NIBP measurement                       | 438 |
|    | Messages related to invasive pressures measurement         | 441 |
|    | Messages related to temperature measurement                | 447 |
|    | Messages related to cardiac output measurement             | 448 |
|    | Messages related to $SvO_2$ measurement                    | 451 |
|    | Messages related to gases measurement                      | 454 |
|    | Messages related to spirometry measurement                 | 459 |
|    | Messages related to gas exchange measurement               | 461 |
|    | Messages related to Entropy measurement                    | 462 |
|    | Messages related to NMT measurement                        | 464 |
|    | Messages related to BIS measurement                        | 466 |
|    | Messages related to TC measurement                         | 468 |
|    | Messages related to trends, snapshots, and laboratory data | 469 |
|    | Messages related to various situations                     | 470 |
| 32 | Abbreviations                                              | 477 |
|    | List of abbreviations                                      | 477 |
| Α  | Skills checklist                                           | 493 |
|    | System introduction                                        | 493 |
|    | Starting and ending                                        | 493 |
|    | Monitoring basics                                          | 494 |
|    | Alarms                                                     | 495 |
|    | Trends                                                     | 496 |
|    | Snapshots and events                                       | 496 |
|    | ECG                                                        | 497 |
|    | Impedance respiration                                      | 498 |
|    | Pulse oximetry (SpO <sub>2</sub> )                         | 499 |
|    | Non-invasive blood pressure                                | 500 |
|    | Invasive pressures                                         | 501 |

| Temperature                                        |  |
|----------------------------------------------------|--|
| Cardiac output                                     |  |
| Mixed venous oxygen saturation (SvO <sub>2</sub> ) |  |
| Airway gases                                       |  |
| Spirometry                                         |  |
| Gas exchange                                       |  |
| Entropy                                            |  |
| Neuromuscular transmission                         |  |
| BIS                                                |  |

## About this manual

## Intended use of this manual

This manual is an integral part of the device and describes its intended use. It should always be kept in a place accessible to users, and information indicating that place should be available close to the equipment. Observance of the manual is a prerequisite for proper performance and correct operation and ensures patient and user safety. Information which refers only to certain versions of the product(s) is accompanied by the model number(s) of the product(s) concerned. The model number is given on the device plate of the product.

The list below indicates the compatible products (brands, models and descriptions as applicable) with which this manual is to be used. Other products are covered by the manuals that were delivered with those products or with the CARESCAPE monitors with software versions earlier than v2.4. Refer to those manuals for proper performance and correct operation to ensure patient and user safety.

- CARESCAPE Monitor B850 B1
- CARESCAPE Monitor B650 B1
- CARESCAPE Monitor B450 B1
- CARESCAPE Monitor B850-LI B1
- CARESCAPE Monitor B650-LI B1
- CARESCAPE Monitor B450-LI B1
- CARESCAPE Monitor B850-RM B1
- CARESCAPE Monitor B650-RM B1
- CARESCAPE Monitor B450-RM B1
- CARESCAPE Monitor B850-SW V2.4
- CARESCAPE Monitor B650-SW V2.4
- CARESCAPE Monitor B450-SW V2.4
- CARESCAPE 19 inch Display D19KT
- CARESCAPE D19KT VER01
- E-COP-01
- E-COPSv-01
- E-sCAiO-00
- E-sCAiOV-00
- E-sCAiOVX-00
- E-sCO-00

- E-sCOV-00
- E-sCOVX-00
- E-sCAiOE-00
- E-sCAiOVE-00
- E-miniC-00
- E-MASIMO-00
- E-NSATX-00
- E-PP-00
- E-PT-00
- E-PSMP-01
- E-ENTROPY-01
- E-NMT-01
- E-BIS-01
- E-BIS-01-JA
- Patient Data Module
- Patient Data Module GS
- PRN 50-M+
- Frame F5-01
- Frame F7-01
- 2069156-001 Bedrail Hook Unit, B450
- 2017098-001 E-PORT PDM to Host 5 ft
- 2017098-003 E-PORT PDM to Host 15 ft
- 2017098-005 E-PORT PDM to Host 25 ft
- 2017098-007 E-PORT PDM to Host 45 ft
- USB Remote Control
- USB Remote Control | GER
- USB Remote Control FRE
- USB Remote Control SWE
- USB Remote Control SPA
- USB Remote Control ITA
- USB Remote Control DUT
- USB Remote Control DAN
- USB Remote Control NOR
- USB Remote Control POR
- USB Remote Control POL
- USB Remote Control CZE
- USB Remote Control FIN
- 2040427-001 Cable Frame to CPU 0.6 m
- 2040427-002 Cable Frame to CPU 1.5 m
- 2040427-003 Cable Frame to CPU 3.0 m
- 2040427-004 Cable Frame to CPU 4.0 m
- 2017842-001 DS1 Sync to Unterm 15 ft Cable
- 2024696-001 DS1 Field Termination Kit
- 2024565–002 Splitter Sync DS1 Male to 3 DS1 FEM
- 2023808-002 Cable Assy Sync DS1 to Datascope 95
- M1043105 Monitor Quick Mount
- M1051025 PSM Module Bus Adapter
- M1049197 Short PSM Pole Mount
- M1051023 Long PSM Pole Mount

#### Intended markets of this manual

This manual is not intended for U.S. FDA-regulated markets because the modules E-sCAiOVE and E-sCAiOE, Respiratory Module License, and certain supplies and accessories are not cleared for use by the U.S. FDA.

## Intended audience of this manual

This manual is intended for clinical professionals. Clinical professionals are expected to have a working knowledge of medical procedures, practices and terminology required to provide patient care. Using the device should never replace nor impede the human intervention and required patient care provided by clinical professionals.

## **Training requirements**

No product-specific training is required for the use of the CARESCAPE monitors.

## **Manual conventions**

This manual uses the following styles to emphasize text or indicate action.

| Item        | Description                                                                                                    |
|-------------|----------------------------------------------------------------------------------------------------|
| bold        | Indicates hardware terms.                                                                                                    |
| bold italic | Indicates software terms.                                                                                                    |
| italic      | Indicates terms for emphasis.                                                                                                    |
| >           | Indicates menu options to select consecutively.                                                                                                    |
| GE          | For technical documentation purposes, the abbreviation GE is used for the legal entity names, GE Medical Systems <i>Information Technologies</i> , Inc. and GE Healthcare Finland Oy. |
| select      | The word select means choosing and confirming.                                                                                                    |
| NOTE        | Note statements provide application tips or other useful information.                                                                                                    |

#### Monitor naming conventions

In this manual, the CARESCAPE Monitor B850, CARESCAPE Monitor B650 and CARESCAPE Monitor B450 are referred to as "the monitor" when a function or a feature applies to all three. For describing monitor-specific issues, the monitors are referred

to as B850, B650 and B450, respectively. Where possible, the following icons are also used to help identify the monitor:

| Icon                 | Explanation                          |
|----------------------|--------------------------------------|
| B850<br>B650<br>B450 | All Bx50 monitors: B850, B650, B450. |
| B850<br>B650<br>B450 | B850 and B650 only.                  |
| B850<br>B650<br>B450 | B650 and B450 only.                  |
| B850<br>B650<br>B450 | B850 and B450 only.                  |
| B850<br>B650<br>B450 | B850 only.                           |
| B850<br>B650<br>B450 | B650 only.                           |
| B850<br>B650<br>B450 | B450 only.                           |

#### Acquisition module naming conventions

In this manual, the following naming conventions are used to refer to different modules and module categories:

- PDM: Patient Data Module
- PSM: Patient Side Module, E-PSMP
- E-modules: All modules with the prefix E-. In parameter chapters, E-modules refers to those modules that measure the parameter(s) in question.
- Cardiac output and SvO<sub>2</sub> E-modules: E-COP, E-COPSv
- Pressure E-modules: E-PP, E-PT
- CARESCAPE respiratory modules: E-sCO, E-sCOV, E-sCOVX, E-sCAiO, E-sCAiOE, E-sCAiOV, E-sCAiOVX, E-sCAiOVE
- Single-width airway module: E-miniC
- Specialty E-modules: E-NMT, E-BIS and E-ENTROPY
- SpO<sub>2</sub> E-modules: E-NSATX, E-MASIMO

## Illustrations and names

This manual uses illustrations as examples only. Illustrations in this manual may not necessarily reflect all system settings, features, configurations, or displayed data.

Names of persons, institutions, and places and related information are fictitious; any similarity to actual persons, entities, or places is purely coincidental.

## **Related documents**

- CARESCAPE B850, B650, B450 Supplemental Information Manual
- CARESCAPE Monitor B850 Service Manual
- CARESCAPE Monitor B650 Service Manual
- CARESCAPE Monitor B450 Service Manual
- Module Frames and Modules Service Manual
- CARESCAPE Network Configuration Guide
- Marquette 12SL ECG Analysis Program Physician's Guide
- CARESCAPE Modular Monitors Mounting Solutions
- User documentation for displays
- Unity Network Interface Device (ID) Operator's Manual
- CIC Pro Clinical Information Center Operator's Manual
- CARESCAPE Central Station User's Manual
- Supplement for E-EEG-00 with CARESCAPE monitors

## **Ordering manuals**

A paper copy of this manual will be provided upon request. Contact your local GE representative and request the part number on the first page of the manual.

## **Trademarks**

GE, GE Monogram, and CARESCAPE are trademarks of General Electric Company.

12RL, DINAMAP, IntelliRate, Multi-Link, MUSE, Trim Knob, UNITY NETWORK, D-lite, D-fend, and Entropy are trademarks of General Electric Company or one of its subsidiaries.

#### Third party trademarks

Covidien, BISx, Bispectral Index, BIS, and Nellcor are trademarks of a Medtronic company.

Masimo SET is a trademark of Masimo Corporation.

## Manufacturer responsibility

GE is responsible for the effects on safety, reliability, and performance of the equipment only if:

• Assembly operations, extensions, readjustments, modifications, servicing, or repairs are carried out by authorized service personnel.

- The electrical installation of the relevant room complies with the requirements of the appropriate regulations.
- The equipment is used in accordance with the instructions for use.

#### WARNING

SAFETY HAZARD. To avoid risks to personnel and patient, or damage to the equipment, only perform maintenance procedures described in this manual. Unauthorized modifications can lead to safety hazards.

# 2

# Safety

## Safety message signal words

Safety message signal words designate the severity of a potential hazard.

| DANGER  | Indicates a hazardous situation that, if not avoided, will result in death or serious injury.                         |
|---------|----------------------------------------------------------------------------------------------------|
| WARNING | Indicates a hazardous situation that, if not avoided, could result in death or serious injury.                        |
| CAUTION | Indicates a hazardous situation that, if not avoided, could result in minor or moderate injury.                       |
| NOTICE  | Indicates a hazardous situation not related to personal injury that, if not avoided, could result in property damage. |

## Safety symbols

| Symbol   | Explanation                                                                                                    |
|----------|----------------------------------------------------------------------------------------------------|
|          | General warning sign. ISO 7010.                                                                                                    |
|          | This symbol is identified by a yellow background, black triangular band, and a black symbol.                                                         |
| <u> </u> | In this manual this symbol is used only in connection with those warning statements that the labels on the equipment refer to.                       |
|          | Caution. ISO 7000.                                                                                                    |
|          | This symbol is identified by a white background, black triangular band, and a black symbol.                                                          |
| 2        | Follow instructions for use. ISO 7010.                                                                                                    |
|          | This symbol is identified by a blue background and a white symbol.                                                                                   |
| i        | Consult operating instructions. / Operating instructions.                                                                                            |
| 4        | DANGER — Shock hazard. Dangerous voltage. To reduce the risk of electric shock, do not remove cover. Refer servicing to qualified service personnel. |
|          | ISO 7010.                                                                                                    |
|          | This symbol is identified by a yellow background, black triangular band, and a black symbol.                                                         |

| Symbol  | Explanation                                                                                                    |
|---------|----------------------------------------------------------------------------------------------------|
|         | Electrostatic sensitive device. Connections should not be made to this device unless ESD precautionary procedures are followed.                                                                                                    |
| (((•))) | Non-ionizing electromagnetic radiation. Interference may occur in the vicinity of this device.                                                                                                    |
| *       | Type BF (IEC 60601-1) protection against electric shock. Isolated (floating) applied part suitable for intentional external and internal application to the patient, excluding direct cardiac application.                           |
| ┤╱      | Type BF (IEC 60601-1) defibrillator-proof protection against electric shock.<br>Isolated (floating) applied part suitable for intentional external and internal<br>application to the patient, excluding direct cardiac application. |
|         | Type CF (IEC 60601-1) protection against electric shock. Isolated (floating) applied part suitable for intentional external and internal application to the patient, including direct cardiac application.                           |
|         | Type CF (IEC 60601-1) defibrillator-proof protection against electric shock.<br>Isolated (floating) applied part suitable for intentional external and internal<br>application to the patient including direct cardiac application.  |
|         | Safety ground. Remove power cord from the mains source by grasping the plug. Do not pull on the cable.                                                                                                    |

## System safety

System safety messages apply to the entire system. Safety messages specific to parts of the system are found in the relevant section.

## System warning safety messages

The following warning safety messages apply to this monitoring system.

#### Accessories warnings

WARNING

Single-use products are not designed to be reused. Reuse may cause a risk of cross-contamination, affect the measurement accuracy and/or system performance, and cause a malfunction as a result of the product being physically damaged due to cleaning, disinfection, re-sterilization and/or reuse.

- WARNING Use only approved accessories, including mounts, and defibrillator-proof cables and invasive pressure transducers. For a list of approved accessories, see the supplemental information provided. Other cables, transducers and accessories may cause a safety hazard, damage the equipment or system, result in increased emissions or decreased immunity of the equipment or system, or interfere with the measurement.
- **WARNING** ELECTRIC SHOCK. Only use protected leadwires and patient cables with this monitor. The use of unprotected leadwires and patient cables creates the potential for making an electrical connection to ground or to a high voltage power source which can cause serious injury or death to the patient.
- **WARNING** For detailed instructions and information regarding supplies and accessories, always refer to their own instructions for use.

#### **Cables warnings**

| WARNING | CABLES. Route all cables away from patient's throat to avoid possible strangulation.                   |
|---------|----------------------------------------------------------------------------------------------------|
| WARNING | SITE REQUIREMENTS. Do not route cables or tubing in a way that they may present a stumbling hazard.    |
| WARNING | SAFETY GROUND. Remove power cord from the mains source by grasping the plug. Do not pull on the cable. |

#### **Defibrillation warnings**

| WARNING | Do not touch the patient, table, bed, instruments, modules or the monitor during defibrillation.                                                                                                    |
|---------|----------------------------------------------------------------------------------------------------|
| WARNING | DEFIBRILLATOR PRECAUTIONS. Patient signal inputs labeled<br>with the CF and BF symbols with paddles are protected against<br>damage resulting from defibrillation voltages. To ensure<br>proper defibrillator protection, use only the recommended<br>cables and leadwires. Using other cables or leadwires may<br>result in damage to the equipment and compromise patient<br>and user safety. |

#### **Electrical warnings**

WARNING

POWER SUPPLY. Always connect the device power cable to a properly installed power outlet with protective earth contacts before connecting any other interface cables. If the integrity of the protective earth conductor is in doubt, disconnect the monitor from the power line (and use it with the battery option (B650) if available). If the installation does not provide for a protective earth conductor, disconnect the device power cable from the power line after having disconnected all other interface cables. All devices of a system must be connected to the same power supply circuit. Devices which are not connected to the same circuit must be electrically isolated when operated.

| WARNING | EXCESSIVE LEAKAGE CURRENT. Do not use a multiple socket outlet or extension cord.                                                                                                    |
|---------|----------------------------------------------------------------------------------------------------|
| WARNING | EXCESSIVE TOUCH CURRENT. To avoid excessive patient<br>leakage current, do not simultaneously touch the patient and<br>the electrical connectors located at the rear panel of the CPU<br>or monitor, or within the module housing, frames, or battery<br>slot.                                                                                                    |
| WARNING | INTERFACING OTHER EQUIPMENT. Connect only items that are specified as part of the system and as compatible. For more information, see the supplemental information manual.                                                                                                    |
| WARNING | EXCESSIVE LEAKAGE CURRENT. To avoid summation of leakage<br>currents when interfacing the device with other equipment,<br>the devices may only be interconnected with each other<br>or to parts of the system when it has been determined by<br>qualified biomedical personnel that there is no danger to the<br>patient, the operator, or the environment as a result. In those<br>instances where there is any element of doubt concerning<br>the safety of the connected devices, the user must contact<br>the manufacturers concerned (or other informed experts) for<br>proper use. In all cases, safe and proper operation should be<br>verified with the applicable manufacturer's instructions for<br>use, and system standards IEC 60601-1 must be complied<br>with. |
| WARNING | Do not under any circumstances remove the grounding conductor from the power plug. Always check that power cord and plug are intact and undamaged                                                                                                    |
| WARNING | During intracardiac application of a device, a defibrillator and pacemaker whose proper functioning has been verified must be kept at hand.                                                                                                    |
| WARNING | ELECTRIC SHOCK. If liquid has accidentally entered the system<br>or its parts, disconnect the power cord from the power<br>supply and have the equipment serviced by qualified service<br>personnel.                                                                                                    |
| WARNING | DISCONNECTION FROM MAINS. When disconnecting the device from the power line, remove the plug from the wall outlet first. Then you may disconnect the power cord from the device. If you do not observe this sequence, there is a risk of coming into contact with line voltage by inserting metal objects, such as the pins of leadwires, into the sockets of the power cord by mistake.                                                                                                    |

| WARNING          | INTRACARDIAC APPLICATION. When applying devices<br>intracardially, electrically conductive contact with parts<br>connected to the heart (pressure transducers, metal tube<br>connections and stopcocks, guide wires, etc.) must be avoided<br>in all cases. To prevent electrical contact, we recommend<br>the following: |
|------------------|----------------------------------------------------------------------------------------------------|
|                  | <ul> <li>always wear isolating rubber gloves,</li> </ul>                                                                                                    |
|                  | <ul> <li>keep parts that are conductively connected to the heart<br/>isolated from ground,</li> </ul>                                                                                                    |
|                  | <ul> <li>if possible, do not use tube fittings or stopcocks made of metal.</li> </ul>                                                                                                    |
| uipment warnings |                                                                                                    |

#### **Equipment warnings**

| WARNING | EXPLOSION. Do not use this equipment in the presence of flammable anesthetics, vapors or liquids.                                                                                                    |
|---------|----------------------------------------------------------------------------------------------------|
| WARNING | If an error message appears during operation, it is the licensed<br>medical practitioner's responsibility to decide whether the<br>unit is still suitable for patient monitoring. As a general rule,<br>monitoring should only continue in extremely urgent cases<br>and under the direct supervision of a licensed healthcare<br>practitioner. The unit must be repaired before being used<br>again on a patient. If an error message appears after<br>power-up, the unit must be repaired before being used on<br>a patient. |
| WARNING | Ensure that modules are securely latched.                                                                                                    |
| WARNING | The parameter modules are not able to withstand unpacked drops from a height of 1 m without damage. If a module is dropped, please service it before taking it back into use.                                                                                                    |
| WARNING | If the frame or monitor is dropped, please service it before taking it back into use.                                                                                                    |

#### Site requirement warnings

WARNING

BEFORE INSTALLATION. Compatibility is critical to safe and effective use of this device. Please contact your local sales or service representative prior to installation to verify equipment compatibility.

## System caution safety messages

The following caution safety messages apply to this monitoring system.

## Loss of data

CAUTION

LOSS OF DATA. Should the monitor at any time temporarily lose patient data, the potential exists that active monitoring is not being done. Close patient observation or alternate monitoring devices should be used until monitor function is restored. If the monitor does not automatically resume single-parameter operation within 60 seconds or full monitoring in 90 seconds, power cycle the monitor by turning it off and then on again. If monitoring is not restored, disconnect the network cable from the monitor's Network IX/MC ports and keep the patient under close observation. Once monitoring is restored, you should verify correct monitoring state and alarm function.

#### **Electrical caution**

CAUTION

POWER REQUIREMENTS. Before connecting the device to the power line, check that the voltage and frequency ratings of the power line are the same as those indicated on the device's label. If this is not the case, do not connect the system to the power line until you adjust the device to match the power source. In U.S.A., if the installation of this equipment will use 240V rather than 120V, the source must be a center-tapped, 240V, single-phase circuit. This equipment is suitable for connection to public mains as defined in CISPR 11.

#### Site requirement cautions

CAUTION

LOSS OF MONITORING. Leave space for circulation of air to prevent the monitor from overheating. The manufacturer is not responsible for damage to equipment caused by improperly vented cabinets, improper or faulty power, or insufficient wall strength to support equipment mounted on such walls.

## Notice safety messages

The following notice safety message applies to this monitoring system:

NOTICE

The warranty does not cover damages resulting from the use of accessories and consumables from other manufacturers.

## Indications for use

#### **B850 indications for use**

The CARESCAPE Monitor B850 is a multi-parameter high acuity patient monitor intended for use in multiple areas within a professional healthcare facility.

The CARESCAPE Monitor B850 is intended for use on adult, pediatric, and neonatal patients and on one patient at a time.

The CARESCAPE Monitor B850 is indicated for monitoring of:

• hemodynamic (including ECG, ST segment, arrhythmia detection, ECG diagnostic analysis and measurement, invasive pressure, non-invasive blood pressure, pulse

oximetry, cardiac output (thermodilution and pulse contour), temperature, mixed venous oxygen saturation, central venous oxygen saturation, and Surgical Pleth Index),

- respiratory (impedance respiration, airway gases (CO<sub>2</sub>, O<sub>2</sub>, N<sub>2</sub>O, and anesthetic agents), spirometry, gas exchange), and
- neurophysiological status (including electroencephalography, Entropy, Bispectral Index (BIS), and neuromuscular transmission).

The CARESCAPE Monitor B850 also provides alarms, trends, snapshots and events, and calculations, and can be connected to displays, printers and recording devices.

The CARESCAPE Monitor B850 can be a stand-alone monitor or interfaced to other devices. It can also be connected to other monitors for remote viewing and to data management software devices via a network.

The CARESCAPE Monitor B850 is intended for use under the direct supervision of a licensed healthcare practitioner, or by personnel trained in proper use of the equipment in a professional healthcare facility.

The CARESCAPE Monitor B850 is not intended for use during MRI.

#### B650 indications for use

The CARESCAPE Monitor B650 is a multi-parameter patient monitor intended for use in multiple areas and intrahospital transport within a professional healthcare facility.

The CARESCAPE Monitor B650 is intended for use on adult, pediatric, and neonatal patients and on one patient at a time.

The CARESCAPE Monitor B650 is indicated for monitoring of:

- hemodynamic (including ECG, ST segment, arrhythmia detection, ECG diagnostic analysis and measurement, invasive pressure, non-invasive blood pressure, pulse oximetry, cardiac output (thermodilution and pulse contour), temperature, mixed venous oxygen saturation, central venous oxygen saturation, and Surgical Pleth Index),
- respiratory (impedance respiration, airway gases (CO<sub>2</sub>, O<sub>2</sub>, N<sub>2</sub>O, and anesthetic agents), spirometry, gas exchange), and
- neurophysiological status (including electroencephalography, Entropy, Bispectral Index (BIS), and neuromuscular transmission).

The CARESCAPE Monitor B650 also provides alarms, trends, snapshots and events, and calculations, and can be connected to displays, printers and recording devices.

The CARESCAPE Monitor B650 can be a stand-alone monitor or interfaced to other devices. It can also be connected to other monitors for remote viewing and to data management software devices via a network.

The CARESCAPE Monitor B650 is intended for use under the direct supervision of a licensed healthcare practitioner, or by personnel trained in proper use of the equipment in a professional healthcare facility.

The CARESCAPE Monitor B650 is not intended for use during MRI.

#### B450 indications for use

The CARESCAPE Monitor B450 is a multi-parameter patient monitor intended for use in multiple areas and intrahospital transport within a professional healthcare facility.

The CARESCAPE Monitor B450 is intended for use on adult, pediatric, and neonatal patients and on one patient at a time.

The CARESCAPE Monitor B450 is indicated for monitoring of:

- hemodynamic (including ECG, ST segment, arrhythmia detection, ECG diagnostic analysis and measurement, invasive pressure, non-invasive blood pressure, pulse oximetry, cardiac output (thermodilution and pulse contour), temperature, mixed venous oxygen saturation, central venous oxygen saturation, and Surgical Pleth Index),
- respiratory (impedance respiration, airway gases (CO<sub>2</sub>, O<sub>2</sub>, N<sub>2</sub>O, and anesthetic agents), spirometry), and
- neurophysiological status (including electroencephalography, Entropy, Bispectral Index (BIS), and neuromuscular transmission).

The CARESCAPE Monitor B450 also provides alarms, trends, snapshots and events, and calculations, and can be connected to displays, printers and recording devices.

The CARESCAPE Monitor B450 can be a stand-alone monitor or interfaced to other devices. It can also be connected to other monitors for remote viewing and to data management software devices via a network.

The CARESCAPE Monitor B450 is intended for use under the direct supervision of a licensed healthcare practitioner, or by personnel trained in proper use of the equipment in a professional healthcare facility.

The CARESCAPE Monitor B450 is not intended for use during MRI.

## Indications for use safety precautions

#### Indications for use warnings

| WARNING               | Read all the safety information before using the monitor for<br>the first time. This manual contains instructions necessary<br>to operate this device safely and in accordance with its<br>functions and intended use. This manual is intended for<br>clinical professionals. Clinical professionals are expected to<br>have a working knowledge of medical procedures, practices<br>and terminology, as required for the monitoring of all patients. |
|-----------------------|----------------------------------------------------------------------------------------------------|
| WARNING               | SINGLE PATIENT USE. This equipment is designed for use<br>on one patient at a time. Using this equipment to monitor<br>different parameters on different patients at the same time<br>compromises the accuracy of data acquired.                                                                                                    |
| WARNING               | INSTRUCTIONS FOR USE. For continued safe use of this equipment, it is necessary that the listed instructions are followed. However, instructions listed in this manual in no way supersede established medical practices concerning patient care.                                                                                                    |
| The following applies | to B650 and B450 only:                                                                                                    |
| WARNING               | INTRAHOSPITAL TRANSPORT Vibrations during intrahospital                                                                                                    |

**JING** INTRAHOSPITAL TRANSPORT. Vibrations during intrahospital transport may disturb SpO<sub>2</sub>, ECG, impedance respiration, NIBP, and IP measurements.

## Indications for use cautions

| CAUTION | U.S. Federal law restricts this device to sale by or on the order of a physician.                                      |
|---------|----------------------------------------------------------------------------------------------------|
| CAUTION | SUPERVISED USE. This equipment is intended for use under the direct supervision of a licensed healthcare practitioner. |

## **Training requirements**

No product-specific training is required for the use of the CARESCAPE monitors.

## **Electromagnetic compatibility**

#### **EMC** warnings

| WARNING | Other equipment may interfere with the system, even if that other equipment complies with CISPR emission requirements.                                                                                                    |
|---------|----------------------------------------------------------------------------------------------------|
| WARNING | Use only approved accessories, including mounts, and<br>defibrillator-proof cables and invasive pressure transducers.<br>For a list of approved accessories, see the supplemental<br>information provided. Other cables, transducers and<br>accessories may cause a safety hazard, damage the<br>equipment or system, result in increased emissions or<br>decreased immunity of the equipment or system, or interfere<br>with the measurement.                                                                                                    |
| WARNING | Pins of connectors identified with the ESD warning symbol<br>should not be touched. Connections should not be made<br>to these connectors unless electrostatic discharge (ESD)<br>precautions are used.                                                                                                    |
| WARNING | Do not use the monitor in high electromagnetic fields (for example, during magnetic resonance imaging).                                                                                                    |
| WARNING | The device/system should not be used adjacent to, or stacked with, other equipment. Consult qualified personnel regarding device/system configuration.                                                                                                    |
| WARNING | EMC. Magnetic and electrical fields are capable of interfering<br>with the proper performance of the device. For this reason<br>make sure that all external devices operated in the vicinity of<br>the monitor comply with the relevant EMC requirements. X-ray<br>equipment or MRI devices are a possible source of interference<br>as they may emit higher levels of electromagnetic radiation.<br>Changes or modifications to this device/system not expressly<br>approved by GE may cause EMC issues with this or other<br>equipment. This device/system is designed and tested to<br>comply with applicable standards and regulations regarding<br>EMC and needs to be installed and put into service according<br>to the EMC information stated as follows: This device/system<br>is suitable for use in all establishments other than domestic<br>and those directly connected to the public low-voltage power<br>supply network that supplies buildings used for domestic |

purposes. Mains power should be that of a typical commercial or hospital environment. Device is compliant to Class A.

#### **EMC cautions**

CAUTION

Use of known RF sources, such as cell/portable phones, or other radio frequency (RF) emitting equipment near the system may cause unexpected or adverse operation of this device/system. Consult qualified personnel regarding device/system configuration.

#### **ESD** safety precautions

- To avoid electrostatic charges building up, it is recommended to store, maintain and use the equipment at a relative humidity of 30% or greater.
- To prevent applying a possible electrostatic charge to the ESD sensitive parts of the equipment, touch the metallic frame of the component or a large metal object located close to the equipment. When working with the equipment and specifically when the ESD sensitive parts of the equipment may be touched a grounded wrist strap intended for use with ESD sensitive equipment should be worn. See the documentation provided with the wrist straps for details of proper use. Floors should be covered by ESD dissipative carpets or similar. Non-synthetic clothing should be used when working with the component.

# System introduction

## System safety precautions

## System warnings

| WARNING | Never install equipment above the patient.                                                                                                    |
|---------|----------------------------------------------------------------------------------------------------|
| WARNING | Operation of the monitor outside the specified performance range may cause inaccurate results.                                                                                                    |
| WARNING | EXCESSIVE LEAKAGE CURRENT. A secondary display or printer<br>that is a non-medical grade device and is used within the<br>patient environment, must always be powered from an<br>additional transformer providing at least basic isolation<br>(isolating or separating transformer). Using without an<br>isolating transformer could result in unacceptable enclosure<br>leakage currents.                                                                                                    |
| WARNING | EXCESSIVE LEAKAGE CURRENT. Laser printers are UL<br>60950/IEC 60950 certified equipment, which may not<br>meet the leakage current requirements of patient care<br>equipment. This equipment must not be located in the patient<br>environment unless the medical system standard IEC 60601-1<br>is followed. Do not connect a laser printer to a multiple socket<br>outlet supplying patient care equipment. The use of multiple<br>socket outlet for a system will result in an enclosure leakage<br>current equal to the sum of all the individual earth leakage<br>currents of the system if there is an interruption of the multiple<br>socket outlet protective earth conductor. Consult your local<br>service representative before installing a laser printer. |
| WARNING | PHYSICAL INJURY. Take care when mounting devices to an IV pole. If a device is mounted too high the IV pole may become unbalanced and tip over.                                                                                                    |
| WARNING | Do not touch the electrical connector located within the module frame.                                                                                                    |
| WARNING | ELECTRIC SHOCK. Always unplug the grounded cables when<br>not in use. Leaving them connected could result in an electric<br>shock from the ground contact in the other end.                                                                                                    |
| WARNING | To prevent liquids from entering the display casing, do not tilt the display more than +/- 15 degrees.                                                                                                    |

| WARNING | EXPLOSION OR FIRE. Using non-recommended batteries<br>could result in injury/burns to the patients or users. Only use<br>batteries recommended or manufactured by GE. The warranty<br>can be voided if non-recommended batteries are used.   |
|---------|----------------------------------------------------------------------------------------------------|
| WARNING | EXPLOSION HAZARD. Do not incinerate a battery or store at high temperatures. Serious injury or death could result.                                                                                                    |
| WARNING | Use only washable keyboard with at least IPX1 protection against ingress of water.                                                                                                    |
| WARNING | Do not connect a monochrome display to the monitor. Visual alarm indicators may not appear properly.                                                                                                    |
| WARNING | B650, B450: To prevent liquids from entering the monitor, do<br>not tilt the monitor more than +/-15 degrees. If the monitor<br>is used as a stationary bedside monitor with CARESCAPE<br>respiratory modules or PDM, do not tilt it at all. |
| WARNING | The B450 must always be used with a battery inserted. This will ensure the functioning of the monitor and prevent data loss during possible supply mains interruptions.                                                                      |

The following warnings apply to the B650:

- **WARNING** If there is a power failure (e.g., the supply mains is interrupted) affecting a B650 without a battery option, the monitor gives a continuous beeping alarm. This alarm remains active for as long as there is some residual power left, or until it is silenced with the Trim Knob or the standby button, or until the supply mains is restored.
- **WARNING** LOSS OF MONITORING. If the supply mains is interrupted and there is no battery power available, the B650 may cease to function. If the B650 is equipped with the optional battery, always use the monitor with the battery inserted. This will ensure the functioning of the monitor during possible supply mains interruptions.

The following warnings apply to the B850:

- **WARNING** B850: ELECTRIC SHOCK. Do not use the F7 Frame for standalone use. Ventilation holes on the F7 E-module Frame will be covered only if installed within an Aisys CS<sup>2</sup>, Avance CS<sup>2</sup>, or Aespire anesthesia machine.
- **WARNING** B850: Using other displays than B850 system specific ones may result in loss of visual alarms and patient monitoring.
- **WARNING** EQUIPMENT MALFUNCTION. Using the CPU or the module frame in a wrong position may result in equipment malfunction. The CPU must only be used in vertical or horizontal position, and the frames only in horizontal position. To avoid the risk of equipment malfunction, make sure that these devices are not used in any other position.

**WARNING** EQUIPMENT MALFUNCTION. When the CPU is used in vertical position, it is not protected against harmful effects of dripping water (IPX1). Therefore, we recommend using the CPU Flush Mount Kit with environment shield to provide protection from drips or splashes of liquids. Withouth the shield, liquids may enter the equipment and lead to its malfunction.

#### System caution

| B850 | B650 | B450 |
|------|------|------|
|------|------|------|

B650 and B450 only.

CAUTION

To comply with the FCC RF exposure requirements, the monitor with the wireless network (WLAN) option must be operated with a separation distance of 20 cm or more from a person's body.

#### **Operation warnings**

| WARNING               | After transferring or reinstalling the monitor, always check that<br>it is properly connected and all parts are securely attached.                                                                                                    |
|-----------------------|----------------------------------------------------------------------------------------------------|
| WARNING               | The device/system should not be used adjacent to, or stacked with, other equipment. Consult qualified personnel regarding device/system configuration.                                                                                            |
| WARNING               | When detaching modules, be careful not to drop them. Always support with one hand while pulling out with the other.                                                                                                    |
| WARNING               | ACCURACY. If the accuracy of any value displayed on<br>the monitor, central station, or printed on a graph strip is<br>questionable, determine the patient's vital signs by alternative<br>means. Verify that all equipment is working correctly. |
| WARNING               | If you accidentally drop the monitor, modules or Frames, have them checked by qualified service personnel prior to clinical use.                                                                                                    |
| WARNING               | To prevent liquids from entering the display casing, do not tilt the display more than +/- 15 degrees.                                                                                                    |
| The following warning | applies to B650 and B450:                                                                                                    |
| WARNING               | B650, B450: To prevent liquids from entering the monitor, do<br>not tilt the monitor more than +/-15 degrees. If the monitor<br>is used as a stationary bedside monitor with CARESCAPE<br>respiratory modules or PDM, do not tilt it at all.      |

The following warnings apply to the B850:

| WARNING | EQUIPMENT MALFUNCTION. Using the CPU or the module<br>frame in a wrong position may result in equipment<br>malfunction. The CPU must only be used in vertical or<br>horizontal position, and the frames only in horizontal position.<br>To avoid the risk of equipment malfunction, make sure that<br>these devices are not used in any other position.                         |
|---------|----------------------------------------------------------------------------------------------------|
| WARNING | EQUIPMENT MALFUNCTION. When the CPU is used in vertical<br>position, it is not protected against harmful effects of dripping<br>water (IPX1). Therefore, we recommend using the CPU Flush<br>Mount Kit with environment shield to provide protection from<br>drips or splashes of liquids. Withouth the shield, liquids may<br>enter the equipment and lead to its malfunction. |
| WARNING | B850 only: Do not use the monitor without manufacturer approved mounting attached.                                                                                                    |

## Monitor installation points to note

- To avoid electrostatic charges building up, it is recommended to store, maintain and use the equipment at a relative humidity of 30% or greater. Floors should be covered by ESD dissipative carpets or similar ESC dissipative products. Non-synthetic clothing should be used when working with the component.
- Choose a location that affords an unobstructed view of the display and easy access to the operating controls at the monitor or remotely via View on Alarm or remote devices like central stations.
- Choose a location that allows for an easy access to disconnect the monitor from the power line by unplugging the monitor.
- Set up the monitor in a location that affords sufficient ventilation. The ventilation openings of the device must not be obstructed (by equipment, walls, or blankets, for example).
- The environmental operating conditions specified in the technical specifications must be ensured at all times.
- The monitor is designed to comply with the requirements of IEC 60601-1.
- Using the power cord supplied with the monitor, connect it to the power line. Use only the original cord.
- For measurements in or near the heart, we recommend connecting the monitor to the potential equalization system. Use the green and yellow potential equalization

cable and connect it to the pin labeled with the equipotential symbol:

• B850: To prevent any liquid from entering the modules, make sure that the Frame is mounted horizontally so that the modules will be in a vertical position.

CAUTION

PACKAGING DISPOSAL. Dispose of the packaging material, observing the applicable waste control regulations.

## Short description of the equipment

The CARESCAPE monitors B850, B650, and B450 are modular multi-parameter patient monitors. The B850 and B650 are meant for high-acuity applications, and the portable CARESCAPE Monitor B450 for low-acuity applications. These monitors can be used with most patient populations within a professional healthcare facility, but acquisition

modules may have limitations for use based on the patient's age, weight, or clinical condition, or on the type of the care unit (for example, OR or ICU only). There are several types of acquisition modules to choose from based on care requirements and patient needs.

The modular system design is inherent in electronics and algorithms: some processing of the measurement signals is done by the acquisition modules and further processing happens on the monitor.

Measurement values are displayed as graphic or numeric values, like waveforms and numbers, and when applicable, also as alarm messages.

The CARESCAPE Monitor B850 supports three independent displays, and the screen contents shown on each are user-configurable. The D19KT VER01 display has an integrated alarm light. The CARESCAPE Monitor B650 incorporates a 15-inch display and the CARESCAPE Monitor B450 a 12-inch display, both with an alarm light. Both monitors also support additional displays: B650 a slave display, and B450 an independent display. Screen contents are user-configurable.

The user interface of these monitors can be used as a touchscreen, or with a Trim Knob or a mouse and a keyboard. The most important and commonly used functions have main keys either on the main menu (soft keys) or on the monitor front panel (hard keys). The menu structure design allows access to all functions needed by the clinical user with just a few clicks.

The CARESCAPE monitors B850, B650, and B450 transfer the measurement data to central stations and to the hospital patient data depositories. They communicate with a variety of other bedside medical devices and monitoring systems, and the B650 and B450 can also use a wireless network for interfacing.

For all physical and performance specifications, refer to the supplemental information provided.

## **B850 system components**

All components listed below can be used within the patient environment as long as an additional transformer providing at least basic isolation is used with non-medical grade secondary displays and printers.

Your system may not include all these components. Consult your local representative for the available components.

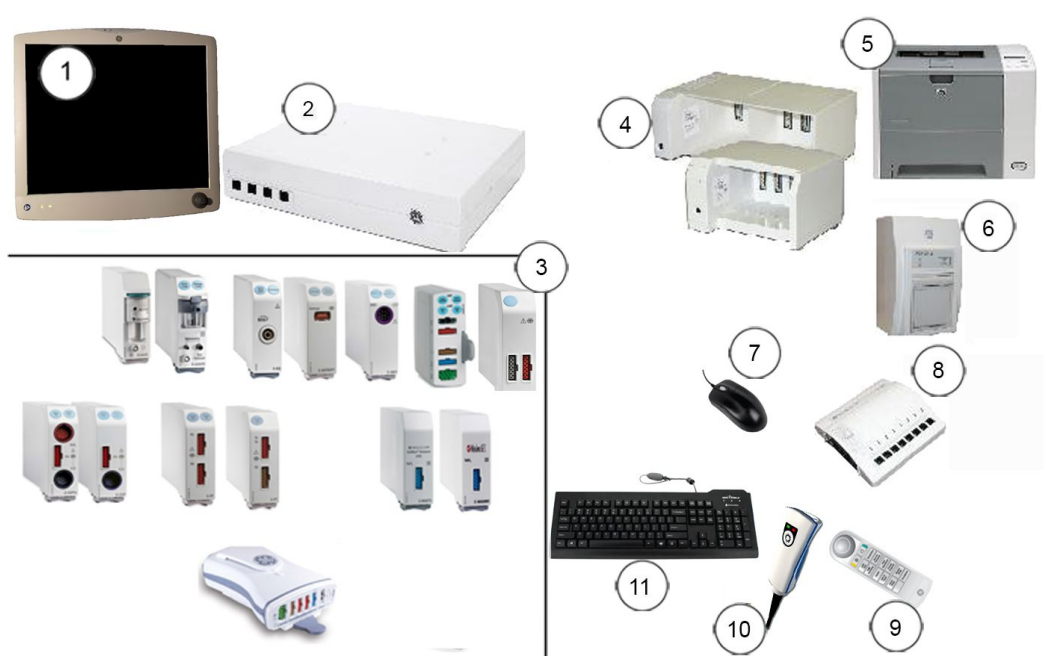

- 1. 19-inch display D19KT VER01: Touchscreen display that provides Trim Knob control. If a non-medical grade display is used as a secondary display within the patient environment it must always be powered from an additional transformer providing at least basic isolation.
- Processing unit: Provides a link between parameter acquisition and input and output devices. The processing unit works with multi-parameter acquisition devices.
- 3. Acquisition modules: Two types of acquisition modules can be used: PDM and E-modules.
- 4. The F7 Frame has seven module slots, and the F5 Frame has five module slots that support all E-module acquisition modules. It supports both PDM and PSM modules with a slide mount.
- 5. Laser printer: This device may be connected to the monitor, network, or to a central station on the network. The laser printer can print waveforms, alarm waveforms, numeric trends, and reports. If it is used within the patient environment it must always be powered from an additional transformer providing at least basic isolation.
- 6. PRN 50-M+ recorder: This device may be connected directly to the monitor or over the network to a remote monitor or central station. The recorder can print waveforms, alarm waveforms, and numeric trends.
- 7. Mouse.
- 8. Unity Network Interface Device (ID): Used with the monitor to communicate with other manufacturers' peripheral bedside devices, such as ventilators and gas delivery systems, to centralize patient data on one device.
- 9. Remote control: Used to provide all patient monitor controls on a portable component with a Trim Knob control.
- 10. Barcode reader: Used to scan Patient Information Number from barcodes when admitting patients.
- 11. Keyboard: Allows data entry without using the on-screen keyboard or a touchscreen display.

#### B850 processing unit front view

Four M-port connectors are located on the processing unit. The M-ports are used to connect peripheral devices to the monitor.

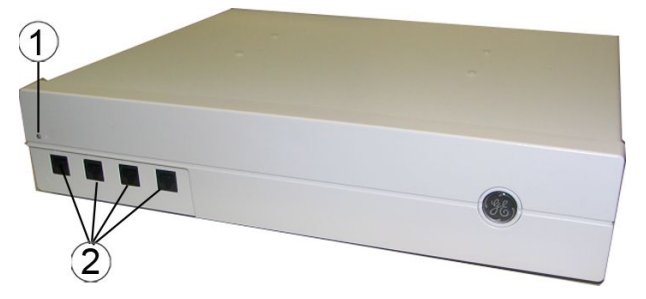

- 1. Power indicator: Illuminates green when the power is turned on.
- 2. M-ports: Connect the remote control, PRN 50-M+ recorder, or a Unity Network Interface Device (ID) to the monitor.

#### B850 processing unit back view

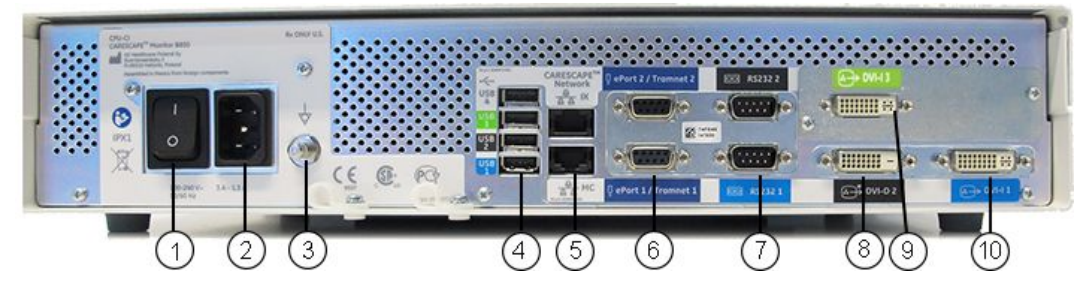

- 1. Power on/off switch.
- 2. Power inlet connector.
- 3. Equipotential connector. For measurements in or near the heart we recommend connecting the monitor to the potential equalization system (IEC 60601–1) to ensure equal potential levels between the devices in the system.
- 4. Four USB ports: For connecting the touchscreen display, remote control, keyboard, mouse, and barcode reader.
- 5. Two Ethernet connectors: For connecting the MC and IX networks. The MC Network establishes communication and allows patient data to be sent to an optional CIC Pro Clinical Information Center or CARESCAPE Central Station. The IX Network provides access for example to the MUSE server, Citrix server, and IX printers.
- 6. Two ePort connectors: For connecting the PDM and the module frames.
- 7. Two serial RS232 connectors.
- 8. DVI-D 2 connector for one digital display.
- 9. DVI-3 (optional third video display connector) supports a digital display and a cloned analog display (iPanel application only)
- 10. DVI-I 1 connector for a digital display and a cloned analog display.

## B850 module frames F7 and F5

- **WARNING** Do not touch the electrical connector located within the module frame.
- **WARNING** B850: ELECTRIC SHOCK. Do not use the F7 Frame for standalone use. Ventilation holes on the F7 E-module Frame will be covered only if installed within an Aisys CS<sup>2</sup>, Avance CS<sup>2</sup>, or Aespire anesthesia machine.

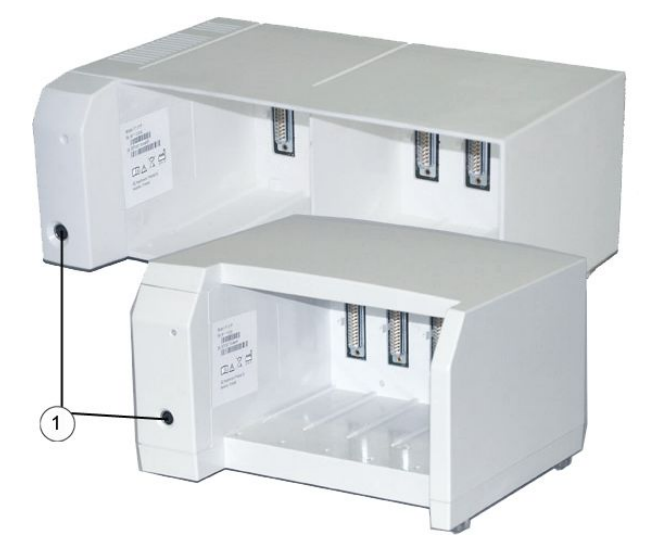

1. Defibrillator (ECG) and IABP synchronization (E-modules only)

F5 and F7 E-module Frames provide an interface between the monitor and E-modules. Frames allow additional parameters to be monitored.

The F5 Frame has five module slots that support all E-module acquisition modules. It supports both PDM and PSM with a slide mount.

The F7 Frame has seven module slots, but it does not have a slide mount for the PDM or PSM. The PSM module may be interfaced to the F5 or F7 Frame with a cable when the Module Bus Adapter or Interface Module for PSM is used.

## **B650 system components**

All components listed below can be used within the patient environment as long as an additional transformer providing at least basic isolation is used with non-medical grade secondary displays and printers.

Your system may not include all these components. Consult your local representative for the available components.

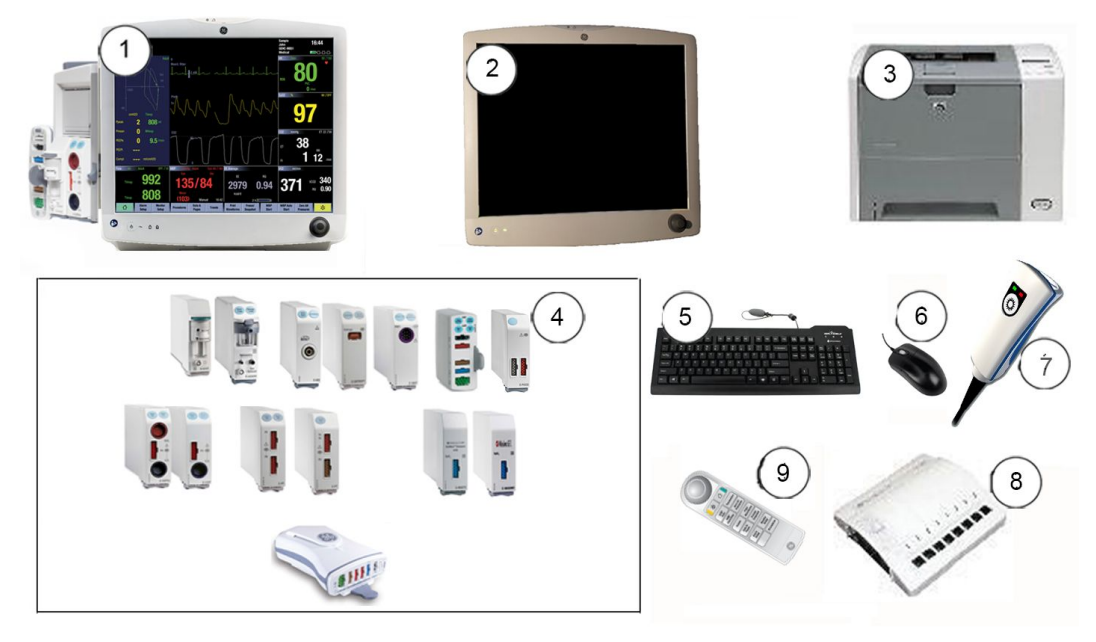

- 1. CARESCAPE Monitor B650
- 2. 19-inch display D19KT VER01: Touchscreen display that provides Trim Knob control. If a non-medical grade display is used as a secondary display within the patient environment it must always be powered from an additional transformer providing at least basic isolation.
- 3. Laser printer: This device may be connected to the monitor, network, or to a central station on the network. The laser printer can print waveforms, alarm waveforms, numeric trends, and reports. If it is used within the patient environment it must always be powered from an additional transformer providing at least basic isolation.
- 4. Acquisition modules: Two types of acquisition modules can be used: PDM and E-modules.
- 5. Keyboard: Allows data entry without using the on-screen keyboard or a touchscreen display.
- 6. Mouse: Allows on-screen user selections and data entry.
- 7. Barcode reader: Used to scan Patient Information Number from barcodes when admitting patients.
- 8. Unity Network Interface Device (ID): Used with the monitor to communicate with other manufacturers' peripheral bedside devices, such as ventilators and gas delivery systems, to centralize patient data on one device.
- 9. Remote control: Used to provide all patient monitor controls on a portable component with a Trim Knob control.

#### B650 monitor front panel

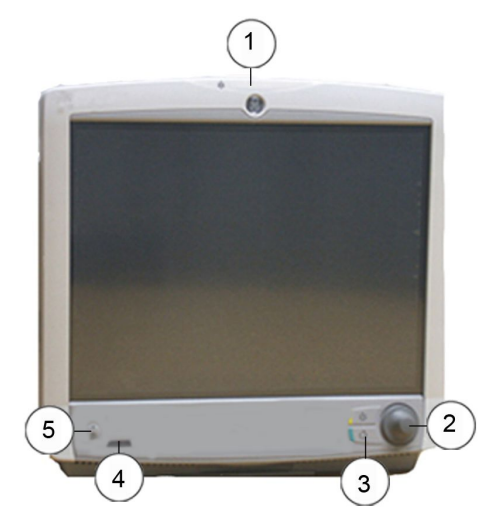

- 1. Alarm light
- 2. Trim Knob control
- 3. Abbreviated integrated keypad
- 4. Battery power/mains power indicators
- 5. On/standby

#### B650 monitor side views

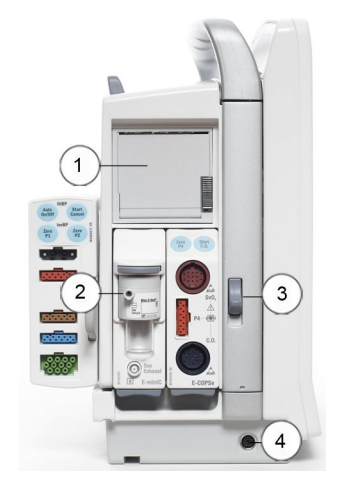

1. Recorder \*

- 2. Module slot \* for one double-width or two single-width modules
- 3. Release switch for the pivoting module frame
- 4. Defibrillator (ECG) and IABP synchronization (E-modules only)
- \* = optional

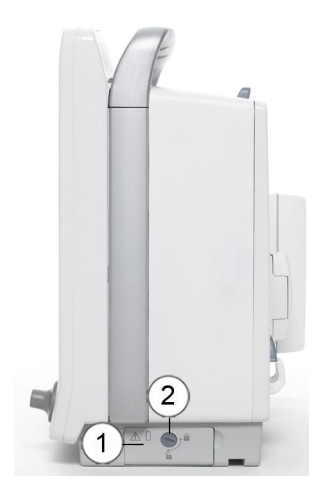

- 1. Battery cover \*
- 2. Lock for battery cover
- \* = optional

#### B650 monitor back panel

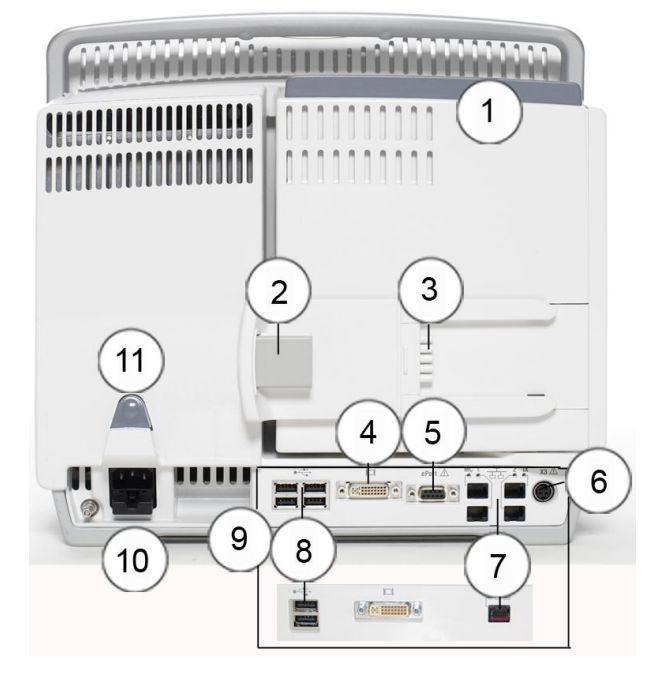

- 1. Pivoting module frame
- 2. Slide mount, connector for PDM
- 3. Slide mount, connector for PSM
- 4. Connector for secondary (clone) display
- 5. Connector for ePort (PDM cable) \*
- 6. Connector for remote on/off \*
- 7. Network connectors (one or four) \*
- 8. USB ports (two or four)\*
- 9. Panel options
- 10. Power and ground
- 11. Cable release switch
- \* = optional

#### B650 pivoting module frame

The pivoting module frame provides an interface between the monitor and acquisition modules. There are two pivoting module frame options available:

- Frame with PSM, PDM, and E-module support
- Frame with PSM, PDM, E-module, and recorder support

#### Using the B650 pivoting module frame

WARNING

Do not touch the electrical connector located within the module frame.

1. Press the pivoting module frame's release switch and use the rail on top of the frame to help you in moving the frame.

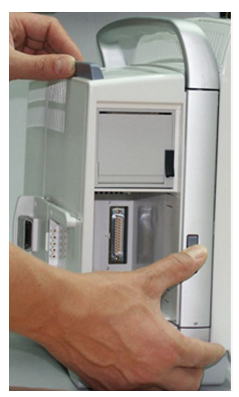

2. Keep the release switch pressed and turn the module frame to the position you prefer (0, 45 or 90 degrees). The module frame clicks when locked in position.

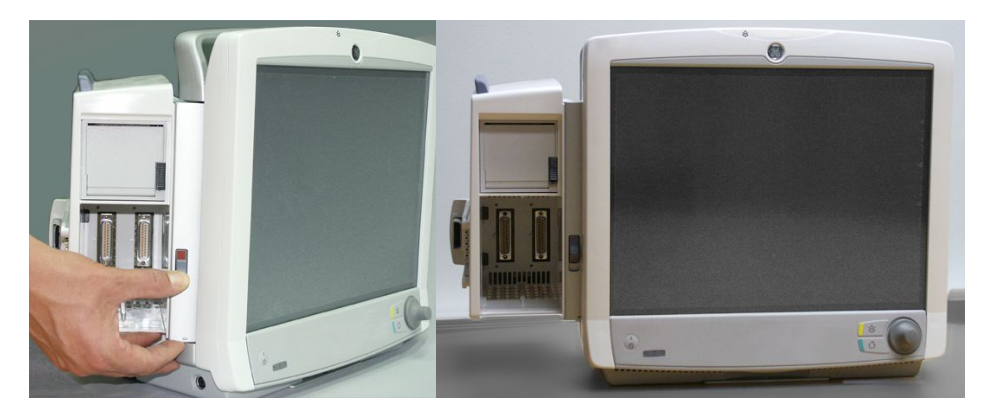

45 degrees

90 degrees

3. To return the pivoting module frame to its original position (0 degrees), press the release switch and turn the frame. Make sure that the frame locks in place and that the red color in the upper part of the switch is no longer visible.

## B450 system components

All components listed below can be used within the patient environment as long as an additional transformer providing at least basic isolation is used with non-medical grade secondary displays and printers.

Your system may not include all these components. Consult your local representative for the available components.

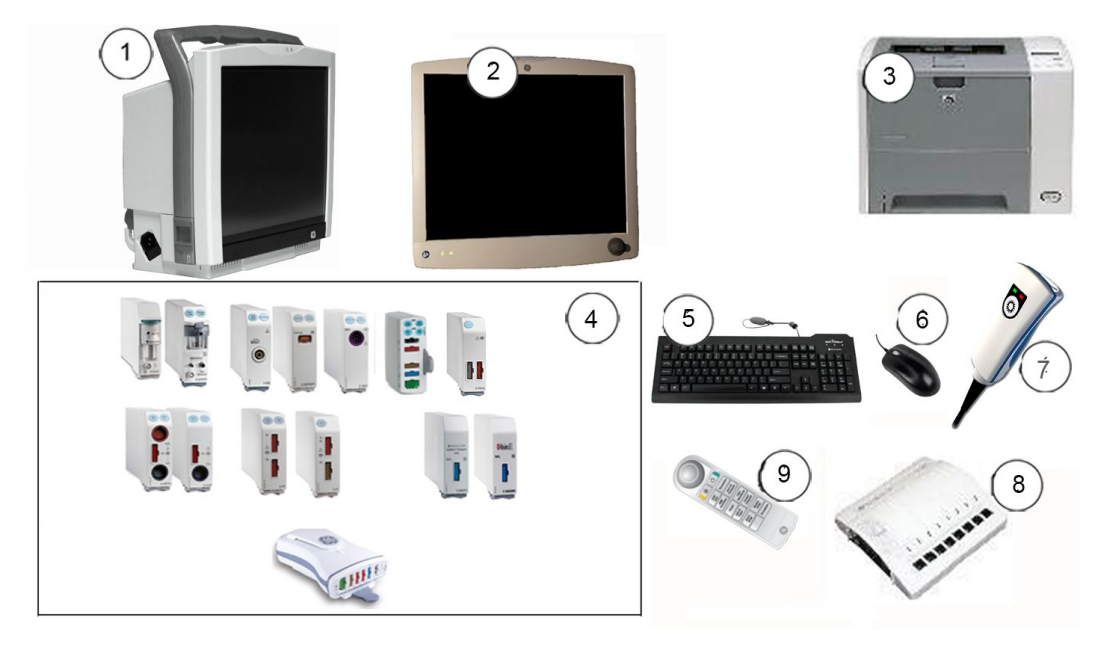

- 1. CARESCAPE Monitor B450
- 2. 19-inch display D19KT VER01: Touchscreen display that provides Trim Knob control. If a non-medical grade display is used as a secondary display within the patient environment it must always be powered from an additional transformer providing at least basic isolation.
- 3. Laser printer: This device may be connected to the monitor, network, or to a central station on the network. The laser printer can print waveforms, alarm waveforms, numeric trends, and reports. If it is used within the patient environment it must always be powered from an additional transformer providing at least basic isolation.
- 4. Acquisition modules: Two types of acquisition modules can be used: PDM and E-modules.
- 5. Keyboard: Allows data entry without using the on-screen keyboard or a touchscreen display.
- 6. Mouse: Allows on-screen user selections and data entry.
- 7. Barcode reader: Used to scan Patient Information Number from barcodes when admitting patients.
- 8. Remote control: Used to provide all patient monitor controls on a portable component with a Trim Knob control.
- 9. Unity Network Interface Device (ID): Used with the monitor to communicate with other manufacturers' peripheral bedside devices, such as ventilators and gas delivery systems, to centralize patient data on one device.

## B450 monitor front panel

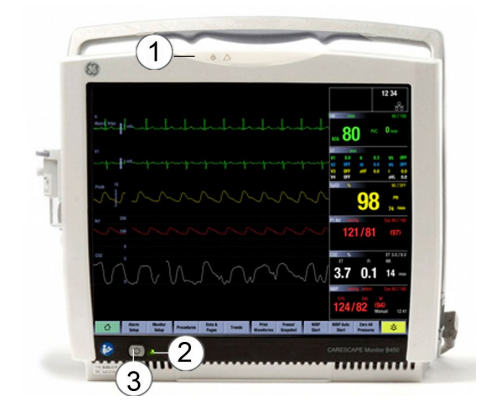

- 1. Alarm light
- 2. Battery power/mains power indicators
- 3. On/standby

## B450 monitor side views

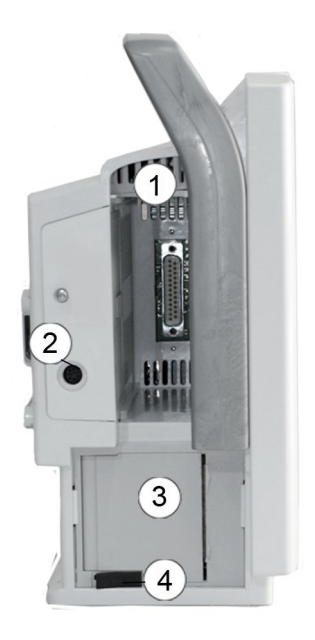

- 1. Module slot for one single-width module
- 2. Defibrillator (ECG) and IABP synchronization (E-modules only)
- 3. Optional recorder
- 4. Release latch for recorder

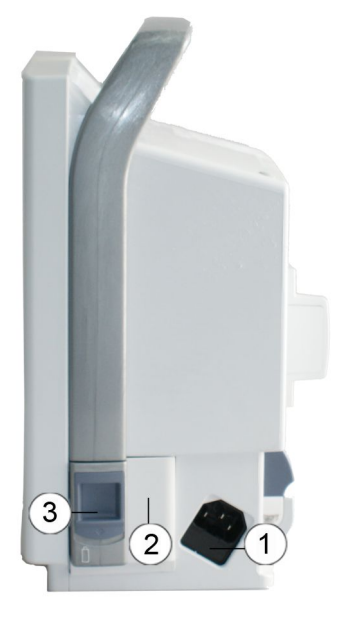

- 1. Receptacle for power cord
- 2. Battery slot
- 3. Release latch for battery door

#### B450 monitor back panel

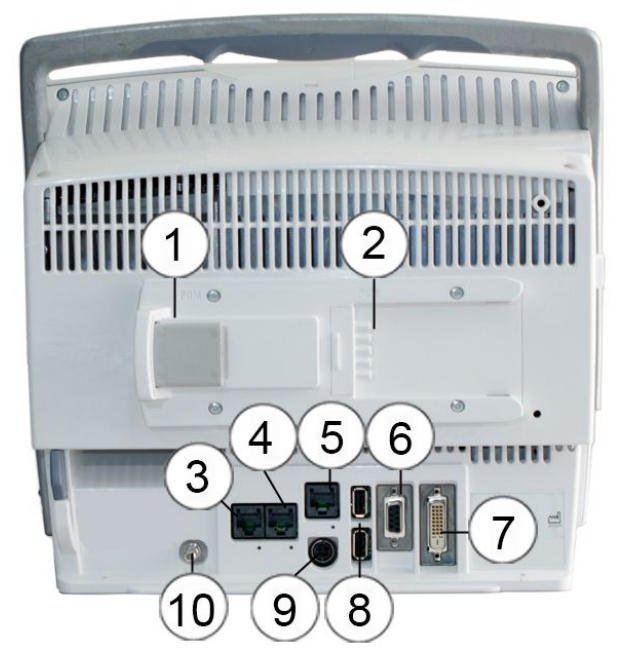

- 1. Slide mount, connector for PDM
- 2. Slide mount, connector for PSM
- 3. Connector for MC Network. The MC Network establishes communication and allows patient data to be sent to an optional CIC Pro Clinical Information Center or CARESCAPE Central Station.
- 4. Connector for IX Network. The IX Network provides access for example to the MUSE server, Citrix server, and IX printers.
- 5. Connector for Unity Network Interface Device (ID)
- 6. Connector for ePort (PDM cable)
- 7. Connector for secondary display
- 8. USB ports
- 9. Connector for remote on/off
- 10. Power and ground

## **Monitor battery**

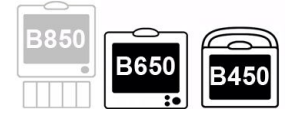

B650 and B450 only.

WARNING

The B450 must always be used with a battery inserted. This will ensure the functioning of the monitor and prevent data loss during possible supply mains interruptions.

| WARNING | EXPLOSION OR FIRE. Using non-recommended batteries<br>could result in injury/burns to the patients or users. Only use<br>batteries recommended or manufactured by GE. The warranty<br>can be voided if non-recommended batteries are used. |
|---------|----------------------------------------------------------------------------------------------------|
|         | EVELOCION LIAZARD. Do not indinarate a battery or store at                                                                                                    |

- **WARNING** EXPLOSION HAZARD. Do not incinerate a battery or store at high temperatures. Serious injury or death could result.
- **WARNING** PHYSICAL INJURY. Make sure the battery is completely inserted and the battery door is completely closed. Falling batteries could seriously or fatally injure neonatal or other vulnerable patients.

For information regarding the operation and charging time of the monitor battery, see the supplemental information manual.

If your B650 monitor has the optional battery slot, you can insert a lithium-ion battery and use the monitor on battery power.

With the B450, you can use one or two lithium-ion batteries. One will always have to be inserted.

The LED indicators on the monitor front panel indicate whether the monitor is being used on battery or mains power, and also whether the battery is charging, full or missing:

| Front panel<br>indicator | Meaning                                                                        |
|--------------------------|--------------------------------------------------------------------------------|
| <                        | Monitor is operated on mains power.                                            |
|                          | Monitor is operated on battery power.                                          |
|                          | Battery failure or no battery.                                                 |
|                          | Battery is charging. The indicator goes off when the battery is fully charged. |

#### Inserting and removing the B650 monitor battery

1. Open the battery slot by turning the lock 90 degrees clockwise:

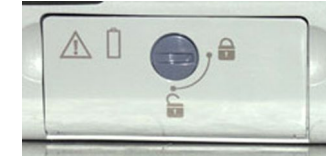

- 2. Insert the battery with the test indicator side up and the connector end first all the way into the battery slot.
- 3. Push the cover back up and lock it in place by turning the lock 90 degrees counter-clockwise.
- 4. To remove the battery, open the battery slot and pull the battery out from the cord.

#### Inserting and removing the B450 monitor battery

1. Open the battery cover by pressing the battery cover release latch down and pulling the battery door open:

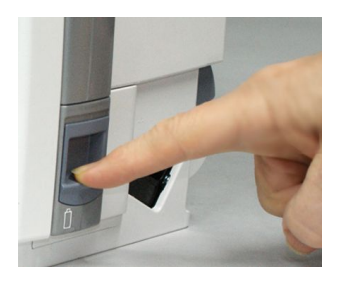

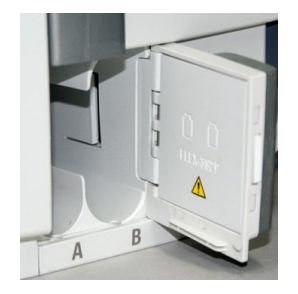

The yellow warning symbol  $\triangle$  inside the battery slot door:

#### WARNING

The B450 must always be used with a battery inserted. This will ensure the functioning of the monitor and prevent data loss during possible supply mains interruptions.

- 2. Insert the batteries, one at a time, with the test indicator facing front and the connector end first all the way into the battery slot.
- 3. Close the battery door carefully.
- 4. To remove a battery, open the battery cover and pull the battery out from the cord.

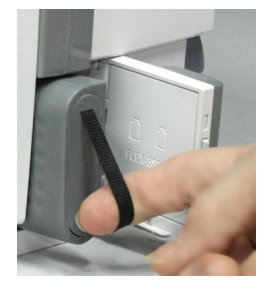

#### Checking the battery charge with monitor software

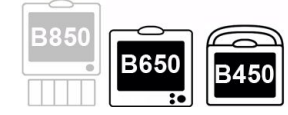

B650 and B450 only.

You can check the monitor battery status using the monitor software:

- 1. Select the battery status area in the upper right corner of the screen, or select *Monitor Setup > Battery Status*.
- 2. Check the *Monitor* battery status that appears.

If the B450 has two batteries inserted, there are two columns, **A** and **B**, that show information for each battery.

3. If you wish to see more detailed battery information, select the *Advanced* tab.

## Monitor battery charge symbols on screen

| B850 |      | $\square$ |
|------|------|-----------|
|      | B650 | B450      |
|      | :•   |           |

B650 and B450 only.

You can check the battery charge level from the monitor battery symbol on the right upper corner of the display.

| Screen symbol | Meaning                                                                                                    |
|---------------|----------------------------------------------------------------------------------------------------|
|               | Monitor battery is full.                                                                                                    |
| 1:36          | Monitor battery (green). The higher the charge, the bigger the green bar within the symbol. Numbers indicate the remaining run time.          |
| 0:17          | Monitor battery (yellow). This symbol and a message indicating low battery charge appear when there is less than 20 minutes of run time left. |
| 0:04          | Monitor battery (red). This symbol and a message indicating empty battery appear when there is less than 5 minutes of run time left.          |
|               | Monitor battery is charging. There is a white running bar inside the symbol.                                                                  |

#### **Battery test button**

When the battery is not inserted into the monitor, you can check its status by using the TEST button on the battery itself. Push the button and check the green charging level indicators to see how much charge is left:

- Four LEDs illuminated: 75% to 100% of full-charge capacity.
- Three LEDs illuminated: 50% to 74.9% of full-charge capacity.
- Two LEDs illuminated: 25% to 49.9% of full-charge capacity.
- One LED illuminated: 10% to 24.9% of full-charge capacity.
- One LED flashing: < 10% of full-charge capacity.

## Alarm light

The alarm light provides a visual alarm when an alarm condition is present. It indicates the highest priority alarm. The alarm light also provides a visual indicator when the audio alarms are paused or when they are off.

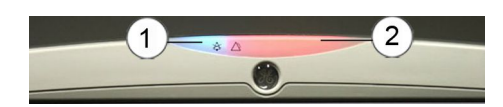

- 1. Audio alarm paused/off area
- 2. Alarm light area (cyan = low priority; yellow = medium priority; red = high priority)

## **Acquisition modules**

You can use different types of acquisition modules with the monitor. They provide connection to the patient, process patient data signals, and send patient data signals to the monitor. For a complete list of compatible devices, see the supplemental information manual.

The module interface is disabled when the NICU software package is selected with other E-modules than E-NSATX or E-MASIMO, or CARESCAPE respiratory modules with the Respiratory Module License. Gas exchange measurement with CARESCAPE respiratory modules is not available for neonatal patients.

#### Identical modules

WARNING

Do not use identical measurement modules or modules that map a measurement to the same channel or parameter window. If such modules have been connected, remove the module that has been most recently connected. You can also remove both modules and reconnect the new module after five seconds.

The following modules are considered identical and should not be used simultaneously in the same monitoring system.

| Module                        | Simultaneous use     |  |
|-------------------------------|----------------------|--|
| PDM                           | Only one per system  |  |
| E-PSMP                        | Only one per system. |  |
| CARESCAPE respiratory modules | Only one per system  |  |
| E-miniC                       |                      |  |
| E-COP                         | Only one per system  |  |
| E-COPSv                       | Only one per system. |  |
| E-NSATX                       | Only one per system  |  |
| E-MASIMO                      | Only one per system. |  |
| E-ENTROPY                     | Only one per system. |  |
| E-NMT                         | Only one per system. |  |
| E-BIS                         | Only one per system. |  |

#### **PSMP front view**

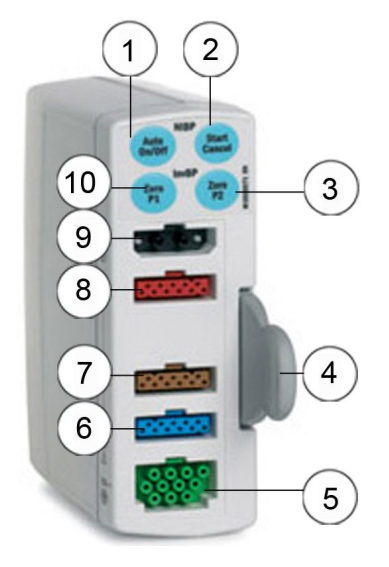

- 1. NIBP Auto On/Off
- 2. NIBP Start/Cancel
- 3. Zero P2
- 4. Tab for removing the module
- 5. ECG (imp.resp).
- 6. SpO<sub>2</sub>
- 7. T1 to T2
- 8. P1 to P2
- 9. NIBP
- 10. Zero P1

#### **PDM front view**

The PDM module requires additional time to power up when used without the PDM battery. Do not interrupt the startup sequence by unplugging the PDM module.

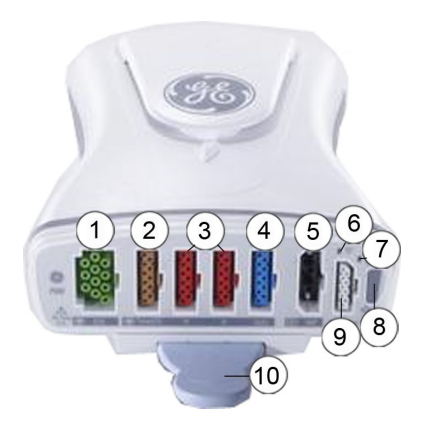

- 1. ECG (imp.resp).
- 2. T1 to T2/C.O.
- 3. P1/P3 and P2/P4
- 4. SpO<sub>2</sub>
- 5. NIBP
- 6. Communication indicator. Illuminates yellow during boot-up and turns green after boot-up; flashes yellow if communication fails; is not illuminated when no power is applied to the PDM.
- 7. Power indicator: Illuminates yellow during boot-up and turns green after boot-up;illuminates green when the PDM module is powered by the monitor, or when the PDM battery is installed and power is applied to the PDM by pressing the Power On button; is not illuminated when no power is applied to the PDM.
- 8. Dual function Power On and Zero All button
- 9. Defib/Sync
- 10. Tab for removing the module

**WARNING** PHYSICAL INJURY. Do not install the PDM above a patient. Make sure the battery is completely inserted and the battery door is completely closed. Falling batteries could seriously or fatally injure neonatal or other vulnerable patients.

| WARNING | PHYSICAL INJURY Do not install the PDM above a patient.<br>Leaks from the battery cells can occur under extreme<br>conditions. The liquid is caustic to the eyes and skin. If the<br>liquid comes in contact with eyes or skin, flush with clean<br>water and seek medical attention. |
|---------|----------------------------------------------------------------------------------------------------|
| WARNING | EXPLOSION OR FIRE. Using non-recommended batteries<br>could result in injury/burns to the patients or users. Only use<br>batteries recommended or manufactured by GE. The warranty<br>can be voided if non-recommended batteries are used.                                            |

#### Connecting a PDM or PSM to a frame

- 1. Connect the module by aligning it with the insertion guides of the docking station on the outside of the frame. Make sure that the PDM is only used in vertical position.
- 2. Push the module into the docking station until it clicks and stops.

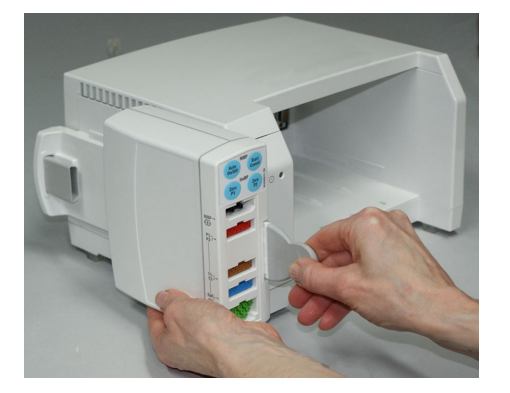

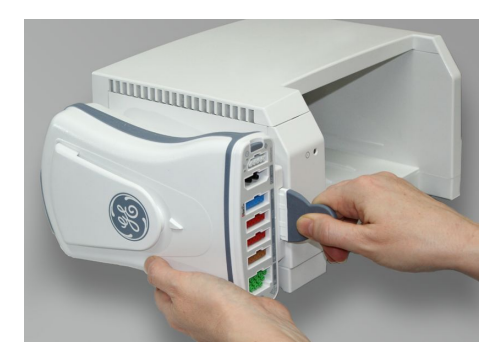

NOTE

The PDM module requires additional time to power up when used without the PDM battery. Do not interrupt the startup sequence by unplugging the PDM module.

#### Removing a PDM or PSM from a frame

- 1. Pull the pull tab out and slide the module out of the guides.
- 2. Hold onto the module to make sure it does not drop when it comes out.

#### Connecting other E-modules than the PSM to a frame

NOTE

An E-module can occupy any slot in the frame, no specific order is required.

- 1. With the module properly oriented (module release latch facing down), align the insertion guide slot in the module with the insertion guide in the frame.
- 2. Push the module into the frame until it clicks.

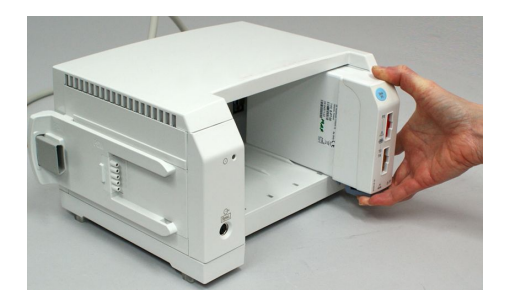

#### Removing other E-modules than PSM from a frame

- 1. Press the release latch at the bottom of the module.
- 2. While pressing the release latch, grasp the module firmly and pull out.

#### Connecting a PSM or PDM to the B650

- 1. Connect a module by aligning it with the insertion guides on the pivoting module frame. Make sure that the PDM is only used in vertical position.
- 2. Push the module into the module frame until it clicks and stops.

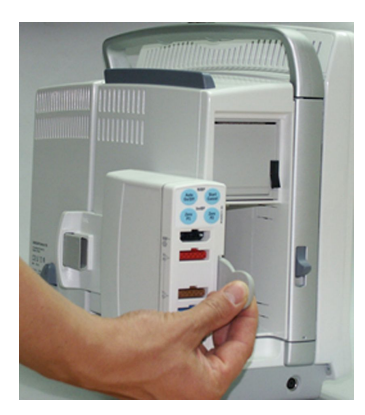

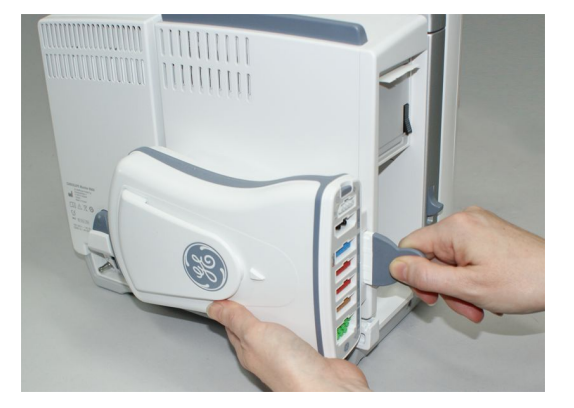

NOTE

The PDM module requires additional time to power up when used without the PDM battery. Do not interrupt the startup sequence by unplugging the PDM module.

#### Removing a PSM or PDM from the B650

- 1. Pull the release tab out and slide the module out of the guides.
- 2. Hold onto the module to make sure it does not drop when it comes out.

#### Connecting other E-modules than PSM to the B650

- 1. With the module properly oriented (module release latch facing down), align the insertion guide slot in the module with the insertion guide in the module frame.
- 2. Push the module into the module frame until it clicks.
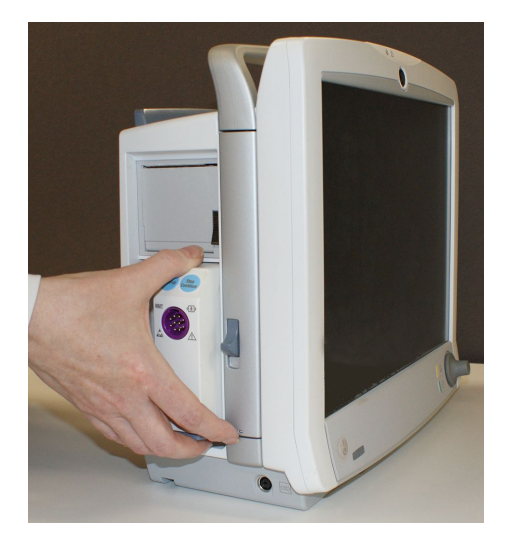

#### Removing other E-modules than PSM from the B650

- 1. Press the release latch at the bottom of the module.
- 2. While pressing the release latch, grasp the module firmly and pull out.

#### Connecting a PDM or PSM to the B450

- 1. Connect a module by aligning it with the insertion guides of the docking station on the back of the monitor. Make sure that the PDM is only used in vertical position.
- 2. Push the module into the docking station until it clicks and stops.

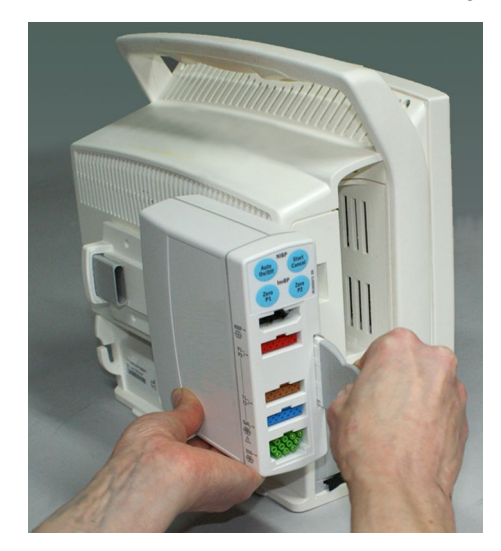

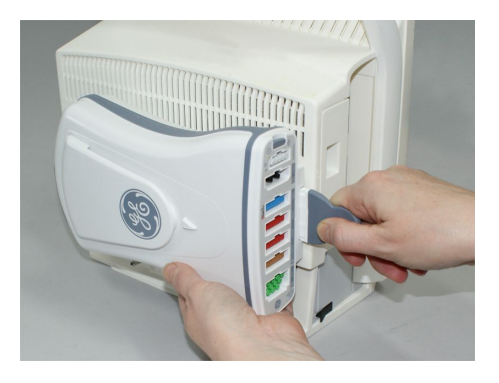

NOTE

The PDM module requires additional time to power up when used without the PDM battery. Do not interrupt the startup sequence by unplugging the PDM module.

#### Removing a PDM or PSM from the B450

- 1. Pull the release tab out and slide the module out of the guides.
- 2. Hold onto the module to make sure it does not drop when it comes out.

#### Connecting other E-modules than PSM to the B450

- 1. With the module properly oriented (module release latch facing down), align the insertion guide slot in the module with the insertion guide in the module frame.
- 2. Push the module into the module frame until it clicks.

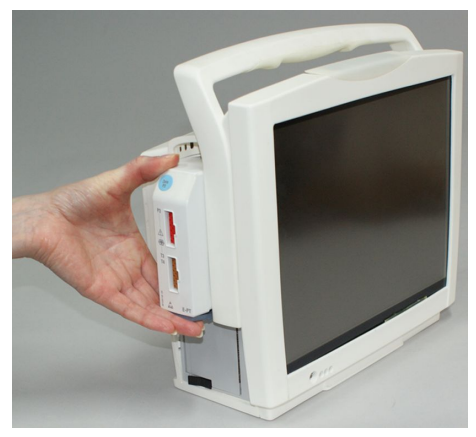

#### Removing other E-modules than PSM from the B450

- 1. Press the release latch at the bottom of the module.
- 2. While pressing the release latch, grasp the module firmly and pull out.

#### **PSM and PDM parameters**

| Parameter                                                                                                    | E-PSMP         | PDM (Masimo)** | PDM (Nellcor)** |
|----------------------------------------------------------------------------------------------------|----------------|----------------|-----------------|
| ECG                                                                                                    | up to 12 leads | up to 12 leads | up to 12 leads  |
| Imp.respiration                                                                                                    | ×              | ×              | ×               |
| Invasive pressures                                                                                                    | 2*             | 4*             | 4*              |
| NIBP                                                                                                    | ×              | ×              | ×               |
| Temperature                                                                                                    | 2*             | 2*             | 2*              |
|                                                                                                    |                | (or C.O.)      | (or C.O.)       |
| C.O.                                                                                                    | -              | ×              | ×               |
|                                                                                                    |                | (or 2 temp.)   | (or 2 temp.)    |
| SpO <sub>2</sub> Masimo                                                                                               | -              | ×              | -               |
| SpO <sub>2</sub> Nellcor                                                                                              | -              | -              | ×               |
| SpO <sub>2</sub> GE                                                                                                   | ×              | -              | -               |
| * A dual adapter cable is required to monitor two invasive pressure or temperature measurements on a single connector |                |                |                 |

\*\* Different  $SpO_2$  cables are required for each type of  $SpO_2$  processing. The cable connectors are not interchangeable.

#### E-COP and E-COPSv parameters

| Parameter          | E-COP      | E-COPSv    |
|--------------------|------------|------------|
| Invasive pressures | 1          | 1          |
| SvO <sub>2</sub>   | -          | ×          |
| C.O.               | ×          | ×          |
|                    | (also REF) | (also REF) |

#### E-PP and E-PT parameters

| Parameter                                                                                        | E-PP | E-PT |  |
|--------------------------------------------------------------------------------------------------|------|------|--|
| Invasive pressures                                                                               | 2    | 1    |  |
| Temperature - 2*                                                                                 |      |      |  |
| * A dual adapter cable is required to monitor two temperature measurements on a single connector |      |      |  |

\* A dual adapter cable is required to monitor two temperature measurements on a single connector.

#### E-module gas parameters

| Module    | CO2 | N <sub>2</sub> O | O <sub>2</sub> | Anesthetic<br>agents | Agent ID |
|-----------|-----|------------------|----------------|----------------------|----------|
| E-miniC   | ×   | *                | -              | -                    | -        |
| E-sCO     | ×   | *                | ×              | -                    | -        |
| E-sCOV    | ×   | *                | ×              | -                    | -        |
| E-sCOVX   | ×   | *                | ×              | -                    | -        |
| E-sCAiO   | ×   | ×                | ×              | ×                    | ×        |
| E-sCAiOE  | ×   | ×                | ×              | ×                    | ×        |
| E-sCAiOV  | ×   | ×                | ×              | ×                    | ×        |
| E-sCAiOVX | ×   | ×                | ×              | ×                    | ×        |
| E-sCAiOVE | ×   | ×                | ×              | ×                    | ×        |

\* The E-sCO, E-sCOV, and E-sCOVX modules automatically compensate for  $N_2O$  in realtime although  $N_2O$  values are not displayed on screen. The E-miniC requires manual selection from the monitor menu to compensate for  $N_2O$ .

| Module    | Spirometry | Gas exchange | Aisys CS <sup>2</sup> end-tidal control |
|-----------|------------|--------------|-----------------------------------------|
| E-miniC   | -          | -            | -                                       |
| E-sCO     | -          | -            | -                                       |
| E-sCOV    | х          | -            | -                                       |
| E-sCOVX   | ×          | ×            | -                                       |
| E-sCAiO   | -          | -            | -                                       |
| E-sCAiOE  | Х          | -            | X                                       |
| E-sCAiOV  | ×          | -            | -                                       |
| E-sCAiOVE | Х          | -            | ×                                       |

| Module                                                                                                    | Spirometry | Gas exchange | Aisys CS <sup>2</sup> end-tidal control |
|----------------------------------------------------------------------------------------------------|------------|--------------|-----------------------------------------|
| E-sCAiOVX                                                                                                    | ×          | х            | -                                       |
| For more information on the use of end-tidal control, refer to the Aisys CS <sup>2</sup> user documentation. |            |              |                                         |

#### E-MASIMO and E-NSATX parameters

| Parameter                | E-NSATX* | E-MASIMO* |
|--------------------------|----------|-----------|
| SpO <sub>2</sub> Masimo  | -        | ×         |
| SpO <sub>2</sub> Nellcor | ×        | -         |

 $^{\ast}$  Different SpO\_2 cables are required for each type of SpO\_2 processing. The cable connectors are not interchangeable.

#### **Specialty E-module parameters**

| Parameter           | E-NMT | E-ENTROPY | E-BIS |
|---------------------|-------|-----------|-------|
| Level of relaxation | Х     | -         | -     |
| Nerve stimulation   | Х     | -         | -     |
| Entropy             | -     | ×         | -     |
| BIS                 | -     | -         | ×     |

## Displays

| WARNING | To prevent liquids from entering the display casing, do not tilt the display more than +/- 15 degrees.                                                                                                    |
|---------|----------------------------------------------------------------------------------------------------|
| WARNING | ELECTRIC SHOCK. Always unplug the grounded cables when<br>not in use. Leaving them connected could result in an electric<br>shock from the ground contact in the other end.                                                                                                    |
| WARNING | B650, B450: Secondary displays will not sound the audible alarms. Keep the patient under close surveillance.                                                                                                    |
| WARNING | If there is a power failure (for example, the supply mains is<br>interrupted or the USB cable is disconnected during an active<br>patient case), the CARESCAPE D19KT VER01 display gives a<br>continuous beeping alarm. This alarm remains active for as<br>long as there is some residual power left, or until it is silenced<br>with the Trim Knob or the standby button, or until the USB<br>cable is reconnected or the supply mains is restored. A power<br>failure alarm is also indicated by the alarm light flashing<br>yellow. |

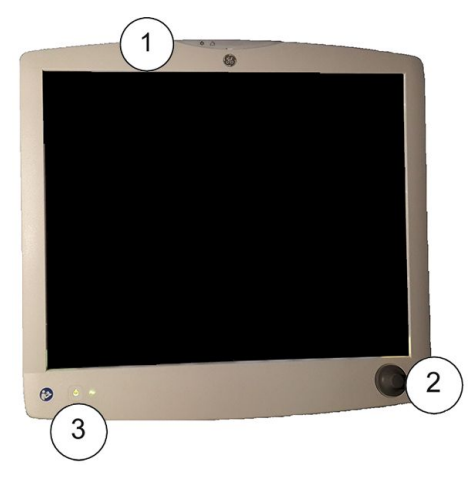

- 1. Alarm light
- 2. Trim Knob control
- 3. Standby button

The standby button does not turn off the USB connectors on the back of the display. To completely turn off the display, turn off the mains power switch on the back of the display.

The CARESCAPE D19KT VER01 display provides a Trim Knob control and indicates a power failure alarm by a continuous beep. The display integrates audible (B850 only) and visual alarms, and provides USB connectivity.

The Bx50 monitors support a different number of displays:

- B850: The monitor supports up to three independent displays and two additional clone displays. The third display is only for use with the iPanel software application.
- B650: The monitor supports one secondary (clone) display. The monitor itself has a 15" integrated display.
- B450: The monitor supports one secondary independent display. The monitor itself has a 12" integrated display.

#### Other system components

| Input devices | Description                                                                                                    |                                                                                    |
|---------------|----------------------------------------------------------------------------------------------------|------------------------------------------------------------------------------------|
|               | Barcode reader                                                                                                    |                                                                                    |
|               | The barcode reader of<br>barcodes when admi                                                                                                    | can be used to scan Patient Information from tting patients.                       |
|               | The barcode reader comes pre-configured and its configuration must<br>not be changed. If you change the barcode reader it will not operate<br>properly with the monitor.                                                                                             |                                                                                    |
|               | Keyboard                                                                                                    |                                                                                    |
|               | A washable, antibacterial keyboard is specified for use with the monitor.<br>It may be connected to the monitor or display via one of the USB<br>connectors. The keyboard allows you to enter data without using the<br>on-screen keyboard or a touchscreen display. |                                                                                    |
|               | WARNING                                                                                                    | Use only washable keyboard with at least IPX1 protection against ingress of water. |

For more information, refer to the devices' own instructions.

| Input devices                | Description                                                                                                    |
|------------------------------|----------------------------------------------------------------------------------------------------|
|                              | Mouse<br>A standard mouse may be connected to the monitor or display via one of<br>the USB connectors. The mouse allows you to select any on-screen items<br>without a Trim Knob control or a touchscreen display.                                                                          |
|                              | Remote control<br>The remote control provides all patient monitor controls on a portable<br>component with a Trim Knob control. The remote control is connected to<br>the patient monitor via one of the USB connectors.                                                                    |
| Recorders and laser printers | Description                                                                                                    |
|                              | PRN 50–M+ with the B850 only.<br>The monitor can print to a configured network laser printer, a PRN 50-M+<br>recorder (B850), an optional recorder (B650 and B450), or a remote<br>recorder in the network.<br>You need the IX Network for the network printer.                             |
| Central stations             | Description                                                                                                    |
|                              | CIC Pro Clinical Information Center<br>The MC Network establishes communication and allows patient data<br>to be sent to an optional CIC Pro Clinical Information Center (central<br>station). See the CIC Pro Clinical Information Center Operator's Manual<br>for operating instructions. |
|                              | CARESCAPE Central Station<br>The MC Network establishes communication and allows patient data to<br>be sent to an optional CARESCAPE Central Station. See the CARESCAPE<br>Central Station User's Manual for operating instructions.                                                        |
| Other devices                | Description                                                                                                    |
| 11                           | Unity Network Interface Device (ID)                                                                                                    |
| A Continue                   | The monitor can interface with peripheral medical devices, such as ventilators and gas delivery systems, to centralize patient data on one                                                                                                    |

## iPanel software application

| B850 |      |      |
|------|------|------|
|      | B650 | B450 |
|      | :0   |      |

B850 and B450 only.

The iPanel application, viewable from one of the monitor's display screens, gives access to desktops created by the hospital IT. These desktops provide patient information from other systems that may be installed at the hospital [e.g., Centricity Clinical Information View (Centricity CIV), MUSE Web, and Picture Archiving Communications System (PACS)]. Desktops can be created with customer defined resolutions using the hospital-wide login and identification process. The iPanel application is used through a Citrix thin client on the monitor so no additional equipment is required at the bedside.

#### WARNING

VIEWING WRONG PATIENT DATA. When viewing patient data remotely with iPanel or some other Citrix application, pay special attention to the patient identification and ensure that you are viewing the correct patient. Otherwise there is a risk of mistakenly viewing another patient's data.

See the supplemental information manual for the iPanel application default settings. See the monitor service manual for configuring the size, location, and behavior of the iPanel application.

## InSite with RSvP

InSite with RSvP provides a set of software applications to manage, diagnose, and track system at customer sites by using the Internet for secure communications between the customers' and GE's firewalls. InSite with RSvP consists of Enterprise Server, which resides at GE's support center, and Remote Service Agent that resides on a system at the customer site (or on a PC controlling the system(s) at the customer site).

## **Equipment markings**

| The following markings appear on one or more of the devices. |                                                    |
|--------------------------------------------------------------|----------------------------------------------------|
|                                                              | Bell cancel. Audio off.                            |
| <b>A</b>                                                     | Audio pause. Temporary audio off.                  |
| $\bigtriangleup$                                             | General alarm.                                     |
|                                                              | Fuse. Replace with identical type and rating fuse. |
| 2                                                            | Do not reuse.                                      |

| The following markings appear on one or more of the devices. |                                                                                                    |
|--------------------------------------------------------------|----------------------------------------------------------------------------------------------------|
|                                                              | Battery (monitor): The flashing orange symbol indicates that there is a battery failure/missing battery. |
|                                                              | Battery (monitor): The solid orange symbol indicates that the battery is being charged.                  |
|                                                              | Battery (monitor). The solid green symbol indicates that the monitor is being used on battery power.     |
| Î                                                            | Battery (monitor). Located on the battery slot cover.                                                    |
|                                                              | Battery (monitor): The battery slot cover is open/closed.                                                |
| TEST                                                         | Battery (monitor): Test button on the battery to check the battery charge level.                         |
| 1                                                            | Battery (PDM).                                                                                           |
| (((                                                          | Communication.                                                                                           |
| $\bullet$                                                    | Power indicator.                                                                                         |
| C –                                                          | On/standby button.                                                                                       |
| L)                                                           | Standby or power indicator.                                                                              |
| •                                                            | USB connectors.                                                                                          |
|                                                              | Ethernet connectors.                                                                                     |
| 10101                                                        | Serial interface.                                                                                        |
| Ş                                                            | ePort connector for PDM module and E-module frame.                                                       |
|                                                              | DVI connector. Video output connector for digital or analog source.                                      |

| The following markings appear on one or more of the devices. |                                                                                                    |
|--------------------------------------------------------------|----------------------------------------------------------------------------------------------------|
|                                                              | Color video input. Video input connector for digital or analog source.                                                                                                    |
|                                                              | Gas inlet.                                                                                                    |
|                                                              | Gas outlet.                                                                                                    |
| + <u></u> )+                                                 | Zero all.                                                                                                    |
| IPX1                                                         | Degree of ingress protection.<br>Degree of protection against harmful ingress of water:<br>Components not marked with an IPX n code are rated as<br>Ordinary (no protection against fluid ingress). All other IPXn rated<br>components have the degree of protection per the 'n' rating.<br>IPX1: This equipment is protected against harmful effects of<br>dripping water as per IEC 60529. |
|                                                              | Latex-free.                                                                                                    |
| $\Sigma$                                                     | Use by.                                                                                                    |
| 31                                                           | Add date.                                                                                                    |
|                                                              | Home. Return to the main display.                                                                                                    |
| $\sim$                                                       | Alternating current.<br>Green symbol on the B650 and B450 monitor front panel:<br>the monitor is being used on mains power. Without mains<br>connection the B650 and B450 are internally powered medical<br>equipment.                                                                                                    |
|                                                              | Direct current.                                                                                                    |
| $\checkmark$                                                 | Equipotentiality. Connect device to a potential equalization conductor.                                                                                                    |
|                                                              | Protective earth ground. Connectors grounded to the AC power source.                                                                                                    |

| The following markings appear on one or more of the devices.                             |                                                                                                    |
|------------------------------------------------------------------------------------------|----------------------------------------------------------------------------------------------------|
| Defib.<br>Sync.<br>Sync.                                                                 | Defibrillator synchronization connectors.                                                                                                    |
| <b>4</b> ]]<br>対回                                                                        | Stacking limit by number.                                                                                                    |
| 2008-06-13 2016-01                                                                       | Date of manufacture. This symbol indicates the date of manufacture of this device. The first four digits identify the year, the following two digits identify the month, and the last two digits identify the day. |
| GE Healthcare Finland Oy<br>Kuortaneenkatu 2<br>FI-00510 Helsinki, Finland<br>2016-01-31 | Manufacturer date and address. The first four digits identify the year, the following two digits identify the month, and the last two digits identify the day.                                                     |
|                                                                                          | Manufacturer name and address.                                                                                                    |
| LOT                                                                                      | Batch or lot number.                                                                                                    |
| lbl p/n                                                                                  | Abbreviation for label part number.                                                                                                    |
| P/N                                                                                      | Abbreviation of product number.                                                                                                    |
| ΤΥΡΕ                                                                                     | Identifies the device type.                                                                                                    |
| REF                                                                                      | Catalogue or orderable part number.                                                                                                    |
| SN                                                                                       | Device serial number.                                                                                                    |
| VER                                                                                      | Device model or type.                                                                                                    |
| UDI                                                                                      | Every device has a unique marking for identification. The UDI marking appears on the device label.                                                                                                    |
| 12 kg                                                                                    | Mass of typical portable RGM (respiratory gas monitor)<br>configuration.<br>The indicated mass (12 kg in this example) varies per RGM<br>configuration.                                                            |
|                                                                                          | Locked.                                                                                                    |

| The following markings appear on one or more of the devices. |                                                                                                    |
|--------------------------------------------------------------|----------------------------------------------------------------------------------------------------|
|                                                              | Unlocked.                                                                                                    |
| ≤12 kg                                                       | No heavy load.                                                                                                    |
| <30 kg                                                       | Maximum total load                                                                                                    |
| hPa hPa                                                      | Atmospheric pressure limitations.                                                                                                    |
| ₀ <sub>c</sub> ↓ °c                                          | Temperature limitations.                                                                                                    |
| ~~~~~~~~~~~~~~~~~~~~~~~~~~~~~~~~~~~~~~                       | Humidity limitations.                                                                                                    |
| Ť                                                            | Keep dry. Protect from rain.                                                                                                    |
| Y<br>Y                                                       | Fragile. Handle with care.                                                                                                    |
| <u>† †</u>                                                   | This way up.                                                                                                    |
|                                                              | This symbol indicates that the waste of electrical and electronic<br>equipment must not be disposed as unsorted municipal waste<br>and must be collected separately. Please contact an authorized<br>representative of the manufacturer for information concerning<br>the decommissioning of your equipment. |
| A D                                                          | Recycled materials or may be recycled.                                                                                                    |
| LI-ION                                                       | Recyclable Lithium-Ion.                                                                                                    |
| EC REP                                                       | European authorized representative.                                                                                                    |

| The following markings appear on one or more of the devices. |                                                                                                    |                                                                                                    |
|--------------------------------------------------------------|----------------------------------------------------------------------------------------------------|----------------------------------------------------------------------------------------------------|
| CE                                                           | European Union                                                                                                    | Conformity Mark.                                                                                                    |
|                                                              | Indicates that th<br>Canadian marke                                                                                                    | e product is certified for both the U.S. and ets.                                                                                                    |
| F©                                                           | FCC. USA only. C<br>Communication:<br>regulations.                                                                                                    | omplies with applicable US government (Federal<br>s Commission) radio-frequency interference                                                                                                    |
| Rx ONLY U.S.                                                 | CAUTION                                                                                                    | U.S. Federal law restricts this device to sale by or on the order of a physician.                                                                                                    |
|                                                              | Russia only. GOS                                                                                                    | ST-R mark.                                                                                                    |
| EAC                                                          | Eurasian Econor<br>mark. Conformit<br>Union.                                                                                                    | nic Union countries only. Eurasian Conformity<br>y to applicable technical regulations of Customs                                                                                                    |
| Segurança<br>Segurança                                       | Brazil only. INME                                                                                                    | TRO certificate.                                                                                                    |
|                                                              | The following sy representative o                                                                                                    | mbols (required by China law only) are<br>f what you may see on your equipment.                                                                                                    |
| <b>5</b>                                                     | The number in the sexplained bel its EFUP period.                                                                                                    | ne symbol indicates the EFUP period in years,<br>ow. Check the symbol on your equipment for                                                                                                    |
| 20)<br>(10)<br>(5)                                           | This symbol india<br>in excess of the<br>GB/T 26572 Req<br>Hazardous Subs<br>number in the sy<br>(EFUP), which ind<br>substances or el<br>products will no<br>conditions so th<br>products will not<br>any bodily injury<br>is "Year". | cates the product contains hazardous materials<br>limits established by the Chinese standard<br>uirements for Concentration Limits for Certain<br>tances in Electronic Information Products. The<br>ymbol is the Environment-friendly Use Period<br>dicates the period during which the hazardous<br>ements contained in electronic information<br>t leak or mutate under normal operating<br>at the use of such electronic information<br>t result in any severe environmental pollution,<br>or damage to any assets. The unit of the period |
|                                                              | In order to main<br>be operated nor<br>environmental c<br>and periodic mo<br>Maintenance Pro                                                                                                    | tain the declared EFUP, the product shall<br>mally according to the instructions and<br>onditions as defined in the product manual,<br>intenance schedules specified in Product<br>ocedures shall be followed strictly.                                                                                                    |
|                                                              | Consumables or<br>EFUP value less<br>consumables or<br>done in accorda<br>This product mu<br>waste, and must<br>after decommiss                                                                                                    | certain parts may have their own label with an<br>than the product. Periodic replacement of those<br>parts to maintain the declared EFUP shall be<br>nce with the Product Maintenance Procedures.<br>st not be disposed of as unsorted municipal<br>the collected separately and handled properly<br>sioning.                                                                                                    |

| The following markings appear on one or more of the devices. |                                                                                                    |  |
|--------------------------------------------------------------|----------------------------------------------------------------------------------------------------|--|
| Ø                                                            | This symbol indicates that this electronic information product<br>does not contain any hazardous substance or elements above<br>the maximum concentration value established by the Chinese<br>standard GB/T 26572, and can be recycled after being discarded,<br>and should not be casually discarded.                                          |  |
|                                                              | Underwriters Laboratories product certification mark.                                                                                                    |  |
| IC                                                           | Canada only. Industry Canada certification number indicates that this product meets the applicable Industry Canada technical specifications.                                                                                                    |  |
|                                                              | China only. Chinese Compulsory Certification as required by AQSIQ. Safety & EMC compliance.                                                                                                    |  |
| CMIIT ID                                                     | China only. China Ministry of Industry and Information<br>Technology identification number for Radio Transmission<br>Equipment Type Approval.                                                                                                    |  |
| <b>C</b> <sub>N410</sub>                                     | Australia only. The product complies with the applicable<br>Australian standard and establishes a traceable link between<br>the equipment and the manufacturer, importer or their agent<br>responsible for compliance.                                                                                                    |  |
| A B B B B B B B B B B B B B B B B B B B                      | Japan only. The PSE mark (Product Safety Electric Appliance and<br>Materials) is a mandatory mark required on Electrical Appliances<br>in Japan as authorized by the Electrical Appliance and Material<br>Safety Law (DENAN). This mark signifies that a product complies<br>with the law according to a set of standards for electric devices. |  |
| Ê                                                            | Japan only. Approved under Japan TELEC requirements.                                                                                                    |  |
|                                                              | Brazil only. Approved under ANATEL (Agência Nacional de<br>Telecomunicações) requirements.                                                                                                    |  |
| ICASA                                                        | South Africa only. Approved under ICASA (Independent Communications Authority of South Africa) requirements.                                                                                                    |  |
|                                                              | Korea only. Approved under KCC (Korea Communications<br>Commission) requirements.                                                                                                    |  |
|                                                              | Ukraine only. Mark of conformity with the Technical Regulations.<br>This product meets the requirements of the Technical Regulations<br>on medical devices, approved by Resolution No. 753 of the<br>Cabinet of Ministers of Ukraine on October 2nd 2013                                                                                        |  |

# **Unique Device Identifier (UDI)**

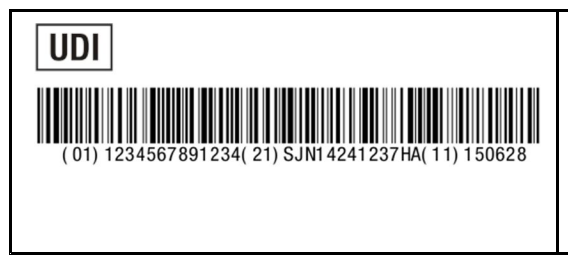

Unique Device Identifier. (UDI)

Every medical device has a unique marking for identification. The UDI marking appears on the device labeling.

Note that this is only an example of a UDI marking. The device may have a linear barcode as in this example, or a DataMatrix code, or only alphanumeric identifiers with no barcode. Also the identifiers vary per product.

The characters used in the UDI marking represent specific identifiers. In the example above:

Device identifier:

- (01) = GS1 global trade item number (GTIN) of the device.
- 1234567891234 = Global trade item number.

Production identifiers:

- (21) = GS1 application identifier for the serial number of the device.
- SJN14241237HA = Serial number.
- (11) = GS1 application identifier for the manufacturing date of the device.
- 150628= Manufacturing date: year-month-day (YYMMDD).

Note that for some product types the production identifier can have other elements instead of the ones listed above:

- (10) = GS1 application identifier for the batch or lot number, followed by the batch or lot number.
- (17) = GS1 application identifier for the expiration date of the device, followed by the expiration date.

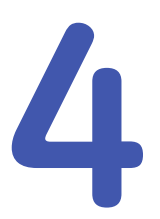

# **Monitoring basics**

## Main screen layout

The main screen displays alarms, information, trends, snapshots, waveforms, parameter windows, and the main menu in pre-defined areas.

When the information area of the screen is selected, it opens the *Admit/Discharge* menu and provides access to settings related to patient and administrative information, standby and profile selections, and similar. If the OR or PACU software packages are used, the *Case Setup* menu opens and the *Standby* tab is not available.

| Alarm area                                                                                     |               | Information area        |
|------------------------------------------------------------------------------------------------|---------------|-------------------------|
| Split screen area<br>(option). You may also<br>select Minitrend as an<br>option for this area. | Waveform area | Upper parameter windows |
| Lower parameter windows (option)                                                               |               |                         |
| Main menu area                                                                                 |               |                         |

In addition, the information area of the screen displays the following information:

- Patient name (if entered).
- Profile name that is being used for patient monitoring.
- PDM battery gauge icon if a PDM module is connected to the monitor. You can access the *Battery Status* menu by clicking this icon.

- B650, B450: Monitor battery gauge and battery status icons (if batteries are inserted). You can access the *Battery Status* menu by clicking these icons.
- Bed name and care unit of the local monitor (if connected to the MC Network).
- Network symbol (if connected to the MC Network).
- B650, B450: WLAN signal strength symbol (if connected to the wireless network).
- Telemetry transmitter used in combination monitoring
- Current time of day.

## Main keys

Various functions of the monitor can be accessed through the monitor's main menu keys. In addition, they can be accessed through:

- Remote control: optional for all Bx50 monitors
- Trim Knob control: used for selecting menus and menu options.

| Кеу                              | Function                                                                                                    |
|----------------------------------|----------------------------------------------------------------------------------------------------|
| 岱                                | Home. Close all menus/applications displayed on the monitor.                                                                                                    |
|                                  | Pause audio alarm. Pause active audio alarms or pre-pause audio for incoming active alarms.                                                                                                    |
| Alarm Setup                      | Allows access to alarm limits and priorities,<br>arrhythmia alarm settings, and audible and visual<br>alarm indicators.                                                                                                    |
| Monitor Setup                    | Allows access to screen setup (also primary and<br>secondary screen with B850), colors, sound volumes,<br>parameter setup, printing, brightness settings (B650,<br>B450), battery status, touchscreen off setting, and IP<br>calibration. Also allows access to password protected<br>functions default setup, service calibrations, and<br>service.                         |
| Procedures                       | Allows access to cardiac output, catheter insertion,<br>wedge, 12 lead analysis, ST trends, spirometry loops,<br>and timers (elapsed time, countdown timer).                                                                                                    |
| Data & Pages                     | Allows access to admit/discharge patient (ICU, ED,<br>NICU software packages) or start/end case (OR, PACU<br>software packages), drug calculator, laboratory data,<br>calculations for hemodynamic, oxygenation, and<br>ventilation measurement values, and other patients<br>in the network. It also allows selecting predefined<br>pages. B850 and B450: Access to iPanel. |
| Trends                           | Allows access to graphic, numeric, snapshot,<br>ST-snashot, and Machine Gas Cons. trends, events,<br>and trend scales.                                                                                                    |
| Print Waveforms or Stop Printing | Print or stop printing the parameter waveforms.                                                                                                    |

| Кеу                               | Function                                                                                                    |
|-----------------------------------|----------------------------------------------------------------------------------------------------|
| Freeze/Snapshot or Unfreeze       | Freeze or unfreeze the scrolling waveforms. Freezing will automatically end after 15 seconds, or you can end it manually.                           |
|                                   | A snapshot is taken every time this button is pressed.                                                                                              |
| NIBP Auto Start or NIBP Auto Stop | Start or stop automatic non-invasive blood pressure measurements at timed intervals. After selection, the button toggles to <i>NIBP Auto Stop</i> . |
|                                   | PDM: Mesurement does not start unless the cuff size is defined.                                                                                     |
| NIBP Start or NIBP Cancel         | Start or stop a non-invasive blood pressure measurement. After selection, the key toggles to <b>NIBP Cancel</b> .                                   |
|                                   | PDM: Mesurement does not start unless the cuff size is defined.                                                                                     |
| NIBP Auto                         | Start or stop automatic non-invasive blood pressure measurements at timed intervals.                                                                |
| NIBP Start/Stop                   | USB remote control only: Start or stop a non-invasive blood pressure measurement.                                                                   |
|                                   | PDM: Mesurement does not start unless the cuff size is defined.                                                                                     |
| Parameters                        | USB remote control only: Select and review parameter settings.                                                                                      |
| Zero All Pressures                | Zero all invasive pressure channels.                                                                                                    |
|                                   | This does not apply to ICP.                                                                                                    |

# An example of a menu

The following is an example of a menu illustrating some of the components and how they are referred to in this manual:

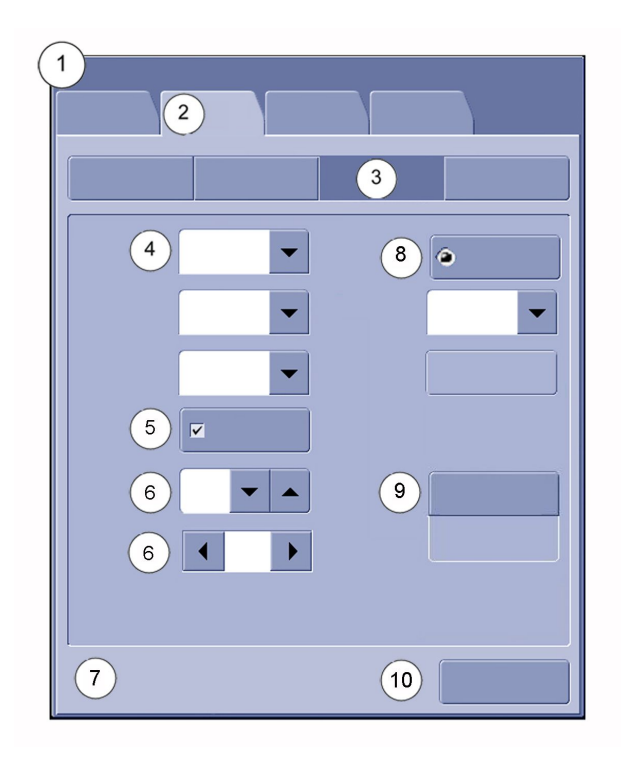

- 1. Menu title (for example, ECG)
- 2. Submenu tabs (for example, ECG, ST, QT, Arrhythmia)
- 3. Tabs (for example, Setup, Alarms)
- 4. Selection lists: when selecting the arrow, a list of options appears
- 5. Check box for selecting/deselecting a feature
- 6. Arrow selector spinner for increasing/decreasing a value
- 7. Help text area
- 8. Radio button for selecting/deselecting a feature
- 9. Selection key. The field below shows the current selection/status.
- 10. Exit key (for example, Previous Menu, Close)

NOTE

Not all menus have these same components.

#### Menu options

In this manual, the term select means using the mouse, Trim Knob control, or touchscreen display to select an item on the screen.

#### Selecting menu options with a touchscreen

NOTE

Do not use pencils, pens, or other sharp objects to activate the touchscreen. The touchscreen will not function properly if tape or paper is stuck to the display surface.

- 1. Touch the menu option with your finger.
- 2. The highlight on screen moves to this option.

3. Lift your finger off the screen, and the selected function is performed (e.g., a list opens).

#### Selecting menu options with the Trim Knob control

- 1. Rotate the Trim Knob control in either direction to move the highlighted cursor from option to option on the display.
- 2. Press the Trim Knob control once to select the highlighted option.

#### Selecting menu options with a mouse

- 1. Move the mouse until the pointer (arrow) is on the menu option you wish to select.
- 2. Click the left mouse button once.

#### Data field entries

You can use the on-screen keyboard or a standard keyboard to type data into a data field. Data fields are selected with a touchscreen, Trim Knob, or mouse.

#### **Entering data**

When data entry is required, the monitor automatically displays an on-screen keyboard for you to use. If you prefer, you can use a standard keyboard instead.

1. Select the desired field.

The selected field changes color into yellow, indicating that you can begin entering the text.

- 2. Enter data:
  - a. On-screen keyboard: Select the characters with the mouse, Trim Knob, or touchscreen.
  - b. Standard keyboard: Type the desired text into the selected field.

## About the user default settings

User default settings mean those settings (start-up mode, profile etc.) that the user has saved into the monitor to replace the factory default settings. The monitor uses these settings when it is turned on and after a power off situation that lasts more than 15 minutes. If there are no user default settings, factory default settings are used.

If you configure an alarm priority to a value that deviates from the recommendation of international alarm safety standards, the monitor notifies you about the non-compliance when you try to save your changes to profiles. In this case, you have two options: save your chosen values anyway, or use the standard-compliant values. If you use the standard-compliant values, the monitor saves the lowest possible compliant value. For example, if you have chosen a *Low* priority level and standard-compliant values are *Medium* and *High*, the monitor saves the *Medium* priority level.

## **About profiles**

When you start monitoring a patient, you can use the startup profile (set during configuration) or select another profile. According to the configuration, your software

may have up to eight profiles to choose from. Profiles control many settings, including parameter defaults, alarm detection limits, and alarm functionality.

Profiles are set through *Monitor Setup* > *Default Setup* > *Profile Settings*, and they are password protected.

For more information, see the supplemental information manual.

#### Selecting a profile

The monitor starts with the startup profile, but you can select another profile according to your needs. You can also change the profile while monitoring a patient without losing any patient data.

- 1. Select the patient information area on the screen.
- 2. Select the **Patient** tab.
- 3. Select a profile from the **Profile** list.
- 4. You can return to the previous profile by selecting *Return to Previous Profile*.

If you make changes to a profile while using it and need to return to its previous settings, first select another profile and then re-select the one you were using.

#### Supply mains interruption

If the supply mains to the equipment is interrupted for less than 15 minutes (and the B650 is used without the optional battery), the monitor keeps the trend data and the latest user-made settings. If not, contact qualified service personnel. After 15 minutes, all patient information and trend data is lost and the monitor returns to the user default settings (start-up mode). For more information, see the service manual.

WARNING

The B450 must always be used with a battery inserted. This will ensure the functioning of the monitor and prevent data loss during possible supply mains interruptions.

## User interface indicators

| The following indicators appear in the software user interface. |                                                                                   |
|-----------------------------------------------------------------|-----------------------------------------------------------------------------------|
| $\diamond$                                                      | Alarm off indicator.                                                              |
|                                                                 | The symbol may not display at the central station or on a remote bedside monitor. |
|                                                                 | Alarm priority indicator: High (red). Indicates a high priority alarm.            |
| <b>△</b> <sup></sup>                                            | Alarm priority indicator: Medium (yellow). Indicates a medium priority alarm.     |
|                                                                 | Alarm priority indicator: Low (cyan). Indicates a low priority alarm.             |
|                                                                 | Alarm volume icon. Adjust the minimum alarm tone volume.                          |

| The following indicators appear in the software user interface. |                                                                                                    |  |
|-----------------------------------------------------------------|----------------------------------------------------------------------------------------------------|--|
| $\bigotimes$                                                    | Audio alarms off indicator.                                                                                                    |  |
| <b>X</b><br>1:59                                                | Audio alarms paused indicator with countdown timer - Indicates<br>all audio alarms are paused and the amount of time remaining<br>for the alarm pause period displays as a countdown timer. |  |
| Â                                                               | Pause audio alarms - Selectable from the monitor's main menu.<br>Also an indicator of a temporarily paused active audio alarm                                                               |  |
| $\mathbf{X}$                                                    | Low priority audio off alarm indicator.                                                                                                    |  |
|                                                                 | General warning sign. Displays when the priority setting deviates from the recommendation of international alarm safety standards.                                                          |  |
|                                                                 | Reminder volume icon. Adjust the volume of the tone that sounds every two minutes when audio alarms are turned off.                                                                         |  |
| Lu                                                              | Touch volume icon. Adjust the volume of the tone that sounds when a user touches a touchscreen display.                                                                                     |  |
|                                                                 | Home icon. Close all menus/applications displayed on the monitor.                                                                                                    |  |
|                                                                 | Locking setting indicator. Indicates this setting is locked and cannot be adjusted.                                                                                                    |  |
|                                                                 | Network connection indicator. Indicates the monitor is connected to the Local Area Network (LAN).                                                                                           |  |
| (( <b>●</b> ))                                                  | Network connection indicator. Indicates the monitor is connected to the Wireless Local Area Network (WLAN).                                                                                 |  |
| <b>F</b>                                                        | Network (WLAN) signal strength. The number of segments corresponds to the signal strength: four segments indicate strong signal, one segment weak signal.                                   |  |
|                                                                 | Monitor battery is full.                                                                                                    |  |
| 1:36                                                            | Monitor battery (green). The higher the charge, the bigger the green bar within the symbol. Numbers indicate the remaining run time.                                                        |  |
| 0:17                                                            | Monitor battery (yellow). This symbol and a message indicating<br>low battery charge appear when there is less than 20 minutes of<br>run time left.                                         |  |
| 0:04                                                            | Monitor battery (red). This symbol and a message indicating empty battery appear when there is less than 5 minutes of run time left.                                                        |  |

| The following indicators appear in the software user interface. |                                                                                                    |  |
|-----------------------------------------------------------------|----------------------------------------------------------------------------------------------------|--|
| <b>İ</b>                                                        | Monitor battery is charging. There is a white running bar inside the symbol.                                                                         |  |
| X                                                               | Monitory battery failure indicator. Indicates a missing battery or a battery failure.                                                                |  |
| PDM                                                             | PDM battery charging indicator. Indicates the battery is charging.                                                                                   |  |
| PDM                                                             | PDM battery gauge indicator. Indicates the charge level of the battery.                                                                              |  |
| PDM                                                             | PDM battery failure indicator. Indicates the battery is not available for use.                                                                       |  |
|                                                                 | Snapshot indicator. Indicates the event has an associated snapshot.                                                                                  |  |
| •                                                               | Beat source indicator.                                                                                                    |  |
|                                                                 | Respiration indicator. Indicates a breath is detected by the impedance respiration algorithm.                                                        |  |
|                                                                 | BIS and Entropy sensor impedance check indicator (gray).<br>Displays for each sensor as the impedance check is in progress.                          |  |
|                                                                 | BIS and Entropy sensor impedance check error indicator (red).<br>Indicates the specified sensor failed the impedance check.                          |  |
|                                                                 | BIS and Entropy sensor impedance check passed indicator.<br>Indicates the specified sensor passed the impedance check.                               |  |
| 囚                                                               | Completed NIBP volume icon. Adjust the volume of the tone that sounds when an NIBP measurement result is available.                                  |  |
|                                                                 | Manual NIBP icon. Start a manual NIBP measurement.                                                                                                   |  |
|                                                                 | Nellcor OxiMax SatSeconds indicator. Indicates the amount of time the SpO <sub>2</sub> saturation is outside the limits before alarms are generated. |  |
| * *                                                             | SpO <sub>2</sub> signal strength indicator. Indicates the signal strength, with three asterisks indicating the strongest signal.                     |  |

| The following indicators appear in the software user interface. |                                                                                                    |  |
|-----------------------------------------------------------------|----------------------------------------------------------------------------------------------------|--|
|                                                                 | NMT Stimulus beep volume icon. Adjust the volume of the tone that sounds when a stimulus pulse is generated. |  |
| 0 <del>433</del> 2 min                                          | Progress bar. Indicates the amount of time remaining until the next automatic measurement.                   |  |

Monitoring basics

# 5

# Setting up the monitor before use

## Normal screen and other pages

When monitoring begins, the main page appears automatically. This preconfigured page is called the normal screen. Any changes you make to the screen setup during monitoring are changes to this normal screen. These changes are not permanent unless they are saved to a profile. They are valid until the case is reset/the patient is discharged from the monitor. They are also kept in the monitor memory for 15 minutes after the power is turned off.

Pages are user-defined screen formats. The contents are preconfigured but can be changed. Page configuration is password protected, but once the pages are configured they can be selected to screen by all users. There may be pages designed, for instance, for physicians, surgeons, or nurses. For more information on page configuration, see the supplemental information manual.

In addition to the normal screen, each profile can have up to five additional pages and some of these may be preconfigured. These additional pages are needed for instance when all the measured parameters do not fit on the normal screen page. These pages can also include information that is needed only during a specific phase of care. The name of the page currently in use is always displayed in the upper part of the screen.

#### Selecting the normal screen (main page)

You can return to the normal screen (main page) any time during the monitoring.

You can either select the \_\_\_\_\_ icon or key, or:

- 1. Select Data & Pages.
- 2. Select Normal Screen.

#### Selecting pages

You can select different pages to the screen during monitoring to view their information.

- 1. Select Data & Pages.
- 2. Select the radio button of the page you want to see.
- 3. You can return to the normal screen by selecting the home icon or home key, or through *Data & Pages > Normal Screen*.

## **Adjusting sound volumes**

You can adjust various sound volumes according to your care environment needs. While you are adjusting the volume, you will hear a corresponding sound that will guide you in determining a suitable level. All volumes other than *Alarm Volume* can be set to 0 if required.

- 1. Select Monitor Setup.
- 2. Select Sound Volumes.
- 3. Adjust the different sound volumes:
  - Beat Volume
  - Completed NIBP Volume
  - Stimulus Beep Volume
  - Alarm Volume
  - **Touch Volume**. This selection is not adjustable if it has been locked through **Default Setup** > **Locking Settings**.

## **Brightness settings**

#### **B850 display brightness**

For information on how to set the display brightness for B850 displays, refer to their user manual.

#### Adjusting the display brightness automatically

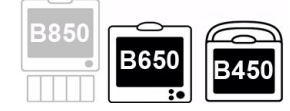

B650 and B450 only.

With the automatic adjustment, the display brightness is automatically set according to the ambient light. This same setting also turns on the B650 keyboard light automatically.

- 1. Select *Monitor Setup > Brightness*.
- 2. Select the radio button for *Automatic* adjustment.

#### Adjusting the display brightness manually

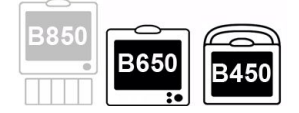

B650 and B450 only.

With the manual adjustment, you can set the display brightness level according to your needs.

- 1. Select Monitor Setup > Brightness.
- 2. Select the radio button for *Manual* adjustment.
- 3. Select Display % and adjust the display brightness in the range of 30% to 100%.

#### Adjusting the alarm light brightness

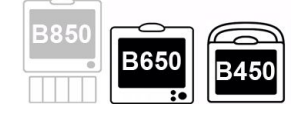

B650 and B450 only.

- 1. Select Monitor Setup > Brightness.
- 2. Select the radio button for *Manual* adjustment.
- 3. Select Alarm Light % and adjust the brightness.

NOTE

You can also adjust the alarm light brightness through *Alarm Setup* > *Audible & Visual* > *Alarm Light %*. This selection is available for the B850 also.

#### Setting the keyboard light to turn on automatically

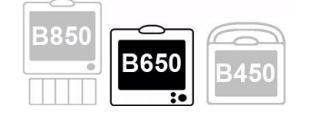

B650 only.

With the automatic adjustment, the keyboard light comes on automatically when the brightness level of the display stays below or above set default limits for more than 10 seconds. This same selection adjusts the display brightness level automatically.

- 1. Select Monitor Setup > Brightness.
- 2. Select the radio button for *Automatic* adjustment.

#### Turning the keyboard light on manually

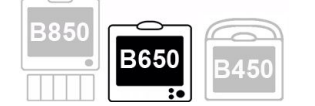

B650 only.

You can select the keyboard light on or off manually when needed.

- 1. Select *Monitor Setup > Brightness*.
- 2. Select the radio button for *Manual* adjustment.
- 3. Select Keyboard and set the keyboard light On or Off.

#### Screen setup modifications

#### **Parameter windows**

The parameter windows show numeric or graphic presentation of the measurement data. Each window can contain one or several parameters according to what you have chosen.

The parameter windows can be of four different sizes according to the number of selected and active parameters on screen. The sizes can be described as big (full

width, full height), small (half width, half height), tall (half width, full height), and wide (full width, half height):

| BIG | SMALL | ΤΛΙΙ | WIDE |
|-----|-------|------|------|
| DIG |       | IALL |      |

You can configure parameters to the lower parameter area (horizontal, lower part of the screen) and/or to the upper parameter area (vertical, on the right).

#### Upper parameter area

You can configure individual waveforms and parameter windows in the **Upper Parameter Area**. One parameter window can show more than one parameter when parameter combinations (such as **SpO2 & SvO2**) are used.

You can also combine invasive pressure waveforms. ECG or ST monitoring reduces the number of upper parameter windows by one, and monitoring both of them reduces the number by two.

#### Lower parameter area

Any numeric parameter window in the lower parameter area having an empty field (=OFF) above or below it is automatically enlarged.

You can configure a maximum of eight lower parameter windows. When the lower parameter windows are on, they reduce the space used for waveforms and upper parameter windows: you can then choose up to six waveforms and 12 parameter windows to display in the upper parameter area of the screen.

The contents of the available parameters' list is set in the **Care Unit Settings**, and the setting is password protected.

For more information, see the supplemental information manual.

#### Selecting parameters to the screen

Most parameters appear on screen automatically when their measurement starts. However, if you cannot see the parameter you are measuring, select it to the screen:

- 1. Select Monitor Setup > Screen Setup.
- 2. B850 and B450 with the Dual Video license: Select Screen 1 or Screen 2 tab.
- 3. Select the parameter to the upper or lower parameter area:
  - a. Select **Upper Parameter Area** > **Show Parameter**.

If a parameter is still not visible in the upper parameter area after you have selected it to the screen, raise its priority with the arrow keys in the *Change Order* column. If you want to hide the waveform of a parameter, deselect *Show with Waveform*.

b. Select Lower Parameter Area and activate it by selecting the radio button Double Height or Single Height. Then select the parameter from the dropdown lists. To hide the Lower Parameter Area from the screen, select Off.

Selecting **Double Height** allows eight different parameter combinations in the selection lists in addition to the individual parameters, and selecting **Single Height** allows four combinations.

#### Waveform field safety precautions

| WARNING | Always make sure that the waveform size is sufficient for the care environment.                                                                                                    |
|---------|----------------------------------------------------------------------------------------------------|
| CAUTION | The waveform autoscaling feature automatically updates the<br>display from the best possible signal amplitude. Always make<br>sure that the waveform display scale is correctly understood<br>and does not lead to delayed patient treatment. |

#### Selecting the display mode for IP waveforms

You can select the invasive pressure waveforms to be shown as individual waveforms, or in a combined view.

- 1. Select Monitor Setup > Screen Setup.
- 2. B850 and B450 with the Dual Video license: Select Screen 1 or Screen 2 tab.
- 3. Select Upper Parameter Area.
- 4. Select an option from the *Invasive Pressure Waveforms* list:
  - To view individual waveforms, select Individual.
  - To combine the currently displayed adjacent waveforms (2 to 4), select **Combined**. The new waveform field will use the combined height of the original fields.
  - To combine up to four waveforms in one field, select *4invP*. The new waveform field will use the height of two upper parameter windows.

#### Setting up a split screen

You can split the waveform area into two parts. The split screen option divides the screen so that you can view graphic and/or numeric data of the chosen measurement on the left while still having waveforms and parameter windows visible at the same time.

- 1. Select Monitor Setup > Screen Setup.
- 2. B850 and B450 with the Dual Video license: Select Screen 1 or Screen 2 tab.
- 3. Select **Split Screen**.
- 4. Select the type of split screen you need from the dropdown list:
  - None: no split screen
  - ST shows current and reference QRS complexes and ST trends.
  - CCO shows the CCO Graphical view contents.
  - Spiro 1 is a basic view of spirometry data.
  - Spiro 2 is an enhanced view of spirometry data.
  - Minitrend shows minitrends beside waveforms.
  - **AoA** can show SPI and Entropy values and minitrends, and the NMT parameter window. The contents depend on the modules and selections in use.

#### Locked alarm and parameter settings

Some care unit and profile settings can be locked. Clinicians cannot adjust the locked settings for the admitted patient. These settings are indicated with a lock symbol: **a**.

The alarm and parameter settings that can be locked vary by acquisition module. They are set through *Default Setup* > *Locking Settings* and they are password protected.

For more information, see the supplemental information manual.

#### **Color selections**

You can select display colors for the timer and all parameters according to your needs. However, note that these settings are not adjustable if the selection has been locked.

For more information, see the supplemental information manual.

#### Selecting colors for IP channels without labels

- 1. Select Monitor Setup > Colors.
- 2. Select the *Invasive Pressures* tab.
- 3. Select Channels.
- 4. Select the colors from the lists.

#### Selecting colors for IP channels with labels

- 1. Select Monitor Setup > Colors.
- 2. Select the *Invasive Pressures* tab.
- 3. Select Labels.
- 4. Select the colors from the lists.

#### Selecting colors for other parameters and timer

- 1. Select *Monitor Setup* > *Colors*.
- 2. Select the Other Parameters tab.
- 3. Select:
  - a. Common and the colors from the lists.
  - b. Specific and the colors from the lists.
  - c. Select the color for the timer through *Specific* > *Timer*.

#### **Parameter configurations**

Before monitoring a patient, always check the parameter setup settings and alarm limit values. Parameter settings and alarm limit values can be configured by selecting *Monitor Setup* > *Parameter Setup*, then selecting a parameter. You can also access setup and alarm settings by selecting a parameter window of a parameter that has already been configured to the screen.

## Setting up printing options

You can check that the printing options for waveforms, reports and devices are set according to your needs when you start monitoring a patient.

- 1. Select Monitor Setup.
- 2. Select **Printing**.
- 3. Check the settings by going through the different options and change if necessary.

## Checking the PDM battery status

- 1. Select the battery status area in the upper right corner of the screen, or select *Monitor Setup > Battery Status*.
- 2. B650, B450 only: Select the *PDM* tab. With the B850 the *PDM* battery status view opens automatically.
- 3. Check the battery status information.

## Checking the monitor battery status

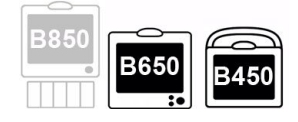

B650 and B450 only.

- 1. Select the battery status area in the upper right corner of the screen, or select *Monitor Setup > Battery Status*.
- 2. Check the *Monitor* battery status information that appears.

If the B450 has two batteries inserted, there are two columns, **A** and **B**, that show information for each battery.

3. If you wish to see more detailed battery information, select the *Advanced* tab.

## **B850 with several screens**

You can define the screen settings for several screens with the B850. For instance, you can select which applications they show, do they show menus and/or alarms etc.

For more information, see the supplemental information manual.

#### Other setup changes

All other setup changes, like care unit settings and profile settings, require a password.

For more information, see the supplemental information manual.

Setting up the monitor before use

# 6

# Starting and ending monitoring

## Software packages and terminology

The terminology used in different software packages varies: in OR and PACU, you start or reset a case, and in other software packages you admit or discharge a patient. In addition, some other menu selections may also differ according to the licenses in use. Read all instructions carefully.

## Turning on the monitor

The monitor is preset at the factory for a specific AC voltage. Before applying power, make sure that the power requirements match your power supply. Refer to the label on the back of the processing unit (B850) or on the monitor back panel (B650, B450) for voltage and current requirements.

- 1. Ensure all cables are properly connected.
- 2. Turn on the power:
  - a. B850: Press the power on/off switch located on the back of the processing unit to the I (on) position, and turn on the power to the display screen.
  - b. B650, B450: Press the on/standby button located on the monitor front panel.

The welcoming screen will appear with a status bar indicating the progress of the startup procedure.

## Turning off the monitor

- 1. Ensure that the patient has been discharged/the case has been ended.
- 2. Turn off the power:
  - a. B850: Press the power on/off switch located on the back of the processing unit. To completely turn off the display, turn off the mains power switch on the back of the display.
  - b. B650, B450: Press the on/standby button located on the monitor front panel. Complete the shutdown procedure by pressing the button a second time when a message prompts you to do so.

The screen is turned off.

B650 and B450: The monitor battery keeps charging if the mains cable is connected. You can leave the batteries in the monitor even if the mains cable is connected.

## Invasive pressure labels and PDM

#### WARNING

When connecting PDM, the loaded IP labels may affect the channel labeling of other already connected channels, and consequently also the alarm limits.

When monitoring is started, stored invasive pressure labels for zeroed channels will be transferred from the PDM to the monitor. Labels for those channels that have not been zeroed will be the ones selected at the monitor. Note that the currently stored labels may differ from defaults.

| From the monitor                          | to PDM                     |
|-------------------------------------------|----------------------------|
| Art 1 to Art 8                            | ART                        |
| CVP                                       | CVP                        |
| Fem                                       | FEM                        |
| FemV                                      | SP                         |
| ICP 1 to ICP 8<br>(intracranial pressure) | <b>ICP1</b> to <b>ICP8</b> |
| LAP                                       | LA                         |
| <b>P1</b> to <b>P8</b>                    | SP                         |
| PA                                        | PA                         |
| RAP                                       | RA                         |
| RVP                                       | SP                         |
| UAC                                       | UAC                        |
| UVC                                       | UVC                        |

The IP labels saved to PDM are mapped according to this table:

The IP labels loaded from PDM are mapped according to this table:

| From PDM     | to the monitor                                                |  |
|--------------|---------------------------------------------------------------|--|
| ART          | Art 1 to Art 8: default                                       |  |
| CVP          | CVP                                                           |  |
| FEM          | Fem                                                           |  |
| ICP1 to ICP8 | ICP 1 to ICP 8                                                |  |
| LA           | LAP                                                           |  |
| SP           | FemV if the current site for this channel is FemV             |  |
|              | <b>RVP</b> if the current site for this channel is <b>RVP</b> |  |
|              | <b>P1</b> to <b>P8</b> , depending on the channel             |  |
| PA           | PA                                                            |  |
| RA           | RAP                                                           |  |

| From PDM | to the monitor |
|----------|----------------|
| UAC      | UAC            |
| UVC      | UVC            |

#### **Starting monitoring**

A case automatically starts/a patient is admitted when the monitor detects any of the following vital signs: ECG, impedance respiration, Art, Fem, UAC, NIBP, SpO<sub>2</sub>, CO<sub>2</sub>, BIS, or Entropy. Each vital sign has activation criteria that must be met before the vital sign is considered active. When a case is started/a patient is admitted at the bedside monitor and the monitor is connected to the network, patient data will display at the central station.

A case manually starts/a patient is admitted when any patient data is entered or loaded. Patient data can be entered locally using the monitor, loaded from an Admit-Discharge-Transfer (ADT) server over the CARESCAPE Network, or entered remotely using a central station.No trend data can be loaded from the CARESCAPE Network.

Always observe the monitor and the patient carefully during start-up periods and when inserting acquisition modules.

**CAUTION** Discharge to clear patient data. When admitting a new patient/starting a new case, you must clear all previous patient data from the system. To accomplish this, be sure the acquisition module is securely mounted, disconnect the patient cables, then discharge the previous patient/end the case.

The following are generic instructions listing the basic steps for starting monitoring. Parameter-specific instructions are more detailed and should always be followed as well.

- 1. Connect the patient to the monitor according to the measurement setup requirements. The alarms and parameter settings become active.
- 2. If the startup profile is not suitable, select another profile.
- 3. Enter patient demographics, or load/combine the data.
- 4. Start the measurement.
- 5. Zero invasive pressure lines.
- 6. If required, change the parameters on screen.
- 7. Check alarm limits and adjust if necessary.

#### **Pre-monitoring checklist**

Before you start monitoring a patient check the following:

- Acquisition modules are firmly in place.
- Accessories are intact and properly connected.
- Monitor is displaying the monitoring screen.
- No messages indicate the monitor or acquisition module is not functioning.
- Desired parameters are selected to view on the screen.

- Alarm signals are working and can be seen and heard in your care environment.
- Required parameter calibrations are completed.

#### Performance check

After turning on the monitor, and during operation, the monitor runs automatic self-tests. If a malfunction is detected, the monitor displays a message or an alarm, depending on the severity of the malfunction.

#### **Entering patient data**

#### Entering patient data with the monitor

- 1. Select the patient information area on the screen, or select *Data & Pages* > *Admit/Discharge* or *Start / Reset Case*.
- 2. Select the **Patient** tab.
- 3. Edit or enter patient data:
  - a. Select Edit Name & MRN, select the field to be edited and enter the data.

Entering the *Second Id* in addition to the *Medical Record Number* allows a flexible use of local patient identification methods, like the use of BSN in the Netherlands. The *Second Id* has no network support, so only the *Medical Record Number* can be used for searching and retrieving patient data from the network. Both *Medical Record Number* and *Second Id* will appear in the printouts.

b. Select *Edit All Demographics* and select values for different types of data.

If 12SL ECG with ACI-TIPI or  $12RL^{TM}$  12 lead ECG is licensed, also the *Ethnicity* selection is available.

You can edit *Height* and *Weight* also from the lists on the *Patient* tab.

c. If the combination monitoring mode *Monitor or Telemetry* has been enabled in the configuration, the *ECG Source* selection is available. You can select the *ECG Source* from a list containing the monitor and available telemetry transmitter(s). When you confirm the source selection with *Confirm*, the connection between the selected transmitter and monitor will be established (telemetry transmitter selected), or the patient is discharged from the telemetry transmitter (monitor selected).

#### Entering patient data with a barcode reader

You can scan patient data from barcodes if this function has been enabled during configuration. For more information, see the monitor's service manual.

- 1. Select the patient information area on the screen, or select *Data & Pages* > *Admit/Discharge* or *Start / Reset Case*.
- 2. Select the *Patient* tab.
- 3. Select Scan from Barcode.

Any information, including empty fields, scanned from the barcodes replaces the corresponding information previously entered from the monitor.
4. You can cancel the scanning by selecting *Cancel Scan*.

#### Loading patient information from the CARESCAPE Network (ADT server)

In the CARESCAPE Network, patient information can be loaded from the ADT server. You cannot merge data between the monitor and the ADT server.

- 1. Select the patient information area on the screen.
- 2. Select the Load Patient tab.
- 3. Select Find Patients.
- 4. Select the *Medical Record Number* and/or *Last Name* field and enter the information you have available. If *Visit Number Query Setting* has been enabled during configuration, you can also use the *Visit Number* for the search. This field is not visible if the feature is not enabled.

You can also add the *First Name* information but the search does not function with this information only.

- 5. Select Find.
- 6. When the patient list appears, select the patient.
- 7. Select Load Patient Information to load the data from the ADT server.

#### **Entering administrative information**

Administrative information can be transferred from the monitor to the PDM only.

- 1. Select the patient information area on screen.
- 2. Select the **Administr. Information** tab.
- 3. Select *Edit*.
- 4. Select the field to be edited and enter the data as required:
  - Visit Number
  - Primary Physician
  - Referring Physician

#### About case reset/patient discharge

Resetting a case/discharging a patient deletes all patient information from an attached PDM. If this is not desired, disconnect the PDM from the monitor before resetting a case/discharging the patient.

The monitor may be configured with an automatic case reset/patient discharge timer. If this is configured and vital signs are no longer detected, monitoring will end automatically after the configured time has elapsed.

The patient can be discharged remotely using a central station provided that this option has been enabled. This option is not available in OR and PACU software packages. However, if there is a pending automatic software or settings update that will take place after the patient discharge, remote discharge is not possible. The discharge option will then be disabled at the central station.

#### Pending software or setting activation

If there is a pending software or setting activation, it is indicated with the messages **Software activation after next discharge / Software activation after next case end**, or **Setting activation after next discharge / Setting activation after next case end**. When you reset a case/discharge a patient, this activation will automatically take place. Follow the instructional texts that appear on screen.

NOTE

If the pending activation cannot be allowed to take place and must be canceled for some reason, contact authorized service personnel.

#### Residual physiological data

To ensure that no physiological data remains in the acquisition module or in the bedside monitor after resetting a case/discharging the patient, do the following:

- PDM: Do not disconnect the acquisition module from the bedside monitor before ending a case or discharging a patient. You must also disconnect all the patient cables from the patient. The PDM can continue to measure patient data with battery power even when the module is not connected to the patient monitor.
- Bedside monitor: Remove the acquisition modules from the monitor or disconnect all the patient cables from the patient.

#### Resetting a case/discharging a patient

- 1. Disconnect patient cables.
- 2. Print necessary data and wait until the printing is completed.
- 3. Select the patient information field on the screen.
- 4. Select the **Patient** tab.
- 5. Select Reset Case or Discharge Patient.

Monitor settings, including alarm limits, return to their default settings. All patient data and trend data is removed from both the monitor and a connected PDM.

# Resetting a case/discharging a patient in combination monitoring mode

#### NOTE

Not available with the NICU software package.

- 1. Disconnect patient cables.
- 2. Print necessary data and wait until the printing is completed.
- 3. Select the patient information field.
- 4. Select the **Patient** tab.

- 5. Select **Reset Case** or **Discharge Patient** and one of the following:
  - No: No discharge actions take place.
  - **Telemetry**: The patient is discharged from the telemetry transmitter but not from the monitor.
  - *Monitor*: The patient is discharged from the monitor but not from the telemetry transmitter.
  - **Both**: The patient is discharged from the monitor and the telemetry transmitter.

#### About continuing monitoring

Patient information and data is stored in the PDM. The **Connecting Measurement** message appears on the monitor when the PDM is first connected. Vital sign monitoring is not available during this initialization time. At the conclusion of the initialization, the stored patient information and data can be transferred to the monitor from the acquisition module. While patient information and data is being transferred, the **Loading from PDM** message appears on the monitor. The type of patient information and data that can be transferred includes the following:

- Patient demographic data
- Patient trends and alarm histories; alarm histories are converted to snapshots during the transfer
- All zeroed invasive pressure site labels
- All invasive pressure transducer zero values for channels 1 to 4
- Latest values and timestamps for C.O., PCWP, and NIBP measurements
- NIBP cuff size
- NIBP auto cycle on/off information
- NIBP cycle time information if the NIBP auto cycle is on

The actions taken by the monitor and the menus that appear depend on whether the monitor has an active patient case/admitted patient or not.

# How to continue monitoring when a case is not active/patient is discharged

When you connect a PDM that is actively measuring vital signs from ECG, invasive pressures or SpO<sub>2</sub>, the patient information and data is automatically loaded from the PDM to the monitor and a case is automatically started/patient is admitted.

When you connect a PDM that is not actively measuring vital signs from ECG, invasive pressure or SpO<sub>2</sub> but contains patient information, the *Continue* menu appears. The *Continue* menu has two informative fields on the top: the *Patient in the monitor* and the *Patient in the PDM*. These fields show the text *No patient identification data available* if there is no active case/admitted patient. Select one of the following to continue monitoring:

- Load PDM Data: This selection loads patient information and data from the module.
- *Erase PDM Data*: This selection erases the patient information and data from the module.

# How to continue monitoring when a case is active/patient is admitted

When you connect a PDM that contains a Medical Record Number, MRN, that matches the MRN entered on the monitor, the patient information and data is automatically loaded from the PDM to the monitor and a case is automatically started/patient is admitted.

When you connect a PDM that contains patient information but the MRN does not match the MRN entered on the monitor, the **Continue** menu appears.

**NOTE** When data is combined either automatically or manually, only the data after the last module disconnection is loaded. To load all trends, discharge the patient from the monitor and make sure that the PDM is not connected to the monitor. Then reconnect the module.

The **Continue** menu has two informative fields on the top: the **Patient in the monitor** and the **Patient in the PDM**. These fields show the MRN and Name of the Patient information if there is an active case/admitted patient. Select one of the following to continue monitoring:

- Load PDM Data: This selection erases the patient data from the monitor and loads the data from the module.
- **Continue Current**: Monitoring will continue with the patient data from the monitor. Invasive pressure labels of all zeroed channels are loaded from the module to the monitor. All stored data is erased from the module and its settings are set to their defaults as defined on the monitor
- Erase PDM Data: This selection erases the patient data from the module.
- **Combine Data**: This selection combines the patient data from the module with that of the monitor even if the patient identification is different or it has not been entered. Use this selection if no MRN has been entered or you know for certain that you will continue monitoring the same patient. This selection may also be useful if there has been a typing mistake or some other minor error when entering the patient identification. Any information available in one device and not in the other will overwrite the missing information. Be careful when using this selection. If you are not absolutely certain that it is the same patient on the monitor and module, do not combine the data.
- **Discharge**: This selection deletes the patient data from the module and from the monitor.

If you connect a PDM module and there is no patient information or data in the module or in the monitor, the monitoring does not start and the *Continue* menu does not appear.

When you select to erase data or discharge a patient in the *Continue* menu, the patient's vital signs cannot be observed during the erase/discharge cycle time.

If the *Continue* menu is open when a request for time adjustment is received, the adjustment will be delayed until the menu is closed and data has been loaded.

If a PDM is connected to the monitor when the time is adjusted, the monitor sends the new time to the module.

## About standby

When you remove the patient temporarily from the monitor, you can use the standby option. Standby locations are defined during configuration through *Monitor Setup* > *Default Setup* > *Care Unit Settings* > *Standby Sites*. These settings are password protected.

For more information, see the supplemental information manual.

#### Starting standby

- 1. Select the patient information area on the screen.
- 2. Select the **Standby** tab.
- 3. Select the radio button for an appropriate standby location.

The factory default locations are the following but they can be changed during configuration:

- Operating Room
- MRI
- CT Scan
- Physiotherapy
- Dialysis
- Radiology
- 4. Select Prepare for Standby.

If patient cables are still connected and the monitor receives vital signs, a text indicating that audio alarms have been paused appears.

5. Remove the acquisition device or disconnect patient cables to start the standby.

If you do not disconnect the cables and vitals signs are still present after the audio pause time expires, the standby is canceled.

6. Check that the NIBP Auto is turned off.

The screen goes blank and the GE logo with a text like *Patient temporarily in MRI* (location according to your selection) appears.

#### End of standby

The monitor ends the standby automatically when any of the following conditions occur:

- Vitals signs are still present after *Prepare for Standby* has been selected and the audio pause time expires.
- Any vital signs are detected as active.
- User input is received: a keyboard key is pressed, Trim Knob is pressed or rotated, primary mouse button is pressed, touchscreen is pressed.
- A PDM is connected.

#### About the combination monitoring mode

The combination monitoring is a licensed feature. In combination monitoring mode ECG is acquired from a telemetry receiver system. This ECG data acquisition capability

enhances basic telemetry monitoring by providing access to all of the available parameters from bedside monitors, while acquiring the ECG data from telemetry. In this monitoring mode, all data — local and telemetry — is viewed at the central station and the bedside monitor. However, any historical data stored at the central station will be unavailable. Any new alarm history samples created on the telemetry transmitter cannot be viewed on the monitor if they are created after the combination monitoring has been started. Only the snapshots created on the monitor and the samples of the telemetry transmitter created prior to starting the combination monitoring can be viewed.

During the combination mode the primary arrhythmia detection takes place at the telemetry server and arrhythmias are reported to the monitor and central station. The monitor performs a supplementary asystole detection unless the telemetry server reports V Fib. Note that because of this supplementary asystole detection, the alarm history may not always match that of the telemetry server. This may lead to mismatching event history in network devices. If this supplementary asystole detection is not desired, it can be disabled through *Monitor Setup > Default Setup > Care Unit Settings > Telemetry > Enhanced ASY detection*.

The combination monitoring mode can be enabled through *Monitor Setup* > *Default Setup* > *Care Unit Settings* > *Telemetry* > *Monitor or Telemetry*, and the setting is password protected. The monitor needs to be configured to the CARESCAPE Network. This option cannot be used in the NICU software package.

In case the telemetry patient has been admitted when the device is connected to the monitor, the arrhythmia alarm priorities and limit alarm priorities (except in case the monitor alarm is set to escalating) and the following ECG settings of the telemetry will be used:

- HR, ST, and PVC alarm limits
- PVC alarm status (on/off)
- Pacemaker detection
- Lead analysis
- Va lead position
- Primary lead
- ECG waveform size
- Arrhythmia detection level
- ST analysis status (on/off)

When combination monitoring is started with a non-admitted telemetry patient, these same settings from the monitor will be sent to telemetry. Additionally, the *Telemetry Waveforms* printing location is sent to telemetry.

If the telemetry alarm priority is such that it is not supported by the monitor, it will be mapped to the next higher priority available.

**NOTE** Patient's age affects the alarm limits and alarm priorities and also the configuration of the ECG algorithm including arrhythmia alarms in the combination monitoring mode. For more information, see the ApexPro Telemetry System Operator's Manual.

When combination monitoring is started with a non-admitted telemetry patient, the printout type selection will be sent to the telemetry transmitter.

| CAUTION | Users should be aware that all waveforms may be delayed<br>up to 2 seconds in the combination monitoring mode. If the<br>delay needs to be avoided, the combination monitoring mode<br>should be discontinued and all waveforms should be acquired<br>via the hard-wired bedside monitor.                                                                                                    |
|---------|----------------------------------------------------------------------------------------------------|
| CAUTION | Users should be aware of a possible time discrepancy<br>between the waveforms from the telemetry device and the<br>waveforms from a device hard-wired to the monitor. Users<br>should not consider these waveforms to be synchronous. If<br>absolute synchronicity is desired, the combination monitoring<br>mode should be discontinued and the ECG waveforms should<br>be acquired via the hard-wired bedside monitor. |

## About the roving functionality

**Roving** functionality allows you to move, or rove, the monitor to fit the patient's acuity needs, rather than moving the patient to a monitored room. When you move the monitor to a new location in the CARESCAPE Network, you can update the unit and/or bed names from drop-down lists, or add new names manually. Available selections depend on what has been allowed in configuration.

This functionality is also available in the combination monitoring mode for roving between beds. In other words, you can move the monitor or a patient wearing a telemetry transmitter from one location to another and update the information accordingly.

These settings are configured through *Monitor Setup* > *Default Setup* > *Care Unit Settings* > *Roving* and they are password protected.

#### **Roving between units**

If roving between units is allowed, you can update the unit name when moving the monitor to a new location.

- 1. Select the patient information area on screen.
- 2. Select the *Care Unit & Bed* tab.
- 3. Select the Care Unit Name from the dropdown list.

Changing the Care Unit Name will also update the contents of the Bed Name list.

You can also change the name manually through **New Unit & Bed**. This selection is available in the **Care Unit & Bed** menu if it has been allowed in the **Roving** settings.

#### Entering the Location ID for 12SL

If roving between units is allowed and the 12SL ECG with ACI TIPI is enabled, you can enter the *Location ID* that will be used in the 12SL reports.

- 1. Select the patient information area on screen.
- 2. Select the Care Unit & Bed tab.
- 3. Select the *Location ID* field and enter the ID with the on-screen numeric keypad. You can enter any number from 0 to 599.

#### Roving between beds

If roving between beds is allowed, you can update the bed name when needed.

- 1. Select the patient information area.
- 2. Select the Care Unit & Bed tab.
- 3. Select the *Bed Name* from the dropdown list.

The new name appears in the upper right corner of the display. The unit name is given first, then a dash and the bed name (for instance, UNIT1–BED1).

You can also change the name manually through *New Unit & Bed*, or through *New Bed*. These selections are available in the *Care Unit & Bed* menu according to what has been allowed in the *Roving* settings.

#### Adding new units and beds (manual roving)

If manual roving between beds and/or units is allowed, you can also enter their names manually.

- 1. Select the patient information area.
- 2. Select the Care Unit & Bed tab.
- 3. Select New Unit & Bed.

If the *Roving* settings do not allow roving between units, the *New Unit & Bed* is not available. In this case, select *New Bed* to enter a new bed name.

4. Select the *Care Unit Name* or the *Bed Name* field and type the new name with the on-screen keyboard.

The maximum number of characters for the *Care Unit Name* is seven, and for the *Bed Name* it is five.

5. Select **Confirm** to ensure that the names you entered are valid.

# 7

# Alarms

# Alarm warnings

| WARNING | When the alarms are off or while alarm audio is paused either temporarily or indefinitely, observe the patient frequently.                                                                                                    |  |  |  |  |
|---------|----------------------------------------------------------------------------------------------------|--|--|--|--|
| WARNING | MISSED ALARMS. Always make sure that the audio alarm<br>volume level is adequate in your care environment to avoid<br>missing alarms or not recognizing them due to too low a<br>volume. Audio levels that are less than ambient levels may<br>lead to unrecognized or missed alarms. |  |  |  |  |
| WARNING | Always make sure that the alarm light brightness is adequate in your care environment.                                                                                                    |  |  |  |  |
| WARNING | Always make sure that necessary alarm limits are active and set according to the patient's clinical condition when you start monitoring a patient.                                                                                                    |  |  |  |  |
| WARNING | Verify alarm processing is active and check the patient to ensure no arrhythmias occurred during a power interruption.                                                                                                    |  |  |  |  |
| WARNING | Always check the alarm status after a prolonged power interruption.                                                                                                    |  |  |  |  |
| WARNING | Alarms do not sound, alarm histories are not stored, alarm<br>graphs do not print, and alarms are not sent to the network<br>when the alarms are turned off.                                                                                                    |  |  |  |  |
| WARNING | Alarms do not sound and alarms are not sent to the CARESCAPE Network during Audio Pause.                                                                                                    |  |  |  |  |
| WARNING | The audible alarm signal may be paused temporarily from a central station or remote monitor.                                                                                                    |  |  |  |  |
| WARNING | To avoid missed detection of critical alarms, always inform personnel dependent on the CARESCAPE monitor alarms of remote alarm silencing or pausing interactions.                                                                                                    |  |  |  |  |
| WARNING | The peripheral device's alarms must not be turned off or the volume reduced in any way to diminish the importance of the peripheral device as the primary alarm source for parameters monitored by the peripheral device.                                                             |  |  |  |  |

| WARNING | There are no alarm indications until parameter-specific alarm prerequisites have been met.                                                                                                    |  |  |  |
|---------|----------------------------------------------------------------------------------------------------|--|--|--|
| WARNING | MISSED ALARMS. Do not use automatic view on alarm (AVOA)<br>as a replacement for a primary alarm source or as a central<br>station as this may lead to missed alarms. A maximum of four<br>beds can be displayed in the alarm area at one time, five<br>beds when no local alarms are present. To avoid missing<br>any alarms and to ensure alarm delivery between AVOA and<br>bed-to-bed monitors, configure the monitors to send and<br>receive alarms to and from each other. |  |  |  |
| WARNING | Only the most recent, highest priority alarm is sent to remote<br>devices on the CARESCAPE Network. Therefore, less recent<br>alarms of equal or lower priority may not be displayed or may<br>not be indicated with their associated priority remotely.                                                                                                    |  |  |  |
| WARNING | Alarm messages may not be visible on the alarm display area when three higher priority alarms are active.                                                                                                    |  |  |  |
| WARNING | Alarm messages may not be visible on the alarm display area<br>when one higher priority local alarm and four remote alarms<br>are active.                                                                                                    |  |  |  |
| WARNING | Latched alarms are not retained through a monitor reset if the alarm condition has been removed.                                                                                                    |  |  |  |
| WARNING | The secondary alarm system shall not be relied upon for receipt of alarm signals.                                                                                                    |  |  |  |
| WARNING | Equipment malfunctions, network disconnection, nurse call<br>disconnection (B850), and alarm volume settings may result<br>in missed alarms. Always keep the patient under close<br>surveillance.                                                                                                    |  |  |  |
| WARNING | MIXED ENVIRONMENT. A hazard can exist when the same type of monitors in the same care area are using different monitoring profiles and default configuration settings.                                                                                                    |  |  |  |
| WARNING | MISSED ALARM. Do not rely on receipt of certain alarm<br>conditions at a central station, remote bedside, or alarm<br>notification device when connected to the CARESCAPE<br>Network. Notification of any of these alarms will only be<br>given when it is the most recent, highest priority active alarm<br>coming from the bedside monitor. This applies to those limit<br>alarms and technical alarms that are defined as broadcast<br>only alarms in this manual.            |  |  |  |

| WARNING | MISSING CRITICAL EVENTS. Reducing the physiological alarms<br>priority levels lower than the default level can lead to missed<br>detection of critical events and therefore to adverse patient<br>outcome. Keep the patient under close surveillance if you<br>adjust the priority levels lower than the default value for the<br>following physiological alarms: |
|---------|----------------------------------------------------------------------------------------------------|
|         | - VITach Tachy Brady                                                                                                    |

- V Tach, Tachy, Brady
- HR high/low, PR high/low
- ST (individual or group) high/low
- QT, QTc
- SpO<sub>2</sub> low
- RR(Impedance) high/low, RR(CO<sub>2</sub>) high/low
- Apnea (Impedance), Apnea (CO<sub>2</sub>)
- NIBP high/low
- IP, CPP high/low
- Temperature high/low
- CO2 high/low
- FiAA high/low
- **WARNING** MISSING CRITICAL EVENTS. NICU software package only: Selecting the Off alarm priority for V Tach results in the system no longer monitoring ventricular tachycardia from ECG. If you select this option, keep the patient under close surveillance to avoid missing any critical events.
- **WARNING** PATIENT SAFETY. The default alarm priority for *V* **Tach** alarm is high, but you may also select another priority level. If you adjust the alarm priority level lower than the default value, keep the patient under close surveillance. *V* **Tach** high alarm priority escalation rules only apply when the alarm is active.
- **WARNING** Reducing the technical alarms' priority levels lower than the default level can lead to missed detection of critical events and therefore to adverse patient outcome. If you adjust the priority levels for ECG lead off, ECG Leads off, Noisy ECG, Arrhythmia paused, Telemetry battery low, or SpO<sub>2</sub> probe off alarms lower than the default value, keep the patient under close surveillance.
- WARNING If Alarm Setup > Audible & Visual > Pause All Audio for 5 min or the 2 minute audio pause is selected before an alarm is triggered, only the alarms for hypoxic gas mixture (FiO2 low, EtO2 low, FiN2O high), and the alarm for dangerously high airway pressure (Ppeak high: measured Ppeak exceeds the set high alarm limit by 10 cmH<sub>2</sub>O) will break through. The pause audio behavior is configured in the Care Unit Settings and the setting is password protected.
- **WARNING** When connecting PDM, the loaded IP labels may affect the channel labeling of other already connected channels, and consequently also the alarm limits.

| WARNING        | B850: Using other displays than the B850 system specific ones may result in loss of visual alarms and patient monitoring.                                                                                                    |
|----------------|----------------------------------------------------------------------------------------------------|
| WARNING        | Do not connect a monochrome display to the monitor. Visual alarm indicators may not appear properly.                                                                                                    |
| Alarm cautions |                                                                                                    |
| CAUTION        | Reducing the physiological alarms' priority levels lower than<br>the default level can lead to missed detection of serious<br>events and therefore to adverse patient outcome. If you<br>adjust the priority levels for non-lethal arrhythmias, FiCO <sub>2</sub> |

patient under close surveillance.

#### Alarm overview

#### Alarm types

The monitor provides two types of alarm settings, system and patient-specific. System alarm settings are set globally across an entire care environment. They are configured at the time of installation and are password protected. Examples of configurable system alarm settings are:

and/or EtCO<sub>2</sub> alarms lower than the default value, keep the

- Minimum alarm volume allowed
- Audio and alarm light off allowed
- Absolute limit setting

Patient-specific alarm settings are individualized, based on a patient's current condition. Examples of bedside alarm settings are:

- Parameter alarm limits
- Arrhythmia alarm priority settings

#### **Alarm conditions**

- Physiological alarm conditions are triggered by a patient measurement being outside the parameter limits, by apnea, or by an arrhythmia condition.
- Technical alarm conditions are triggered by an electrical, mechanical, or other failure of the equipment, or by failure of a sensor or component. Technical alarm conditions may also be caused when an algorithm cannot classify or interpret the available data. The visual manifestation of a technical alarm is active as long as the reason for that alarm exists.
  - Certain technical alarms can be deactivated with the pause audio key. The Alarm Deactivation setting is configured in the Care Unit Settings and it is password protected. For more information, see the supplemental information manual.

#### **Broadcast only alarms**

Alarms are sent to the CARESCAPE Network and displayed on the central station or remote monitor according to the following mapping. When the following alarms are

broadcasted, the only indications on the CARESCAPE Network are the messages listed below. All other alarms also broadcast the parameter alarms.

| Feature          | Message on the bedside monitor     | e on the bedside monitor Message sent to the CARESCAPE<br>Network and displayed on the central<br>station/remote monitor |  |
|------------------|------------------------------------|----------------------------------------------------------------------------------------------------|--|
| ECG              | HR(ECG) high                       | HR ECG HI XXX                                                                                                    |  |
|                  |                                    | (where xxx = realtime numerics)                                                                                          |  |
| ECG              | HR(ECG) low                        | HR ECG LO xxx                                                                                                    |  |
|                  |                                    | (where xxx = realtime numerics)                                                                                          |  |
| ECG              | ST Ant high                        | ST ANT HIGH                                                                                                    |  |
| ECG              | ST Ant low                         | ST ANT LOW                                                                                                    |  |
| ECG              | ST Inf high                        | ST INF HIGH                                                                                                    |  |
| ECG              | ST Inf low                         | ST INF LOW                                                                                                    |  |
| ECG              | ST Lat high                        | ST LAT HIGH                                                                                                    |  |
| ECG              | ST Lat low                         | ST LAT LOW                                                                                                    |  |
| ECG              | QT high                            | QT HIGH                                                                                                    |  |
| ECG              | QTc high                           | QTC HIGH                                                                                                    |  |
| ECG              | Remove one ECG module              | REMOVE 1 ECG                                                                                                    |  |
| ECG              | ECG measurements removed           | ECG REMOVED                                                                                                    |  |
| ECG              | PDM module removed                 | PDM REMOVED                                                                                                    |  |
| ECG              | PSM/PRESTN module removed          | PSM REMOVED                                                                                                    |  |
| NIBP             | NIBP measurement removed           | NIBP REMOVED                                                                                                    |  |
| NIBP             | Check NIBP                         | CHECK NIBP                                                                                                    |  |
|                  | NIBP over range                    |                                                                                                    |  |
|                  | NIBP under range                   |                                                                                                    |  |
| NIBP             | NIBP auto stopped     NIBP STOPPED |                                                                                                    |  |
|                  | NIBP STAT stopped                  |                                                                                                    |  |
| SpO <sub>2</sub> | Identical SpO2 modules             | SPO2 IDENT                                                                                                    |  |
| SpO <sub>2</sub> | SpO2 measurement removed           | SPO2 REMOVED                                                                                                    |  |
| Spirometry       | PEEPtot high                       | PEEPTOT HIGH                                                                                                    |  |
| Spirometry       | PEEPtot low                        | PEEPTOT LOW                                                                                                    |  |
| Spirometry       | PEEPe high                         | PEEPE HIGH                                                                                                    |  |
| Spirometry       | PEEPe low                          | PEEPE LOW                                                                                                    |  |
| Spirometry       | PEEPi high                         | PEEPI HIGH                                                                                                    |  |
| Spirometry       | PEEPi low                          | PEEPI LOW                                                                                                    |  |
| Spirometry       | MVexp high                         | MVEXP HIGH                                                                                                    |  |
| IP               | No Px transducer                   | NO PX TRANSD                                                                                                    |  |
| IP               | Pressure measurement removed       | IP REMOVED                                                                                                    |  |
| IP               | Identical IP1 modules IDENTICAL IP |                                                                                                    |  |

| Feature          | Message on the bedside monitor                      | Message sent to the CARESCAPE<br>Network and displayed on the central<br>station/remote monitor |  |
|------------------|-----------------------------------------------------|-------------------------------------------------------------------------------------------------|--|
| C.O.             | CO measurement removed                              | CO REMOVED                                                                                      |  |
| C.O.             | Identical C.O. modules                              | IDENTICAL CO                                                                                    |  |
| Temperature      | Tblood-T1 high                                      | TBL-T1 HIGH                                                                                     |  |
| Temperature      | Tblood-T3 high                                      | TBL-T3 HIGH                                                                                     |  |
| Temperature      | Identical temperature modules                       | TEMP MOD ERR                                                                                    |  |
| Temperature      | Temp measurement removed                            | TEMP REMOVED                                                                                    |  |
| SvO <sub>2</sub> | SvO2 cable off                                      | SVO2 CABL OFF                                                                                   |  |
| SvO <sub>2</sub> | SvO2 measurement removed                            | SVO2 REMOVED                                                                                    |  |
| Gases            | Gas measurements removed                            | GAS REMOVED                                                                                     |  |
| Gases            | Identical gas modules                               | MODULE ERROR                                                                                    |  |
| Entropy          | Entropy RE high                                     | RE HIGH                                                                                         |  |
| Entropy          | Entropy RE low                                      | RE LOW                                                                                          |  |
| Entropy          | Entropy SE high                                     | SE HIGH                                                                                         |  |
| Entropy          | Entropy SE low                                      | SE LOW                                                                                          |  |
| Entropy          | Identical Entropy modules                           | ENTROPY IDENT                                                                                   |  |
| Monitor battery  | Monitor battery empty!                              | BATTERY EMPTY                                                                                   |  |
| Monitor battery  | Monitor powering down!                              | POWERING DOWN                                                                                   |  |
| Service          | Service Monitor - and specific error code           | SERVICE HOST                                                                                    |  |
| Service          | Power management failure                            | POWER FAILURE                                                                                   |  |
| Service          | Service the PDM and specific error code             | SERVICE PDM                                                                                     |  |
| Service          | Speaker failure                                     | SPEAKER FAIL                                                                                    |  |
| Service          | Module voltage low                                  | MODULE V LOW                                                                                    |  |
| Service          | <i>Service gas module</i> - and specific error code | SERVICE SGAS                                                                                    |  |

#### **Broadcasted limit alarms**

Only the following limit alarms are broadcasted with realtime parameter numerics.

| Feature                   | Alarm message on the monitor | Broadcasted message |
|---------------------------|------------------------------|---------------------|
| ECG, IP, SpO <sub>2</sub> | HR high                      | HR HIGH ×××         |
| ECG                       | Tachy                        | ТАСНҮ ×××           |
| ECG, IP, SpO <sub>2</sub> | HR low                       | HR LOW XXX          |
| ECG                       | Brady                        | BRADY ×××           |
| ECG                       | HR(ECG) high                 | HR ECG HI xxx       |
| ECG                       | HR(ECG) low                  | HR ECG LO XXX       |

| Feature                  | Alarm message on the monitor                     | Broadcasted message            |
|--------------------------|--------------------------------------------------|--------------------------------|
| Impedance<br>respiration | Resp high<br>Resp low                            | RR IMP HI xxx<br>RR IMP LO xxx |
| SpO <sub>2</sub>         | SpO2 high, SpO2 low<br>SpO2(2) high, SpO2(2) low | SPO2 HIGH xxx, SPO2 LOW xxx    |

#### Arrhythmia alarm mapping

Certain arrhythmias are only annunciated locally. Since the CARESCAPE Network and CARESCAPE Central Station are unfamiliar with some of these new arrhythmias, they are mapped to corresponding known arrhythmias in the Event directory of the CARESCAPE Central Station. Consult the following table for more details:

| Measurement on the monitor | Alarm message on the monitor                                | Alarm message on<br>the central station<br>ADU | Event directory on the central station | Alarm level control<br>on the central<br>station |
|----------------------------|-------------------------------------------------------------|------------------------------------------------|----------------------------------------|--------------------------------------------------|
| HR high/low                | HR/PR high<br>(telemetry) or<br>Tachy/PR high<br>(PDM, PSM) | TACHY/BRADY                                    | Tachy/Brady                            | Parameter: HR<br>high/low                        |
|                            | HR/PR low<br>(telemetry) or<br>Brady/PR low (PDM,<br>PSM)   |                                                |                                        |                                                  |
| PVC count                  | Frequent PVCs                                               | Frequent PVCs                                  | PVC                                    | Parameter: PVC                                   |
| Multifocal PVCs            | Multifocal PVCs                                             | Multifocal PVCs                                | PVC                                    | Arrhythmia: PVC                                  |
| Missing beat               | Missing beat                                                | Missing beat                                   | PAUSE                                  | N/A                                              |
| Pause                      | Pause                                                       | Pause                                          | PAUSE                                  | Arrhythmia: PAUSE                                |
| SVC count                  | Frequent SVCs                                               | Frequent SVCs                                  | IRREGULAR                              | N/A                                              |
| SV tachy                   | SV Tachy                                                    | SV Tachy                                       | ТАСНҮ                                  | Arrhythmia: TACHY                                |

#### **Checking alarm function**

- 1. Set a parameter alarm limit outside of the current measured patient values. For example, connect the  $SpO_2$  sensor and adjust the  $SpO_2$  high limit under the measured  $SpO_2$  values.
- 2. Confirm that the following alarm notification events occur:
  - The audible alarm sounds the correct tone.
  - The alarm light illuminates.
  - The SpO<sub>2</sub> numeric value flashes in the parameter window with the correct color.
  - An alarm printout (if enabled).
- 3. Audio pause the alarms and confirm that the alarms are paused and that the left side of the alarm indicator light is a solid blue color.
- 4. Return the parameter alarm limit to the original value.

# Visual alarm indications

#### Alarm icons on the screen

|                                                                                    | Alarm priority indicator. High (red). Indicates a high priority alarm.                                                                                                    |
|------------------------------------------------------------------------------------|----------------------------------------------------------------------------------------------------|
| $\nabla_{\!\!\!\!\!\!\!\!\!\!\!\!\!\!\!\!\!\!\!\!\!\!\!\!\!\!\!\!\!\!\!\!\!\!\!\!$ | Alarm priority indicator. Medium (yellow). Indicates a medium priority alarm.                                                                                                    |
|                                                                                    | Alarm priority indicator. Low (cyan). Indicates a low priority alarm.                                                                                                    |
| ٨                                                                                  | Alarm off indicator.                                                                                                    |
| ×                                                                                  | The symbol may not display at the central station or on a remote bedside monitor.                                                                                                 |
|                                                                                    | Alarm volume indicator. Adjust the minimum alarm tone volume.                                                                                                    |
| $\mathbf{X}$                                                                       | Audio alarms off indicator.                                                                                                    |
| X<br>1:59                                                                          | Audio alarms paused indicator with countdown timer. Indicates all audio<br>alarms are paused and the amount of time remaining for the alarm pause<br>period as a countdown timer. |
| Â                                                                                  | Pause audio alarms. Selectable from the monitor's main menu. Also an indicator of a temporarily paused active audio alarm.                                                        |
| $\mathbf{X}$                                                                       | Low priority audio off alarm indicator.                                                                                                    |
|                                                                                    | General warning sign. Displays when the priority setting deviates from the recommendation of international alarm safety standards.                                                |

#### Description of alarm and information messages

Alarm and information messages can be displayed in three areas:

- The parameter window
- The waveform field
- Alarm area (upper part of the screen)

In the alarm area, up to five alarm or information messages may be displayed from left to right, from the newest highest priority alarm to the oldest lowest priority alarm. Up to four newest highest priority remote alarm messages display first, followed by the newest highest priority local alarm messages. Alarm and information messages are stored in the clinical logs. Access to the clinical logs is a service-level function and it is password protected. The alarm and information messages stored in the clinical logs include:

- Time of occurrence
- Alarm or information message text
- Current value and the associated alarm limit if a limit alarm (local only)

#### Visual alarm signals and priority levels

Alarm signals indicate that an alarm condition is present. The alarm priority levels are also indicated. The alarm signals assume that the patient monitor and the operator are within the patient environment (1 meter / 3.3 feet).

| Viewal cianalo                                | Priority level                       |                                         |                                         |                                  |
|-----------------------------------------------|--------------------------------------|-----------------------------------------|-----------------------------------------|----------------------------------|
| visual signals                                | High                                 | Medium                                  | Low                                     | Informational                    |
| Parameter window<br>physiological data values | Black text flashes inside a red box. | Black text flashes inside a yellow box. | Black text inside<br>a cyan (blue) box. | Not applicable.                  |
| Alarm area                                    | White text inside a red box.         | Black text inside a yellow box.         | White text inside<br>a cyan (blue) box. | Black text inside<br>a gray box. |
| Waveform field<br>messages                    | Text                                 | Text                                    | Text                                    | Text                             |
| Alarm light indicator <sup>1</sup>            | Flashes red                          | Flashes yellow                          | Solid blue                              | No effect                        |

The following table lists visual alarm signals for different alarm priority levels:

<sup>1</sup>When the audible alarms are turned off or are paused, the alarm audio pause/off area of the alarm light is a solid blue color.

#### Setting the alarm light brightness

- 1. Select *Alarm Setup* from the monitor's main menu.
- 2. Select the Audible & Visual tab.
- 3. Select an Alarm Light % value.

The greater the value, the brighter the light.

#### Audible alarm indications

#### Audible alarm signals

When more than one alarm occurs at the same time, the monitor will sound an alarm tone for the highest priority alarm. Any lower priority audible alarm tones are suppressed by the higher priority alarm tone.

The most recent of the alarms that has the highest priority level at this moment is the alarm that is broadcast on the network. For example, if there is one medium-priority alarm and a low-priority alarm appears, the medium-priority alarm is broadcast, not the most recent (low-priority) alarm. If there is one medium-priority alarm and another medium-priority alarm appears, the latest alarm that appeared is broadcast.

#### Alarm tones

The alarm tones may be configured to sound in one of two different tone patterns: *Legacy* or *IEC*. *IEC* tones are 60601-1-8 compliant. *Legacy* alarm tones match the tones used on some previous GE monitoring devices.

For more information, see the supplemental information manual.

AVOA alarm tones may differ from the local monitor alarm tones. Both the highest priority local alarm tone and the highest AVOA alarm tone will sound, but in a sequence containing one local alarm tone pattern and one AVOA alarm tone pattern. If the same tones have been selected for AVOA and local alarms, then only the highest priority tone will sound.

#### Adjusting the alarm volume

The selections in the *Alarms Setup* menu vary according to what has been configured in the *Care Unit Settings* > *Alarms* (password protected).

- 1. Select Alarm Setup from the monitor's main menu.
- 2. Select the **Audible & Visual** tab.
- 3. Adjust the volume according to what is available in the menu:
  - Adjust the *Alarm Volume* value. This is the volume for all alarms.
  - Adjust the *Alarm Volume for:* separately for *High & Medium Priority* and *Low Priority*.

The lower the number, the quieter the alarm volume. Note that the minimum allowed alarm volume levels are set in the *Care Unit Settings*.

#### Audible alarm signals and priority levels

Alarm signals indicate that an alarm condition is present. The alarm priority levels are also indicated. The alarm signals assume that the patient monitor and the operator are within the patient environment (1 meter / 3.3 feet).

|                                                   | Priority level                                           |                                                 |                                                                                                    |               |
|---------------------------------------------------|----------------------------------------------------------|-------------------------------------------------|----------------------------------------------------------------------------------------------------|---------------|
| Audible signals                                   | High                                                     | Medium                                          | Low                                                                                                    | Informational |
| Audible tone pattern <sup>1</sup> (IEC 60601-1-8) | Repeats a pattern of<br>5-beep tones played<br>two times | Repeats pattern of<br>3-beep tones              | 1-beep tone once<br>or repeatedly<br>at 25 ±0.5<br>second interval<br>(user-selectable)                | None          |
| Audible tone pattern<br>(legacy)                  | Repeats pattern of<br>3-beep tones (crisis)              | Repeats pattern<br>of 2-beep tones<br>(warning) | 1-beep tone<br>(advisory) once<br>or repeatedly<br>at 5.5 ±0.5<br>second interval<br>(user-selectable) | None          |
| Automatic view on alarm audible tone pattern      | User configurable <sup>2</sup>                           | User configurable <sup>2</sup>                  | User configurable <sup>2</sup>                                                                         | None          |

The following table lists alarm signals for different alarm priority levels:

| Audible signals | Priority level |        |     |               |
|-----------------|----------------|--------|-----|---------------|
|                 | High           | Medium | Low | Informational |
|                 |                |        |     |               |

<sup>1</sup> The IEC audible tone pattern is the factory default setting.

<sup>2</sup>The AVOA audible alarm tone pattern may be configured to match the local monitor's audible tone pattern, repeat a pattern of two beep tones, beep twice upon activation by an alarm condition, or be turned off. For configuring the AVOA audible alarm tone pattern, see the supplemental information provided.

#### Auditory information signals

The monitor performs a self-diagnostic procedure at start-up and generates an auditory test signal. There are also other auditory information signals indicating the status of some parameter measurements.

For more information, see the supplemental information manual.

#### Parameter alarms

#### **Alarm locks**

Alarm locks prevent parameter alarm limits from being turned off. When an alarm is locked, a lock icon appears next to the *Alarm On/Alarm Off* setting. Parameter alarm locks are set through *Default Setup* > *Locking Settings* and they are password protected.

For more information, see the supplemental information manual.

#### Absolute alarm limits

Absolute alarm limits prevent parameter alarm limits from being adjusted above (high) or below (low) these values. When an alarm has an absolute limit, there is a gray limit indicator in the alarm adjustment dialog. Absolute alarm limits are set through **Default Setup** > **Profile Settings** and they are password protected.

For more information, see the supplemental information manual.

#### Setting parameter alarm limits

Parameter alarm limits may be set in the *Alarms Setup* menu, or in the parameter menus' own *Alarms* tab. Alarm limits should not be set beyond reasonable physiological boundaries in order to maintain patient safety. Setting outside of reasonable boundaries would cause the alarms to be ineffective.

- 1. Select *Alarm Setup* from the monitor's main menu.
- 2. Select the Alarm Limits tab.
- 3. Select a parameter label.

If you are unable to find a specific parameter, select the right arrow to display additional labels. If the parameter limit has been turned off, the alarm limit will be greyed out.

Selecting a parameter label takes you to that parameter menu's **Alarms** tab where you can select alarms on or off, and set their limits.

#### About critical alarms

You can configure two different levels of alarms for HR and  $SpO_2/SpO_2(2)$  alarms: basic and critical. This enables an alarm to start with the basic alarm level and priority indication, and then change to high alarm indication once the selected critical alarm level is reached. The critical alarm is always indicated as high, but you can select the priority for the basic alarm. Always check that you are configuring the right alarm.

Basic and critical alarm settings are available as follows:

- ECG: basic alarm HR Tachy/Brady, critical alarm HR Critical Tachy/Brady
- SpO<sub>2</sub>, SpO<sub>2</sub>(2): basic alarm SpO2, critical alarm SpO2 Critical

You must always set the critical alarm level limits so that they are outside the basic alarm limits. If you try to set them inside the basic alarm limits, the basic alarm limits will also change at the same time.

#### Setting alarm limits automatically

When selected, the *Auto Limits* feature automatically sets new high limit and low limit values, based upon the current physiological value. The *Auto Limits* should only be used for patients whose currently measured values are considered safe.

- 1. Select *Alarm Setup* from the monitor's main menu.
- 2. Select the **Alarm Limits** tab.
- 3. Select **Auto Limits**.

If you need to undo these changes and return to the previous alarm limit settings, select **Undo Settings** before closing the menu.

| Parameter                                                          | High limit                                                             | Low limit                                                              |
|--------------------------------------------------------------------|------------------------------------------------------------------------|------------------------------------------------------------------------|
| NIBP                                                               | S/D/M: NIBP*1.25+10                                                    | S/D/M: NIBP*0.75-10                                                    |
| All HR/PR parameters<br>(ECG, SpO <sub>2</sub> , UAC, Art,<br>Fem) | All HR*1.25 of the current HR value<br>(averaged over last 10 s)       | All HR*0.75 of the current HR value<br>(averaged over last 10 s)       |
| Critical HR                                                        | All HR*1.4375 of the current HR value<br>(averaged over last 10 s)     | All HR*0.5625 of the current HR value<br>(averaged over last 10 s)     |
| ST group                                                           | Greatest value in group: +1 if group is enabled, otherwise limit is +2 | Smallest value in group: -1 if group<br>enabled, otherwise limit is -2 |
| ST individual                                                      | ST+1 if enabled, otherwise limit is +2                                 | ST-1 if enabled, otherwise limit is -2                                 |
| PVC                                                                | PVC+10                                                                 | Not applicable                                                         |
| EtCO <sub>2</sub>                                                  | EtCO <sub>2</sub> +5%                                                  | EtCO <sub>2</sub> -5%                                                  |
| SpO <sub>2</sub>                                                   | SpO <sub>2</sub> +5%                                                   | SpO <sub>2</sub> -5%                                                   |
| Art, Fem, P1                                                       | Sys/Dia/Mean:                                                          | Sys/Dia/Mean:                                                          |
|                                                                    | Value*1.25+10mmHg                                                      | Value*0.75-10mmHg                                                      |
|                                                                    | Value*1.25+1.3kPa                                                      | Value*0.75-1.3kPa                                                      |
| FemV, CVP, PA, RAP,                                                | Sys/Dia/Mean:                                                          | Sys/Dia/Mean:                                                          |
| RVP, LAP, ICP, CPP,                                                | Value*1.25+5mmHg                                                       | Value*0.75-5mmHg                                                       |
| 12-0                                                               | Value*1.25+0.67kPa                                                     | Value*0.75-0.67kPa                                                     |

#### Default auto alarm limits

| Parameter                 | High limit                  | Low limit                   |
|---------------------------|-----------------------------|-----------------------------|
| UAC/UVC                   | Sys/Dia/Mean:               | Sys/Dia/Mean:               |
|                           | Value*1.25+5mmHg            | Value*0.75-5mmHg            |
|                           | Value*1.25+0.67kPa          | Value*0.75-0.67kPa          |
| Critical SpO <sub>2</sub> | SpO <sub>2</sub> + 15%      | SpO <sub>2</sub> -15%       |
| SvO <sub>2</sub>          | SvO <sub>2</sub> +5%        | SvO <sub>2</sub> -5%        |
| Temperature, TBlood       | Tx+1°C                      | Tx-1°C                      |
|                           | Tx+1.8°F                    | Tx-1.8°F                    |
| Tx-Ty (e.g., T2-T1)       | Tx-Ty+1°C                   | Тх-Ту-1°С                   |
|                           | Tx-Ty+1.8°F                 | Tx-Ty-1.8°F                 |
| Ppeak                     | Ppeak+10 cmH₂O              | Ppeak-10cmH2O               |
| PEEPtot                   | PEEPtot+5cmH <sub>2</sub> O | PEEPtot-5cmH <sub>2</sub> O |
| PEEPe                     | PEEPe+5cmH <sub>2</sub> O   | PEEPe-5cmH <sub>2</sub> O   |
| MVexp                     | MVexp+2                     | MVexp-2                     |
| RR                        | RR*1.25+2                   | RR*0.75-2                   |

#### **Returning the default alarm limits**

- 1. Select *Alarm Setup* from the monitor's main menu.
- 2. Select the **Alarm Limits** tab.
- 3. Select **Default Limits**.

If you need to undo these changes, select **Undo Settings** before closing the menu.

#### Configurable alarm delays

You can configure alarm delays for the following alarms: *PR (SpO2/IP) high/low, SpO2 high, SpO2 low, RR (Imped) high, RR (Imped) low.* These delays are set through *Default Setup > Profile Settings > Alarm Delays* and they are password protected.

For more information, see the supplemental information manual.

## Alarm priorities and escalation

#### Alarm priority levels

Physiological and technical alarms are categorized by priority level:

- High priority alarms require an immediate response.
- Medium priority alarms require a prompt response.
- Low priority alarms require you to be aware of this condition.
- Informational priority messages provide information you should know.

NOTE

Informational messages are not sent to the network, and they are never latched.

#### Alarm priority escalation

An escalating alarm starts at a designated priority level (low or medium) and will escalate to the next higher priority level of alarm (after a set number of seconds) if the alarm condition has not been resolved. It is important to note that these escalate up to the next level but will not reset until the condition has been resolved.

NOTE

Alarm priority escalation affects the currently ongoing alarm condition, not any future alarms of the same type. Any new alarms will alarm at their designated priority level, not at the escalated level.

For more information, see the supplemental information manual.

#### Selecting parameter alarm priority levels

Escalating an alarm priority increases the priority of the alarm condition or increases the sense of urgency of an alarm signal. The alarm priority is based on clinical considerations.

The allowed priorities for different alarm groups are defined in the *Care Unit Settings* and they are password protected.

For more information, see the supplemental information manual.

- 1. Select Alarm Setup from the monitor's main menu.
- 2. Select the Alarm Priorities tab.
- 3. Select the alarm group: ECG, Invasive Pressures, or Other Parameters.
- 4. Select the alarm and its priority from the list.

Selectable alarms are:

| ECG                                                   | Invasive pressures         | Other parameters        |
|-------------------------------------------------------|----------------------------|-------------------------|
| HR/PR high (telemetry) or<br>Tachy/PR high (PSM, PDM) | Art high/low               | SpO2 high               |
| HR/PR low (telemetry) or<br>Brady/PR low (PSM, PDM)   | Fem high/low               | SpO2 low                |
| ST Segment high/low                                   | CVP high/low               | SpO2 probe off          |
| Frequent PVCs                                         | FemV high/low              | NIBP high/low           |
| Frequent SVCs                                         | PA high/low                | CO2 high/low            |
| QT/QTc                                                | RAP high/low               | FiAA high/low           |
| ECG lead off                                          | RVP high/low               | Apnea (CO2)             |
| ECG leads off                                         | LAP high/low               | Apnea (Impedance)       |
| Noisy ECG                                             | ICP high/low               | RR (CO2) high/low       |
| Arrhythmia paused                                     | CPP high/low               | RR (Impedance) high/low |
| Change telemetry battery                              | P1 high/low to P8 high/low | TcCO2 high/low          |
| V Tach                                                | ]                          | TcO2 high/low           |

| ECG | Invasive pressures | Other parameters        |
|-----|--------------------|-------------------------|
|     |                    | Temp high/low           |
|     |                    | CCO high/low            |
|     |                    | CCI high/low            |
|     |                    | Ventilator disconnected |
|     |                    |                         |
|     |                    |                         |
|     |                    |                         |

You can select alarm priorities for **V** Tach through Alarm Setup > Arrhythmia > Lethal. Although the low and medium priority settings are allowed for **V** Tach, the alarm will always be high priority if the **V** Tach duration is more than 30 seconds, the HR is higher than the set **HR high** limit, and the HR exceeds 150 beats/min. In the NICU software package the high priority is enforced at 180 beats/min.

According to what has been allowed in the *Care Unit Settings*, the selectable priorities are:

- Escalating, High, Medium, Low, Informational, or
- Escalating, High, Medium, Low, or
- Escalating, High, Medium, or
- Escalating, High, or
- Escalating, Informational, or
- Low, Informational, or
- High, Medium, or
- High, Medium, Low, Informational.

The possible selections in the *Care Unit Settings* vary per parameter, so not all priorities are available for all of the alarms. The general warning sign displays when the selected alarm priority setting deviates from the recommendation of international safety standards.

#### Setting arrhythmia alarms

You can set the arrhythmia alarms in the *Alarms Setup* menu, or in the *ECG* menu.

- 1. Select *Alarm Setup* from the monitor's main menu.
- 2. Select the Arrhythmia tab.
- 3. Select Lethal Alarms.

You can now select the *Alarm Priority*, *Create Snapshot*, and *Print on Alarm* options per arrhythmia. In addition, you can select *V Tach Criteria* > *Minimum HR/min*, *Event Duration*, and whether both of these criteria (*AND*), or only one of them (*OR*), is applied. Note that *V Tach Criteria* is not configurable in combination monitoring of patients younger than 14 years.

- 4. If Full Arrhythmia license is enabled, you can also select options for the *Atrial Alarms* and *Ventricular Alarms*.
  - Ventricular Alarms: You can select the Alarm Priority, Create Snapshot, and Print on Alarm options.
  - Atrial Alarms: You can select the Alarm Priority, Create Snapshot, and Print on Alarm options. In addition, you can set the detection criteria for SV Tachy: SVT Length, HR for SVT /min, and Pause Interval.

#### Pausing and silencing alarms

#### Audible alarms off behavior

Depending on the **Audio Alarm** default settings configured during installation, you can turn on or turn off audible alarms.

For more information, see the supplemental information manual.

When audible alarms are turned off:

- All audible alarms are turned off except for any high priority alarms configured to break through the audio off setting.
- The audio off bell icon displays in the upper left corner of the display screen.
- The alarm audio pause/off area of the alarm light is solid blue when audible alarms are paused or when audio off is selected for an alarm group.

#### Turning audible alarms on/off

You can turn on/off the audible physiological alarm tones for an alarm group or for all alarms.

- 1. Select *Alarm Setup* from the monitor's main menu.
- 2. Select the Audible & Visual tab.
- 3. Select an alarm group. Choices are:
  - *None*: No audible alarms are turned off.
  - **Apnea Audio Off**: Turns off audible alarms for apnea, EtCO<sub>2</sub>, FiCO<sub>2</sub>, respiration rate, Ppeak low, PEEPe, PEEPtot, PEEPi, and MVexp limit alarms.
  - **ECG Audio Off**: Turns off audible alarms for all HR and PR source limit and arrhythmia alarms.
  - **Apnea & ECG Audio Off**: Turns off audio alarms for all HR and PR source limit, arrhythmia, apnea, EtCO<sub>2</sub>, FiCO<sub>2</sub>, respiration rate, Ppeak low, PEEPe, PEEPtot, PEEPi, and MVexp limit alarms.
  - All Alarms Audio Off: Turns off all audible alarms except some high priority alarms defined as breakthrough alarms.
- 4. To turn on all audible alarms again, select *Activate All Audible Alarms*, or select *None* as instructed above.

NOTE

If alarms are turned off for any of the defined alarm groups and an alarm occurs within the alarm group, a beep tone will sound every 2 minutes as a reminder that alarms are turned off.

#### NOTE

France only: A reminder beep tone sounds every 2 minutes when the *Audible & Visual* > *None* setting is not selected.

#### Pause audio behaviors

Selecting the pause audio key results in different alarm behaviors depending on whether the alarms are active and/or latched or not. Acknowledging or pausing audio alarms does not affect other alarm indicators. They will still continue indicating alarms.

When the monitor is on the network, alarms can also be paused and acknowledged at the central station.

| Active and/or latched alarms                    |                                                                                                    |  |
|-------------------------------------------------|----------------------------------------------------------------------------------------------------|--|
| Selection                                       | Result                                                                                                    |  |
| Select 🖄 once                                   | Pauses all active audio alarms for 2 minutes.                                                                                                    |  |
|                                                 | Removes all latched alarms.                                                                                                    |  |
|                                                 | Deactivates some technical alarms.                                                                                                    |  |
| Second selection of 谷 during the 2 minute pause | • Starts a 2 or 5 minute audio pause period for all alarms except the specified breakthrough alarms. The 2 or 5 minute duration is a care unit setting and password protected. |  |
|                                                 | Removes all new latched alarms.                                                                                                    |  |
|                                                 | Some technical alarms may also be deactivated with this selection.                                                                                                    |  |
| Select 🖄 once during gudio                      | • Ends the audio pause period.                                                                                                    |  |
| pause                                           | • Restores all acknowledged and silenced alarms if the alarm condition still exists.                                                                                           |  |
| No active or latched alarms                     |                                                                                                    |  |
| Selection                                       | Result                                                                                                    |  |
| Select 🏠 once                                   | <ul> <li>Starts a 2 or 5 minute audio pause period for all alarms except the<br/>specified breakthrough alarms.</li> </ul>                                                     |  |
| Select 🖄 once during gudio                      | • Ends the audio pause period.                                                                                                    |  |
| pause                                           | <ul> <li>Restores all acknowledged and silenced alarms if the alarm condition<br/>still exists.</li> </ul>                                                                     |  |

#### Pausing alarms for 5 minutes

You can pause audible alarms with the pause audio key for 2 or 5 minutes according to the care unit settings. You can also pause all alarms for 5 minutes through the *Alarms Setup* menu.

- 1. Select *Alarm Setup* from the monitor's main menu.
- 2. Select the **Audible & Visual** tab.
- Select Pause All Audio for 5 min. This will pause all alarms, including the breakthrough alarms, except FiO2 low, EtO2 low<18%, FiN2O low>82%, and Ppeak high. It also removes latched alarms.

#### Activating all audible alarms

If necessary, you can activate all paused audible alarms before the 2 or 5 minute pause expires.

- 1. Select *Alarm Setup* from the monitor's main menu.
- 2. Select the Audible & Visual tab.
- 3. Select Activate All Audible Alarms.

#### Technical alarms' deactivation with the pause audio key

Certain technical alarms can be deactivated with the pause audio key. The *Alarm Deactivation* setting is configured in the *Care Unit Settings* and it is password protected.

For more information, see the supplemental information manual.

Technical alarms for which the deactivation with the pause audio key can be allowed are:

- ECG Leads Off
- Art disconnect
- Fem disconnect
- UAC disconnect
- SpO2 Probe Off

#### Apnea alarms' deactivation with the pause audio key

Apnea alarms can be deactivated with the pause audio key if the *Allow alarm deactivation with the Audio Pause key for:* setting *Apnea (CO2/Imped)* is enabled in the *Care Unit Settings*. This setting is password protected.

NOTE

The following parameters are not trended while apnea alarm is deactivated: EtCO<sub>2</sub>, FiCO<sub>2</sub>, EtO<sub>2</sub>, FiO<sub>2</sub>, EtN<sub>2</sub>O, FiN<sub>2</sub>O, EtAA, FiAA, MAC, MACage, EtBal, and ambient pressure.

For more information, see the supplemental information manual.

#### Pause audio with combination monitoring

When using combination monitoring, the pause audio behavior is the following:

- If the telemetry transmitter is in pause audio state, also the monitor will be in the same state. You can cancel the pause audio at the bedside monitor by selecting the pause audio key. This will not affect the telemetry device.
- If the monitor's own pause audio state ends before the telemetry transmitter's audio pause, the monitor will re-enter pause audio.
- The pause audio started by the telemetry transmitter will end also at the monitor when the transmitter's pause audio ends.

#### **Breakthrough alarms**

The breakthrough alarms feature allows pre-defined and user-selectable alarms to "break through" (interrupt) an **All Alarms Audio Off** or a 2 or 5 minute audible alarm pause condition.

The *FiO2 low*, *EtO2 low*, *FiN2O high*, and *Ppeak high* alarms will always break through when escalated to or activated at high priority alarm condition regardless of the *All Alarms Audio Off* selection or any alarm pausing.

The following alarms will break through when activated at high priority alarm condition regardless of the 2 to 5 minute audible alarm pause: **Asystole**, **V Fib/V Tach**, **V Tach**, **Brady** (in the NICU software package only), **Critical SpO2 high/low**, **Critical SpO2(2) high/low**, and **Critical HR high/low**.

WARNING If Alarm Setup > Audible & Visual > Pause All Audio for 5 min or the 2 minute audio pause is selected before an alarm is triggered, only the alarms for hypoxic gas mixture (FiO2 low, EtO2 low, FiN2O high), and the alarm for dangerously high airway pressure (Ppeak high: measured Ppeak exceeds the set high alarm limit by 10 cmH<sub>2</sub>O) will break through. The pause audio behavior is configured in the Care Unit Settings and the setting is password protected.

#### Latched alarms

When alarms are latched, the audible alarm and visual message remains after the alarm condition no longer exists. The audible alarm can be paused with the pause audio key, and this also clears the alarm message from the screen. Alarms can be configured to latch for high priority alarms only, all alarm priorities, or none. The *Latching Alarms* setting is configured in the *Care Unit Settings* and it is password protected.

For more information, see the supplemental information manual.

#### Turning off all local alarm indicators (sleep mode)

#### NOTE

This feature is not available with OR and PACU software packages.

If the feature has been enabled in the *Care Unit Settings* (password protected), you can turn off the monitor's display and turn off all audible, visual, and alarm light alarm indicators until you turn them back on again. Patient monitoring is occurring; however, the monitor is not displaying patient data or indicating patient alarms locally. Local printing is also inactive. Alarms are logged and trended. If the monitor is connected to the network, alarms and alarm printouts, and parameter data will continue to be sent over the network during sleep mode. For more information on enabling or disabling the *Audio & Display > Off Allowed* feature, see the supplemental information manual.

- 1. Select *Alarm Setup* from the monitor's main menu.
- 2. Select the Pause Monitoring tab.
- 3. Select Audio & Display > Off.

A screen saver with GE logo and the text **Audio&Display off** replaces the display of patient data. This reminder changes its position on screen once a minute. Any user input (touchscreen, button, Trim Knob, keyboard key, mouse click) reactivates the alarms and the monitoring screen.

#### Remote management of alarms

The remote alarm settings are defined in the *Care Unit Settings* and they are password protected. The following settings are available:

- Allowing remote audio pause from this monitor for a remote bed.
- Allowing audio pause for this monitor from a central station or remote monitor. Not available with the OR software package.
- Allowing remote pausing of different alarm priorities.
- Showing the remote patient name.
- Turning the remote monitor's alarm light on or off.
- Selecting the remote alarm notification tone.

For more information, see the supplemental information manual.

## Alarm settings after a power loss

If the monitor loses power, the amount of time without power affects whether or not you need to reset the alarm settings.

| Power loss<br>duration     | Alarm setting status after a power loss                                                                                                |
|----------------------------|----------------------------------------------------------------------------------------------------|
| Up to 15 minutes           | The alarm settings that are in effect before the power loss are restored automatically.                                                |
| Greater than 15<br>minutes | The alarm settings revert back to the user default settings (start-up mode). You must reconfigure any patient-specific alarm settings. |

## Alarm data stored in Clinical logs

Access to the Clinical logs is a service-level function and it is password protected.

The monitor stores a record of patient-related local and remote alarms and information messages as well as any adjustments to the alarm limits in the Clinical logs.

# Stored alarm data during a power cycle or power loss

If the monitor goes through a power cycle or a loss of power, the stored alarm data is not affected. The alarm data remains stored in the Clinical log until the monitor automatically clears the oldest stored data to allow new data to be stored.

8

# ECG

# **ECG compatibility limitations**

For detailed information regarding module, monitor, and accessory compatibility, see the supplemental information manual.

## ECG safety precautions

#### **ECG warnings**

| WARNING | Make sure that the leadwire set clips or snaps do not touch any electrically conductive material including earth.                                                                                                    |
|---------|----------------------------------------------------------------------------------------------------|
| WARNING | When using an electrosurgery unit, note that the<br>measurement cables do not incorporate means to protect<br>against burns in case of a defective ESU return electrode. To<br>avoid burns at the monitor measurement sites, ensure the<br>following:                                                                                                    |
|         | <ul> <li>Proper contact of the ESU return electrode to the patient.</li> </ul>                                                                                                    |
|         | <ul> <li>ESU return electrode near the operating area.</li> </ul>                                                                                                    |
|         | <ul> <li>Measurement electrodes, leadwires and probes far from<br/>the surgical site and the ESU return electrode.</li> </ul>                                                                                                    |
| WARNING | This device is intended to record electrocardiograms from<br>surface ECG electrodes. It is not meant for positioning<br>(floating) temporary pacemaker leadwires, performing<br>pericardiocentesis, or other internal applications.                                                                                                    |
| WARNING | The <b>Maximum</b> filter may alter the displayed ECG morphology.<br>Do not make measurements from the displayed or printed ECG<br>when this filter is selected. Displayed ST values are calculated<br>before applying the <b>Maximum</b> filtering and may differ from<br>values measured from the displayed or printed ECG.                                                                                                    |
| WARNING | This device uses a computerized 12 lead ECG analysis<br>program, which can be used as a tool in generating ECG<br>records that provide ECG measurements and interpretative<br>statements from the ECG recordings. The interpretive<br>statements are only significant when used in conjunction<br>with clinical findings. All ECG records should be overread by<br>a qualified physician. To ensure accuracy, use only the ECG<br>records for physician interpretation. |

| WARNING | To assure accurate 12 lead analysis when using a 10-leadwire<br>patient cable, you must verify that the correct leadwire block is<br>plugged into the appropriate side of the cable. The V2 through<br>V6 leadwire block is color-coded brown (AHA) or white (IEC).                                                                                                    |
|---------|----------------------------------------------------------------------------------------------------|
| WARNING | When transitioning from a 10-lead cable to a 5-lead cable, select the <b>Update Lead Set</b> option to clear the <b>Lead off</b> message from the display.                                                                                                    |
| WARNING | Disconnected electrodes or loose electrode connections can<br>lead to missed critical severity ECG alarms. If the monitor<br>reports <i>Leads off</i> after selecting <i>Update Lead Set</i> option,<br>always check the electrode connections to the patient.                                                                                                    |
| WARNING | CONDUCTIVE CONNECTIONS. Extreme care must be exercised<br>when applying medical electrical equipment. Many parts<br>of the human/machine circuit are conductive, such as<br>the patient, connectors, electrodes, transducers. It is<br>very important that these conductive parts do not come<br>into contact with other grounded, conductive parts when<br>connected to the isolated patient input of the device. Such<br>contact would bridge the patient's isolation and cancel the<br>protection provided by the isolated input.                                                                                                    |
| WARNING | DELAYED ASYSTOLE ALARM. The pulsatile heart rate may have<br>a slower response time than the electrical heart rate where<br>there is a low perfusion patient condition. When using the<br>IntelliRate feature in this situation, the monitor may delay<br>calling an ASYSTOLE patient alarm. The user may elect to turn<br>the IntelliRate feature off for patients at risk of these events,<br>otherwise patient treatment may be delayed. Such patients<br>should always be kept under close observation.                                                                                                    |
| WARNING | NOISY ECG alarm. The <b>Noisy ECG</b> alarm indicates that the<br>system is no longer monitoring ECG and there may be no <b>HR</b><br><b>high</b> , <b>HR low</b> , <b>Tachy</b> or <b>Brady</b> alarms. If you adjust the alarm<br>priority level lower than the default value, keep the patient<br>under close surveillance.                                                                                                    |
| WARNING | PATIENT SAFETY. The default alarm priority for <b>V Tach</b> alarm<br>is high, but you may also select another priority level. If you<br>adjust the alarm priority level lower than the default value,<br>keep the patient under close surveillance. <b>V Tach</b> high alarm<br>priority escalation rules only apply when the alarm is active.                                                                                                    |
| WARNING | INACCURATE HEART RATE INDICATION, PDM.The electrical and<br>pulsatile heart rate values provided by the various monitored<br>parameters (ECG, SpO <sub>2</sub> , blood pressures) may differ markedly.<br>These differences may be due to underlying physiologic<br>conditions (e.g., electromechanical dissociation, pulseless<br>electrical activity, non-perfusing rhythms) or to inaccuracies in<br>the heart rate values caused by artifact, poor signal quality, or<br>arrhythmias. The user may elect to turn the IntelliRate feature<br>off for patients at risk of these events, otherwise patient<br>treatment may be delayed. Such patients should always be<br>kept under close observation. |

......

| WARNING | electrodes. Whenever patient defibriliation is a possibility,<br>use non-polarizing (silver/silver chloride construction)<br>electrodes for ECG monitoring. Polarizing electrodes (stainless<br>steel or silver constructed) may cause the electrodes to retain<br>a residual charge after defibrillation. A residual charge will<br>block acquisition of the ECG signal. |
|---------|----------------------------------------------------------------------------------------------------|
| WARNING | DEFIBRILLATOR PRECAUTIONS. Patient signal inputs labeled<br>with the CF and BF symbols with paddles are protected against<br>damage resulting from defibrillation voltages. To ensure<br>proper defibrillator protection, use only the recommended<br>cables and leadwires.                                                                                               |
| WARNING | HEART RATE ALARM INTERFERENCE. Poor cable positioning<br>or improper electrode preparation may cause line isolation<br>monitor transients to resemble actual cardiac waveforms and<br>thus inhibit heart rate alarms. To minimize this problem, follow<br>proper electrode placement and cable positioning guidelines<br>provided with this product.                      |
| utions  |                                                                                                    |

#### CAUTION

ECG ca

The patient's skin may become irritated after prolonged contact with electrode gel or adhesive.

#### **ECG measurement limitations**

- E-modules used for this measurement are not suitable for use with neonatal patients.
- The monitor will display a *Leads off* message in an input overload condition, or upon disconnection of electrode leadwires.

#### ECG points to note

- This equipment is suitable for use in the presence of electrosurgery, as tested according to IEC 60601-2-49 clause 202.6.2.101 Electrosurgery interference.
- For information on materials used in accessories and their biocompatibility, refer to the instructions for use in the accessory package.
- Pre-gelled ECG electrodes are recommended. Check the expiration date.
- Make sure the electrode gel is moist.
- Make sure the electrodes have good skin contact.
- Replace all electrodes at least every 24 to 48 hours.
- Use the Multi-Link electrosurgical unit (ESU) ECG patient cable when using the monitor in the presence of an electrosurgical unit. This cable, with a built-in ESU filter, helps reduce electrosurgical noise detected on the ECG signal.
- E-modules: Whenever a cable, electrode or V-lead is changed, the monitor automatically relearns.
- Depending on the ECG module used, not all ECG measurements and settings are available to view or change.
- Select the *Deactivate ECG Leads Off* option to remove a *Leads off* message from the display when a cable is off.

#### **ECG measurement setup**

#### ECG equipment to patient connection

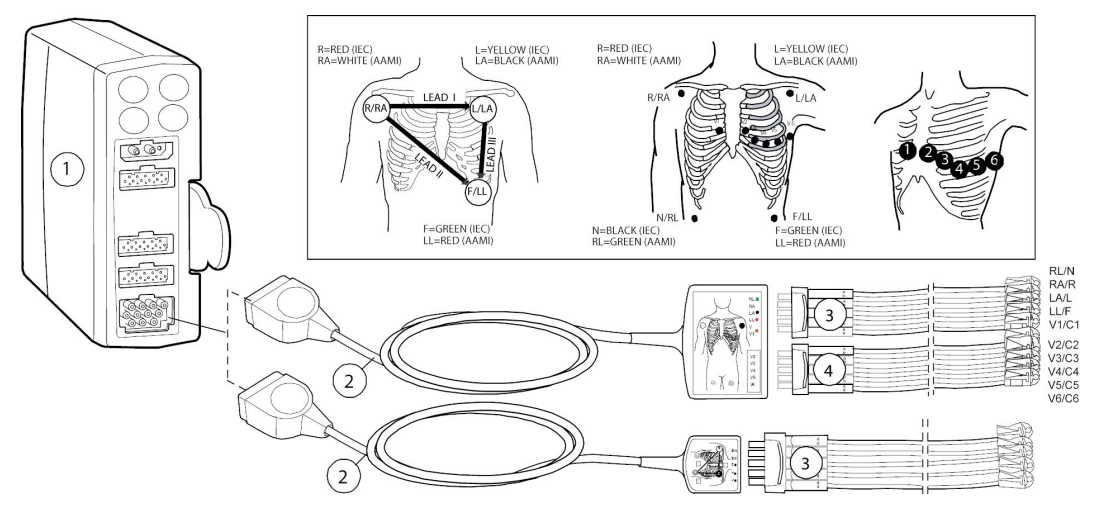

- 1. Module with ECG measurement capability
- 2. AAMI/AHA or IEC Multi-Link 3/5-lead, 6-lead, or 12-lead ECG cable
- 3. AAMI/AHA or IEC 3-leadwire, 5-leadwire, or 6-leadwire set
- 4. AAMI/AHA or IEC precordial leads leadwire set

NOTE

For measuring ECG with telemetry system, connect the leadwire set to the telemetry transmitter.

#### Preparing the patient's electrode sites

Excessive body hair or skin oil reduces electrode contact with the skin and decreases the quality of electrode signal. When preparing the electrode sites, avoid bones close to skin, obvious layers of fat and major muscles.

- 1. Shave any hair from the electrode site.
- 2. Gently rub the surface of the skin to increase capillary blood flow.
- 3. Clean the skin with alcohol or a mild soap and water solution to remove skin oil and dead or abraded skin cells.
- 4. Dry the skin completely before applying the electrodes.

#### Applying the electrodes to the patient

- 1. Place the electrodes on the prepared sites.
- 2. Stabilize the electrode and leadwire with a leadwire stress loop near the electrode.

3. Tape the stress loop to the patient (excluding neonates).

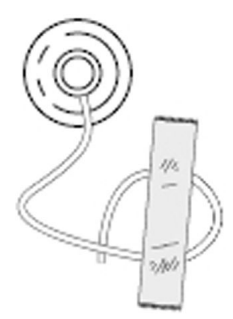

A secured stress loop prevents leadwire rotation about the electrode snap, leadwire tugging at the electrode, and ECG artifact.

#### 3- lead or 5-lead ECG electrode placement

For a 3-leadwire electrode placement, the R/RA, L/LA, and F/LL electrodes should be used.

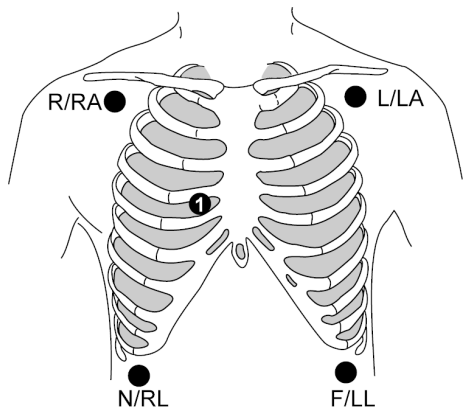

| IEC          | AAMI/AHA     | Electrode placement                                                                               |
|--------------|--------------|---------------------------------------------------------------------------------------------------|
| R (red)      | RA (white)   | Just below the right clavicle.                                                                    |
| L (yellow)   | LA (black)   | Just below the left clavicle.                                                                     |
| User defined | User defined | For the 5-lead placement, place the precordial electrode according to the physician's preference. |
| N (black)    | RL (green)   | Lower right edge of the rib cage.                                                                 |
| F (green)    | LL (red)     | Lower left edge of the rib cage.                                                                  |

#### 6-lead ECG electrode placement

| NOTE | PDM and PSM only.                                             |
|------|---------------------------------------------------------------|
| NOTE | For 12RL™ monitoring, a 12RL 12 lead ECG license is required. |

NOTE

A 6- or 10-leadwire cable may be used. However, when using a 10-leadwire cable, do not prepare or connect precordial leads 2, 3, 4, or 6. Position the Ca/Va electrode in the C1/V1 position and place the Cb/Vb electrode in the C5/V5 position. The leadwire label for the Ca/Va and Cb/Vb leads are white (IEC) or brown (AAMI/AHA).

If you are using the 6–leadwire cables for a 12 lead ECG connection, note that the 12RL can be used for adult patients only.

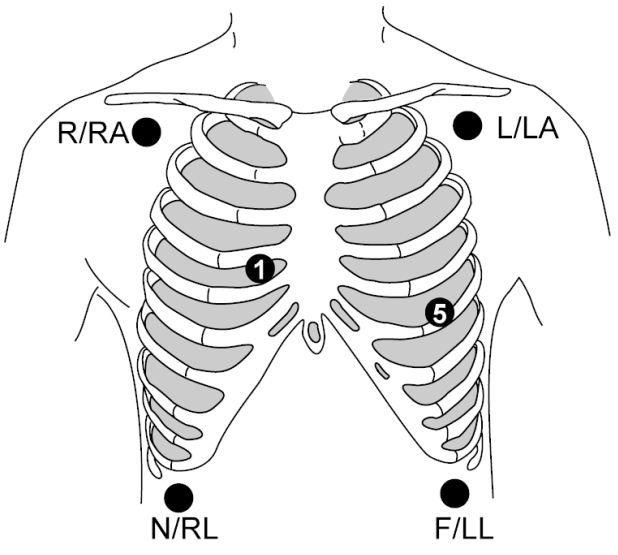

| IEC           | AAMI/AHA      | Electrode placement                                      |
|---------------|---------------|----------------------------------------------------------|
| R (red)       | RA (white)    | Just below the right clavicle.                           |
| L (yellow)    | LA (black)    | Just below the left clavicle.                            |
| Ca/C1 (white) | Va/V1 (brown) | 4 <sup>th</sup> intercostal space, right sternal border. |
| Cb/C5 (white) | Vb/V5 (brown) | Left anterior axillary line at C4/V4 level.              |
| N (black)     | RL (green)    | Lower right edge of the rib cage.                        |
| F (green)     | LL (red)      | Lower left edge of the rib cage.                         |

#### 10-lead ECG electrode placement for cardiac monitoring

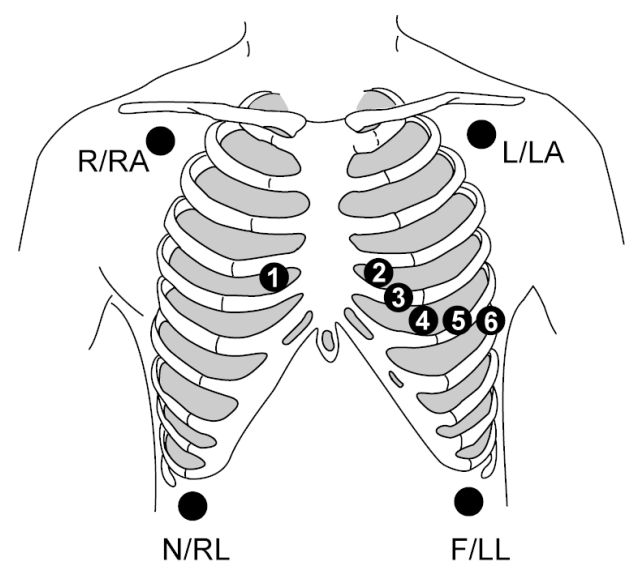

| IEC               | AAMI/AHA          | Electrode placement                                      |
|-------------------|-------------------|----------------------------------------------------------|
| R (red)           | RA (white)        | Just below the right clavicle.                           |
| L (yellow)        | LA (black)        | Just below the left clavicle.                            |
| N (black)         | RL (green)        | Lower right edge of the rib cage.                        |
| F (green)         | LL (red)          | Lower left edge of the rib cage.                         |
| C/C1 (white)      | V/V1 (brown)      | 4 <sup>th</sup> intercostal space, right sternal border. |
| C2 (white/yellow) | V2 (brown/yellow) | 4 <sup>th</sup> intercostal space, left sternal border.  |
| C3 (white/green)  | V3 (brown/green)  | Midway between C2/V2 and C4/V4.                          |
| C4 (white/brown)  | V4 (brown/blue)   | 5 <sup>th</sup> intercostal space, mid-clavicular line.  |
| C5 (white/black)  | V5 (brown/orange) | Left anterior axillary line at C4/V4 level.              |
| C6 (white/purple) | V6 (brown/purple) | Mid-axillary line at C4/V4 and C5/V5 levels.             |

#### Standard resting 10-lead ECG electrode placement

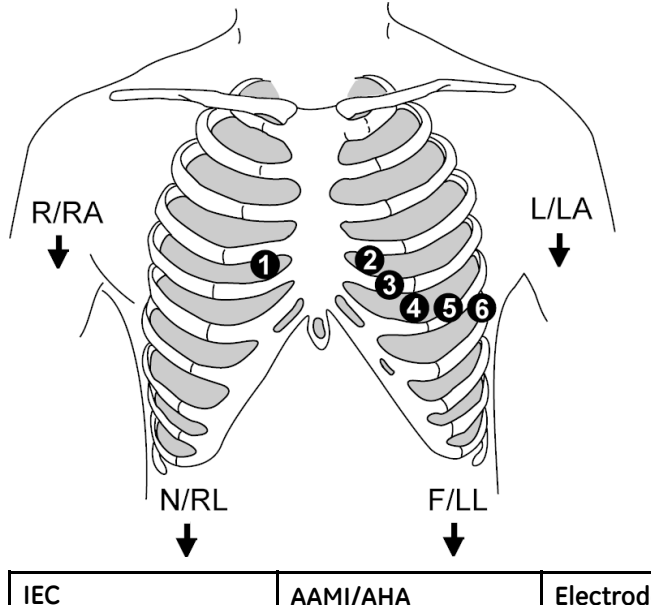

| IEC               | AAMI/AHA          | Electrode placement                                             |
|-------------------|-------------------|-----------------------------------------------------------------|
| R (red)           | RA (white)        | Right deltoid or wrist.                                         |
| L (yellow)        | LA (black)        | Left deltoid or wrist.                                          |
| N (black)         | RL (green)        | Right thigh or ankle.                                           |
| F (green)         | LL (red)          | Left thigh or ankle.                                            |
| C/C1 (white)      | V/V1 (brown)      | 4 <sup>th</sup> intercostal space, right border of the sternum. |
| C2 (white/yellow) | V2 (brown/yellow) | 4 <sup>th</sup> intercostal space, left border of the sternum.  |
| C3 (white/green)  | V3 (brown/green)  | Midway between C2/V2 and C4/V4.                                 |
| C4 (white/brown)  | V4 (brown/blue)   | 5 <sup>th</sup> intercostal space, mid-clavicular line.         |
| C5 (white/black)  | V5 (brown/orange) | Left anterior axillary line at C4/V4 level.                     |
| C6 (white/purple) | V6 (brown/purple) | Mid-axillary line at C4/V4 and C5/V5 levels.                    |

#### Checking the ECG measurement

1. Check that the waveforms and parameter values are displayed when the cable is connected to the patient.

## About the ECG analog output signal

Maximum delay of the ECG analog output signal is 30 ms with the PDM and 15 ms with E-modules. Pacemaker pulse indication is included when appropriate and it is summed in to the ECG waveform.

ECG synchronization pulse delay from the R-wave peak is <35 ms for the PDM and E-modules, with the exception of wide QRS (120 ms/0.5 mV).

For more information and detailed specifications, refer to the supplemental information manual.
| ECG module | Analog output signal                                                                                                    |
|------------|----------------------------------------------------------------------------------------------------|
| E-modules  | ECG 1 Lead (top waveform position).                                                                                                  |
|            | If ECG 1 Lead is any of the derived leads related to the $12\text{RL}^{\text{TM}}$ 12 lead, then the analog output will use lead II. |
| PDM        | ECG 1 Lead (top waveform position).                                                                                                  |

# About the combination monitoring mode

The combination monitoring is a licensed feature. In combination monitoring mode ECG is acquired from a telemetry receiver system. This ECG data acquisition capability enhances basic telemetry monitoring by providing access to all of the available parameters from bedside monitors, while acquiring the ECG data from telemetry. In this monitoring mode, all data — local and telemetry — is viewed at the central station and the bedside monitor. However, any historical data stored at the central station will be unavailable. Any new alarm history samples created on the telemetry transmitter cannot be viewed on the monitor if they are created after the combination monitoring has been started. Only the snapshots created on the monitor and the samples of the telemetry transmitter created prior to starting the combination monitoring can be viewed.

During the combination mode the primary arrhythmia detection takes place at the telemetry server and arrhythmias are reported to the monitor and central station. The monitor performs a supplementary asystole detection unless the telemetry server reports V Fib. Note that because of this supplementary asystole detection, the alarm history may not always match that of the telemetry server. This may lead to mismatching event history in network devices. If this supplementary asystole detection is not desired, it can be disabled through *Monitor Setup* > *Default Setup* > *Care Unit Settings* > *Telemetry* > *Enhanced ASY detection*.

The combination monitoring mode can be enabled through *Monitor Setup* > *Default Setup* > *Care Unit Settings* > *Telemetry* > *Monitor or Telemetry*, and the setting is password protected. The monitor needs to be configured to the CARESCAPE Network. This option cannot be used in the NICU software package.

In case the telemetry patient has been admitted when the device is connected to the monitor, the arrhythmia alarm priorities and limit alarm priorities (except in case the monitor alarm is set to escalating) and the following ECG settings of the telemetry will be used:

- HR, ST, and PVC alarm limits
- PVC alarm status (on/off)
- Pacemaker detection
- Lead analysis
- Va lead position
- Primary lead
- ECG waveform size
- Arrhythmia detection level
- ST analysis status (on/off)

When combination monitoring is started with a non-admitted telemetry patient, these same settings from the monitor will be sent to telemetry. Additionally, the *Telemetry Waveforms* printing location is sent to telemetry.

If the telemetry alarm priority is such that it is not supported by the monitor, it will be mapped to the next higher priority available.

**NOTE** Patient's age affects the alarm limits and alarm priorities and also the configuration of the ECG algorithm including arrhythmia alarms in the combination monitoring mode. For more information, see the ApexPro Telemetry System Operator's Manual.

When combination monitoring is started with a non-admitted telemetry patient, the printout type selection will be sent to the telemetry transmitter.

- **CAUTION** Users should be aware that all waveforms may be delayed up to 2 seconds in the combination monitoring mode. If the delay needs to be avoided, the combination monitoring mode should be discontinued and all waveforms should be acquired via the hard-wired bedside monitor.
- **CAUTION** Users should be aware of a possible time discrepancy between the waveforms from the telemetry device and the waveforms from a device hard-wired to the monitor. Users should not consider these waveforms to be synchronous. If absolute synchronicity is desired, the combination monitoring mode should be discontinued and the ECG waveforms should be acquired via the hard-wired bedside monitor.

#### About V Tach criteria and combination monitoring

If V Tach Event Duration Criteria has been allowed during configuration through Monitor Setup > Default Setup > Profile Settings > Alarm Delays, you can set V Tach Criteria to individualize the V Tach alarm to a specific patient condition. This adjustable criteria setting is not transferred to the telemetry server. The alarm history at the bedside monitor may not match that of the central station when V Tach Criteria have been adjusted to other than the default setting (Minimum HR/min > 100, Event Duration Off). Switching between the combination monitoring and normal monitoring may affect the alarm history of the bedside monitor, which will show the latest alarm history from the telemetry server. You can always check the complete patient history from the central station full disclosure. You can check the current values through ECG > Arrhythmia > Lethal Alarms > V Tach Criteria.

Due to age-dependent arrhythmia algorithm and HR criteria for V Tach in Apex Pro, you cannot adjust the **V Tach Criteria** in combination monitoring for patients aged 14 or younger.

# About enhanced Asystole detection and combination monitoring

The bedside monitor can enhance an Asystole call from the telemetry server in combination monitoring. The Asystole alarm detected by the enhanced Asystole detection in the monitor is not transferred to the telemetry server alarm history.

The alarm history at the bedside monitor may not match that of the central station when using the *Enhanced ASY detection* feature. Switching between the combination monitoring and normal monitoring may affect the alarm history of the bedside monitor, which will show the latest alarm history from the telemetry server. You can always check the complete patient history from the central station full disclosure.

You can disable this supplementary Asystole detection through *Monitor Setup* > *Default Setup* > *Care Unit Settings* > *Telemetry* > *Enhanced ASY detection*. This setting is password protected.

#### Selecting the ECG source

NOTE

Not available with the NICU software package.

This setting is available if the telemetry license is enabled and the combination monitoring mode *Monitor or Telemetry* has been enabled during configuration. The monitor needs to be in the CARESCAPE Network.

- 1. Select the HR parameter window.
- 2. Select a source from the *ECG Source* list.

This list contains the monitor and available telemetry transmitter(s). When you confirm the source selection with *Confirm*, the connection between the selected transmitter and monitor will be established (telemetry transmitter selected), or the patient is discharged from the telemetry transmitter (monitor selected).

# Using the ECG measurement

## The first three displayed ECG leads

You can choose the order of the ECG waveforms displayed in the ECG waveform area.

Lead selection depends on the type of ECG cable used.

The ECG 1 Lead, ECG 2 Lead, and ECG 3 Lead settings affect arrhythmia detection.

When *ECG 1 Lead*, *ECG 2 Lead*, or *ECG 3 Lead* are changed manually and the lead becomes inactive due to a disconnection, the monitor looks to the ECG lead saved in the patient profile. If *ECG 1 Lead* is not available, the monitor looks for lead II, then lead I, and lastly lead III. Later, if the manually selected lead becomes available again, the monitor will change back to this lead.

#### Selecting the first displayed ECG lead

The **ECG 1 Lead** is the first ECG lead displayed in the ECG waveform area. The monitor uses the **ECG 1 Lead** for single-lead analysis if it is I, II, III, or V1. If it is anything else, then the following mapping is used: V2 to V6 = V1, aVR = II, aVL = I, aVF = III.

- 1. Select the HR parameter window.
- 2. Select a lead from the **ECG 1 Lead** list.

#### Selecting the second displayed ECG lead

The **ECG 2 Lead** is the ECG lead displayed after the **ECG 1 Lead** in the ECG waveform area.

- 1. Select the HR parameter window.
- 2. Select a lead from the ECG 2 Lead list.

If your selection is *Cascade*, the displayed *ECG 1 Lead* waveform continues into the *ECG 2 Lead* waveform area.

#### Selecting the third displayed ECG lead

The **ECG 3 Lead** is the ECG lead displayed after the **ECG 2 Lead** in the ECG waveform area.

- 1. Select the HR parameter window.
- 2. Select a lead from the ECG 3 Lead list.

If your selection is **Cascade**, the displayed **ECG 2 Lead** waveform continues into the **ECG 3 Lead** waveform area.

#### Selecting the Va ECG lead

NOTE

12RL monitoring - The Va lead is the first V-lead label used with a 6-leadwire ECG cable for  $12RL^{\text{TM}}$  monitoring. 12RL is possible only if the Va is set to V1.

The Va Lead Position selection affects the ST numeric trends.

When using a 6-leadwire ECG cable, the factory default for the Va lead is V1, however you may choose a different lead.

The Va lead is the only V-lead used with a 5-leadwire ECG cable.

The Va lead is the V-lead data that is sent to all remote devices like the central station.

- 1. Select the HR parameter window.
- 2. Select a lead from the Va Lead Position list.

#### Selecting the Vb ECG lead

#### NOTE

PDM and E-modules only.

NOTE

12RL monitoring - The Vb lead is the second V-lead label used with a 6-leadwire ECG cable for  $12RL^{\text{TM}}$  monitoring and must be set to **V5**.

This selection is not available with combination monitoring.

When using a 6-leadwire ECG cable, the factory default for the Vb lead is V5, however you may choose a different lead.

- 1. Select the HR parameter window.
- 2. Select a lead from the Vb Lead Position list.

#### Changing to an ECG cable with fewer leadwires

This selection will update the measurement mode between 3–, 5–, 6–, 12RL<sup>™</sup> and 10–lead mode when changing to a smaller amount of leadwires with PDM and E-modules. Transition from the 12RL mode to the 6–lead mode is detected automatically.

This selection is not available with combination monitoring.

- 1. Select the HR parameter window.
- 2. Select Update Lead Set.

## Deactivating the ECG leads off alarm

The selection is available when there are not enough leads connected for arrhythmia detection. This selection will acknowledge the *ECG Leads Off* alarm, but it will not change the measurement mode to fewer leads.

This selection is not available with combination monitoring.

- 1. Select the HR parameter window.
- 2. Select Deactivate ECG Leads Off.

#### Selecting the beat source

Not all sources (like telemetry ECG, IP) provide the necessary status information for this.

- 1. Select the HR parameter window.
- 2. Select the beat source from the *Beat Source* list:
  - Primary HR
  - ECG
  - Art
  - Fem
  - UAC
  - Pleth

The beat source indicator 🗸 will appear beside the chosen beat source on the screen, and the beat sound will reflect the beat of that source.

#### Setting the beat volume

- 1. Select the HR parameter window.
- 2. Set the beat tone volume with the *Beat Volume* arrows.

The range is 0 (volume off) to 10. The louder the volume, the more bars in the indicator.

# Setting the beep tone during bradycardia and HR low alarms

NOTE PDM only. NICU software package only.

This selection is not available with combination monitoring.

This selection is available if the **Beat Volume** for QRS is set to 0 (off).

If the alarm for bradycardia has been set to off or silenced, or the ECG alarms are silenced permanently, then the QRS tone does not sound, either.

1. Select the HR parameter window.

#### 2. Set the beep tone: Beat Tone on Brady Only > On or Off.

When the beep tone is selected **On**, the QRS tones will sound only with **Brady** alarm conditions.

- If the alarm volume has been set to below 8, the QRS tones will sound at the selected alarm volume level +2.
- If the alarm volume has been set to 8 or more, the QRS tones will sound at alarm volume level 10.

#### Variable beat tone

You can configure a variable beat tone through *Monitor Setup* > *Default Setup* > *Care Unit Settings* > *Parameters* > *Variable Beat Tone*. This setting is password protected.

If it set to **All beat sources**, the SpO<sub>2</sub> saturation affects all beep sounds including ECG and IP when the SpO<sub>2</sub> measurement is available: beep frequency changes according to increasing and decreasing SpO<sub>2</sub> values. If the setting is set to **Only SpO2**, other beep sounds are not affected by the changing SpO<sub>2</sub> values.

For more information, see the supplemental information manual.

#### Aspect ratio and different display sizes

ECG aspect ratio is the ratio of the vertical sensitivity (ECG size) to the horizontal sensitivity (sweep speed).

The B450 aspect ratio is optimized for the 12" integrated display, and the B650 aspect ratio is optimized for the 15" integrated display. If larger external displays are used, the waveform size and sweep speed may change.

The B850 aspect ratio is optimized for a 19" display. If a display of a different size is used, the waveform size and sweep speed may change.

For more information, see the supplemental information manual.

#### Selecting the ECG waveform size

This selection adjusts the size of the displayed ECG waveform.

- 1. Select the HR parameter window.
- 2. Select a value from the ECG Size list.

The selections are **0.5x**, **1x**, **2x**, **4x**. The smaller the value, the smaller the waveform.

NOTE

The *ECG Size* setting affects arrhythmia detection and heart rate calculation sensitivity. Normal waveform size/QRS detection sensitivity is *1x*. Size *2x* and greater increases the QRS detection sensitivity. This may be helpful for low amplitude QRS waveforms. Use with caution since baseline artifact may be detected as a QRS complex.

#### Selecting the hemodynamic waveform sweep speed

NOTE

This setting adjusts the waveform speed for all of the hemodynamic parameters.

1. Select the HR parameter window.

2. Select a numeric value from the *Hemodynamic Sweep Speed* list.

The smaller the value, the slower the sweep speed.

#### Printing all ECG waveforms

#### NOTE

Pressing Graph in the telemetry transmitter will start the telemetry waveform printing.

- 1. Select the HR parameter window.
- 2. Select All ECG Waveforms.
- 3. Select **Print Page**.
- 4. You can stop printing by selecting *Stop Printing* or *Cancel Printing*.

#### Selecting the ECG waveform filter

You can select how the waveform appears on the display and on the printout.

- 1. Select the HR parameter window.
- 2. Select the **Advanced** tab.
- 3. Select a filter from the *Waveform Filter* list. Choices are:
  - Diagnostic:
    - E-modules and PDM: 0.05 Hz to 150 Hz.
  - Monitoring:
    - PDM, E-modules: 0.05 Hz to 32 Hz (with 50 Hz powerline frequency).
    - PDM, E-modules: 0.05 Hz to 40 Hz (with 60 Hz powerline frequency).
    - Telemetry transmitters: 0.05 Hz to 40 Hz. The waveform filter is automatically set to *Monitoring* and cannot be changed.
  - Moderate:
    - PDM, E-modules: 0.5 Hz to 22 Hz.
  - Maximum:
    - PDM, E-modules: 5 Hz to 25 Hz.

When the *Maximum* filter is selected, the prompt text *Warning: Maximum filter alters the displayed ECG morphology* is displayed.

#### Setting the QRS width

NOTE

This setting affects the arrhythmia detection sensitivity.

This selection is not available with combination monitoring.

If the QRS Width is locked in the Care Unit Settings, the option is not selectable.

- 1. Select the HR parameter window.
- 2. Select the **Advanced** tab.

- 3. Select a setting from the **QRS Width** list. Choices are:
  - **Narrow**: Intended for use with all neonates and the pediatric patient with a QRS complex width of 100 ms or less. This is the default setting for the **Infant** and **Pediatric** profiles.
  - **Normal**: Intended for ECG rhythms that have QRS complex widths of approximately 70 ms or wider (for example, almost all adult patients and any patient with electronic ventricular pacing).

#### Selecting the leads for ECG analysis

You can choose whether the monitor performs an ECG analysis using single lead ECG data or data from multiple ECG leads. Multiple ECG leads will typically reduce false alarms and improve the detection sensitivity. However, if most leads are noisy or low amplitude, the *Single lead* mode using the best available ECG lead will help.

In multi-lead mode the ECG algorithm uses leads I, II, III, and Va for arrhythmia detection. As a default Va is set to V1. Sometimes the V1 may have low amplitude QRS along with other leads used for arrhythmia detection. In this case, select the Va to the lead (V1-V6) that is best for monitoring ECG with better QRS amplitude.

With a 3-leadwire cable the setting is *Single lead* and cannot be changed. If the measurement mode is changed from the 3-leadwire mode to 5-, 6-, 10-lead or 12RL<sup>™</sup> mode, the setting changes to *Multi lead*.

- 1. Select the HR parameter window.
- 2. Select the **Advanced** tab.
- 3. Select an option from the *Lead Analysis* list. The choices are:
  - **Single lead**: EkPro algorithm uses one of the leads I, II, III, or V1 for the analysis. **ECG 1 Lead** is used for the analysis if it is I, II, III, or V1. If it is anything else, then the following mapping is used: V2 to V6 = V1, aVR = II, aVL = I, aVF = III. Also note that the ST values are only calculated for the single lead.
  - Multi lead: EkPro algorithm uses the following leads:
    - 3-lead mode: the only measured lead (I, II, or III)
    - 5-lead and 6-lead mode: any lead assigned to Va.
    - 12RL mode: I, II, III, and V1.
    - 12-lead mode: I, II, III, and Va.

#### Relearning the patient's QRS pattern

During ECG monitoring, you may need to use the **Relearn QRS** feature when a dramatic change in the patient's ECG pattern has occurred. Allowing the monitor to learn the new ECG pattern corrects false arrhythmia alarms and heart rate values, and restores the ST measurements. Relearning takes typically 30 seconds or less. The message **Relearning...** displays while the monitor relearns the QRS pattern. During this time, arrhythmia detection may not be available. If the monitor is not able to relearn due to a low amplitude QRS, for example, the **Arrhythmia paused** alarm is triggered.

- 1. Select the HR parameter window.
- 2. Select the **Advanced** tab.
- 3. Select Relearn QRS.

Automatic relearning takes place when:

- The measurement mode changes between the 3–lead mode and any other lead mode.
- The *ECG 1 Lead* selection is changed in the 3-lead mode.
- The Va lead selection is changed in the 5–lead, 6–lead, 12RL<sup>™</sup>, and 12–lead modes.
- The ECG cable is connected (PSM, PDM).
- The Lead Analysis setting is changed from Multi lead to Single lead.

#### Setting the primary HR source

The primary heart rate can be calculated from the ECG leads,  $\text{SpO}_2$  measurement, or invasive pressure waveform.

#### NOTE

This setting adjusts the primary heart rate source for all of the hemodynamic parameters.

- 1. Select the HR parameter window.
- 2. Select the **Advanced** tab.
- 3. Select a parameter from the *Primary HR Source* list. The selection list will only show active measurements and *AUTO* or *IntelliRate*. Choices are:
  - PDM with single HR: IntelliRate, ECG, Art 1 to Art 8, Fem, UAC, Pleth.
  - PDM with multiple HR: IntelliRate, ECG.
  - E-modules, telemetry transmitters with single HR: *AUTO*, *ECG*, *Art 1* to *Art 8*, *Fem*, *UAC*, *Pleth*.
  - E-modules, telemetry transmitters with multiple HR: AUTO, ECG.

#### Showing a second HR value in the HR parameter window

You can display a second heart rate source in the HR parameter window.

- 1. Select the HR parameter window.
- 2. Select the *Advanced* tab.
- 3. Select the **Show 2nd HR Source** check box to display the second HR source.
- If the primary HR source for E-modules is *ECG* or *AUTO* (ECG), the secondary HR source is displayed in this order: *Art 1* to *Art 8*, *Fem*, *SpO2*.
- If the primary HR source for PDM is *ECG* or *IntelliRate* (ECG), the secondary HR source displayed in this order: *UAC*, *Art 1* to *Art 8*, *Fem*, *SpO2*.
- If the primary HR source is anything else than mentioned above, the secondary HR source is always *ECG*.

#### Showing ST in the HR parameter window

This option is available with the Multi-lead ST Analysis license only.

- 1. Select the HR parameter window.
- 2. Select the **Advanced** tab.
- 3. Select the **Show ST** check box to display ST in the HR parameter window.

#### Showing PVC in the HR parameter window

This option is enabled with the full arrhythmia license and the *Full* detection level only.

ECG

- 1. Select the HR parameter window.
- 2. Select the **Advanced** tab.
- 3. Select the **Show PVC** check box to display PVC in the HR parameter window.

## Showing QT in the HR parameter window

This option is available with the Multi-lead QT/QTc Analysis license only.

This selection is not available with combination monitoring.

- 1. Select the HR parameter window.
- 2. Select the **Advanced** tab.
- 3. Select the **Show QT** check box to display QT in the HR parameter window.

## Displaying the ECG grid

You can have a reference grid in the *ECG1*, *ECG2*, and *ECG3* waveform areas. The grid points will be at 200 ms horizontally and 0.5 mV vertically.

- 1. Select the HR parameter window.
- 2. Select the **Advanced** tab.
- 3. Select the *ECG Grid* check box to display the grid.

## **ECG alarm limits**

The *HR Alarms* can be set to *Single* or *Multiple* through *Monitor Setup* > *Default Setup* > *Care Unit Settings* > *Parameters* > *ECG*. This setting is password protected.

The **Single** heart rate setting allows you to set one common HR limit for multiple sources (e.g., ECG, SpO<sub>2</sub>, Art) from the **Alarms** tab and the PVC and SVC alarm limits for ECG from the **PVC/SVC Alarms** tab. With this setting activated, turning off the SpO<sub>2</sub> HR alarm limits also turns off the primary HR alarm and adjusting the SpO<sub>2</sub> HR limit values also adjusts the primary HR limit value.

The *Multiple* heart rate setting allows you to set a primary heart rate/pulse rate source and up to six individual heart rate/pulse rate alarms and limits from the *HR/PR Alarms* tab. It also allows you to set PVC and SVC alarm limits for ECG from the *PVC/SVC Alarms* tab. (The tab is called *PVC Alarms* with telemetry transmitters). With the *Multiple* heart rate setting activated, turning off the SpO<sub>2</sub> HR alarm limits does not turn off the primary HR alarm.

You also have the option to select *HR Critical Tachy/Brady* alarm. This enables different alarm limit configurations for basic alarms and critical alarms.

#### Setting HR alarm limits for a single HR source

You also have the option to select *HR Critical Tachy/Brady* alarm. This enables different alarm limit configurations for basic alarms and critical alarms.

- 1. Select the HR parameter window.
- 2. Select **ECG** tab.
- 3. Select the *Alarms* or the *PVC/SVC Alarms* tab to set the alarms.

4. Adjust the alarm limits with the arrows.

Always check that you are configuring the right alarm. Note that the *HR Critical Tachy/Brady* alarm limits must always be set outside the basic alarm limits.

#### Setting HR/PR alarm limits for multiple HR sources

You also have the option to select *HR Critical Tachy/Brady* alarm. This enables different alarm limit configurations for basic alarms and critical alarms.

- 1. Select the HR parameter window.
- 2. Select the HR/PR Alarms tab.
- 3. Select the *Alarm On* check box for those alarms you wish to set: *HR Tachy/Brady*, *HR Critical Tachy/Brady*, and PR alarms for SpO<sub>2</sub>.

If a feature is not active, the alarm limits are greyed out and the **Alarm On** check box is not selected.

4. Adjust the alarm limits with the arrows.

Always check that you are configuring the right alarm. Note that the *HR Critical Tachy/Brady* alarm limits must always be set outside the basic alarm limits.

#### Setting PVC alarm limits

Available with the full arrhythmia license only.

- 1. Select the HR parameter window.
- 2. Select the PVC/SVC Alarms or PVC Alarms (telemetry transmitters) tab.
- 3. Check that the **PVC** alarm is turned on.

If a feature is not active, the alarm limits are greyed out.

- 4. Select **Alarm On** to set the alarms.
- 5. Adjust the alarm limits with the arrows.

#### Setting SVC alarm limits

Available with the full arrhythmia license only. Not available with combination monitoring.

- 1. Select the HR parameter window.
- 2. Select the **PVC/SVC Alarms** tab.
- 3. Check that the SVC alarm is turned on.

If a feature is not active, the alarm limits are greyed out.

- 4. Select **Alarm On** to set the alarms.
- 5. Adjust the alarm limits with the arrows.

#### Selecting the HR alarm range

With the *Single* heart rate setting only.

1. Select the HR parameter window.

- 2. Select the heart rate alarm range from the HR Alarm Range list:
  - 30–240 (set and disabled if the Primary HR Source is IntelliRate, AUTO, or SpO2).
  - 20-300

NOTE

France only: Available selections are **30–230** and **20–230**. Selection **30–230** is set and disabled if the *Primary HR Source* is *IntelliRate*, *AUTO*, or *SpO2*.

#### **Configurable PR alarm delays**

Alarm delays for **PR (SpO2/IP) high** and **PR (SpO2/IP) low** are configurable from 0 to 20 seconds in increments of 5 seconds. These delays are set through **Default Setup** > **Profile Settings** > **Alarm Delays** and they are password protected.

You can check the delays through *ECG* > *HR/PR Alarms* > *Priorities & Delays Info*.

For more information, see the supplemental information manual.

#### ECG alarm priorities

You can set the alarm priorities for various ECG alarms through *Alarm Setup* > *Alarm Priorities* > *ECG*.

Note the following regarding CARESCAPE Central Station v2.0 or earlier and alarm priorities for *HR/PR high*, *Tachy/PR high*, *HR/PR low* and *Brady/PR low*:

- If you have selected different priorities on the monitor for high and low alarms, the alarm level control at the CARESCAPE Central Station will be inactivated. This situation is also indicated as an empty cell in the central station's table of parameter limits and alarm levels.
- If the HR high/low alarm level control is active at the central station and it is selected, the selection applies to *HR/PR high*, *Tachy/PR high*, *HR/PR low*, and *Brady/PR low* provided that you have selected the same alarm priority for high and low alarms on the monitor. Otherwise the monitor will discard the central station selection, resulting in an empty cell in the central station's table of parameter limits and alarm levels.

The allowed priorities are defined in the *Care Unit Settings*, and they are password protected.

#### Checking alarm delays and priorities information

You can check which alarms have priority settings that deviate from the recommendation of international safety standards, and also the delays selected for each alarm.

- 1. Select the ECG parameter window.
- 2. Select the HR/PR Alarms tab.
- 3. Select **Delays & Priorities Info** (or **Delays Info** if there are no alarms deviating from standards).
- 4. Check the priorities and delays.

# **ECG measurement practicalities**

#### Alternate pulse rate source

The alternate pulse rate source allows clinicians to acquire a pulse rate from a source other than ECG (Art, Fem, UAC, or  $SpO_2$ ). The following circumstances may warrant the use of an alternate pulse rate source:

- Excessive artifact due to an electrical interference from equipment (for example, electrosurgical device).
- Excessive patient movement causing significant artifact (for example, seizure activity).
- Inability to use standard lead placement (for example, burns).

#### PDM IntelliRate algorithm

The PDM uses the *IntelliRate* algorithm. *IntelliRate* extracts information from multiple physiological signals (ECG, SpO<sub>2</sub>, Art) and applies rule-based logic to determine which heart rate source has the highest likelihood of being accurate. By reporting the most accurate rate, the trended pulse rate is more accurate, and occurrences of false pulse rate limit violation alarms are greatly reduced. The alternate pulse rate source value replaces the standard heart rate value in the HR parameter window.

#### E-modules, and telemetry transmitters Auto algorithm

E-modules, and telemetry transmitters use the **AUTO** algorithm. **AUTO** selects the first available heart rate source based on a pre-defined parameter priority:

- 1. ECG
- 2. Art
- 3. Fem
- 4. SpO<sub>2</sub>

# **ECG troubleshooting**

| Problem                                   | Solution                                                                                                    |  |
|-------------------------------------------|----------------------------------------------------------------------------------------------------|--|
| ECG signal is noisy or no QRS is detected | • Ensure that the patient is not shivering.                                                                                                    |  |
|                                           | <ul> <li>Select the correct filter by selecting the HR<br/>parameter window &gt; Advanced &gt; Waveform<br/>Filter.</li> </ul>                                                                                  |  |
|                                           | <ul> <li>Check the electrode quality and positioning. Do<br/>not place electrodes on body hair, bones close to<br/>skin, layers of fat and major muscles. Pre-gelled<br/>electrodes are recommended.</li> </ul> |  |
|                                           | <ul> <li>Change the lead in ECG1 to the best available<br/>signal and consider using the <i>Single lead</i> mode.</li> </ul>                                                                                    |  |
|                                           | • Consider using <i>ECG Size</i> > 2x.                                                                                                    |  |
|                                           | • Try an alternative location for the Va lead to improve signal quality. In some cases, like if the patient has a significant heart failure, changing for                                                       |  |

| Problem | Solution                                                                               |
|---------|----------------------------------------------------------------------------------------|
|         | example from V5 to V1 can result in a considerable difference in the signal amplitude. |
|         | Check all cable connectors.                                                            |

# 12 lead analysis

## Intended use of 12RL<sup>TM</sup> Interpolated 12 lead ECG analysis

The GE 12RL program generates a 12 lead ECG report from a subset of the electrodes used to acquire a standard 12 lead ECG. Four of the precordial channels of the 12 lead ECG (V2, V3, V4, V6) are not acquired from the patient; rather, they are reconstructed from information that is directly recorded in the other channels of the 12 lead ECG.

The four signals generated by the GE 12RL program are similar but not identical to the standard 12 lead ECG. All ECG data generated via 12RL are clearly identified as to which channels have been synthesized.

The GE 12RL program is intended for use in a monitoring environment. Computerized measurements may be generated from these data; however, a computerized interpretation will not.

The product is intended for use in the general adult population ranging from healthy subjects to patients with cardiac and/or non-cardiac abnormalities.

The product is to be used in conjunction with the patient's clinical history, symptoms, and other diagnostic tests for final clinical judgment.

#### Intended use of 12SL ECG analysis

The 12SL Analysis Program assists the physician in measuring and interpreting resting 12 lead ECGs for rhythm and contour information by providing an initial automated interpretation. Interpretation by the product is then confirmed, edited, or deleted by the physician. The analysis program is intended for use in the general population, ranging from healthy subjects to patients with cardiac and/or non-cardiac abnormalities. The analysis is intended for use in hospitals, outpatient clinics, emergency departments, and out-of hospital sites such as ambulances and patients' homes.

ACS Tool option is intended for adult patient population who are suspected clinically to have acute coronary syndrome.

NOTE

Although the 12SL analysis program can be used out-of-hospital, CARESCAPE monitors are intended for in-hospital use only.

The 12SL analysis program is also referred to as the 12 lead ECG analysis program.

#### Intended use of ACI-TIPI

The Acute Cardiac Ischemia–Time Insensitive Predictive Instrument (ACI-TIPI) is intended to be used in a hospital or clinic environment by competent health professionals. TIPI utilizes recorded ECG data along with patient demographic and chest pain status to produce a numerical score which is the predicted probability of acute cardiac ischemia. Like any computer-assisted ECG interpretation program, the GE Marquette ACI-TIPI evaluation and probability score is intended to supplement, not substitute for the physician's decision process. It should be used in conjunction with knowledge of the patient's history, the results of a physical examination, the ECG tracing, and other clinical findings.

ACI-TIPI is intended for adult patient populations.

#### About 12SL analysis

For a 12 lead ECG analysis, a 12SL ECG with ACI-TIPI license, 10-leadwire cable, and 10-lead lead electrode placement are required.

For more information regarding the 12SL analysis, refer to the Marquette 12SL ECG Analysis Program Physician's Guide.

During monitoring the ECG leads are typically placed on the patient's torso. For more information on the impact of electrode positioning on the 12SL analysis, refer to the Marquette 12SL ECG Analysis Program Physician's Guide.

#### 12 lead ECG analysis points to note

- To obtain the most accurate 12 lead ECG analysis, you should enter accurate patient demographics. This is especially important when storing and comparing 12 lead reports in the MUSE database.
- For a 12 lead ECG analysis with the 12RL<sup>™</sup> feature, a 12RL 12 lead ECG license and a 6-leadwire cable (or a 10-leadwire cable with the C2/V2, C3/V3, C4/V4, and C6/V6 leads disconnected) is required.
- For a 12 lead ECG analysis with the 12RL feature, confirm that the Va and Vb lead positions are set correctly for a 12RL measurement.
- For the most accurate serial comparisons, use the same electrode configuration as used on the prior analysis for the patient.
- A clinician must always confirm the 12 lead ECG analysis.

## Entering data for a 12 lead ECG analysis

When the **Tech ID Required** is set to mandatory in the **Care Unit Settings**, you must enter the **Technician ID** before you can confirm the 12 lead settings. All **Care Unit Settings** are password protected.

For more information, see the supplemental information manual.

- 1. Select the HR parameter window.
- 2. Select 12 Lead Analysis.
- 3. Select Settings.
- 4. Enter the *Technician ID* if required.
- 5. Enter the Order Number.
- 6. Select an option from the *Reasons for 12 Lead* list.

You can also add your own password protected list of pre-defined reasons for recording a 12 lead ECG through the *Care Unit Settings*.

7. Select Cancel or Confirm.

## Entering data for an ACI-TIPI 12 lead ECG analysis

#### NOTE

The patient must be at least 16 years old for an ACI-TIPI 12 lead ECG analysis.

- 1. Select the HR parameter window.
- 2. Select 12 Lead Analysis.
- 3. Select Settings.
- 4. Select *Diagnostic Tool* > ACI-TIPI.
- 5. Select the patient's gender from the *Gender* list.

This selection will also be updated to the patient demographics.

- 6. If the patient's age has not been entered previously, select it now from the *Age* list.
- 7. Select the symptoms present from the Chest or Left Arm Pain list.
- 8. Select Cancel or Confirm.

Selecting **Confirm** is required before you can complete an ACI-TIPI 12 lead ECG analysis.

## **Enabling and disabling the 12SL ACS**

#### WARNING

Acute Coronary Syndrome (ACS) feature must be used only with patients to whom this measurement is suitable.

12SL-ACS is an optional higher-sensitivity analysis for the detection of acute ischemia and acute infarction designed for a higher risk population with a higher prior probability of having these conditions. When this setting is enabled, you will get ACS-specific statements in addition to the diagnostic statements.

- 1. Select the HR parameter window.
- 2. Select 12 Lead Analysis.
- 3. Select Settings > Diagnostic Tool.
- 4. Select **ACS** or **Off**.
- 5. Select *Cancel* or *Confirm*.

## Entering the Location ID for 12SL

If roving between units is allowed and the 12SL ECG with ACI TIPI is enabled, you can enter the *Location ID* that will be used in the 12SL reports.

- 1. Select the patient information area on screen.
- 2. Select the Care Unit & Bed tab.
- 3. Select the *Location ID* field and enter the ID with the on-screen numeric keypad. You can enter any number from 0 to 599.

#### Setting automatic 12 lead ECG analysis measurements

- 1. Select the HR parameter window.
- 2. Select 12 Lead Analysis.
- 3. Select Settings.

- 4. Select a time interval from the Auto Interval list.
- 5. Select Cancel or Confirm.

#### Setting the 12 lead ECG analysis display format

This setting will change the 12 lead ECG waveform display format and the printed 12 lead ECG report waveform format. The 25 mm/s or 50 mm/s **12 Lead Print Speed** is selected during configuration through **Care Unit Settings** > **Parameters** > **12 Lead ECG**. The setting is password protected and it affects the sweep speed for 12SL printouts and the available display formats for the 12 lead analysis.

- 1. Select the HR parameter window.
- 2. Select 12 Lead Analysis.
- 3. Select Settings.
- 4. Select a format from the Display Format list:
  - 4 x 2.5 1 Rhythm (with print speed 25 mm/s only)
  - 4 x 2.5 3 Rhythms (with print speed 25 mm/s only)
  - 12 Rhythms
  - 2 x 6 Rhythms 50 mm/s
  - Cabrera
- 5. Select Cancel or Confirm.

#### Selecting the 12 lead waveform filter

You can select the waveform filter to best suit your needs. Filter selection will affect the waveform view and the printouts of the selected report.

Select the upper limit for the filter band:

- 1. Select the HR parameter window.
- 2. Select 12 Lead Analysis.
- 3. Select *Filter*.
- 4. Select a filter from the *Low-pass* list:
  - 20 Hz
  - 40 Hz
  - 100 Hz
  - 150 Hz.

#### Selecting the 12SL baseline stabilization

You can filter out waveform wander from 12SL by selecting baseline stabilization. The selection is available if it has been allowed during configuration through *Care Unit Settings* > *Parameters* > *12 Lead ECG* > *Allow Baseline Stabilization*. The setting is password protected.

- 1. Select the HR parameter window.
- 2. Select 12 Lead Analysis.
- 3. Select the **Stabilize Baseline** check box.

## Including or excluding 12SL statements in printed reports

You can select whether you want the 12SL diagnostic statements to be included in printed reports or not.

- 1. Select the HR parameter window.
- 2. Select 12 Lead Analysis.
- 3. Select **Settings**.
- 4. Select or deselect the checkbox *Print Interpretations*.
- 5. Select **Cancel** or **Confirm**.

# Generating a 12 lead ECG analysis report during an ST alarm condition

You can have a 12 lead ECG report automatically generated when an ST alarm condition occurs. Automatically generated reports are viewable through **12 Lead** *Analysis* > *Saved Reports*.

- 1. Select the HR parameter window.
- 2. Select 12 Lead Analysis.
- 3. Select **Settings**.
- 4. Select **On** from the **12 Lead on ST Alarm** list.
- 5. Select Cancel or Confirm.

#### Performing a 12 lead ECG analysis

- 1. Select the HR parameter window.
- 2. Select 12 Lead Analysis.
- 3. Select 12 Lead Now.

All the waveforms in the **12 Lead Analysis** view freeze during the analysis except for the ECG I waveform. Analysis takes less than one second to complete. At that time, the monitor generates a 12 lead report, saves the report locally, and displays the report on the screen. The monitor can store up to fifteen 12 lead reports locally.

#### A 12 lead report and the MUSE database

After the monitor generates the 12 lead report, you can send it to the optional MUSE database for further analysis or storage, print the report, or delete the report.

The Send to MUSE or MUSE + Print are not selectable when:

- The MUSE database is not available or when the local report has already been sent to the MUSE database.
- A temporary medical record number is used and *Care Unit Settings* > *Transmit* with temp *MRN* has not been enabled.
- The 12RL<sup>™</sup> feature was used. The MUSE database does not support a 12 lead report with the 12RL feature.

## Sending a 12 lead ECG report to the MUSE database

1. Select the HR parameter window.

- 2. Select 12 Lead Analysis.
- 3. Select Send to MUSE.

The local 12 lead ECG report is now sent to the MUSE database.

4. Select *Print* to print the 12 lead report.

You can also select **MUSE + Print** instead of the two separate steps 3 and 4 above.

- 5. Select *Delete* to delete the report and return to the real-time view.
- 6. To generate a new 12 lead ECG analysis report, select *Real-time View* and repeat the procedure for performing a 12 lead ECG analysis.

#### Viewing or printing saved 12 lead ECG reports

You can view and print 12 lead reports that are stored at the monitor (local), or if available, stored at a MUSE database. The newest reports are displayed first.

To open a report that is stored at the MUSE database, a connection to the CARESCAPE Network is required.

- 1. Select the HR parameter window.
- 2. Select 12 Lead Analysis.
- 3. Select Saved Reports.
- 4. Select the desired 12 lead report from the list.
- 5. To view this report, select View.

A report that is stored locally at the monitor opens and displays in the **12 Lead Analysis** view. A report that is stored at the MUSE database opens and displays in the **MUSE Report** view.

6. To send a locally saved 12 lead ECG report to the MUSE database, select **Send to MUSE**.

You can only send the report to the MUSE database once.

7. To resize a report displayed in the *MUSE Report* view, select a value from the *Zoom* list.

If you zoom in closer on the report, use the vertical scroll bar to view all parts of the report.

- 8. To print a report displayed in the *MUSE Report* view, select *Print*.
- 9. To stop printing, select *Stop Printing* or *Cancel Printing*.

#### About the 12 lead ECG analysis program

The 12 lead ECG analysis program assists the physician in interpreting and measuring the resting ten seconds of ECG data. This program generates a diagnostic textual report on patient's cardiovascular condition. This report can be routed to the MUSE Cardiology Information System via the CARESCAPE Network. The following figure shows a typical 12 lead ECG report.

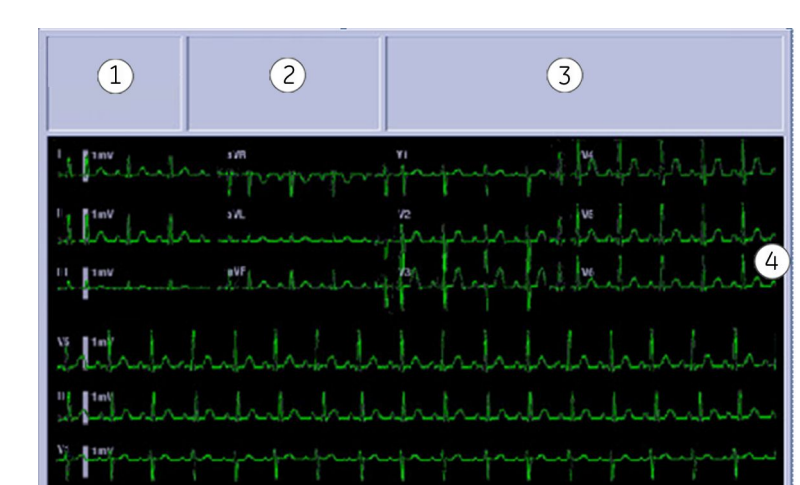

- 1. Patient information, including patient *Name:*, *MRN:*, *Date:* and *Time:* the report was generated.
- 2. Available values including *Ventricular Rate*, *PR Interval*, *QRS Duration*, *QT/QTc*, and *P-R-T Axis*.
- 3. Diagnostic statements and/or error messages.
- 4. Waveform area.

Up to 15 reports can be stored on the monitor until the patient is discharged. Also a PDF report generated by the MUSE can be viewed via the monitor.

The 12 lead ECG analysis program includes the Gender Specific Criteria and the Acute Cardiac Ischemia-Time Insensitive Predictive Instrument (ACI-TIPI). ACI-TIPI uses recorded ECG data to produce a numerical score which is the predicted probability of acute cardiac ischemia. In addition, the gender specific criteria improves the detection of acute myocardial infarctions (AMI) for adult women under the age of 60. ACI-TIPI can be enabled or disabled for the admitted patient.

Complete analysis requires a 10-leadwire cable.

#### About the 12RL<sup>™</sup> ECG analysis program

| NOTE | 12RL is not available with the NICU software package.                                                               |
|------|----------------------------------------------------------------------------------------------------|
| NOTE | Reconstructed (interpolated) leads cannot be selected for pacemaker detection or impedance respiration monitoring.  |
| NOTE | Interpretive statements are not available when a 12 lead ECG analysis is generated using the 12RL analysis program. |

The 12RL analysis program generates a 12 lead ECG report from a subset of the electrodes used to acquire a standard 12 lead ECG. The 12 lead report includes the statement *LEADS V2, V3, V4, AND V6 ARE INTERPOLATED* to identify that the ECG measurements were analyzed using reconstructed (interpolated) leads. If the software version of the MUSE does not support this message, the message *STATEMENT NOT FOUND* is displayed instead. Reconstructed leads are identified on the monitor and in printouts (graphs) by the letter d (for derived) before the lead name (e.g., dV2) to ensure the clinician can identify the reconstructed waveform tracings.

12RL uses a standard 6-leadwire electrode placement to acquire leads I, II, III, AVR, AVF, V1 and V5. The four precordial leads (V2, V3, V4, V6) are not acquired from the patient. This reconstruction assumes accurate electrode placement and typical anatomy.

For 12RL monitoring, a 6- or 10-leadwire cable may be used. However, when using a 10-leadwire cable, do not prepare or connect precordial leads 2, 3, 4, or 6.

## 12 lead ECG analysis troubleshooting

| Problem                                                 | Solution                                                                                                    |  |
|---------------------------------------------------------|----------------------------------------------------------------------------------------------------|--|
| Transmitting a 12 lead report to a MUSE database fails. | There are communications problems with the network or the MUSE database.                                        |  |
|                                                         | Contact qualified service personnel.                                                                            |  |
| Printing a 12 lead analysis report fails.               | There is a printer error or communication problems with the network.                                            |  |
|                                                         | <ul> <li>Check the printer. If you cannot resolve the problem, contact authorized service personnel.</li> </ul> |  |

# Pacemaker detection

#### **Pacemaker detection warnings**

| WARNING | RATE METERS. Keep pacemaker patients under close<br>observation. Rate meters may continue to count the<br>pacemaker rate during cardiac arrest and some arrhythmias.<br>Therefore, do not rely entirely on rate meter alarms. See<br>the supplemental information manual for disclosure of the<br>pacemaker pulse rejection capability of this device. |
|---------|----------------------------------------------------------------------------------------------------|
| WARNING | FALSE CALLS. False low heart rate indicators or false<br>Asystole calls may result with certain pacemakers because<br>of pacemaker artifact such as electrical overshoot of the<br>pacemaker overlapping the true QRS complexes.                                                                                                    |
| WARNING | MONITORING PACEMAKER PATIENTS. PDM and telemetry: the monitoring of pacemaker patients can only occur with the pace program activated.                                                                                                    |
| WARNING | PACEMAKER INDICATION. Pacemaker activity is indicated<br>on the electrocardiogram through the display of a different<br>colored pacemaker marker pulse. All pacemaker marker<br>pulses appear upright and uniform and should not be used<br>for diagnostic interpretation.                                                                             |
| WARNING | PATIENT HAZARD. A pacemaker pulse can be counted as a QRS during Asystole. Keep pacemaker patients under close observation.                                                                                                    |
| WARNING | PATIENT HAZARD. Asystole may not be detected if the patient<br>has a pacemaker that produces high-amplitude pacer spikes,<br>the pacemaker detection is on, and a PDM is used. Keep<br>pacemaker patients under close observation.                                                                                                    |

## Pacemaker detection points to note

- PDM, combination monitoring: Pacemaker detection must be turned on at the monitor. It must be used whenever the monitored patient has a pacemaker.
- PSMP: Pacemaker detection is always on.
- PSMP: If the patient has an atrial pacemaker, ST calculations can be performed if the pacer spike does not coincide with the ISO point's adjustment range.
- PSMP: Leads R, L, F, and V are used for pacemaker detection.
- PDM: The following leads are used for pacemaker detection:
  - 5-lead mode: Leads R, L, F, and V
  - 10-lead mode: Leads R, F, V1, and V5

#### Selecting the pacemaker detection

With E-modules the pacemaker detection is always enabled.

With PDM and combination monitoring it must be turned on. However, you may disable pacemaker event processing by turning off pacemaker detection. When pacemaker detection is turned off, the monitoring device ignores pacemaker pulse detections which may adversely affect the heart rate accuracy of the monitoring device.

- 1. Select the HR parameter window.
- 2. Select the **Advanced** tab.
- 3. Select a value from the *Pacemaker Detection* list.

List options are acquisition module dependent:

- E-modules:
  - **Show**: Displays pacemaker spikes on the ECG waveform.
  - Hide: Hides the pacemaker spikes on the ECG waveform.
  - **Sensitive**: Increases pacemaker detection sensitivity and displays the pacemaker spikes on the ECG waveform. By selecting this option you can improve the detection of small amplitude pacemakers. However, this mode is also more sensitive to false pacemaker detections.
- PDM:
  - **Sensitive**: Includes pacemaker marker pulses in the waveform with a more sensitive lower threshold on the pace pulse amplitude.
  - **Normal**: Detects and draws pacemaker marker pulses in the waveform. The detection is less sensitive to electromagnetic interference. This option is recommended when the interference level is high, for example due to an LVAD device or infusion pumps.
  - **Off**: Pacemaker pulses are not detected or marked with pacemaker marker bars. Pacemaker pulses are shown as they appear in the waveform signal.
- Combination monitoring:
  - Off: Turns off pacemaker detection.
  - **Pace 2**: Minimizes the possibility of counting pacemaker artifact as QRS complexes during asystole.
  - Pace 1: Does not minimize the possibility of counting artifact as a QRS complex during asystole. If the monitor resets or is discharged, or the profile is changed,

and the monitor is set to **Pace 1**, the monitor automatically changes to the **Pace 2** setting.

# Pacemaker detection troubleshooting

| Problem                                                                                            | Solution                                                                                                    |  |  |
|----------------------------------------------------------------------------------------------------|----------------------------------------------------------------------------------------------------|--|--|
| How does activating pacemaker detection impact monitoring?                                         | <ul> <li>Beats that would otherwise be classified as<br/>ventricular are instead classified as V-paced if a<br/>ventricular pacemaker event is detected.</li> </ul>                              |  |  |
|                                                                                                    | <ul> <li>Residual pacemaker energy that might otherwise<br/>appear in the ECG is removed, and a pacemaker<br/>enhanced spike is placed in the ECG.</li> </ul>                                    |  |  |
|                                                                                                    | <ul> <li>On the ECG waveform, pacemaker detection<br/>is indicated by uniform, upright pacemaker<br/>enhancement spikes in the ECG data, both<br/>displayed and graphed.</li> </ul>              |  |  |
| How can pacemaker detection be improved?                                                           | Possible problems include:                                                                                                    |  |  |
|                                                                                                    | <ul> <li>Heart rate double counting.</li> </ul>                                                                                                    |  |  |
|                                                                                                    | <ul> <li>Inaccurate alarms for low heart rate or asystole.</li> </ul>                                                                                                    |  |  |
|                                                                                                    | <ul> <li>Pacemaker spikes not recognized by the<br/>software.</li> </ul>                                                                                                    |  |  |
|                                                                                                    | <ul> <li>False PVC detections and arrhythmia alarms.</li> </ul>                                                                                                    |  |  |
|                                                                                                    | Possible solutions include:                                                                                                    |  |  |
|                                                                                                    | <ul> <li>Relearn arrhythmia.</li> </ul>                                                                                                    |  |  |
|                                                                                                    | <ul> <li>Re-prepare the patient skin, replace the<br/>electrodes, and adjust the electrode placement.</li> </ul>                                                                                 |  |  |
|                                                                                                    | <ul> <li>Try an alternate electrode placement.</li> </ul>                                                                                                    |  |  |
|                                                                                                    | <ul> <li>Try single-lead analysis, if available.</li> </ul>                                                                                                    |  |  |
|                                                                                                    | <ul> <li>E-modules, combination monitoring: Switch to<br/>another pacemaker detection mode.</li> </ul>                                                                                           |  |  |
| Why is the monitor double-counting the heart rate, alarming for a low heart rate, or not detecting | The monitor is not detecting pacemaker activity.<br>Causes may include:                                                                                                    |  |  |
| pacemaker spikes?                                                                                  | <ul> <li>PDM, combination monitoring: The pacemaker<br/>detection program is turned off. Turn it on, reprep<br/>the skin and reposition the electrodes if necessary.<br/>Relearn ECG.</li> </ul> |  |  |
|                                                                                                    | • The pacemaker signal is too weak for the monitor to detect.                                                                                                    |  |  |
|                                                                                                    | • The ECG signal is too weak for the monitor to detect.                                                                                                    |  |  |
|                                                                                                    | • The monitor is detecting atrial pacemaker artifact<br>or non-QRS features as beats.                                                                                                    |  |  |
|                                                                                                    | If the monitor is alarming for low heart rate or asystole, assess the QRS amplitude:                                                                                                    |  |  |
|                                                                                                    | • View all ECG leads to assess the amplitude of the QRS complexes. To ensure correct HR readings, a 0.5 mV QRS amplitude is recommended for a                                                    |  |  |

| Problem | Solution                                                                                                    |  |  |
|---------|----------------------------------------------------------------------------------------------------|--|--|
|         | normal ECG signal. If the QRS amplitude drops<br>below 0.5 mV or an abnormal QRS width occurs<br>(more than 120 ms), QRS detection may be<br>reduced, leading to false asystole alarms. |  |  |
|         | <ul> <li>If necessary, reprep the skin and reposition the<br/>electrodes.</li> </ul>                                                                                                    |  |  |
|         | • Relearn ECG.                                                                                                    |  |  |

# Arrhythmia monitoring

# Arrhythmia monitoring warnings

| WARNING | V Fib/V Tach should not be considered a substitute for the V<br>Tach arrhythmia alarm. Efforts to lower the V Tach alarm level<br>can result in missed ventricular tachycardia alarms.                                                                                                    |  |  |  |  |
|---------|----------------------------------------------------------------------------------------------------|--|--|--|--|
| WARNING | LOSS OR DETERIORATION OF ARRHYTHMIA DETECTION.<br>Automated arrhythmia analysis programs may incorrectly<br>identify the presence or absence of an arrhythmia. A<br>physician must therefore interpret the arrhythmia informatior<br>in conjunction with other clinical findings. Please take special<br>note of the following ECG waveform conditions:                                   |  |  |  |  |
|         | <ul> <li>Noisy waveforms. Noisy portions of ECG waveforms are<br/>typically excluded from analysis. The exclusions are<br/>necessary to reduce the occurrence of inaccurate beat<br/>interpretations and/or rhythm alarms. If the excluded noisy<br/>portions of the ECG waveform contain true arrhythmia<br/>events, those events may remain undetected by the<br/>system.</li> </ul>    |  |  |  |  |
|         | • Beat amplitude and duration. Accurate detection and interpretation of beats becomes increasingly difficult as the amplitude and/or duration of those beats approach the design limits of the analysis program. Thus, as beats become extremely wide or narrow, or especially as beats become small, arrhythmia interpretation performance may degrade.                                  |  |  |  |  |
|         | <ul> <li>Other morphology considerations. Automated arrhythmia<br/>detection algorithms are designed fundamentally to detect<br/>significant changes in QRS morphology. If an arrhythmia<br/>event is present and does not exhibit a significant change<br/>from the patient's predominant morphology, it is possible<br/>for those events to remain undetected by the system.</li> </ul> |  |  |  |  |
| WARNING | PAUSED ANALYSIS. Certain conditions pause arrhythmia<br>analysis. When paused, arrhythmia conditions are not<br>detected and alarms associated with arrhythmias do not<br>occur. Conditions causing paused arrhythmia analysis include<br>arrhythmia off, arrhythmia paused, leads fail, alarm pause, all<br>alarms off, and discharged patient.                                          |  |  |  |  |

- **WARNING** FAILURE TO DETECT LETHAL ARRHYTHMIA. Always monitor ECG for arrhythmia detection purposes. HR calculated from pulsatile SpO<sub>2</sub> waveform may differ significantly from ECG HR measured values. Users should be aware that the **SpO2 probe off** and **No SpO2 pulse** technical alarms escalate no higher than a **Medium** priority.
- **WARNING** FAILURE TO DETECT LETHAL ARRHYTHMIA.The SpO<sub>2</sub> parameter pulsatile heart rate measurement is based on the optical detection of a peripheral flow pulse and therefore may not detect certain arrhythmias. The pulse oximetry parameter should not be used as a replacement or substitute for ECG based arrhythmia analysis.
- **WARNING** ARRHYTHMIA PAUSED alarm. The **Arrhythmia paused** alarm indicates that the system is no longer monitoring arrhythmia or heart rate from ECG. If you adjust the alarm priority level lower than the default value, keep the patient under close surveillance.

#### Arrhythmia measurement limitations

- Since the arrhythmia detection algorithm sensitivity and specificity is less than 100%, sometimes there may be some false arrhythmias detected and also some true arrhythmia events may not be detected. This is especially true when the signal is noisy.
- The ECG size and QRS width settings affect arrhythmia detection and heart rate calculation sensitivity.
- If QRS amplitude is low, the monitor might not be able to calculate HR and false Asystole may occur.
- If learning phase takes place while arrhythmia is already occurring, it may affect the subsequent arrhythmia detection.
- During the learning phase of the algorithm, arrhythmia detection may not be available. As a result, the patient condition should be closely monitored during the learning phase and for several minutes after the learning phase to allow the algorithm to reach optimal detection performance.

## Arrhythmia alarm mapping

Certain arrhythmias are only annunciated locally. Since the CARESCAPE Network and CARESCAPE Central Station are unfamiliar with some of these new arrhythmias, they are mapped to corresponding known arrhythmias in the Event directory of the CARESCAPE Central Station. Consult the following table for more details:

| Measurement on the monitor | Alarm message on the monitor                                | Alarm message on<br>the central station<br>ADU | Event directory on the central station | Alarm level control<br>on the central<br>station |
|----------------------------|-------------------------------------------------------------|------------------------------------------------|----------------------------------------|--------------------------------------------------|
| HR high/low                | HR/PR high<br>(telemetry) or<br>Tachy/PR high<br>(PDM, PSM) | TACHY/BRADY                                    | Tachy/Brady                            | Parameter: HR<br>high/low                        |
|                            | HR/PR low<br>(telemetry) or<br>Brady/PR low (PDM,<br>PSM)   |                                                |                                        |                                                  |
| PVC count                  | Frequent PVCs                                               | Frequent PVCs                                  | PVC                                    | Parameter: PVC                                   |
| Multifocal PVCs            | Multifocal PVCs                                             | Multifocal PVCs                                | PVC                                    | Arrhythmia: PVC                                  |
| Missing beat               | Missing beat                                                | Missing beat                                   | PAUSE                                  | N/A                                              |
| Pause                      | Pause                                                       | Pause                                          | PAUSE                                  | Arrhythmia: PAUSE                                |
| SVC count                  | Frequent SVCs                                               | Frequent SVCs                                  | IRREGULAR                              | N/A                                              |
| SV tachy                   | SV Tachy                                                    | SV Tachy                                       | ТАСНҮ                                  | Arrhythmia: TACHY                                |

## Setting the arrhythmia category to alarm

Depending on what has been allowed in the *Care Unit Settings* > *Parameters* > *ECG* > *Allowed Arrh. Levels*, you can select different arrhythmia categories to alarm.

- 1. Select the HR parameter window.
- 2. Select the Arrhythmia tab.
- 3. Select Lethal Alarms.
- 4. Select the arrhythmia category you want to alarm:
  - Full: All arrhythmias alarm.
  - Lethal: Only lethal arrhythmias alarm.
  - Off: No arrhythmia alarms are generated.

#### Setting arrhythmia alarms

While monitoring ECG, you can adjust the settings for arrhythmia alarm conditions.

- 1. Select the HR parameter window.
- 2. Select the Arrhythmia tab.
- 3. Select Lethal Alarms, Ventricular Alarms, or Atrial Alarms.

*Ventricular Alarms* and *Atrial Alarms* are only adjustable with the full arrhythmia license.

- 4. Select an arrhythmia from the list.
- 5. Select the arrhythmia alarm's *Alarm Priority* with the arrows.
- 6. Select the check box for *Create Snapshot* if you wish to activate an arrhythmia snapshot creation.

7. Select the check box for *Print on Alarm* if you wish to activate printing during arrhythmia alarm.

For arrhythmia alarm waveform printing, the printing will continue until 20 seconds has passed from the clearance of the last active arrhythmia alarm (e.g., 10 seconds saved data, arrhythmia alarm duration + 20 seconds data).

#### Setting the alarm pause interval

With combination monitoring this setting is always 3 seconds and cannot be edited.

You can set the time interval between the two adjacent beats before the pause alarm condition is annunciated.

- 1. Select the HR parameter window.
- 2. Select the Arrhythmia tab.
- 3. Select Atrial Alarms.
- 4. Select a value from the Pause Interval list.

## Selecting V Tach criteria

This setting determines how the time and HR criteria are applied to determine the *V Tach* alarm. The selection is shown only if the *V Tach Event Duration Criteria* has been allowed during configuration through *Monitor Setup* > *Default Setup* > *Profile Settings* > *Alarm Delays*. This setting is password protected. For more information, see the supplemental information manual.

- 1. Select the HR parameter window.
- 2. Select the Arrhythmia tab.
- 3. Select Lethal Alarms.
- 4. Select V Tach Criteria.
- 5. Select a value for V Tach Criteria: Minimum HR/min AND Event Duration, or Minimum HR/min OR Event Duration.

#### About V Tach criteria and combination monitoring

If V Tach Event Duration Criteria has been allowed during configuration through Monitor Setup > Default Setup > Profile Settings > Alarm Delays, you can set V Tach Criteria to individualize the V Tach alarm to a specific patient condition. This adjustable criteria setting is not transferred to the telemetry server. The alarm history at the bedside monitor may not match that of the central station when V Tach Criteria have been adjusted to other than the default setting (Minimum HR/min > 100, Event Duration Off). Switching between the combination monitoring and normal monitoring may affect the alarm history of the bedside monitor, which will show the latest alarm history from the telemetry server. You can always check the complete patient history from the central station full disclosure. You can check the current values through ECG > Arrhythmia > Lethal Alarms > V Tach Criteria.

Due to age-dependent arrhythmia algorithm and HR criteria for V Tach in Apex Pro, you cannot adjust the **V Tach Criteria** in combination monitoring for patients aged 14 or younger.

## Setting minimum HR for V Tach

This setting determines the minimum heart rate to trigger the V Tach alarm.

- 1. Select the HR parameter window.
- 2. Select the Arrhythmia tab.
- 3. Select Lethal Alarms.
- 4. Select V Tach Criteria.
- 5. Set a value for *Minimum HR/min*.

You can set the value to > 100, or from 110 to 300 in steps of 10.

#### Setting V Tach event duration

This setting determines how long a time the algorithm needs to trigger the **V Tach** alarm. The selection is shown only if the **V Tach Event Duration Criteria** has been allowed during configuration through **Monitor Setup** > **Default Setup** > **Profile Settings** > **Alarm Delays**. This setting is password protected. For more information, see the supplemental information manual.

- 1. Select the HR parameter window.
- 2. Select the Arrhythmia tab.
- 3. Select Lethal Alarms.
- 4. Select V Tach Criteria.
- 5. Set a value in seconds for *Event Duration*.

#### Setting the SVT length

E-modules and PDM only.

This setting determines how many consecutive SVCs are needed to trigger the **SV** *Tachy* alarm.

- 1. Select the HR parameter window.
- 2. Select the Arrhythmia tab.
- 3. Select Atrial Alarms.
- 4. Select a value from the *SVT Length* list.

#### Setting HR for SVT

E-modules and PDM only.

This setting determines the minimum value for the HR to trigger the SV Tachy alarm.

- 1. Select the HR parameter window.
- 2. Select the Arrhythmia tab.
- 3. Select Atrial Alarms.
- 4. Select a value from the *HR for SVT /min* list.

# Arrhythmia alarm messages

NOTE

A clinician must analyze the arrhythmia information in conjunction with the other clinical findings.

| Alarm message   | Arrhythmia analysis                                                                                                    | Alarm priority default           | Arrhythmia detection criteria                                                                                                    |  |
|-----------------|----------------------------------------------------------------------------------------------------|----------------------------------|----------------------------------------------------------------------------------------------------|--|
| A Fib           | <i>Full</i> (All other software packages except NICU)                                                                                                    | According to priority setting    | Absence of P-waves and irregular RR-interval.                                                                                                    |  |
| Accel. Ventric. | Full                                                                                                    | According to priority setting    | Accelerated ventricular<br>rhythm - Run of PVCs<br>with a run length of at<br>least six beats and the<br>rate requirements have<br>not met for <b>V</b> Tach or <b>V</b><br><b>Brady</b> . |  |
| Asystole        | Lethal                                                                                                    | High                             | HR decreased to zero.                                                                                                    |  |
| Bigeminy        | Full                                                                                                    | According to priority setting    | Every other beat is PVC<br>(N-V-N-V-N-V ).                                                                                                    |  |
| Brady           | Lethal with NICU<br>software package<br>and in combination<br>monitoring with all<br>software packages if age<br>is 0-2 or 3-10.<br>Full with all other<br>software packages<br>Combination monitoring<br>only | According to priority<br>setting | Displayed 8-beat average<br>ECG heart rate falls<br>below the user-selected<br>common HR low limit or<br>ECG HR low limit.                                                                 |  |
| Couplet         | Full                                                                                                    | According to priority setting    | Two consecutive PVCs<br>are detected between<br>normal beats, N-V-V-N.<br>The coupling interval<br>between the PVCs must<br>be less than 600 ms.                                           |  |
| Irregular       | <i>Full</i><br>PDM in NICU software<br>package only                                                                                                    | According to priority setting    | Six consecutive normal<br>RR intervals vary by 100<br>ms or more.                                                                                                    |  |
| Missing beat    | <i>Full</i><br>E-modules with all<br>software packages;<br>PDM with other software<br>packages except NICU                                                                                                    | According to priority setting    | Actual RR interval more<br>than 1.8 times the<br>average RR interval.                                                                                                    |  |
| Multifocal PVCs | <b>Full</b><br>E-modules, PDM                                                                                                    | According to priority setting    | Over the last 15 beats<br>two or more PVCs with<br>different morphologies<br>are detected.                                                                                                 |  |

| Alarm message Arrhythmia analysis |                                                | Alarm priority default           | Arrhythmia detection criteria                                                                                                    |  |
|-----------------------------------|------------------------------------------------|----------------------------------|----------------------------------------------------------------------------------------------------|--|
| Pause                             | Full                                           | According to priority setting    | Coupling interval<br>between two beats<br>exceeds:                                                                                                    |  |
|                                   |                                                |                                  | <ul> <li>3 seconds with<br/>combination<br/>monitoring</li> </ul>                                                                                                    |  |
|                                   |                                                |                                  | <ul> <li>1 to 5 seconds<br/>(configurable) with<br/>E-modules and PDM</li> </ul>                                                                                                    |  |
| R on T                            | Full                                           | According to priority setting    | Isolated PVC is detected<br>within 100 ms of the<br>peak of the T-wave of the<br>patient's predominant<br>normal beat.                                                                                                    |  |
| Single PVC                        | <i>Full</i><br>Combination monitoring<br>only. | According to priority setting    | Isolated PVC is detected.                                                                                                    |  |
| SV Tachy                          | <i>Full</i><br>E-modules and PDM only          | According to priority setting    | A run of SVCs is detected<br>with a run length of at<br>least the set <b>SVT Length</b><br>and the heart rate is at<br>least the set <b>HR for SVT</b><br>/min.                                                                                    |  |
| Tachy                             | <i>Full</i><br>Combination monitoring<br>only. | According to priority<br>setting | Occurs when four<br>consecutive RR intervals<br>or the displayed 8-beat<br>average ECG heart<br>rate exceeds the<br>user-selected common<br>HR high limit or ECG HR<br>high limit.                                                                 |  |
| Trigeminy                         | Full                                           | According to priority setting    | Every third beat is PVC (N,<br>N, V, N, N, V, N, N, V).                                                                                                    |  |
| V Brady                           | Full                                           | According to priority setting    | Run of PVCs are detected<br>with a run length of at<br>least three beats. In<br>addition, at least two<br>consecutive RR intervals<br>in the run must have an<br>effective heart rate less<br>than 50 bpm (OR, PACU,<br>ICU, ED) or 60 bpm (NICU). |  |
| V Fib/V Tach                      | Lethal                                         | High                             | ECG waveform indicates<br>a chaotic ventricular<br>rhythm.                                                                                                    |  |

| Alarm message | Arrhythmia analysis | Alarm priority default                                                                                                    | Arrhythmia detection<br>criteria                                                                                                    |
|---------------|---------------------|----------------------------------------------------------------------------------------------------|----------------------------------------------------------------------------------------------------|
| V Tach        | Lethal              | According to priority<br>setting.<br>Always High if V Tach<br>duration >30 seconds,<br>and HR >180 bpm in<br>NICU or >150 bpm in<br>other software packages,<br>and HR is over the user<br>adjusted HR high limit. | A run of PVCs is detected<br>with a run length of six<br>beats or more and the<br>effective HR and V Tach<br>duration meets the user<br>defined criteria.                                                                            |
| VT>2          | Full                | According to priority setting                                                                                                    | A run of PVCs is detected<br>with a run length of more<br>than two beats but less<br>than the six beats. In<br>addition at least two<br>consecutive RR intervals<br>in the run must have an<br>effective HR that exceeds<br>100 bpm. |

#### About the arrhythmia detection

When an ECG signal is detected at the start of monitoring, the arrhythmia detection algorithm begins acquiring and analyzing QRS complexes in the leads used for arrhythmia detection. This phase is known as learning. Once learning is complete, the dominant QRS complex is stored as a reference template. Reference template is used as a normal morphology of that patient and it is compared with incoming beats to identify possible arrhythmias.

The EK-Pro arrhythmia detection algorithm is used. EK-Pro simultaneously analyzes leads I, II, III, and V. Once learning is complete, the dominant QRS complex becomes the template. When a PDM with an ongoing ECG measurement is connected, the system shall provide the EK-Pro V11 arrhythmia detection from the PDM until the monitor's EK-Pro13 algorithm has learned the ECG rhythm and starts to provide the arrhythmia detection.

The algorithm uses continuous correlation, incremental template updating and contextual analysis. Continuous correlation attempts to find the best match between each incoming complex and the set of stored (learned) templates. If no match is found with the existing template, a new template is stored for the identified new QRS shape. Incremental template updating allows information from each beat, that correlates over time, to be reflected in the associated template. Contextual analysis uses information from neighboring QRS complexes along with existing template measurements to make the best possible decision regarding the beat's origin (e.g., early, wide).

# Arrhythmia troubleshooting

| Problem                                                                                                    | Solution                                                                                                    |  |
|----------------------------------------------------------------------------------------------------|----------------------------------------------------------------------------------------------------|--|
| Why is the monitor alarming for asystole, bradycardia, pause, or inaccurate heart rate when a visible QRS waveform is present? | The monitor may not be detecting sufficient QRS amplitude in all analyzed leads. Multiple leads are used for arrhythmia processing.                                                                                                    |  |
|                                                                                                    | 1. Assess the patient.                                                                                                    |  |
|                                                                                                    | 2. Check the ECG signal acquired from the patient.                                                                                                    |  |
|                                                                                                    | 3. View all ECG leads to assess the amplitude of the QRS complexes. To ensure correct HR readings, a 0.5 mV QRS amplitude is recommended for a normal ECG signal. If the QRS amplitude drops below 0.5 mV or an abnormal QRS width occurs (more than 120 ms), QRS detection may be reduced, leading to false <i>Asystole</i> alarms. |  |
|                                                                                                    | <ol> <li>Relearn arrhythmia. It is important to relearn<br/>the patient's ECG pattern any time the electrode<br/>configuration is adjusted.</li> </ol>                                                                                                    |  |
|                                                                                                    | <ol> <li>The ECG size settings affect the arrhythmia<br/>detection and heart rate calculation. Increase the<br/>ECG size by selecting a value from the <i>ECG Size</i> list.</li> </ol>                                                                                                    |  |
|                                                                                                    | If the problem continues, switch to the ECG lead<br>with the greatest amplitude, display that lead, then<br>switch to single lead analysis so all arrhythmia<br>interpretations are based on this single ECG lead.                                                                                                    |  |
| How does the IntelliRate algorithm impact an <b>Asystole</b> alarm with a QRS waveform?                                        | Intellirate will report <b>Asystole</b> when the following conditions are met:                                                                                                    |  |
|                                                                                                    | • The ECG HR has been valid and has changed by 1/min or less during the previous 30 seconds.                                                                                                    |  |
|                                                                                                    | • The invasive pressure pulse rate has been valid for the previous 60 seconds, and it has been 0/min during the previous 30 seconds.                                                                                                    |  |
|                                                                                                    | <ul> <li>The mean arterial blood pressure of the invasive<br/>pressure pulse rate source is below the user-<br/>selected limit.</li> </ul>                                                                                                    |  |
|                                                                                                    | <ul> <li>The SpO<sub>2</sub> parameter if available does not indicate<br/>beat detections in the previous 30 seconds.</li> </ul>                                                                                                    |  |
| Why is the monitor calling V Tach when the patient is not in V Tach?                                                           | The monitoring system may be detecting a wider<br>QRS complex or artifact in some of the analyzed ECG<br>waveforms. In addition, the V leads may be exhibiting<br>polarity changes, which may occasionally cause an<br>inaccurate call.                                                                                              |  |
|                                                                                                    | 1. Assess the patient.                                                                                                    |  |
|                                                                                                    | 2. Check the ECG signal acquired from the patient.                                                                                                    |  |
|                                                                                                    | <ul> <li>View all ECG leads to assess the width of the<br/>QRS complexes in the analyzed leads.</li> </ul>                                                                                                    |  |
|                                                                                                    | <ul> <li>If artifact exists in any of the analyzed leads,<br/>reprep the patient's skin, replace electrodes,<br/>and adjust the electrode placement.</li> </ul>                                                                                                    |  |

| Problem | Solution                                                                                                    |
|---------|----------------------------------------------------------------------------------------------------|
|         | <ul> <li>It may be beneficial to move V lead electrodes<br/>(chest lead) to alternate precordial electrode<br/>placements to improve detection.</li> </ul>                                                        |
|         | <ol> <li>Relearn arrhythmia. It is important to relearn<br/>the patient's ECG pattern any time the electrode<br/>configuration is adjusted.</li> </ol>                                                            |
|         | If the problem continues, determine the lead with<br>the narrowest QRS complex, display that lead, then<br>switch to single lead analysis so all arrhythmia<br>interpretations are based on this single ECG lead. |

# ST detection

#### About the ST analysis

NOTE

Multi-lead ST Analysis license only.

If enabled, ST analysis starts automatically after the ECG leads have been connected and QRS detection has started. The message *Learning* displays within each QRS complex window. Once the program has completed the learning phase, ST values are updated every 10 seconds, QRS complexes every 40 seconds.

#### ST detection with PDM and E-modules

During the learning period, the algorithm uses the isoelectric reference and the J+ reference points to calculate the ST values. The algorithm automatically searches for the J and ISO points. These settings can be adjusted for the current patient.

#### ST detection measurement limitations

- ST values may be affected by such factors as some drugs or metabolic and conduction disturbances.
- Since ST is often calculated with a fixed delay from the J point, changes in heart rate may affect ST.
- The ST algorithm has been tested for accuracy of the ST segment data. The significance of the ST segment changes needs to be determined by a physician.

#### ST detection points to note

ST segment deviations are not displayed for patients with ventricular pacemakers or if the rhythm is considered as from ventricular origin.

#### Starting the ST detection

- 1. Select the ST parameter window or select the HR parameter window and the **ST** tab.
- 2. Select Setup.
- 3. Select **On** from the **ST Analysis** list.

## Selecting leads to the ST window

- 1. Select the ST parameter window.
- 2. Select Setup.
- 3. Select the leads for display from the **ST Window** list.

Choices are:

- **ST Leads**: Displays the first three ST leads. The ST lead with the greatest deviation is also displayed in the parameter window to the right of the ST leads.
- All Leads: Displays anterior, inferior, and lateral lead groups.
- **Off**: No ST parameter window is displayed. Instead, two ECG waveforms are displayed beside the HR field (if **ECG2** has been selected to the screen).

#### Changing the displayed ST leads

You can select the display order of the first, second, and third displayed ST lead.

- 1. Select the ST parameter window.
- 2. Select Setup.
- 3. Select a lead from the **ST Leads** list.

#### Adjusting the ST point manually

This selection is not available with combination monitoring.

- E-modules and PDM automatically set the ST point according to the heart rate. Manual adjustments may be required if the following automatic settings are not adequate for example when QT time is short:
  - If the heart rate is greater than or equal to 120 bpm, then the ST point is set to J + 60 ms.
  - If the heart rate is less than 120 bpm, then the ST point is set to J + 80 ms.

Manually adjusting the *ST Point*, *ISO Point*, or *J Point* overrides the automatic detection of the ST point. As a result, you are responsible for monitoring the patient ST levels with new adjustments and required to make further setting adjustments as necessary according to changes in the patient's rhythm.

- 1. Select the ST parameter window.
- 2. Select Setup.
- 3. Select a value from the **ST Point** list.

#### Adjusting the isoelectric measurement (ISO) point

E-modules and PDM automatically set the isoelectric point. Manual adjustments may be required if, for example, a P-wave is attached to the QRS-wave.

- 1. Select the ST parameter window.
- 2. Select Setup.
- 3. Adjust the ISO Point with the arrows.

When the *ISO Point* is adjusted, also the ST point changes accordingly and its automatic setting is stopped.

## Adjusting the J point

This selection is not available with combination monitoring.

- 1. Select the ST parameter window.
- 2. Select Setup.
- 3. Adjust the *J Point* with the arrows.

When the *J Point* is adjusted, also the ST point changes accordingly.

#### About the realtime QRS/ST complexes

This feature is not available with combination monitoring.

The initial reference QRS is stored and used as a comparison against the incoming QRS complexes. The current complex is superimposed over the reference complex in order to visually assess the change in each QRS complex. QRS complexes are updated every 40 seconds with PDM and every 10 seconds with E-modules. Current ST values in millimeters shall be displayed in each QRS window. Numeric values are updated every 10 seconds.

#### About the reference QRS

PDM and E-modules save the initial reference QRS up to three minutes after the ECG measurement is started. With PDM or E-modules up to six additional reference QRS complexes can be stored manually.

Each QRS reference is identified with the date and timestamp.

If a new reference QRS complex is saved and there is no room for another reference complex, then the oldest manual or automatic reference complex is erased.

#### Saving a reference QRS manually

This selection is not available with combination monitoring.

You cannot save a reference QRS manually until an initial reference QRS complex has been saved, or if ST Analysis is disabled.

- 1. Select the ST parameter window.
- 2. Select Realtime View.
- 3. Select Save Reference.

The current QRS becomes the new reference QRS.

#### Automatic saving of reference QRS complexes

The QRS reference is not saved during an ST alarm condition, only the ST snapshot is saved.

If a new reference QRS complex is saved and there is no room for another complex, then the oldest manual or automatic complex is erased. You may want to manually erase QRS complexes to avoid automated erasing.

A reference QRS complex is saved automatically whenever you do one of the following:

- Change the Va or Vb lead.
- Change the ST point manually.

## Selecting a saved reference QRS complex for display

This selection is not available with combination monitoring.

You can select and display a saved reference QRS for ST analysis.

- 1. Select the ST parameter window.
- 2. Select *Realtime View*.
- 3. Select a saved reference from the *Reference QRS* list.

#### **Erasing a reference QRS**

This selection is not available with combination monitoring.

You cannot erase the initial reference QRS.

- 1. Select the ST parameter window.
- 2. Select *Realtime View*.
- 3. Select a reference QRS from the *Erase Reference* list.

If you delete the reference QRS currently displayed, then the next, newer reference QRS is displayed as the reference QRS.

## Printing a realtime QRS/ST report

This selection is not available with combination monitoring.

The QRS/ST report displays the current ST leads and the trends at 10 minute intervals.

- 1. Select the ST parameter window.
- 2. Select Realtime View.
- 3. Select Print QRS/ST.
- 4. To stop printing, select Cancel Printing.

## Viewing QRS and ST in a split screen

In the split screen window, you can view the reference QRS complex, current QRS complexes, and ST trends.

- 1. Select *Monitor Setup* from the monitor's main menu.
- 2. Select Screen Setup.
- 3. Select Split Screen
- 4. Select **ST** to view an ST/QRS split screen.

## Selecting the ST time scale

This selection is not available with combination monitoring.

This setting also determines the length of the ST trend report, and you can select it from the *Realtime View* or the *Trend View*.

- 1. Select the ST parameter window.
- 2. Select Realtime View or Trend View.
3. Select a value from the *Trend Scales* list.

# ST trend display

This feature is not available with combination monitoring.

Each QRS window displays the current QRS complex and ST value. The QRS complexes and current measurement point lines are updated at least every 40 seconds. Each QRS window has a corresponding trend window displaying the ST trend along with the trend scale and current time interval. The primary HR trend window is displayed below the last ST trend window. The ST trends for the available leads are updated every 10 seconds.

# Displaying QRS complexes and ST trends for other leads

This selection is not available with combination monitoring.

- 1. Select the ST parameter window.
- 2. Select Trend View.
- 3. Select a lead group from the *Leads* list. Choices are:
  - ST: The leads displayed in the ST window.
  - Anterior: The leads belonging to this lead group.
  - Inferior: The leads belonging to this lead group.
  - Lateral: The leads belonging to this lead group.
  - Display: The leads associated with the waveforms selected for display.

# **Reviewing ST trends**

This selection is not available with combination monitoring.

You can review ST trend values and compare ST trend related QRS complexes with realtime QRS complexes by using the yellow-colored cursor. The current time of the cursor is displayed above the cursor. Each yellow-colored trend value is displayed next to the cursor and ST trend related QRS complexes are drawn in the QRS windows with the color gray.

- 1. Select the ST parameter window.
- 2. Select Trend View.
- 3. Select the right or left arrow above the QRS view to move the ST cursor.

# Printing an ST trend report

This selection is not available with combination monitoring.

The length of the ST trend report is the same as the *Trend Scales* setting for ST trends.

- 1. Select the ST parameter window.
- 2. Select Trend View.
- 3. Select Print Page.
- 4. To stop printing, select *Cancel Printing*.

This feature is not available with combination monitoring.

Ischemic burden provides additional information about the degree of ST changes during a certain time period. It is a visualization of ischemia. In ST Trend View, the area between the ST trend and the ischemic burden limit is colored yellow:

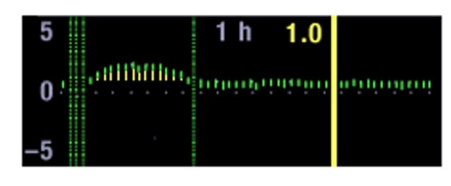

Myocardial ischemia appears in the ECG as an ST segment deviation from the isoelectric line (ISO point). The ST segment generally rises above the isoelectric line in the presence of transmural ischemia and is below the isoelectric line in the presence of subendocardial ischemia. The ST measurements are displayed as a numeric value: a negative (-) number indicates ST depression; a positive number indicates ST elevation.

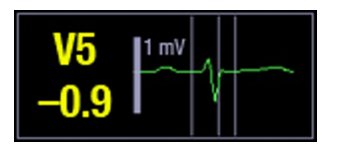

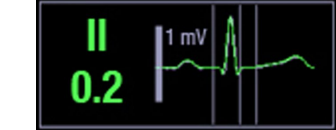

ST depression

ST elevation

#### Enabling ischemic burden

This selection is not available with combination monitoring.

- 1. Select the ST parameter window.
- 2. Select Trend View.
- 3. Select Ischemic Burden.
- 4. Select the check box for *Ischemic Burden*.

#### Setting the ischemic burden limits

This selection is not available with combination monitoring.

You can set the lower and upper threshold values.

- 1. Select the ST parameter window.
- 2. Select Trend View.
- 3. Select Ischemic Burden.
- 4. Set the lower threshold value with the *Depression Limit (mm)* arrows.
- 5. Set the upper threshold value with the *Elevation Limit (mm)* arrows.

# **ST alarm limits**

Depending on what has been selected in the *Care Unit Settings* for ST alarms, you may set the ST alarm limits for a lead group, for individual leads, or for all leads relative to the patient's current measurements.

The leads associated with each lead group are as follows:

ECG

- Anterior: V1, V2/dV2, V3/dV3, V4/dV4.
- Inferior: II, III, aVF.
- Lateral: V5, V6/dV6, I, aVL.

The d in dV2, dV3, dV4, and dV6 above represents the derived lead value.

#### Setting alarm limits for lead groups

- 1. Select the ST parameter window.
- 2. Select Alarms.
- 3. Select Alarm On for an ECG lead group: Anterior, Inferior, or Lateral.

If the alarm is locked, there is a lock symbol beside the selection and the selection is not available.

4. Set upper and lower alarm limits with the arrows.

#### Setting alarm limits for individual leads

- 1. Select the ST parameter window.
- 2. Select **Alarms**.
- 3. Select *Alarm On* for an ECG lead to adjust its alarm limits.

If the alarm is locked, there is a lock symbol beside the check box and the selection is not available.

4. Set *High* and *Low* alarm limits with the arrows.

#### Setting relative alarm limits

You can adjust the high/low alarm limits set around the current ST value for all of the individual ST leads or for the leads in a selected lead group. For example, when you select a *Relative Auto Limits* value of 2 mm, the high limit is set at the current ST value +2 mm, and the low limit is set at the current ST value -2mm.

- 1. Select the ST parameter window.
- 2. Select **Alarms**.
- 3. Select *Relative Auto Limits*.
- 4. Set the relative limits as needed:
  - Set All Limits with the arrows and select Update All.
  - Set limits for Anterior leads with the arrows and select Update Anterior.
  - Set limits for *Inferior* leads with the arrows and select *Update Inferior*.
  - Set limits for *Lateral* leads with the arrows and select *Update Lateral*.

# **QT detection**

This selection is not available with combination monitoring.

With Multi-lead QT/QTc Analysis license only.

The administration of some drug types can prolong the QT segment. Monitoring QT segment changes can help identify how these drugs are affecting the QT segment.

#### QT/QTc measurement limitations

• Not available with combination monitoring.

- At least one measured V-lead must be available in order for the algorithm to process QT.
- QT/QTc values are calculated with 5-leadwire, 6-leadwire, or 10-leadwire ECG cables.

#### Starting the QT/QTc measurement

This selection is not available with combination monitoring.

- 1. Select the HR parameter window.
- 2. Select the **QT** tab.
- 3. Select **On** from the **QT Analysis** list.

#### Setting QT/QTc alarms

This selection is not available with combination monitoring.

- 1. Select the HR parameter window.
- 2. Select the **QT** tab.
- 3. Select Alarms.
- 4. Select **Alarm On**.
- 5. Adjust the alarm limits with the arrows.

#### Selecting QT or QTc for analysis

This selection is not available with combination monitoring.

- 1. Select the HR parameter window.
- 2. Select the **QT** tab.
- 3. Select **QT** or **QTc** from the **Show** list.

# 9

# **Impedance** respiration

# Impedance respiration compatibility limitations

For detailed information regarding module, monitor, and accessory compatibility, see the supplemental information manual.

# **Respiration safety precautions**

# **Respiration warnings**

| WARNING | Make sure that the leadwire set clips or snaps do not touch any electrically conductive material including earth.                                                                                                    |
|---------|----------------------------------------------------------------------------------------------------|
| WARNING | The impedance respiration measurement is inherently<br>very sensitive as it measures very small physiological<br>signals (changes of impedance of the patient's chest<br>area). Electromagnetic interference may cause erroneous<br>measurements at various frequencies, for example<br>interference with the signal/ waveform, leading to respiration<br>rate readings inconsistent with the patient's true respiration<br>rate. If you notice this, use another form of respiration<br>monitoring, for instance end-tidal CO <sub>2</sub> . |
| WARNING | When using an electrosurgery unit, note that the<br>measurement cables do not incorporate means to protect<br>against burns in case of a defective ESU return electrode. To<br>avoid burns at the monitor measurement sites, ensure the<br>following:                                                                                                    |
|         | • Proper contact of the ESU return electrode to the patient.                                                                                                    |
|         | <ul> <li>ESU return electrode near the operating area.</li> </ul>                                                                                                    |
|         | <ul> <li>Measurement electrodes, leadwires and probes far from<br/>the surgical site and the ESU return electrode.</li> </ul>                                                                                                    |
| WARNING | APNEA EVENTS. The monitor may not detect all episodes of inadequate breathing, nor does it distinguish between central, obstructive, and mixed apnea events.                                                                                                    |
| WARNING | DEFIBRILLATOR PRECAUTIONS. Patient signal inputs labeled<br>with the CF and BF symbols with paddles are protected against<br>damage resulting from defibrillation voltages. To ensure<br>proper defibrillator protection, use only the recommended<br>cables and leadwires.                                                                                                    |

|         | monitoring is not reliable when ECG electrodes are placed anywhere but on the chest.                                                                                                    |
|---------|----------------------------------------------------------------------------------------------------|
| WARNING | ELECTRODES. Whenever patient defibrillation is a possibility,<br>use non-polarizing (silver/silver chloride construction)<br>electrodes for ECG monitoring. Polarizing electrodes (stainless<br>steel or silver constructed) may cause the electrodes to retain<br>a residual charge after defibrillation. A residual charge will<br>block acquisition of the ECG signal. |
| WARNING | PDM. If the <b>Cardiac Artifact Alarm</b> is turned off, apnea events may not be detected.                                                                                                    |

ELECTRODE CONFIGURATION. Impedance respiration

# **Respiration cautions**

CAUTION

WARNING

The impedance respiration measurement may cause rate changes in Minute Ventilation Rate Responsive Pacemakers. Set the pacemaker rate responsive mode off (PDM only) or turn off the impedance respiration measurement on the monitor.

# **Respiration measurement limitations**

- PSM: Impedance respiration is intended for patients over three years old.
- Electrical devices, such as electrosurgery units and infrared heaters, that emit electromagnetic disturbance, may cause artifacts or disable the respiration measurement completely.
- Movement artifacts, shivering, and interference from the heart may interfere with the respiration measurement.

# **Respiration points to note**

- This equipment is suitable for use in the presence of electrosurgery, as tested according to IEC 60601-2-49 clause 202.6.2.101 Electrosurgery interference.
- For information on materials used in accessories and their biocompatibility, refer to the instructions for use in the accessory package.
- Connect only one impedance respiration module to the monitor simultaneously.
- Do not place electrodes on obvious layers of fat, or major muscles.
- Make sure the electrode gel is moist.
- Make sure electrodes have good skin contact.
- Depending on the respiration module used, not all respiration measurements and settings are available to view or change.
- Since respiration monitoring is so closely linked with ECG monitoring, patient preparation and electrode placement are important.
- Intermittent mechanical ventilation: During spontaneous breathing the ventilator may at times support the patient's ventilation with an extra inspiration. If these ventilator inspirations are substantially larger than the spontaneous breaths, the respiration calculation may mistakenly count only the inspirations and expirations produced by the ventilator.

# **Respiration measurement setup**

# **Respiration equipment to patient connection**

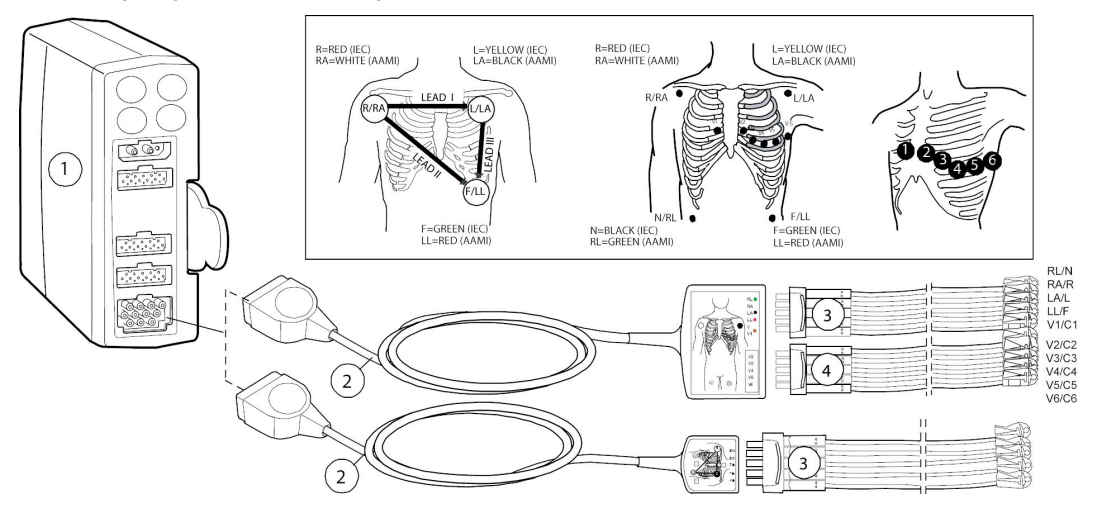

- 1. Module with ECG measurement capability
- 2. AAMI/AHA or IEC Multi-Link 3/5-lead, 6-lead, or 12SL ECG cable
- 3. AAMI/AHA or IEC 3-leadwire, 5-leadwire, or 6-leadwire set
- 4. AAMI/AHA or IEC precordial leads leadwire set

# Preparing the patient's respiration electrode sites

Excessive body hair or skin oil reduces electrode contact with the skin and decreases the quality of electrode signal.

When preparing the electrode sites, avoid obvious layers of fat and major muscles.

- 1. Shave any hair from the electrode site.
- 2. Gently rub the surface of the skin to increase capillary blood flow.
- 3. Clean the skin with alcohol or a mild soap and water solution to remove skin oil and dead or abraded skin cells.
- 4. Dry the skin completely before applying the electrodes.

# **Respiration lead and breath detection**

Respiration leads identify the ECG leads used for respiration measurement. Each respiration lead is suited for specific breath detection conditions:

| Lead       | Description                                                                                                    | Available with modules                                                                                                    |
|------------|----------------------------------------------------------------------------------------------------|----------------------------------------------------------------------------------------------------|
| Lead I     | Best for detecting thoracic<br>breathing, but is more<br>susceptible to cardiogenic<br>artifact.                              | PDM, PSM                                                                                                    |
| Lead II    | Equally good at detecting                                                                                                    | PDM, PSM                                                                                                    |
|            | thoracic or abdominal<br>breathing, but is more<br>susceptible to cardiogenic<br>and motion (head, neck, or<br>arm) artifact. | PSM uses the ECG lead selection if the<br>measurement mode is 3-lead and Lead<br>II if the measurement mode is 5-, 6-,<br>or 10-leadwire set. If any electrode is<br>disconnected, the remaining lead (I, II or<br>III) is used, if possible. |
| Lead RL-LL | Best at detecting abdominal<br>breathing and is not as<br>susceptible to cardiogenic or<br>motion artifact.                   | PDM                                                                                                    |
|            |                                                                                                    | Not available for 3-lead measurement.                                                                                                    |
|            | The RL-LL respiration lead is available with PDM only.                                                                        |                                                                                                    |

If you are monitoring with a fixed-lead, 3-lead cable, respiration can only be obtained from the lead for which the cable is manufactured. For example, if the cable is a fixed lead II cable, as indicated by a label on the cable itself, respiration can only be obtained from lead II.

PDM: Even though the same electrodes are used for ECG and respiration monitoring, it is possible to get a lead fail message for respiration without one for ECG. The impedance may be too high for respiration detection, but the electrode is still good for ECG.

# **Respiration lead I electrode placement**

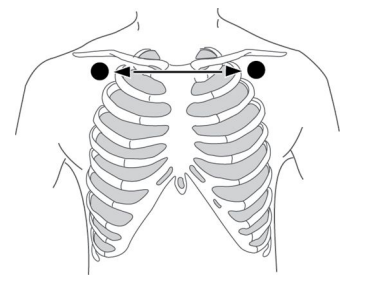

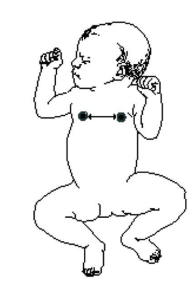

ECG lead I for upper chest breather

| IEC        | AAMI/AHA   | Electrode placement            |
|------------|------------|--------------------------------|
| R (red)    | RA (white) | Just below the right clavicle. |
| L (yellow) | LA (black) | Just below the left clavicle.  |

# **Respiration lead II electrode placement**

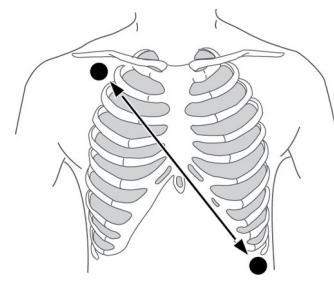

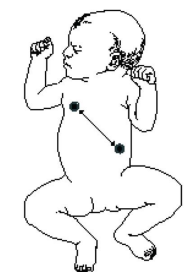

ECG lead II for chest or upper abdominal breather

| IEC       | AAMI/AHA   | Electrode placement              |
|-----------|------------|----------------------------------|
| R (red)   | RA (white) | Just below the right clavicle.   |
| F (green) | LL (red)   | Lower left edge of the rib cage. |

# **Respiration lead RL-LL electrode placement**

#### NOTE

The RL-LL respiration lead is available with PDM only.

When monitoring respiration through the RL-LL vector, use a standard 5- or 6-leadwire electrode placement, except place the RL electrode on the fifth intercostal space on the right side of the chest. Impedance respiration lead between V5R and LL provides maximum respiration signal strength, minimum noise/artifact content, and minimum cardiogenic artifact.

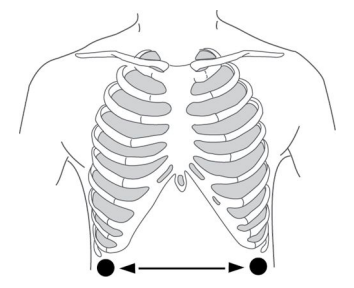

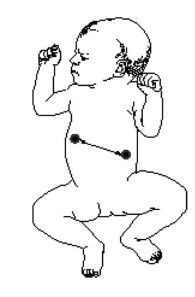

RL-LL vector for abdominal breather

| IEC       | AAMI/AHA   | Electrode placement                   |
|-----------|------------|---------------------------------------|
| N (black) | RL (green) | Fifth intercostal space on the right. |
| F (green) | LL (red)   | Lower left edge of the rib cage.      |

# **Respiration measurement checks**

1. Check that the waveform and parameter value are displayed when the cable is connected to the patient.

NOTE

There may also be a respiration rate value displayed in the CO<sub>2</sub> parameter window. Only the value in the respiration parameter window is measured from the impedance respiration source.

# Respiration measurement on the monitor screen

- The spikes in the waveform indicate detected inspiration and expiration.
- PDM: A text similar to **APN 15 s** indicates the value to which the apnea alarm delay is set. In this example, the value is set to 15 seconds. It means that the apnea alarm will activate after 15 seconds from the last detected breath.

# Using the respiration measurement

# Turning on the respiration measurement

The respiration measurement does not start automatically, so you must select it on.

- 1. Select the impedance respiration parameter window.
- 2. Select the **Setup** tab.
- 3. Select **Respiration Measurement > On**.

# Selecting the respiration lead

NOTE

PDM only. In addition, the *RL-LL* respiration lead is available with PDM only.

- 1. Select the impedance respiration parameter window.
- 2. Select the **Setup** tab.
- 3. Select lead *I*, *II*, or *RL-LL* from the selection list on the right. Lead selections are presented as graphical icons.

# Selecting the respiration waveform size manually

- 1. Select the impedance respiration parameter window.
- 2. Select the **Setup** tab.
- 3. Select a value from the *Size* list.

The greater the value, the larger the waveform size.

# Selecting the respiration waveform size automatically

#### NOTE

PDM only.

You can automatically size the waveform to fit the available space.

1. Select the impedance respiration parameter window.

- 2. Select the **Setup** tab.
- 3. Select Autosize Waveform.

# Selecting the waveform speed

- 1. Select the impedance respiration parameter window.
- 2. Select the **Setup** tab.
- 3. Select a value from the *Resp Sweep Speed* list.

The lower the value, the slower the sweep speed.

# Selecting the waveform sensitivity

Breath detection accuracy may be enhanced by increasing or decreasing the waveform sensitivity.

- 1. Select the impedance respiration parameter window.
- 2. Select the **Setup** tab.
- 3. Select a value from the **Sensitivity** list.

The lower the value, the greater the sensitivity.

# **Enabling respiration smoothing**

#### NOTE

PDM only.

When respiration smoothing is enabled, 10 seconds of respiration rate values are averaged. You can use this feature to smooth out rapid changes in the respiration rate values.

- 1. Select the impedance respiration parameter window.
- 2. Select the **Setup** tab.
- 3. Select the *Imped. Resp Smoothing* check box to enable smoothing. Deselect it to disable smoothing.

# Relearning the respiration pattern

#### NOTE

PDM only.

If the patient's breathing pattern changes after the initial learning process has taken place, it may be necessary to relearn. There is no respiration rate displayed during the relearning process. When relearning is complete, the *Relearn Respiration* message will clear and the respiration rate will be displayed. The detection threshold and the waveform size update after the new respiration pattern is learned.

- 1. Select the impedance respiration parameter window.
- 2. Select the **Setup** tab.
- 3. Select Relearn Respiration.

The detection threshold (sensitivity) and the waveform size update after the new respiration pattern is learned.

# Turning on or off the respiration rate alarm

- 1. Select the impedance respiration parameter window.
- 2. Select the *Alarms* tab.
- 3. Select Alarm On or Alarm Off for the Resp Rate (Impedance).

If you select **Alarm Off**, you cannot adjust the alarm limits. If informational priority level has been selected for the alarm, the menu selections are **Message On** and **Message Off**.

# Setting the respiration alarm limits

- 1. Select the impedance respiration parameter window.
- 2. Select the *Alarms* tab.
- 3. Set the *Respiration Rate* limits with the arrow selectors.

#### Setting the apnea alarm delay

NOTE

PDM only. The delay for the PSM is always 20 seconds.

You can select the apnea alarm delay by defining seconds in the **Apnea Limit Seconds** setting (3 - 30 seconds). If anything else than the default (20 seconds) is selected, the selected seconds are displayed in the parameter window.

- 1. Select the impedance respiration parameter window.
- 2. Select the *Alarms* tab.
- 3. Set the Apnea Limit Seconds with the arrow selectors.

# Configurable respiration alarm delays

Alarm delays for **RR (Imped) high** and **RR (Imped) Low** are configurable from 0 to 30 seconds in increments of 5 seconds. These delays are set through **Default Setup** > **Profile Settings** > **Alarm Delays** and they are password protected.

You can check the delays through *Impedance Respiration* > *Alarms* > *Priorities & Delays Info*.

For more information, see the supplemental information manual.

# Enabling the respiration cardiac artifact alarm

#### NOTE

PDM only.

The cardiac artifact alarm can be enabled to display the **Cardiac artifact** message when the respiration rate is within 5% of the ECG heart rate. It takes about 30 breaths before the module detects a cardiac artifact alarm condition.

- 1. Select the impedance respiration parameter window.
- 2. Select the *Alarms* tab.
- 3. Select Cardiac Artifact > Alarm On.

# **Respiration alarm priorities**

You can select priorities for the **Apnea (Impedance)** and **RR (Impedance) high/low** alarms through **Alarm Setup** > **Alarm Priorities** > **Other Parameters**. The available choices depend on what has been allowed in the **Care Unit Settings** (password protected setting). If all priorities have been allowed, you can select one of the following:

- Escalating
- High
- Medium
- Low
- Informational.

NOTE

If the *RR (Impedance) high/low* alarm delay has been enabled in the *Care Unit Settings* (password protected) and you select priorities *High*, *Medium*, *Low*, or *Informational*, a prompt text will appear on screen indicating that alarm delay has been selected.

# Checking alarm delays and priorities information

You can check which alarms have priority settings that deviate from the recommendation of international safety standards, and also the delays selected for each alarm.

- 1. Select the impedance respiration parameter window.
- 2. Select the *Alarms* tab.
- 3. Select Priorities & Delays Info.
- 4. Check the priorities and delays.

# Turning off the respiration measurement

- 1. Select the impedance respiration parameter window.
- 2. Select the **Setup** tab.
- 3. Select Respiration Measurement > Off.

# **Respiration measurement description**

When starting respiration monitoring, the system "learns" the patient's respiration pattern. The respiration rate is calculated from impedance changes and a respiration waveform is displayed.

# **Respiration measurement with PSM**

With impedance respiration *Sensitivity* set to *AUTO*, two breaths are averaged and the average amplitude of the respiration waveform is found. Detection sensitivity is automatically set at one half of the average amplitude. Sensitivity dotted lines displayed on the waveform show the minimum detection range which is 25%. The percentage is the ratio to the reference bar on the left in the waveform display, which corresponds to 100%. The user can manually set the impedance respiration *Sensitivity* to *20%*, *40%*, *60%*, *80%*, or *100%* and the sensitivity dotted lines displayed on the waveform will show the selected detection range. The percentage is shown with a

reference bar that corresponds to 100%, meaning that the **100%** selection uses the whole drawing area. The bar is on the left in the waveform display.

# **Respiration measurement with PDM**

Eight breaths are averaged and the average amplitude of the respiration waveform is found. Detection sensitivity is automatically set at 40% of the average amplitude. Sensitivity dotted lines displayed on the waveform show this 40% detection range. Once learning is complete, the user can adjust the detection sensitivity to 10, 20, 30, 40, 50, 60, 70, 80, or 90%.

# How to interpret the respiration values

The following is an example of a regular and even respiratory waveform, with the inspiration and expiration markers identified (1 = inspiration marker, 2 = expiration marker).

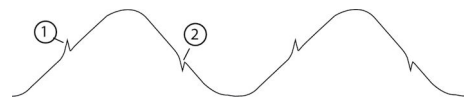

# Respiration troubleshooting

| Problem                                                                                                    | Solution                                                                                                    |
|----------------------------------------------------------------------------------------------------|----------------------------------------------------------------------------------------------------|
| What can I do if the respiration measurement fails?                                                                               | Check electrode quality and positioning.                                                                                                    |
|                                                                                                    | <ul> <li>Adjust the breath detection sensitivity. During<br/>ventilator-supported breathing, the respiration<br/>calculation may count only ventilator-produced<br/>inspirations and expirations.</li> </ul>                                                                                                    |
|                                                                                                    | • Other electrical devices may interfere with the measurement.                                                                                                    |
| Why does the waveform have a combination of<br>shallow and deep breaths, but the monitor is not<br>detecting the shallow breaths? | If the detection sensitivity threshold is set too high, shallow breaths will not be detected, as shown in the following example of incorrect detection $(1 = breath)$ .                                                                                                    |
|                                                                                                    | <ul> <li>Decrease the detection sensitivity percentage until the markers correctly identify each inspiration and expiration or set to <i>AUTO</i> (PSM). If the detection mode is <i>AUTO</i>, the grid lines represent the minimum limits. The limits in use may be a larger range. The following is an example of correct detection.</li> </ul> |
|                                                                                                    | Respiration detection is not dependent on the size of the waveform. Size is for visual purposes only.                                                                                                    |
| Why is the monitor detecting cardiac artifact as breaths?                                                                         | The breath detection threshold is too low $(1 = breath, 2 = artifact)$ . The following is an example of incorrect detection.                                                                                                    |

| Problem | Solution                                                                                                    |
|---------|----------------------------------------------------------------------------------------------------|
|         | <ul> <li>Increase the detection sensitivity percentage until the markers correctly identify each inspiration and expiration. The following is an example of correct detection.</li> </ul> |

Impedance respiration

# 10

# **Pulse oximetry**

# SpO<sub>2</sub> compatibility limitations

For detailed information regarding module, monitor, and accessory compatibility, see the supplemental information manual.

# SpO<sub>2</sub> safety precautions

# SpO<sub>2</sub> warnings

| WARNING | The operator is responsible for checking the compatibility of<br>the pulse oximetry monitor, sensor, and patient cable prior<br>to use. Incompatible components can result in degraded<br>performance and/or device malfunction.                                                                                                 |
|---------|----------------------------------------------------------------------------------------------------|
| WARNING | If the accuracy of any measurement does not seem<br>reasonable, first check the patient's vital signs, then check for<br>conditions that may cause inaccurate SpO <sub>2</sub> readings. If the<br>problem is still not resolved, check the monitor and the SpO <sub>2</sub><br>module, cable, or sensor for proper functioning. |
| WARNING | A pulse oximeter should not be used as an apnea monitor. A<br>pulse oximeter should be considered an early warning device.<br>As a trend toward patient deoxygenation is indicated, blood<br>samples should be analyzed by a laboratory CO-oximeter to<br>completely understand the patient's condition.                         |
| WARNING | Check that the pulse oximetry waveform is physiological<br>in shape to ensure waveform quality and minimize noise<br>spikes caused by motion conditions. (Not applicable when<br>monitoring SpO <sub>2</sub> with Masimo SET technology.)                                                                                        |
| WARNING | To prevent erroneous readings, do not use physically<br>damaged sensors, cables or modules. Discard a damaged<br>sensor or cable immediately. Never repair a damaged sensor<br>or cable; never use a sensor or cable repaired by others.                                                                                         |
| WARNING | Pulse rate measurement is based on the optical detection of<br>a peripheral flow pulse and therefore may not detect certain<br>arrhythmias. The pulse oximeter should not be used as a<br>replacement or substitute for ECG-based arrhythmia analysis.                                                                           |

| WARNING | Cable/sensor after care <sup>.</sup>                                                                                                    |
|---------|----------------------------------------------------------------------------------------------------|
|         | <ul> <li>Do not reuse sensors intended for single patient use</li> </ul>                                                                                                    |
|         | <ul> <li>Do not sterilize sensors or patient cables by irradiation,<br/>steam, or ethylene oxide.</li> </ul>                                                                                                    |
|         | <ul> <li>Clean the surface of the probe before and after each<br/>patient use.</li> </ul>                                                                                                    |
|         | <ul> <li>Allow sensor and cable to dry completely after cleaning.<br/>Moisture and dirt on the connector can affect the<br/>measurement accuracy.</li> </ul>                                                                                                    |
|         | <ul> <li>If a probe is damaged in any way, discontinue use<br/>immediately.</li> </ul>                                                                                                    |
|         | <ul> <li>Inaccurate SpO<sub>2</sub> data can result if a sensor is past its useful<br/>life. Therefore, re-evaluate the measurement periodically<br/>by performing additional assessment of the patient and<br/>equipment, including consideration of use of alternate<br/>monitoring methods such as direct measurement of<br/>arterial oxyhemoglobin saturation (SaO<sub>2</sub>).</li> </ul> |
|         | • A damaged sensor may cause burns during electrosurgery.                                                                                                    |
| WARNING | Oximetry performance may be impaired when patient perfusion is low or signal attenuation is high.                                                                                                    |
| WARNING | NEONATAL. The display of inaccurate pulse oximetry (SpO <sub>2</sub> ) values has been linked to the presence of poor signal strength or artifact due to patient motion during signal analysis. This condition is most likely to be encountered when the monitor is used on neonates or infants. These same conditions in adults do not impact the SpO <sub>2</sub> values to the same extent.  |
|         | We recommend the application of the following criteria when using the pulse oximetry function on neonates and infants:                                                                                                    |
|         | • The peripheral pulse rate (PPR) as determined by the ${\rm SpO}_2$ function must be within 10% of the heart rate, and                                                                                                    |
|         | <ul> <li>The SpO<sub>2</sub> signal strength should be adequate. This is<br/>indicated by the display of two or three asterisks or the<br/>absence of the <i>Low signal quality</i> message.</li> </ul>                                                                                                    |
|         | Procedures or devices previously applied in your facility for $SpO_2$ monitoring should be used in the event the $SpO_2$ value from the monitor cannot be validated by the above criteria.                                                                                                    |
| WARNING | Many factors may cause inaccurate readings and alarms, decreased perfusion, and or low signal strength:                                                                                                    |
|         | Interfering substances:                                                                                                    |
|         | <ul> <li>Carboxyhemoglobin may erroneously increase SpO<sub>2</sub><br/>reading.</li> </ul>                                                                                                    |
|         | <ul> <li>Methemoglobin (MetHb) usually represents less than 1%<br/>of the total Hb, but in the case of methemoglobinemia<br/>that can be congenital or induced by some IV dyes,<br/>antibiotics (such as sulphas,) inhaled gases etc. this<br/>level increases sharply and thus can cause inaccuracies<br/>in the SpO<sub>2</sub> reading.</li> </ul>                                           |
|         | <ul> <li>Intravascular dvos (cuch as indocvaning groop)</li> </ul>                                                                                                    |

 Intravascular dyes (such as indocyanine green, methylene blue, etc.)

- Physiological characteristics:
  - Cardiac arrest
  - Hypotension
  - Shock
  - Severe vasoconstriction
  - Severe anemia
  - Hypothermia
  - Venous pulsations
  - Darkly pigmented skin
  - Ventricular septal defects (VSDs)
- Environmental conditions:
  - Excessive ambient light
  - Electrical interference
  - Electrosurgery
  - Defibrillation May cause inaccurate reading for a short amount of time.
  - Excessive patient/sensor motion. Artifact can simulate an SpO<sub>2</sub> reading, so that the monitor fails to sound an alarm. In order to ensure reliable patient monitoring, the proper application of the probe and the signal quality must be checked at regular intervals.
  - Improper connection to the monitor or interconnect cable
  - Contaminants on the sensor in the optical path
- Sensor placement:
  - Incorrect sensor placement prolonged monitoring or incorrect sensor application can cause skin irritation or impaired circulation. It is recommended that you check the probe site every four hours (more frequently for poor perfusion or for neonates). Refer to the instructions supplied with the sensor.
  - Sensor placement on the same extremity as a blood pressure cuff, arterial catheter or intravascular line; or arterial occlusion proximal to the sensor.
  - Poor sensor fit.
  - Do not allow tape to block the sensor light emitter and detector.

#### WARNING FAILURE TO DETECT LETHAL ARRHYTHMIA. Always monitor ECG for arrhythmia detection purposes. HR calculated from pulsatile SpO<sub>2</sub> waveform may differ significantly from ECG HR measured values. Users should be aware that the **SpO2 probe** off and **No SpO2 pulse** technical alarms escalate no higher than a **Medium** priority.

| WARNING  | FAILURE TO DETECT LETHAL ARRHYTHMIA.The SpO <sub>2</sub> parameter pulsatile heart rate measurement is based on the optical detection of a peripheral flow pulse and therefore may not detect certain arrhythmias. The pulse oximetry parameter should not be used as a replacement or substitute for ECG based arrhythmia analysis. |
|----------|----------------------------------------------------------------------------------------------------|
| WARNING  | Using the <i>Maximum</i> sensitivity setting delays the <i>SpO2 probe off</i> detection alarm.                                                                                                    |
| WARNING  | With deactivated <b>SpO2 probe off</b> alarm, keep the patient under close surveillance.                                                                                                    |
| WARNING  | MISSED ALARM. Check the SpO $_2$ measurement when switching the SpO $_2$ measurement sources to avoid missed SpO $_2$ alarms.                                                                                                    |
| $\wedge$ |                                                                                                    |

# 

The yellow warning triangle on the E-PSMP and PDM refers to the following warning:

| WARNING | DEFIBRILLATOR PRECAUTIONS. Patient signal inputs labeled<br>with the CF and BF symbols with paddles are protected against<br>damage resulting from defibrillation voltages. To ensure<br>proper defibrillator protection, use only the recommended<br>cables and leadwires. Using other cables or leadwires may<br>result in damage to the equipment and compromise patient<br>and user safety. |
|---------|----------------------------------------------------------------------------------------------------|
|         | and user safety.                                                                                                    |

# SpO<sub>2</sub> cautions

| CAUTION | A damaged sensor or a sensor soaked in liquid may cause burns during electrosurgery.                                                                                                    |
|---------|----------------------------------------------------------------------------------------------------|
| CAUTION | Prolonged monitoring or incorrect sensor application can<br>cause skin irritation or impaired circulation. It is recommended<br>that you check the probe site every four hours (more<br>frequently in case of poor perfusion or neonatal patients).<br>Refer to the instructions supplied with the sensor. |

# SpO<sub>2</sub> measurement limitations

- Other E-modules than E-MASIMO and E-NSATX used for this measurement are not suitable for use with neonatal patients.
- The pulse oximeter cannot distinguish between oxyhemoglobin and dyshemoglobins.
- Poor perfusion may affect the accuracy of measurement, especially when using an ear sensor.
- To avoid erroneous measurements, do not use a blood pressure cuff on the same limb as the  $\text{SpO}_2$  sensor.

# SpO<sub>2</sub> points to note

• This equipment is suitable for use in the presence of electrosurgery, as tested according to IEC 60601-2-49 clause 202.6.2.101 Electrosurgery interference.

- For information on materials used in accessories and their biocompatibility, refer to the instructions for use in the accessory package.
- For more detailed information regarding sensor accuracies, refer to the supplemental analysis graphs provided.
- Use dry and clean sensors only.
- Do not use damaged sensors.
- Check that you are not re-using a disposable sensor or other disposable accessories.
- The recommended maximum application times for different sensor types: refer to the sensor instructions for use
- Primary and secondary SpO<sub>2</sub> sites may be measured.
- Always check the patient and the sensor site if the accuracy of the SpO<sub>2</sub> values is questionable.
- Depending on the SpO<sub>2</sub> module used, not all SpO<sub>2</sub> measurements and settings are available to view or change.
- With Nellcor Oximax and Masimo SET technologies, the pulse oximetry waveform is a normalized waveform. It is not normalized with GE Ohmeda technology.
- SpO<sub>2</sub> signal strength indicators are displayed for all modules except Unity Network Interface Device (ID).
- There are three supported pulse oximetry technologies:
  - Masimo SET: PDM and E-MASIMO.
  - Nellcor OxiMax: PDM and E-NSATX.
  - GE Ohmeda: E-PSMP.

# Masimo safety precautions

The pulse oximetry device is to be operated by, or under direct supervision of, qualified personnel only. The manual, accessories, directions for use, all precautionary information, and specifications should be read before use.

# Masimo warnings

| WARNING | As with all medical equipment, carefully route patient cabling to reduce the possibility of patient entanglement or strangulation |
|---------|----------------------------------------------------------------------------------------------------|
| WARNING | Do not place the pulse oximetry device or accessories in any position that might cause it to fall on the patient.                 |
| WARNING | Do not start or operate the pulse oximetry device unless the setup was verified to be correct.                                    |
| WARNING | Do not use the pulse oximetry device during magnetic resonance imaging (MRI) or in an MRI environment.                            |
| WARNING | Do not use the pulse oximetry device if it appears or is suspected to be damaged.                                                 |

| WARNING | Explosion hazard: Do not use the pulse oximetry device in<br>the presence of flammable anesthetics or other flammable<br>substance in combination with air, oxygen-enriched<br>environments, or nitrous oxide.                                                                           |
|---------|----------------------------------------------------------------------------------------------------|
| WARNING | To ensure safety, avoid stacking multiple devices or placing anything on the instrument during operation.                                                                                                    |
| WARNING | To protect agains injury, follow the directions below:                                                                                                    |
|         | • Avoid placing the device on surfaces with visible liquid spill.                                                                                                    |
|         | <ul> <li>Do not soak or immerse the device in liquids.</li> </ul>                                                                                                    |
|         | • Do not attempt to sterilize the device.                                                                                                    |
|         | <ul> <li>Use cleaning solutions only as instructed in this user's<br/>manual</li> </ul>                                                                                                    |
|         | <ul> <li>Do not attempt to clean the device while monitoring a patient.</li> </ul>                                                                                                    |
| WARNING | To protect from electric shock, always remove the sensor<br>and completely disconnect the pulse oximetry device before<br>bathing the patient.                                                                                                    |
| WARNING | If any measurement seems questionable, first check the patient's vital signs by alternate means and then check the pulse oximetry device for proper functioning.                                                                                                    |
| WARNING | Inaccurate SpO <sub>2</sub> readings may be caused by:                                                                                                    |
|         | <ul> <li>Improper sensor application and placement</li> </ul>                                                                                                    |
|         | <ul> <li>Elevated levels of COHb or MetHb: High levels of COHb<br/>or MetHb may occur with a seemingly normal SpO<sub>2</sub>.</li> <li>When elevated levels of COHb or MetHb are suspected,<br/>laboratory analysis (CO-Oximetry) of a blood sample should<br/>be performed.</li> </ul> |
|         | Elevated levels of bilirubin                                                                                                    |
|         | <ul> <li>Elevated levels of dyshemoglobin</li> </ul>                                                                                                    |
|         | <ul> <li>Vasospastic disease, such as Raynaud's, and peripheral<br/>vascular disease</li> </ul>                                                                                                    |
|         | <ul> <li>Hemoglobinopathies and synthesis disorders such as<br/>thalassemias, Hb s, Hb c, sickle cell, etc.</li> </ul>                                                                                                    |
|         | <ul> <li>Hypocapnic or hypercapnic conditions</li> </ul>                                                                                                    |
|         | Severa anemia                                                                                                    |
|         | <ul> <li>Very low arterial perfusion</li> </ul>                                                                                                    |
|         | Extreme motion artifact                                                                                                    |
|         | Abnormal venous pulsation or venous constriction                                                                                                    |
|         | Severe vasoconstriction or hypothermia                                                                                                    |
|         | Arterial catheters and intra-aortic balloon                                                                                                    |
|         | <ul> <li>Intravascular dyes, such as indocyanine green or<br/>methylene blue</li> </ul>                                                                                                    |

|                 | • Externally applied coloring and texture, such as nail polish, acrylic nails, glitter, etc.                                                                                                    |
|-----------------|----------------------------------------------------------------------------------------------------|
|                 | <ul> <li>Birthmark(s), tattoos, skin discolorations, moisture on skin,<br/>deformed or abnormal fingers, etc.</li> </ul>                                                                                                    |
|                 | Skin color disorders                                                                                                    |
| WARNING         | Interfering Substances: Dyes or any substance containing dyes that change usual blood pigmentation may cause erroneous readings.                                                                                                    |
| WARNING         | The pulse oximetry device should not be used as the sole basis for medical decisions. It must be used in conjunction with clinical signs and symptoms.                                                                                           |
| WARNING         | The pulse oximetry device is not an apnea monitor.                                                                                                    |
| WARNING         | The pulse oximetry device may be used during defibrillation,<br>but this may affect the accuracy or availability of the<br>parameters and measurements.                                                                                          |
| WARNING         | The pulse oximetry device may be used during electrocautery,<br>but this may affect the accuracy or availability of the<br>parameters and measurements.                                                                                          |
| WARNING         | The pulse oximetry device should not be used for arrhythmia analysis.                                                                                                    |
| WARNING         | SpO <sub>2</sub> is empirically calibrated in healthy adult volunteers<br>with normal levels of carboxyhemoglobin (COHb) and<br>methemoglobin (MetHb).                                                                                           |
| WARNING         | Do not adjust, repair, open, disassemble, or modify the<br>pulse oximetry device or accessories. Injury to personnel or<br>equipment damage could occur. Return the pulse oximetry<br>device for servicing if necessary.                         |
| Masimo cautions |                                                                                                    |
| CAUTION         | Do not place the pulse oximetry device where the controls can be changed by the patient.                                                                                                    |
| CAUTION         | Electrical shock and flammability hazard: Before cleaning, always turn off the device and disconnect from any power source.                                                                                                    |
| CAUTION         | When patients are undergoing photodynamic therapy they<br>may be sensitive to light sources. Pulse oximetry may be used<br>only under careful clinical supervision for short time periods<br>to minimize interference with photodynamic therapy. |
| CAUTION         | Do not place the pulse oximetry device on electrical equipment that may affect the instrument, preventing it from working properly.                                                                                                    |

| CAUTION | If the SpO <sub>2</sub> values indicate hypoxemia, a laboratory blood sample should be taken to confirm the patient's condition.                                                                                                    |
|---------|----------------------------------------------------------------------------------------------------|
| CAUTION | If the Low Perfusion message is frequently displayed, find a better perfused monitoring site. In the interim, assess the patient and, if indicated, verify oxygenation status through other means.                                                                                                    |
| CAUTION | Change the application site or replace the sensor and/or<br>patient cable when a Replace sensor and/or Replace patient<br>cable, or a persistent poor signal quality message (such as<br>Low SIQ) is displayed on the host monitor. These messages<br>may indicate that patient monitoring time is exhausted on the<br>patient cable or sensor                                                                                                    |
| CAUTION | If using pulse oximetry during full body irradiation, keep the<br>sensor out of the radiation field. If the sensor is exposed to the<br>radiation, the reading might be inaccurate or the instrument<br>might read zero for the duration of the active irradiation<br>period.                                                                                                    |
| CAUTION | To ensure that alarm limits are appropriate for the patient being monitored, check the limits each time the pulse oximetry device is used.                                                                                                    |
| CAUTION | Variation in measurements may be profound and may be<br>affected by sampling technique as well as the patient's<br>physiological conditions. Any results exhibiting inconsistency<br>with the patient's clinical status should be repeated and/or<br>supplemented with additional test data. Blood samples<br>should be analyzed by laboratory instruments prior to clinical<br>decision making to completely understand the patient's<br>condition.                                                                                                    |
| CAUTION | Do not submerge the pulse oximetry device in any cleaning<br>solution or attempt to sterilize by autoclave, irradiation, steam,<br>gas, ethylene oxide or any other method. This will seriously<br>damage the pulse oximetry device.                                                                                                    |
| CAUTION | Electrical Shock Hazard: Carry out periodic tests to verify that<br>leakage currents of patient-applied circuits and the system<br>are within acceptable limits as specified by the applicable<br>safety standards. The summation of leakage currents<br>must be checked and in compliance with IEC 60601-1 and<br>UL60601-1. The system leakage current must be checked<br>when connecting external equipment to the system. When an<br>event such as a component drop of approximately 1 meter or<br>greater or a spillage of blood or other liquids occurs, retest<br>before further use. Injury to personnel could occur. |
| CAUTION | Disposal of product: Comply with local laws in the disposal of the instrument and/or its accessories.                                                                                                    |
| CAUTION | To minimize radio interference, other electrical equipment that emits radio frequency transmissions should not be in close proximity to the pulse oximetry device.                                                                                                    |

CAUTION

Replace the cable or sensor when a replace sensor or when a low SIQ message is consistently displayed while monitoring consecutive patients after completing troubleshooting steps listed in this manual.

# Masimo points to note

- A functional tester cannot be used to assess the accuracy of the pulse oximetry device.
- High-intensity extreme lights (such as pulsating strobe lights) directed on the sensor, may not allow the pulse oximetry device to obtain vital sign readings.
- When using the Maximum Sensitivity setting, performance of the Sensor Off detection may be compromised. If the instrument is in this setting and the sensor becomes dislodged from the patient, the potential for false readings may occur due to environmental noise such as light, vibration, and excessive air movement.
- Do not loop the patient cabling into a tight coil or wrap around the device, as this can damage the patient cabling.
- Additional information specific to the Masimo sensors compatible with the pulse oximeter, including information about parameter/measurement performance during motion and low perfusion, may be found in the sensor's directions for use (DFU).
- Cables and sensors are provided with X-Cal™ technology to minimize the risk of inaccurate readings and unanticipated loss of patient monitoring. Refer to the Cable or Sensor DFU for the specified duration of the patient monitoring time.

# SpO<sub>2</sub> measurement guidelines

# GE Ohmeda technology and sensor measurement guidelines

The following measurement guidelines apply to GE Ohmeda technology:

- The time period for acquiring a measurement average is adjustable.
- The SpO<sub>2</sub> waveform corresponds to (but is not proportional to) the arterial pressure waveform.
- Only TruSignal sensors are supported.
- Use the following guidelines when using TruSignal sensors and cables:
  - Read the sensor instructions for use of the SpO<sub>2</sub> sensor before using it.
  - Periodically inspect extension cables and sensors for damage.
  - Do not use damaged sensors.
  - Refer to the cleaning instructions in the instructions for use of reusable TruSignal sensors.
  - Do not use NIBP or constricting instruments on the same appendage as the SpO<sub>2</sub> sensor.

# Masimo SET technology and sensor measurement guidelines

With motion, the plethysmographic waveform (or  $\text{SpO}_2$  waveform) is often distorted and may be obscured by the artifact. With Masimo SET technology, the plethysmographic waveform is not an indication of signal quality or validity. Even with a waveform obscured by artifact, Masimo SET technology is able to read through the noise and locate the arterial pulsation.

Although Masimo SET technology processes  $SpO_2$  measurements differently than other  $SpO_2$  technologies, the function and appearance is essentially the same as other technologies. The following measurement guidelines apply to Masimo SET technology only:

- The time period for acquiring a measurement average is adjustable.
- Refer to the supplemental information manual for compatible Masimo sensors. These sensors non-invasively measure pulse rate and the amount of oxygenated hemoglobin. Use the following guidelines when using Masimo SET sensors:
  - Read the sensor directions before use.
  - Only use sensors with Masimo SET technology.
  - Do not use damaged sensors.
  - Do not use a sensor with exposed optical components.
  - Refer to the cleaning instructions in the directions for use for reusable Masimo SET sensors.

#### Additional information for MASIMO technology

NO IMPLIED LICENSE: Possession or purchase of this device does not convey any express or implied license to use the device with unauthorized replacement parts which would, alone, or in combination with this device, fall within the scope of one or more of the patents relating to this device. Sensors that are designated for single use are licensed for use on a single patient only, and are not sold. There is no license, implied or otherwise, that would allow use of single use Masimo Sensors beyond their intended single use. After use of single use Masimo Sensors, the license is exhausted, there is no further license granted by MASIMO, and they must be discarded.

This device is covered under one or more patents as set forth at http://www.masimo.com/patents.htm.

We recommend the use of Masimo SET sensors for use with Masimo technology.

# Nellcor OxiMax technology and sensor measurement guidelines

The following measurement guidelines apply to Nellcor OxiMax:

- The SpO<sub>2</sub> waveform corresponds to (but is not proportional to) the arterial pressure waveform.
- Only Nellcor OxiMax sensors are supported. Use the following guidelines when using OxiMax SpO<sub>2</sub> accessories and sensors:
  - Periodically inspect extension cables and sensors for damage and discontinue use if damage is found.
  - Do not immerse sensors.

- Do not use NIBP or constricting instruments on the same appendage as the  $\ensuremath{\text{SpO}_2}$  sensor.

#### Additional information for Nellcor OxiMax technology

NOTICE: Purchase of this instrument confers no express or implied license under any Covidien patent to use this instrument with any oximetry, level of consciousness, regional oxygen saturation and respiration rate, as applicable Sensor that is not manufactured or licensed by Covidien.

For patients with  $SpO_2$  levels in the 60% to 80% range, the LoSat accuracy feature is available. For more information, see the supplemental information manual.

# SpO2 measurement setup

# SpO<sub>2</sub> equipment to patient connection

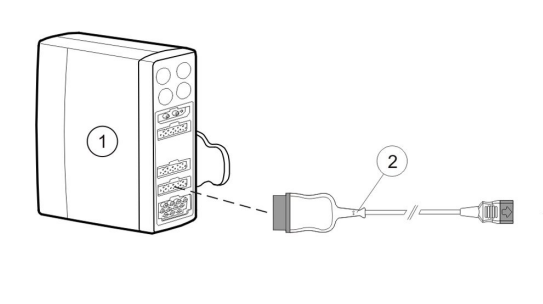

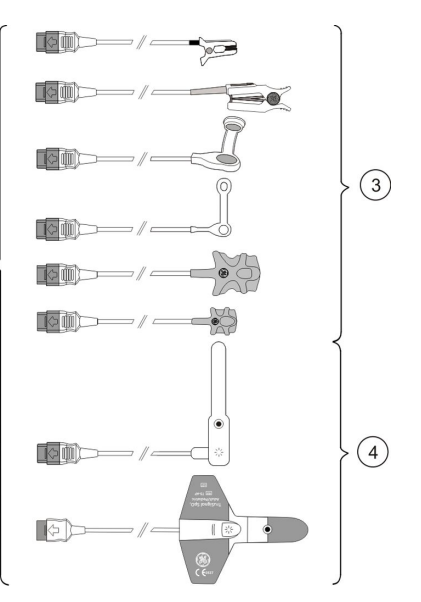

- 1. Acquisition module with SpO<sub>2</sub> measurement capability
- 2. Interconnect cable
- 3. Reusable sensors
- 4. Disposable sensors

# Preparing the SpO<sub>2</sub> connection

- 1. Connect the SpO<sub>2</sub> module(s) to the monitor.
- 2. Connect the adapter cable(s) to the SpO<sub>2</sub> module connector(s).
- 3. Clean the surface of reusable sensors.
- 4. Prepare the application site(s).
- 5. Remove nail polish and earrings.
- 6. Follow the sensor manufacturer's instructions to position the sensor(s).
- 7. Attach the sensor(s) to the patient.

8. Stabilize the sensor cable(s) to minimize sensor movement.

# Checking the SpO<sub>2</sub> measurement

- 1. Check that the red light is lit in the sensor.
- 2. Check that the waveforms and parameter values are displayed when the sensor is connected to the patient.

#### SpO<sub>2</sub> functional testers

You can verify the functionality of pulse oximeter sensor and monitor with a functional SpO<sub>2</sub> tester, but you cannot evaluate their accuracy with such a device. For more information, refer to standard ISO 80601-2-61 Annex FF (Simulators, calibrators and functional testers for pulse oximeter equipment).

# Using the SpO<sub>2</sub> measurement

# Primary and secondary SpO<sub>2</sub> measurement sources

It is possible to measure SpO<sub>2</sub> from two different measurement sources simultaneously. The primary SpO<sub>2</sub> source is labeled **SpO2** and the secondary SpO<sub>2</sub> source is labeled **SpO2(2)**.

The following table shows the acquisition modules that may be used as primary and secondary  $\text{SpO}_2$  measurement sources.

| Primary SpO <sub>2</sub> source         | Compatible secondary SpO <sub>2</sub> source(s)                                                                                                    |
|-----------------------------------------|----------------------------------------------------------------------------------------------------|
|                                         | • E-NSATX                                                                                                    |
| PDM, PSM                                | • E-MASIMO                                                                                                    |
|                                         | Unity Network ID connectivity device                                                                                                    |
| E-NSATX, E-MASIMO                       | Unity Network ID connectivity device                                                                                                    |
| Unity Network ID connectivity<br>device | • E-NSATX                                                                                                    |
|                                         | • E-MASIMO                                                                                                    |
|                                         | E-NSATX and E-MASIMO modules require a PDM with no $SpO_2$ sensor connected in order to work as a secondary $SpO_2$ source when the Unity Network ID connectivity device is the primary $SpO_2$ source. |

# Changing the SpO<sub>2</sub> waveform size

NOTE

All other modules except PSM.

- 1. Select the SpO<sub>2</sub> parameter window.
- 2. Select the **SpO2** or **SpO2(2)** tab.
- 3. Choose the size from the Size list: 1x, 2x, 4x, or 8x.

# Changing the SpO<sub>2</sub> waveform scale

NOTE

PSM only.

1. Select the SpO<sub>2</sub> parameter window.

- 2. Select the **SpO2** or **SpO2(2)** tab.
- 3. Select the scale from the *Scale* list:
  - **AUTO**: The scale is automatically selected according to the IrMod % (infrared modulation percentage) received from the measurement source.
  - Other scale options are 2, 5, 10, 20, or 50.

# Selecting the SpO<sub>2</sub> hemodynamic sweep speed

NOTE

This setting adjusts the waveform speed for all of the hemodynamic parameters.

- 1. Select the SpO<sub>2</sub> parameter window.
- 2. Select the **SpO2** or **SpO2(2)** tab.
- 3. Select a numeric value from the *Hemodynamic Sweep Speed* list.

The smaller the value, the slower the sweep speed.

# Selecting the SpO<sub>2</sub> as the primary heart rate source

The primary heart rate can be calculated from the ECG leads,  $SpO_2$  measurement, or invasive pressure waveform.

| NOTE | This setting adjusts the primary heart rate source for all of the |
|------|-------------------------------------------------------------------|
|      | hemodynamic parameters.                                           |
|      |                                                                   |

**NOTE** *HR Alarms* must be configured as *Single* to enable the SpO<sub>2</sub> as the primary heart rate source.

**NOTE** Primary SpO<sub>2</sub> measurement only.

SpO<sub>2</sub> can be the *Primary HR Source* for all modules.

- 1. Select the SpO<sub>2</sub> parameter window.
- 2. Select the **SpO2** tab.
- 3. Select the heart rate source from the *Primary HR Source* list.

# Showing the SpO<sub>2</sub> pulse rate

- 1. Select the SpO<sub>2</sub> parameter window.
- 2. Select the **SpO2** or **SpO2(2)** tab.
- 3. Select Show Pulse Rate.

#### Adjusting the SpO<sub>2</sub> pulse beep tone volume

A variable pitch beep tone rises in pitch with increasing oxygen saturation or falls in pitch with decreasing oxygen saturation.

- 1. Select the SpO<sub>2</sub> parameter window.
- 2. Select the **SpO2** tab.
- 3. Adjust the volume with the *Beat Volume* arrows.

# Variable beat tone

You can configure a variable beat tone through *Monitor Setup > Default Setup > Care Unit Settings > Parameters > Variable Beat Tone*. This setting is password protected.

If it set to **All beat sources**, the SpO<sub>2</sub> saturation affects all beep sounds including ECG and IP when the SpO<sub>2</sub> measurement is available: beep frequency changes according to increasing and decreasing SpO<sub>2</sub> values. If the setting is set to **Only SpO2**, other beep sounds are not affected by the changing SpO<sub>2</sub> values.

For more information, see the supplemental information manual.

# Masimo SET data averaging and updating

For Masimo SET technology, when using the default averaging time of 8 seconds, there is a maximum data-averaging signal processing time of 10 seconds from real time plus an additional delay of 2 seconds to update the displayed waveform. Audible alarms are delayed until an alarm limit violation occurs for at least 5 seconds.

# Selecting the SpO<sub>2</sub> averaging time

NOTE

PSM, E-MASIMO, and PDM with Masimo technology and Masimo sensors only. The primary  $\text{SpO}_2$  measurement only.

You can have an average of the SpO<sub>2</sub> measurement on screen instead of the beat to beat values, and you can select how many seconds are used for this averaging: 2 s, 4 s, 8 s, 10 s, 12 s, 14 s, or 16 s.

- 1. Select the SpO<sub>2</sub> parameter window.
- 2. Select the **SpO2** tab.
- 3. Select the number of seconds from the *Averaging* list.

# Selecting the Masimo SpO<sub>2</sub> sensor sensitivity level

NOTE

 $\mathsf{SpO}_2$  modules with Masimo technology and Masimo sensors only.

- 1. Select the SpO<sub>2</sub> parameter window.
- 2. Select the **SpO2** tab.
- 3. Select the appropriate *Sensitivity* radio button:
  - Use the Normal sensitivity setting for normal patient monitoring purposes.
  - Use the *Maximum* sensitivity setting for improved poor perfusion performance.

Using the *Maximum* sensitivity setting delays the *SpO2 probe off* detection alarm. It is recommended to use this setting in care areas where the application site is inspected frequently.

# Nellcor OxiMax data averaging and updating

The Nellcor OxiMax algorithm automatically extends the amount of data required for measuring  $SpO_2$  and pulse rate depending on the measurement conditions. During normal measurement conditions in the normal response mode, the averaging time is 6 to 7 seconds.

During difficult measurement conditions, which can be caused by low perfusion, motion, ambient light, electrocautery, other interference, or a combination of these factors, the OxiMax algorithm automatically extends the dynamic averaging time required beyond 7 seconds.

As the measurement conditions become even more difficult, the amount of data required continues to expand. If dynamic averaging time reaches 40 seconds, the pulse timeout condition will be set and the module will report a zero saturation indicating a loss-of-pulse condition. If the time reaches 30 seconds, the message *Check probe* appears on screen.

# Selecting the SpO<sub>2</sub> response time

NOTE

PDM Nellcor only.

You can select the response (averaging) time. *Normal* (default) is the recommended setting.

- 1. Select the SpO<sub>2</sub> parameter window.
- 2. Select the **SpO2(2)** or **SpO2(2)** tab.
- 3. Select the radio button for the response time: Normal or Fast.

# Nellcor OxiMax Saturation Seconds alarm management

NOTE

PDM with primary  $\mathsf{SpO}_2$  measurement and the Nellcor option only.

Nellcor OxiMax technology uses the Saturation Seconds to decrease the likelihood of false SpO<sub>2</sub> saturation alarms caused by motion artifact. It does not apply to pulse rate.

With traditional pulse oximetry alarm management, upper and lower alarm limits are set. During monitoring, as soon as a limit is violated, an alarm is generated. With Saturation Seconds alarm management, upper and lower alarm limits are set in the same way as traditional alarm management. If the alarm priority is *Escalating*, the alarm priority limit automatically changes to *Medium*.

A Saturation Seconds limit is also set. This allows monitoring of  $SpO_2$  saturation outside the set limits for a period of time (count value) before an alarm sounds. The method of calculation is as follows: The number of percentage points that the  $SpO_2$ saturation falls outside the alarm limit is multiplied by the number of seconds that it remains outside the limit. This can be stated as the equation "points x seconds = Saturation Seconds," where points equals  $SpO_2$  percentage points at or outside the limit, and seconds equals the number of seconds  $SpO_2$  remains at that point outside the limit.

The following table demonstrates the alarm response time with a Saturation Seconds limit set at 30 and a low limit of 80%. The  $SpO_2$  level drops to 79% (2 points) and remains there for two seconds. Then it drops to 76% (5 points) for three seconds, and then to 75% (6 points) for two seconds. The resulting Saturation Seconds are:

| SpO <sub>2</sub> saturation change | Clock seconds            | Saturation Seconds |
|------------------------------------|--------------------------|--------------------|
| 2x                                 | 2 =                      | 4                  |
| 5x                                 | 3 =                      | 15                 |
| 6x                                 | 2 =                      | 12                 |
|                                    | Total Saturation Seconds | 31                 |

After approximately seven seconds, the alarm would sound because 30 Saturation Seconds would have been exceeded (arrow in the following figure).

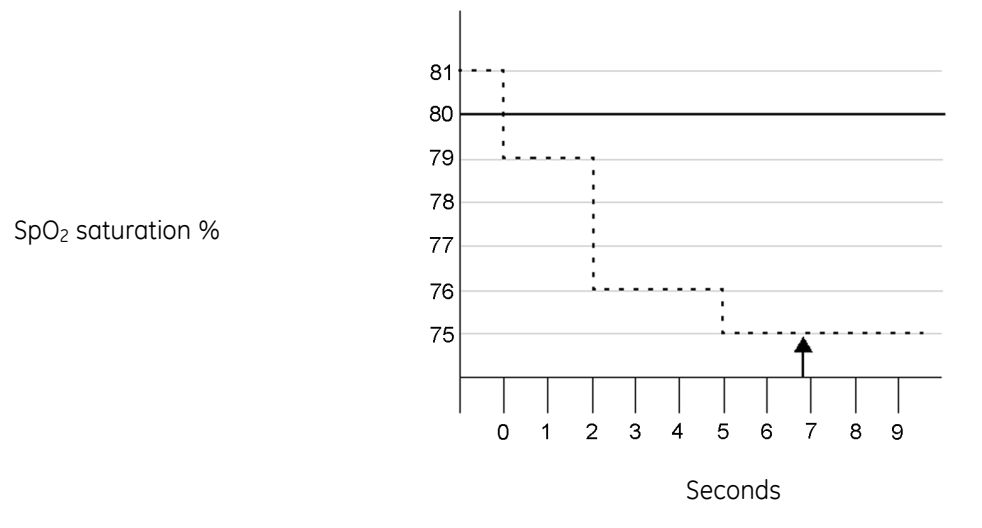

The Saturation Seconds feature has a "safety net" designed for patients whose saturation is frequently outside the limits but does not remain outside the limits long enough for the Saturation Seconds limit to be reached. When three or more limit violations occur within 60 seconds, an alarm sounds even if the Saturation Seconds limit has not been reached.

#### Saturation Seconds alarm response example

Saturation levels may fluctuate above and below an alarm limit, re-entering the acceptable range (non-alarm range) several times. During such fluctuation, the monitor integrates the number of  $SpO_2$  saturation points, both positive and negative, until either the Saturation Seconds limit is reached or the saturation level returns to within the normal range and remains there.

When an SpO<sub>2</sub> saturation value exceeds an alarm limit, a pie chart (circular graph) in the SpO<sub>2</sub> parameter menu begins to fill in a clockwise direction. As seconds pass and the value is compared against the alarm limits and the Saturation Seconds setting, the chart fills proportionately. When the pie chart is completely filled, indicating that the Saturation Seconds limit has been reached, an alarm sounds. When the SpO<sub>2</sub> value is within the set limits, the Saturation Seconds pie chart empties in a counterclockwise direction.

#### Showing the Saturation Seconds in the SpO<sub>2</sub> parameter window

#### NOTE

PDM with primary  $\mbox{SpO}_2$  measurement and the Nellcor option only.

- 1. Select the SpO<sub>2</sub> parameter window.
- 2. Select the **SpO2** tab.
- 3. Select Show Sat. Seconds.

#### Setting the Saturation Seconds threshold

- 1. Select the SpO<sub>2</sub> parameter window.
- 2. Select the **SpO2** tab.

3. Set the threshold with the *Saturation Seconds* arrows.

# Setting the SpO<sub>2</sub> alarms and alarm limits

You can set the alarms and alarm limits for primary and secondary  $\mathsf{SpO}_2$  measurements separately.

You also have the option to select *SpO2 Critical* alarm. This enables different alarm limit configurations for basic alarms and critical alarms.

- 1. Select the SpO<sub>2</sub> parameter window.
- 2. Select the **SpO2** or **SpO2(2)** tab.
- 3. Select:
  - a. HR Alarms set to Single: Select the Alarms tab to set alarm limits for SpO2 and SpO2 Critical, and select the HR Alarms tab to set alarm limits for HR(ECG) and HR Critical Tachy/Brady.
  - b. HR alarms set to *Multiple*: Select the *Alarms* tab to set the alarm limits for *SpO2*, *SpO2 Critical*, or *PR(SpO2)*.

If a feature is not active, alarm limits are greyed out. Select **Alarm On** to set the alarm limits. **PR(SpO2)** setting is not available for the secondary SpO<sub>2</sub> measurement.

Always check that you are configuring the right alarm. Note that the **SpO2 Critical** alarm limits must always be set outside the basic alarm limits

# Deactivating the SpO2 probe off alarm

This feature is meant to be used when ending  $SpO_2$  monitoring. It should not be used during active  $SpO_2$  monitoring. This setting can be enabled during configuration. If it has been enabled, there will be a button on the **SpO2** and **SpO2(2)** tabs that allows you to deactivate the alarm:

- 1. Select the SpO<sub>2</sub> parameter window.
- 2. Select the SpO2 or SpO2(2) tab.
- 3. Select Deactivate SpO2 Probe Off.

When the alarm is deactivated, there will be no audible or visual **SpO2 probe off** alarm indications. The alarm is automatically reactivated if  $SpO_2$  vitals signs are detected and alarm condition is met again.

WARNING

With deactivated **SpO2 probe off** alarm, keep the patient under close surveillance.

# **Configurable SpO<sub>2</sub> alarm delays**

Alarm delays for *SpO2 high* and *SpO2 low* are configurable from 0 to 15 seconds in increments of 5 seconds. These delays are set through *Default Setup* > *Profile Settings* > *Alarm Delays* and they are password protected.

For more information, see the supplemental information manual.

You can check the delays through SpO2 or SpO2 (2) > Alarms > Priorities & Delays Info.

# Configurable PR alarm delays

Alarm delays for *PR (SpO2/IP) high* and *PR (SpO2/IP) low* are configurable from 0 to 20 seconds in increments of 5 seconds. These delays are set through *Default Setup* > *Profile Settings* > *Alarm Delays* and they are password protected.

You can check the delays through *ECG* > *HR/PR Alarms* > *Priorities & Delays Info*.

For more information, see the supplemental information manual.

# SpO<sub>2</sub> alarm priorities

You can set the alarm priorities for various SpO<sub>2</sub> alarms through **Alarm Setup** > **Alarm Priorities** > **Other Parameters**.

Note the following regarding CARESCAPE Central Station v2.0 or earlier and alarm priorities for *SpO2 high*, *SpO2 low*, *SpO2(2) high*, and *SpO2(2) low*:

- If you have selected different priorities on the monitor for high and low alarms, the alarm level control at the CARESCAPE Central Station will be inactivated. This situation is also indicated as an empty cell in the central station's table of parameter limits and alarm levels.
- If the SpO<sub>2</sub> high/low alarm level control is active at the central station and it is selected, the selection applies to SpO2 high, SpO2 low, SpO2(2) high, and SpO2(2) low provided that you have selected the same alarm priority for high and low alarms on the monitor. Otherwise the monitor will discard the central station selection, resulting in an empty cell in the central station's table of parameter limits and alarm levels.

The allowed priorities are defined in the *Care Unit Settings*, and they are password protected.

# Checking alarm delays and priorities information

You can check which alarms have priority settings that deviate from the recommendation of international safety standards, and also the delays selected for each alarm.

- 1. Select the SpO<sub>2</sub> parameter window.
- 2. Select the **SpO2** or **SpO2(2)** tab.
- 3. Select the *Alarms* tab.
- 4. Select Priorities & Delays Info.
- 5. Check the priorities and delays.

# Stopping the SpO<sub>2</sub> measurement

- 1. Remove the  $SpO_2$  sensor from the patient.
- 2. Disconnect the sensor from the sensor cable.
- 3. Disconnect the sensor cable from the module.
- 4. Select to acknowledge the **SpO2 probe off** alarm.

- 5. Discard single-use sensors.
  - Always disconnect the RD SET, LNOP, or LNCS sensor from the cable before repositioning the sensor. Reconnect the RD SET, LNOP, or LNCS sensor after it has been repositioned.
  - Use only sensors and cables listed in the supplemental information manual.

# How to interpret the SpO<sub>2</sub> values

# SpO<sub>2</sub> signal strength

Signal strength is indicated with asterisks in the parameter window. The signal strength indicator refers to the amplitude of the plethysmographic waveform, not the quality of the waveform.

For PSM with GE Ohmeda technology, the signal strength indicator is also displayed as the infrared modulation percentage in the waveform.

Unity Network Interface Device (ID) does not display signal strength indicators. Signal strength may be determined by the amplitude of the SpO<sub>2</sub> waveform.

# SpO<sub>2</sub> waveform quality

#### NOTE

Not for Masimo SET technology.

Under normal conditions, the  $SpO_2$  waveform corresponds to (but is not proportional to) the arterial pressure waveform. The typical  $SpO_2$  waveform can help the user find a sensor location with the fewest noise spikes.

Normal waveform

If noise (artifact) is seen on the waveform because of poor sensor placement, the photodetector may not be flush with the tissue. Check that the sensor is secured and the tissue sample is not too thick. Pulse rate is determined from the  $SpO_2$  waveform, which can be disrupted by hemodynamic pressure disturbances. Motion at the sensor site is indicated by noise spikes in the normal waveform.

Abnormal waveform

# SpO<sub>2</sub> waveform stability

The stability of the displayed SpO<sub>2</sub> values can also be used as an indication of signal validity. To aid you in successful SpO<sub>2</sub> monitoring, messages are provided in the SpO<sub>2</sub> parameter window.

# SpO<sub>2</sub> wavelengths and optical output power

GE Ohmeda, Masimo SET and Nellcor OxiMax pulse oximetry are calibrated to display functional saturation.

This information may be useful to clinicians such as those performing photodynamic therapy:

- Nellcor OxiMax pulse oximetry sensors contain LEDs that emit red light at a wavelength of approximately 660 nm and infrared light at a wavelength of approximately 900 nm. The total optical output power of the sensor LEDs is less than 15 mW.
- Masimo SET pulse oximetry sensors contain LEDs that emit red light at a wavelength of approximately 653 nm to 660 nm and infrared light at a wavelength of approximately 880 nm to 905 nm. The total optical output power of the LEDs is less than or equal to 15 mW.
- GE Ohmeda SpO<sub>2</sub> for use with TruSignal sensors only: GE pulse oximetry sensors contain LEDs that emit red light at a wavelength of approximately 663 nm and infrared light at a wavelength of approximately 890 or 940 nm. The maximum optical output power for each LED is less than 15mW.

# SpO<sub>2</sub> measurement and interference

These types of interference can influence the function of SpO<sub>2</sub>:

- Incorrect sensor application, e.g., sensor placement on an extremity with a blood pressure cuff, arterial catheter, or intravascular line, sensor applied too tightly.
- Intravascular dyes, such as idocyanine or methylene blue.
- Externally applied coloring agents with opaque materials in high ambient light conditions, e.g., conditions created from one or more of the following sources:
  - Surgical lights, especially xenon light sources
  - Bilirubin lamps
  - Fluorescent lights
  - Infrared heating lamps
  - Direct sunlight
- Excessive patient activity
- Venous pulsation
- Dysfunctional hemoglobin
- Poor (low) peripheral perfusion
- Arterial occlusion proximal to the sensor
- Loss of pulse (cardiac arrest)
- Electromagnetic interference (EMI)
- Ventilator-induced pressure change

# SpO<sub>2</sub> troubleshooting

| Problem                         | Solution                                                                                                    |
|---------------------------------|----------------------------------------------------------------------------------------------------|
|                                 | Check the sensor and sensor position.                                                                                                    |
| SpO <sub>2</sub> signal is poor | • Make sure the patient is not shivering, moving, or does not have tremors.                                                                       |
|                                 | • The patient's pulse may be too low to measure.                                                                                                  |
| Unable to adjust alarm limits   | The alarm limits are not adjustable when the measurement source is from an external device connected to the Unity Network ID connectivity device. |
| Problem                                                                                                    | Solution                                                                                                    |  |
|----------------------------------------------------------------------------------------------------|----------------------------------------------------------------------------------------------------|--|
| Deactivated SpO <sub>2</sub> probe<br>off alarm keeps alarming<br>when the sensor is<br>disconnected from the<br>patient. | • Ensure that the sensor is protected from ambient light.                                                                                                    |  |
| Why does the pulse<br>oximeter sometimes read<br>differently than a blood<br>gas analyzer?                                | Blood gas analyzers calculate the $O_2$ saturation based on normal values for pH, $PaCO_2$ , Hb, temperature, etc. (i.e., a normal oxyhemoglobin dissociation curve). Depending on the patient's physiologic and metabolic status, this curve and all values may be shifted away from normal. Thus the oximeter, which measures $O_2$ saturation, may not agree with the blood gas.                                                                                                    |  |
| What effect can ambient<br>light have on pulse<br>oximetry monitoring?                                                    | Light sources such as surgical lamps, bilirubin lamps, fluorescent lights, infrared<br>heating lamps, and sunlight can cause poor waveform quality and inaccurate<br>readings. Error messages are possible. Shielding the sensor with opaque tape, the<br>posey wrap, or other dark or opaque material can increase oximetry accuracy,<br>verified by good waveform and signal strength.                                                                                                    |  |
|                                                                                                    | Electrosurgical interference is most obvious on the displayed waveform. It is a very spiky, erratic looking waveform caused by the electrosurgical unit's overwhelming interference. It can result in grossly inaccurate pulse oximeter results.                                                                                                    |  |
| What does                                                                                                    | Electrosurgical interference can be minimized by:                                                                                                    |  |
| electrosurgical<br>interference look like and                                                                             | and operating site as possible.                                                                                                    |  |
| how can it be minimized?                                                                                                  | • Making sure the sensor is not between the return pad and operating site.                                                                                                    |  |
|                                                                                                    | <ul> <li>Keeping the power cord and sensor cable away from the power cord of the<br/>electrosurgical unit.</li> </ul>                                                                                                    |  |
|                                                                                                    | • Plugging the electrosurgery unit into a separate set of outlets from the monitor.                                                                                                    |  |
|                                                                                                    | For modules using Nellcor OxiMax technology, the main problem motion artifact can cause is erroneous $\mbox{SpO}_2$ readings.                                                                                                    |  |
| What does motion<br>artifact look like, what<br>problems can it cause,<br>and how can it be<br>corrected?                 | Motion artifact occurs with excessive motion of the sensor, the cable leading to<br>the sensor, or the cable/sensor junction. In other words, anything that causes any<br>of these things to move, like the patient moving his hands, or the cable lying<br>across the ventilator tubing and being moved with every cycle, can cause motion<br>artifact. A non-arterial, often erratic looking waveform and a pulse rate that does<br>not coincide with the heart rate on the ECG will result. |  |
|                                                                                                    | Motion artifact can be reduced, if not eliminated, by selecting a "quieter" site on<br>the patient. An ear sensor if the hands do not remain still, an adhesive sensor<br>on the toe, or an adhesive sensor on the little finger for an adult or on the sole of<br>the foot in a newborn can help greatly.                                                                                                    |  |
|                                                                                                    | Cable movement can be reduced by applying the sensor with the cable leading toward the patient, then taping the cable to the side of the hand or foot. The cable and sensor can also be stabilized with a stress loop near the sensor. Tape the stress loop to the patient (excluding children). In the case of the butterfly sensor, the tape was designed to secure the cable to the finger.                                                                                                 |  |
|                                                                                                    | It has been noted that letting the patient view the SpO <sub>2</sub> waveform enables the patient to assist in reducing motion artifact.                                                                                                    |  |
| Why is the parameter                                                                                                    | No SpO <sub>2</sub> data is displayed due to two secondary SpO <sub>2</sub> modules in place at the same time, hardware failure or an unrecognized or defective sensor.                                                                                                    |  |
| window not displayed<br>on the monitor after                                                                              | • Make sure the accessories are compatible with the module.                                                                                                    |  |
| connecting the SpO <sub>2</sub>                                                                                           | • Make sure the sensor is attached to the interface cable and the cable is connected to the module.                                                                                                    |  |

| Problem                     | Solution                                                                                                    |  |
|-----------------------------|----------------------------------------------------------------------------------------------------|--|
| interface cable and sensor? | <ul> <li>Make sure there is only one secondary SpO<sub>2</sub> module connected to the monitor.</li> <li>Change the sensor.</li> <li>Change the cable.</li> <li>If the problem persists, contact qualified service personnel.</li> </ul> |  |

# 11

# Non-invasive blood pressure

# **NIBP compatibility limitations**

For detailed information regarding module, monitor, and accessory compatibility, see the supplemental information manual.

# **NIBP safety precautions**

#### **NIBP warnings**

| WARNING | The NIBP parameter will not measure blood pressure effectively on patients who are experiencing seizures or tremors.                                                                                                    |
|---------|----------------------------------------------------------------------------------------------------|
| WARNING | Arrhythmias will increase the time required by the NIBP parameter to determine a blood pressure and may extend the time beyond the capabilities of the parameter.                                                        |
| WARNING | Do not apply external pressure against the cuff while<br>monitoring. Doing so may cause inaccurate blood pressure<br>values. Use care when placing the cuff on an extremity used<br>to monitor other patient parameters. |
| WARNING | NIBP cuff inflation/deflation may lead to inaccurate values<br>from other monitored patient parameters that are measured<br>distally from the NIBP measurement site at the same<br>extremity.                            |
| WARNING | PATIENT SAFETY. Ensure that the connection tubing is not<br>kinked. Kinked tubing may cause continuous cuff pressure,<br>which can interfere with the blood flow and cause injury to<br>the patient.                     |
| WARNING | PATIENT SAFETY. Do not place the cuff on the arm on the side<br>of a mastectomy as this may lead to injury or swelling of the<br>arm due to cuff pressurization. To avoid this risk, use another<br>limb if possible.    |
| WARNING | Do not place the cuff over a wound as this may cause further injury.                                                                                                    |

- **WARNING** PATIENT SAFETY. To prevent injury to the patient, do not place the cuff on a limb being used for A-V fistulas, intravenous infusion or on any area where circulation is compromised or has the potential to be compromised. To avoid this risk, use another limb if possible.
- **WARNING** GE NIBP devices are designed for use with dual-hose cuffs and tubing. The use of single-hose cuffs with dual-hose tubing can result in unreliable and inaccurate NIBP data.
- **WARNING** Accuracy of NIBP measurement depends on using a cuff of the proper size. It is essential to measure the circumference of the limb and choose the proper size cuff.
- WARNING NIBP READINGS MAY TIME OUT WHEN USING IABP. An IABP creates non-physiological arterial waveforms. These waveforms create an oscillometric signal that may not be interpreted by the NIBP algorithm, causing NIBP to time out. The patient blood pressure can be monitored from the balloon pump device.
- WARNING The NIBP cuff size for PDM or the inflation limits for PSM (with undetected cuff hoses) must be correctly selected in the NIBP *Setup* window to obtain reliable NIBP data and to prevent excessive cuff pressure during infant or child use.
- **WARNING** If a patient's beat-to-beat pulse amplitude varies significantly (e.g., because of pulsus alternans, atrial fibrillation, or the use of a rapid-cycling artificial ventilator), blood pressure and pulse rate readings can be erratic, and an alternate measuring method should be used for confirmation.

The following warning applies to the PSM only:

**WARNING** PSM. Non-invasive blood pressure measurement is intended for patients weighing over 5 kg (11 lb).

The following warnings apply to the PDM only:

- WARNING NIBP AUTO DISCONTINUED. The NIBP Auto setting reverts to OFF when the PDM is removed from one monitor and is connected to another monitor if the PDM battery is not installed. If the PDM is used for bedside and transport monitoring, its battery should be installed when in use. In the event that the PDM battery is not installed, the settings for NIBP Auto can be reset after connecting the PDM to the monitor.
- **WARNING** PATIENT SAFETY. Always ensure that you are using NIBP infant settings when monitoring neonatal patients. Using other settings may lead to risks to the patient due to wrong alarm limits or cuff pressure, for example.

| WARNING       | PDM For SuperSTAT NIBP (Adult/Child) only. It takes one to<br>three minutes for the NIBP parameter to identify an irregular<br>rhythm after ECG is connected. For patients with irregular<br>rhythms, wait three minutes after ECG has been connected<br>and ECG heart rate is present on the monitor screen before<br>performing an NIBP determination.                                                                                                    |
|---------------|----------------------------------------------------------------------------------------------------|
| NIBP cautions |                                                                                                    |
| CAUTION       | The acquisition module sets the inflation pressure<br>automatically according to the previous measurement. Reset<br>the case or discharge the patient to reset the inflation limits<br>before measuring NIBP on a new patient.                                                                                                    |
| CAUTION       | Devices that exert pressure on tissue have been associated<br>with purpura, skin avulsion, compartmental syndrome,<br>ischemia, and/or neuropathy. To minimize these potential<br>problems, especially when monitoring at frequent intervals<br>or over extended periods of time, make sure the cuff is<br>applied appropriately and examine the cuff site and the limb<br>distal to the cuff regularly for signs of impeded blood flow.<br>Periodically check patient limb circulation distal to the cuff.<br>Check frequently when using auto NIBP in 1 and 2 minute<br>intervals. The 1 and 2 minute intervals are not recommended<br>for extended periods of time. |

# **NIBP** measurement limitations

- A patient's vital signs may vary dramatically during the use of cardiovascular agents such as those that raise or lower blood pressure or those that increase or decrease heart rate.
- Although automated NIBP is generally safe and accurate, it has some limitations. It may be difficult to obtain reliable readings under the following circumstances:
  - Shock accompanied by low blood pressure and pulse.
  - Variations in blood pressure and pulse rate.
  - In patients with anatomic abnormalities, such as calcified (hardened) arteries or subclavian compression.
  - Compression of the cuff caused by shivering, seizures, arm movement, or bumping against the cuff.
- Proper sizing and position of the cuff are essential to obtaining reliable readings:
  - Too large a cuff is better than too small a cuff, which may yield falsely high readings.
  - The cuff should also fit properly over the brachial artery (or whatever artery is being used) so that the cuff is sufficiently sensitive to vibrations in the artery.

# NIBP points to note

- This equipment is suitable for use in the presence of electrosurgery, as tested according to IEC 60601-2-49 clause 202.6.2.101 Electrosurgery interference.
- For information on materials used in accessories and their biocompatibility, refer to the instructions for use in the accessory package.

- The measurement has been validated with patient populations requiring clinical investigations according to ISO 81060-2:2013 apart from pregnant and pre-eclamptic women.
- Use the appropriate size NIBP cuff for the patient (adult, child, or infant).
- The NIBP *Infant* software settings apply to the following patient populations:
  - PDM: neonates from birth to 29 days of age, infants from 1 month to 3 years of age
  - PSM: patients weighing more than 5 kg, from 1 month to 3 years of age.
- Operator position: Make sure you do not lean on the cuff or hoses, and do not disturb the patient in any way during the measurement. Position yourself accordingly.
- The measurement site, patient's position (standing, sitting, lying down), exercise, or physiologic condition can affect the NIBP readings.
- With mobile patients and when taking routine resting blood pressure, ensure that:
  - The patient is comfortably seated, with their legs uncrossed and feet flat on the floor.
  - The patient's arms and back are supported.
  - The middle of the cuff is at the level of the right atrium of the patient's heart.
- Also consider the following recommendations:
  - Allow 5 minutes to pass before taking the first measurement.
  - Ensure that the patient is relaxed and does not talk during the measurement.
- NIBP can be measured by multiple acquisition modules. Connect one NIBP cable only.
- Depending on the NIBP module used, not all NIBP measurements and settings are available to view or change.

## NIBP measurement setup

#### **NIBP** equipment to patient connection

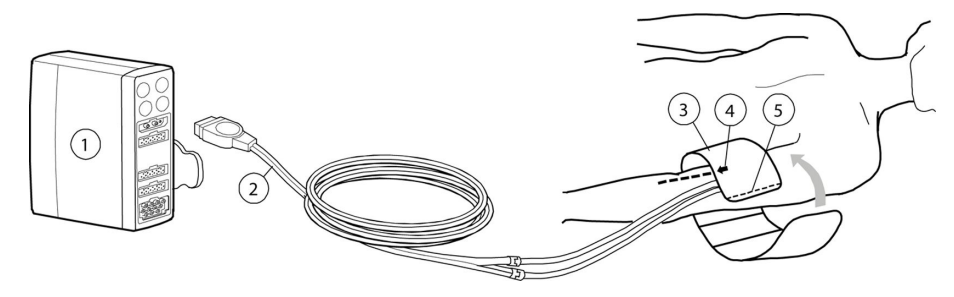

- 1. Module with NIBP measurement capability
- 2. Cuff hose
- 3. Cuff of correct size
- 4. Brachial artery arrow (printed on cuff)
- 5. Cuff index line (printed on cuff)

#### NIBP module keys

There are two NIBP related keys on the PSM:

| Auto On/Off  | Starts and stops automatic measurements at timed intervals.           |
|--------------|-----------------------------------------------------------------------|
| Start Cancel | Starts a single measurement, and cancels any measurement in progress. |

NOTE

You can also select **NIBP Start/NIBP Cancel** or **NIBP Auto Start/NIBP Auto Stop** from the monitor's main menu.

#### Preparing the NIBP patient connection

- 1. Select an appropriate NIBP cuff size for the patient.
- 2. Connect the NIBP cuff hose to the module's NIBP connector.
- 3. Position the NIBP cuff on the patient:
  - Place the cuff arrow over the brachial artery (or whatever artery is being used).
  - Make sure that the cuff index line falls within the range markings on the cuff.
  - Wrap the cuff around the limb.
- 4. Make sure that the NIBP cuff tubes are not kinked, compressed, or stretched.
- 5. Verify or select the correct *Init. Pressure* or *Cuff Size* from the NIBP *Setup* menu.

#### **Checking the NIBP measurement**

- 1. Check that the pressure values are displayed.
- 2. PSM: For children and when using hoses without identification, the inflation limit must be set manually.
- 3. PDM: Always select the NIBP cuff size before starting a measurement. If you are trying to start the measurement without selecting the cuff size first, the *NIBP* menu opens automatically with the *Cuff Size* list open.
- 4. PSM: Check that the cuff hose was detected (if cuff detection is supported).
- 5. PSM: Start the Venous Stasis mode and check that the pump is not restarting during the measurement. If it does, the cuff may be leaking.

## **NIBP** measurement on screen

You can have a time progress bar in the NIBP parameter window with **NIBP Auto**, **STAT** or **Venous Stasis** modes:

#### 0 💻 2 min

With *NIBP Auto* mode this may be replaced by a count down indicator. The selection of either the *Graphical* progress bar or the *Numerical* indicator is a care unit setting and it is password protected.

• *NIBP Auto*: The number of green segments indicates the proportion of the cycling time since the last measurement while the distance between the end of the bar and the last lit segment indicates the time remaining until the next measurement.

- During clock synchronization, the number of the green segments indicates the difference between the cycling time and time remaining until the next measurement.
- **STAT** or **Venous Stasis**: The bar indicates the time that the mode will continue. **STAT** holds multiple measurements for 5 minutes, and **Venous Stasis** continues without measurements for 1 minute with infants and 2 minutes with children and adults.

# Manual NIBP measurements

# Starting or stopping a single NIBP measurement from the main menu

- 1. Start the measurement by selecting *NIBP Start*.
- 2. Stop the measurement by selecting NIBP Cancel.

# Starting or stopping a single NIBP measurement from the NIBP Setup menu

- 1. Select the NIBP parameter window.
- 2. Start the measurement by selecting *Start Manual NIBP*.
- 3. Stop the measurement by selecting *Cancel NIBP*.

# Starting or stopping a single NIBP measurement with the PSM module key

- 1. Start the measurement by pressing the **Start Cancel** key.
- 2. Stop the measurement by pressing the **Start Cancel** key again.

# Automatic NIBP measurements

#### NIBP Auto mode

The *NIBP Auto* mode initiates repeated measurements for the selected *Cycle Time*. There will be at least a 30 second delay between two consecutive NIBP measurements during auto cycling.

#### Starting or stopping the NIBP Auto from the monitor's main menu

- 1. Select NIBP Auto Start.
- 2. Stop the measurement by selecting *NIBP Auto Stop*.

#### Starting or stopping the NIBP Auto from the NIBP Setup menu

- 1. Select the NIBP parameter window.
- 2. Select **Start Cycling** for **NIBP Auto**.
- 3. Stop the measurement by selecting *NIBP Auto* > *Stop Cycling*.

#### Starting or stopping the NIBP Auto with the PSM module key

- 1. Press the Auto On/Off key.
- 2. Stop the measurement by pressing the Auto On/Off key again.

#### Setting the cycle time between NIBP measurements

To automatically measure NIBP at set time intervals, you must first set the cycle time.

- 1. Select the NIBP parameter window.
- 2. Select the cycle time from the *Cycle Time* list.

# Automatic NIBP measurements and monitor clock synchronization

Clock synchronization timing (cycling sync) automatically synchronizes your automatic NIBP measurement time intervals with the monitor clock. For example, if automatic measurements are initiated for five minute intervals at 4:02, the first measurement is taken immediately at 4:02. The next measurement will be taken at 4:05 (interval and clock are now synchronized). All measurements will continue at five minute intervals (that is, 4:10, 4:15, and so on)

There will always be at least a 30 second delay between two consecutive NIBP measurements during auto cycling. If an automatic measurement completes with less than 30 seconds to the next scheduled measurement, the monitor will delay the scheduled measurement until 30 seconds have passed. The cycling synchronization is not done during these 30 seconds but it will be done after the delayed auto measurement starts.

Examples with a 5 minute cycling time:

| Completion with less than 30 seconds to the next scheduled measurement                   | Completion after the next scheduled measurement should have started |
|------------------------------------------------------------------------------------------|---------------------------------------------------------------------|
| • First auto measurement starts: 4:59:00                                                 | • First auto measurement starts: 4:59:00                            |
| <ul> <li>First auto measurement completes:<br/>4:59:40</li> </ul>                        | <ul> <li>First auto measurement completes:<br/>5:00:10</li> </ul>   |
| <ul> <li>Second auto measurement starts: 5:00:20<br/>(not clock synchronized)</li> </ul> | • Second auto measurement starts: 5:05:00                           |
| <ul> <li>Third auto measurement starts: 5:05:00<br/>(clock synchronized)</li> </ul>      |                                                                     |

## STAT mode

#### NOTE

Not available in the NICU software package.

The **STAT** mode initiates a continuous cycle of measurements for five minutes. The message **STAT** displays in the NIBP parameter window when **STAT** is started. A new NIBP measurement starts after the previous measurement completes. The amount of time between measurements varies. It is at least four seconds for adult and child and at least eight seconds for infant. The early systolic value is measured and displayed until the final result is available, but it is never produced for the first measurement in a series of **STAT** mode measurements. After five minutes, the monitor automatically returns to the previously selected cycling interval or manual mode.

#### Starting or stopping a Stat NIBP measurement

You can set the NIBP measurement to continue for five consecutive minutes.

- 1. Select the NIBP parameter window.
- 2. Select Start Stat.
- 3. Stop the measurement by selecting *Stop Stat*.

#### Venous stasis

#### NOTE

PSM only.

The venous stasis mode initiates inflation and holds a constant pressure in the cuff to help venous cannulation. The message **Stasis** displays in the NIBP parameter window when venous stasis mode is started. During the last 10 seconds, the **Stasis** message begins to flash to indicate the monitor is about to return to the previously selected cycling interval or manual mode. Stasis measurement pressure is controlled by the PSM internally.

Venous stasis allows you to apply continuous NIBP cuff pressure for a short period of time. The cuff inflation pressure and duration are dependent on the detected cuff or selected inflation limits.

| Cuff   | Pressure                     |           |
|--------|------------------------------|-----------|
| Adult  | 80 ± 5 mmHg (10.7 ± 0.7 kPa) | 2 minutes |
| Child  | 60 ± 5 mmHg (8.0 ± 0.7 kPa)  | 2 minutes |
| Infant | 40 ± 5 mmHg (5.3 ± 0.7 kPa)  | 1 minute  |

Venous stasis pressure may be lower than the values above if the patient has low blood pressure. The venous stasis pressure adapts to the measured mean pressure being approximately the same as the mean pressure but always at least the following:

- Adult: 40 ± 5 mmHg (5.3 ± 0.7 kPa)
- Child: 30 ± 5 mmHg (4.0 ± 0.7 kPa)
- Infant: 20 ± 5 mmHg (2.7 ± 0.7 kPa)

#### Starting or stopping the venous stasis

#### NOTE

PSM only.

- 1. Select the NIBP parameter window.
- 2. Select Start Venous Stasis.
- 3. Stop the venous stasis by selecting *Stop Venous Stasis*.

# **NIBP cuffs**

#### NIBP cuff selection and placement

Always choose the appropriate blood pressure measurement site. In adult and child patients, the upper arm is preferred for convenience and because normative values are generally based on this site. When factors prohibit use of the upper arm, the clinician must plan patient care accordingly, taking into account the patient's cardiovascular status and the effect of an alternative site on blood pressure values, proper cuff size, and comfort.

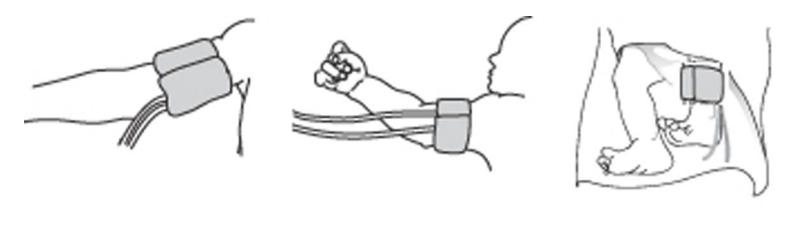

Adult and child

Always measure patient's limb and select appropriately sized cuff according to size marked on cuff or cuff packaging. When cuff sizes overlap for a specified circumference, choose the larger size cuff.

Infant

If patient is standing, sitting, or inclined, ensure that cuffed limb is supported to maintain the cuff at level of patient's heart. If the cuff is not at heart level, the difference in the measured pressure values due to hydrostatic effect must be considered.

#### Selecting NIBP cuff size

| NOTE | PDM only.                                                                |
|------|--------------------------------------------------------------------------|
| NOTE | In the NICU software package, infant ranges are equal to neonatal ranges |

You must first select the NIBP cuff size before starting a NIBP measurement.

- 1. Select the NIBP parameter window.
- 2. Select *Adult*, *Child*, or *Infant* from the *Cuff Size* list.

### Initial NIBP cuff inflation pressure

| Cuff size                  | PDM                                  | PSM                 |
|----------------------------|--------------------------------------|---------------------|
| Adult                      | 135 mmHg (18 kPa)                    | 170 mmHg (22.7 kPa) |
| Child                      | 125 mmHg (16.7 kPa) 150 mmHg (20.0 k |                     |
| Infant 100 mmHg (13.3 kPa) |                                      | 120 mmHg (16.0 kPa) |

**NOTE** PDM: When the **Auto Initial Inflate** setting is enabled, the initial cuff inflation pressures are dependent on the NIBP module used and selected cuff size. The initial target pressure preset can be adjusted if you desire a lower or higher initial target pressure.

#### Selecting the initial NIBP cuff inflation pressure

#### NOTE

PDM only.

You can determine the cuff inflation pressure automatically based on the cuff size.

- 1. Select the NIBP parameter window.
- 2. Select Auto Initial Inflate.

#### Setting the target NIBP inflation pressure

NOTE PDM only.

You can manually change the target inflation pressure for the first NIBP measurement.

- 1. Select the NIBP parameter window.
- 2. Check that **Auto Initial Inflate** is not selected.
- 3. Select a value from the *Init. Pressure* list.

#### Selecting the cuff inflation limits

NOTE

PSM only.

Black-colored Adult/Child cuff hoses and blue-colored Infant cuff hoses are automatically detected by the monitor and inflation limits are set accordingly. However, if the cuff hoses cannot be detected automatically, you must set the inflation limits manually. You can also select the inflation limits when the automatic detection is working.

- 1. Select the NIBP parameter window.
- 2. Select the **Setup** tab.
- 3. Select *Infant*, *Child*, or *Adult* from the *Inflation Limits* list.

# NIBP volume and display settings

#### Adjusting the NIBP measurement completion tone volume

- 1. Select the NIBP parameter window.
- 2. Set the **Completed NIBP Volume**.

The lower the value, the softer the tone.

#### Setting the NIBP display format

- 1. Select the NIBP parameter window.
- 2. Select the format from the *Display Format* list:
  - **Sys/Dia (Mean)**: All values are shown, but the sys/dia values are shown in a bigger font.
  - (Mean) Sys/Dia: All values are shown, but the mean value is shown in a bigger font.

# NIBP alarms

#### Setting NIBP alarms

- 1. Select the NIBP parameter window.
- 2. Select the **Alarms** tab.

3. Select Systolic (SYS), Mean (M), or Diastolic (DIA) pressure.

If the feature is not active, the alarm limits are greyed out. Select **Alarm On** to set the alarms. If informational priority level has been selected for the alarm, the menu selection is **Message On**.

4. Set the alarm limits.

#### Silenced NIBP alarms

The silence alarm behavior is different for NIBP than for any other parameter. Unlike the continuously monitored parameters, NIBP is measured periodically. As a result, silencing a physiological NIBP alarm will clear that active alarm until the next NIBP measurement is taken. If the new measurement is outside the alarm limits, the alarm is activated again.

#### NIBP recheck after alarm violation (control measurement)

If the NIBP value exceeds the alarm limits and the NIBP alarm priority selection is **Escalating**, a new measurement takes place automatically. If the NIBP measurement is taken manually, the recheck measurement is taken 4 seconds (**Adult**, **Child** cuff) or 8 seconds (**Infant** cuff) after the first measurement. When the NIBP measurement is taken automatically, the recheck measurement is delayed by 30 seconds before the second measurement is taken.

## **NIBP** measurement description

The acquisition modules use oscillometric technology to acquire NIBP. Oscillometry is the most commonly used means of indirect blood pressure measurement in automated devices. It is based on the principle that pulsatile blood flow through an artery creates oscillations of the arterial wall.

Oscillometric devices use a blood pressure cuff to sense these oscillations that appear as tiny pulsations in cuff pressure. By measuring and analyzing at various cuff pressures, the amplitude (which changes based on the pressure within the cuff) and the frequency of these pulsations (which is dependent on the patient's heart rate), oscillometric devices can non-invasively determine blood pressure.

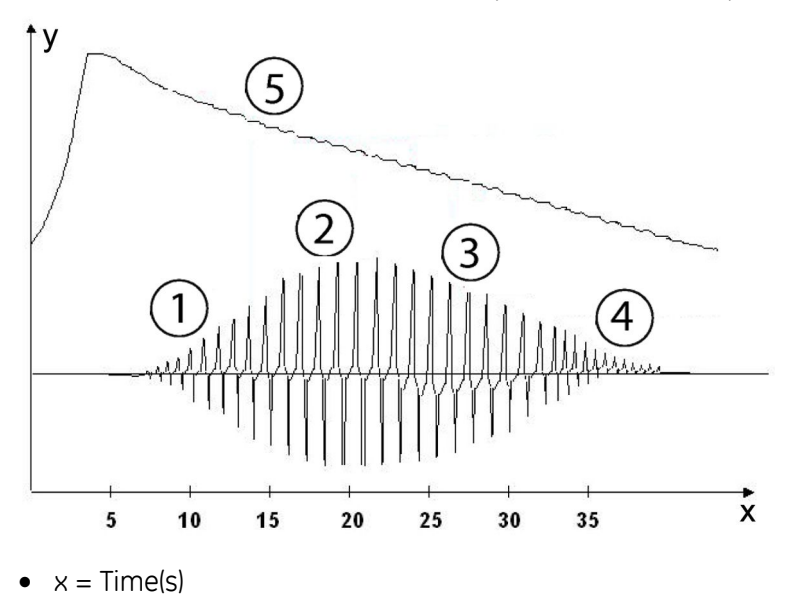

- y = Pressures
- 1. Systolic
- 2. Mean
- 3. Diastolic
- 4. Extracted pulse wave
- 5. Cuff pressure

# NIBP measurement technologies

The DINAMAP Classic technology measures the mean arterial pressure, then determines the systolic and diastolic values. The technology examines pulses from the cuff and waits for two sequential pulses equal in both frequency and amplitude. It will not deflate the cuff until it has good data. Artifact and false pulses are rejected.

The first determination initially pumps up to a target cuff pressure of:

- PDM: 135 mmHg for adult, 125 mmHg for child, or 100 mmHg for infant. The initial target pressure preset can be adjusted to a lower (or higher) initial target pressure.
- PSM: 170 mmHg for adult, 150 mmHg for child or 120 mmHg for infant.

PDM uses the DINAMAP Step Deflation technology. During the deflation process, the monitor measures two consecutive pulsations in cuff pressure. If their amplitude differs by an acceptably small amount and the time interval between the pulsations matches the previous time intervals, the pulsations are averaged and stored along with the corresponding cuff pressure. The cuff is then deflated to the next step (in steps of 5-10 mmHg). As the deflation occurs, oscillation waves are assessed for strength and amplitude until the maximum oscillation amplitude or MAP is obtained.

If either of the above criteria is not met, the cuff pressure is maintained until two consecutive pulsations are detected that meet the criteria. Eventually, if the cuff is maintained at one pressure step for longer than one minute or the determination time exceeds two minutes, the monitor will time out and display an error.

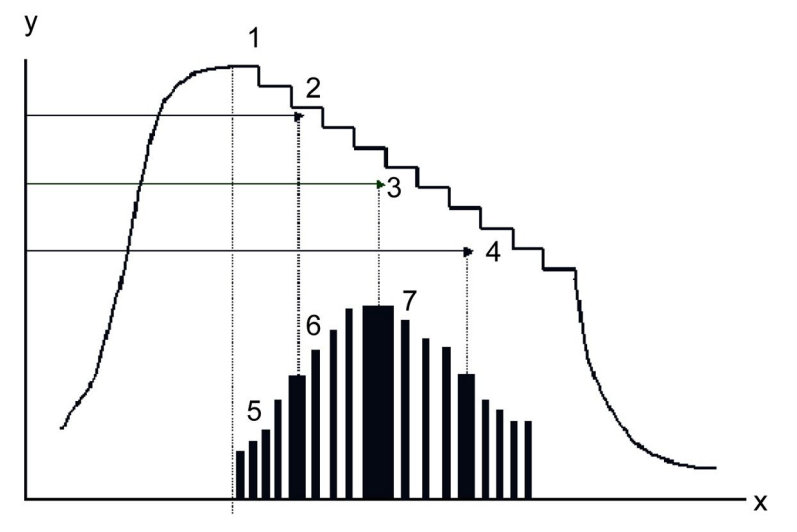

- x = Cuff pulsation waveform
- y = Cuff pressure
- 1. Cuff deflation
- 2. Systolic pressure (ratio of maximum amplitude)

- 3. Mean arterial pressure (maximum pulsation amplitude)
- 4. Diastolic pressure (ratio of maximum amplitude)
- 5. Cuff pulsations (each pulsation represents one heart beat)
- 6. Amplitude (changes based on cuff pressure)
- 7. Resulting waveform

Systolic and diastolic determinations are based on a mathematical calculation within the algorithm. The deflation mode is heart rate dependent, it is typically longer with heart rates that are slow and/or irregular.

This patented process of finding two matched pulsations of relatively equal amplitude and frequency at each step rejects artifact due to patient movement or other deviations from ideal conditions (e.g., cuff disturbances) and greatly enhances the overall accuracy of the monitor.

NOTE

NIBP values are based on the oscillometric method of non-invasive blood pressure measurement taken with a cuff on the arm of adult and child patients, and a cuff on the calf of infants. The values correspond to comparisons with intra-arterial values (a mean difference of  $\pm$  5 mmHg, and a standard deviation of < 8 mmHg).

#### PDM modules' NIBP technology

The PDM DINAMAP SuperSTAT technology estimates the systolic, mean arterial, and diastolic values by evaluating all cuff pressure data gathered during an NIBP determination.

For adults and children, when ECG is being monitored it provides and confirms more detailed timing information for the SuperSTAT algorithm. At the beginning of a SuperSTAT NIBP determination, the coefficient of variation from the previous 120 ECG RR intervals is used to determine if an irregular rhythm is present.

The first determination initially pumps up to a default target cuff pressure of about 135 mmHg for adults, 125 mmHg for child, or 100 mmHg for infant. The initial target pressure preset can be adjusted if you desire a lower (or higher) initial target pressure. To allow for rapid setting of cuff pressure, the monitor will momentarily inflate to a higher pressure, then immediately deflate to the target pressure.

As a determination is taken, the pattern of the patient's oscillation size is stored as a function of pressure. In any subsequent determination, as few as four pressure steps may be necessary to complete the process. When employing fewer pressure steps, the system uses the stored information from the previous blood pressure determination to decide the best pressure steps to take. The consistency of pulse sizes are measured to tell if the oscillations taken at a step are good and if more steps are needed.

If the current blood pressure reading is similar to the previous reading, some information from the previous blood pressure may be used in the current determination. The data is constantly evaluated during a measurement to try to perform a blood pressure determination in the shortest possible time, providing greater comfort to the patient.

If it has been 16 minutes or less since the last determination and the current blood pressure is similar to the previous reading, the monitor will try to make an accelerated determination of blood pressure.

During irregular rhythms, only pulses from the current determination are used in calculating the blood pressure values. In order to ensure adequate artifact rejection capability and optimal SuperSTAT NIBP performance, several criteria used to match and qualify the oscillometric pulses at each pressure step are relaxed while supplementing the criteria with additional information from ECG.

#### PSM modules' NIBP technology

PSM use a technology similar to DINAMAP Classic, with the exception of cuff deflation. In this algorithm the cuff pressure is deflated continuously (linear bleed), as opposed to step deflation.

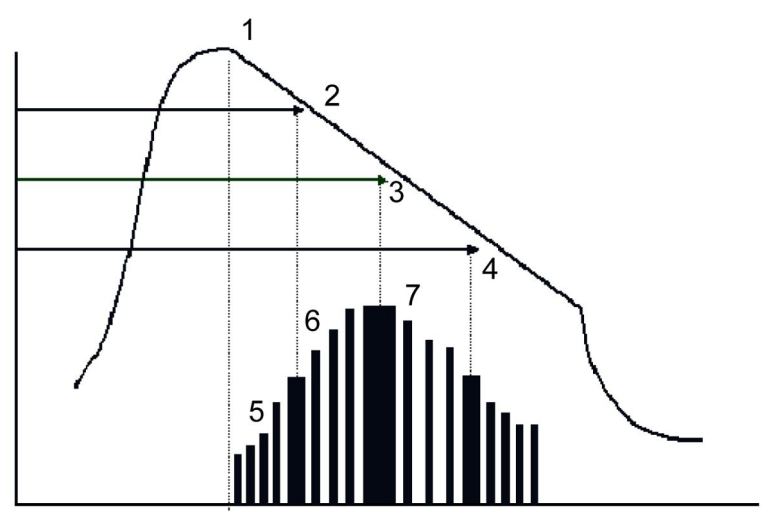

- 1. Cuff deflation
- 2. Systolic pressure (ratio of maximum amplitude)
- 3. Mean arterial pressure (maximum pulsation amplitude)
- 4. Diastolic pressure (ratio of maximum amplitude)
- 5. Cuff pulsations (each pulsation represents one heart beat)
- 6. Amplitude (changes based on cuff pressure)
- 7. Resulting waveform

When the measurement signal detects artifacts, the deflation is stopped until a good signal can be measured again. The cuff pressure remains at one pressure level until it gets two similar pulses before continuing to the next pressure level. It compares two sequential pulses and uses information and statistics from previous pulses.

The performance in disturbance or artifact cases is comparable to DINAMAP Classic.

The measurements do not use ECG information. The initial inflation pressure cannot be adjusted, it is determined by the patient type (adult, child or infant). The first determination initially pumps up to a target cuff pressure of 170 mmHg for adult, 150 mmHg for child or 120 mmHg for infant. After the first measurement, the inflation pressure is adjusted according to measured systolic pressure.

## **NIBP** calibration

NIBP calibration procedure is explained in the Module Frames and Modules Service Manual. The calibration procedure is password protected.

# NIBP troubleshooting

| Problem                                                     | Solution                                                                                                    |
|-------------------------------------------------------------|----------------------------------------------------------------------------------------------------|
| NIBP measurement does not work or the values seem unstable. | • Check that the cuff tubing is not bent, stretched, compressed, or loose.                                                                                                    |
|                                                             | Check the cuff position and cuff tube connection.                                                                                                    |
|                                                             | Prevent motion artifact.                                                                                                    |
|                                                             | • Use NIBP cuffs of correct size.                                                                                                    |
| Why is the monitor re-inflating the cuff automatically?     | The cuff target pressure must be higher than the patient's systolic pressure to obtain an accurate systolic and diastolic measurement. If a systolic blood pressure cannot be found, the monitor searches for a systolic reading by re-inflating the cuff at a higher pressure. This systolic search may occur once per NIBP determination cycle. During a systolic search, the maximum cuff inflation pressure will not exceed the normal pressure range of the cuff. For more information, refer to the technical specifications.                                                                     |
|                                                             | A control measurement may be taking place. If the measured NIBP value exceeds the alarm limits, a single low priority alarm sounds and a new measurement is automatically taken. If the new value (the control measurement) also exceeds the alarm limits the alarm priority escalates to medium. In <i>Manual</i> mode and <i>STAT</i> mode there are at least four seconds between the first measurement and the control measurement for <i>Adult</i> and <i>Child</i> cuffs, eight seconds for <i>Infant</i> cuffs. In <i>Auto</i> mode there are at least 30 seconds between the first measurement. |
|                                                             | For PSM, if <i>Weak pulsation</i> or <i>Artifacts</i> is detected, the module repeats the measurement up to three times. Assess the patient and perform a visual inspection of the equipment to ensure system integrity.                                                                                                    |
|                                                             | For PSM, if cuff occlusion is detected during inflation the module<br>might repeat the measurement. Perform a visual inspection of the<br>equipment to ensure system integrity.                                                                                                    |
| NIBP measurement does not start.                            | Ensure that the cuff size has been selected (PDM).                                                                                                    |

Non-invasive blood pressure

# 12

# **Invasive pressures**

# Invasive pressures compatibility limitations

For detailed information regarding module, monitor, and accessory compatibility, see the supplemental information manual.

# Invasive pressure safety precautions

#### Invasive pressure warnings

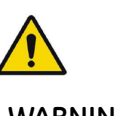

WARNING
 DEFIBRILLATOR PRECAUTIONS. Patient signal inputs labeled with the CF and BF symbols with paddles are protected against damage resulting from defibrillation voltages. To ensure proper defibrillator protection, use only the recommended cables and leadwires. Using other cables or leadwires may result in damage to the equipment and compromise patient and user safety.
 WARNING
 All invasive procedures involve risks to the patient. Use aseptic technique. Incorrect use of the catheter can lead to vessel perforation. Follow catheter manufacturer's instructions.
 WARNING
 Make sure that no part of the patient connections touches any electrically conductive material including earth.
 WARNING
 Mechanical shock to an invasive blood pressure transducer may cause severe shifts in the zero balance and calibration, and cause erroneous readings.

- **WARNING** Repositioning the patient after a completed zeroing procedure may cause incorrect measurement values.
- **WARNING** When connecting PDM, the loaded IP labels may affect the channel labeling of other already connected channels, and consequently also the alarm limits.

# Invasive pressure measurement limitations

• E-modules used for this measurement are not suitable for use with neonatal patients.

# Invasive pressure points to note

- This equipment is suitable for use in the presence of electrosurgery, as tested according to IEC 60601-2-49 clause 202.6.2.101 Electrosurgery interference.
- For information on materials used in accessories and their biocompatibility, refer to the instructions for use in the accessory package.
- Defibrillator discharge may affect the invasive pressure measurement. Refer to the supplemental information manual for details regarding the recovery time from defibrillator discharge.
- Depending on the invasive pressure module used, not all invasive pressure measurements and settings are available to view or change.
- Do not turn on the IABP algorithm unless a balloon pump is in use.
- If two pressure measurement modules that map to the same pressure channel are connected, the first detected pressure measurement module is assigned to the indicated pressure channel.
- A pressure channel is activated when a pressure transducer interface cable is connected to the PDM or E-COP module, or when a pressure transducer is connected to the E-COPSv, E-PSMP, E-PP, or E-PT module.
- A pressure channel is deactivated when the pressure transducer interface cable is disconnected from the PDM or E-COP module, or when the pressure transducer is disconnected from the or E-COPSv, E-PSMP, E-PP, or E-PT module.
- E-modules: A deactivated pressure channel does not release the assigned pressure channel. To release an assigned pressure channel, remove the module from the system.
- PCWP: Follow your care unit's policy and procedures for obtaining PCWP measurements, including balloon inflation duration.
- SPV and PPV: Measurement is reliable only when the patient is mechanically ventilated.

## Invasive pressure measurement setup

#### Invasive pressure equipment to patient connection

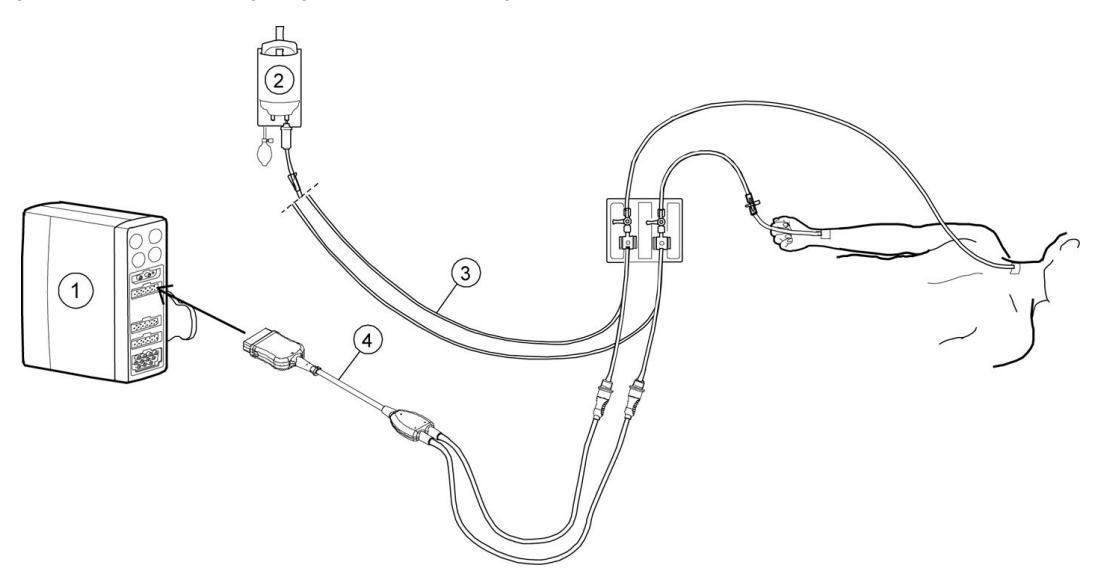

- 1. Module with invasive pressure measurement capability
- 2. Fluid bag with pressure infusor
- 3. Transducer setup
- 4. Invasive blood pressure adapter cable; single or dual cable (optional)

#### Invasive pressure module keys

There are invasive pressure keys on the following modules:

| Module    | Кеу           | Functionality                                                          |
|-----------|---------------|------------------------------------------------------------------------|
| E-modules | Zero P1 to P8 | Zeros the reference for each pressure transducer individually.         |
| PDM       | <b>→</b> [)←  | Zeros the reference for all pressure transducers connected to the PDM. |

## Connecting the invasive pressure transducer and cable

- 1. Prepare the transducer kit according to the manufacturer's instructions.
- 2. Connect the pressure transducer to the transducer cable.
- 3. Remove entrapped air from within the transducer setup according to the transducer kit manufacturer's instructions.
- 4. Connect the transducer cable to the acquisition module's invasive pressure connector.
- 5. Connect the transducer to the patient line.

## Checking the invasive pressure measurement

- 1. Check that the monitor recognizes cable connections (activates the display) for all the pressure channels used and the pressure values and appropriate waveforms are displayed.
- 2. Make sure that all the transducers are zeroed correctly.

#### Invasive pressure measurement on the monitor screen

The invasive pressure channel labels are as follows:

| Label                  | Description                          |  |
|------------------------|--------------------------------------|--|
| Art 1 to Art 8         | Arterial pressure                    |  |
| Fem                    | Femoral arterial pressure            |  |
| FemV                   | Femoral venous pressure              |  |
| PA                     | Pulmonary arterial pressure          |  |
| CVP                    | Central venous pressure              |  |
| LAP                    | Left atrial pressure                 |  |
| RAP                    | Right atrial pressure                |  |
| ICP 1 to ICP 8         | Intracranial pressure                |  |
| RVP                    | Right ventricular pressure           |  |
| UAC                    | Umibilical arterial pressure         |  |
| UVC                    | Umbilical venous pressure            |  |
| <b>P1</b> to <b>P8</b> | Non-specific pressure channel labels |  |

#### Selecting the display mode for IP waveforms

You can select the invasive pressure waveforms to be shown as individual waveforms, or in a combined view.

- 1. Select *Monitor Setup* > *Screen Setup*.
- 2. B850 and B450 with the Dual Video license: Select Screen 1 or Screen 2 tab.
- 3. Select Upper Parameter Area.
- 4. Select an option from the Invasive Pressure Waveforms list:
  - To view individual waveforms, select *Individual*.
  - To combine the currently displayed adjacent waveforms (2 to 4), select **Combined**. The new waveform field will use the combined height of the original fields.
  - To combine up to four waveforms in one field, select **4invP**. The new waveform field will use the height of two upper parameter windows.

# Using the invasive pressure measurement

#### Invasive pressure measurement mapping

Invasive pressure measurements are mapped to one of eight (B850), seven (B650), or six (B450) invasive pressure channels as follows:

| Pressure channel | Pressure measurement source |
|------------------|-----------------------------|
| P1               | PDM, E-PSMP                 |
| P2               | PDM, E-PSMP                 |
| Р3               | PDM                         |
|                  |                             |
| P4               | PDM                         |
| Р5               | E-PP                        |
| P6               | E-PP                        |
| Р7               | E-PT                        |
| P8               | E-COP                       |
|                  | or                          |
|                  | E-COPSv                     |

#### Invasive pressure analog output

| Invasive pressure module | Analog output signal                                                                                                    |  |
|--------------------------|----------------------------------------------------------------------------------------------------|--|
| E-modules                | <b>P1</b> channel                                                                                                    |  |
| PDM                      | Sets the first available arterial channel ( <b>Art 1</b> to <b>Art 8</b> , <b>Fem</b> , <b>UAC</b> ) for invasive pressure analog output. |  |
|                          | <ul> <li>If there are no arterial channels available, the first zeroed<br/>channel will be used.</li> </ul>                               |  |
|                          | <ul> <li>If there are no zeroed channels available, a flat line will be<br/>the output of the IP Analog output channel.</li> </ul>        |  |

#### About zeroing the invasive pressure transducers

- Prior to monitoring, zero transducers at the patient's phlebostatic axis. Zeroing the pressure transducers is very important for accurate pressure measurements. To avoid inaccurate measurements, you must zero the pressure transducers:
  - Before measuring invasive pressures.
  - Before initiating treatment changes reliant upon pressures data.
  - When using a new transducer or tubing.
  - After reconnecting the transducer cable to the acquisition device.
  - Whenever the patient's position is changed.
  - Whenever the pressure reading is questionable.
- Pressures can be zeroed individually by selecting **Zero** on the pressure menu or by pressing the zero key on the modules. You can zero all pressures except ICP by selecting **Zero All Pressures** on the main menu.

- You can zero all active transducers on the E-modules by pressing each **Zero P1** to **P8** keys.
- You can zero all active transducers on the PDM module by pressing the zero all \*0\*key.

NOTE

E-modules record a time stamp of the last successful zeroing for each invasive blood pressure channel.

#### Zeroing the invasive pressure transducers

- 1. Level the transducer following your care unit's policy (usually level of the phlebostatic axis).
- 2. Close the transducer stopcock to the patient and open the venting stopcock to air.
- 3. If the pressure line you are trying to zero does not have the transducer open to air, the message *Pressure Sensed* displays.
- 4. You can zero all connected pressure transducers simultaneously by selecting Zero All Pressures from the monitor's main menu or from the remote control, or you can zero a single active pressure transducer by selecting the invasive pressure parameter window > Setup > Zero.

NOTE Zero All Pressures does not zero a connected ICP channel. The ICP channel must be zeroed separately. When the Zero ICP separately message displays, you can zero the ICP channel by pressing the Zero P1 to P8 or zero all\*0\* module key or by selecting Zero from the ICP Setup window.

- 5. Check that a zero reference has been established. Watch the pressure parameter window for messages.
- 6. Close the venting stopcock to air and open the transducer stopcock to the patient.
- 7. Check that pressure numerics display on screen.

#### Selecting an invasive pressure channel label

One channel label can only be mapped to one channel at a time. If you select a channel label that is already mapped to another channel, the other channel's label will change to the default value.

- 1. Select the invasive pressure parameter window.
- 2. Select the **Setup** tab.
- 3. Select a channel label from the *Label* list.

#### Selecting the size of the invasive pressure waveform

- 1. Select the invasive pressure parameter window.
- 2. Select the **Setup** tab.
- 3. Set the waveform scale with the *Scale* arrows.

The larger the scale value, the smaller the waveform size.

## Optimizing the invasive pressure waveform scale

You can select an automatic calculation for an optimized waveform size. This size will then be used for the local waveform, minitrend, and waveform printouts. Other instances (e.g., information sent to the network), will use the scale selection that is as close as possible to the upper limit of the optimized scale.

The algorithm uses the last four seconds of the waveform data to calculate the scale. If you notice a considerable change in the waveform during that time, wait for the waveform to stabilize and perform the operation again.

- 1. Select the invasive pressure parameter window.
- 2. Select the **Setup** tab.
- 3. Select Optimize Scale.

The *Scale* selection will now show the automatic limit range.

NOTE

The **Optimize Scale** selection will not automatically change to match the waveform, you will always have to select it manually every time.

#### Selecting the hemodynamic waveform sweep speed

NOTE

This setting adjusts the waveform speed for all of the hemodynamic parameters.

- 1. Select the invasive pressure parameter window.
- 2. Select the **Setup** tab.
- 3. Select a numeric value from the *Hemodynamic Sweep Speed* list.

The smaller the value, the slower the sweep speed.

#### Selecting the invasive pressure noise reduction filter

NOTE

If arterial pressure is used to trigger the intra-aortic balloon pump, use the 40 Hz pressure filter.

- 1. Select the invasive pressure parameter window.
- 2. Select the **Setup** tab.
- 3. Select a numeric value from the *Filter Hz* list.

The smaller the filter value, the greater the degree of filtering that occurs.

#### Selecting the displayed invasive pressure format

You can choose to display systolic, diastolic or mean pressure values in different formats.

- 1. Select the invasive pressure parameter window.
- 2. Select the **Setup** tab.

- 3. Select the format from the *Parameter Format* list:
  - *Mean only*: Only the mean value is shown.
  - **Sys/Dia (Mean)**: All values are shown, but the sys/dia values are shown in a bigger font.
  - (Mean) Sys/Dia: All values are shown, but the mean value is shown in a bigger font.
  - Sys/Dia/Mean: All values are shown in an equally big font.

#### Selecting invasive pressure as the primary heart rate source

The primary heart rate can be calculated from the ECG leads,  $SpO_2$  measurement, or invasive pressure waveform.

| NOTE | This setting adjusts the primary heart rate source for all of the hemodynamic parameters.                                |
|------|----------------------------------------------------------------------------------------------------|
| NOTE | This setting is available for <b>Art 1</b> to <b>Art 8</b> , <b>Fem</b> , or <b>UAC</b> invasive pressure channels only. |
| NOTE | <i>HR Alarms</i> must be configured as <i>Single</i> to enable invasive pressure as the primary heart rate source.       |

- 1. Select the invasive pressure parameter window.
- 2. Select the **Setup** tab.
- 3. Select the heart rate source from the *Primary HR Source* list.

#### Variable beat tone

You can configure a variable beat tone through *Monitor Setup > Default Setup > Care Unit Settings > Parameters > Variable Beat Tone*. This setting is password protected.

If it set to **All beat sources**, the SpO<sub>2</sub> saturation affects all beep sounds including ECG and IP when the SpO<sub>2</sub> measurement is available: beep frequency changes according to increasing and decreasing SpO<sub>2</sub> values. If the setting is set to **Only SpO2**, other beep sounds are not affected by the changing SpO<sub>2</sub> values.

For more information, see the supplemental information manual.

#### Selecting the ventilation mode

#### NOTE

E-modules only.

This setting affects the respiration filter.

- 1. Select the invasive pressure parameter window.
- 2. Select the label (P2, P5, P6, P7, P8, CVP, FemV, PA, RAP, RVP, LAP).
- 3. Select Ventilation Mode > Spontaneous or Controlled.

# Showing the pulse rate in the invasive pressure parameter window

NOTE

This setting is available for *Art 1* to *Art 8*, *Fem*, or *UAC* invasive pressure channels only.

- 1. Select the invasive pressure parameter window.
- 2. Select the **Setup** tab.
- 3. Select **Show Pulse Rate**.

#### Showing the CPP value in the ICP parameter window

A valid mean arterial pressure is required to compute the cerebral perfusion pressure (CPP) value.

- 1. Select the invasive pressure parameter window.
- 2. Select the **Setup** tab.
- 3. Select **Show CPP**.

#### **Selecting Smart BP**

NOTE

PDM only. *Art 1* to *Art 8* and *Fem* invasive pressure channels only.

**Smart BP** is an algorithm that temporarily deactivates the arterial and femoral alarms when it detects the zeroing of a transducer, fast flushing of the system, or blood draws. The message **Artifact** displays during the alarm deactivation. When pulsatile pressure returns and 15-20 beats are detected, numerics are displayed and alarms are reactivated.

- 1. Select the invasive pressure parameter window.
- 2. Select the **Advanced** tab.
- 3. Select **Smart BP**.

# Compensating for intra-aortic balloon pump (IABP) waveform irregularities

| WARNING | INCORRECT PULSE RATE. Be sure to turn off the IABP setting when the cardiac assist device is no longer used. Failure to do so could result in incorrect pulse rate readings.                                                                                                    |
|---------|----------------------------------------------------------------------------------------------------|
| CAUTION | PATIENT HAZARD. If you choose to trigger the balloon pump<br>from the monitor, contact the balloon pump manufacturer<br>directly for interface requirements, as they vary among<br>manufacturers. Some trigger modes on certain balloon pump<br>devices may not be compatible with the GE analog output<br>signal, and use may contribute to patient injury or sub-optimal<br>pumping results. |
| NOTE    | PDM only. <b>Art 1</b> to <b>Art 8</b> and <b>Fem</b> invasive pressure channels only.                                                                                                    |

- 1. Select the invasive pressure parameter window.
- 2. Select the *Advanced* tab.
- 3. Select IABP On.

*IABP* now displays in the invasive pressure channel parameter window.

## Selecting the invasive pressure response time

#### NOTE

E-modules only.

- 1. Select the invasive pressure parameter window.
- 2. Select the **Setup** tab.
- 3. Select **Response** list > **Normal** or **B-to-B** (beat-to-beat).

#### Using the IP channel standby

If you wish to prepare and zero a channel beforehand, you can use the channel standby.

- 1. Select the invasive pressure parameter window.
- 2. Select the **Setup** tab.
- 3. Select Standby P1 to Standby P8 (text changes according to the channel).

Channel alarms and measurement are disabled until **Activate P1** to **Activate P8** is selected.

#### Using the invasive pressure waveform cursor

You can display an invasive pressure waveform cursor for the selected invasive pressure channel. The cursor is selectable when a pressure waveform channel is active and using the selected pressure channel.

Up to ten pressure points can be saved and displayed. The oldest value, displayed at the top of the list, is discarded in order to save the newest value.

- 1. Select the invasive pressure parameter window.
- 2. Select the **Setup** tab > **Cursor**.
- 3. Select Show Cursor.
- 4. You can move the cursor to specific points with the arrows.
- 5. To save the pressure value at the cursor point, select *Save*.
- 6. To stop showing the cursor, deselect **Show Cursor**.

# Setting an arterial invasive pressure disconnection alarm

You can set an additional alarm to activate if the mean pressure falls below 10 mmHg (1.33 kPa). The arterial disconnection alarm also applies to channels *Fem* and *UAC*.

- 1. Select the invasive pressure parameter window.
- 2. Select the **Advanced** tab.
- 3. Select Arterial Disconnect.

# Setting invasive pressure alarm limits

1. Select the invasive pressure parameter window.

- 2. Select the desired alarms setting:
  - **x Alarms** (e.g., **Art 1 Alarms**): Settings for the selected invasive pressure channel.
  - HR Alarms: Settings when the heart rate alarms are from a single source.
  - **PR(x)** Alarms (e.g., **PR(Art 1)** Alarms): Settings when the heart rate alarms are calculated from multiple sources.

NOTE

If a feature is not active, the alarm limits are greyed out. You can set them on by selecting **Alarm On**. If informational priority level has been selected for the alarm, the menu selections are **Message On** and **Message Off**.

3. Set the alarm limits.

# Configurable PR alarm delays

Alarm delays for *PR (SpO2/IP) high* and *PR (SpO2/IP) low* are configurable from 0 to 20 seconds in increments of 5 seconds. These delays are set through *Default Setup* > *Profile Settings* > *Alarm Delays* and they are password protected.

You can check the delays through *ECG* > *HR/PR Alarms* > *Priorities & Delays Info*.

For more information, see the supplemental information manual.

## Invasive pressures alarm priorities

You can set the alarm priorities for various invasive pressure alarms through *Alarm Setup* > *Alarm Priorities* > *Invasive Pressures*. The allowed priorities are defined in the *Care Unit Settings*, and they are password protected.

# Checking alarm delays and priorities information

You can check which alarms have priority settings that deviate from the recommendation of international safety standards, and also the delays selected for each alarm.

- 1. Select the invasive pressure parameter window.
- 2. Select the *Alarms* tab.
- Select P1 Art > PR(Art 1) Alarms, P3 Fem > PR(Fem) Alarms, or P7 Art 7 > PR(Art 7) Alarms.
- 4. Select Priorities & Delays Info.
- 5. Check the priorities and delays.

# Systolic pressure variation and pulse pressure variation

Systolic pressure variation (SPV) and pulse pressure variation (PPV) can provide useful information for example when assessing the effects of fluid therapy on the cardiac output of a patient. A parameter window with both SPV and PPV values appears on the display provided that SPV has been selected to the screen and the arterial site selected as the SPV source is active.

The SPV and PPV measurement is automatic, and SPV can also be taken manually.

With the NICU software package, no automatic SPV or PPV are available , only the manual SPV can be used.

NOTE

The SPV and PPV measurements are reliable for mechanically ventilated patients with no arrhythmias, and when the arterial site selected as the SPV source is providing reliable readings.

#### Changing the SPV source

- 1. Select the invasive pressure parameter window.
- 2. Select Art 1 to Art 8, Fem or UAC.
- 3. Select the **Setup** tab.
- Select SPV Source > Art 1 to Art 8, Fem, or UAC. You can also turn off the measurement by selecting Off (default).

#### **Measuring SPV manually**

The SPV can also be measured manually. In addition to ECG1 and the selected SPV source, one of the following parameters is displayed in this order: Paw,  $CO_2$ , Resp. You can set the SPV cursors to define the difference between the minimum and maximum systolic peak pressures.

- 1. Select the SPV and PPV parameter window.
- 2. Select Freeze Waveforms.
- 3. Adjust the cursors with the arrow selectors.

NOTE

You must always adjust the cursors in the NICU software package. The monitor does not suggest any cursor positions as there is no automatic SPV measurement in this software package.

4. You can save these cursors by selecting Save.

This will restart the waveforms. If you do not want to save the cursors, select *Restart Waveforms*.

NOTE

You can also set the scale for manual SVP measurement through invasive pressure **Setup** menu > **Optimize Scale**.

# PA catheter insertion

The catheter insertion mode optimizes and enlarges the PA waveform field during SWAN-GANZ thermodilution catheter insertion. Waveforms display at a rate of 12.5 mm/s and appear in the following display order: *ECG1*, *Art 1* to *Art 8*, *CVP*, *PA*.

The arterial priority order is: *Art 1* to *Art 8*, *Fem*, or *UAC*.

#### Selecting the PA catheter insertion mode

- 1. Select the PA invasive pressure parameter window.
- 2. Select Zero to zero the invasive pressure channel.

#### 3. Select Catheter Insertion.

The pressure scale settings follow the scale settings in the **Setup** menu.

- 4. Select the procedure:
  - To start an SvO<sub>2</sub> procedure, select SvO2.
  - To start a pulmonary capillary wedge pressure procedure, select *Wedge*.
  - To start a cardiac output procedure, select C.O.

In the **Catheter Insertion** menu, you can also freeze or restart the waveforms, and print them:

- To freeze the moving waveforms, select *Freeze Waveforms*. At any time, select *Restart Waveforms* to restart the waveforms.
- To print the catheter insertion waveforms, select *Print Waveforms*. At any time, select *Stop Printing* or *Cancel Printing* to stop printing the waveforms.

# Pulmonary capillary wedge pressure (PCWP) measurement

You can obtain a PA wedge measurement (PCWP) manually or with the automated wedge program. The manual measurement mode allows you to manually determine the PCWP value. The automated wedge program displays on-screen messages to inflate or deflate the catheter balloon. In either mode, the wedge algorithm then determines the PCWP value. You can confirm this value or adjust the measurement with the provided cursor.

- **NOTE** E-modules always use the automated wedge program to determine the PCWP value.
- **NOTE** PDM may use either the automated wedge program or a manual measurement to determine the PCWP value. The PA wedge algorithm requires a 30% change in waveform size between the PA and Wedge waveform in order to initiate the automated program. If the algorithm fails to distinguish between the waveforms, you should use the manual measurement mode.

#### Showing the PCWP value in the PA window

- 1. Select the PA invasive pressure parameter window.
- 2. Select the **Setup** tab.
- 3. Select **Show PCWP**.

#### Taking a manual PA wedge measurement

#### NOTE

PDM only.

- 1. Select the PA invasive pressure parameter window.
- 2. Select the **Setup** tab.
- 3. Select Wedge.
- 4. Select Mode: Manual.

- 5. To record a realtime PA wedge waveform during analysis, select **Print PA Waveform**. To stop printing, select **Stop Printing** or **Cancel Printing**.
- 6. Inflate the catheter balloon when the *Manually "Freeze / Adjust" when ready* message displays.
- 7. Select *Freeze/Adjust* once the PCWP waveform is displayed. The *Wedge Complete* message displays.
- 8. Deflate the balloon.
- 9. To adjust the PA wedge value, move the cursor up or down with the **PCWP** / **Cursor** arrows.
- 10. To save the PCWP value, select **Confirm Wedge**.

The saved PA wedge value displays in the parameter window and is stored in trends and hemodynamic calculations.

11. To print a PCWP report, select *Print PA Report*. To stop printing, select *Stop Printing* or *Cancel Printing*.

The PA wedge report contains 20 seconds of waveform data displayed at a waveform speed of 12.5 mm/s.

#### Taking an automated PA wedge measurement

- 1. Select the PA invasive pressure parameter window.
- 2. Select the **Setup** tab.
- 3. Select Wedge.

NOTE

- 4. Select Mode: Auto.
- 5. To record a realtime PA wedge waveform during analysis, select *Print PA Waveform*. To stop printing, select *Stop Printing* or *Cancel Printing*.
- 6. Inflate the catheter balloon when the *Inflate the Balloon* message displays.

PDM only: Once the PCWP waveform is detected, the *Wedge processing* message displays.

After 10 seconds, the automated wedge program displays the **Deflate the balloon**, followed by the **Wedge Complete** message.

- 7. To adjust the PA wedge value, move the cursor up or down with the **PCWP** / **Cursor** arrows.
- 8. To save the PCWP value, select **Confirm Wedge**.

The saved PA wedge value displays in the parameter window and is stored in trends and the hemodynamic calculations.

9. To print a PCWP report, select *Print PA Report*. To stop printing, select *Print Waveforms* or *Cancel Printing*.

The PA wedge report contains 20 seconds of waveform data displayed at a waveform speed of 12.5 mm/s.

#### Starting a new PA wedge measurement

You can clear the current wedge measurement and start a new one:

- 1. Select PA invasive pressure parameter window.
- 2. Select Setup.
- 3. Select Wedge.
- 4. Select Restart Wedge.

#### Other selections in the Wedge menu

There are also two other selections in the *Wedge* menu:

- C.O.: This selection will open the C.O. Setup menu.
- Calculations: This selection will open the Hemo calculations menu.

# Calibrating the invasive pressure measurement with PDM

- 1. Connect all invasive pressure transducers being tested to the module.
- 2. Select *Monitor Setup* > *IP Calibration*.
- 3. Select the pressure site to test.
- 4. Increase or decrease the pressure to adjust the displayed pressure to a known calibration factor and select **Confirm**.
- 5. Repeat for each pressure site as needed.
- 6. Select **Previous Menu** > **Close**.

# Invasive pressure calibration with E-modules

The invasive pressure calibration with E-modules requires specific tools and setup. For detailed instructions, see the Module Frames and Modules Service Manual.

# Invasive pressure practicalities

#### **Invasive pressure parameters**

The measured invasive pressure parameters are systolic, diastolic, and mean. Pulse rate can be monitored with any arterial site. PCWP can also be measured for a PA site. CPP is a calculated value that requires a valid ICP value and a valid arterial site value. In addition, also SPV and PPV can be measured.

With the B850 you can monitor up to eight pressures, with the B650 you can monitor up to seven pressures, and with the B450 you can monitor up to six pressures.

| Site                                                                 | Site name      | PDM, displayed values                    | E-modules, displayed<br>values           |
|----------------------------------------------------------------------|----------------|------------------------------------------|------------------------------------------|
| General site name for the specific invasive pressure channels 1 to 8 | P1 to P8       | Mean                                     | Systolic, diastolic, mean                |
| Arterial                                                             | Art 1 to Art 8 | Pulse rate, systolic,<br>diastolic, mean | Pulse rate, systolic,<br>diastolic, mean |

The following table lists the available site names and displayed values:

| Site                      | Site name      | PDM, displayed values                    | E-modules, displayed<br>values           |
|---------------------------|----------------|------------------------------------------|------------------------------------------|
| Central venous            | CVP            | Mean                                     | Systolic, diastolic, mean                |
| Femoral arterial          | Fem            | Pulse rate, systolic,<br>diastolic, mean | Pulse rate, systolic,<br>diastolic, mean |
| Femoral venous            | FemV           | Mean                                     | Systolic, diastolic, mean                |
| Intracranial              | ICP 1 to ICP 8 | Mean                                     | Systolic, diastolic, mean                |
| Left atrial               | LAP            | Mean                                     | Systolic, diastolic, mean                |
| Pulmonary artery          | PA             | Systolic, diastolic, mean                | Systolic, diastolic, mean                |
| Right atrial              | RAP            | Mean                                     | Systolic, diastolic, mean                |
| Right ventricular         | RVP            | Mean                                     | Systolic, diastolic, mean                |
| Umbilical artery catheter | UAC            | Pulse rate, systolic,<br>diastolic, mean | Not supported.                           |
| Umbilical venous catheter | UVC            | Mean                                     | Not supported.                           |

#### Intra-aortic balloon pump

NOTE

PDM only. Not available in the NICU software package.

GE recommends that the signal source used to trigger an IABP should be the intra-aortic balloon pump itself. This ensures that the trigger signal is compatible with all modes of the IABP. An extra set of ECG electrodes or an additional connection from the arterial line can be connected to the monitor to produce waveforms on the monitor's display for consolidated viewing.

When using the monitor for triggering, the IABP triggers off the PDM module's Defib Sync ports and uses the first zeroed arterial invasive pressure channel. If the intra-aortic balloon pump triggers off arterial pressure, the analog output defaults to the numerically first zeroed arterial pressure:*Art 1* to *Art 8*, *Fem*, or *UAC*. If no arterial pressure is available, the numerically first zeroed pressure is used.

#### Triggering intra-aortic balloon pumps

#### NOTE

If you choose to use the monitor for triggering, use the following instructions. Failure to follow these instructions may result in an incompatible analog output signal, which may contribute to patient injury.

- 1. Contact the balloon pump manufacturer for interface requirements. See the technical specifications for the ECG analog output delay specification for the acquisition device.
- 2. Connect a compatible analog output cable to the monitor through the PDM module's Defib Sync connector.
- 3. Adjust the invasive pressure filter. If arterial pressure is used to trigger the balloon pump, use the 40 Hz pressure filter.
- 4. Primary displayed ECG lead: If the balloon pump triggers off the R wave of the ECG, review the patient's ECG leads and place the one with the greatest amplitude in the top (primary) position on the monitor display.

5. Pacemaker detection: If the patient has a pacemaker, be sure the pacemaker detection is turned on. Failure to turn pacemaker detection on may cause poor beat detection, which may result in inadequate triggering of the balloon pump.

#### Effects of IABP on displayed values

Displayed pressure values are affected by the intra-aortic balloon pump. The IABP program displays three values, for example 150/45 (98). The first value is the systolic value, the second is the diastolic value, and the third is the mean value. The displayed numeric values are indicating a rapidly varying waveform generated during IABP treatment and do not always reflect a true arterial blood pressure.

For accuracy and reliability, always combine two or more of the recommended methods for reading arterial and/or femoral blood pressure:

- The IABP waveform displayed on the screen (use scales for evaluation),
- A printed copy of the waveform (use scales for evaluation),
- The display on the balloon pump device, if available.

Since there are a number of points along the IABP waveform that could be the displayed value, it is important to know which points the program uses. The values displayed will differ depending on the timing of the pump.

#### 1:1 or 1:2 timing

Diastolic numerics: The displayed diastole always equals the balloon end diastole.

Systolic numerics:

• When the augmented diastole is greater than the patient systole, the displayed systole equals the augmented diastole.

Art 134/63

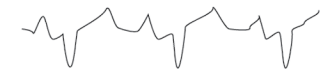

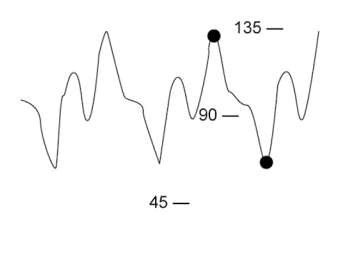

0 —

• When the patient systole is greater than the augmented diastole, the displayed systole equals the patient systole.

Art 160/45

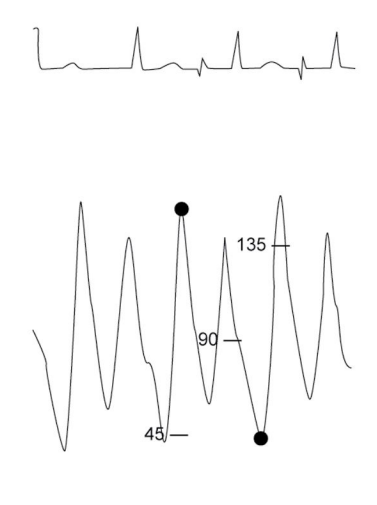

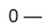

0 -

#### 1:3 or more timing

Diastolic numerics: The displayed diastole switches between the balloon end diastole and the patient end diastole.

Systolic numerics: The displayed systolic numerics switch between the augmented diastole and patient systole.

Displayed values will switch between: Art 123/51 (•) and Art 100/60 (o)

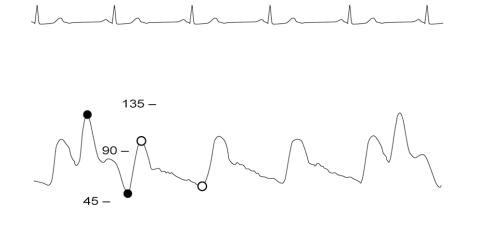

# Invasive pressure troubleshooting

| Problem                                                    | Solution                                                                                                    |  |
|------------------------------------------------------------|----------------------------------------------------------------------------------------------------|--|
| Artifact detected and the <b>Smart BP</b> option is turned | Check the patient status.                                                                                                    |  |
| on.                                                        | Reposition the catheter.                                                                                                    |  |
|                                                            | • Zero the transducer.                                                                                                    |  |
|                                                            | • If problem persists, turn off the Smart BPoption.                                                                                           |  |
|                                                            | • If the <b>Smart BP</b> option is turned off, use the audio pause feature before drawing blood and before zeroing to reduce nuisance alarms. |  |
| Invasive pressure readings seem unstable.                  | • Make sure there are no air bubbles in the transducer systems.                                                                               |  |
| Problem                                                                                                    | Solution                                                                                                    |
|----------------------------------------------------------------------------------------------------|----------------------------------------------------------------------------------------------------|
|                                                                                                    | • Flush and zero.                                                                                                    |
|                                                                                                    | <ul> <li>Place the transducer on the patient's phlebostatic axis.</li> </ul>                                                                                      |
| / (80) Systolic and diastolic pressure values do not display.                                              | This may be due to the <i>Smart BP</i> option detecting artifact. When artifacts are detected, only <i>Mean</i> values are displayed.                             |
|                                                                                                    | Check the patient.                                                                                                    |
|                                                                                                    | • Turn off the <i>Smart BP</i> if required.                                                                                                    |
| Numeric values are replaced by and the <i>Module voltage low</i> alarm is active.                          | Measurement may not be working properly due to a technical fault in the monitor.                                                                                  |
|                                                                                                    | Check the patient status.                                                                                                    |
|                                                                                                    | <ul> <li>If the problem persists, contact qualified service<br/>personnel.</li> </ul>                                                                             |
| Invasive pressure waveform is displayed but no numeric values are displayed.                               | • Zero the channel. Invasive pressure numeric values are displayed only for successfully zeroed channels.                                                         |
| Zeroing of invasive pressure channel(s) fails.                                                             | • Ensure that the channels are open to air.                                                                                                    |
| The channel standby is not selectable, or it is terminated without the user giving the activation request. | If the pressures remain between 10 mmHg and 250 mmHg for 10 seconds or more, the selection is disabled or the standby is terminated.                              |
| The measurement values in the SPV and PPV                                                                  | • Ensure that there are no arrhythmias present.                                                                                                    |
| parameter window are not displayed.                                                                        | <ul> <li>Check that the correct arterial site has been<br/>selected as the SPV source.</li> </ul>                                                                 |
|                                                                                                    | <ul> <li>If you are using the SPV measurement in the NICU<br/>software package, only manual measurement is<br/>shown.</li> </ul>                                  |
|                                                                                                    | • The algorithm requires at least three pulse beats per each respiration cycle and when this is not true, the values are not shown. Try using manual measurement. |
| Why are displayed pressure values different than expected?                                                 | • Check the patient. Values could be valid, the patient could be lying on the tubing, or the tubing could be kinked.                                              |
|                                                                                                    | Check tubing for bubbles.                                                                                                    |
|                                                                                                    | Remove excess tubing.                                                                                                    |
|                                                                                                    | Check phlebostatic axis placement of transducer.                                                                                                    |
|                                                                                                    | Rezero pressure.                                                                                                    |
|                                                                                                    | • If patient is on IABP, verify that the monitor's IABP program is turned on. If necessary, turn it on.                                                           |

| Problem                                                                                                    | Solution                                                                                                    |
|----------------------------------------------------------------------------------------------------|----------------------------------------------------------------------------------------------------|
| Why are the arterial, non-invasive (oscillometric),<br>and auscultated blood pressure readings indicating<br>different values?   | The three measurement methods use different<br>technologies. Auscultation and oscillometric are<br>both indirect methods of measuring blood pressure.<br>In auscultation, changes in arterial sounds during<br>cuff deflation are related to systolic and diastolic<br>pressure. With oscillometric measurement, changes<br>in measured pressure oscillations during cuff<br>deflation are related to systolic, mean and diastolic<br>pressures. Changes in the vascular tone of the<br>arterial system can cause these two indirect methods<br>to differ from one another and from direct arterial<br>pressure measurements. |
|                                                                                                    | Invasive arterial blood pressure is a direct method<br>of measuring blood pressure. Differences between<br>direct and indirect blood pressure measurements are<br>expected. These differences occur because direct<br>methods measure pressure and indirect methods<br>measure flow. In addition, differences occur because<br>the measurement location is not the same (e.g.,<br>brachial artery for NIBP vs. radial artery for invasive<br>arterial pressure monitoring).                                                                                                    |
| Why is the monitor alarming arterial disconnect?                                                                                 | • Check the patient immediately in the event the catheter has been dislodged.                                                                                                    |
|                                                                                                    | • If the arterial disconnect alarm is turned on and<br>the mean pressure falls below 10 mmHg, the<br>monitor alarms. When zeroing a pressure line,<br>start the zeroing process within 8 seconds. After<br>that time the disconnect alarm is activated.                                                                                                    |
|                                                                                                    | • If zeroing, close the stopcock. Once the monitor detects the return of waveform and numeric data, the alarm will reset.                                                                                                    |
| Why can't the monitor detect PA wedge?                                                                                           | The monitor must detect a 30% decrease in waveform amplitude to initiate a wedge.                                                                                                    |
|                                                                                                    | <ul> <li>Use the manual method for PA wedge measurement.</li> </ul>                                                                                                    |
| Why is the monitor displaying a message indicating<br>that it is processing the wedge when the balloon has<br>not been inflated? | • Begin wedge processing again. If a wedge is again detected due to respiratory artifact on the PA waveform, use the manual method for wedge measurement.                                                                                                    |
| Why is monitor displaying the <b>Deflate the balloon</b> message after the balloon was inflated?                                 | The monitor must detect a 30% decrease in waveform<br>amplitude to initiate a wedge. If the waveform does<br>not change accordingly, the message will continue<br>to be displayed.                                                                                                    |
|                                                                                                    | <ul> <li>Use the manual method for PA wedge measurement.</li> </ul>                                                                                                    |

| Problem                                                                                                  | Solution                                                                                                    |
|----------------------------------------------------------------------------------------------------|----------------------------------------------------------------------------------------------------|
| Why is the displayed wedge measurement different than expected?                                          | <ul> <li>Repeat the wedge measurement, allowing a minimum of three respiratory cycles of data.</li> </ul>                                                                                                    |
|                                                                                                    | • Verify end-expiration using the respiratory<br>waveform on the display and observing the<br>patient's breathing pattern. Vertical cursors help<br>to identify the end-expiration and align it with the<br>PA pressure waveform. |
|                                                                                                    | <ul> <li>Adjust the PA wedge cursor to the end-expiratory<br/>wedge value if necessary.</li> </ul>                                                                                                    |
| Why is there a flashing heart icon displayed next to the PR value in the corresponding parameter window? | The selection is <i>ECG</i> or <i>SpO2</i> menu > <i>Beat Source</i> > <i>Art 1</i> to <i>Art 8</i> , <i>Fem</i> , or <i>UAC</i> . No action is required.                                                                         |

Invasive pressures

13

# Temperature

# **Temperature compatibility limitations**

For detailed information regarding module, monitor, and accessory compatibility, see the supplemental information manual.

# **Temperature safety precautions**

#### **Temperature warnings**

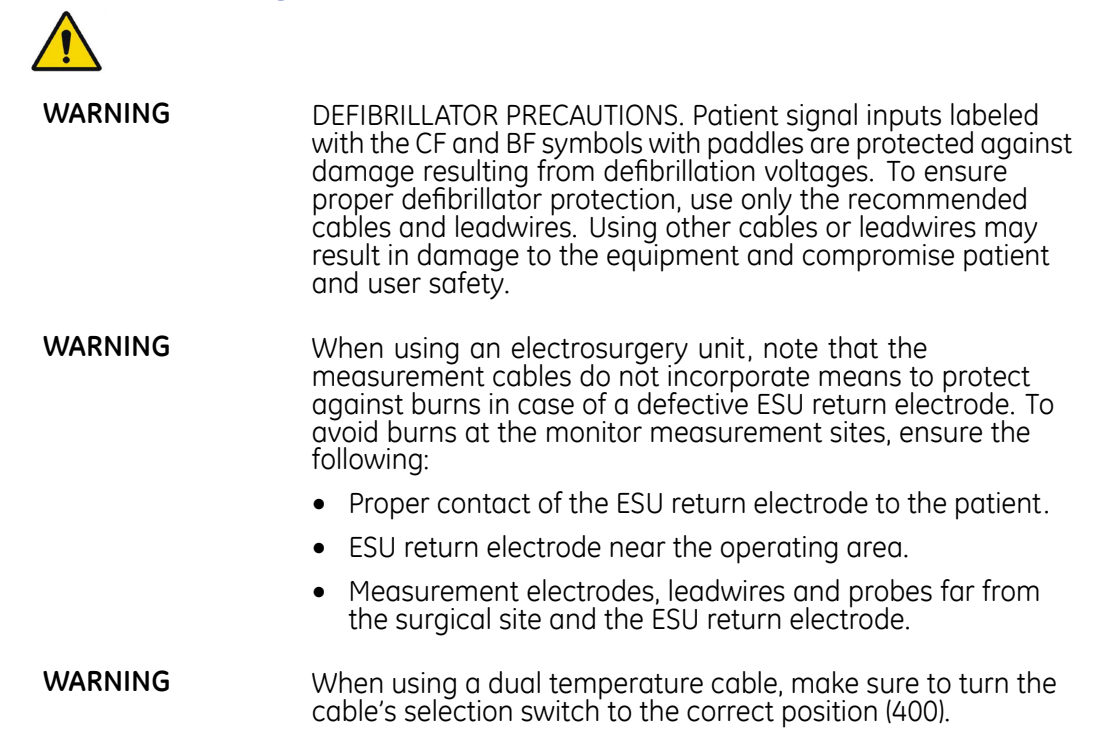

# **Temperature measurement limitations**

E-modules are not suitable for use with neonatal patients.

# **Temperature points to note**

- This equipment is suitable for use in the presence of electrosurgery, as tested according to IEC 60601-2-49 clause 202.6.2.101 Electrosurgery interference.
- For information on materials used in accessories and their biocompatibility, refer to the instructions for use in the accessory package.
- Use only GE approved temperature accessories.
- For more detailed information regarding the temperature probes, refer to their own instructions for use.
- Depending on the temperature module used, not all temperature measurements and settings are available to view or change.
- The temperature measurement uses direct mode. Displayed temperature values represent the probe temperature of the measurement site on the patient.
- If two temperature measurement modules that map to the same temperature channel are connected, the first detected temperature measurement module is assigned to the indicated temperature channel. When this occurs, a technical alarm indicating identical modules is generated.
- A temperature channel is activated when the module detects a temperature cable (PDM) and temperature probe (E-modules).
- A temperature channel is deactivated when a temperature cable (PDM) or probe (E-modules) is detached from the module.
- A deactivated temperature channel does not release the assigned temperature channel. To release an assigned temperature channel, remove the module from the system.

# **Temperature measurement setup**

#### Temperature equipment to patient connection

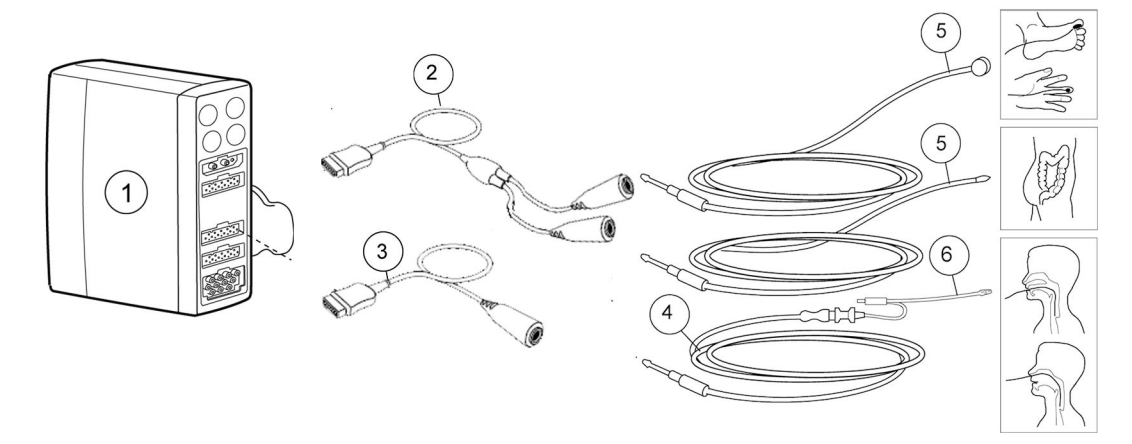

- 1. Module with temperature measurement capability
- 2. Dual temperature cable
- 3. Single temperature cable
- 4. Temperature interconnect cable for disposable temperature probes
- 5. Reusable temperature probe (example)

6. Disposable temperature probe (example)

#### Preparing the patient for temperature measurement

- 1. Follow the manufacturer's instructions for probe application.
- 2. Connect the temperature cable to the acquisition module connector.

#### Checking the temperature measurement

1. Check that the temperature value is displayed when the probe is connected to a temperature cable.

#### **Temperature measurement on screen**

Up to four temperature measuring sites can be simultaneously measured and monitored (five sites when monitoring Tblood). Temperature monitoring provides numerics only. No waveform is generated or displayed.

NOTE

A maximum of six user-defined measuring site label names can be configured. See the supplemental information manual for details.

The default temperature measuring site labels are as follows:

| <b>T1</b> , <b>T2</b> = general label | <i>Skin</i> = skin      |
|---------------------------------------|-------------------------|
| <b>T3</b> , <b>T4</b> = general label | <b>AirW</b> = airway    |
| <b>Eso</b> = esophageal               | <i>Room</i> = room      |
| <b>Naso</b> = nasal                   | <b>Myo</b> = myocardial |
| <i>Tymp</i> = tympanic                | Core = core             |
| <i>Rect</i> = rectal                  | <i>Surf</i> = surface   |
| <b>Axil</b> = axillary                | <b>Blad</b> = bladder   |

# Using the temperature measurement

#### **Temperature mappings**

Temperature measurements are mapped to one of five temperature channels as follows:

| Temperature channel | Measurement source, B850 | Measurement source, B650<br>or B450 |
|---------------------|--------------------------|-------------------------------------|
| T1                  | PDM, PSM                 | PDM, PSM                            |
| T2                  | PDM, PSM                 | PDM, PSM                            |
| 73                  | E-PT                     | E-PT                                |
| Τ4                  | E-PT                     | E-PT                                |
| Tblood              | PDM, E-COP, E-COPSv      | PDM, E-COP, E-COPSv                 |
|                     | , or Unity ID.           | , or Unity ID.                      |

#### Starting the temperature measurement

Connect the temperature probe to start the measurement. If the parameter window displays *Off* in the value field:

- 1. Select the temperature parameter window.
- 2. Confirm that *Measurement* > *On* is selected.

#### Changing the temperature site label

- 1. Select the temperature parameter window.
- 2. Choose a site label from the *Label* list.

NOTE

In addition to the default channel labels, you can configure up to six user-defined channel labels in the care unit settings. See the supplemental information manual for details.

# Displaying the delta value between two temperature channels

NOTE

This selection is available when two temperatures are displayed in the same temperature parameter window.

- 1. Select the temperature parameter window.
- 2. Select Show Tx-Ty (for example, T2-T1).

#### Setting temperature alarms

- 1. Select the temperature parameter window.
- 2. Select Alarms.
- 3. Choose a temperature channel or temperature delta.

If the feature is not active, the alarm limits are greyed out. Activate the alarm by selecting **Alarm On** to set the alarms. If informational priority level has been selected for the alarm, the menu selection is **Message On**.

4. Set the alarm limits.

If the setting of an alarm limit has been disabled during configuration, the setting is marked with a lock symbol  $\square$ .

The high limit alarm setting for delta values is also adjustable.

#### Stopping the temperature measurement

- 1. Select the temperature parameter window.
- 2. Select *Measurement > Off*.

#### **Temperature practicalities**

- Each temperature label can be changed to reflect the temperature measurement site.
- Individual temperature sites can be turned off.

- *Tblood* is obtained from a pulmonary artery catheter.
- The difference between two temperature sites can be calculated and displayed.
- The dual temperature cable allows a two-channel measurement.
- The signal input is a high-insulation port to ensure patient safety and to protect the device during defibrillation and electrosurgery.
- The monitor automatically calibrates the temperature measurements at startup and then every 10 minutes for PSM and E-PT, and at least once a minute for PDM.

# **Temperature troubleshooting**

| Problem                       | Solution                                                                                              |
|-------------------------------|----------------------------------------------------------------------------------------------------|
| Temperature measurement fails | <ul> <li>Check that the probe adapter is properly<br/>connected to the acquisition module.</li> </ul> |
|                               | • Check that the probe is properly connected to the temperature cable or interconnect cable.          |
|                               | • Check that you are using the correct probe for the anatomical location being monitored.             |
|                               | • Use a probe that is compatible with your system.                                                    |
|                               | <ul> <li>Try using a known good probe in case the sensor<br/>is damaged.</li> </ul>                   |
|                               | • Check that the acquisition module is properly connected to the monitor.                             |
|                               | Check the patient connection.                                                                         |
|                               | <ul> <li>Check that there are not two identical<br/>measurement modules in the system.</li> </ul>     |
|                               | <ul> <li>If the problem persists, contact qualified service<br/>personnel.</li> </ul>                 |

Temperature

# 14

# **Cardiac output**

# **Cardiac output compatibility limitations**

For detailed information regarding module, monitor, and accessory compatibility, see the supplemental information manual.

# C.O. safety precautions

# C.O. warnings

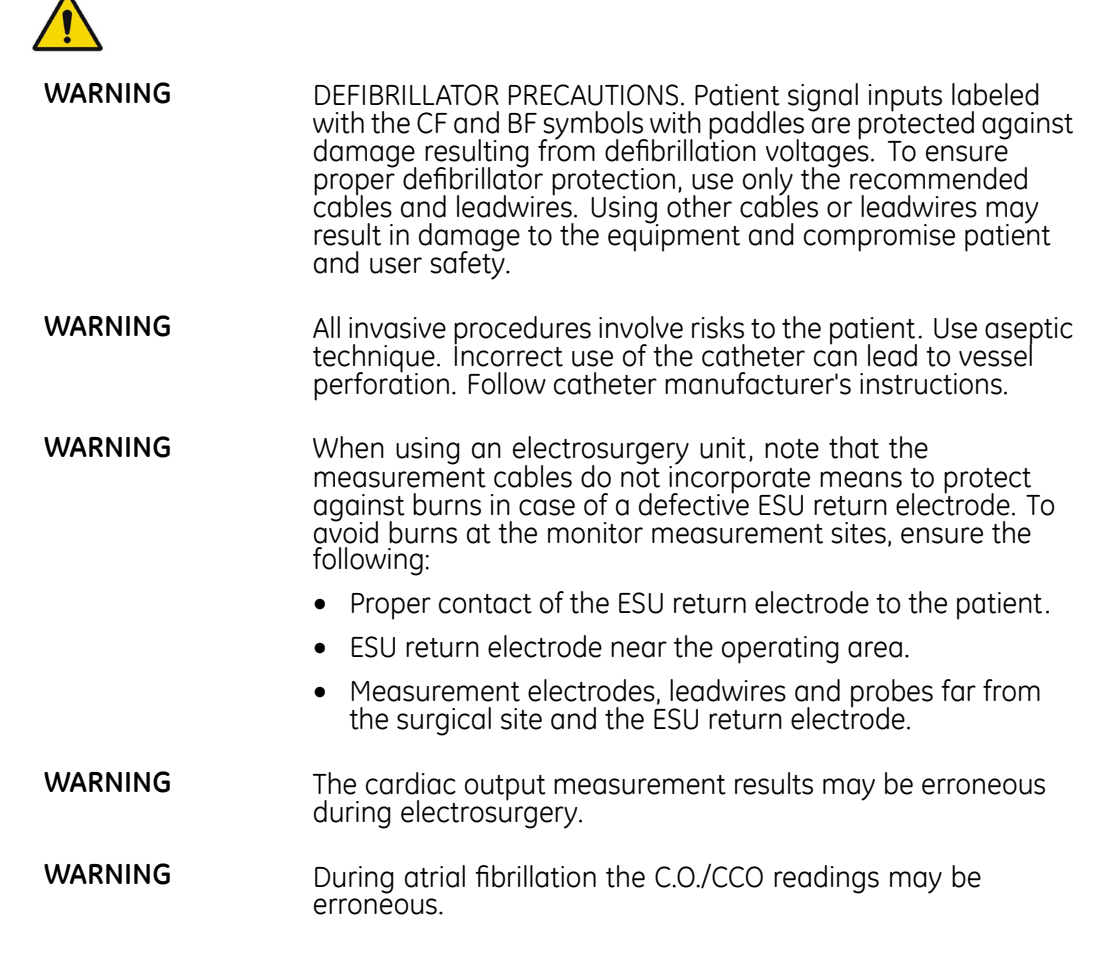

## C.O. cautions

CAUTION

The C.O. time stamp indicates the time at which the C.O. value was received by the monitor from the connected device. In cases when the C.O. device is disconnected and then reconnected to the Unity Network Interface Device (ID), the time stamp may not indicate the actual time of the reading.

# C.O. measurement limitations

• E-modules used for this measurement are not suitable for use with neonatal patients.

# C.O. points to note

- Cardiac output measurements from the PDM requires a C.O. license.
- This equipment is suitable for use in the presence of electrosurgery, as tested according to IEC 60601-2-49 clause 202.6.2.101 Electrosurgery interference.
- For information on materials used in accessories and their biocompatibility, refer to the instructions for use in the accessory package.
- The C.O. connector cables are module-specific and can only be used with the appropriate C.O. module.
  - For more information, see the supplemental information manual.
- The patient's height and weight values are required for determining Cardiac Index (C.I.).
- E-modules only: Predefined catheters are already configured for a right ventricular ejection fraction (REF) measurement, but user-defined catheters must be configured to support it. Catheters that show up in the selection list can be added or deleted through *Care Unit Settings* > *Parameters* > *Catheters*, and these settings are password protected.
- Blood temperature measurement, Tblood, is provided from any supported acquisition module that provides C.O. measurements. The Unity Network Interface Device (ID) can only be used if no other acquisition module provides C.O.
- Depending on the module used, not all cardiac output measurements and settings are available to view or change.

# C.O. measurement setup

#### C.O. equipment to patient connection with an in-line probe

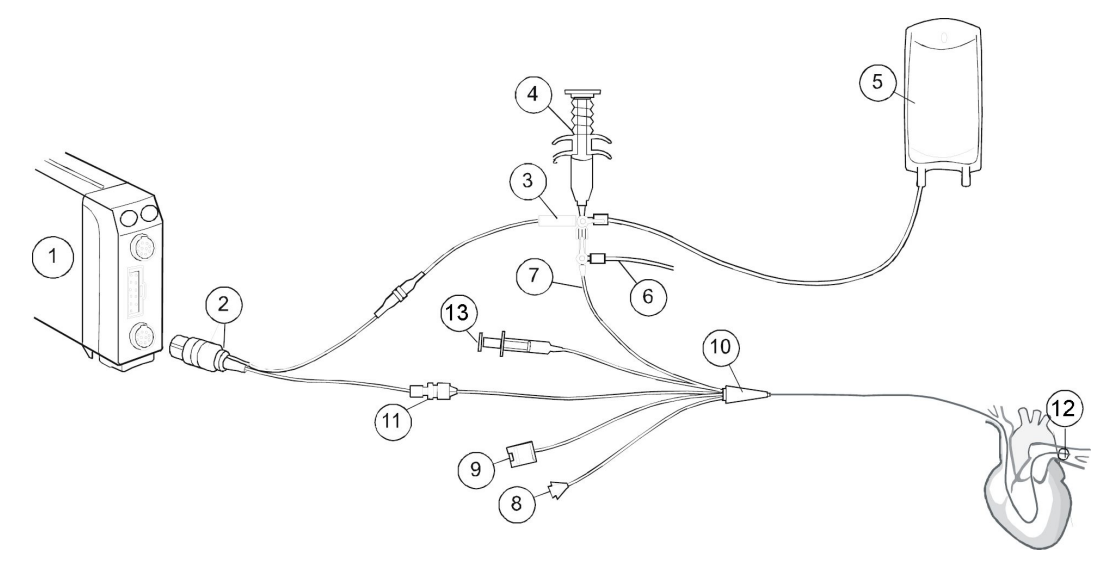

- 1. Module with C.O. measurement capability
- 2. Cardiac output cable
- 3. In-line injectate probe
- 4. Injectate syringe
- 5. Injectate solution
- 6. CVP line to IP transducer or fluid infuser
- 7. Proximal injectate port
- 8. PA distal port
- 9. Optical module connector (used for SvO<sub>2</sub> measurement)
- 10. Swan-Ganz thermodilution catheter
- 11. Thermistor connector
- 12. Balloon
- 13. Balloon inflation valve

#### C.O. equipment to patient connection with a bath probe

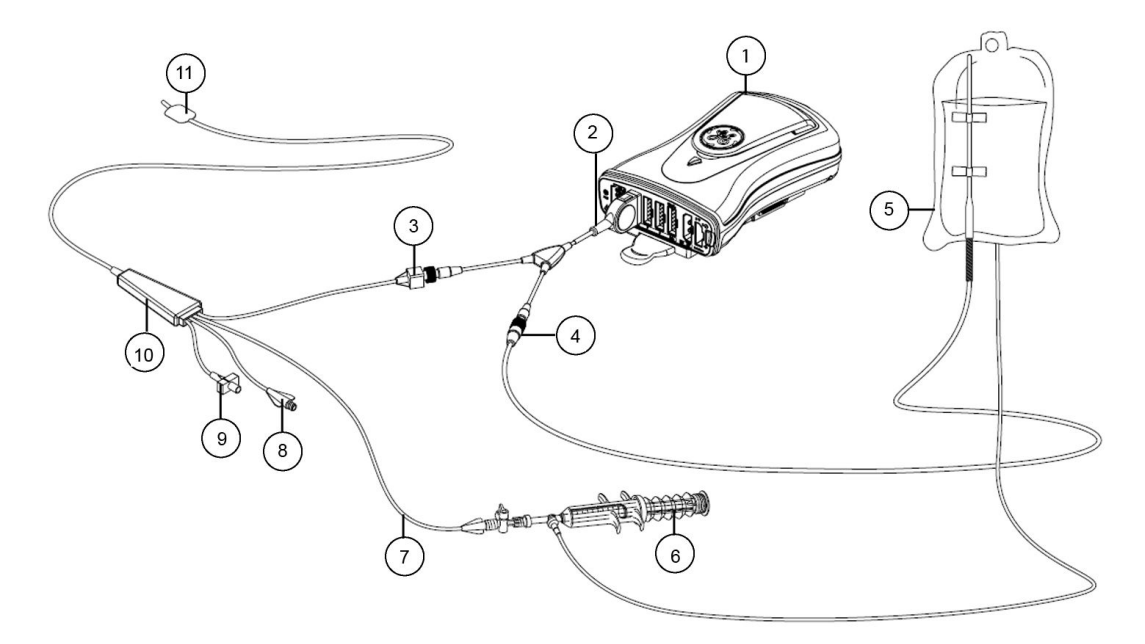

- 1. Module with C.O. measurement capability
- 2. Cardiac output cable
- 3. Thermistor connector
- 4. Injectate temperature bath probe
- 5. Injectate fluid
- 6. Injectate syringe
- 7. Proximal injectate port
- 8. PA distal port
- 9. Balloon inflation valve
- 10. Swan-Ganz thermodilution catheter
- 11. Balloon

#### C.O. module key

There is one C.O. module key on the E-COP and E-COPSv modules:

| Start C.O. | Starts and stops the cardiac output measurement. |
|------------|--------------------------------------------------|
|------------|--------------------------------------------------|

#### Preparing the C.O. measurement

- 1. Connect the C.O. cable to the acquisition module, thermistor, and injectate temperature port.
- 2. Follow your care unit's policy and procedures for positioning the patient for the C.O. measurement.
- 3. Follow the catheter manufacturer's instructions to set up the in-line or bath probe patient cables.

- 4. For an in-line setup, make sure the in-line sensor is securely connected to the tubing.
- 5. For the bath probe setup, make sure the bath probe is correctly sensing the injectate temperature.

#### Checking the C.O. measurement

- 1. Check that the monitor recognizes cable connections (activates the display) and all C.O. menu selections are available.
- 2. Remember that in order to get Cardiac Index (C.I.) you must first enter the patient demographics.
- 3. For E-modules, check that the message **Press Start C.O.** or **Press Start C.O. Serial** appears on the screen.

## Using the C.O. measurement

#### Entering patient data for the C.I. value

The patient's height and weight values are required for determining cardiac index (C.I.).

- 1. Select the cardiac output parameter window.
- 2. Select the *Measurement* tab.
- 3. Select *Demographics*.
- 4. Set the patient's height and weight with the arrows.

The BSA value is calculated automatically once the height and weight have been selected.

5. You can return to the *Cardiac Output* menu by selecting *Previous Menu*.

#### C.O. measurement modes

C.O. measurements can be taken using the automatic or manual measurement modes. Both measurement modes allow you to use up to six C.O. measurements for calculating a C.O. average.

You can confirm the C.O. measurements within 30 minutes from the start of the first thermodilution measurement, so even if you leave the menu the measurements will not disappear during this time.

#### Taking an automatic C.O. measurement

PDM: When measuring C.O. using the automatic mode, the monitor averages approximately 8.5 seconds of the patient's blood temperature before establishing a stable baseline and displaying the *Inject When Ready* message.

E-modules: When measuring C.O. using the automatic mode, new measurements can be taken when the *Press Start C.O. Serial* message displays.

Holding the injectate syringe by the plunger, not the barrel, improves measurement accuracy.

- 1. Select the cardiac output parameter window.
- 2. Select the **Setup** tab.

- 3. Select the radio button for *Automatic* measurement type.
- 4. Verify that the catheter settings are correct.
- 5. Select the *Measurement* tab.
- 6. Complete the following:
  - a. PDM: Get ready to inject the injectate solution when the message *Inject When Ready* appears.
  - b. E-modules: When the message **Press Start C.O. Serial** appears, select **Start C.O. Serial**.
- 7. Inject the injectate solution smoothly within 4 to 5 seconds.
- 8. The message *Measuring* displays, followed by the message *Please wait* until the calculation is completed.
- 9. Observe the thermodilution curve displayed on the screen. The message **C.O. Complete** displays after the C.O. determination has been made, followed shortly by the message **Please wait**.

The curve disappears from the screen when the next measurement cycle can start.

- 10. To take another C.O. measurement, wait for this message to display before injecting the injectate:
  - PDM: Inject When Ready
  - E-modules: *Inject now!*

#### Taking a manual C.O. measurement

Measuring C.O. using the manual mode allows you to determine when to begin the injection procedure. This mode may be preferred for patients with extreme blood temperature fluctuations, or when the automatic mode is unable to establish a stable baseline.

Holding the injectate syringe by the plunger, not the barrel, improves measurement accuracy.

- 1. Select the cardiac output parameter window.
- 2. Select the **Setup** tab.
- 3. Select the radio button for *Manual* measurement type.
- 4. Verify that the catheter settings are correct.
- 5. Select the *Measurement* tab.
- 6. Select Start C.O.

With E-modules, you can also use the *Start C.O.* module key.

- 7. When the *Inject now!* message appears, inject the injectate solution smoothly within 4 to 5 seconds.
- 8. The message *Measuring* displays, followed by the message *Please wait* until the calculation is completed.

9. Observe the thermodilution curve displayed on the screen. The message **C.O. Complete** displays after the C.O. determination has been made, followed shortly by the message **Please wait**.

The curve remains on the screen.

10. Allow 1 to 1.5 minutes between injections to stabilize the catheter baseline temperature.

The colder the injectate, the longer the time needed

11. To perform another C.O. measurement: wait for the **Press Start C.O.** message > select **Start C.O.** 

#### C.O. trial measurements

A real-time thermodilution curve and numeric value are displayed with each cardiac output trial. Up to six measurements are retained. After each measured C.O. the program automatically averages the C.O. value. It is recommended to use three to five measurements with less than 10% variation between them for average C.O. When saved, the averaged value is entered into the hemodynamic calculations. The saved average C.O. value is displayed in the parameter window with a timestamp.

#### Printing a report of C.O. trials

The C.O. report must be initiated before confirming the C.O. measurements.

- 1. Select the cardiac output parameter window.
- 2. Select the *Measurement* tab.
- 3. Select Print.

The selection is available only if you have not confirmed the C.O. measurements.

#### Editing the C.O. average

- 1. Select the cardiac output parameter window.
- 2. Select the *Measurement* tab.
- 3. Select Edit Average.
- 4. Check the selection boxes for those trials you wish to include in the C.O. average. If you do not wish to include a trial, ensure its selection box is not checked.
- 5. Select **Confirm C.O.** to store the calculated C.O. average and display it in the cardiac output parameter window.

If you wish to print a C.O. report, you must start printing before confirming the C.O.

#### Canceling a C.O. measurement

When a C.O. measurement has just completed, you can remove this C.O. measurement trial without entering the *Edit Average* window.

1. Select *Measurement* tab > *Cancel/Reject Injection*.

E-modules: In addition to removing the previous measurement, you can also cancel an in-process measurement.

#### C.O. catheter selections

You can select a cardiac output catheter from a list of default catheters and preconfigured catheters, or enter a catheter for temporary use. Pre-configured catheters which show up in the list can be added or deleted through *Care Unit Settings* > *Parameters* > *Catheters*. These settings are password protected.

For more information, see the supplemental information manual.

#### Selecting a C.O. catheter from the list

- 1. Select the cardiac output parameter window.
- 2. Select the **Setup** tab.
- 3. Select a catheter name from the *Manufacturer* list.
- 4. Select a catheter model from the *Model* list.

#### Entering a user-defined C.O. catheter

All user-defined catheter settings are erased when the monitor is discharged.

- 1. Select the cardiac output parameter window.
- 2. Select the **Setup** tab.
- 3. Select Manufacturer > User Defined.
- 4. Set the *Injectate Volume* to match the value listed on the catheter packaging.
- 5. Set the *Computation Constant* to match the value listed on the catheter packaging.

#### Selecting the C.O. injectate probe type

NOTE

PDM only. E-modules detect the type of injectate probe automatically.

- 1. Select the cardiac output parameter window.
- 2. Select the **Setup** tab.
- 3. Select the correct **Probe Type**: **Bath** or **In-Line**.

# Setting a C.O. right ventricular ejection fraction (REF) measurement

#### NOTE

E-COP and E-COPSv modules and catheters that support right ventricular ejection fraction measurement only. PDM does not provide a REF measurement.

A valid heart rate is required to take a REF measurement. ECG from a telemetry transmitter cannot be used.

- 1. Select the cardiac output parameter window.
- 2. Select the **Setup** tab.
- 3. Select the check box for *REF Measurement*.

#### Selecting the C.O. scale

This selection sets the upper limit of the waveform scale for the thermodilution waveform fields.

- 1. Select the cardiac output parameter window.
- 2. Select the **Setup** tab.
- 3. Select a value from the *Scale* list.

#### Selecting what to show with C.O.

This setting affects the contents of the cardiac output parameter window.

- 1. Select the cardiac output parameter window.
- 2. Select the **Setup** tab.
- 3. Select a value from the **Show with C.O./C.I.** list: **None**, **PCWP**, **Tblood**. With E-COP and E-COPsv you can also select **REF**.

If you have an interfaced device measuring CCO, the list is called **Show with CCO/CCI**.

#### Setting the Tblood alarm

- 1. Select the cardiac output parameter window.
- 2. Select the **Setup** tab.
- 3. Select *Tblood Alarm*.

If the feature is not active, the alarm limits are greyed out. Select **Alarm On** to set the alarms.

- 4. Set the Tblood alarm limits as required.
- 5. You can return to the cardiac output menu by selecting *Previous Menu*.

#### Adjusting the SvO<sub>2</sub> from the cardiac output menu

NOTE

E-modules and catheters supporting the SvO<sub>2</sub> measurement only.

- 1. Select the cardiac output parameter window.
- 2. Select the **Setup** tab.
- 3. Select **SvO2**.
- 4. Adjust the SvO<sub>2</sub> settings as required.
- 5. You can return to the cardiac output menu by selecting *Previous Menu*.

#### **Editing calculations**

When a C.O. measurement has been confirmed, you can access the calculations menu and adjust the hemodynamic, oxygenation, or ventilation calculation values as needed.

- 1. Select the cardiac output parameter window.
- 2. Select the *Measurement* tab.

- 3. Select Calculations.
- 4. Make necessary changes by selecting the *Hemo*, *Oxy*, or *Vent* tab > *Edit Input*.
- 5. You can return to the *Cardiac Output* menu by selecting *Previous Menu*.

#### Adjusting the wedge from the cardiac output menu

The *Wedge* selection is available only when there is a confirmed C.O. measurement and an invasive pressure channel has been labeled as *PA*.

- 1. Select the cardiac output parameter window.
- 2. Select the *Measurement* tab.
- 3. Select Wedge.
- 4. Adjust the wedge settings as required.
- 5. You can return to the cardiac output menu by selecting *Previous Menu*.

# C.O. practicalities

#### Cardiac output thermodilution curve

The thermodilution curve, which displays after a C.O. injection, shows the drop in blood temperature as the injectate mixes with the blood. The peak of the curve indicates the maximum difference in the patient's baseline blood temperature and the temperature of the injectate solution. As the mixture passes through the catheter and then out the pulmonary artery, the temperature difference decreases as indicated by the curve returning to the baseline. A spike is displayed at the onset of the curve, again at 70% of the maximum temperature difference, and again at 35% of the maximum temperature difference. Spikes are also visible during an ongoing C.O. measurement.

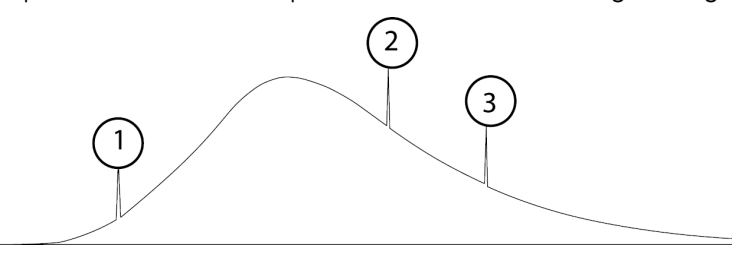

- 1. Onset spike
- 2. 70% spike
- 3. 35% spike

Cardiac output is inversely proportional to the area under the thermodilution curve. Cardiac output varies with body size. To more accurately assess cardiac performance for individual patients, the cardiac index is often used.

#### How to improve the C.O. accuracy

The following influencing factors can influence the cardiac output accuracy:

- The technique used in performing a cardiac output.
- Temperature of the injectate solution.
- Volume of the injectate solution.

- Patient's baseline blood temperature.
- Patient's inspiratory/expiratory cycle.
- Placement of catheter with relation to proximity of lung field.
- The pulmonary artery catheter itself.
- The patient's rhythm and hemodynamic status.
- Any other rapid IV solutions which are infused while the cardiac output is being performed.

The following are suggestions about technique that can help obtain accurate cardiac output:

- Always hold the syringe by the plunger, not the barrel.
- Inject solution rapidly and smoothly.
- Inject within four to five seconds.
- Inject at end expiration.
- When not using an automatic program, wait one minute between injections to allow baseline to stabilize.
- The temperature of the injectate should always be colder than blood temperature. Keep the handling and waiting time with a filled syringe before injection as short as possible. Warm injectate may lead to erroneous C.O. values.
- The probe can be a bath probe continuously measuring the cooling bath temperature or the infusion bag temperature. Alternatively, a flow-through probe is used for a closed injectate delivery. With an in-line system, the displayed injectate temperature is the lowest temperature measured during injection.

# C.O. troubleshooting

| Problem                                         | Solution                                                                                                    |
|-------------------------------------------------|----------------------------------------------------------------------------------------------------|
| C.O. measurement fails?                         | The amount of injectate is too small or the injectate is too warm.                                                                                                    |
|                                                 | • Inject smoothly and within 4 to 5 seconds.                                                                                                    |
| What if the C.O. value is lower than expected?  | Cardiac output must be computed within 20<br>seconds. Decreasing the volume and increasing<br>the temperature will give you a smaller differential<br>change and should increase the chance of computing<br>a cardiac output within the 20-second period. |
|                                                 | <ul> <li>Increase the temperature of the injectate.</li> </ul>                                                                                                    |
| What if the C.O. value is higher than expected? | Cardiac output must be computed within 20<br>seconds. Increasing the volume and decreasing<br>the temperature will give you a greater differential<br>change.                                                                                             |
|                                                 | Increase the volume injected.                                                                                                    |
|                                                 | • Decrease the temperature of the injectate.                                                                                                    |

| Problem                                           | Solution                                                                                                    |
|---------------------------------------------------|----------------------------------------------------------------------------------------------------|
| What if a stable baseline temperature cannot be   | A message indicating a failure is displayed.                                                                                                    |
| detected?                                         | <ul> <li>Check the patient and the C.O. setup (both the<br/>settings and the cables).</li> </ul>                                                                                                    |
|                                                   | • Check for a significant amount of respiratory variation and for rapid IV solution infusion, either of which may influence the baseline temperature. It may be necessary to stop or slow the solution infusion during C.O. measurement, however, use caution if the solution includes drugs/medication.                                                                                          |
|                                                   | <ul> <li>Check the injectate temperature (IT). There should<br/>be a minimum temperature difference of 10° C (18°<br/>F) between the patient blood temperature and the<br/>injectate solution temperature. Cool the injectate<br/>solution if needed to increase the difference.</li> </ul>                                                                                                    |
|                                                   | Replace the injectate temperature cable.                                                                                                    |
|                                                   | • The pulmonary artery catheter may be damaged. Replace it.                                                                                                    |
| What if the cardiac output values are inaccurate? | When in-line is being used along with iced injectate,<br>the initial temperature displayed will be the room<br>temperature. However, when the solution is injected,<br>the temperature displayed will decrease.                                                                                                    |
|                                                   | • Technique. It is important to understand the technique used in performing a cardiac output since it is a major influencing factor in obtaining accurate cardiac output values.                                                                                                    |
|                                                   | <ul> <li>If room temperature solution is used, be sure<br/>the bag is not exposed to a supplemental<br/>heat source or touching other solutions or<br/>equipment. This is important so the solution<br/>temperature will be the same as the room air<br/>temperature sensed through the bath or in-line<br/>probe. Any difference in temperature could give<br/>an inaccurate reading.</li> </ul> |
|                                                   | <ul> <li>When injecting, always hold the syringe by the<br/>plunger and not by the barrel. The temperature<br/>of the solution increases at a slower rate if the<br/>barrel is not held, and therefore reduces the<br/>potential for error in a cardiac output value.</li> </ul>                                                                                                    |
|                                                   | <ul> <li>It is recommended that you inject rapidly<br/>and smoothly into the proximal port of the<br/>pulmonary artery catheter, within 4 to 5<br/>seconds.</li> </ul>                                                                                                    |
|                                                   | <ul> <li>Allow the baseline to stabilize between<br/>injections. If automatic program is not being<br/>used, allow one minute between injections. If<br/>automatic program is being used, follow the<br/>monitor prompts to inject.</li> </ul>                                                                                                    |
|                                                   | <ul> <li>It is also recommended that you inject at the<br/>patient's end expiration. This helps reduce any<br/>respiratory noise and therefore lessens error.</li> </ul>                                                                                                    |

| Problem                                                                                 | Solution                                                                                                    |  |
|-----------------------------------------------------------------------------------------|----------------------------------------------------------------------------------------------------|--|
|                                                                                         | <ul> <li>A minimum difference of 10° C (18° F)<br/>between the patient blood temperature<br/>and solution/injectate temperature is<br/>recommended.</li> </ul>                                                                                                    |  |
|                                                                                         | • Respiration. The patient's inspiratory/expiratory cycle and placement of the catheter affects the cardiac output value. Whenever the patient inhales and exhales, the temperature in the lung changes. During inspiration, the patient's blood temperature decreases and during expiration it increases. Therefore, placement of the catheter in relation to proximity of the lung fields affects the baseline. If there is a significant amount of respiratory noise on the patient's baseline, cardiac output may be calculated even if no injection was performed. There is no differentiation between temperature change caused by breaths versus injections. It simply looks for a change in baseline temperature. |  |
|                                                                                         | • Baseline blood temperature. As little as a half<br>a degree Celsius change in blood temperature<br>due to respiratory noise may cause a C.O. value<br>to be displayed when an injection has not been<br>performed. Using auto mode looks for a stable<br>baseline before allowing an injection.                                                                                                    |  |
|                                                                                         | • Pulmonary artery catheter. The catheter itself may<br>be damaged (e.g., defective thermistor or defective<br>tubing).                                                                                                    |  |
|                                                                                         | • Hemodynamics. The patient's rhythm can affect<br>the cardiac output value. If cardiac output trials<br>are being done at a time when the patient has<br>arrhythmias, you may notice a discrepancy in the<br>cardiac output values.                                                                                                    |  |
|                                                                                         | • Rapid IV solutions. Any rapid IV solution that is infusing at the time when the solution is injected can alter the cardiac output value. Maintain a constant rate, or if possible, stop the solution 30 seconds before the C.O. injection and then restart the infusion after the cardiac output is calculated.                                                                                                    |  |
|                                                                                         | <ul> <li>Injectate temperature fluctuation. If the injectate<br/>temperature is fluctuating, check the injectate<br/>temperature cable connection.</li> </ul>                                                                                                    |  |
| What if cardiac output is being calculated even though solution has not been injected?. | There may be a change in the patient's blood temperature consistent with an injection.                                                                                                    |  |
|                                                                                         | <ul> <li>Check the patient and the C.O. setup (both the<br/>settings and the cables).</li> </ul>                                                                                                    |  |
|                                                                                         | • Check for a significant amount of respiratory variation and for rapid IV solution infusion, either of which may influence the baseline temperature. It may be necessary to use the manual cardiac mode rather than the automatic mode.                                                                                                    |  |

Cardiac output

# 15

# Venous oxygenation (SvO<sub>2</sub>)

# SvO<sub>2</sub> compatibility limitations

For detailed information regarding module, monitor, and accessory compatibility, see the supplemental information manual.

# SvO<sub>2</sub> safety precautions

#### SvO<sub>2</sub> warnings

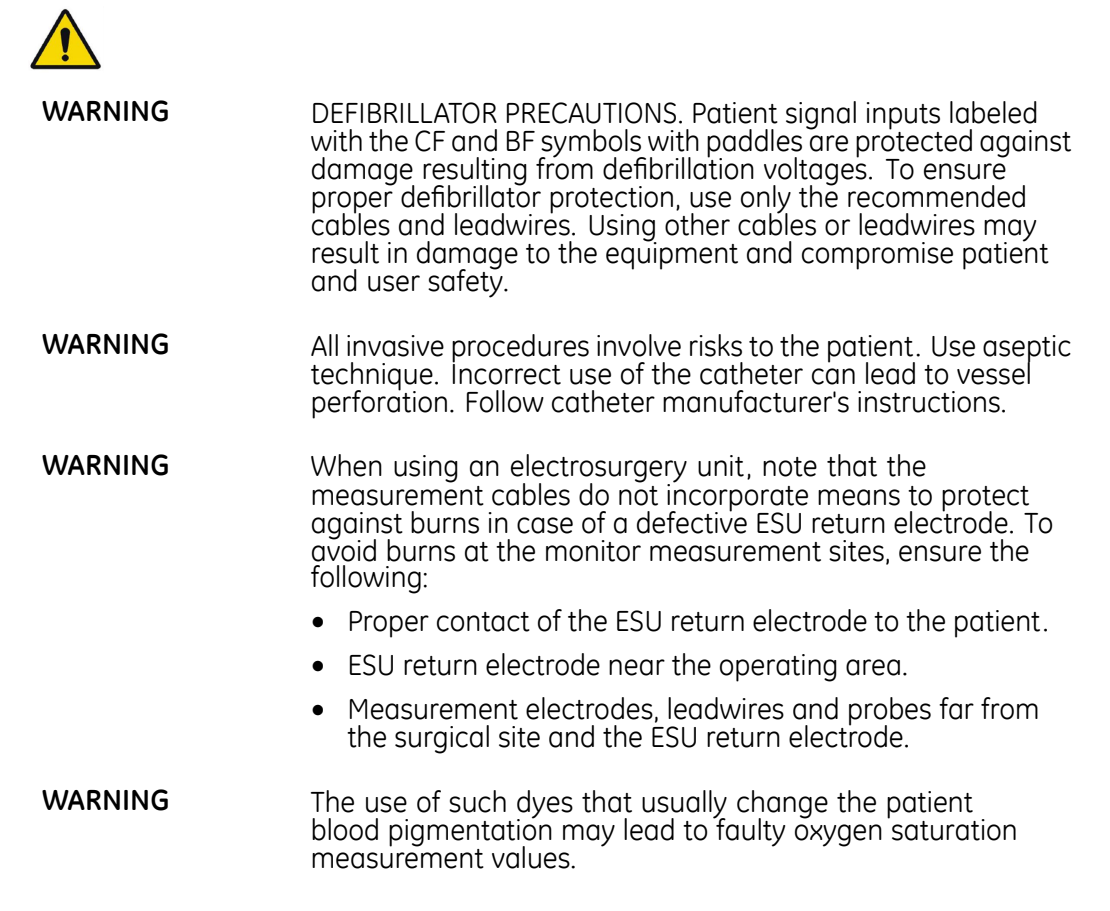

# SvO<sub>2</sub> measurement limitations

The  $SvO_2$  measurement is not intended for neonatal patients.

# SvO<sub>2</sub> points to note

- This equipment is suitable for use in the presence of electrosurgery, as tested according to IEC 60601-2-49 clause 202.6.2.101 Electrosurgery interference.
- For information on materials used in accessories and their biocompatibility, refer to the instructions for use in the accessory package.
- Follow the catheter manufacturer's instructions for inserting the catheter.
- Follow your care unit's policy and procedures for obtaining the SvO<sub>2</sub> measurements and performing the calibration.
- Correct SvO<sub>2</sub> measurements depend on the Hb values. Therefore, re-calibration should be performed regularly in such clinical circumstances where the Hb values change rapidly (for example, due to bleeding).
- For reliable saturation values from an external device, the signal strength indicator should be higher than one asterisk.
- Depending on the module used, not all  $\mathsf{SvO}_2$  measurements and settings are available to view or change.

# SvO<sub>2</sub> measurement setup

#### SvO<sub>2</sub> equipment to patient connection

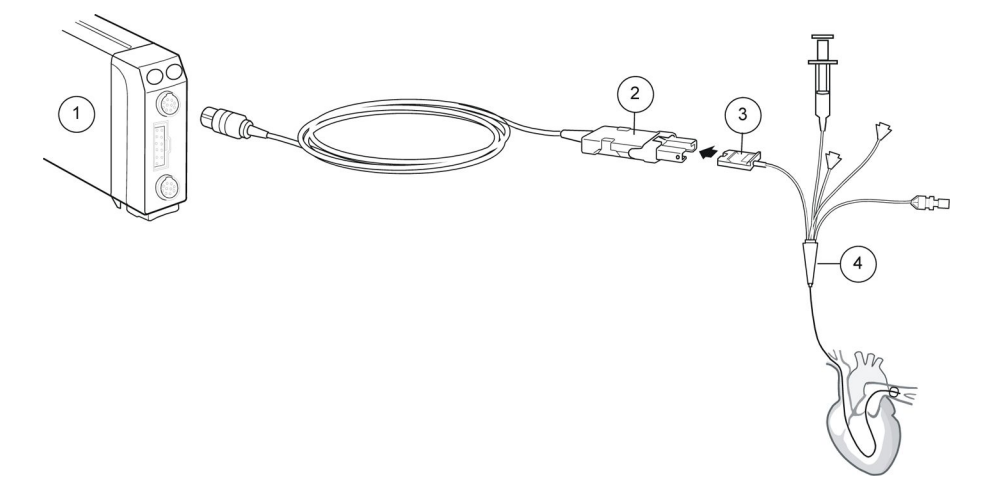

- 1. Module E-COPSv
- 2. Optical module
- 3. Optical connector
- 4. Swan-Ganz thermodilution catheter

#### Checking the SvO<sub>2</sub> measurement

- 1. Check that the SvO<sub>2</sub> value is displayed when the catheter is inserted in the patient (always perform in vitro calibration first), the measurement has been started, and the *Warming up* message has disappeared.
- 2. Check the position of the catheter regularly.
- 3. Calibrate in vivo and update the Hb value at least every 24 hours.

#### SvO<sub>2</sub> measurement on screen

Signal quality indicator from the catheter (only present when the  $SvO_2$  is measured from an external device):

| Indicator   | Explanation |
|-------------|-------------|
| no asterisk | No signal   |
| *           | Poor signal |
| **          | Fair signal |
| ***         | Good signal |

# Using the SvO<sub>2</sub> measurement

#### SvO<sub>2</sub> calibration in vitro

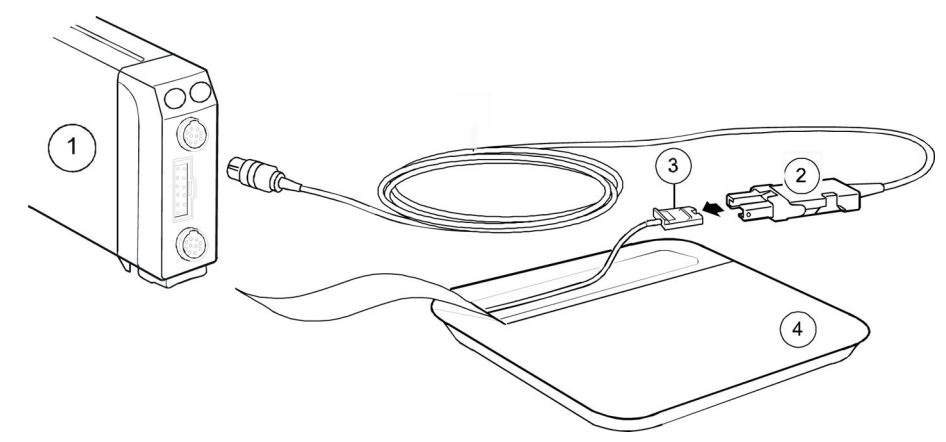

- 1. Module E-COPSv
- 2. Optical module
- 3. Optical connector
- 4. Swan-Ganz thermodilution catheter

#### Calibrating a new SvO<sub>2</sub> catheter in vitro

#### NOTE

Do not perform in vitro calibration if the catheter has been flushed. Using a wet catheter and calibration cup results in an inaccurate calibration.

Always perform in vitro calibration with a new catheter before removing it from its package. Follow the *Advice to User* information displayed in the *Calibration* window to guide you through the calibration steps.

- 1. Connect the optical module to the acquisition module and let it warm up for 20 minutes.
- 2. Aseptically expose the catheter's optical connector.
- 3. Connect the catheter to the optical module.
- 4. Select the SvO<sub>2</sub> parameter window.
- 5. Select the *Calibration* tab.

- 6. If replacing an existing catheter, select *New Catheter*.
- 7. Select In Vitro Calibration > Calibrate to perform in vitro calibration.
- 8. Select *Start SvO2* to complete the in vitro calibration.
- 9. Insert the catheter into the patient.

#### Recalling a previous in vitro calibration

After completing a successful initial calibration, you can recall the previous in vitro calibration measurement when:

- The optical module is connected to the acquisition module and has not been calibrated since being connected.
- An in vitro calibration was completed with this optical module using the same catheter within the last 24 hours.
- 1. Select the SvO<sub>2</sub> parameter window.
- 2. Select the *Calibration* tab.
- 3. Select Recall Calibration.

#### Calibrating SvO<sub>2</sub> in vivo

#### NOTE

For optimal accuracy, perform in vivo calibration at least every 24 hours.

Follow the *Advice to User* information displayed in the *Calibration* window to guide you through the calibration steps.

- 1. Select the SvO<sub>2</sub> parameter window.
- 2. Select the *Calibration* tab.
- 3. Select *In Vivo Calibration* > *Calibrate* to perform in vivo calibration using the  $SvO_2$  and Hb values measured from the blood sample.
- 4. Select *Draw Blood Sample* and slowly draw a blood sample.
- 5. Enter the laboratory results:
  - a. Select a value for *Lab SvO2*.
  - b. Select a value for Lab Hb.
- 6. Select Save Lab Values to complete calibration.

#### Updating the Hb value for SvO<sub>2</sub> measurement

The patient's Hb value should be updated at least every 24 hours as it affects the venous oxygenation measurement. The **Update Hb** selection is active after in vivo calibration has been completed with the **Save Lab Values**.

- 1. Select the SvO<sub>2</sub> parameter window.
- 2. Select the *Calibration* tab.
- 3. Select *Update Hb* and set the value.

#### Setting the SvO<sub>2</sub> alarms

1. Select the  $SvO_2$  parameter window.

2. Select the *Alarms* tab.

If alarms have been set to **Alarm Off**, the alarm limits are greyed out. Select **Alarm On** to set the alarms.

3. Set the alarm limits.

#### Stopping the SvO<sub>2</sub> measurement

- 1. Remove the catheter from the patient.
- 2. Disconnect the catheter from the optical module.
- 3. Disconnect the optical module from the acquisition module.
- 4. Discard the catheter.

## SvO<sub>2</sub> measurement description

The  $SvO_2$  value is measured continuously by spectrophotometry. The algorithm consists of five different parts:

- Initialization: When connected, a number of start-up procedures are performed prior to normal operation. These procedures include transfer of calibration factors and initialization of LED currents.
- Calibration
- Signal processing and SvO<sub>2</sub> calculation: Light of various wavelengths (red 660 nm and infrared 810 nm) is transmitted to the blood through a single plastic optical fiber in the oximetry catheter, and reflected back through a separate optical fiber to a photodetector. The light is electrically transmitted and analyzed. From the amount of reflected light it is possible to measure the amount of light absorbed by hemoglobin and oxyhemoglobin, resulting in the SvO<sub>2</sub> value. The SvO<sub>2</sub> value is displayed as a percentage.
- Automatic gain control: The intensity of the red and infrared signals can be amplified by four different gains. The gain is selected automatically to achieve optimal signal levels.
- Signal quality

# SvO<sub>2</sub> troubleshooting

| Problem                              | Solution                                                                                                    |
|--------------------------------------|----------------------------------------------------------------------------------------------------|
| SvO <sub>2</sub> levels are too high | Position the catheter correctly.                                                                                                    |
|                                      | Calibrate in vivo.                                                                                                    |
| In vivo calibration fails            | Check the connections.                                                                                                    |
|                                      | Check that the optical cables have no sharp bends.                                                                                        |
|                                      | <ul> <li>If the in vivo calibration fails again, replace the catheter and/or the<br/>optical module, and repeat the procedure.</li> </ul> |

Venous oxygenation (SvO<sub>2</sub>)

16

# Airway gases

# Airway gases compatibility limitations

For detailed information regarding module, monitor, and accessory compatibility, see the supplemental information manual.

# Airway gases safety precautions

#### Airway gases warnings

| WARNING | Always inspect the airway adapter for a tight connection and proper operation before attaching it to the patient.                                                                     |
|---------|----------------------------------------------------------------------------------------------------|
| WARNING | Leaks in the gas sampling circuit (water trap and sampling line) may cause inaccurate readings.                                                                                       |
| WARNING | Remove the airway sampling line from the patient's airway while nebulized medications are being delivered.                                                                            |
| WARNING | Handle the water trap and its contents as you would any body fluid. Infectious hazard may be present.                                                                                 |
| WARNING | Since sample gas may contain anesthetic agents, make sure<br>that it is not released in the room. Connect exhaust to a<br>scavenging system to prevent exposure to anesthetic agents. |
| WARNING | Strong scavenging suction may cause excessive sample gas flow and inaccurate gas readings.                                                                                            |
| WARNING | Route all tubing away from the patient's throat to avoid strangulation.                                                                                                    |
| WARNING | To avoid the spread of infectious disease, do not allow the exhaust to discharge in the direction of the patient or user.                                                             |
| WARNING | EtCO <sub>2</sub> values may differ from blood gas readings.                                                                                                    |
| WARNING | A failure in zeroing or calibrating airway gases may cause inaccurate readings.                                                                                                    |

- WARNING INACCURATE READINGS. To ensure the accuracy of gas measurement, perform regular calibration checks according to the instructions provided. Failing to do so may result in inaccurate reading's and compromised patient safety. To avoid this risk, always adhere to the recommended calibration intervals. WARNING Since calibration gas contains anesthetic agents, always ensure sufficient ventilation of the room during calibration. WARNING Always ensure the correct size and fit of accessories according to patient type and application, especially when monitoring pediatric and neonatal patients. The size and fit of accessories may impact the measured gas concentration values at low tidal volumes. It is recommended to have the gas sampling port close to the proximal end of the endotracheal tube. Excessive dead space in the circuit, including the accessories, may cause re-breathing of gases. Very low accessory dead space between the breathing circuit Y-piece and the gas sampling site may impact the measured gas concentration due to dilution of the sampled exhaled gas with fresh gas from the ventilator. To confirm accurate correlation with measured gases and blood, check arterial blood gas values to confirm a suitable setup is used. WARNING Do not wash, disinfect or open the water trap cartridge. Do not touch the water trap membrane. The hydrophobic membrane is damaged if any cleaning is attempted, and this may result in the contamination of the gas sensors. The following statements apply to the CARESCAPE respiratory modules: WARNING Do not use a CO<sub>2</sub> module at the same time as a CARESCAPE respiratory module.
  - **WARNING** When using the CARESCAPE respiratory modules with volume controlled ventilation at low tidal volumes, the specified gas withdrawal rate may significantly reduce the amount of gas delivered to the patient.
  - **WARNING** CARESCAPE respiratory modules: Make sure to compensate for the possible reduction of tidal volume caused by the 120 ml/min gas sample flow.
  - **WARNING** Ensure that the CARESCAPE respiratory modules are in vertical position when used. Tilting them may result in erroneous readings.
  - **WARNING** PATIENT CROSS-INFECTION. Returning the sampled gas to the patient circuit causes a risk of patient cross-infection.
  - **WARNING** PATIENT CROSS-INFECTION. Sampled gas may be returned to the patient circuit only when using a bacterial breathing filter system proximal to the patient. In addition, the anesthesia machine must have a bacterial filter between the module gas output and patient circuit. Otherwise, there is a risk of patient cross-infection.

The following statements apply to the E-miniC:

| WARNING | E-miniC modules: Do not use this module on patients that cannot tolerate the removal of 150 ml/min from their total minute ventilation. |
|---------|----------------------------------------------------------------------------------------------------|
| WARNING | E-miniC: $O_2$ , $N_2O$ and anesthetic agent gases may interfere with $EtCO_2$ readings.                                                |
| WARNING | To avoid the risk of patient cross-infection, do not return the sampled gas to the breathing system.                                    |

#### Airway gases cautions

| CAUTION | Never connect the loose end of the gas sampling line to the<br>spirometry connector as this may break the spirometry unit.<br>The spirometry connector is meant for the spirometry tube<br>only. |
|---------|----------------------------------------------------------------------------------------------------|
| CAUTION | Do not apply pressurized air or gas to any outlet or tubing connected to the monitor. Pressure may destroy sensitive elements.                                                                   |

# Airway gases measurement limitations

- CARESCAPE respiratory modules can be used with the NICU software package if the Respiratory Module License is in use.
- E-miniC is not suitable for use with patients weighing less than 5 kg (11 lbs).

# Airway gases points to note

- This equipment is suitable for use in the presence of electrosurgery, as tested according to IEC 60601-2-49 clause 202.6.2.101 Electrosurgery interference.
- For information on materials used in accessories and their biocompatibility, refer to the instructions for use in the accessory package.
- If anesthetic agents are present, use GE anesthesia sampling lines (PE/PVC). Otherwise, you can use GE CO<sub>2</sub> sampling line (PVC).
- CARESCAPE respiratory modules: Anesthetic agent identification, MAC or MACage, N<sub>2</sub>O and EtBal are available with the anesthetic agent measurement license only. This license is available for OR, PACU, NICU, and ICU software packages. For more information, see the supplemental information manual.
- Make sure that you are using a water trap that is compatible with the module:
  - CARESCAPE respiratory modules: D-fend Pro or D-fend Pro+
  - E-miniC: Mini D-fend
- Empty the water trap container as soon as it is more than half full. With a sample gas temperature of 37°C, a room temperature of 23°C, and sample gas relative humidity of 100 %RH, the water trap should be emptied every 24 hours (applies when the sample gas flow is within 120  $\pm$  20 ml/min with the CARESCAPE respiratory modules and within 150  $\pm$  25 ml/min with the E-miniC).
- Place the airway adapter between the HME and Y-piece.
- Place the airway adapter with all sampling ports upwards.

- D-lite(+) and Pedi-lite(+): Place the airway adapter in 45° tilt and all ports upwards to prevent condensed water from entering the adapter interior and the tubing.
- Always check the tightness of all connections.
- Make sure that the gas sampling line is properly connected to the water trap and the water trap is properly connected to the airway gas module. Gas leaks in these connections may dilute the gas sample from the patient circuit, thus resulting in erroneous gas readings. During normal operation, all sampled gas flows out of the sample gas outlet. Room air is used as reference gas for the oxygen measurement and it is mixed with the sampled gas. The sampled gas is diluted by room air so that the fraction of room air in the exhaust gas is about 20%.

#### Airway gases measurement setup

# Airway gases equipment to patient connections with CARESCAPE respiratory modules

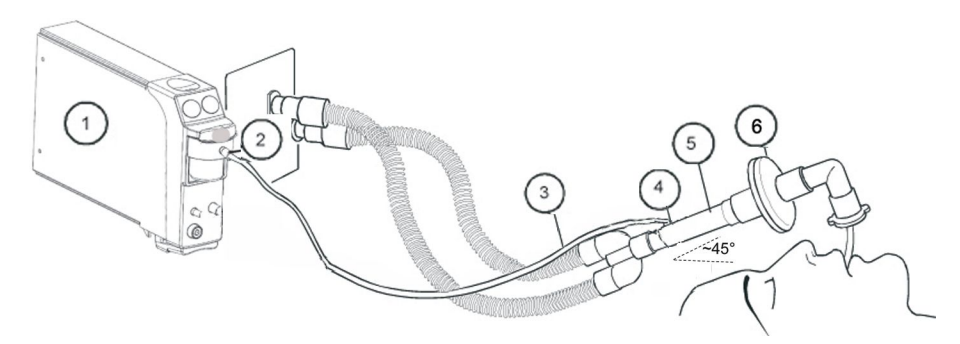

- 1. CARESCAPE respiratory module
- 2. Gas sample, gas sampling line connector on the water trap
- 3. Gas sampling line
- 4. Gas sampling line connector on the airway adapter; place the connector upwards
- 5. Airway adapter with sampling line connector
- 6. Heat and moisture exchanger with filter (HMEF) (optional)

#### NOTE

Place all D-lite/Pedi-lite ports upwards with a 20° to 45° tilt to prevent condensed water from entering the sensor interior and the tubings.

Always ensure the correct size and fit ot accessories according to patient type and application, especially when monitoring pediatric and neonatal patients. The size and fit of accessories may impact the measured gas concentration values at low tidal volumes. It is recommended to have the gas sampling port close to the proximal end of the endotracheal tube. Excessive dead space in the circuit, including the accessories, may cause re-breathing of gases. Very low accessory dead space between the breathing circuit Y-piece and the gas sampling site may impact the measured gas concentration due to dilution of the sampled exhaled gas with fresh gas from the ventilator. To confirm accurate correlation with measured gases and blood check arterial blood gas values to confirm a suitable setup is used.

# Airway gases equipment to patient connections with E-miniC, critical care setup

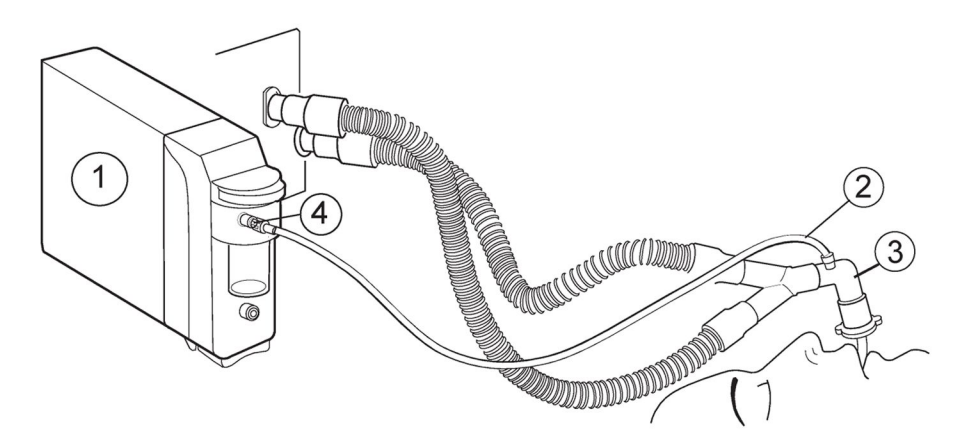

- 1. E-miniC module
- 2. Gas sampling line
- 3. Adapter with sampling line connector
- 4. Sampling line connector on the water trap

#### Setting up airway gases measurement

- 1. Make sure that the water trap container is empty and properly attached.
- 2. Connect the gas sampling line to the sampling line connector on the water trap.
- 3. Connect the sample gas outlet to gas scavenging if  $\mathsf{N}_2\mathsf{O}$  or volatile agents are used.
- 4. Turn on the monitor or connect the module to the monitor. The monitor performs a self-check for the module when the module is connected. Automatic agent identification is activated in those modules that have this feature.
- 5. Wait until the message *Calibrating* disappears.
- 6. Connect the sampling line to the airway adapter or the airway adapter to the ventilator circuit. Position the adapter with the sampling port upwards to minimize the amount of condensed water possibly entering the sampling line.
- 7. Check that the airway adapter connections are tight and that the adapter is operating properly.
- **NOTE** Check that the sample line is connected to the water trap before connecting the module to the monitor or turning on the monitor.
- **NOTE** To minimize the amount of dust drawn into the gas sampling system, always keep the water trap connected to the module. When gas measurement is not in use, you can disconnect the module from the monitor to eliminate the operating sound of the gas pump.

#### **CARESCAPE** respiratory module connectors

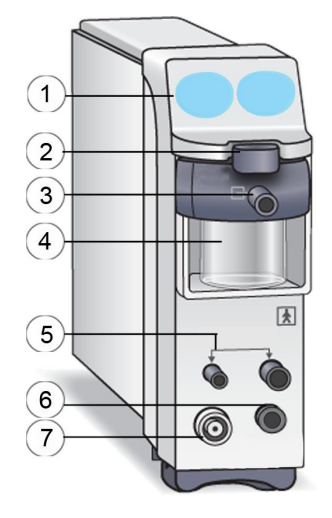

- 1. Spirometry keys (Save Loop, Change Loop)
- 2. Water trap release/locking latch
- 3. Gas sample, sampling line connector on the water trap
- 4. Water trap container
- 5. Connectors for spirometry tubes
- 6. Connector for fresh gas used in end-tidal control. For more information on the use of the end-tidal control, refer to the Aisys CS<sup>2</sup> user documentation.

NOTE

Only qualified service personnel may remove the protecting screw from the fresh gas connector and attach the fresh gas sample tubing.

7. Gas exhaust, connector for the gas exhaust line

#### CARESCAPE respiratory modules, indications for use

The CARESCAPE Respiratory Modules (E-sCO, E-sCOV, E-COVX, E-sCAiO, E-sCAiOV, E-sCAiOVX, E-sCAiOE, and E-sCAiOVE) are indicated for use with a host device for monitoring respiratory parameters (CO<sub>2</sub>, O<sub>2</sub>, N<sub>2</sub>O, anesthetic agents, anesthetic agent identification, and respiratory rate) and ventilatory parameters (airway pressure, flow and volume) of adult, pediatric, and neonatal patients and gas exchange parameters (VCO<sub>2</sub>, VO<sub>2</sub>) of adult and pediatric patients.

When monitoring neonatal or other patients that have high respiration rate or low tidal volume these modules shall be used within the limits of respiration rates and tidal volumes to ensure specified measurement accuracy.

These modules are intended for use by qualified medical personnel only.
## **E-miniC module connectors**

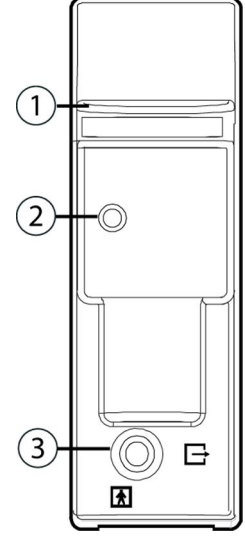

- 1. Water trap latch
- 2. Sampling line connector on the water trap
- 3. Sample gas outlet (gas exhaust)

## **E-miniC indications for use**

E-miniC and accessories are indicated for monitoring  $CO_2$  and respiration rate of all hospital patients. E-miniC is indicated for monitoring patients weighing more than 5 kg (11 lbs). The device is indicated for use by qualified medical personnel only.

## Airway gases alternative patient connections

- With E-sCO, E-sCAiO, E-sCAiOE, and E-miniC, use an airway adapter and a sampling line.
- With E-sCOV, E-sCOVX, E-sCAiOV, E-sCAiOVE, and E-sCAiOVX, use the D-lite(+)/Pedi-lite(+) sensor and a gas sampling line with spirometry tubing. When monitoring pediatric patients, remember to select the sensor type accordingly from the monitor menu.

#### Tracheostomy

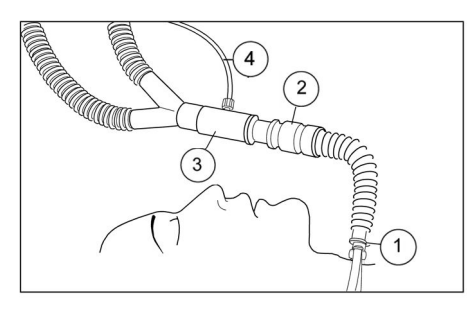

- 1. Tracheostomy tube with 15 mm connector
- 2. Heat and Moisture Exchanger (HME)
- 3. Airway adapter
- 4. Sample line

#### Mask ventilation

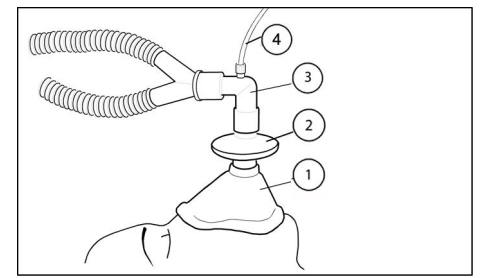

- 1. Mask
- 2. Bacterial filter
- 3. Airway adapter
- 4. Sample line

#### Infant ventilation

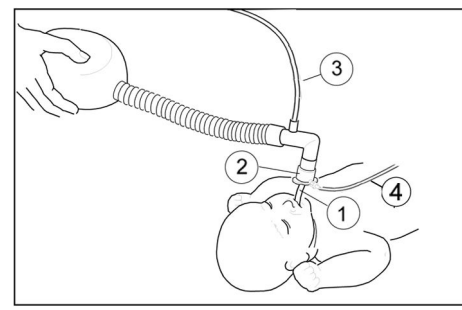

- 1. Endotracheal tube
- 2. Pediatric airway adapter
- 3. Fresh gas inlet
- 4. Sample line

## Checking the airway gases measurement

- 1. Check that the water trap container is empty.
- 2. Occlude the sampling line and check that the *Sample line blocked* message appears within 30 seconds and gas waveforms are showing zero at the same time.

## Airway gases parameters

#### Airway gases parameters, CARESCAPE respiratory modules

The CARESCAPE respiratory modules measure the following airway gas parameters:

| Parameter        | E-sCO | E-sCOV | E-sCOVX |
|------------------|-------|--------|---------|
| CO <sub>2</sub>  | ×     | ×      | ×       |
| O <sub>2</sub>   | ×     | ×      | ×       |
| N <sub>2</sub> O | ×     | ×      | ×       |
|                  | 1     | 1      | 1       |
| АА               | n/a   | n/a    | n/a     |

| Parameter                               | E-sCO | E-sCOV | E-sCOVX |  |
|-----------------------------------------|-------|--------|---------|--|
| Agent ID                                | n/a   | n/a    | n/a     |  |
| Additional measurements                 |       |        |         |  |
| MAC                                     | n/a   | n/a    | n/a     |  |
| MACage                                  | n/a   | n/a    | n/a     |  |
| Balance gas                             | n/a   | n/a    | n/a     |  |
| Gas exchange                            | n/a   | n/a    | х       |  |
| Spirometry                              | n/a   | ×      | ×       |  |
| Respiration rate                        | ×     | ×      | х       |  |
| Aisys CS <sup>2</sup> end-tidal control | n/a   | n/a    | n/a     |  |
| Sampling method                         |       |        |         |  |
| Sidestream                              | ×     | ×      | ×       |  |
| Mainstream                              | n/a   | n/a    | n/a     |  |
| <sup>1</sup> automatic compensation.    |       |        |         |  |

NOTE

The measured  $N_2O$  value is not displayed.

For more information on the use of the end-tidal control, refer to the Aisys CS<sup>2</sup> user documentation.

| Parameter                                                                                                    | E-sCAiO | E-sCAiOE | E-sCAiOV | E-sCAiOVX | E-sCAiOVE |
|----------------------------------------------------------------------------------------------------|---------|----------|----------|-----------|-----------|
| CO <sub>2</sub>                                                                                                    | ×       | ×        | ×        | ×         | ×         |
| O <sub>2</sub>                                                                                                    | ×       | ×        | ×        | ×         | ×         |
| N <sub>2</sub> O                                                                                                    | ×       | ×        | ×        | ×         | ×         |
| AA                                                                                                    | ×       | ×        | ×        | ×         | ×         |
| Agent ID                                                                                                    | ×       | ×        | ×        | ×         | ×         |
| Additional measurements                                                                                                    |         |          |          |           |           |
| MAC                                                                                                    | ×       | ×        | ×        | ×         | ×         |
| MACage                                                                                                    | ×       | ×        | ×        | ×         | ×         |
| Balance gas                                                                                                    | ×       | ×        | ×        | ×         | ×         |
| Gas exchange                                                                                                    | n/a     | n/a      | n/a      | х         | n/a       |
| Spirometry                                                                                                    | n/a     | n/a      | х        | ×         | ×         |
| Respiration rate                                                                                                    | ×       | ×        | ×        | ×         | ×         |
| Aisys CS <sup>2</sup> end-tidal control                                                                                                    | n/a     | ×        | n/a      | n/a       | ×         |
| Sampling method                                                                                                    |         |          |          |           |           |
| Sidestream                                                                                                    | ×       | ×        | ×        | ×         | ×         |
| Mainstream                                                                                                    | n/a     | n/a      | n/a      | n/a       | n/a       |
| NOTEThe measured N2O value is not displayed.For more information on the use of the end-tidal control, refer to the Aisys CS2 user documentation. |         |          |          |           |           |

| Parameter                     | E-miniC                                                                                                    |  |
|-------------------------------|----------------------------------------------------------------------------------------------------|--|
| CO <sub>2</sub>               | ×                                                                                                    |  |
| O <sub>2</sub>                | n/a                                                                                                    |  |
| N <sub>2</sub> O              | ×                                                                                                    |  |
|                               | 1                                                                                                    |  |
| AA                            | n/a                                                                                                    |  |
| Agent ID                      | n/a                                                                                                    |  |
| Additional measurer           | nents                                                                                                    |  |
| MAC                           | n/a                                                                                                    |  |
| MACage                        | n/a                                                                                                    |  |
| Balance gas                   | n/a                                                                                                    |  |
| Gas exchange                  | n/a                                                                                                    |  |
| Spirometry                    | n/a                                                                                                    |  |
| Respiration rate              | ×                                                                                                    |  |
| Sampling method               |                                                                                                    |  |
| Sidestream                    | ×                                                                                                    |  |
| Mainstream                    | nstream n/a                                                                                                    |  |
| <sup>1</sup> automatic comper | isation.                                                                                                    |  |
| NOTE                          | The measured $N_2O$ value is not displayed. E-miniC requires manual selection from the monitor menu to compensate for $N_2O$ . |  |

#### Airway gases parameters, E-miniC

## CO<sub>2</sub> measurement

## Available menu selections

NOTE

Available menu selections may differ according to the modules and/or software packages. Please read the following instructions carefully. If nothing is mentioned about the availability of the selection, it is the same for all modules and/or software packages.

## Selecting the CO<sub>2</sub> scale

If EtCO<sub>2</sub> is above 6% (45 mmHg), change the scale for capnogram.

- 1. Select a gas related parameter window.
- 2. Select the **CO2** tab > **Setup**.
- 3. Select an option from the *Scale* list.

## Selecting the CO<sub>2</sub> sweep speed

This selection affects the waveform.

- 1. Select a gas related parameter window.
- 2. Select the **CO2** tab > **Setup**.
- 3. Select an option from the CO2 Sweep Speed list. The options are 0.625 mm/s, 6.25 mm/s, 12.5 mm/s, 25 mm/s, and 50 mm/s.

The smaller the value, the slower the sweep speed.

## Setting CO<sub>2</sub> limit alarms

- 1. Select a gas related parameter window.
- 2. Select the **CO2** tab > **Alarms**.
- 3. Set high and/or low limit values for *EtCO2*, *FiCO2* and *Respiration Rate*: select the parameter and then set the limits.

### Deactivating the apnea alarm

NOTE

This feature is meant to be used when ending  $CO_2$  monitoring. It should not be used during active  $CO_2$  monitoring.

This setting can be enabled during configuration and it is password protected. If it has been enabled, there will be a selection in the  $CO_2$  **Setup** menu that allows you to deactivate the alarm:

- 1. Select a gas related parameter window.
- 2. Select the CO2 tab > Setup.
- 3. Select Deactivate Apnea Alarm.
- **WARNING** With deactivated *Apnea* alarm, keep the patient under close surveillance.
- **NOTE** When the alarm is deactivated, there will be no audible or visual *Apnea* alarm indications. The alarm is automatically reactivated if CO<sub>2</sub> vitals signs are detected and alarm condition is met again.
- **NOTE** The following parameters are not trended while apnea is deactivated: EtCO<sub>2</sub>, FiCO<sub>2</sub>, EtO<sub>2</sub>, FiO<sub>2</sub>, EtN<sub>2</sub>O, FiN<sub>2</sub>O, EtAA, FiAA, MAC, MACage, EtBal, and ambient pressure.

## Apnea alarms' deactivation with the pause audio key

Apnea alarms can be deactivated with the pause audio key if the *Allow alarm deactivation with the Audio Pause key for:* setting *Apnea (CO2/Imped)* is enabled in the *Care Unit Settings*. This setting is password protected.

| NOTE | The following parameters are not trended while apnea alarm                                                                                  |
|------|----------------------------------------------------------------------------------------------------|
|      | is deactivated: EtCO <sub>2</sub> , FiCO <sub>2</sub> , EtO <sub>2</sub> , FiO <sub>2</sub> , EtN <sub>2</sub> O, FiN <sub>2</sub> O, EtAA, |
|      | FiAA, MAC, MACage, EtBal, and ambient pressure.                                                                                             |

For more information, see the supplemental information manual.

## Selecting what to show with EtCO<sub>2</sub>

You can select which other gas measurement value appears in the parameter window with the  $EtCO_2$ .

- 1. Select a gas related parameter window.
- 2. Select the **CO2** tab > **Setup**.
- 3. Select an option from the **Show with EtCO2** list.

## Selecting the FiO<sub>2</sub> level

| NOTE | E-miniC and OR, PACU, ED, and ICU software packages only.                                           |
|------|----------------------------------------------------------------------------------------------------|
| NOTE | FiO <sub>2</sub> and N <sub>2</sub> O compensations must be selected manually when E-miniC is used. |

The presence of a large concentration of oxygen causes the  $CO_2$  level appear lower than the actual value. Use this option to compensate for the presence of  $O_2$ .

- 1. Select a gas related parameter window.
- 2. Select the **CO2** tab > **Setup**.
- 3. Select an option from the *FiO2 level* list.

## Selecting the N<sub>2</sub>O level

| NOTE | E-miniC and the anesthetic agent measurement license only.<br>Available for OR, PACU, or ICU software packages. |
|------|----------------------------------------------------------------------------------------------------|
| NOTE | $FiO_2$ and $N_2O$ compensations must be selected manually when E-miniC is used.                                |

The presence of  $N_2O$  causes the  $CO_2$  value to appear higher than the actual value. Use this option to compensate for the presence of  $N_2O$ .

- 1. Select a gas related parameter window.
- 2. Select the **CO2** tab > **Setup**.
- 3. Select an option from the *N2O level* list.

# O<sub>2</sub> measurement with CARESCAPE respiratory modules

## Selecting the O<sub>2</sub> scale

If the difference between  $FiO_2$  and  $EtO_2$  is more than 6%, change the  $O_2$  scale.

- 1. Select a gas related parameter window.
- 2. Select the **O2** tab > **Setup**.
- 3. Select an option from the *Scale* list.

## Selecting the O<sub>2</sub> sweep speed

This selection affects the waveform.

- 1. Select a gas related parameter window.
- 2. Select the **O2** tab > **Setup**.

3. Select an option from the O2 Sweep Speed list. The options are 0.625 mm/s, 6.25 mm/s, 12.5 mm/s, 25 mm/s, and 50 mm/s.

The smaller the value, the slower the sweep speed.

## Setting O<sub>2</sub> alarms

- 1. Select a gas related parameter window.
- 2. Select the **O2** tab > **Alarms**.
- 3. Check that the required alarm (*EtO2* or *FiO2*) is on, and set its high and/or low limit values.

# AA and N<sub>2</sub>O measurement with CARESCAPE respiratory modules

## Selecting the agent scale

Every anesthetic agent has its own default scale that the monitor uses when detecting the agent. You can change the scale of an agent if the amount used is higher than the default scale. Default scales are given in the supplemental information manual.

- 1. Select a gas related parameter window.
- 2. Select the *Agent/N2O* tab > *Setup*.
- 3. Select an option from the *Agent Scale* list.

### Selecting the agent sweep speed

This selection affects the waveform.

- 1. Select a gas related parameter window.
- 2. Select the *Agent/N2O* tab > *Setup*.
- 3. Select an option from the *Agent Sweep Speed* list. The options are: 0.625 mm/s, 6.25 mm/s, 12.5 mm/s, 25 mm/s, and 50 mm/s.

The smaller the value, the slower the sweep speed.

### Setting agent limit alarms

- 1. Select a gas related parameter window.
- 2. Select the *Agent/N2O* tab > *Alarms*.
- 3. Check that the required alarm (*EtAA* or *FiAA*) is on, and set its high and/or low limit values.

## **Gases alarm priorities**

You can select priorities for the CO2 high/low, FiAA high/low, RR (CO2) high/low, and Apnea (CO2) alarms through Alarm Setup > Alarm Priorities > Other Parameters.

# Preventing operating room pollution

When  $N_2O$  and volatile anesthetics are used, prevent operating room pollution by connecting the sample gas outlet (gas exhaust) of the module to the scavenging system.

## Scavenging through the ventilator reservoir

- 1. Connect an exhaust line to the sample gas outlet (gas exhaust) on the module's front panel.
- 2. Attach the other end of the line to the ventilator reservoir. Make sure that the reservoir tube diameter is at least 2 to 3 times larger than the exhaust line.

## Scavenging through the anesthesia gas scavenging system

Anesthesia machines are equipped with an anesthesia gas scavenging system (AGSS), and in some machines you can connect the sample gas outlet directly to it. See the anesthesia machine's user documentation to find out where and how the sample gas can be connected.

## Connecting directly to the scavenging system

- 1. Connect the exhaust line to the module's sample gas outlet.
- 2. Connect the exhaust line only to an open scavenging system where gas is removed at room pressure.

**NOTE** Do not connect the module directly to a strong vacuum scavenging system.

**NOTE** If the E-miniC is used, do not return sample gas to the patient circuit.

## Returning sampled gas to the patient circuit

Returning sampled gas to the patient circuit causes a risk of patient cross-infection. To prevent patient cross-infection ensure that the anesthesia machine has a bacterial filter between the module gas output and patient circuit. Always use a bacterial breathing system filter proximal to the patient.

NOTE

Refer to the anesthesia machine's documentation to find out where and how the sample gas can be returned.

# Stopping the airway gases measurement

- 1. Remove the added adapters from the patient's breathing circuit and gas scavenging.
- 2. Check the patient's breathing circuit.
- 3. Remove the gas module from the monitor when it is not used.

# Calibrating airway gases

To ensure that the measurement accuracy remains within specifications, follow the recommended calibration check intervals: every six months when used several hours a day on most days each week, and every two months in more continuous use.

- **NOTE** Ensure that the calibration gas and regulator are functioning properly before calibration. Perform annual maintenance of the regulator as required.
- **NOTE** Make sure that you are using a correct GE calibration gas, see the supplemental information manual. Do not use any other calibration gases.
- **NOTE** Calibration gas bottles with anesthetic agents must be disposed of in compliance with the guidelines regulating the disposal of products containing anesthetic agents.
- 1. Turn on the monitor. For maximum accuracy, let the monitor warm up for 30 minutes.
- 2. Attach a regulator to the calibration gas cylinder.
- 3. Attach a new sampling line to the water trap. Connect the other end of the sampling line to the regulator on the gas container.
- 4. Select a gas related parameter window > *Calibration* tab.
- 5. Wait until the messages **Zero OK** and **Feed gas** appear after each gas on the screen.
- 6. Open the regulator and feed gas until the message **Adjust** appears, then close the valve.
- 7. Check that the displayed values match the values on the calibration gas container. Adjust if necessary:
  - a. Select the first gas to be adjusted.
  - b. Adjust the value until it matches the desired value on the gas container.
- 8. Confirm by selecting *Accept*
- If the calibration is successful, the message Calibration OK is displayed for a few seconds. If the calibration fails, the message Calibration error appears instead. In this case, start a new calibration by selecting Recalibrate.

If the message **Zero error** appears, repeat the calibration procedure. If the problem persists, contact qualified service personnel.

## Basics of airway gases measurement

# Airway gases measurement description, CARESCAPE respiratory modules

With CARESCAPE respiratory modules, you can measure and monitor gases being delivered to the patient and exhaled by the patient through the breathing circuit. The modules consist of an infrared sensor for measuring  $CO_2$  and  $N_2O_3$ , and paramagnetic

 $O_2$  sensor. The E-sCAiO, E-sCAiOE, E-sCAiOV, E-sCAiOVX, and E-sCAiOVE also include anesthetic agents measurement.

The gas sampling system samples the measured air to the module, and removes water and impurities from it. The pump of the gas sampling system draws gas at a fixed rate through the sampling line into the gas measuring units. The gas enters the module through the water trap, where it is divided into two flows, a main flow and a side flow. The main flow goes into the analyzers. This flow is separated from the patient side by a hydrophobic filter. The side flow creates a slight sub-atmospheric pressure within the water trap, which causes fluid removed by the hydrophobic filter to collect in the bottle. After the measurement, gas is exhausted through the sample gas out connector.

Total sample size volume during one respiratory cycle depends on the respiration rate. The following table shows different sample size volumes with a 120 ml/min sample flow and I:E ratio of 1:2.

| Respiration rate                        | 10          | 30          | 50          | 70          |
|-----------------------------------------|-------------|-------------|-------------|-------------|
| Duration of inspiration                 | 2.0 seconds | 0.7 seconds | 0.4 seconds | 0.3 seconds |
| Duration of expiration                  | 4.0 seconds | 1.3 seconds | 0.8 seconds | 0.6 seconds |
| Volume<br>sampled during<br>inspiration | 4 ml        | 1.3 ml      | 0.8 ml      | 0.6 ml      |
| Volume<br>sampled during<br>expiration  | 8 ml        | 2.7 ml      | 1.6 ml      | 1.1 ml      |
| Total volume<br>sampled                 | 12 ml       | 4 ml        | 2.4 ml      | 1.7 ml      |

## Airway gases measurement description, E-miniC

The E-miniC is designed for critical care environment to measure and monitor the expired and inspired  $CO_2$  concentration (EtCO<sub>2</sub>, FiCO<sub>2</sub>) as well as the respiration rate (RR) up to 80 breaths per minute. E-miniC has a sample flow of 150 ml/min.

Respiration rate from the  $CO_2$  parameter is counted from the frequency of end-tidal (peak)  $CO_2$  measurements per minute. A sufficient respiration is defined as a difference of at least 1% (at least 7 mmHg) between the measured inspired fraction and end-tidal  $CO_2$ .

Total sample size volume during one respiratory cycle depends on the respiration rate. The following table shows different sample size volumes with a 150 ml/min sample flow and I:E ratio of 1:2.

| Respiration rate                        | 10          | 20          | 40          | 60          |
|-----------------------------------------|-------------|-------------|-------------|-------------|
| Duration of inspiration                 | 2.0 seconds | 1.0 seconds | 0.5 seconds | 0.3 seconds |
| Duration of expiration                  | 4.0 seconds | 2.0 seconds | 1.0 seconds | 0.7 seconds |
| Volume<br>sampled during<br>inspiration | 5 ml        | 2.5 ml      | 1.3 ml      | 0.8 ml      |

| Volume<br>sampled during<br>expiration | 10 ml | 5 ml   | 2.5 ml | 1.7 ml |
|----------------------------------------|-------|--------|--------|--------|
| Total volume<br>sampled                | 15 ml | 7.5 ml | 3.8 ml | 2.5 ml |

## Sidestream gas sampling

The E-modules use a sidestream gas sampling method. It means that a sample of patient's respired gases from the sampling site is transported through a sampling line to the module for analysis.

A sidestream gas analyzer takes a constant sample from the patient airway adapter at the following sample rates:

- CARESCAPE respiratory modules: 120 ml/min
- E-miniC: 150 ml/min

Total sample size volume during one respiratory cycle depends on the respiration rate.

# **Minimum Alveolar Concentration (MAC)**

#### NOTE

CARESCAPE respiratory modules only.

The use of either traditional MAC or MACage is selected during monitor configuration. The MACage provides age and temperature compensated measurement. To enable MACage calculations, enter patient's age to the monitor and attach a temperature sensor. If the patient's age is not given, the monitor shows normal MAC even if MACage has been selected.

**NOTE** The MAC value displayed by the monitor is that of exhaled air, and it does not always correspond to the amount of anesthetic in the patient's organs.

**CAUTION** Patient-specific MAC is affected by several factors such as patient age and body temperature.

## MAC and MACage

The minimum alveolar concentration (MAC) concept is based on the assumption that in a steady state, the alveolar partial pressure of a gas is equal to the partial pressure in the effector organ of the central nervous system. MAC values are used to estimate the level of anesthesia caused by volatile anesthetics.

The MAC value can be displayed in a numeric parameter window: 1 MAC is the alveolar concentration (end-tidal) of the agent at which 50% of patients do not respond to a noxious or surgical stimulus. The value is calculated from the actual measured anesthetic agent and  $N_2O$  values with empirical formulas based on statistical studies with anesthetized patients.

The monitor can display two different MAC values, MAC or MACage, based on different formulas. The use of MAC or MACage is selected during installation and configuration.

The MAC values correspond to those of healthy adults of about 40 years old, and cannot be applied to children or elderly patients. Age and some other individual factors influencing the effect of volatile agents are not taken into account.

The other calculation method, MACage, takes the patient's age into account. The age range is 0 to 150 years. The calculation uses 0 if age is less than 0, and 100 if age is more than 100. In addition, MACage calculations include the atmospheric pressure and the patient's (highest measured) temperature values. If no patient temperature is measured, 37°C is used instead. For volatile agents this calculation method means about 6.7% decrease of MAC value with each increasing decade of life. MACage is calculated if it is enabled in the care unit settings and the patient's age is given on the monitor. If no age is given, MAC is calculated despite the care unit setting.

## **References used for MAC and MACage values**

The alveolar concentrations of traditional (MAC) and age dependent (MACage) values are based on the following references:

- References for anesthetic agent MAC values:
  - Mapleson W.W.: Effect of age on MAC in humans: a meta-analysis. Br. J. of Anaesthesia 1996; 76: 179-185
  - Rampil I.J.; Zwass M.; Lockhart S.; Eger E.I. II; Johnson B.H.; Yasuda N.; Weiskopf R.B.: MAC of I653 in surgical patients, Anesthesiology. Tram-Rac71 (3A):A269, September 1989
  - Scheller M.S., Partridge B.L., Saidman L.J.: MAC of sevoflurane in humans and the New Zealand white rabbit. Anesthesiology 1987; 67: A373
  - ISO21647:2004 + C1:2005, Medical electrical equipment Particular requirements for the basic safety and essential performance of respiratory gas monitors.
- References for MACage calculations:
  - Eger, E.I. II.: Age, minimum alveolar anesthetic concentration, and minimum alveolar anesthetic concentration-awake. Anesth. Analg. 2001; 93:947-953
  - Rampil I.J.; Zwass M.; Lockhart S.; Eger E.I. II; Johnson B.H.; Yasuda N.; Weiskopf R.B.: MAC of I653 in surgical patients, Anesthesiology. 71 (3A):A269, September 1989

## MAC values of different anesthetics in oxygen

|                  | 1 MAC | 1 MAC (65 yrs) | 1 MAC (3 yrs) |
|------------------|-------|----------------|---------------|
| Halothane        | 0.75% | 0.63%          | 0.97%         |
| Enflurane        | 1.70% | 1.43%          | 2.2%          |
| Isoflurane       | 1.15% | 0.97%          | 1.5%          |
| Sevoflurane      | 2.05% | 1.73%          | 2.65%         |
| Desflurane       | 6.00% | 5.05%          | 7.80%         |
| N <sub>2</sub> O | 100%  | 82%            | N/A           |

Normal values (40-year-old patient) and compensated values (65-year-old and 3-year-old patients):

The following illustration shows the Agent% corresponding to 1 MAC as function of age:

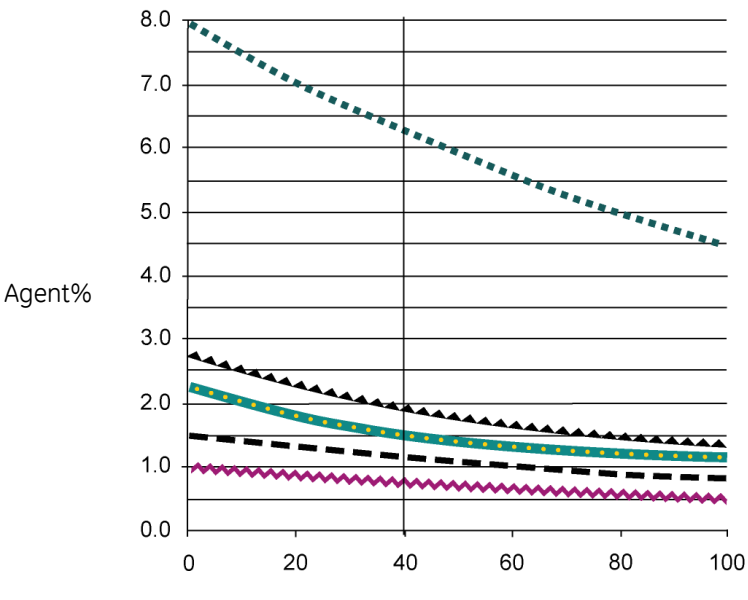

Age (years)

| Symbol      | Anesthetic  |
|-------------|-------------|
| ••••        | Desflurane  |
|             | Sevoflurane |
| • • • • • • | Enflurane   |
|             | Isoflurane  |
| ~~~~~       | Halothane   |

## MAC values of different anesthetics in $65\% N_2O$

Normal values (40-year-old patient) and compensated values (65-year-old and 3-year-old patients).

|             | 1 MAC | 1 MAC (65 yrs) | 1 MAC (3 yrs) |
|-------------|-------|----------------|---------------|
| Halothane   | 0.27% | 0.14%          | 0.51%         |
| Enflurane   | 0.61% | 0.31%          | 1.15%         |
| Isoflurane  | 0.41% | 0.21%          | 0.78%         |
| Sevoflurane | 0.73% | 0.37%          | 1.40%         |
| Desflurane  | 2.09% | 1.1%           | 4.1%          |

# ET balance gas, CARESCAPE respiratory modules

You can obtain a calculated value for balance gas, EtBal. End-tidal balance gas is the percentage of gas concentration not measured by the gas sensors. It is displayed in a parameter window with the MAC value.

An increased balance gas value may indicate the amount of nitrogen flushed out from the patient into the circuit. The increase may be due to an accumulation of nitrogen during low flow anesthesia. The monitor calculates end-tidal balance gas when oxygen and  $CO_2$  measurements are active. If oxygen or  $CO_2$  status is invalid or agent identification fails, the monitor displays the balance gas value as invalid.

# Automatic agent identification with CARESCAPE respiratory modules

The E-sCAiO, E-sCAiOE, E-sCAiOV, E-sCAiOVX, and E-sCAiOVE modules with agent identification option will automatically identify and select Isoflurane, Desflurane, Sevoflurane, Enflurane and Halothane. The modules are able to identify two agents simultaneously and displaying them as primary and secondary agents. The inspiratory and expiratory concentrations of the agent are displayed in a numeric parameter window. Minimum concentration for the identification is 0.15 vol%. The agent selection remains active even if the concentration decreases below 0.15 vol%. Automatic agent identification is operational after the normal warm up of the module (approximately five minutes).

- If rapid agent concentration changes are required, fresh gas flow must be increased.
- Anesthetic agent concentration in the circuit is affected by patient uptake, breathing system volume and the fresh gas flow. It quantifies the speed of wash-in and wash-out anesthetic agents.

## **Basics of CO2 measurement**

## Normal CO<sub>2</sub> waveform

The  $CO_2$  waveform is referred to as capnogram and it reflects the different stages in breathing. The capnogram of a healthy patient under controlled ventilation has a normal shape. Changes in the  $CO_2$  waveform may indicate compromised patient respiratory and/or circulatory function or improper mechanical ventilator functionality.

## The origin of the CO<sub>2</sub> waveform

The following illustration shows a normal capnogram. In this illustration, the letters indicate the following:

- A: The gas first exhaled is from the anatomical and apparatus dead-space. It contains no  $CO_2$  because it has not been in the alveoli and no gas exchange has taken place.
- B: Briefly, the exhaled gas is a mixture of gas from the anatomical dead-space and gas from the alveoli.
- C: A plateau is reached when the gas exhaled is entirely from the alveoli. The end-tidal CO<sub>2</sub> (EtCO<sub>2</sub>) concentration is measured at the end of this plateau.
- D: When the next inspiration starts the capnogram rapidly falls towards the baseline. The minimum level of CO<sub>2</sub> measured during the inspiratory phase is called the inspired CO<sub>2</sub> concentration (normally 0.0%).
- E: With a scale, the height of the capnogram tells you the end-tidal CO<sub>2</sub> concentration. The monitor automatically calculates and display the EtCO<sub>2</sub> in numbers. EtCO<sub>2</sub> approximates the alveolar CO<sub>2</sub> concentration because it is measured when the patient exhales virtually pure alveolar gas.

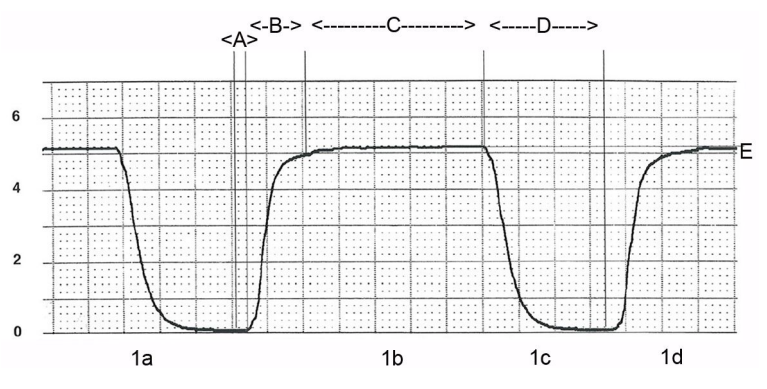

- 1a and 1c = inhalation
- 1b and 1d = exhalation

| EtCO2 value % | EtCO <sub>2</sub> value mmHg | Indicates   |
|---------------|------------------------------|-------------|
| 4.5% to 5.5%  | 34 mmHg to 41 mmHg           | normocapnia |
| < 4%          | < 30 mmHg                    | hypocapnia  |
| > 6%          | > 45 mmHg                    | hypercapnia |

### Dips in capnogram

The dips seen in the capnogram during expiration are related to the sidestream gas sampling, the continuous gas flow to the Y-piece, and patient's cardiac contractions, which cause intra-thoracic pressure changes and therefore flow variations.

The alterations in expired  $CO_2$  waveform are cardiogenic movements of exhaled and circuit gas at the sidestream gas sampling site. When the respiratory gas flow drops below the gas sampling rate, a variable mixture of  $CO_2$  free fresh gas and exhaled  $CO_2$  rich gas is sampled. This causes variations in sampled  $CO_2$  concentrations.

In the illustration below,  $\mbox{CO}_2$  waveform is the one on top, and flow is the lower waveform.

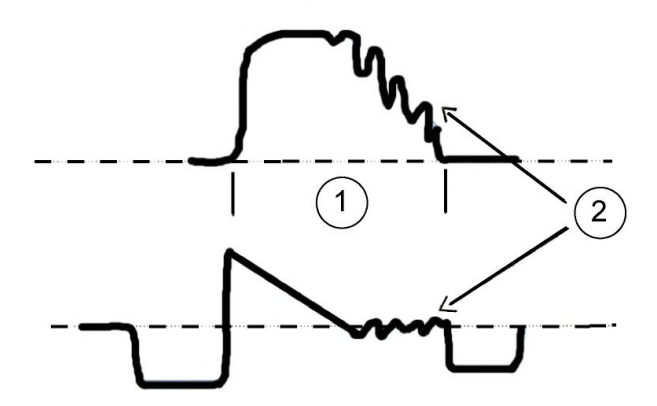

- 1. Expiration
- 2. Cardiogenic oscillations

Cardiogenic oscillations appear when:

- A continuous fresh gas flow is fed into the patient Y-piece.
- Sidestream gas sampling is done at the Y-piece.

• The patient is ventilated with a long expiration time or low respiration times, and when there is a long zero flow at end-expiration for some other reason.

Oscillations can be eliminated by adding a spacer with a 5 ml dead space between the Y-piece and the airway adapter. Increased dead space creates a buffer volume between the Y-piece and the sampling point, preventing the inspiratory and expiratory air from mixing during gas sampling. Misinterpretation of  $EtCO_2$  information can be avoided through identifying cardiogenic oscillation and understanding the reasons for it.

## Airway gases CO<sub>2</sub> unit conversions

Respiratory gases are in contact with lungs and become saturated with water vapor. The module reports the patient gas concentrations relative to ambient pressure and temperature as if the patient gas was without water vapor in dry conditions (ATPD). The monitor can convert the ATPD CO<sub>2</sub> partial pressures to be displayed in saturated water vapor conditions (BTPS). The module provides the measured atmospheric pressure for the monitor to convert ATPD to BTPS. Selecting *Wet* (BTPS) humidity compensation type activates calculations where the EtCO<sub>2</sub> value is normalized to assume 100 %RH and 37 °C. *Wet* compensation is not done if EtCO<sub>2</sub> is shown in %. The humidity compensation type *Dry* (ATPD) or *Wet* (BTPS) is selected through *Care Unit Settings* > *Parameters* > *CO2 Numbers*. This setting is password protected.

**NOTE** 47 mmHg is the partial pressure of the saturated water vapor at 37°C.

| Reading in mmHg (dry gas)                     | (ambient pressure in mmHg * gas concentration in %)/100             |
|-----------------------------------------------|---------------------------------------------------------------------|
| Reading in mmHg (water vapor saturated gas)   | ((ambient pressure in mmHg – 47 mmHg) * gas concentration in %)/100 |
| Reading in kPa (dry gas)                      | (ambient pressure in mmHg * gas concentration in %)/750             |
| Reading in kPa (water vapor<br>saturated ags) | ((ambient pressure in mmHg – 47 mmHg) * gas concentration in %)/750 |

The following table lists the relationship between gas concentration and its partial pressure.

# Oxygen measurement interpretation, CARESCAPE respiratory modules

The CARESCAPE respiratory modules' oxygen measurement provides:

- Inspired oxygen level, the actual inspired oxygen concentration
- End-tidal oxygen level, the expired oxygen concentration
- Inspiratory-expiratory oxygen difference reflects patient's consumed oxygen volume-percentage from the administered gas mix
- Oxygram, a diagnostic tool both in real time and as a trend

The patient oxygen provides breath-by-breath information about the breathing circuit, alveolar ventilation and some vital indicators of adequate oxygenation.

Oxygram is a mirror image of a capnogram in a steady state in normal patient. It is a graphic presentation of changes in  $O_2$  concentrations in the airway gas. The oxygram reflects the oxygen uptake from the alveoli. To avoid patient administered hypoxic gas mixes the inspired fraction of oxygen (FiO<sub>2</sub>) should never be lower that 21%.

# Airway gases practicalities

## Ventilation management

Normoventilation (adequate alveolar ventilation of a patient) can be maintained by monitoring the end-tidal carbon dioxide and oxygen concentrations, and adequacy of ventilation can be maintained by monitoring airway pressures, volumes and spirometry loops. Alveolar minute ventilation is usually adjusted to achieve normocapnia, where  $EtCO_2$  is in the range of 4.5% to 5.5% (34 mmHg to 41 mmHg). This is called normoventilation as it is the normal situation in healthy people.

A low  $EtCO_2$  concentration ( $EtCO_2 < 4\% / 30$  mmHg) indicates hyperventilation.

NOTE

A low  $EtCO_2$  value in itself is dependent from the ventilation volume vs. circulation status (lung perfusion). This means that in case of low blood pressure (e.g. shock) or shunting low  $EtCO_2$  values may be observed while using a "normal" TV/MV.

Increased EtCO<sub>2</sub> concentration (EtCO<sub>2</sub> > 6.0% / 45 mmHg) indicates hypoventilation or ineffective alveolar ventilation, which will lead to hypercapnia and respiratory acidosis. Increased inspiratory CO<sub>2</sub> (FiCO<sub>2</sub>) concentrations may also be caused by:

- Exhausted CO<sub>2</sub> absorber.
- Malfunction of the breathing system valves.
- Rebreathing when a rebreathing system without a CO<sub>2</sub> absorber is used with inadequate fresh gas flows.
- Cross-effects of other gases (mainly anesthetic agents).

NOTE

During some surgical procedures, e.g. laparoscopy,  $CO_2$  may be used to inflate the abdomen which may result in rise of PaCO<sub>2</sub> due to the absorption of  $CO_2$  into the blood via the vascular wound bed. This may lead to an increase in the EtCO<sub>2</sub>.

## Prevention of the breathing system contamination

You can use a microbial filter between the endotracheal tube and the airway adapter. Change the filter for every patient. Change the patient circuit at intervals given in the circuit manufacturer's documentation, and according to your hospital protocols.

## How to prevent effects of humidity

In anesthesia, the lower the fresh gas flow, the more rebreathed gas recirculates through the  $CO_2$  absorber and the more humidity and heat is produced through the chemical  $CO_2$  absorption process.

- If a moisture exchanger (HME) or moisture exchanger and bacterial filter (HMEF) is used, place it between the endotracheal or intubation tube and the airway adapter. In intensive care, follow the HME(F) manufacturer's instructions for replacement cycles and use during active humidification.
- Place all airway adapter ports upwards with a 20° to 45° tilt to prevent condensed water from entering the sensor interior and the tubings.
- The airway adapter should be emptied of clearly visible water droplets, or replaced with a dry and clean adapter.

• If active humidification is used, extra water collectors may be placed between the ventilator's inspiratory and expiratory breathing tubings. They are also useful for condensed water collection during long-lasting anesthesia.

## Oxygen delivery, CARESCAPE respiratory modules

#### Oxygen uptake and consumption

Oxygen consumption is the difference between the amount of oxygen delivered to the tissues by the arterial circulation and the amount of oxygen returned to the heart by the venous system. The formula for oxygen consumption is a simple restatement of the Fick equation, which identifies all of the pertinent variables of oxygen supply and demand.  $VO_2 = CO \times Hb \times 13.8 \times (SaO_2 - SvO_2)$ . Dependent from the patient's circulation status the mechanical ventilator settings for, amongst others, FiO<sub>2</sub> in the delivered gas mix (min. > 25%) should guarantee a sufficient PAO<sub>2</sub> and PaO<sub>2</sub>. Patients with fever may consume oxygen at considerably higher rates.

Oxygen supply to the breathing system must meet the metabolic need of the patient.

To prevent hypoxemia and to ensure safe and sufficient oxygen supply, the alveolar oxygen concentration ( $EtO_2$ ) should be at the level of 25% minimum.

#### Nitrogen elimination

During the maintenance of minimal low flow anesthesia, a small amount of nitrogen may accumulate in the circuit. It may be detected as decreased concentration of other gases, and eliminated by temporarily increasing the fresh gas flow.

#### **Flow reduction**

Reduction of fresh gas flow may increase rebreathing in case of a CO<sub>2</sub> absorber malfunction or during the use of open anesthesia gas delivery systems.

The lower the fresh gas flow, the higher the oxygen concentration required in the fresh gas.

# Level of anesthesia: CARESCAPE respiratory modules with agent identification option

#### Anesthetic agent uptake

Fresh gas flow reduction decreases the total amount of anesthetic agent fed into the breathing system if agent concentration is maintained constant.

The lower the fresh gas flow rate, the longer the time required to reach the effect of a change in the fresh gas settings.

# Airway gases troubleshooting

| Problem                                                                                                    | Solution                                                                                                    |
|----------------------------------------------------------------------------------------------------|----------------------------------------------------------------------------------------------------|
| Airway gas values seem too low                                                                                         | <ul> <li>Check the sampling line and connectors for<br/>leakage.</li> </ul>                                                                                                    |
|                                                                                                    | Check the patient status.                                                                                                    |
|                                                                                                    | • Check the arterial blood gas values.                                                                                                    |
| Airway gas values seem too high                                                                                        | • Check the sampling line for blockage.                                                                                                    |
|                                                                                                    | Check the patient status.                                                                                                    |
|                                                                                                    | • Check the arterial blood gas values.                                                                                                    |
| Module does not work                                                                                                   | Check and clean the filter if necessary.                                                                                                    |
|                                                                                                    | • Check the water trap and water trap connectors<br>If the water trap is too full, liquid may have entered<br>the module. Replace the module and have it<br>checked by qualified service personnel.                                                                                                    |
| No airway gas values                                                                                                   | • Check that the gas sampling line is connected to the water trap.                                                                                                    |
| EtCO <sub>2</sub> value unexpectedly higher than the CO <sub>2</sub> partial pressure determined by blood gas analysis | $CO_2$ unit is mmHg or kPa, and the $EtCO_2$ value is close to the arterial $CO_2$ value.                                                                                                    |
|                                                                                                    | <ul> <li>Gas sensor is measuring gases in <i>Dry</i> (ATPD) conditions. Selecting <i>Wet</i> (BTPS) humidity compensation type activates calculations where the EtCO<sub>2</sub> value is normalized to assume 100 %RH and 37 °C. <i>Wet</i> compensation is not done if EtCO<sub>2</sub> is shown in %.</li> </ul> |
|                                                                                                    | <ul> <li>Check the humidity compensation type through<br/>Monitor Setup &gt; Default Setup &gt; Care Unit<br/>Settings &gt; Parameters &gt; CO2 Numbers. This<br/>setting is password protected.</li> </ul>                                                                                                    |

Airway gases

17

# Spirometry

# Spirometry compatibility

For detailed information regarding module, monitor, and accessory compatibility, see the supplemental information manual.

# Spirometry safety precautions

## Spirometry warnings

| WARNING | The presence of Helium or Xenon in the breathing circuit causes incorrect measurement values.                                       |
|---------|----------------------------------------------------------------------------------------------------|
| WARNING | Make sure you select the correct sensor type for the patient:<br>D-lite(+) for adult patients, Pedi-lite(+) for pediatric patients. |
| WARNING | Always check the sensor type selection from the monitor<br>( <b>Sensor Type &gt; Adult</b> or <b>Pediatric</b> ).                   |

## **Spirometry cautions**

| CAUTION | Never connect the loose end of the gas sampling line to the<br>spirometry connector as this may break the spirometry unit.<br>The spirometry connector is meant for the spirometry tube<br>only. |
|---------|----------------------------------------------------------------------------------------------------|
| CAUTION | Do not apply pressurized air or gas to any outlet or tubing connected to the monitor. Pressure may destroy sensitive elements.                                                                   |

# **Spirometry limitations**

• With the NICU software package all spirometry parameters are available with the CARESCAPE respiratory modules only with the Respiratory Module License. Otherwise, some parameters are available through the Unity Network ID connectivity device.

# Spirometry points to note

• This equipment is suitable for use in the presence of electrosurgery, as tested according to IEC 60601-2-49 clause 202.6.2.101 Electrosurgery interference.

- For information on materials used in accessories and their biocompatibility, refer to the instructions for use in the accessory package.
- Place an HME/HMEF/filter between the D-lite(+)/Pedi-lite(+) sensor and the patient.
- Disconnect the HME/HMEF/filter and D-lite(+)/Pedi-lite(+) during nebulization of medications.
- The flow measurement should be calibrated once a year or when there is a permanent difference between inspiratory and expiratory volume. For further information, see the module service manual.
- Using a cuffless intubation tube may affect spirometry readings due to potential leakages around the endotracheal tube.
- When anesthetic agents are used, use a module with anesthetic agent identification (Ai) option.
- With the NICU software package, all spirometry parameters are available with the CARESCAPE respiratory modules E-sCOV, E-sCOVX, E-sCAiOV, E-sCAiOVX, and E-sCAiOVE only with the Respiratory Module License. Otherwise, some parameters are available through the Unity Network ID connectivity device.
- The flow and volume measurement of the CARESCAPE respiratory module is compensated for the density of the gas which is important for measurement accuracy with heavy molecules of anesthetic agents like Desflurane. However, using high concentrations of anesthetic agents may still affect flow and tidal volume readings. In this case, the CARESCAPE respiratory module tends to underestimate flow and volume.
- Depending on the type of patient circuit used, the temperature and humidity inside the D-lite flow sensor vary between dry ambient temperature air and 100% humid 37 °C air. As the CARESCAPE respiratory module needs to convert the measured volume/flow to ATPD or BTPS conditions, it needs to assume the temperature and humidity of the gas that flows through the flow sensor. By default the module assumes conditions equivalent to an HME patient circuit. If active humidification is used, the module will therefore overestimate the measured volume/flow by approx. 5%.
- When using active humidification, there might be condensation in the D-lite flow sensor affecting flow and volume readings. In this case, the CARESCAPE respiratory module tends to overestimate flow and volume.

## Water droplets in spirometry tubes

Always check the spirometry tubes for water droplets. Water droplet(s) inside a spirometry tube can block the whole cross-section of the tube and cause erroneous measurement values. If a water droplet enters the module and wets a pressure sensor, the spirometry unit can fail. In this case, the monitor displays an error message .

A wetted pressure sensor can recover to its normal operation if it is allowed to dry for a few hours without connecting the spirometry tubes to the module. You cannot use spirometry and gas exchange measurements during this time.

# Spirometry measurement setup

## Spirometry equipment to patient connection

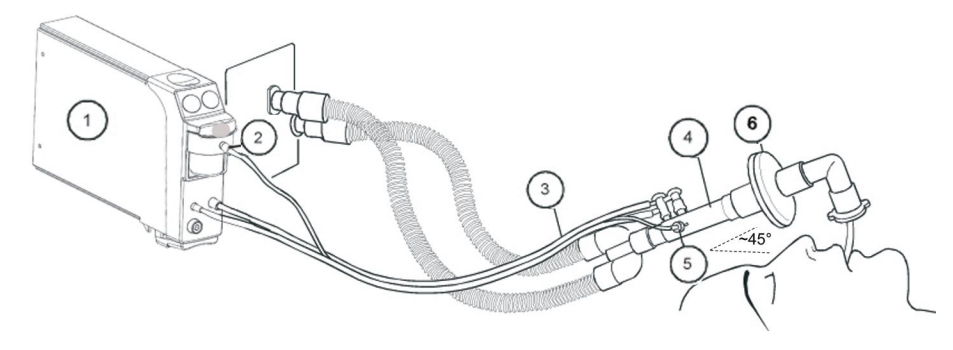

- 1. E-sCOV, E-sCOVX, E-sCAiOV, E-sCAiOVX, or E-sCAiOVE module
- 2. Gas sample, gas sampling line connector on the water trap
- 3. Gas sampling and spirometry tubes
- 4. D-lite/Pedi-lite sensor, or D-lite+/Pedi-lite+ sensor for humid conditions
- 5. Gas sampling line connector
- 6. Heat and moisture exchanger with filter (HMEF)

NOTE

Place all D-lite ports updwards with a 20° to 45° tilt to prevent condensed water from entering the sensor interior and the tubings.

## Spirometry module keys

There are two keys on the CARESCAPE respiratory modules:

| Save Loop   | Saves the currently active loop with corresponding numeric data. |
|-------------|------------------------------------------------------------------|
| Change Loop | Toggles between a Paw-Vol and a Flow-Vol loop.                   |

## Preparing the spirometry measurement

- 1. Take a new spirometry tube and connect the tube to the D-lite(+)/Pedi-lite(+) sensor by inserting the angle connectors in the sensor connectors. Place all D-lite(+)/Pedi-lite(+) ports upwards with approximately a 45° tilt to prevent condensed water from entering the sensor interior and the tubings.
- 2. Connect the other end of the spirometry tube to the pressure connectors on the module.
- 3. Connect a gas sampling line to the Luer connector on the other side of the D-lite(+)/Pedi-lite(+) sensor.
- 4. Connect the other end of the gas sampling line to the sampling line connector on the module's water trap.
- 5. Make sure that the connections are tight.
- 6. Select the correct sensor type.

7. Connect the D-lite(+)/Pedi-lite(+) between the Y-piece and the intubation tube in the breathing circuit.

## Checking the spirometry measurement

- 1. Check that the water trap is empty.
- 2. Occlude the sampling line and check that the **Sample line blocked** message appears within 30 seconds and gas waveforms are showing zero at the same time.
- 3. Check that the loops are complete. A gap between the starting and ending points may indicate a leak.

# Using the spirometry measurement

## Selecting the spirometry sensor type

When monitoring pediatric patients with tidal volumes of 15 ml to 300 ml, use the Pedi-lite/Pedi-lite+ sensor. For other patients, use the D-lite/D-lite+ sensor. Select the sensor type accordingly.

- 1. Select the spirometry parameter window.
- 2. Select Setup.
- 3. Select the sensor type (*Pediatric* or *Adult*) from the *Sensor Type* list.

## Selecting the spirometry scaling type

This setting affects pressure (*Paw*) and flow waveform scales, and pressure-volume (*Paw-Vol*) and flow-volume (*Flow-Vol*) loop scales.

Note that the *Flow* waveform can also be drawn as a mirror image according to what has been selected in the *Care Unit Settings* > *Parameters* > *Inspiratory Flow*. This selection is password protected.

*Auto* scaling adjusts the scales automatically. With *Vol* scaling type all scales will change when you change one. With *Independent*, you can change each scale separately.

- 1. Select the spirometry parameter window.
- 2. Select Setup.
- 3. Select an option from the *Scaling* list.

## Selecting the spirometry scaling speed

This option is available with automatic scaling only. It determines how frequently the scales are changed. *Fast* reacts quickly if current scales are not optimal. The minimum time between scale changes is 2 seconds with *Fast* and 20 seconds with *Slow*.

- 1. Select the spirometry parameter window.
- 2. Select Setup.
- 3. Select an option from the *Scaling Speed* list.

## Selecting the spirometry scales

You can change the **Vol Scale ml**, **Paw Scale**, and **Flow Scale I/min** unless the automatic scaling is in use. Changing spirometry scales affects **Paw** and **Flow** waveform scales, and **Paw-Vol** and **Flow-Vol** loop scales. With **Vol** scaling type in use all scales will change when you change one. With **Independent** scaling type you can change each scale separately.

- 1. Select the spirometry parameter window.
- 2. Select Setup.
- 3. Select suitable options from the lists *Vol Scale ml*, *Paw Scale*, or *Flow Scale l/min*.

## Selecting the spirometry sweep speeds

This setting affects the sweep speed of *Flow* and *Paw* waveforms. It does not affect the loops.

- 1. Select the spirometry parameter window.
- 2. Select Setup.
- 3. Select suitable options from the *Paw Sweep Speed* or *Flow Sweep Speed* list.

The smaller the value, the slower the sweep speed.

## Selecting the displayed spirometry volume type

This setting determines which numeric data (tidal volumes *TVinsp* and *TVexp*, or minute volumes *MVinsp* and *MVexp*) will appear in the *Flow* parameter window.

NOTE

In OR and PACU software packages, this setting also affects the **Spiro 1** split screen accordingly.

- 1. Select the spirometry parameter window.
- 2. Select Setup.
- 3. Select an option from the **Show Volume** list.

## Changing the spirometry loop type

To change the displayed loop from a **Paw-Vol** loop to a **Flow-Vol** loop or vice versa, press the **Change Loop** module key, or:

- 1. Select the spirometry parameter window.
- 2. Select Loops.
- 3. Select Paw-Vol Loop or Flow-Vol Loop.

NOTE

In OR and PACU software packages, the loop view shows **Ppeak**, **Pplat**, **Pmean** and **PEEPtot** numbers. In other software packages, the loop view shows **Ppeak**, **Pplat**, **Pmean**, **PEEPe** and **PEEPi** numbers.

## Saving spirometry reference loops

Save a loop for reference of the current lung mechanics, and whenever major changes in the patient's status occur. Press the **Save Loop** module key, or:

1. Select the spirometry parameter window.

#### 2. Select Loops > Save Loop.

The monitor automatically displays the first saved loop as a reference loop. You can save up to six pairs of loops. If you save another pair of loops after the sixth one, the second oldest reference loop is automatically erased.

## Selecting a spirometry reference loop

You can select a saved loop to the screen for reference.

- 1. Select the spirometry parameter window.
- 2. Select Loops.
- 3. Select a loop from the *Reference Loop* list.

## Erasing a spirometry reference loop

You can erase unnecessary reference loops.

- 1. Select the spirometry parameter window.
- 2. Select Loops.
- 3. Erase the loop by selecting *Erase Selected*.

## Printing a spirometry loop

You can print the currently displayed loop.

- 1. Select the spirometry parameter window.
- 2. Select Loops.
- 3. Select Print Loop.

#### Setting Paw alarm limits

You can set the limit alarms on or off, and adjust their activation limits according to your needs.

- 1. Select the spirometry parameter window.
- 2. Select Paw Alarms.
- 3. Set the alarm limits: PEEPtot (OR and PACU software packages), PEEPi and PEEPe (other software packages), Ppeak and MVexp.

NOTE

If the feature is not active, the alarm limits are greyed out. Select *Alarm On* to set the alarms.

## Setting MV/Vent alarm limits

You can set the limit alarms on or off, and adjust their activation limits according to your needs.

- 1. Select the spirometry parameter window.
- 2. Select MV/Vent Alarms.

| 3. | Set the alarm limits. |                                                                                                    |
|----|-----------------------|----------------------------------------------------------------------------------------------------|
|    | NOTE                  | If the feature is not active, the alarm limits are greyed out.<br>Select <b>Alarm On</b> to set the alarms.                  |
|    | NOTE                  | <i>MV/Vent Alarms</i> cannot be selected off except when an interfaced device is used.                                       |
|    | NOTE                  | To enable apnea and technical alarms from the ventilator, select the <b>Ventilator Apnea and Technical Alarms</b> check box. |

# **Spirometry measurement basics**

## Spirometry measurement description

The CARESCAPE respiratory modules E-sCOV, E-sCOVX, E-sCAiOV, E-sCAiOVX, and E-sCAiOVE measure airway pressures, flow, volumes, compliance and airway resistance breath by breath at the patient's airway. All parameters are measured through D-lite(+)/Pedi-lite(+) flow sensor placed at the patient's airway.

## D-lite(+)/Pedi-lite(+) flow sensor

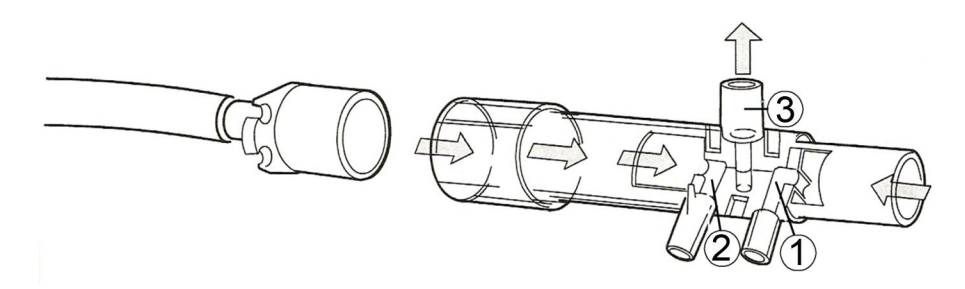

- 1. For total pressure measurement
- 2. For static pressure measurement
- 3. For gas samples

The velocity of gas flow is obtained when the dynamic pressure is measured by the two hollow tubes (1 and 2). On inspiration, gas moves from the anesthesia machine or ventilator to the patient by point 1 which measures the total pressure, and at the same time the pressure at tube 2 is measured as the static pressure. The static pressure at 2 is subtracted from the total pressure at 1 to give the dynamic pressure. Dynamic pressure is proportional to the velocity of gas flow. D-lite(+)/Pedi-lite(+) is designed to work in both directions; during expiration the process is reversed. Gas samples for  $CO_2$ ,  $O_2$ ,  $N_2O$  and anesthetic agent measurements are taken through port 3.

One end of the sensor has a 15 mm male connector for a Y-piece connection, while the patient end consists of a 22 mm male connector for the ventilation mask and a concentric 15 mm female connector for the endotracheal tube. A disposable double-lumen tube conducts the flow signal as a pressure difference to the pressure sensor inside the monitor. This measurement method means that there is no gas flow in the double-lumen tube, but only pressure pick-up. A respiratory gas sampling line connected to the D-lite(+)/Pedi-lite(+) completes the monitoring system. Gas sampling is important to enable compensation of the effect of different gas viscosities on tidal and minute volume calculations.

## **Spirometry parameters**

Measured spirometry parameters are the following:

- Inspiratory and expiratory tidal volumes (TVinsp/exp)
- Inspiratory and expiratory minute volumes (MVinsp/exp)
- Airway pressures
- Peak pressure (Ppeak): maximum pressure during one breath
- Plateau pressure (Pplat): pressure at the reversal point of the flow
- Mean pressure (Pmean): average pressure during one breath
- Real-time pressure waveform (Paw)
- Positive end expiratory pressure (PEEPtot) in OR and PACU software packages only: the pressure in the lungs at the end of expiration, measured when expiratory phase changes to inspiratory flow.
- Extrinsic positive end expiratory pressure (PEEPe) and intrinsic positive end expiratory pressure (PEEPi) (not in OR and PACU software packages).
- Compliance (Compl): calculated for each breath, indicates the pressure difference required to deliver a certain volume of gas into the patient.

**NOTE** Not measured with spontaneous breaths.

• Airway resistance (Raw): calculated from an equation describing the kinetics of gas flow between the lungs and a flow sensor.

**NOTE** Not measured with spontaneous breaths.

- Real time waveform (Flow)
- Ratio of the inspiratory and expiratory time (I:E)
- Pressure-volume loop (Paw-Vol. loop)
- Flow-volume loop (Flow-Vol. loop)

#### Airway pressures

Airway pressure waveform on the right and pressure-volume loop on the left:

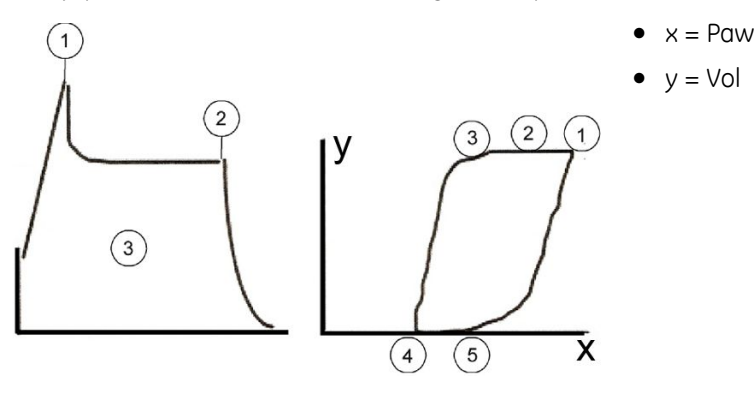

- 1. Ppeak
- 2. Pplat

- 3. Pmean
- 4. PEEPe
- 5. PEEPtot
- 6. (PEEPi = PEEPtot PEEPe)

**NOTE** PEEPe and PEEPi not available in OR and PACU software packages.

#### **PEEPtot**

#### NOTE

#### The following loop illustrates how PEEPtot (=PEEPe + PEEPi) is displayed.

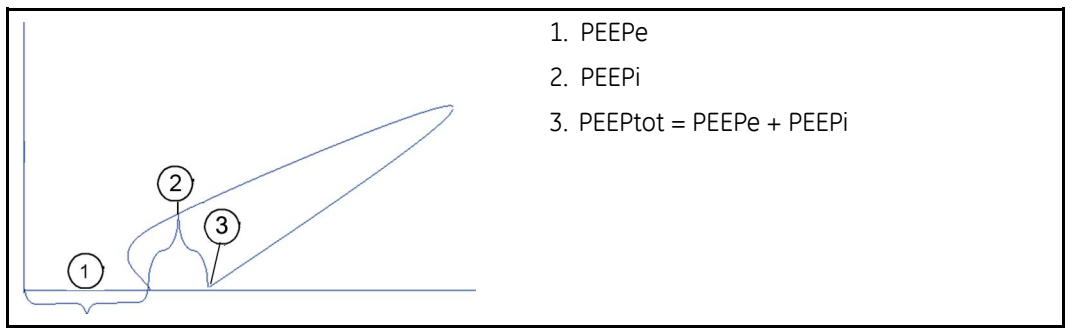

#### **PEEPi**

#### NOTE

Not available in OR and PACU software packages.

High respiration rate or short expiratory time may lead to the development of intrinsic PEEP. It is detected when alveolar pressure at the end of the expiration is higher than airway opening pressure. PEEPi is likely to occur in patients with airflow obstruction, inverse ratio ventilation or patients with flow limitation.

Dynamic PEEPi is measured continuously and displayed as a digit, but it is also presented graphically in the flow waveform and in loops:

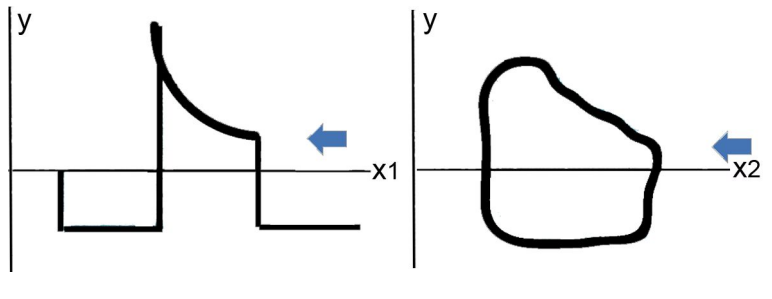

```
x1 = Time
```

 $x^2 = Vol$ 

#### y = Flow

The clinical significance of PEEPi is in detecting both the respiratory and hemodynamic side effects:

- Respiratory side effects
  - Barotraumas

- Muscle fatigue
- Decreased compliance
- Reduced oxygen delivery
- Increased ventilatory dead space
- Hemodynamic side effects:
  - Impeded venous return
  - Increased pulmonary vascular resistance
  - Reduced left ventricular compliance

#### Static PEEPi measurement

In static PEEPi measurement, an end-expiratory pause (occlusion maneuver) of at least four seconds is produced at the ventilator. When the airway is occluded at the end-expiration, and if the patient is hyperinflated, alveolar pressures will equilibrate with the airway pressure measured in D-lite(+)/Pedi-lite(+), which will rise until a plateau is reached, corresponding to total PEEP or PEEPi, if set PEEP is 0.

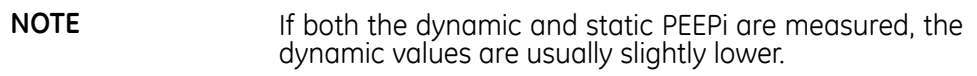

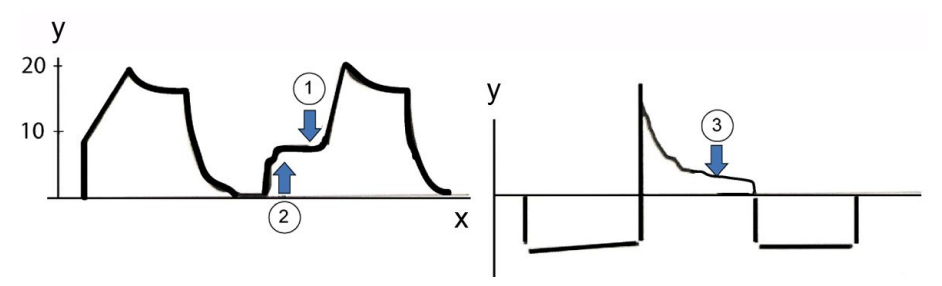

- x = Time
- y = Paw
- 1. PEEPtot
- 2. End-expiratory pressure hold
- 3. Expiratory flow

#### I:E ratio

I:E ratio is an expression of the relationship of inspiration time to expiration time. A typical value 0.5 means that the expiration time is twice the inspiration time. The following examples illustrate the difference between I:E durations of 1:2 and 1:3.

If respiration rate is 10 breaths/min (respiration cycle 6 seconds) and I:E is 1:2, then the inspiration time is 2.0 seconds and the expiration time is 4.0 seconds:

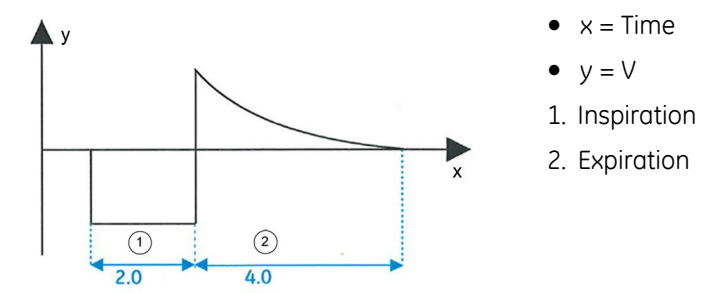

If respiration rate is 10 breaths/min (respiration cycle 6 seconds) and I:E is 1:3, then the inspiration time is 1.5 seconds and the expiration time is 4.5 seconds:

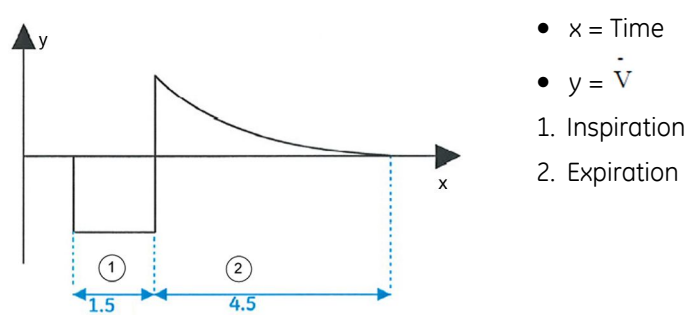

#### Compliance

The measurement of pressure and volume allows for the calculation of the lungs' dynamic compliance - in other words, how well an additional volume enters the lungs when pressure is exerted on the airway. Compliance describes the extensibility of the lung-thoracic system but is dominated by alveolar (that is, purely peripheral) properties.

Typical compliance for adults varies between 35 ml/cmH<sub>2</sub>O and 60 ml/cmH<sub>2</sub>O, and typical compliance for children is more than 15 ml/cmH<sub>2</sub>O.

Decrease in compliance may indicate too high a PEEP level, acute lung injury, or increased intra-abdominal pressure (bleeding, ascites). Decreased compliance indicates a worsening ventilatory status.

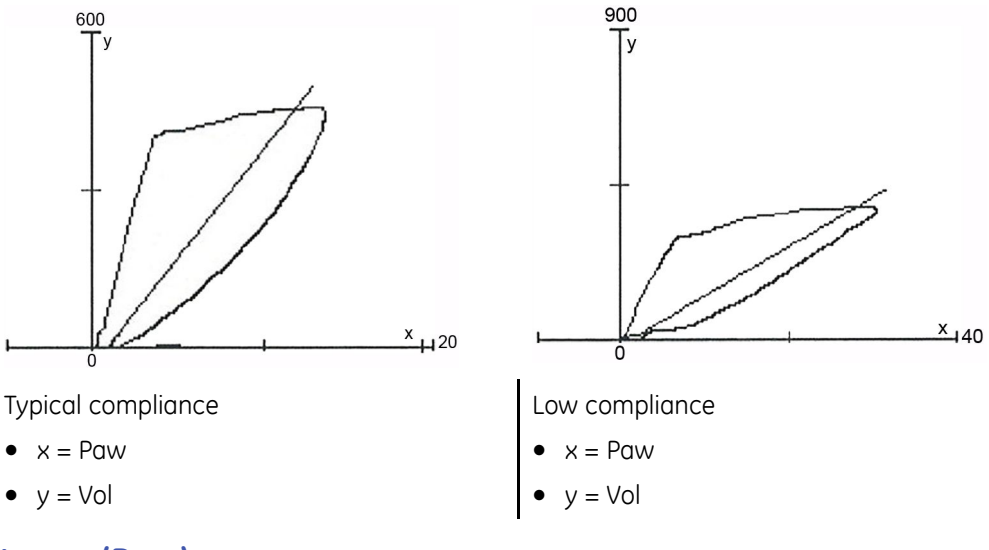

#### Airway resistance (Raw)

Airway resistance expresses the relationship between the pressure difference across the airway (between the mouth and the alveoli) and the rate at which gas is flowing through the airway. An increasing airway resistance usually indicates an airway obstruction and may lead to barotrauma. In critically ill patients, factors causing increased airway resistance should be identified as quickly as possible to avoid lung overdistension or decreased oxygen delivery.

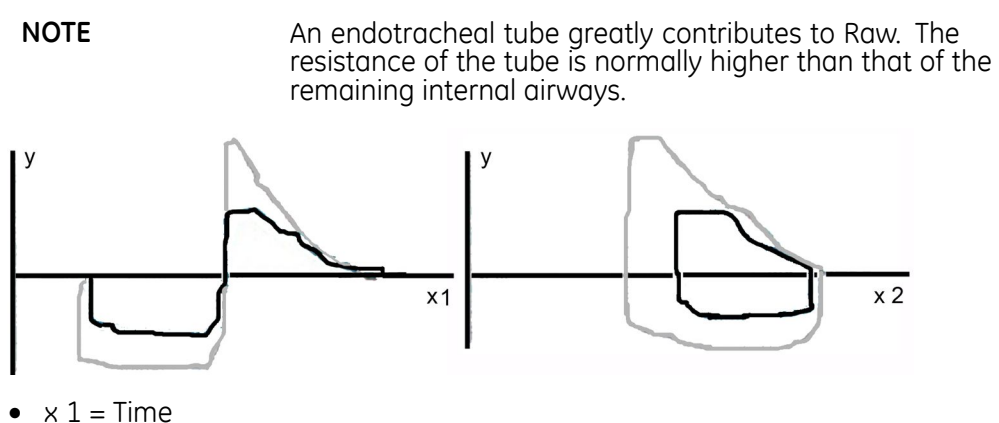

- $\times 2 = Vol$
- y = Flow

## Spirometry loops and waveforms

Graphical flow and pressure waveforms and pressure-volume (Paw-Vol) and flow-volume (Flow-Vol) loops enable immediate detection of changes in the patient's ventilatory status.

The Paw-Vol loop illustrates the dynamic relationship between pressure and volume. The Flow-Vol loop indicates the relationship between flow and volume.

#### **Paw-Vol phases**

- x1 = Paw cmH<sub>2</sub>O
- y1 = Vol ml
- x2 = Time
- y2 = Paw

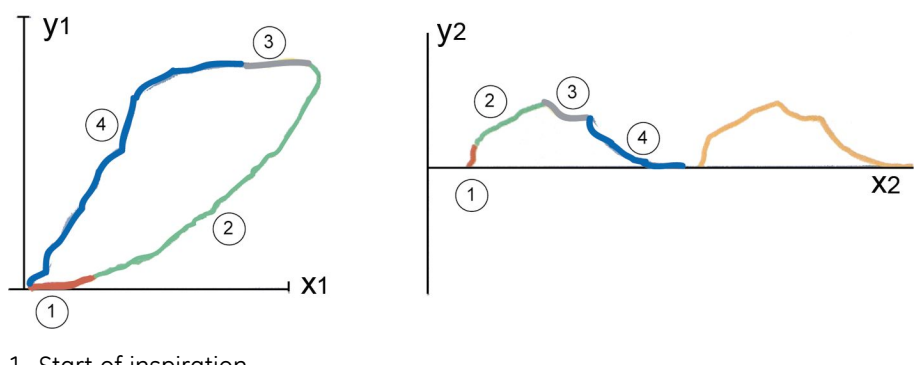

- 1. Start of inspiration
- 2. Inspiration
- 3. Pause
- 4. Expiration

#### Normal Paw-Vol loop

The shape of the Paw-Vol loop depends on the patient's respiratory status and the ventilation mode used. The "normal" Paw-Vol loop appears if only a small pressure is required before volume starts entering the lungs.

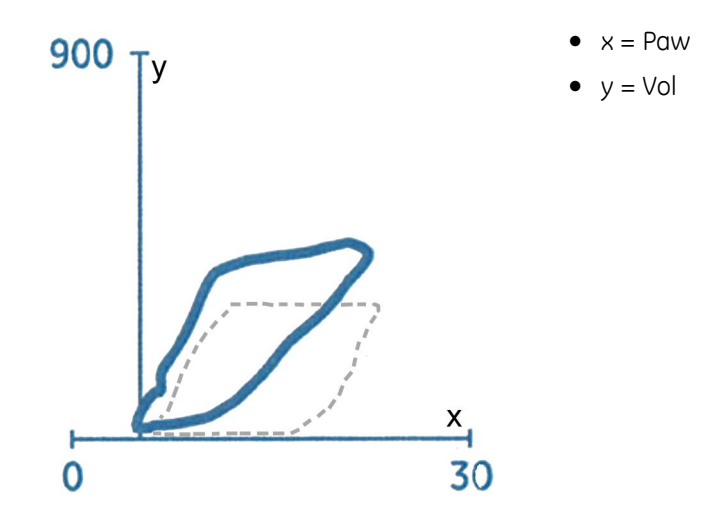

#### Typical pediatric Paw-Vol loop

In pediatric use, the scales for pressure and volume are different from those of the adult use. Pediatric patients have relatively high airway pressures due to the very small endotracheal tube. Using a proportionally higher scale for pressure than for volume makes it possible to draw pediatric loops with a shape that is similar to that of adult loops.

Typically:

- High airway pressure (small diameter of the tube)
- Low compliance
- Insp > Exp (leak around tube) loop remains open

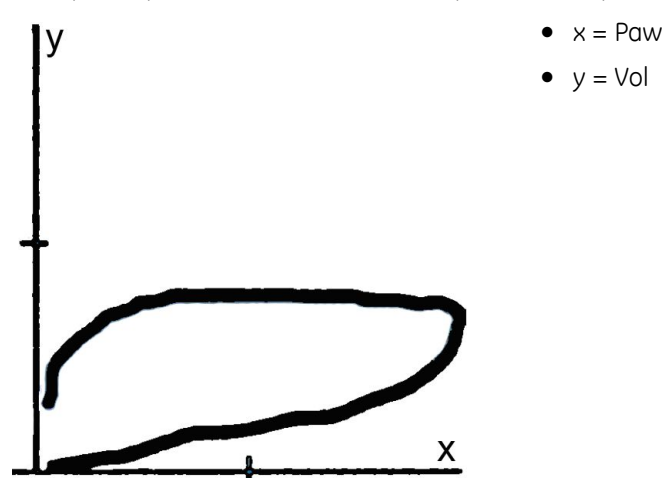

#### **Flow-Vol phases**

Flow-Vol loop illustrates the relationship between flow and volume. Inspiratory flow shows the type of flow pattern used by the ventilator, and expiratory flow indicates the resistance during expiration. All flow-restrictive incidents (airway obstruction, intrinsic PEEP) are visible in the Flow-Vol loop.

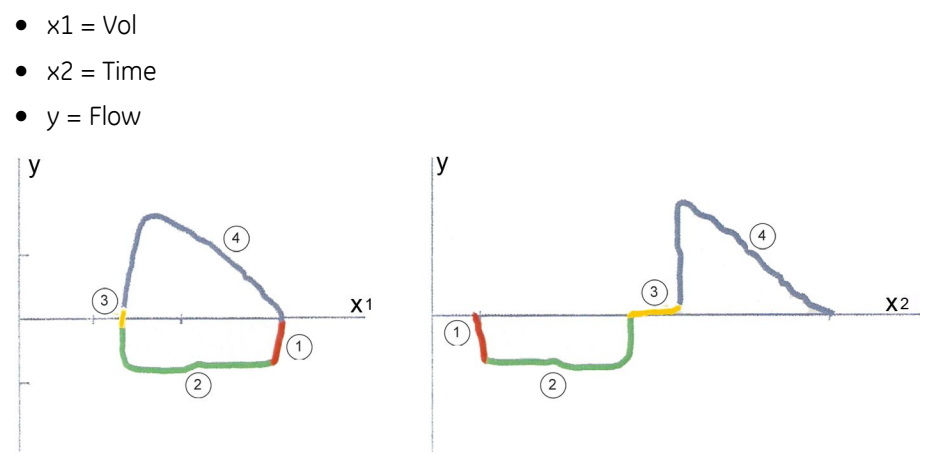

- 1. Start of inspiration
- 2. Inspiration
- 3. Pause
- 4. Expiration

#### Normal Flow-Vol loop

When using volume-controlled, constant-flow ventilation mode, normal Flow-Vol loop reflects correct functioning of the ventilator and no airflow limitations of the patient.

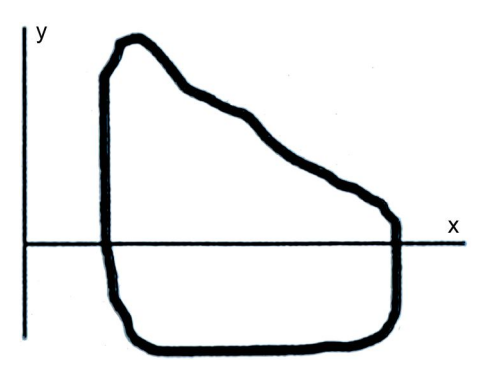

- x = Vol
- y = Flow

# **Spirometry practicalities**

- Correct placement of the spirometry accessories is essential for accurate and trouble-free operation of the measurement.
- The D-lite(+)/Pedi-lite(+) sensor is placed close to the patient's airway; remember to use D-lite(+) for patients whose tidal volume is 150 ml to 2000 ml, and Pedi-lite(+) for patients whose tidal volume is 15 ml to 300 ml. Remember to select the correct sensor type.
- Humidity condensing in the spirometry ports of the D-lite(+)/Pedi-lite(+) sensor may increase the measured volumes during longer low flow anesthesia. Position the sensor in such a way that gravity can remove the condensed water from the spirometry tubes.

| Problem                       | Solution                                                                                                    |
|-------------------------------|----------------------------------------------------------------------------------------------------|
| Values seem erroneous         | Check the patient status.                                                                                                    |
|                               | <ul> <li>Check that you are using the correct sensor type:<br/>D-lite(+) for adult patients, Pedi-lite(+) for pediatric<br/>patients.</li> </ul> |
|                               | Check the sensor type selection.                                                                                                    |
|                               | <ul> <li>Check that the spirometry tube connectors and<br/>their connections are tight and not leaking.</li> </ul>                               |
|                               | Check the arterial blood gas values.                                                                                                    |
|                               | <ul> <li>Check that the sampling line and spirometry tubing are not kinked.</li> </ul>                                                           |
| Values seem unstable          | <ul> <li>Remove the D-lite(+)/Pedi-lite(+) and shake drops<br/>away.</li> </ul>                                                                  |
|                               | <ul> <li>Check that the connectors on the<br/>D-lite(+)/Pedi-lite(+) are intact and that<br/>connections are tight.</li> </ul>                   |
| Strong vibrations in the loop | Check the patient status.                                                                                                    |
|                               | <ul> <li>Check the patient and system for water or secretions.</li> </ul>                                                                        |

# Spirometry troubleshooting

Spirometry
18

# Gas exchange

# Gas exchange compatibility limitations

For detailed information regarding module, monitor, and accessory compatibility, see the supplemental information manual.

# Gas exchange safety precautions

#### Gas exchange warnings

Before using the gas exchange measurement, familiarize yourself with safety precautions related to airway gases and spirometry measurements as they apply to the gas exchange measurement also.

WARNING The presence of Helium or Xenon in the breathing circuit causes incorrect measurement values. WARNING Make sure you select the correct sensor type for the patient: D-lite(+) for adult patients, Pedi-lite(+) for pediatric patients. WARNING Always check the sensor type selection from the monitor (Sensor Type > Adult or Pédiatric). WARNING If the expiration gas flow during the end phase of the patient's expiration is close to zero for more than two seconds before the next inspiration starts, the ventilator's bypass flow may affect the measurement. INACCURATE READINGS. As the gas exchange parameters are calculated from  $O_2$ ,  $CO_2$ , and airway flow data, any conditions affecting the accuracy of these parameters will also affect the accuracy of gas exchange parameters. To WARNING avoid the risk of inaccurate gas exchange readings that may result in compromised patient safety, adhere to the given measurement guidelines for  $O_2$ ,  $CO_2$ , and airway flow measurements and check that these measurements are functioning properly.

| WARNING              | INACCURATE READINGS. The following conditions affect the accuracy and performance of the gas exchange measurement:                                                                                                    |
|----------------------|----------------------------------------------------------------------------------------------------|
|                      | • A leaking airway.                                                                                                    |
|                      | • The use of a sampling line other than a 2-meter non-nasal sampling line.                                                                                                    |
|                      | • The use of high FiO <sub>2</sub> .                                                                                                    |
|                      | • The fluctuation of the delivered FiO <sub>2</sub> level during inspiration.                                                                                                    |
|                      | • The use of N <sub>2</sub> O in ventilation.                                                                                                    |
|                      | High pressure variation from PEEP to Ppeak.                                                                                                    |
|                      | • The use of Helium or Xenon in ventilation.                                                                                                    |
|                      | High respiration rates.                                                                                                    |
|                      | <ul> <li>The use of high frequency ventilation (HFV).</li> </ul>                                                                                                    |
|                      | • The use of bi-level positive airway pressure (BiPAP).                                                                                                    |
|                      | Irregular airway flow pattern.                                                                                                    |
|                      | <ul> <li>High bias flow, especially when using ventilation settings<br/>resulting in periods with no airway flow.</li> </ul>                                                                                                    |
|                      | • Irregular CO <sub>2</sub> amplitude.                                                                                                    |
|                      | If these conditions are present, there is a risk of inaccurate readings, which may result in compromised patient safety.                                                                                                    |
| WARNING              | INACCURATE READINGS. Increased inspiratory dead space in breathing systems without expiratory by-flow through the Y-piece may cause too large VCO <sub>2</sub> and VO <sub>2</sub> readings. To avoid any risk to the patient, always take this into account when interpreting the measurement results with such breathing systems. |
| Gas exchange caution | S                                                                                                    |

| CAUTION | Never connect the loose end of the gas sampling line to the<br>spirometry connector as this may break the spirometry unit.<br>The spirometry connector is meant for the spirometry tube<br>only. |
|---------|----------------------------------------------------------------------------------------------------|
| CAUTION | Do not apply pressurized air or gas to any outlet or tubing connected to the monitor. Pressure may destroy sensitive elements.                                                                   |

# Gas exchange measurement limitations

- This measurement is not available in the NICU software package.
- E-modules can be used within their specified performance range with OR, PACU, ICU, and ED software packages.
- Only the E-sCAiOVX and E-sCOVX modules measure gas exchange.

NOTE

Routine calibration checks are required to ensure the measurement accuracy.

# Gas exchange points to note

- This equipment is suitable for use in the presence of electrosurgery, as tested according to IEC 60601-2-49 clause 202.6.2.101 Electrosurgery interference.
- For information on materials used in accessories and their biocompatibility, refer to the instructions for use in the accessory package.
- Gas exchange measurement is for intubated patients only.
- Use only 2-meter (7-ft) gas sampling lines. Using other lines may cause inaccurate readings.
- FiO<sub>2</sub> delivery from the ventilator side should be stable.
- High PEEP or ventilating pressures may activate a message prompting to check the water trap. In this case, you may consider decreasing the PEEP if possible.
- To ensure measurement accuracy, check the accuracy of airway gas measurement every two months: feed calibration gas mixture to the monitor in the normal operation mode (without entering the calibration menu) and check that the readings on the monitor match those on the calibration gas bottle. If they do not match, calibrate airway gases.
- When anesthetic agents are present, use the E-sCAiOVX module for monitoring airway flow and gas exchange.
- Any acute change in alveolar ventilation will be immediately reflected in CO<sub>2</sub> output, which will not measure the metabolic production of CO<sub>2</sub> until a new steady state has been achieved. The time required for the stabilization may vary widely, ranging from 30 to 120 minutes.

## Gas exchange measurement setup

#### Gas exchange equipment to patient connection

The equipment to patient connections for gas exchange are similar to those of spirometry but there are also some connection-related issues to be noted. Only the modules E-sCAiOVX and E-sCOVX measure gas exchange.

| NOTE | By-pass flow together with long expiration flow pause time<br>may disturb the measurement. Consider using shorter<br>expiration time to diminish the effect. In addition, you may use<br>a suitable spacer with a 5 to 10 ml dead space (e.g., a straight<br>T-adapter) between the Y-piece and D-lite(+)/Pedi-lite(+). The<br>by-pass flow effect may exist even in an adult setting, but it<br>is more emphasized when monitoring pediatric patients and<br>using the Pedi-lite(+). |
|------|----------------------------------------------------------------------------------------------------|
| NOTE | Place all D-lite ports upwards with a 20° to 45° tilt to prevent condensed water from entering the sensor interior and the tubings.                                                                                                    |
| NOTE | When monitoring pediatric patients with tidal volumes of 15 to 300 ml, use the Pedi-lite(+) sensor. Remember to select the sensor type accordingly.                                                                                                    |

#### Gas exchange patient connections with HME/HMEF/filter

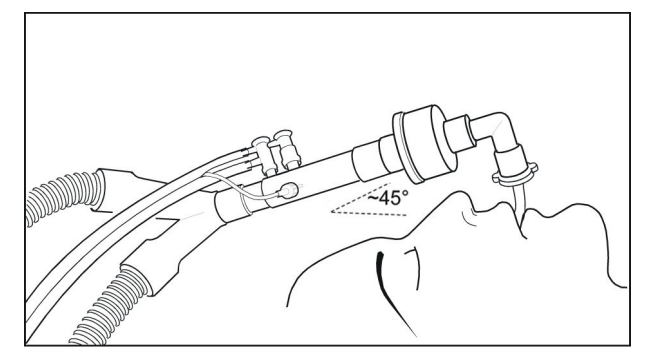

NOTE

Always place the HME/HMEF/filter between the D-lite(+) sensor and the patient.

#### Gas exchange patient connections with flexible tube

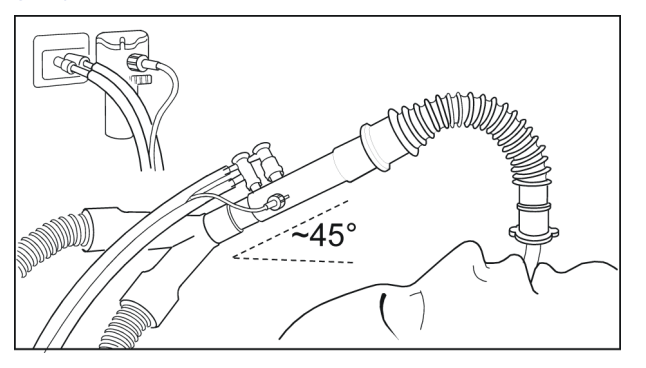

#### Checking the gas exchange measurement

- 1. Check that the water trap is empty.
- 2. Occlude the sampling line and check that the *Sample line blocked* message appears within 30 seconds and gas waveforms are showing zero at the same time.

# Using the gas exchange measurement

#### Selecting the gas exchange sensor type

Select the sensor type (Adult or Pedi) according to the sensor you are using.

- 1. Select the gas exchange parameter window.
- 2. Select the **Setup** tab.
- 3. Select the sensor type from the **Sensor Type** list.

#### Selecting EE and RQ averaging time

Averaged values of energy expenditure (EE) and respiratory quotient (RQ) update every minute. The bar in the EE+RQ parameter window indicates with green color the amount of data that the monitor uses for performing the average calculations.

When a patient is admitted/a case is started, no averaged value is displayed until 10 minutes of valid EE and RQ data is available. After that, the EE and RQ values are gray until there is enough (> 1/5 of the selected averaging time) data to perform reliable calculations.

- 1. Select the gas exchange parameter window.
- 2. Select the **Setup** tab.
- 3. Select a value from the *EE Average Time* list.

**NOTE** The values in the parameter window turn gray whenever there is not enough valid EE and RQ averaging data.

**NOTE** If the RQ is out of the physiological range (<0.6 or >1.3), the monitor does not store the EE and RQ values in the trend history or use them for average calculations.

#### Weighted VO<sub>2</sub> and VCO<sub>2</sub>

To have weighted values for VO<sub>2</sub> (VO2/kg or VO2/m2) and VCO<sub>2</sub> (VCO2/kg or VCO2/m2), you must enter the patient's height and weight. For VO2/kg and VCO2/kg, measured values are divided by the patient's weight, and for VO2/m2 and VCO2/m2, measured values are divided by the patient's BSA.

#### Stopping the gas exchange measurement

1. Remove the gas exchange parameter windows from the screen.

You can continue measuring airway gases and spirometry with the same module.

# Gas exchange measurement basics

#### Gas exchange measurement description

The E-sCOVX and E-sCAiOVX modules with gas exchange option enable monitoring of  $O_2$  consumption (VO<sub>2</sub>), CO<sub>2</sub> production (VCO<sub>2</sub>), energy expenditure (EE) and respiratory quotient (RQ).

To provide an accurate breath-to-breath measurement of respiratory gas exchange, the E-sCOVX and E-sCAiOVX modules algorithmically integrate sidestream gas concentrations (CO<sub>2</sub> and O<sub>2</sub>) as well as flows and volumes generated by each breath. This is done with the D-lite(+)/Pedi-lite(+) flow sensor in conjunction with the fast paramagnetic oxygen sensor and the infrared gas bench for CO<sub>2</sub> measurement. Due to the sidestream measurement principle, there is a delay of approximately 2.5 seconds in the measurement, caused by the traveling time of the sample through the sampling line to the module. The module algorithmically synchronizes these concentrations and flows.

To obtain the oxygen consumption of a patient, the gas exchange module measures the amount of oxygen that is inhaled, and subtracts the exhaled amount from it. Carbon dioxide production is measured by subtracting the amount of inhaled carbon dioxide from the amount of exhaled. These amounts can be obtained by multiplying each measured volume sample by the corresponding gas concentration.

To ensure volume measurement results that are less sensitive to errors, the Haldane transformation is applied. The Haldane transformation is based on the assumption

that nitrogen is an inert gas, and an individual will neither consume nor produce it, except in the case of air emboli. Therefore, the amount of nitrogen inhaled is equal to the amount exhaled.

#### How to interpret the gas exchange values

Though the measurements can be made easily, accuracy and reproducibility of results requires understanding of the basic principles of the measurement and related physiology. Furthermore, gas exchange, or indirect calorimetry, is sensitive to measurement errors; the need for routine procedures of quality control is therefore emphasized. Despite accurate measurement, several clinical and physiological factors influence the results of gas exchange measurements and should be considered in interpretation. In this respect, the relationship between ventilation and gas exchange is of crucial importance. Any acute change in alveolar ventilation will be immediately reflected in  $CO_2$  production, which will not measure the metabolic production of  $CO_2$ , until a new steady state has been achieved. Similar, but shorter, transient will also be seen in  $O_2$  consumption. Analogously, acute changes in tissue perfusion may influence both tissue oxygen uptake and removal of  $CO_2$  from the tissues.

Pulmonary gas exchange measurement means monitoring of oxygen consumption (VO<sub>2</sub>) and carbon dioxide production (VCO<sub>2</sub>). Based on these measurements, it is possible to calculate the respiratory quotient, RQ, which is the ratio between CO<sub>2</sub> production and O<sub>2</sub> consumption, as well as the energy expenditure, EE, which indicates the number of calories of energy the patient is using. The measurement of pulmonary gas exchange corresponds to the release of energy from the body in a steady state. A steady state condition can be defined as a period of time after the patient has stabilized from any changes and will not incur further changes in treatment that may affect their gas exchange or increase metabolism. Whenever the homeostasis of a patient is changed, the steady state condition is disrupted, and a certain period of time has to pass before a new steady state is re-established. This should be noted in short-time measurement. In continuous measurement, obtaining average results over longer periods helps eliminating the effects of varying steady state.

#### Oxygen consumption (VO<sub>2</sub>)

Indirect calorimetry measures oxygen consumption as the uptake of oxygen from the respiratory gases. Acute changes in ventilation, hemodynamics, and physical activity may induce wide variations in the  $VO_2$  measured by any method. Since  $VO_2$  can be measured continuously, the transient changes in the measured  $VO_2$  can be readily observed in prolonged measurements.

Under aerobic conditions,  $VO_2$  depends on the metabolic activity of the tissues. At a given metabolic rate, the substrates of energy metabolism also have an impact on the  $VO_2$ , since the amount of oxygen required to produce the same amount of energy from different substrates varies. The amount of oxygen needed to produce 1 kcal of energy from carbohydrate is 207 ml, from fat 213 ml, and from protein 223 ml.

If the amount of oxygen delivered to the tissues is inadequate for metabolic needs, tissue oxygen consumption becomes dependent on oxygen delivery and anaerobic metabolism with lactic acid production will ensue. During anaerobic metabolism, the  $VO_2$  measured from the respiratory gases does not reflect the tissue oxygen needs, since an oxygen debt develops in the tissues. When aerobic conditions are restored, the oxygen debt will be reflected as increased oxygen consumption.

#### Carbon dioxide production (VCO<sub>2</sub>)

Measurement of carbon dioxide production (VCO<sub>2</sub>) by indirect calorimetry is susceptible to major errors unless the close relationship between VCO<sub>2</sub>, alveolar ventilation (VA), and arterial CO<sub>2</sub> (PaCO<sub>2</sub>) is taken into account. According to the classical Bohr's equation, VCO<sub>2</sub> = VA × PaCO<sub>2</sub>/k, where k is a constant that depends on the units and the conditions (pressure, temperature, humidity) of the measurement. The constant is equal to 0.1150 when:

- VCO<sub>2</sub> is given in ml/min, standard temperature (0°C) and dry gas (STPD),
- VA is given in I/min, 37 °C, and fully saturated with water vapor (BTPS),
- and PaCO<sub>2</sub> is given in kPa,

The Bohr's equation demonstrates that the measurement of  $VCO_2$  is sensitive to changes in ventilation: any change in alveolar ventilation will be directly reflected in  $VCO_2$  until a new steady state of  $PaCO_2$  has been achieved.

In steady state, VCO<sub>2</sub> depends on the metabolic activity of the tissues and, similarly to VO<sub>2</sub>, on the substrates of the energy metabolism. Production of 1 kcal of energy from carbohydrate produces 207 ml of CO<sub>2</sub>, from fat it produces 151 ml, and from protein it produces 181 ml. If any of the variables in the Bohr's equation changes, the body CO<sub>2</sub> pool will change. Under these circumstances, enough time should be allowed for the body CO<sub>2</sub> pool to stabilize if the measured VCO<sub>2</sub> should reflect the metabolic production of CO<sub>2</sub>. Continuous measurement of gas exchange facilitates the verification of a steady state.

#### **Respiratory quotient**

The ratio between VCO<sub>2</sub> and VO<sub>2</sub> is called the respiratory quotient when measured in steady state conditions. In steady state conditions, the RQ reflects the mixture of substrates used by the energy metabolism. The RQ is 1 for carbohydrate, 0.7 for fat, and approximately 0.81 for protein. Detailed analysis of substrate oxidation requires measurement of urinary urea excretion for the assessment of protein oxidation and calculation of the non-protein RQ.

For clinical purposes, major shifts in substrate oxidation are reflected in the total RQ, as measured directly from the respiratory gases. Increased glucose oxidation may be observed as an RQ approaching 1, whereas increased fat oxidation may result in an RQ approaching 0.7.

A steady state RQ above 1 may indicate fat synthesis and is a clinical rarity, associated with excessive carbohydrate feeding. Even in these conditions, the RQ rarely exceeds 1.3. A steady state RQ below 0.7 is also a rarity, but may occur during ketosis, if the ketone bodies are incompletely oxidized and excreted into the urine. RQ values exceeding 1 or below 0.7 should be carefully examined for measurement errors and the lack of steady state. Typically the most common causes for unphysiological or erroneous RQ values are changes in ventilation: hyperventilation increases RQ, hypoventilation decreases it until a new steady state of body  $CO_2$  pool has been achieved. Analogously, the development of an oxygen debt will increase the RQ, whereas replenishment of an oxygen debt will reduce the RQ.

#### **Energy expenditure**

The energy expenditure cannot be directly measured by indirect calorimetry, but it is calculated from the measured gas exchange variables.

Resting normal values for  $VO_2$  and  $VCO_2$  vary according to the body size, age, and sex of the patient. Rough estimates of normal values can be obtained for example by using the Harris-Benedict formula.

An increase in energy expenditure will be reflected as a proportional increase in both  $VO_2$  and  $VCO_2$ . Temporary increase of up to 200% can occur due to shivering and convulsions, for instance. Clinical conditions associated with hypermetabolism, like injury or sepsis, may increase energy expenditure by up to 50% and in extreme cases, even up to 100%.

Patients with severe pulmonary pathology and impairment of respiratory mechanics may have markedly increased work of breathing: the oxygen cost of breathing can be up to 20% of the whole body  $VO_2$ , whereas it normally represents less than 5% of the total  $VO_2$ .

Hemodynamic catastrophes, like circulatory collapse, may acutely reduce both  $VO_2$  and  $VCO_2$ , and a compensatory increase can be observed once adequate tissue perfusion has been restored.

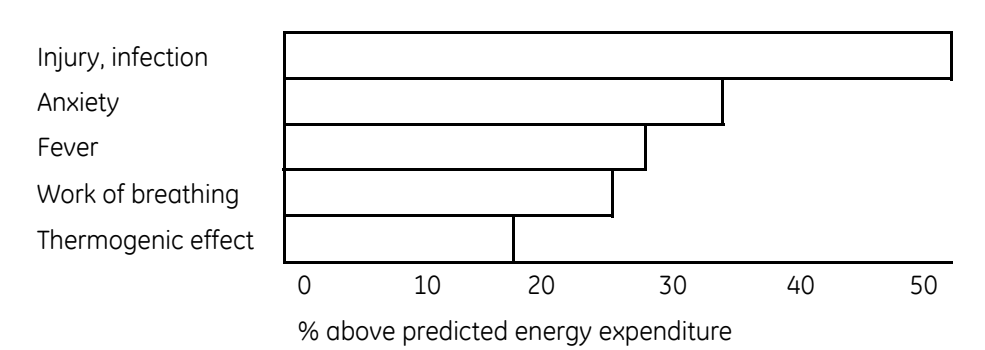

Various factors contribute to energy expenditure:

# Gas exchange practicalities

A steady state condition should be present to ensure that the gas exchange measurement is equivalent to the tissue gas exchange. In addition, different physiological factors may affect the stability of the patient: a change in the breathing pattern, lung volume, dead space or circulatory status induces an abrupt change in the inspiratory and expiratory gas concentrations. These factors also determine how fast the measurement stabilizes. The patient should be motionless and with consistent respiratory rates and volumes.

Although gas exchange can be measured over a short period of time, a period of at least 20 to 30 minutes is preferable. By prolonging the measurement period, more valid information on the average gas exchange can be obtained.

Several variables can contribute to inaccurate information. To ensure correct measurement, keep these practical considerations in mind:

- Sampling line.
  - To ensure correct module initialization, always connect the sampling line and the D-fend to the module before turning on the monitor or connecting the module to a monitor that is already on.
  - Use a correct sampling line length. Sampling lines require specific lengths and diameters for accurate reporting of gas and flow. GE recommends using only a 2-m (7-ft) sampling line.

- Free tubing with no obstructions.
  - Check that there is no water (active humidity, secretions) or kinked tubing in a line.
- Measurement calibration and accuracy.
  - To ensure measurement accuracy, check the accuracy of airway gas measurement once a month.
  - Make sure you are using correct calibration gas.
  - Ensure that the calibration gas and regulator are functioning properly before calibration. Do not wash or disinfect calibration gas sampling lines.
- Correct positioning of the sampling setup in the patient circuit.
  - Straight Y-piece (physical dead space < 8 ml).
  - If a heat and moisture exchanger (HME) or an HME with filter (HMEF) is used, place it between the D-lite(+)/Pedi-lite(+) sensor and the patient.
  - Use the D-lite+ sensor for continuous monitoring. Condensed water inside the D-lite may distort the volume readings.
  - Use a pediatric Pedi-lite or Pedi-lite+ sensor for pediatric patients (tidal volumes 15 ml to 300 ml) and remember to select the correct sensor type in the monitor menu.
- Ventilator function.
  - Check the circuit for any leaks as they may cause inaccurate volume measurement.
  - Use of by-pass flow may result in inaccurate volume measurement.
  - Max. 85% FiO<sub>2</sub> can be used, higher reading will increase the sensitivity of the Haldane transformation to error.

# Gas exchange troubleshooting

| Problem                              | Solution                                                                                                    |
|--------------------------------------|----------------------------------------------------------------------------------------------------|
| Gas exchange values are too low.     | <ul> <li>Check the sampling line and connectors for<br/>leakage.</li> </ul>                                                                                                    |
| Gas exchange values seem unreliable. | Check the ventilation settings.                                                                                                    |
|                                      | <ul> <li>Check the inspired oxygen concentration and correct if necessary (max. 85%).</li> </ul>                                                                                                    |
|                                      | • Check that pressure variation from PEEP to Ppeak is not too high.                                                                                                    |
|                                      | • Check the spirometry data to ensure that flow measurement is functioning properly.                                                                                                    |
|                                      | • If the expiration gas flow during the end phase of<br>the patient's expiration is close to zero for more<br>than two seconds before the next inspiration<br>starts, the ventilator's bypass flow may affect<br>the measurement. You can reduce this effect by<br>adding a suitable spacer with a 5 to 10 ml dead<br>space (e.g., a straight T-adapter) between the<br>Y-piece and the D-lite or the Pedi-lite adapter. |

| Problem                                                                       | Solution                                                                                                    |
|-------------------------------------------------------------------------------|----------------------------------------------------------------------------------------------------|
| Module does not work.                                                         | Check and clean the filter if necessary.                                                                                                    |
|                                                                               | • Check the water trap. If it was too full, liquid may have entered the module. Replace the module and have it checked by qualified service personnel.                                                                                                    |
| No gas exchange values.                                                       | • Check that the gas sampling line is not connected to the sample gas out connector.                                                                                                    |
| VO2 values are non-physiologic.                                               | • Verify that the oxygram curve is stable.                                                                                                    |
|                                                                               | Change the sampling line.                                                                                                    |
|                                                                               | Check the D-lite placement.                                                                                                    |
| Are gas exchange values accurate with 100%<br>oxygen?                         | No, gas exchange measurements are not possible<br>when the FiO <sub>2</sub> > 85%. This is also indicated on screen<br>by the replacement of numbers by Please also<br>note that full measurement accuracy is obtained<br>when FiO <sub>2</sub> is less than 65%. Between 65% and 85%<br>FiO <sub>2</sub> , the accuracy is reduced to +/-15% |
| Can the gas exchange modules be used with active humidification?              | Yes, they can. Use the D-lite+/Pedi-lite+ flow sensor<br>for humid conditions. If HME is used, both the<br>D-lite/Pedi-lite and D-lite+/Pedi-lite+ can be used.                                                                                                    |
| Can the gas exchange modules be used with pediatric patients?                 | Yes, for those pediatric patients whose respiration<br>rate is below 35 breaths/minute. When monitoring<br>pediatric patients, use the Pedi-lite sensor and select<br>the sensor accordingly from the monitor menu.                                                                                                    |
| How can I ensure that the $VCO_2$ and $VO_2$ values are correct?              | Always make sure that you are using correct accessories and that the measurement setup and patient connections are correct.                                                                                                    |
| Why does the RQ value rise above 1.0?                                         | The physiological range of RQ is usually between 0.7 and 1.0. If the value is out of this range, check the measurement setup.                                                                                                    |
| Why does the RQ value sometimes show unphysiological values such as RQ < 0.6? | Usually this is due to a non-steady state: the ventilator settings have been changed, FiO <sub>2</sub> has changed, the ventilation is irregular.                                                                                                    |

19

# Entropy

# **Entropy compatibility**

For detailed information regarding module, monitor, and accessory compatibility, see the supplemental information manual.

# **Entropy safety precautions**

#### **Entropy warnings**

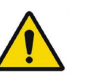

WARNING DEFIBRILLATOR PRECAUTIONS. Patient signal inputs labeled with the CF and BF symbols with paddles are protected against damage resulting from defibrillation voltages. To ensure proper defibrillator protection, use only the recommended cables and leadwires. Using other cables or leadwires may result in damage to the equipment and compromise patient and user safety.

- **WARNING** E-ENTROPY module is defibrillation proof up to 3 kV. Ensure that the sensor is placed on the patient's forehead according to the instructions. Placing the sensor in a way other than instructed might result in risks during patient defibrillation.
- **WARNING** DEFIBRILLATOR PRECAUTIONS. Proper placement of defibrillator pads in relation to the electrodes is required to ensure successful defibrillation.
- **WARNING** Make sure that the electrodes, sensor and connectors do not touch any electrically conductive material, including earth.
- **WARNING** When using an electrosurgery unit, note that the measurement cables do not incorporate means to protect against burns in case of a defective ESU return electrode. To avoid burns at the monitor measurement sites, ensure the following:
  - Proper contact of the ESU return electrode to the patient.
  - ESU return electrode near the operating area.
  - Measurement electrodes, leadwires and probes far from the surgical site and the ESU return electrode.

## **Entropy cautions**

| CAUTION | Strong 30-40 Hz magnetic fields may cause erroneous<br>Entropy measurement. Do not use devices with such a field<br>close to the module or sensor.                                                                                                    |
|---------|----------------------------------------------------------------------------------------------------|
| CAUTION | Diathermy and external interference may degrade the performance.                                                                                                    |
| CAUTION | The Entropy measurement is always to be used only as an<br>adjunct to other physiological parameters. Clinicians are<br>advised to use their knowledge and experience when making<br>clinical judgements. Entropy values are not to be used as sole<br>indicators of the patient status. |
| CAUTION | Check the sensor expiration date on the sensor package. Do not use expired sensors.                                                                                                    |
| CAUTION | Do not use a sensor for more than 24 hours.                                                                                                    |
| CAUTION | Long-term use of the electrodes may degrade condition of the skin especially on patients with liver diseases.                                                                                                    |
| CAUTION | Automatic sensor check may need to be disabled if the 70<br>Hz impedance check signal interferes with other equipment,<br>such as EEG module with evoked potentials measurement.                                                                                                    |
| CAUTION | Allow the cable to dry completely after cleaning. Moisture and dirt on the connector can affect the measurement accuracy.                                                                                                    |

# **Entropy indications for use**

The GE Entropy module, E-ENTROPY, and accessories are indicated for adult and pediatric patients older than 2 years within a hospital for monitoring the state of the brain by data acquisition of electroencephalograph (EEG) and frontal electromyograph (FEMG) signals. The Entropy algorithm in the host monitor calculates the spectral entropies, Response Entropy (RE) and State Entropy (SE), which are processed EEG and FEMG variables. The Entropy measurement is to be used as an adjunct to other physiological parameters.

In adult patients, Response Entropy (RE) and State Entropy (SE) may be used as an aid in monitoring the effects of certain anesthetic agents, which may help the user titrate anesthetic drugs according to the individual needs of adult patients. Furthermore in adults, the use of Entropy parameters may be associated with a reduction of anesthetic use and faster emergence from anesthesia.

The Entropy module is indicated for use by qualified medical personnel only.

# **Entropy measurement limitations**

- This measurement is available in OR and PACU software packages only.
- Entropy measurement is not indicated for pediatric patients younger than two years old.
- Entropy is not validated with patients undergoing sedation.

- Potential artifact may be caused by unusual or excessive electrical interference, high FEMG activity caused by shivering, coughing, muscle activity or rigidity, sustained eye movements, head and body motion, or ECG in case of low EEG signal amplitude. Also, improper sensor placement and poor skin contact (high impedance) may cause artifact and interfere with the measurement.
- During extended periods of electrocautery there may not be any good EEG epochs, and Entropy values will not be displayed.
- Entropy readings may be inconsistent when monitoring patients with epileptic episodes, neurological disorders, traumas, or their sequelae.
- Entropy readings may be inconsistent when using benzodiazepines, nitrous oxide or ketamine as anesthetics.
- Psychoactive medication or very high opiate doses may suppress EEG and cause inconsistent Entropy readings.
- Cooling the patient may suppress their EEG and cause inconsistent Entropy readings.

# Entropy points to note

- This equipment is suitable for use in the presence of electrosurgery, as tested according to IEC 60601-2-49 clause 202.6.2.101 Electrosurgery interference.
- For information on materials used in accessories and their biocompatibility, refer to the instructions for use in the accessory package.
- A portion of the Entropy software is derived from the RSA Data Security, Inc. MD5 Message-Digest Algorithm.
- Entropy sensors are disposable, for single-patient use only, and not made with natural rubber latex.
- Make sure that the sensor connectors of the sensor cable are not in contact with fluids.
- Always ensure that the sensor is properly attached to the patient and connected to the cable.
- Prior to using Entropy as an adjunct to guide anesthesia care, it is recommended to review important situations and limitations that can influence the Entropy number. GE recommends that clinicians review the following practice advisory that includes a section on brain function monitoring: The American Society of Anesthesiologists, Practice Advisory for Intraoperative Awareness and Brain Function Monitoring (Anesthesiology 2006; 104: 847-64). Clinicians are also recommended to maintain current knowledge of all required regulatory, practice or research information on brain function monitoring and related topics.

# **Entropy measurement setup**

## **Entropy equipment to patient connection**

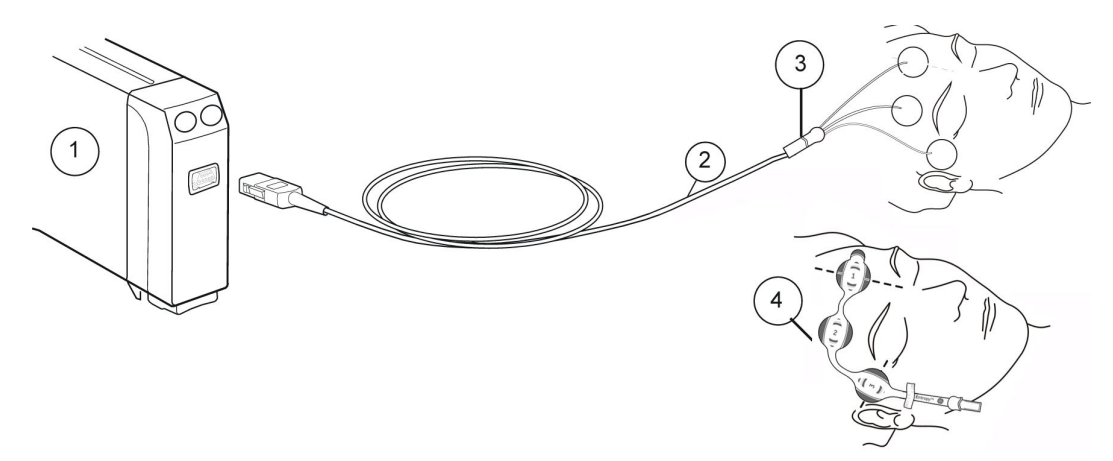

- 1. Module with Entropy measurement capability
- 2. GE Entropy cable
- 3. GE Entropy sensor
- 4. Entropy EasyFit sensor

#### Entropy module keys

There are two keys on the module. Depending on the module version either the text only or symbol only appear on the keys, and the table below covers both versions. Note that elsewhere in this chapter only the symbol is used to refer to the key.

| or Entropy            | Opens or closes the Entropy menu on the screen. |
|-----------------------|-------------------------------------------------|
| 00<br>or Check Sensor | Starts the manual sensor check.                 |

#### Preparing the patient for Entropy measurement

- 1. Connect the Entropy sensor cable to the module.
- 2. Clean the application site according to the sensor's instructions for use and let it dry before attaching the sensor.
- 3. Place the Entropy sensor on the patient's forehead; see sensor package for instructions.
- 4. Connect the sensor to the Entropy cable.
- 5. Observe the results of the automatic sensor check in the parameter window.
- 6. The measurement starts automatically after the sensor has passed the check.

## **Checking the Entropy measurement**

1. Check that the sensor/electrode passes the sensor/electrode check when you are starting to monitor a new patient.

# Using the Entropy measurement

## Selecting the display format for Entropy

You can select which Entropy parameters are shown in the parameter windows.

- 1. Press the 🖤 module key, or select the Entropy parameter window.
- 2. Select Setup.
- 3. Select an option from the Display Format list:
  - *RE* = Response Entropy
  - **SE** = State Entropy
  - *RE+SE* = both of the above
  - All = RE, SE and Burst Suppression Ratio (BSR)

#### Selecting the Entropy scale

This selection affects the Entropy waveform and snapshots.

- 1. Press the 🖤 module key, or select the Entropy parameter window.
- 2. Select Setup.
- 3. Select a value from the **Scale**  $\mu$ **V** list.

#### Selecting the EEG sweep speed

This setting determines the drawing speed for the EEG waveform.

- 1. Press the 🖳 m
  - module key, or select the Entropy parameter window.
- 2. Select **Setup**.
- 3. Select a value from the *EEG Sweep Speed* list.

The smaller the value, the slower the sweep speed.

NOTE

This setting is available in BIS and Entropy setups. Regardless of where you change it, it will affect both parameters.

### Showing Entropy microtrend

You can select an Entropy microtrend to the screen together with numeric values.

1. Press the

module key, or select the Entropy parameter window.

2. Select Setup.

3. Select Show Entropy Microtrend.

# Selecting the Entropy trend length

This setting affects the width of the Entropy microtrend in the parameter window.

- 1. Press the 🖤 module key, or select the Entropy parameter window.
- 2. Select **Setup**.
- 3. Select a trend length from the *Trend Length* list.

## Using the manual Entropy sensor check

Whenever required, you can perform the sensor check manually. Press the

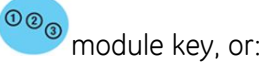

- 1. Press the 🔎 module key, or select the Entropy parameter window.
- 2. Select Setup > Check Sensor.
- 3. Observe the results on the screen. Do not press the sensor during the check to avoid signal noise.

The measurement continues automatically after the sensor has passed the check.

#### Using the automatic Entropy sensor check

Sensor impedance check is performed at the start up whenever a sensor or an electrode is attached. If the automatic sensor check has been selected on, the check is also performed periodically every 10 minutes.

- 1. Press the I module key, or select the Entropy parameter window.
- 2. Select Setup.
- 3. Select Check Sensor > Automatic.

#### Bypassing the Entropy sensor check

If the sensor does not pass the impedance check, this option becomes selectable. It allows you to start the measurement without completing the sensor check. In this case, the measurement may be unreliable.

- 1. Press the 🖤 module key, or select the Entropy parameter window.
- 2. Select **Setup**.
- 3. Select Bypass Check.

## Setting Entropy alarm limits

You can set the limit alarms on or off and adjust their activation limits according to your needs.

- 1. Press the module key, or select the Entropy parameter window.
- 2. Select Setup.
- 3. Select the parameter (RE or SE).

NOTE

If the feature is not active, the alarm limits are greyed out. Select **Alarm On** to set the alarms.

#### Stopping the Entropy measurement

- 1. Remove the Entropy sensor from the patient.
- 2. Disconnect the sensor from the sensor cable.
- 3. Discard the sensor.

# **Entropy measurement basics**

#### **Entropy measurement description**

EEG signals reflect the underlying state of brain activity. As a person falls asleep or is anesthetized, the brain function (activity) starts to decrease and becomes more orderly and regular. EEG changes from irregular to more regular patterns when anesthesia deepens. Similarly, frontal EMG quiets down as the deeper parts of the brain are increasingly saturated with anesthetics.

Entropy measurement is based on processing of raw EEG and FEMG signals by using the Entropy algorithm, a GE application of Spectral Entropy. The algorithm is published: Viertiö-Oja H et al. Description of the Entropy algorithm as applied in the Datex-Ohmeda S/5 Entropy Module. (Acta Anaesthesiologica Scandinavica 2004; Volume 48: Issue 2:154-161, 2004).

Entropy measures irregularity of EEG and FEMG. The GE Entropy measurement devices are responsible for EEG and FEMG signal acquisition, amplification, filtering and digitization and electrode impedance measurement.

#### **Entropy parameters**

RE is a fast reacting parameter, which measures EEG and FEMG in the frequency range 0.8 Hz to 47 Hz. Its reaction time is two seconds. It may give an indication of the patient's reaction to external stimuli, such as intubation and skin incision, if neuromuscular blocking agents are not used.

SE is a more stable and robust parameter, which measures EEG in the frequency range of 0.8 Hz to 32 Hz. Its reaction time is 15 seconds. SE may be used to assess the effect of certain anesthetic drugs on the brain.

### Entropy frequency and display ranges

| Parameter | Display range | Cortical EEG,<br>frequency range | Facial EMG,<br>frequency range |
|-----------|---------------|----------------------------------|--------------------------------|
| RE        | 0 to 100      | 0 Hz to 32 Hz                    | 32 Hz to 47 Hz                 |
| SE        | 0 to 91       | 0 Hz to 32 Hz                    | no measurement                 |

## How to interpret the Entropy values

High values of Entropy indicate high irregularity of the signal, signifying that the patient is awake. A more regular signal produces low Entropy values, which can be associated with low probability of consciousness. A decrease in Entropy may enable the physician to observe the moment when the patient loses responsiveness. During continued anesthesia, both Entropies stabilize.

During general anesthesia with adequate anesthesia and hypnosis the RE and SE values will be within a narrow range or equal. The numbers will also merge during profound neuromuscular paralysis with neuromuscular blocking agents since the patient's facial muscles are unable to react.

RE is typically higher during periods prior to induction and before wake-up. If the numbers diverge (RE exceeds SE) during general anesthesia, it indicates that the facial muscles are activated. This may happen due to noxious stimuli. SE value may remain within a constant range if the level of hypnosis is adequate. A quick rise in RE may give an early warning of impending wake-up.

Patients emerging from general anesthesia will demonstrate a rise in both the RE and SE values.

## Relation of Entropy values to EEG and patient status

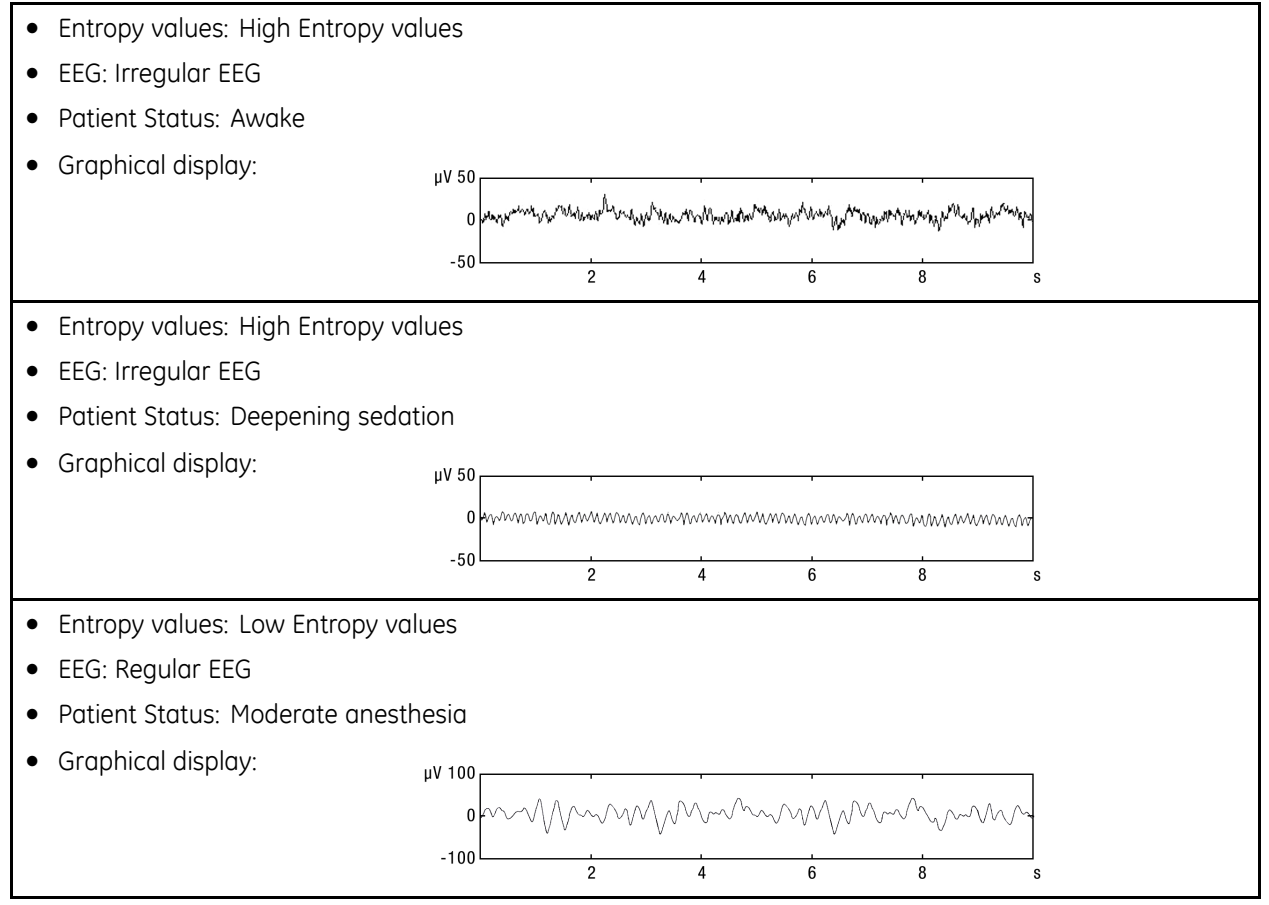

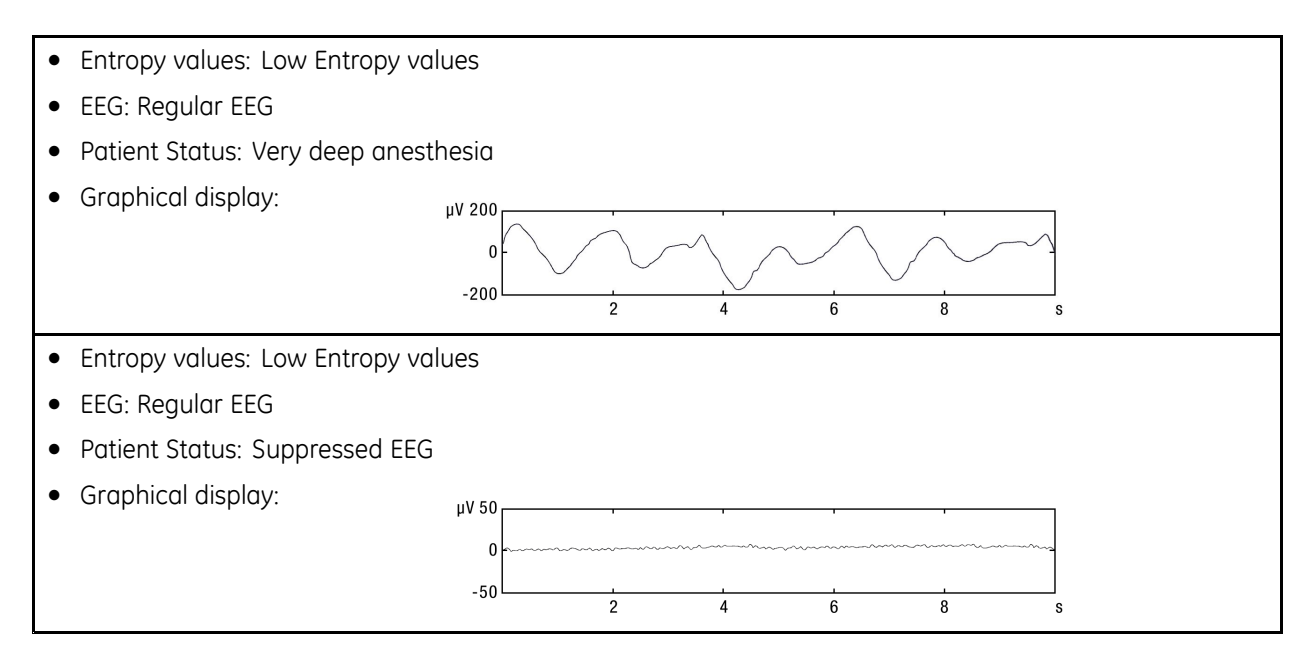

## **Entropy range guidelines**

NOTE

Individual patients may show different values. These are only guidelines.

| RE    | SE    | Description                                                                       |
|-------|-------|-----------------------------------------------------------------------------------|
| 100   | 90    | Awake                                                                             |
| 60-40 | 60-40 | Low probability of recall, clinically adequate level for most surgical operations |
| <40   | <40   | Deep anesthesia                                                                   |
| 0     | 0     | Suppressed EEG                                                                    |

## **Burst suppression ratio (BSR)**

BSR is defined as the percentage of time of suppressed (isoelectric, flatline) EEG periods during the last minute of observation. Emergence of burst suppression pattern may indicate very deep anesthesia, hypothermia or ischemia.

Typically, during general anesthesia, in the absence of requirements for profound levels of anesthesia, BSR is 0%. Higher levels of burst suppression indicate very deep hypnosis/unconsciousness level. Burst suppression generally emerges with Entropy values below 40, but may not appear even with very low Entropy values.

# **Entropy practicalities**

- It is very important to ensure good contact between the sensor electrodes and skin. With careful skin preparation, correct sensor placement and use of correct cable, the skull and sinuses between the electrodes and the brain interfere minimally with the signal acquisition. See the sensor instructions for use for more detailed information.
- A high quality EEG signal is the prerequisite for successful Entropy calculation. Displaying the raw EEG within the Entropy EEG waveform adjacent to the Entropy values may help the user to confirm the signal quality. Raw EEG on the screen may

also enable the clinician to view the EEG for recognizable and clinically relevant patterns of EEG activity.

- Do not use other sensors than Entropy sensors by GE.
- Entropy is not a parameter for monitoring neuromuscular blockade. Though RE may give an indication of the patient's reaction to external stimuli, such as intubation and skin incision, the level of neuromuscular blockade should be assessed with NMT, which is an active assessment of the effects of neuromuscular blockade agents on the neuromuscular junction.
- Neuromuscular blocking agents (NMBA) administered in surgically appropriate doses are not known to affect the EEG, but are known to have an effect on the EMG. RE values may drop in response to NMBA administration, due to paralysis of facial muscles.
- The Entropy sensors and cable are designed to be defibrillation-proof.

# **Entropy troubleshooting**

| Problem                                            | Solution                                                                                                    |
|----------------------------------------------------|----------------------------------------------------------------------------------------------------|
| Entropy values seem unstable                       | • Check that the sensor is not dried out.                                                                                                    |
|                                                    | • Check the sensor attachment and placement.                                                                                                    |
|                                                    | • Check the patient status.                                                                                                    |
|                                                    | <ul> <li>Check the difference between RE and SE. The<br/>numeric RE-SE difference &gt; 5 may be a sign<br/>of significant FEMG activity potentially leading<br/>to artificially high Entropy values. In case of<br/>significant FEMG you may visually detect RE-SE<br/>difference in graphical trend view.</li> </ul> |
| Entropy EEG signal is noisy                        | • Remove disturbing equipment from the proximity of the Entropy module or sensor.                                                                                                    |
|                                                    | • Check the sensor's contact with skin.                                                                                                    |
|                                                    | Check electrodes.                                                                                                    |
| Entropy EEG signal is poor                         | Check the sensor's contact with skin.                                                                                                    |
|                                                    | Check electrodes.                                                                                                    |
| Entropy EEG waveform and numbers do not correspond | • Check raw EEG as impedance check may cause a temporary increase in the numeric values.                                                                                                    |
|                                                    | Check the patient's overall status.                                                                                                    |
|                                                    | <ul> <li>Check the difference between RE and SE. The<br/>numeric RE-SE difference &gt; 5 may be a sign<br/>of significant FEMG activity potentially leading<br/>to artificially high Entropy values. In case of<br/>significant FEMG you may visually detect RE-SE<br/>difference in graphical trend view.</li> </ul> |

| Problem                                                    | Solution                                                                                                    |
|------------------------------------------------------------|----------------------------------------------------------------------------------------------------|
| Entropy readings seem inconsistent with the patient status | • Check raw EEG for QRS or other artifact.                                                                                                    |
|                                                            | Check electrode placement.                                                                                                    |
|                                                            | <ul> <li>Check the difference between RE and SE. The<br/>numeric RE-SE difference &gt; 5 may be a sign<br/>of significant FEMG activity potentially leading<br/>to artificially high Entropy values. In case of<br/>significant FEMG you may visually detect RE-SE<br/>difference in graphical trend view.</li> </ul> |
| There is a sudden drop in values.                          | A sudden drop in values can be caused by the following:                                                                                                    |
|                                                            | • Bolus administration of intravenous anesthetics.                                                                                                    |
|                                                            | Increase in inhalation anesthesia level.                                                                                                    |
|                                                            | <ul> <li>Administration of other medication affecting<br/>EEG/FEMG.</li> </ul>                                                                                                    |
| There is an unexpected increase in values.                 | <ul> <li>Check the difference between RE and SE. The<br/>numeric RE-SE difference &gt; 5 may be a sign<br/>of significant FEMG activity potentially leading<br/>to artificially high Entropy values. In case of<br/>significant FEMG you may visually detect RE-SE<br/>difference in graphical trend view.</li> </ul> |
|                                                            | An unexpected increase in values can be caused by the following:                                                                                                    |
|                                                            | • Change in infusion pump settings for intravenous anesthetics.                                                                                                    |
|                                                            | <ul> <li>Change in vaporizer settings, or fresh-gas flow rate.</li> </ul>                                                                                                    |
|                                                            | Volume loading with infused fluids.                                                                                                    |
|                                                            | <ul> <li>Fault in the operation of anesthetic delivery<br/>systems.</li> </ul>                                                                                                    |
|                                                            | Impedance check.                                                                                                    |

# **Entropy reference studies**

## **Entropy reference studies supporting reduction of drugs**

The following studies support the indication for reducing the amount of certain hypnotic drugs and enabling faster emergence from anesthesia:

 Vakkuri A, Yli-Hankala A, Sandin R, Mustola S, Hoymork S, Nyblom S, Talja P, Sampson T, Van Gils M, Viertiö-Oja H: Spectral Entropy monitoring is associated with reduced propofol use and faster emergence in propofol-nitrous oxide-alfentanil anesthesia Anesthesiology 2005, Volume 103, Issue 2:274-279, 2005
 In the study reported by Vakkuri et al using propofol, Entropy monitoring helped in determining the titration rates of propofol especially during the last part of the procedures. This is indicated by higher entropy values, decreased consumption of propofol (P<0.001), and shorter recovery times in the Entropy monitored group</li>  Aimé I, Verroust N, Masson-Lefoll C, Taylor G, Laloe PA, Liu N, Fischler M (2006): Does monitoring bispectral index or spectral entropy reduce sevoflurane use? Anesth Analg 103: 1469-77
 In the study by Aimé et al. the authors reported that they were able to aut down the

In the study by Aimé et al, the authors reported that they were able to cut down the sevoflurane usage by 29% in the Entropy monitored group, when compared to the standard clinical practice.

#### Entropy reference studies supporting titration of drugs

The following studies support the indication that use of Entropy may help the user to titrate certain anesthetic drugs according to the individual needs of adult patients:

- Vanluchene A.L.G., Vereecke H, Thas O, Mortier E.P, Shafer S.L, Struys M. M. R. F Spectral Entropy as an Electroencephalographic Measure of Anesthetic Drug Effect: A Comparison with Bispectral Index and Processed Midlatency Auditory Evoked Response Anesthesiology 2004; Volume 101: Issue 1:34–42. In this study by Vanluchene et al using propofol, the authors conclude that both SE and RE seem to be useful measures for anesthetic drug effect, with low baseline variability and accurate burst suppression detection.
- Vanluchene A.L.G, Struys M. M. R. F, Heyse B. E. K, Mortier E.P: Spectral entropy measurement of patient responsiveness during propofol and remifentanil. A comparison with the bispectral index. Br. J. Anaesth 2004; Volume 93: Issue 5: 645–54. In this study by Vanluchene et al using propofol, the authors conclude that loss of response to verbal command and loss of response to noxious stimulation were accurately detected by Entropy and BIS.
- Vakkuri A, Yli-Hankala A, Talja P, Mustola S, Tolvanen-Laakso H, Sampson T, Viertiö-Oja H: Time-frequency balanced spectral entropy as a measure of anesthetic drug effect in central nervous system during sevoflurane, propofol, and thiopental anesthesia Acta Anaesthesiologica Scandinavica 2004; Volume 48: Issue 2: 145-153, 2004. In this study using sevoflurane, propofol and thiopental, the authors found that SE and RE distinguished excellently between conscious and unconscious states. The authors conclude that RE indicates emergence from anesthesia earlier than SE or BIS.

#### **Reference studies regarding pediatric use of Entropy**

Entropy has been used with pediatric patients in the following studies:

- Klockars JGM, Hiller A, Ranta S, Talja P, van Gils MJ, Taivainen T: Spectral entropy as a measure of hypnosis in children. Anesthesiology 2006, 104: 708-17. In the study by Klockars et al using sevoflurane, the authors used Entropy monitoring on anesthetized children.
- Davidson A.J, Kim M.J, Sangolt G.K: Entropy and Bispectral Index During Anaesthesia in Children. Anesthesia and Intensive Care 2004; Volume 32: Issue 4: 485-493. In this study by Davidson et al used Entropy Module on toddlers and children during isoflurane and nitrous oxide anesthesia.
- Davidson A, Huang G, Rebmann C, Ellery C: Performance of Entropy and Bispectral Index as measures of anaesthesia effect in children of different ages. Br. J. Anaesth 2005, 95: 674-9.
   In this study by Davidson et al using sevoflurane, the authors concluded that there was

In this study by Davidson et al using sevoflurane, the authors concluded that there was no difference in performance of Entropy Module and BIS in children.

 Choi SR, Lim YH, Lee JH & Chung CJ: Spectral entropy monitoring allowed lower sevoflurane concentration and faster recovery in children. Acta Anaesthesiologica Scandinavica 54 (7): 850–862; Aug 10 2010.

# 20

# **Neuromuscular transmission**

# NMT compatibility

For detailed information regarding module, monitor, and accessory compatibility, see the supplemental information manual.

# NMT safety precautions

#### **NMT warnings**

| WARNING      | Make sure that the lead set clips or snaps do not touch any electrically conductive material inlcuding earth.                                                                                                    |
|--------------|----------------------------------------------------------------------------------------------------|
| WARNING      | Do not place the NMT stimulating electrodes on the patient's chest. Application of the electrodes near the thorax may increase the risk of cardiac fibrillation.                                                                                      |
| WARNING      | When using an electrosurgery unit, note that the<br>measurement cables do not incorporate means to protect<br>against burns in case of a defective ESU return electrode. To<br>avoid burns at the monitor measurement sites, ensure the<br>following: |
|              | • Proper contact of the ESU return electrode to the patient.                                                                                                    |
|              | • ESU return electrode near the operating area.                                                                                                    |
|              | <ul> <li>Measurement electrodes, leadwires and probes far from<br/>the surgical site and the ESU return electrode.</li> </ul>                                                                                                    |
| WARNING      | Never subject a patient with an implanted electronic device to electrical stimulation without consulting a medical specialist first.                                                                                                    |
| WARNING      | If used in close proximity to shortwave or microwave therapy equipment, stimulator output may become unstable.                                                                                                    |
| NMT cautions |                                                                                                    |
| CAUTION      | Always stop the NMT measurement before handling the                                                                                                    |
| CAUTION      | stimulating electrodes.                                                                                                    |

# **NMT measurement limitations**

- This measurement is not available in the NICU software package.
- NMT measurement is not indicated for pediatric patients weighing less than 5 kg (11 lbs).
- Pediatric MechanoSensor is validated for children weighing 5 to 20 kg (11 to 44 lbs).
- Electrosurgery may cause incorrect measurement results.
- Refer to the accessory instructions for use for any limitation when defibrillating the patient.
- NMT measurement is not indicated for patients with known abnormal function of neuromuscular junction.

# NMT points to note

- This equipment is suitable for use in the presence of electrosurgery, as tested according to IEC 60601-2-49 clause 202.6.2.101 Electrosurgery interference.
- For information on materials used in accessories and their biocompatibility, refer to the instructions for use in the accessory package.
- Start monitoring before the administration of a muscle relaxant drug (but after the induction of sleep in general anesthesia) to prevent voluntary muscle contraction and tension from interfering with the reference search.
- When placing the electrodes, make sure that they do not touch each other.
- Do not place electrodes on areas with excessive body hair or lesions.
- If the electrodes are placed incorrectly, wrong nerves are stimulated and this causes wrong muscle response.
- When multiple nerves are stimulated, the measured response may be affected by electrical activity of other muscles.
- If the stimulation electrodes are placed very close to the palm of the hand, the muscles are stimulated directly by the stimulation pulses.
- Avoid trans-thoracic simulation.
- Do not apply stimulation across or through the head, directly on the eyes, covering the mouth, on the front of neck (especially over the carotid sinus), or from electrodes placed on the chest and the upper back or crossing over the heart.
- If the current is too strong, it may stimulate the muscles too much.
- Moving or touching the patient during measurement may cause incorrect results.
- For safe extubation, the TOF% should be higher than 90. Also assess other clinical signs.

# NMT measurement setup

## NMT equipment to patient connection

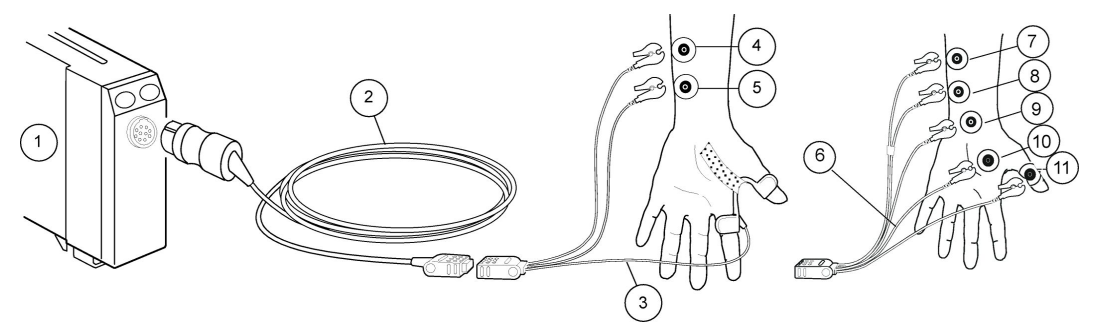

- 1. Module with NMT measurement capability
- 2. NMT sensor cable
- 3. MechanoSensor or Pediatric MechanoSensor lead wire set
- 4. Electrode, white lead connection site for nerve stimulation
- 5. Electrode, brown lead connection site for nerve stimulation
- 6. ElectroSensor leadwire set
- 7. White stimulating electrode
- 8. Brown stimulating electrode
- 9. Electrode, black lead connection site, ground
- 10. Electrode, green lead connection site, recording muscle-contraction effect
- 11. Electrode, red lead connection site, recording muscle-contraction effect

#### NMT module keys

There are two keys on the module:

| Start-up      | <ul> <li>Starts the search for supramaximal current and reference level.</li> <li>Proceeds with the selected measurement cycle</li> </ul>                                                       |  |  |
|---------------|----------------------------------------------------------------------------------------------------|--|--|
| Stop Continue | Interrupts monitoring.                                                                                                    |  |  |
|               | <ul> <li>Restarts monitoring of the same patient. If the module has<br/>been disconnected, but you wish to continue the previous NMT<br/>monitoring, select <i>Recall reference</i>.</li> </ul> |  |  |

## Preparing the patient for NMT measurement

- 1. Connect the NMT sensor cable to the module.
- 2. Clean the skin at the NMT application area.
- 3. When applying the electrodes, make sure that the entire electrode surfaces make an optimal contact to the skin.
- 4. Always connect the white NMT stimulation lead to the proximal electrode.
- 5. Connect the sensor cable to the MechanoSensor or ElectroSensor leadwire set.

#### Preparing the ElectroSensor setup

- 1. Place two electrodes for white and brown lead connection along the ulnar nerve. Prevent the electrodes from making contact with each other.
- 2. Place the electrodes for red and green lead connection as indicated in the illustration above.
- 3. Place the electrode for black lead connection where convenient, preferably between the stimulating and recording lead connection electrodes.

#### Preparing the MechanoSensor setup

- 1. Place the two electrodes along the ulnar nerve. Prevent the electrodes from making contact with each other. Palpating the ulnar artery near the wrist area may be helpful in identifying the ulnar nerve.
- 2. Attach the sensor in the groove between thumb and index finger. If necessary, secure with narrow tape only.
- 3. Make sure that the sensor sets tightly in the groove and that the thumb can move freely. Do not immobilize the hand.

#### Ulnar nerve and corresponding muscles

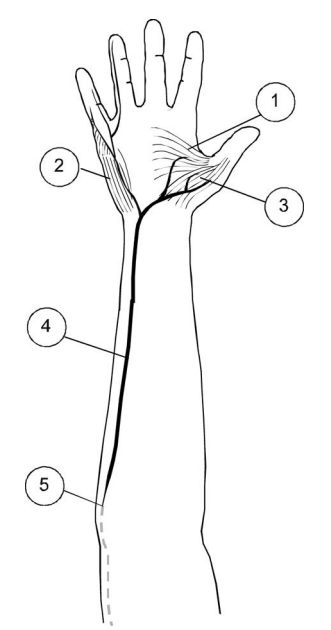

- 1. m. adductor pollicis
- 2. m. abductor digiti minimi (hypothenar)
- 3. m. flexor pollicis brevis (thenar)
- 4. n. ulnaris
- 5. medial epicondyle

## **Checking the NMT measurement**

- 1. Always check the electrode quality.
- Check that the electrodes are correctly positioned on the ulnar nerve and the message *Supramax search* is displayed. Ensure that you get a stimulus response. If the supramaximal stimulus current is not found, the message *Supramax not found* is displayed.

### NMT alternative connections

If the patient's arm and/or hand cannot be used for NMT measurement, the foot may be an alternative measurement site. Place the electrodes for white and brown lead

connection along the posterior tibial nerve (causing plantar reflexion of the great toe and foot) or peroneal nerve (stimulated behind the head of fibula). Place the electrodes for red and green lead connection site on the m. flexor hallucis brevis, and the electrode for black lead connection (ground) as indicated in the figure.

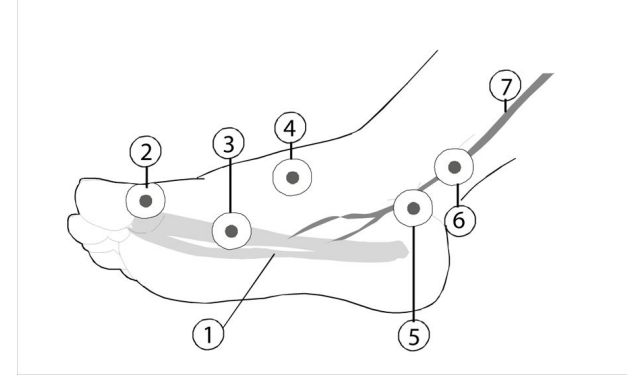

- 1. Flexor hallucis brevis
- 2. Red measuring electrode
- 3. Green measuring electrode
- 4. Black ground electrode
- 5. Brown stimulating electrode
- 6. White stimulating electrode
- 7. Tibial nerve

# NMT graphical trends on the monitor screen

Different NMT values have their own specific colors in the graphical trends. The values are shown as follows:

- white bars = Ratio% (TOF)
- green dots = T1%
- cyan bars = PTC
- magenta dots = Count

## Using the NMT measurement

#### Starting the NMT measurement

Press the **Start-up** module key, or:

- 1. Select the NMT parameter window > *Setup*.
- 2. Select Stimulus Mode > TOF, DBS or ST.
- 3. Select **Start with** > **New patient**.
- 4. Select **Start-up**.

#### Changing the NMT stimulus current

1. Select the NMT parameter window > **Setup**.

2. Select a value from the *Current* list.

## Changing the NMT cycle time

This selection also affects the recovery note.

- 1. Select the NMT parameter window > **Setup**.
- 2. Select a value from the *Cycle Time* list.

#### Changing the NMT pulse width

- 1. Select the NMT parameter window > Setup.
- 2. Select a value from the **Pulse Width µs** list.

#### Adjusting the NMT beep volume

You can set the beep value to best suit your care environment.

- 1. Select the NMT parameter window > **Setup**.
- 2. Set a value for the *Stimulus Beep Volume*.

#### Using the NMT recovery note

The recovery note alarms you with the **Block recovery** message when the count reaches the value you have selected. It indicates that the patient is responding more clearly to the stimuli and the neuromuscular block is decreasing.

The note is activated according to the count number and cycle time:

- Cycle time less than one minute: The count must be below the selected limit in two consecutive measurements.
- Cycle time one minute or more, or manual measurement: At least one count must be below the selected limit.

To take this feature into use:

- 1. Select the NMT parameter window > **Setup**.
- 2. Select *Recovery Note*.
- 3. Select the count limit that will activate the note.

#### Measuring deep relaxation

When no responses are detected for TOF stimulation, the post tetanic count (PTC) is the only way to measure the neuromuscular block. A tetanic stimulation (50 Hz) is generated for five seconds and post-tetanic responses to single-twitch stimulation are counted. The larger the PTC (the number of detected responses), the sooner the normal TOF responses return. To monitor the relaxation level, start a five-second tetanic stimulation:

- 1. Select the NMT parameter window > *Setup*.
- 2. Select Start Tetanic/PTC.

#### Continuing the NMT measurement

To continue interrupted NMT measurement with the same patient and monitor, press the **Stop Continue** module key, or:

- 1. Select the NMT parameter window > Setup.
- 2. Select **Start with** > **Current patient**.
- 3. Select Continue.

#### **Restarting the NMT measurement in OR after induction**

When you move the patient with the module to the OR and want to continue the measurement with the already found and determined current and reference values, use the restart function. Connect the module to the monitor and:

- 1. Select the NMT parameter window > Setup.
- 2. Select Start with > Recall reference.
- 3. Select Restart.

#### Stopping the NMT measurement

Press the Stop Continue module key, or:

- 1. Select the NMT parameter window > Setup.
- 2. Select Stop.

# NMT alternative uses

#### Local nerve and plexus localization

Single stimulation pulses may be helpful for determining the correct needle tip position from a local nerve in plexus procedures. The NMT module delivers single stimulation pulses at a selected rate until it is manually stopped. Muscle contractions from the stimulated innervating motoric nerve(s) may be observed. Note that you need specific accessories for this measurement.

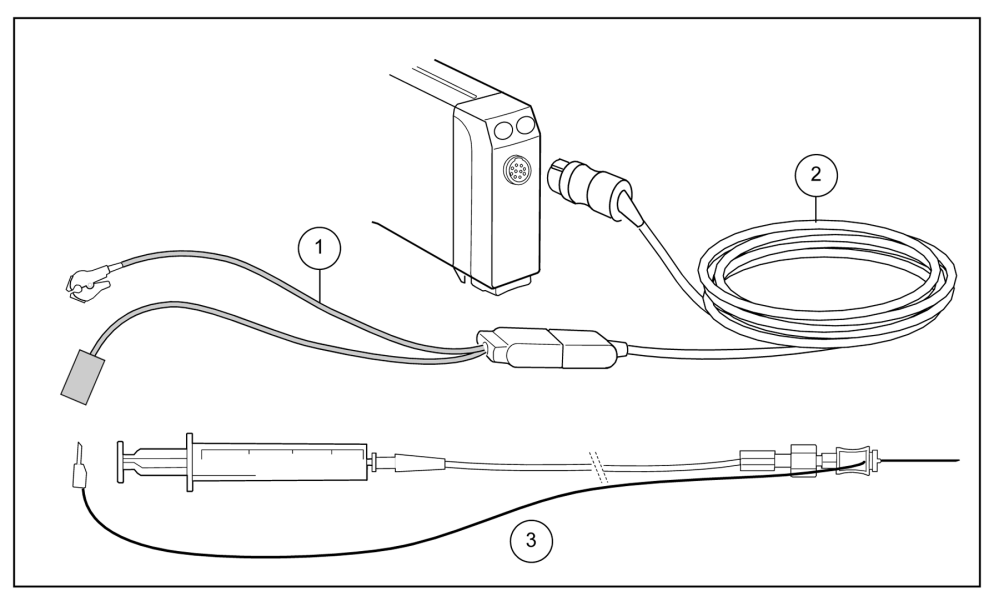

- 1. Regional block adapter
- 2. Sensor cable

3. Sterile needle

#### Preparing for local nerve or plexus stimulation

- 1. Connect the NMT regional block adapter to the sensor cable.
- 2. Place the electrode near the anesthetized nerve according to the the regional block adapter's instructions for use.
- 3. Connect the white adapter clip.
- 4. Connect a sterile needle and syringe set to the adapter.
- Press the Start-up module key and select a suitable current from the Current mA list that appears on screen. You can also do this by selecting the NMT parameter window > Regional Block tab > Current mA.
- 6. Select a suitable cycle from the *Stimulus Cycle* list.
- 7. Start stimulation by selecting *Start*.
- 8. When the needle approaches the motor nerve, reduce the current. The pulse width is 40 ms and somewhat higher currents may be needed than in other similar systems.
- 9. When ready, stop the stimulation by pressing the **Stop Continue** module key, or by selecting the NMT parameter window > *Regional Block* > *Stop*.

# **NMT measurement basics**

## NMT measurement description

The GE NMT measurement devices are used for monitoring the relaxation of the patient and regional block stimulation for nerve location.

Neuromuscular transmission is the transfer of a motor nerve impulse over the neuromuscular junction. The GE NMT devices deliver stimulating electrical pulses to a motor nerve and the muscle response to these stimulations is measured.

Two electrodes are needed for electrical stimulation of a peripheral nerve. The resulting response can be measured with either two electrodes and a MechanoSensor, which measures movements between thumb and index finger, or an ElectroSensor using three recording electrodes.

The monitor searches for the stimulus current needed to activate all the fibers of the stimulated (recorded) muscles. The search begins with a 10 mA stimulus and the response is measured. The current is increased in steps of 5 mA until the increase in the current no longer increases the response. This maximal current is then automatically increased by 15%, resulting in the supramaximal current.

If the supramaximal current is not found or the response is too weak for searching a supramaximal current, the current is set to 70 mA.

#### MechanoSensor and kinemyography (KMG)

Measurement with MechanoSensor is based on kinemyography principle. Two electrodes are placed on the ulnar nerve, and the innervating nerve is stimulated. The core of the MechanoSensor is a strip of piezoelectric polymer, housed inside the sensor. When this piezoelectric material changes shape due to muscle contraction as a result of nerve stimulation, the electrical charge in the material is redistributed, causing an electron flow to balance the charges. This flow can be measured as a potential change, which is proportional to the amount of material bending.

#### ElectroSensor and electromyography (EMG)

Measurement with ElectroSensor is based on electromyography. Three electrodes are placed on the muscle, and the innervating nerve is stimulated. The recorded electrical activity of the muscle is inversely proportional to the degree of block.

#### Stimulation modes

- Train of four, TOF: Recommended for most cases. It is also the default setting.
- Double burst stimulation, DBS: Useful when using the MechanoSensor. It enables better visual observation of the fading in responses.
- Post tetanic count, PTC: Used for estimating the relaxation level with tetanic stimulation.
- Single twitch, ST: Single twitch mode is practical when using depolarizing relaxants: in these cases, TOF% does not give any additional information about the patient status.

#### How to interpret the NMT values

When neuromuscular block deepens, different stimulation modes may be needed to assess the relaxation status. The following table describes the depth of relaxation.

| 100   | TOF% | 20 | 4     | Count        | 0 | 10   | PTC | 0 |  |
|-------|------|----|-------|--------------|---|------|-----|---|--|
|       |      |    |       |              |   |      |     |   |  |
| Light |      |    | RELAX | KATION METER | 2 | Deep |     |   |  |

#### Train of four (TOF) mode

In TOF stimulus mode, four stimulation pulses are generated at 0.5 second intervals. The response is measured after each stimulus and the ratio of the fourth to the first response of the TOF sequence is calculated, resulting in TOF%.

With the ElectroSensor, T1% is displayed. If the reference is successfully found, a scale is also included. Scale markers represent 0%, 30%, 60%, 90% and 120% reference values. When no reference is available, no T1% value is displayed and the bars are not scaled.

When relaxation deepens, the TOF% declines until the fourth response disappears and no TOF% is available. The degree of neuromuscular block is then estimated from the number of responses, the count, which represents the number of responses detected to the four stimuli. The fewer the responses, the deeper the relaxation.

| Number of responses, count | Neuromuscular block | Muscle power (% of control) |
|----------------------------|---------------------|-----------------------------|
| 1                          | 95%                 | 5%                          |
| 2                          | 90%                 | 10%                         |
| 3                          | 85%                 | 15%                         |
| 4                          | 75%                 | 25%                         |

#### Double burst stimulation (DBS) mode

DBS consists of two separate bursts. Each burst consists of three consecutive pulses at a 50 Hz frequency. The response ratio of the second to the first burst is calculated, resulting in DBS% (equivalent to TOF%).

#### Post tetanic count (PTC) mode

When the response to the fourth TOF stimulation pulse disappears or the first twitch is very weak, the TOF% is not available and only the counts can be observed.

When the stimulation pulses no longer give any stimulation response, the count also disappears. To monitor the relaxation level, you can then start tetanic stimulation and estimate the relaxation level from the post tetanic count, PTC. Tetanic stimulation is a continuous stimulation of five seconds. After tetanic stimulation, single twitch stimulations are generated. The number of detected responses is counted and expressed as PTC. The fewer the responses, the deeper the relaxation.

If the responses do not fade away, a maximum of 20 responses are counted and the measurement value is replaced by >20.

After tetanic stimulation, NMT measurement is stopped for one minute. After that, the monitor automatically continues with the previously selected cycle.

#### Single twitch (ST) mode

In single twitch stimulation one pulse is generated and its response is measured.

# **NMT practicalities**

- Normally, defasciculating doses of non-depolarizing neuromuscular blocking agents (precurarisation) do not affect the supramaximal current nor the reference value.
- Average lifetime of a MechanoSensor is two years, depending on the use. The sensor has been validated to last 700,000 twitches.

Inappropriate function of the measurement is often caused by incorrect accessory connection or misuse of the products. Therefore, note the following:

- Handle the sensor and cables carefully to maximize their lifetime.
  - Piezosensor inside the MechanoSensor is very sensitive to shocks.
- Attach the MechanoSensor correctly.
  - It is recommended to secure the MechanoSensor with a narrow tape. Wide tape might prevent adequate movement of the sensor with the thumb during the measurement.
- Check the quality of the stimulation electrodes.
  - Use GE approved NMT electrodes for stimulation. They are tested with the module and provide low impedance, which is crucial for accurate measurement.
  - Do not use the electrodes after their expiration date.
- Perform a visual check of the MechanoSensor or ElectroSsensor and cable.
  - Regular visual checking of the cable and sensor is recommended. If you see any signs of broken cables or joints of the MechanoSensor, replace those parts.

# NMT troubleshooting

| Problem                                                                           | Solution                                                                                                    |
|-----------------------------------------------------------------------------------|----------------------------------------------------------------------------------------------------|
| NMT reference search and measurement fail.                                        | Check the electrode quality and positioning.                                                                                                    |
|                                                                                   | Replace stimulating electrodes.                                                                                                    |
| Measurement is disturbed.                                                         | Check the black ground electrode.                                                                                                    |
| Difficulty in getting the response when locating the nerve for plexus stimulation | • You may try using the local muscle response as an indication of current in the needle. If there is no response, the needle may be broken.                                                                                                    |
|                                                                                   | Change the needle if necessary.                                                                                                    |
| How can I verify the measurement reliability?                                     | • The reliability of the response can be estimated by observing the bar graph or the NMT trend.                                                                                                    |
|                                                                                   | • The bars of the bar graph should be in a smoothly descending order from left to right, and the NMT trend should indicate a fairly stable T1%. If this is not the case, the latest response is unreliable. Relaxation level does not usually decrease significantly in one minute even with short-acting relaxants.                                                                                                    |
|                                                                                   | • To verify your observations, start a new<br>measurement manually right after the completion<br>of the previous measurement. Sometimes<br>the selected cycle time has been so long that<br>the relaxation level has changed considerably<br>between the measurements.                                                                                                    |
| What can I do if the monitor does not find the supramaximal stimulation current?  | <ul> <li>If the monitor is unable to find the supramaximal stimulation current, check the electrode placement. The nerve may be outside the dense current flow or both the ulnar and median nerves may be stimulated; progressively more muscle activity is detected as the increasing stimulation current activates new motor units. Consult the figure below when placing the electrodes:</li> <li>Image: A state of the state of the state of t</li></ul> |

| Problem | Solution                                                                                                    |
|---------|----------------------------------------------------------------------------------------------------|
|         | <ul> <li>5. epicondyle</li> <li>Also, supramaximal current may not be found if<br/>the patient has anatomical and/or physiological<br/>anomalies.</li> </ul> |

# 21

# **Bispectral index**

# **BIS compatibility**

For detailed information regarding module, monitor, and accessory compatibility, see the supplemental information manual.

# **BIS safety precautions**

## **BIS warnings**

| WARNING | DEFIBRILLATOR PRECAUTIONS. Patient signal inputs labeled<br>with the CF and BF symbols with paddles are protected against<br>damage resulting from defibrillation voltages. To ensure<br>proper defibrillator protection, use only the recommended<br>cables and leadwires. |
|---------|----------------------------------------------------------------------------------------------------|
| WARNING | Make sure that the electrodes, sensor and connectors do not touch any electrically conductive material, including earth.                                                                                                    |
| WARNING | When using an electrosurgery unit, note that the measurement cables do not incorporate means to protect against burns in case of a defective ESU return electrode. To avoid burns at the monitor measurement sites, ensure the following:                                   |
|         | • Proper contact of the ESU return electrode to the patient.                                                                                                    |
|         | • ESU return electrode near the operating area.                                                                                                    |
|         | <ul> <li>Measurement electrodes, leadwires and probes far from<br/>the surgical site and the ESU return electrode.</li> </ul>                                                                                                    |
| WARNING | Do not autoclave the signal processing unit (BISx) or the digital signal converter (DSC). Do not open it for any reason.                                                                                                    |
| WARNING | The sensor must not be located between defibrillator pads<br>when a defibrillator is used on a patient connected to BIS<br>devices.                                                                                                    |

| WARNING      | This monitor uses a component modular device in deriving the<br>Bispectral index (BIS) purchased from Covidien. It is important<br>to recognize this index is derived using solely that company's<br>proprietary technology. It is recommended that clinicians<br>have reviewed applicable information on its utility and/or risks<br>in published articles and literature/web site information from<br>Covidien (www.covidien.com) or contact that company itself if<br>they have clinical-based BIS questions relating to this module<br>portion of the GE monitor. Failure to do so could potentially<br>result in incorrect administration of anesthetic agents and/or<br>other potential complications of anesthesia or sedation. We<br>recommend that clinicians also review the following practice<br>advisory (that includes a section on BIS monitoring): The<br>American Society of Anesthesiologists, Practice Advisory for<br>Intraoperative Awareness and Brain Function Monitoring<br>(Anesthesiology 2006; 104:847-64). Clinicians are also<br>recommended to maintain current knowledge of government<br>regulatory, practice or research information on BIS and<br>related topics. |
|--------------|----------------------------------------------------------------------------------------------------|
| WARNING      | Misinterpretation of BIS can result in incorrect administration of anesthetic agents and/or other potential complications of anesthesia or sedation.                                                                                                    |
| BIS cautions |                                                                                                    |
| CAUTION      | Due to elevated surface temperature, do not place the BIS device in prolonged direct contact with the patient's skin, as it may cause discomfort.                                                                                                    |
| CAUTION      | The BIS measurement based on measuring the EEG signal is<br>inherently very sensitive. Radiated electromagnetic fields may<br>cause erroneous measurements at various frequencies. Do<br>not use electrical radiating equipment close to the BISx or<br>DSC. Details regarding radiated field strengths are given in<br>the technical specifications.                                                                                                    |
| CAUTION      | Automatic sensor check may need to be disabled if the 1<br>nA 128 Hz impedance check signal interferes with other<br>equipment, such as EEG module with evoked potentials<br>measurement.                                                                                                    |
| CAUTION      | The BIS module has been designed to operate with a disposable BIS sensor. Only use recommended sensors.                                                                                                    |
| CAUTION      | Do not use the BIS sensor if the sensor gel is dry. To avoid dryout, do not open the pack until you are ready to use the sensor.                                                                                                    |
| CAUTION      | Check the sensor expiration date on the sensor package. Do not use expired sensors.                                                                                                    |
| CAUTION      | If skin rash or any unusual symptom develops, discontinue the BIS measurement and remove the sensor.                                                                                                    |
CAUTION

When connecting or disconnecting BIS, take care not to touch the exposed contacts of either connector. Damage due to electrostatic discharge may result to the equipment.

# **BIS indications for use**

The BIS module is intended for use by personnel trained in its proper use. It is intended for use on adult and pediatric patients within a hospital or medical facility providing patient care to monitor the state of the brain by data acquisition of EEG signals. The Bispectral index (BIS), a processed EEG variable, and one component of the BIS module, may be used in adults as an aid in monitoring the effects of certain anesthetic agents. The Bispectral index is a complex technology, intended for use only as an adjunct to clinical judgement and training. In addition, the clinical utility, risk/benefit, and application of BIS have not undergone full evaluation in the pediatric population.

# **BIS measurement limitations**

- This measurement is not available in the NICU software package.
- E-modules used for this measurement are not suitable for use with neonatal patients.
- BIS is a complex monitoring technology intended for use only as an adjunct to clinical judgment and training. Clinical judgment should always be used when interpreting BIS in conjunction with other available clinical signs. Reliance on BIS alone for intraoperative anesthetic management is not recommended.
- BIS values should be interpreted cautiously with certain anesthetic combinations, such as those relying primarily on either ketamine or nitrous oxide/narcotics to produce unconsciousness.
- External radiating devices may disturb the measurement.
- Poor signal quality may lead to inappropriate BIS values.
- Artifact may lead to inappropriate BIS values. Potential artifact may be caused by unusual or excessive electrical interference or high EMG activity like shivering, muscle activity or rigidity, sustained eye movements, head and body motion. Also, improper sensor placement and poor skin contact (high impedance) may cause artifact and interfere with the measurement.
- Due to limited clinical experience in the following applications, the BIS value should be interpreted cautiously in patients with known neurological disorders and those taking psychoactive medications.

# **BIS points to note**

- This equipment is suitable for use in the presence of electrosurgery, as tested according to IEC 60601-2-49 clause 202.6.2.101 Electrosurgery interference.
- For information on materials used in accessories and their biocompatibility, refer to the instructions for use in the accessory package.
- Make sure that the sensor connectors of the patient interface cable are not in contact with fluids.
- BIS sensors are disposable, for single patient use only, and not made with natural rubber latex.
- Check the sensor expiration date on the sensor package.

- Do not use a sensor for more than 24 hours.
- Use only Covidien BIS sensors.

# **BIS measurement setup**

# **BIS equipment to patient connection**

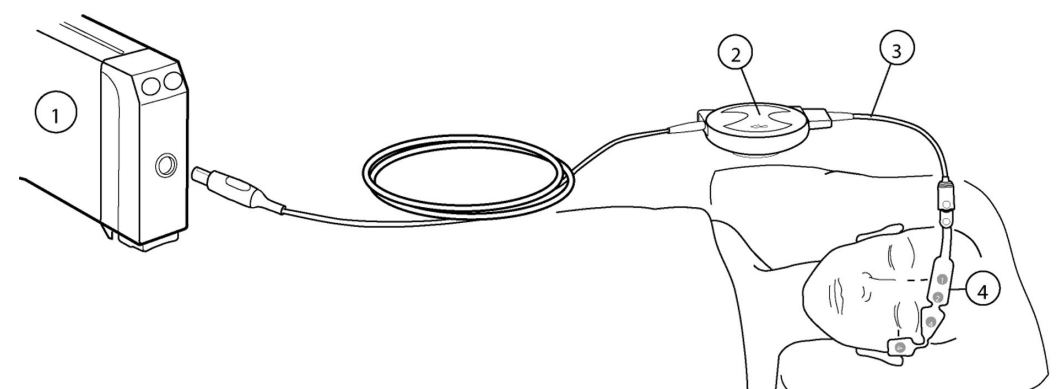

- 1. Module with BIS measurement capability, E-BIS
- 2. Digital Signal Processing Unit, BISx
- 3. Patient Interface Cable, PIC Plus
- 4. BIS sensor

#### BIS module keys

There are two keys on the module:

| E | Opens or closes the BIS menu on the screen. |
|---|---------------------------------------------|
|   | Starts the manual sensor check.             |

#### Preparing the patient for BIS measurement

- 1. Connect the digital signal processing unit (BISx) cable to the module.
- 2. Connect the patient interface cable to the BISx.
- 3. Secure the BISx to a convenient location, preferably close to the patient's head.
- 4. Clean the application site with alcohol and let dry.
- 5. Place the BIS sensor on the patient; see sensor package for instructions.
- 6. Connect the sensor to the patient interface cable.
- 7. Observe the results of the automatic sensor check in the parameter window.
- 8. The measurement starts automatically after the sensor has passed the check.

#### **Checking the BIS measurement**

1. Check that the sensor/electrode passes the sensor/electrode check when you are starting to monitor a new patient.

# **BIS measurement on the monitor screen**

- Suppression ratio (SR) number indicates the percentage of suppressed (flatline) EEG detected over the last 63 seconds
- Bar graphs:
  - Signal Quality Index (SQI): the quality of the EEG signal. NOTE: When the SQI is in the range 15% to 50% (low), the BIS number is displayed in gray
  - Electromyograph (EMG): the absolute power in the 70 Hz to 110 Hz frequency band

# Using the BIS measurement

#### Selecting the BIS waveform size

This setting determines the maximum drawing scale for BIS waveforms.

- 1. Press the 🔲 module key or select the BIS parameter window.
- 2. Select the **Setup** tab.
- 3. Select a value from the **Scale µV** list.

#### Selecting the EEG sweep speed

This setting determines the drawing speed for the EEG waveform.

- 1. Press the 💷 module key or select the BIS parameter window.
- 2. Select the **Setup** tab.
- 3. Select a value from the *EEG Sweep Speed* list.

The smaller the value, the slower the sweep speed.

NOTE

This setting is available in BIS and Entropy setups. Regardless of where you change it, it will affect both parameters.

#### Selecting the BIS smoothing rate

Smoothing rate affects the appearance of the BIS trend and the BIS value. It determines the amount of artifact-free data that is required for calculating the BIS value.

- 1. Press the 🔲 module key or select the BIS parameter window.
- 2. Select the **Setup** tab.
- 3. Select a value from the *Smoothing Rate* list. The bigger the value, the "smoother" the trend.

# **Setting BIS filters**

With BIS filters you can filter out disturbances from the EEG signal and improve the signal quality.

- 1. Press the 💷 module key or select the BIS parameter window.
- 2. Select the **Setup** tab.
- 3. Select *Filters*. Set the filter option according to your needs: set the filters on by selecting the check box, or set them off by deselecting the check box.

#### Setting BIS alarm limits

You can set the alarm limits according to your needs.

- 1. Press the 💷 module key or select the BIS parameter window.
- 2. Select the *Alarms* tab.

NOTE

If the feature is not active, the alarm limits are greyed out. Select **Alarm On** to set the alarms.

3. Set the high and low alarm limits with the arrows.

#### Using the automatic BIS sensor check

- 1. Press the 🔲 module key or select the BIS parameter window.
- 2. Select the **Setup** tab.
- 3. Select Sensor Check > Automatic.

#### Using the manual BIS sensor check

Whenever required, you can perform the sensor check manually. Press the 🖤 module key, or:

- 1. Select the BIS parameter window.
- 2. Select the **Setup** tab.
- 3. Select Check Sensor.
- 4. Observe the results on the screen.

The measurement continues automatically after the sensor has passed the check.

#### **Testing the BISx**

In case the measurement does not work and checking the cables and sensors does not help, make sure that the BISx functions properly.

- 1. Press the module key or select the BIS parameter window
- 2. Select the **Setup** tab.
- 3. Select Test DSC.
- 4. Observe the results on the screen.

After the test is completed, the result shown is **PASS** or **FAIL**.

### Stopping the BIS measurement

- 1. Remove the BIS sensor from the patient.
- 2. Disconnect the sensor from the patient interface cable.
- 3. Discard the sensor.

# How to interpret the BIS values

The Bispectral Index is an absolute value, so baseline information about the patient is not required for BIS monitoring. The following table lists the BIS values and their significance.

| BIS value | Clinical endpoint       | Comments                                                                                                    |
|-----------|-------------------------|----------------------------------------------------------------------------------------------------|
| 100       | Awake                   | Patient responds to normal voice                                                                                                    |
| 80        | Light/moderate sedation | Patient responds to loud commands or mild prodding/shaking                                                                                                    |
| 40 to 60  | General anesthesia      | Patient has low probability of explicit recall and is unresponsive to verbal stimulus                                                                                                    |
| 20        | Deep hypnotic state     | EEG suppression, or burst suppression<br>as it is sometimes referred to, is an<br>easily recognizable EEG pattern<br>characterized by bursts of activity<br>of varying shape alternating with<br>episodes of flatline activity. |
| 0         | Isoelectric EEG         | No brain activity detected                                                                                                    |

This chart reflects a general association between clinical state and BIS values. Ranges are based on results from a multi-center study of the BIS involving the administration of specific anesthetic agents. BIS values and ranges assume that the EEG is free of artifact that can affect its performance.

Titration of anesthetics to BIS ranges should be dependent upon the individual goals for hypnotic state that have been established for each patient. These goals and associated BIS ranges may vary over time and in the context of patient status and treatment plans.

Low BIS values (below 40) may indicate overdosing of hypnotic medication, and high BIS (over 60 to 65) may indicate too low concentrations of the drug.

# **BIS troubleshooting**

| Problem                    | Solution                                                           |
|----------------------------|--------------------------------------------------------------------|
| Measurement does not start | • Check sensor attachment to the patient and the sensor placement. |
|                            | Check the sensor's contact with skin.                              |
|                            | Check the sensor type.                                             |
|                            | Check all cable connections.                                       |

| Problem                                 | Solution                                                                                                    |  |
|-----------------------------------------|----------------------------------------------------------------------------------------------------|--|
|                                         | Check the digital signal processing unit.                                                                                                    |  |
| BIS signal is poor                      | Check the sensor's contact with skin.                                                                                                    |  |
|                                         | Check the sensor.                                                                                                    |  |
|                                         | <ul> <li>Ensure that the digital signal processing unit is not close to any<br/>electrical radiating equipment.</li> </ul>                                                       |  |
| What happens during the BISx self test? | The BISx self test tests the digital signal acquisition and conversion functions. The test reports pass/fail status, noise, high-pass blocked, high-pass normal and gain values. |  |
|                                         | • If any of the self tests fail, contact qualified service personnel.                                                                                                    |  |
| What if the sensor does not pass        | • The sensor check may fail for the following reasons:                                                                                                    |  |
| the sensor check?                       | <ul> <li>Impedance too high.</li> </ul>                                                                                                    |  |
|                                         | <ul> <li>Incorrect sensor application.</li> </ul>                                                                                                    |  |
|                                         | <ul> <li>Poor sensor connection.</li> </ul>                                                                                                    |  |
|                                         | <ul> <li>Defective patient interface cable or sensor.</li> </ul>                                                                                                    |  |
|                                         | To correct the situation:                                                                                                    |  |
|                                         | Recheck the sensor.                                                                                                    |  |
|                                         | <ul> <li>Reapply the sensor according to instructions.</li> </ul>                                                                                                    |  |
|                                         | Check sensor connection.                                                                                                    |  |
|                                         | Replace patient interface cable or sensor.                                                                                                    |  |

# 22

# Laboratory data

# **About laboratory values**

The *Laboratory Data* menu shows many laboratory values and you can manually enter values needed for oxygenation and hemodynamic calculations (*pH*, *PCO2*, *PO2*, *HCO3-*, *BE*, *TCO2*, *SO2*, *FiO2* and *Hb*). The laboratory data menu also displays a set of other laboratory data obtained through an interfaced device.

The message *Lab data available* is displayed when laboratory data is available from an interfaced device. The interfaced values are updated automatically to the value table. You can perform temperature correction to interfaced or obtained *pH*, *PCO2*, or *PO2* values, but other editing is prevented.

When entering laboratory values manually, make sure that the units are the same as the ones on the screen. If they are not, convert the values before entering them. You can also change the units on the screen. They are changed through *Monitor Setup* > *Default Setup* > *Care Unit Settings* > *Units* > *Laboratory Values* and the settings are password protected.

For more information, see the supplemental information manual.

# Viewing laboratory data

You can view the most recently saved laboratory data.

- 1. Select Data & Pages.
- 2. Select Laboratory Data.
- 3. You can now see the values on the *View* tab.

In addition to the available laboratory values, you can see the following information:

- **Sampling:** The date and time of sampling, and how long ago the sampling took place.
- *Patient's temperature:* This is shown if it is available.
- Temperature correction: No, Yes, or Laboratory.
- Sample site: Arterial, Venous, or Other.

#### Selecting the blood sample site for laboratory values

- 1. Select Data & Pages.
- 2. Select Laboratory Data.
- 3. Select the *Enter Data* tab.

4. Select **Sample Site** list > **Arterial**, **Venous**, or **Other**.

Note that selecting *Arterial* or *Venous* affects the labels of *pH*, *PO2*, *PCO2*, and *SO2*:

- Arterial changes the labels to pHa, PaCO2, PaCO2, and SaO2.
- Venous changes the labels to pHv, PvO2, PvCO2, and SvO2.

#### Selecting the blood sample time for laboratory values

- 1. Select **Data & Pages**.
- 2. Select *Laboratory Data*.
- 3. Select the *Enter Data* tab.
- 4. Set the Sample Time with arrows.
- 5. Select **Save**.

#### **Temperature correction**

In the laboratory, blood gas values are measured and calibrated at +37 °C (+99 °F). The *pH*, *PCO2*, and *PO2* values may need to be corrected to the actual patient temperature because an increase or decrease in temperature changes the amount of dissolved blood gas molecules and pH.

While the *Enter Data* tab of the *Laboratory Values* menu shows both the corrected and uncorrected values, the *View* tab shows either the corrected or uncorrected values depending on the *Temperature Correction* selection.

Formulas used to calculate the values when temperature correction is enabled are given in the supplemental information manual.

#### Selecting the type of temperature correction

- 1. Select Data & Pages.
- 2. Select Laboratory Data.
- 3. Select the *Enter Data* tab.
- 4. Select an option from the *Temperature Correction* list:
  - Laboratory: Temperature correction has been done in the laboratory and the values have already been corrected to patient temperature. The entered *pH*, *PCO2*, and *PO2* values are stored without adjustment and they are shown in the *Temp corrected* column.
  - **Yes**: The monitor will perform correction calculations. Select a temperature source from the **Temperature Source** list and the monitor recalculates the entered blood gas values corrected to patient temperature. Both the corrected and uncorrected values are shown.
  - **No**: No temperature correction is needed or performed. The entered blood gas values are shown as such.

# **Entering or loading laboratory values**

- 1. Select Data & Pages.
- 2. Select Laboratory Data.
- 3. Select the *Enter Data* tab.

4. Adjust the values with arrow selectors.

When you set a value, it first changes to its default value. Interfaced values are shown with gray selectors and cannot be adjusted.

- 5. Ensure that you have set the *Sample Time* or it has been sent by the interfaced device. If not, set it now.
- 6. Select *Save* to confirm the entered values.

If you do not select *Save*, new data is lost when you exit the menu.

## **Printing laboratory values**

You can print the most recently saved laboratory data.

- 1. Select Data & Pages.
- 2. Select Laboratory Data.
- 3. Select the View tab.
- 4. Select Print.

Laboratory data

23

# Calculations

# **About calculations**

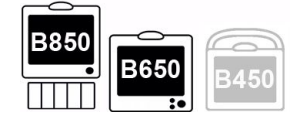

Ventilation calculations with the B850 and B650 only.

Calculations are used to derive calculated hemodynamic, oxygenation, and ventilation values from actual measurements. Calculations also provide trending for the calculated values.

Saved laboratory data can be used as input data for oxygenation and ventilation calculations. The monitor marks the temperature corrected values in the oxygenation and ventilation calculations with the letter c.

# **Viewing calculation values**

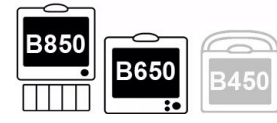

Ventilation calculations with the B850 and B650 only.

A list of displayed input and calculated parameters is given in the supplemental information manual.

- 1. Select Data & Pages.
- 2. Select Calculations.
- 3. Select *Hemo*, *Oxy*, or *Vent* tab.
- 4. Select View.

Parameter data is now displayed in two columns: *Input Parameters* and *Calculated Parameters*.

# Source data for calculations

Several types of data (blood gas, laboratory) are required to complete a calculation. Data can be entered automatically using a network interface, or manually by the clinician.

Source data means that the time of its collection will be used as the basis for collecting additional data from the trends. The monitor uses the C.O. measurement as source

data for hemodynamic calculations. However, C.O. or CCO and/or their indexed values that are older than 15 minutes are not used as source data. Other input values (for example, HR, PA Mean, CVP, Art Mean) used in the calculation are chosen from the same time the sample is drawn or the cardiac output is measured.

For oxygenation calculations the monitor uses laboratory data as source data. You can select any available arterial laboratory data samples or any C.O. measurement (if no laboratory data but multiple C.O. values are available) from the current patient case to be used as source data. Venous laboratory data or C.O. measurement are used as other input data if the venous sample is drawn or the C.O. is measured within  $\pm 15$  minutes from the arterial sample.

In ventilation calculations, you can select any arterial laboratory data samples from the current patient case to be used as source data.

#### Selecting source data for oxygenation calculations

- 1. Select Data & Pages.
- 2. Select Calculations.
- 3. Select the **Oxy** tab.
- 4. Select Edit Input.
- 5. Select the desired sample with corresponding time and date from the *Select Lab Data* list.

#### Selecting source data for ventilation calculations

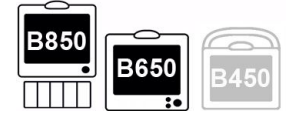

B850 and B650 only.

- 1. Select Data & Pages.
- 2. Select Calculations.
- 3. Select the *Vent* tab.
- 4. Select *Edit Input*.
- 5. Select the desired sample with corresponding time and date from the *Select Lab Data* list.

# Estimated values in oxygenation calculations

In normal circumstances, about 3% of the total arterial oxygen content is dissolved in the blood and 97% is hemoglobin bound. When no SaO<sub>2</sub> laboratory result is saved in the *Laboratory Data* menu, the measured SpO<sub>2</sub> value is used to estimate the clinically relevant SaO<sub>2</sub> value. Also, the measured EtCO<sub>2</sub> value is used to estimate the PaCO<sub>2</sub> value.

The monitor marks the estimated values by adding the letter e to the SaO<sub>2</sub> and PaCO<sub>2</sub> values in the *Calculations* > *Oxy* > *Trend* and *Calculations* > *Oxy* > *View*.

# Estimated values in hemodynamic calculations

You can select different sources for the PCWP. If you select LAP mean or PA, the PCWP value in *Hemo* > *Trend* will be marked as an estimated value with the letter e. Instead. the *Hemo* > *Edit Input* and *Hemo* > *View* show the actual selected label.

## Selecting the PCWP source

- 1. Select Data & Pages.
- 2. Select Calculations.
- 3. Select the *Hemo* tab.
- 4. Select Edit Input.
- 5. Select the source from the **PCWP Source** list:
  - PCWP
  - LAP mean
  - PA dia

# Indexing parameters for hemodynamic and oxygenation calculations

Indexed values are calculated only if the patient's BSA (body surface area) value is available at the time when the calculations take place.

- 1. Select Data & Pages.
- Select Calculations.
- 3. Select *Hemo* or *Oxy* tab.
- 4. Select View.
- 5. Select the *Indexed* check box at the lower part of the view.

Those parameters that can be indexed are now displayed as indexed, and indexed values are calculated.

# **Editing calculation input values**

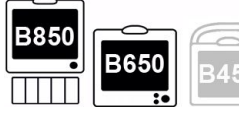

Ventilation calculations with the B850 and B650 only.

- 1. Select Data & Pages.
- 2. Select Calculations.
- 3. Select *Hemo*, *Oxy*, or *Vent* tab.
- 4. Select Edit Input.
- 5. Enter or edit the parameter values with the arrows of the *Value* column.

To perform the actual calculation and save the values, select the *View* tab > *Save*.
 If you select *Previous Menu* before saving the values, they are lost.

# Saving calculation values

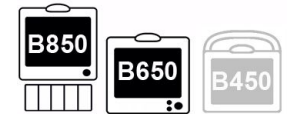

Ventilation calculations with the B850 and B650 only.

- 1. Select Data & Pages.
- 2. Select Calculations.
- 3. Select Hemo, Oxy, or Vent tab.
- 4. Select View.
- 5. Select *Save* to save the input parameter values and calculated parameter values to the corresponding calculation trends.

*Save* is disabled if neither the input parameters nor the calculated parameters have values available, or if the displayed values have already been saved.

# **Viewing saved calculations**

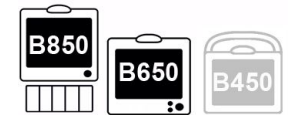

Ventilation calculations with the B850 and B650 only.

- 1. Select Data & Pages.
- 2. Select Calculations.
- 3. Select *Hemo*, *Oxy*, or *Vent* tab.
- 4. Select Trend.

If you select **Trend** > **Indexed**, the monitor displays indexed values. The indexed values are calculated and trended only if the patient's BSA (body surface area) value is available at the time when the calculations are performed.

To navigate between the pages of the *Trend* menu, use the left or right arrow keys in the lower part of the menu.

# Printing hemodynamic, oxygenation, or ventilation calculations

| B850 | B650     | B450 |
|------|----------|------|
|      | <u> </u> |      |

Ventilation calculations with the B850 and B650 only.

You must save the calculations before you can print them. If they have not been saved, the *Print* selection is disabled.

- 1. Select Data & Pages.
- 2. Select Calculations.
- 3. Select *Hemo*, *Oxy*, or *Vent* tab.
- 4. Select View.
- 5. Select **Print**.

# Printing all calculation trends

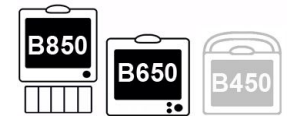

Ventilation calculations with the B850 and B650 only.

You can print all calculation trends at once.

- 1. Select Data & Pages.
- 2. Select Calculations.
- 3. Select *Hemo*, *Oxy*, or *Vent* tab.
- 4. Select Trend.
- 5. Select **Print**.

Calculations

# 24

# **Drug calculations**

# About drug calculations

The intravenous administration of medications is a common practice. Many drugs are titrated based on the patient's physiologic response to the medication or according to the patient's weight. Accuracy and safety are always important in drug therapy, and precise control of drug administration is essential. The drug calculator provides an accurate and safe method of determining drug dosage.

An order for a medication is either written by the physician or is a standing protocol in the unit based on the patient's condition. The order will specify the drug and the dose to be administered. The clinician and/or pharmacy will mix the drug in solution, and then determine how fast to administer the drug in order to deliver the proper drug dosage.

Neonates present a different approach to drug administration because the amount of fluid to be administered is vital. Usually, the drug dosage is ordered and the flow rate in ml/h or cc/hr is prescribed. The clinician must determine the amount of drug to place in the solution in order to meet the rate/dose combination.

In other cases, the physician may order a drug dosage to be infused over a period of time. The amount of drug in solution may or may not be specified. In this situation, the clinician must determine the rate that is needed to infuse the proper drug dosage over the period of time ordered.

Still another situation occurs in cases where drugs are administered to resuscitate the patient, and then the dose is determined after the response. The clinician considers the solution volumes and drug quantities and the rate of the infusion to determine the dose that the patient is actually receiving.

The drug calculator can be used in all of these situations. In addition, it also provides a titration table that can be used as the dosages are increased or decreased, based on the patient's physiologic response. The titration table displays drug dosage information that can be used to help the clinician determine the dosing effects of intravenous pump setting and infusion rate changes.

# **Calculations menu description**

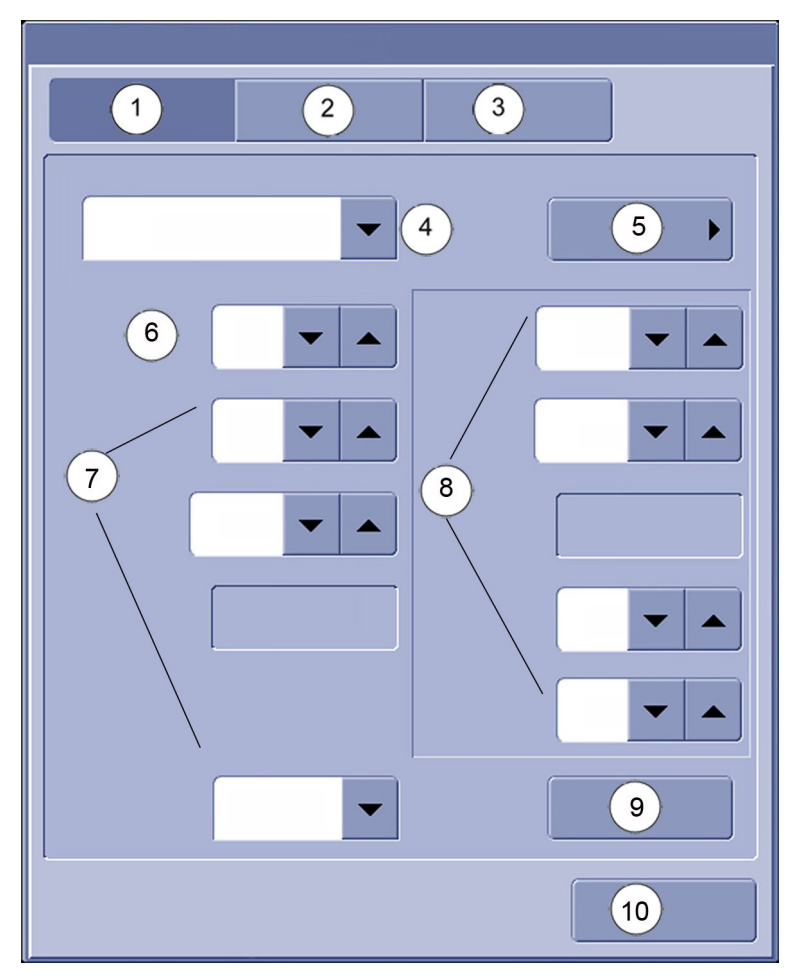

- 1. **Calculator** tab: Allows you to set various drug settings like **Drug Amount**, **Dose**, etc.
- 2. *Titration Table* tab: Allows you to set the *Dose Increment* for a drug you select from the *Drug Name* list. From this tab you can also print a titration table listing the doses and infusion rates for the selected drug.
- 3. *Resuscitation Medications* tab: This tab is only visible in the NICU software package. It allows you to calculate, view, and print resuscitation medication information for neonates.
- 4. **Drug Name** list: The contents of this list are configured through the **Care Unit Settings** and they are password protected.
- 5. **Additional Drug**: Allows you to enter a new drug name to the **Drug Name** list temporarily. Any drugs added will only be on the list until the patient is discharged/case is ended.
- 6. *Patient's Weight*: Allows you to enter the patient's weight if the selected *Dose Unit* requires it.
- 7. Selections for entering drug specification information from the drug order. *Concentration* is automatically calculated.
- 8. Selections for entering drug dose administration information.

- 9. *Print*: Allows you to print the calculated drug dose and infusion rate.
- 10. *Previous Menu*: Allows you to return to the previous menu.

# Drug calculator

# Calculating drug doses

The drug calculator allows you to calculate and print the doses and infusion rates for intravenous medications.

- 1. Select **Data & Pages**.
- 2. Select Drug Calculations.
- 3. Select the *Calculator* tab.
- 4. Select a drug from the *Drug Name* list.

If necessary, you can also add a new drug to the list through selections available when selecting *Additional Drug*.

5. If the patient's weight was not entered at the time of admission and the selected **Dose Unit** requires it, set the **Patient's Weight**.

NOTE

Changing the weight in the drug calculator menu does not change the weight in the patient demographics. Changing the patient's weight in the **Calculator**, **Titration Table**, or **Resuscitation Medications** tab will change the displayed value in all of them.

- 6. Set the Solution Volume.
- 7. Set the Drug Amount.

**Concentration** level is automatically calculated.

- 8. Set the **Dose Unit** if appropriate.
- 9. Set the **Dose**.

The *Infusion Rate ml/h*, *Infusion Time h*, and *Infusion Time min* are automatically calculated.

#### Adding a new drug name

You can add a new drug name and calculate drug doses for that drug. The drug name is deleted when the patient is discharged from the monitor.

- 1. Select Data & Pages.
- 2. Select Drug Calculations.
- 3. Select the *Calculator* tab.
- 4. Select Additional Drug.
- 5. Enter the drug name with the on-screen keyboard.

The name can contain a maximum of 20 characters and it is case-sensitive (for example, Insulin and insulin would be two different drug names).

6. Select Add.

The drug name is now added to the *Drug Name* list and can be selected as any other drug until the patient is discharged.

#### Printing drug dose calculations

You can print the calculated drug dose and infusion rate.

- 1. Select Data & Pages.
- 2. Select Drug Calculations.
- 3. Select the *Calculator* tab.
- 4. Select Print.
- 5. You can stop printing by selecting *Stop Printing* or *Cancel Printing*.

# **Titration table**

#### **Calculating drug titrations**

The titration table calculator allows you to calculate and print titration information for a selected drug.

- 1. Select Data & Pages.
- 2. Select Drug Calculations.
- 3. Select the *Titration Table* tab.
- 4. Select the *Drug Name*.
- 5. If the patient weight was not entered during admission and the selected **Dose Unit** requires it, set the **Patient's Weight**.

NOTE

Changing the weight in the drug calculator menu does not change the weight in the patient demographics. Changing the patient's weight in the **Calculator**, **Titration Table**, or **Resuscitation Medications** tab will change the displayed value in all of them.

6. If needed, change the Dose Increment.

The titration table now shows the doses (50 rows) in the **Dose** column, and corresponding infusion rates in the **Infusion Rate (ml/h)** column.

#### Printing the titration table

- 1. Select Data & Pages.
- 2. Select Drug Calculations.
- 3. Select the *Titration Table* tab.
- 4. Select the **Print**.
- 5. You can stop printing by selecting *Stop Printing* or *Cancel Printing*.

# **Resuscitation medications**

# **Calculating resuscitation medication doses**

#### NOTE

NICU software package only.

- 1. Select Data & Pages.
- 2. Select Drug Calculations.
- 3. Select the *Resuscitation Medications* tab.
- 4. If the patient weight was not entered during admission, set the *Patient's Weight*.

NOTE

- Changing the weight in the drug calculator menu does not change the weight in the patient demographics. Changing the patient's weight in the **Calculator**, **Titration Table**, or **Resuscitation Medications** tab will change the displayed value in all of them.
- 5. Select **Confirm**.

The monitor will not calculate the dose values until the patient's weight value has been confirmed.

#### Printing resuscitation medication doses

You can print a list of resuscitation medications and their concentration level, delivery method, and dose value.

- 1. Select Data & Pages.
- 2. Select Drug Calculations.
- 3. Select the *Resuscitation Medications* tab.
- 4. Select **Print**.
- 5. You can stop printing by selecting *Stop Printing* or *Cancel Printing*.

Drug calculations

# 25

# Trends

# Trend licenses and saved data

You can have a 24 hour or a 72 hour trend license. The license affects the time limit for saved snapshots and events, and the data included in the graphical and numerical trends.

- With the 24 hour license all trend, snapshot, and event data is synchronized with time, therefore any events or snapshots older than 24 hours will not be saved on a bedside monitor.
- With the 72 h licenses the data is saved up to 72 hours, up to 999 events, up to 400 parameter snapshots, or up to 10 ST snapshots.

# **Trend views**

Different trend views display various types of trend data: graphic, numeric, event, snapshot, ST snapshot, and gas consumption data. All views have default parameter content. Trend views can be configured through *Monitor Setup* > *Default Setup* > *Profile Settings* > *Trends & Snapshot*. These selections are password protected.

For more information, see the supplemental information manual.

When entering the trends menu after ending a case/discharging the patient or when the monitor has been powered down for longer than 15 minutes, the displayed menu and trend view are the configured graphic or numeric ones. Displayed trend data and views are updated if there is an active case on the monitor or at least one vital sign parameter is connected. This applies to all trend, event and snapshot views.

You can also split the normal screen page so that the left side of the screen continuously shows graphic minitrends beside waveforms.

The numeric trends include a predefined set of parameters. The graphic trend selections include all parameters that can be used. If you are viewing trends for parameters for which you do not have a license, trend labels are shown, but no new data is collected. Therefore, no data is shown in the trend view or printouts. You can view data that was loaded from previous cases where the parameters were available.

# **Graphic trends**

# Viewing graphic trends

Graphic trends contain 24 or 72 hours of trend data depending on the trend license. They contain four trend pages, each having up to six fields, with different parameters already preconfigured in the defaults. Five fields can be displayed and six fields printed. The top of each page can be configured to show the highest priority realtime waveform.

- 1. Select Trends.
- 2. Select View > Graphic.
  - To see more parameters, select tabs 1 to 4.
  - To see numeric values of a certain time, move the cursor to that point of time. The numeric values are displayed next to the cursor.

# Graphic trend symbols

In printouts the graphic presentation formats are replaced by symbols. The following are some examples of these.

|   | CO <sub>2</sub>                                                   |
|---|-------------------------------------------------------------------|
|   | SpO <sub>2</sub>                                                  |
|   | Art (sys/dia/mean): The gap shows the blood pressure mean value.  |
| [ | NIBP (sys/dia/mean): The gap shows the blood pressure mean value. |

#### Changing the time scale of graphic trends

The time scale setting is dependent on the cursor time. When the cursor position is more than 30 minutes from the current time, the *Time Scale* list does not show the 20 minute option. With the high-resolution trends license enabled, the 20 minute option is visible even if the cursor is as far as 1 hour from the current time. High-resolution trends contain 24 hours of trend data. This means that when the cursor position is more than 24 hours from the current time, the *Time Scale* list does not show the 2 minute, 4 minute, and 20 minute options.

- 1. Select Trends.
- 2. Select *View > Graphic*.

3. Select a time value from the *Time Scale* list.

The available selections depend on the license in use:

- Basic settings for all software packages are 20 minutes, 1 h, 2 h, 4 h, 6 h, 8 h, 10 h, 12 h, and 24 h.
- The 72 h license provides the basic settings and additionally 36 h, 48 h, and 72 h selections.
- The high-resolution license provides basic settings and additionally 2 minute and 4 minute selections.

#### Changing the graphic trend scales

- 1. Select Trends.
- 2. Select *View > Graphic*.
- 3. Select Trend Scales.
- 4. Select the General, IP/NIBP, Cardiac Output, or Temp tab.
- 5. Set the trend scales for required parameters.

#### Printing currently viewed graphic trends

- 1. Select **Trends**.
- 2. Select *View > Graphic*.
- 3. Select **Print Page**.
- 4. You can stop printing by selecting *Cancel Printing*.

#### Printing all graphic trend data

- 1. Select *Monitor Setup > Printing*.
- 2. Select **Reports** > **Trends**.
- 3. Select **Print**.
- 4. You can stop printing by selecting *Cancel Printing*.

#### Graphic trend resolution and the high-resolution license

The graphic trend resolution depends on the time scale of the trend. Graphic trends are updated once a minute when the time scale is 1 hour or more. For the 20 minute scale, the update rate is 10 seconds.

High-resolution trends is a licensed graphic trend option that provides an increased resolution of 2 seconds for the 2, 4, and 20 minute scales. The high resolution graphic trend is updated on user request. This trend also contains CRG trends for compressed  $CO_2$  and impedance respiration waveforms as well as beat-to-beat ECG heart rate, mean arterial pressure MAP, SpO<sub>2</sub>, and SpO<sub>2</sub>(2).

High-resolution trend data is not saved over power down situations. This means that data in the 2, 4, and 20 minute time scales is erased.

High-resolution trend data is neither sent nor loaded to/from the network (central station) or acquisition modules (PDM).

# Numeric trends

## Viewing numeric trends

Numeric trends contain nine pages with 24 or 72 hours of trend data depending on the trend license. The top of the view shows the highest priority realtime waveform. The lowest row, **Mark**, shows snapshot event numbers. If more than one snapshot has been created in a one-minute period, only the last snapshot event number is shown. You cannot configure the layout of the **Numeric** trend view.

- 1. Select Trends.
- 2. Select View > Numeric.
  - To see other parameters, select their tabs in the *Numeric* trend view.
  - To see more numeric trend data, use the cursor to scroll the data in horizontal direction.

#### Changing the time interval of numeric trends

Numeric trends display values according to the selected time interval. Numeric trends are updated with averaged measurement data once a minute independent of the selected time scale.

- 1. Select Trends.
- 2. Select *View > Numeric*.
- 3. Select a value from the *Time Interval* list.

For example, a 5 minute interval will show data for every 5 minutes, and a 30 minute interval will show data for every 30 minutes. The data is displayed in columns on the screen. NIBP, PCWP, cardiac output, NMT, and manual SPV measurements will always add one column independent of the *Time Interval* setting.

#### Printing numeric trends

- 1. Select Trends.
- 2. Select *View > Numeric*.
- 3. Select Print Page (Recorder).
- 4. You can stop printing by selecting *Stop Printing*.

Depending on what has been configured, either the data currently on screen or all data will be printed. This configuration is done through *Monitor Setup* > *Default Setup* > *Care Unit Settings* > *Printer* > *Numeric Trends Printing* and it is password protected.

For more information, see the supplemental information manual.

# Invasive pressure trends

The following invasive pressure trend data is collected:

- PDM:
  - Systolic, diastolic, and mean pressure data for Art 1 to Art 8, Fem, PA, and UAC.
  - Mean pressure data for *FemV*, *CVP*, *LAP*, *RAP*, *ICP* 1 to *ICP* 8, *P*1 to *P8*, *RVP*, and *UVC*.

- E-modules:
  - Systolic, diastolic, and mean pressure for all labels except **UAC** and **UVC**.

The invasive pressure trends will only be stored for those channels that have been zeroed.

# Heart rate (HR) trends

Only the measured values from the primary heart rate or pulse rate source are trended to the HR graphic and numeric trends. Pulse rate sources that can be selected are the monitored and zeroed invasive pressure (IP) channels labeled with *Art 1* to *Art 8*, *Fem*, *UAC*, and the SpO<sub>2</sub> parameter.

# **Gas consumption**

NOTE

This feature is only available through the Unity Network Interface Device (ID) v6 or later.

#### Viewing gas consumption data

The *Machine Gas Cons.* view shows the amount of Air,  $O_2$ ,  $N_2O$ , and anesthetic agents used by an interfaced anesthesia machine during the ongoing patient case.

If the values for Air,  $O_2$ , or  $N_2O$  exceed the range limit, the text >**32767** *I* appears instead of the value. For the anesthetic agents, the text is >**999** *mI*.

- 1. Select Trends.
- 2. Select View > Machine Gas Cons..

#### Printing gas consumption data

You must print the report before discharging the patient/ending the case.

- 1. Select Trends.
- 2. Select View > Machine Gas Cons..
- 3. Select *Print Page* to print the currently viewed page.

# Minitrend split screen

#### Minitrend view

You can split the normal screen page so that the left side of the screen continuously shows graphic minitrends beside waveforms. Minitrend is a license providing components for minitrend and minitrend length. The high-resolution license additionally provides compressed waveforms for  $CO_2$  and respiration.

Minitrends follow graphic trend scale settings. Use the same scale for waveforms and trends. IP minitrends are an exception: they follow the IP waveform scales and not the IP trend scales.

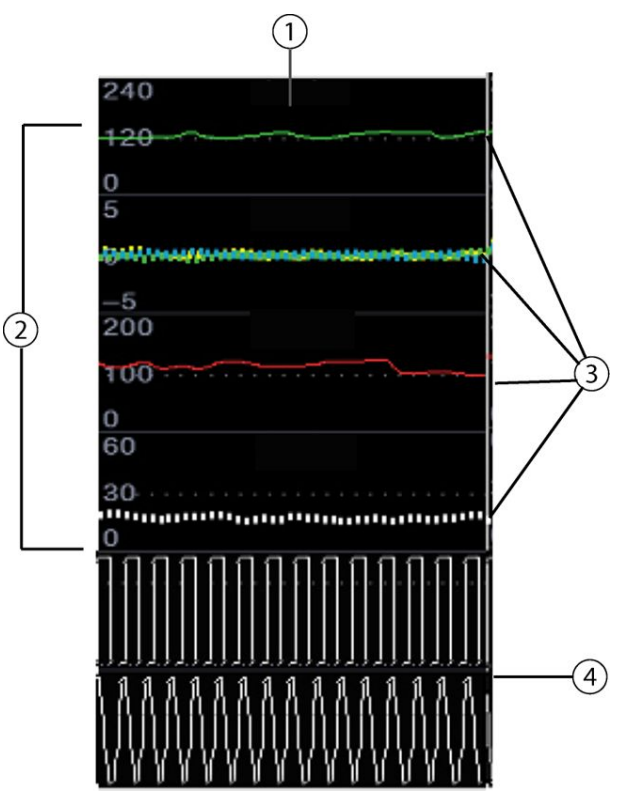

- 1. Indication of the selected minitrend length (for example, 1 minute)
- 2. Trend scales
- 3. Graphic minitrends; visualization according to the parameter
- 4. Compressed waveform

You can also have minitrends on other pages than the normal screen. This setting is configured through *Monitor Setup* > *Default Setup* > *Profile Settings* > *Pages* and it is password protected.

For more information, see the supplemental information manual.

#### Selecting the minitrend to screen

- 1. Select Monitor Setup > Screen Setup.
- 2. B850 and B450 with Dual Video license: Select Screen 1 or Screen 2 tab.
- 3. Select the *Split Screen* tab.
- 4. Select **Show** > **Minitrend**.

# Modifying the minitrend length

You can select the minitrend length from a selection varying from 1 minute to 120 minutes. The 1 minute and 2 minute selections are available with the high-resolution license only.

- 1. Select *Monitor Setup* > *Screen Setup*.
- 2. B850 and B450 with the Dual Video license: Select Screen 1 or Screen 2 tab.
- 3. Select Split Screen tab.

- 4. Select a value from the *Minitrend Length* list.
  - The 1 minute and 2 minute minitrends (high-resolution license) are updated every 2 seconds.
  - The 5 minute and 10 minute minitrends are updated every 10 seconds.
  - Other lengths are updated once a minute.

# Selecting high-resolution contents to minitrend

If the high-resolution license is enabled and the minitrend length is 1 minute normal or 2 minutes wide, you can select compressed waveform (CRG) or respiration rate for **CO2 Minitrend** and **Imp. Resp Minitrend**.

- 1. Select Monitor Setup > Screen Setup.
- 2. B850 and B450 with Dual Video license: Select **Screen 1** or **Screen 2** tab.
- 3. Select the *Split Screen* tab.
- 4. Select **Show** > **Minitrend**.
  - a. Select CO2 Minitrend or Imp. Resp Minitrend > Resp Rate.
  - b. Select CO2 Minitrend or Imp. Resp Minitrend > Compressed Waveform.

#### Removing minitrend from the screen

- 1. Select Monitor Setup > Screen Setup.
- 2. B850 and B450 with the Dual Video license: Select **Screen 1** or **Screen 2** tab.
- 3. Select the *Split Screen* tab.
- 4. Select **Show** > **None**.

# Time change during a patient case

#### CAUTION

System time changes will result in time differences between stored and realtime data.

Time adjustment is allowed during a patient case if the monitor is configured to the CARESCAPE Network. When the time is adjusted, the monitor shifts the timestamps of continuous trend data and of discrete data, except NIBP and wedge measurements.

After time adjustment continuous and discrete data cannot be compared to each other because their timestamps no longer match.

Trends

# 26

# **Snapshots and events**

# Trend licenses and saved data

You can have a 24 hour or a 72 hour trend license. The license affects the time limit for saved snapshots and events, and the data included in the graphical and numerical trends.

- With the 24 hour license all trend, snapshot, and event data is synchronized with time, therefore any events or snapshots older than 24 hours will not be saved on a bedside monitor.
- With the 72 h licenses the data is saved up to 72 hours, up to 999 events, up to 400 parameter snapshots, or up to 10 ST snapshots.

# **Description of snapshots**

A snapshot is a set of measured data saved from a certain moment of time. Snapshots can contain waveform clips and graphic trends. You can take up to 400 snapshots depending on the data load.

The duration of the stored snapshot may not contain the entire duration of the physiological event that triggered it. If the snapshot was triggered by the monitor, there will be about 11.5 seconds of waveform data displayed in the waveform box. If the snapshot was converted from a telemetry transmitter or PDM alarm history, there will be 10 seconds of waveform data displayed.

#### **Snapshot configuration**

Snapshots are configured through *Profile Settings* > *Trends & Snapshot* > *Snapshot* and these settings are password protected.

For more information, see the supplemental information manual.

# Manually created snapshots

You can create a snapshot manually by selecting *Freeze/Snapshot*. The monitor saves the image of preconfigured waveforms or trends at that moment in time.

When a snapshot is taken manually, it is automatically numbered. A *Mark xxx* message is shown in the message field (xxx = the sequence number of the snapshot). This number also appears in the numeric trend view.

# **Creating automatic snapshots**

You can select alarms that will automatically create a snapshot independent of their alarm priority.

- 1. Select Trends.
- 2. Select *View > Snapshot*.
- 3. Select Snapshot Setup.
- 4. Select which alarms will automatically create a snapshot:
  - Tachy/Brady (PDM, E-modules) or HR High/Low (telemetry).
  - ST High/Low: An ST snapshot will be created for ST Ant high, ST Ant low, ST Inf high, ST Inf low, ST Lat high, ST Lat low, ST xxx high and ST xxx low (xxx = lead).
  - PVC
  - SVC
  - Art/Fem/UAC High/Low
  - SpO2 High/Low
  - Apnea

You can also define automatic snapshot creation for each arrhythmia alarm separately through the *ECG* menu.

# Viewing snapshots

- 1. Select Trends.
- 2. Select *View > Snapshot*.

In the upper right hand corner of the **Snapshot** view, you can see the time the snapshot was created. Five fields can be displayed on the snapshot page, and six fields can be printed.

The lowest field in the **Snapshot** view shows the event time scale and indication box. The snapshots are shown with color coded vertical lines. A yellow line indicates the chosen snapshot and its exact time is shown in digits.

Event indicators are drawn in the time indication box as vertical lines according to the time of the event and shown in the following colors:

- White: a snapshot event and during standby. Event indicators will be displayed for standby periods at one minute intervals (time scale other than 2 minutes) or two second intervals (time scale 2 minutes).
- Red: a high priority alarm event
- Yellow: a medium priority alarm event

You can select snapshots either by using the arrows in the scroll bar, or with the Trim Knob by selecting the scroll bar and then turning the Trim Knob. When the cursor is scrolled in the event time scale and indication box of the **Snapshot** view, it moves between the snapshot indicators only and skips the ST snapshot indicators. Note that when viewing the ST snapshots, the cursor moves between the ST snapshots only.

When you select the **Snapshot** view and there are snapshots, the snapshot closest to the trend cursor's time is displayed. The snapshot cursor's time is set to the time of that snapshot.

You can scroll waveform snapshots with the arrows in the lower part of the waveform field you are viewing. The time period you are viewing is indicated beside the arrows.

#### Selecting snapshot sweep speed

You can select the sweep speed for all snapshots.

- 1. Select Trends.
- 2. Select View > Snapshot.
- 3. Select **Snapshot Setup**.
- 4. Select the snapshot *Sweep Speed*.

Selections are 12.5 mm/s, 25 mm/s, and 50 mm/s. The default is 12.5 mm/s.

# Changing the snapshot time scale

- 1. Select Trends.
- 2. Select View > Snapshot.
- 3. Select a time value from the *Time Scale* list.

# Changing snapshot trend scales

- 1. Select Trends.
- 2. Select *View > Snapshot*.
- 3. Select Trend Scales.
- 4. Select a parameter tab: General, IP/NIBP, Cardiac Output, or Temp.
- 5. Select scales for parameters as required.

# Printing snapshot pages

- 1. Select Trends.
- 2. Select *View > Snapshot*.
- 3. Select Print Page.

The number of pages depends on the selected Sweep Speed:

- 12.5 mm/s: one page
- 25 mm/s: two pages
- 50 mm/s: four pages
- 4. You can stop printing by selecting *Cancel Printing*.

#### Selecting snapshots to print automatically

You can select certain snapshots to print automatically.

- 1. Select Trends.
- 2. Select View > Snapshot.
- 3. Select Snapshot Setup.

- 4. Select the snapshots to print from the *Automatic Printing* list:
  - No: No snapshots print automatically.
  - Alarms: Snapshots created by alarms print automatically.
  - All: All snapshots print automatically.

## Selecting spirometry loops to print with snapshots

- 1. Select Trends.
- 2. Select View > Snapshot.
- 3. Select **Snapshot Setup**.
- 4. Select **Print Loop** > **Yes** or **No**.

# **Erasing snapshots and trends**

Snapshots and trends are erased when you end a case / discharge a patient, when the monitor has been off for more than 15 minutes, or automatically after 24 hours or 72 hours depending on the license. If the monitor has been off for less than 15 minutes, the snapshots are stored and remain unchanged.

Erased snapshots cannot be recovered. The memory is automatically checked every time a snapshot is created. When the memory is too full, the message **Snapshot** *memory full. Oldest snapshot erased.* is displayed in the message field for five seconds. If the contents of the snapshot have been changed, a new snapshot may need more memory than the previous ones. Therefore, more than one snapshot may have to be erased.

To erase snapshots, you must discharge the patient/end a case. Note that this will not erase just the snapshots but also all other patient and trend data from the monitor and a connected PDM, and will also return monitor settings to their defaults.

- Select the patient information area on screen, or select Data & Pages > Start / Reset Case (OR and PACU software packages) or Admit/Discharge (other software packages).
- 2. Select Patient > Discharge Patient.
- 3. Select Yes.

# **Snapshots and alarm history**

CAUTION

MEASURING DATA STORED IN ALARM HISTORY. Waveform data is stored in the alarm history using compression technology that may not allow perfect reconstruction of the waveform data when subsequently viewed. Although differences occur relatively frequently and are usually very minor, users are urged to verify diagnostic waveform measurements with the waveform data from realtime graph strips.

When a PDM or telemetry transmitter is connected to the monitor, the saved alarm history and ST history will be transferred to the monitor. One snapshot is created for each alarm history.

The PDM or a telemetry transmitter alarm history has 10 seconds of waveform data from two or three ECG leads and the first arterial invasive pressure line. The snapshot will display waveforms only if the snapshot field configuration includes the same

ECG waveforms and/or arterial invasive pressure channel. Otherwise, no waveform data is displayed.

A snapshot is sent to the CARESCAPE Network if it contains one of the following waveforms: ECG lead I, II, III, or Va, or any arterial invasive pressure.

# Snapshot transfer to PDM

Telemetry transmitters store snapshots independently. They are stored on the PDM when they are transferred by the monitor. Only snapshots created by arrhythmia alarms are transferred. Manual snapshots and snapshots triggered by  $SpO_2$  high/low and arterial IP high/low alarms are not stored to the PDM.

# ST snapshots

## **Creating ST snapshots manually**

An ST snapshot displays QRS complexes.

- 1. Select *Monitor Setup* > *Parameter Setup*.
- 2. Select ECG > ST.
- 3. Select Realtime View.
- 4. Select Save Reference.

The monitor saves an image of preconfigured waveforms or trends. You can take up to 10 ST snapshots depending on the data load. If there is not enough free memory in the database to create the next ST snapshot without deleting old ST snapshots, the message **ST snapshot memory full. Oldest ST snapshot erased.** is displayed.

#### **Viewing ST snapshots**

- 1. Select Trends.
- 2. Select View > ST-Snapshot.

On the upper right corner of the **ST-Snapshot** view, you can see the time the ST snapshot was created. The **ST-Snapshot** view displays 11 QRS complex windows. The bottom field shows the event time scale and indication box.

#### **Printing ST snapshots**

- 1. Select Trends.
- 2. Select View > ST-Snapshot.
- 3. Select **Print Page**.
- 4. You can stop printing by selecting *Cancel Printing*.

#### **Erasing ST-snapshots**

You cannot erase the initial reference complex.

- 1. Select the ST parameter window.
- 2. Select the reference to be erased in the *Erase Reference* list.

# **Events**

#### Trend licenses and saved data

You can have a 24 hour or a 72 hour trend license. The license affects the time limit for saved snapshots and events, and the data included in the graphical and numerical trends.

- With the 24 hour license all trend, snapshot, and event data is synchronized with time, therefore any events or snapshots older than 24 hours will not be saved on a bedside monitor.
- With the 72 h licenses the data is saved up to 72 hours, up to 999 events, up to 400 parameter snapshots, or up to 10 ST snapshots.

## **Description of events**

Events are timestamps that are shown in their own list. An event is created automatically upon an alarm. An event records the time of and reason for its creation. Some events may also record a snapshot. Manually created events contain only the time and a manually added reason for the event. You cannot configure the *Event* trend pages.

#### **Automatic events**

An event is created automatically from:

- Medium and high priority physiological or technical alarms.
- Low priority alarms that have a snapshot.
- Manually created snapshots or ST snapshots.

An event is also created automatically when alarm history is transferred from PDM or telemetry transmitter to the monitor and corresponding snapshots are created at the monitor.

#### **Viewing events**

The *Event* trend view shows event data on horizontal axis and time on vertical axis. The top of the view shows the highest priority realtime waveform and the bottom of the view shows a sample waveform if an event has a snapshot.

- 1. Select Trends.
- 2. Select View > Event.
- The *Priority* column shows an alarm priority symbol for events created automatically from an alarm.
- The *Event* column shows the reason the event was created for. If the event was created automatically, the alarm message is shown. If the event was created manually, a possible manually added text is shown. If there is a manual annotation added to the event, this text is shown in quotation marks with the prefix NOTE.
- The *Snapshot* column shows a snapshot symbol if there is a snapshot attached to an event.
### Sorting events

You can select how the events are sorted: by *Time* with the newest event on top, or by *Priority* with the highest priority alarm on top in chronological order. Manually created events and snapshots have the lowest priority.

- 1. Select Trends.
- 2. Select View > Event.
- 3. Select **Sort by** > **Time** or **Priority**.

### Creating events manually

The manual creation of an event enables you to add a special situation to the *Event* trend view and to describe its reason in the desired way.

- 1. Select Trends.
- 2. Select *View* > *Event*.
- 3. Select Create Event.
- 4. Type the text in the *Event* field with the on-screen keyboard. Maximum number of characters is 50.
- 5. Select *Add* to add the event to the event list.

The time stamp of the event is the time you select Add.

### **Annotating events**

You can add an annotation to an existing event to describe the event in more detail.

- 1. Select Trends.
- 2. Select *View* > *Event*.
- 3. Select the desired event from the *Event* trend view.
- 4. Select Annotate Event.
- 5. Type the text in the **Annotation** field with the on-screen keyboard. The maximum number of characters is 50.
- 6. Select *Add* to add the annotation text to the event.

### **Deleting events**

- 1. Select Trends.
- 2. Select View > Event.
- 3. Select the desired event from the *Event* trend view.
- 4. Select Delete Event.

### **Undeleting events**

- 1. Select Trends.
- 2. Select *View > Event*.
- 3. Select the **Show Deleted** check box.
- 4. Select the deleted event you wish to undelete and select Undelete Event.

### **Printing events**

You can print alarms and user event in event history reports. Depending on the number of saved events, one or more pages are printed.

- 1. Select Trends.
- 2. Select *View > Event*.
- 3. Select **Print Page**.
- 4. You can stop printing by selecting *Cancel Printing*.

# 27

# Printing

# **Printing options**

Depending on the system configuration, the following printing capabilities are available:

- Printing to a recorder connected directly to one of the M-ports.
- Printing to a built-in recorder (B450 and B650).
- Printing to a remote recorder connected to another networked bedside monitor (except a B650 or a B450) or a central station in the CARESCAPE Network.
- Printing to a bedside printer connected via the IX network interface. In this case the IX Network interface cannot be used for other network purposes.
- Printing to a network printer connected to the IX Network.

You can print realtime waveforms (generated by a manual request or by an arrhythmia or non-arrhythmia alarm) and numeric trends to a recorder or a printer. In addition, you can print different types of reports to a printer.

### Laser printers

| WARNING | EXCESSIVE LEAKAGE CURRENT. Laser printers are UL<br>60950/IEC 60950 certified equipment, which may not<br>meet the leakage current requirements of patient care<br>equipment. This equipment must not be located in the patient<br>environment unless the medical system standard IEC 60601-1<br>is followed. Do not connect a laser printer to a multiple socket<br>outlet supplying patient care equipment. The use of multiple<br>socket outlet for a system will result in an enclosure leakage<br>current equal to the sum of all the individual earth leakage<br>currents of the system if there is an interruption of the multiple<br>socket outlet protective earth conductor. Consult your local<br>service representative before installing a laser printer. |
|---------|----------------------------------------------------------------------------------------------------|
| WARNING | EXCESSIVE LEAKAGE CURRENT. A secondary display or printer<br>that is a non-medical grade device and is used within the<br>patient environment, must always be powered from an<br>additional transformer providing at least basic isolation<br>(isolating or separating transformer). Using without an<br>isolating transformer could result in unacceptable enclosure<br>leakage currents.                                                                                                    |

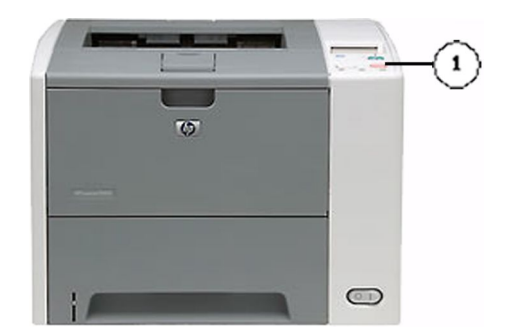

1. **Cancel Print** key: Press to cancel print request. This is only an example of a printer. In other models, the key may be located elsewhere.

A laser printer may be connected to the monitor via network, or to a central station on the network. A bedside printer may be directly connected to the monitor's network port with a crossover cable or via a network hub.

A laser printer manages multiple laser printouts at a time by queuing them. If one printout is being processed and another is initiated for the same laser printer, the second printout will be queued and printed after the first one. An exception is continuous printing. If waveforms are being printed continuously (max. duration 5 minutes) and another printout is initiated for the same laser printer, continuous printing is stopped and the second printout is printed. After the second printout is finished, the continuous waveform printing is restarted.

When a print job is canceled from the monitor, no more data is sent to the printer. However, the printer will finish printing all the data it had received before the stop/cancel request

# Recorders

NOTE

Recorders print on thermal paper. The data printed on thermal paper may be destroyed by exposure to light, heat, acids, PVC, and alcohol. Make a photocopy of the printout for your archives.

You can connect a recorder directly to the monitor (B850) or use the built-in recorder option locally (B650, B450). You can also use a recorder over the network connected to a central station or connected to a remote monitor (other than B650 and B450).

### PRN 50-M+ recorder for B850

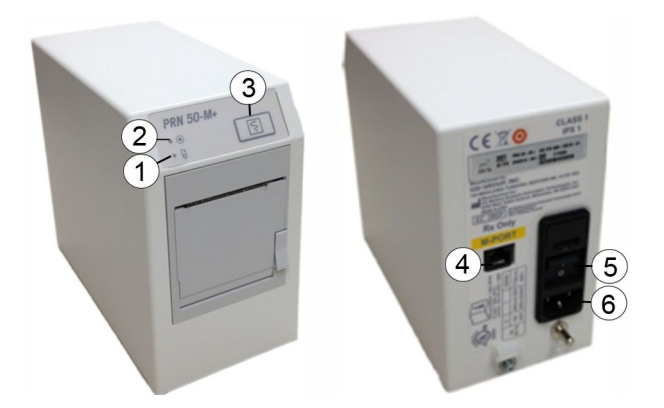

- 1. Paper out indicator: Illuminates when you need to replace the recorder paper.
- 2. Power on indicator: Illuminates when connected to power.
- 3. **GRAPH STOP** key: Press to stop printing.
- 4. M-port connector: Connect to the CARESCAPE Monitor B850.
- 5. Power switch: Press to turn on or turn off the recorder.
- 6. Power connector: Connect the recorder's power cable.

### XE-50 recorder for B650 and B450

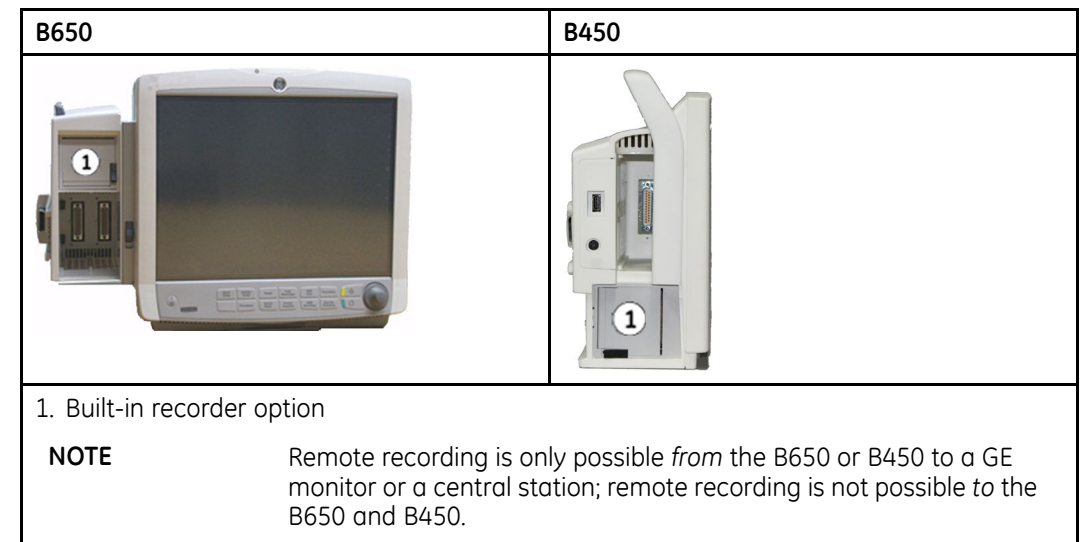

# **Printing device selections**

### **Changing printer**

- 1. Select *Monitor Setup > Printing*.
- 2. Select the *Devices* tab.
- 3. Select **Setup**.
- 4. Select the printout type from the *Printout* list.

You may assign one printout type to one print location only.

5. Select the location for the printout:

| If you are printing to this location                                                     | Select this option | Printout types for this location                                                                                                 |
|------------------------------------------------------------------------------------------|--------------------|----------------------------------------------------------------------------------------------------|
| Local recorder XE-50 or PRN<br>50-M+ (connected directly<br>to or built in the monitor). | Local              | <ul> <li>Waveforms</li> <li>Alarm Waveforms</li> <li>Telemetry Waveforms<br/>(PRN 50-M+ only)</li> <li>Numeric Trends</li> </ul> |
| Remote recorder or printer<br>(a recorder in another<br>monitor in the CARESCAPE         | Remote             | <ul><li>Waveforms</li><li>Alarm Waveforms</li></ul>                                                                              |

| If you are printing to this location                                                         | Select this option | Printout types for this location                                                     |
|----------------------------------------------------------------------------------------------|--------------------|--------------------------------------------------------------------------------------|
| network, or a recorder<br>or a printer connected to<br>a central station in the<br>network). |                    | <ul> <li>Telemetry Waveforms<br/>(PRN 50-M+ only)</li> <li>Numeric Trends</li> </ul> |
| Network printer (a printer in                                                                | Network            | Waveforms                                                                            |
| the IX Network).                                                                             |                    | Alarm Waveforms                                                                      |
|                                                                                              |                    | • Numeric Trends                                                                     |
|                                                                                              |                    | • <i>Reports</i> (including events)                                                  |

Changing the print location does not affect printing currently in progress.

Printing location for *Telemetry Waveforms* will only be sent to the telemetry when starting the combination monitoring mode with a non-admitted telemetry patient.

- 6. According to your location selection above:
  - a. If you selected *Network*: Select the print device from the *Network Device* list.
  - b. If you selected *Remote*: Choose the monitor or central station from the *Unit* list, and then select the print device from the *Remote Device* list.

### Checking the print status

You can view the assigned print locations for each type of printout and check the printer status for each print device.

- 1. Select *Monitor Setup > Printing*.
- 2. Select the *Devices* tab > *Status*.

### **Printing waveforms**

### Printing waveforms for an arrhythmia alarm

NOTE

Automatic printing of waveforms is always initiated by an alarm.

- 1. Select *Alarm Setup* from the main menu.
- 2. Select the Arrhythmia tab.
- 3. Select *Print on Alarm* for the arrhythmias you would like to print.

For arrhythmia alarm waveform printing, the printing will continue until 20 seconds has passed from the clearance of the last active arrhythmia alarm (e.g., 10 seconds saved data, arrhythmia alarm duration + 20 seconds data).

### Printing waveforms for other than arrhythmia alarms

The following are the default settings for other than arrhythmia alarm waveform printouts:

• The print delay is 10 seconds.

- The print duration is 30 seconds.
- The waveform speed is 25 mm/s.

Other than arrhythmia alarms that print are the high/low alarms for the following: HR, Art/Fem/UAC sys/dia/mean, SpO<sub>2</sub>, and ST.

- 1. Select *Monitor Setup > Printing*.
- 2. Select the *Waveforms* tab.
- 3. Choose a value from the **Print on Alarm** list:
  - No: No alarm waveforms print during an alarm condition.
  - High: Alarm waveforms print during high priority alarm conditions only.
  - All: Alarm waveforms print during any alarm condition.

### Starting a waveform printout

- 1. Select one of the following options to start a waveform printout:.
  - a. Select Print Waveforms from the main screen.
  - b. Select Monitor Setup > Printing > Waveforms > Print Waveforms.

If print length has been configured for **Continuous**, you will be required to stop or cancel the print request.

### Stopping a waveform printout

- 1. Select one of the following options to stop printing a waveform:.
  - a. B850 only: Press the **GRAPH STOP** key on the PRN-50M+ recorder.
  - b. Select Stop Printing from the main screen.
  - c. Select *Monitor Setup* > *Printing* > *Waveforms* > *Stop Printing* or *Cancel Printing*.

### Setting the print delay

NOTE

Alarm waveforms (arrhythmia and non-arrhythmia) start by printing 10 seconds of the most recently saved data, regardless of the **Delay** setting.

- 1. Select *Monitor Setup > Printing*.
- 2. Select the Waveforms tab.
- 3. Select a value from the *Delay* list:
  - a. **0 s**: Manual waveform printing starts with real time data.
  - b. **10 s**: Manual waveform printing starts with 10 seconds of the most recently saved data first. After that, the real time data begins to print.

### Setting the print duration

NOTE

Non-arrhythmia alarms print 30 seconds of waveforms regardless of the *Print Length* setting.

**NOTE** An arrhythmia alarm waveform continues to print up to 20 seconds after the arrhythmia resolves or a new arrhythmia has been identified. The length of the event shall determine the length of the printout.

- 1. Select *Monitor Setup > Printing*.
- 2. Select the Waveforms tab.
- 3. Choose a time value from the *Print Length* list: 10 s, 30 s or *Continuous*.

NOTE

If you select **Continuous**, waveforms continue to print until you stop the printing.

### Setting the print speed

NOTE

Alarm waveforms will print at 25 mm/s regardless of the *Paper Speed* setting.

To select the sweep speed for a laser printed report, or the actual paper speed of a recorder:

- 1. Select *Monitor Setup > Printing*.
- 2. Select the *Waveforms* tab.
- 3. Select a time value from the Paper Speed list.

### Selecting waveforms to print

- 1. Select Monitor Setup > Printing.
- 2. Select the *Waveforms* tab.
- 3. Choose the desired ECG lead/parameter for waveforms 1-4.

# Printing trends and reports

### Configuration of numeric trends for printing

The data printout type for numeric trends is selected through *Monitor Setup* > *Default Setup* > *Care Unit Settings* > *Printer*. This setting is password protected. You need to configure the printer to print either currently viewed numeric trend data (*Data on Screen*) or all numeric trend data (*All Data*) relating to the currently viewed page.

For mor information, see the supplemental information manual.

### Automatic printing of events and snapshots

Event, snapshot and ST snapshot printouts can be printed automatically by an alarm.

### Printing trends manually

Manual printing is possible only when the printing device is not processing another job at the same time.

1. Select Trends.

- 2. Select trend type from the *View* list: *Graphic*, *Numeric*, *Event*, *Snapshot*, *Machine Gas Cons.*, and *ST-Snapshot*.
- 3. Select desired *Time Scale*.

*Time Scale* is not selectable in the *Numeric*, *Event*, and *Machine Gas Cons.* views. You can, however, select the *Time Interval* for printing the *Numeric* trends.

4. Select Print Page.

### Printing and patient discharge

If allowed through *Profile Settings* > *Print on Discharge*, discharging a patient generates the automatic printing of care reports (ICU, ED, and NICU software packages), and cancels all other recording and laser printing. *Print on Discharge* setting is password protected.

For more information, see the supplemental information manual.

### Configuring a trend report

NOTE

Before printing a report, ensure that you have selected the proper settings.

- 1. Select *Monitor Setup > Printing*.
- 2. Select the *Reports* tab > *Trends*.
- 3. Select the desired print length.
- 4. Select the desired hour and minutes using the up and down arrows.
- 5. Select trend pages 1-4.
- 6. Select hours per page.

### Printing a trend report

NOTE

Before printing a report, ensure that you have selected the proper settings.

- 1. Select *Monitor Setup > Printing*.
- 2. Select the *Reports* tab.
- 3. Select **Trends** > **Print**.

### Printing individual reports

- 1. Select *Monitor Setup > Printing*.
- 2. Select the *Reports* tab > *Individual Reports*.
- 3. Select the report type you wish to print: *QRS/ST*, *Loops*, *AEP*, *Calculation Trends*, and *Patient Information*.

### **Care report printouts**

Care reports are predefined through *Profile Settings* > *Care Report* setup. These settings are password protected.

You can print care reports that include graphic trends printouts, calculation trends printouts, saved spirometry loops printouts, and/or AEP printouts.

For more information, see the supplemental information manual.

### Printing care reports manually

- 1. Select *Monitor Setup > Printing*.
- 2. Select the *Reports* tab.
- 3. Select Care Report > Print.

### Automatic care report printouts

The automatic printing of care reports is possible only in the ICU, ED and NICU software packages, and it is initiated when a patient is discharged. An automatically initiated care report consists of a cover page and reports selected in the **Profile** *Settings* > *Care Report* menu. The care report setup allows you to select the content, duration, and resolution of the reports.

**NOTE** For details, see the supplemental information manual.

# **Printing calculations**

### Printing Hemo, Oxy, or Vent calculations

Before printing calculation printouts or calculation trends, you need to enter the calculation values in the *Edit Input* menu and save them in the *View* menu.

To print the currently viewed calculation page:

- 1. Select Data & Pages > Calculations.
- 2. Select Hemo, Oxy or Vent.
- 3. Select *View > Print*.

### Printing Hemo, Oxy, or Vent calculation trends

To print all calculation trends in the currently selected calculations menu:

- 1. Select **Data & Pages > Calculations**.
- 2. Select *Hemo*, *Oxy* or *Vent*.
- 3. Select **Trend** > **Print**.
- 4. To stop printing, select Cancel Printing.

# Printing drug calculations

### Printing drug calculator

- 1. Select Data & Pages.
- 2. Select Drug Calculations.
- 3. Select *Calculator* > *Print*.

### Printing titration table

- 1. Select Data & Pages.
- 2. Select Drug Calculations.
- 3. Select *Titration Table > Print*.

# Printing laboratory data and parameter printouts

### Printing laboratory data

The *Laboratory Data* menu is accessible also through the *Calculations* > *Hemo*, *Oxy* and *Vent* menus.

- 1. Select Data & Pages.
- 2. Select Laboratory Data.
- 3. Select *View > Print*.

### **Parameter printouts**

You can print parameter printouts from the parameters' own menus. You can get printouts of:

- ECG waveforms, 12SL reports, ST trends
- QRS/ST
- C.O. reports
- Spirometry loops
- EEG
- Catheter insertion waveforms, PA wedge waveforms, PA wedge reports

# **Print header information**

### Laser printer print header

You can print parameter printouts from the parameters' own menus. You can get printouts of:

- Patient name (displayed if configured in the care unit default settings)
- Second ID
- Medical record number
- Bed number
- Unit name (if the monitor is on the MC Network)
- Hospital name
- Date and time of the printout
- Current page/total number of pages (e.g., 1/12)
- Printout title (e.g., alarm, waveforms, and reports)

- Identification field for a patient identification sticker
- Notes field for manually written notes

### **Recorder print header**

- Patient name
- Second ID
- Medical record number
- Bed number
- Unit name
- Date and time of the printout
- Printout title

# **28** Viewing other monitored patients

# About viewing other monitored patients

When the monitor is on the network, you can open a bed-to-bed view of other remote patient beds that are on the same network. You can choose to view a remote patient bed under an alarm condition, or simply view any available bed on your network.

The numeric values, up to six waveforms, alarms, and location information are displayed inside a separate bed-to-bed window. The bed-to-bed window is located on the left side of the display screen.

| Function                   | Network features                                      |
|----------------------------|-------------------------------------------------------|
| View on alarm notification | CARESCAPE Network: Monitor alarms for up to 40 beds.  |
| View remote beds           | CARESCAPE Network: View one bed from up to 1023 beds. |

#### NOTE

When using the B650 or B450 with WLAN connection, the maximum number of remote beds is ten.

Some settings related to remote alarm configuration are given through *Care Unit Settings* > *Alarms* > *Remote Alarms*, and they are password protected:

- Enabling or disabling audio pausing remotely for another monitor (*Allow Audio Pause: For Remote Bed*). Choices are *Yes* and *No*. CARESCAPE Network only.
- Selecting which remote locations are allowed to pause audio alarms on this monitor (*Allow Audio Pause: From Remote Location*). Choices are *Not Allowed*, *Central*, or *Central and Remote Beds*. CARESCAPE Network only.
- Selecting alarm priorities that can be paused remotely (Allow Remote Pausing of). Choices are: Low Alarms, Low & Medium, or All Alarms.
- Display of the remote patient name (Show Remote Patient Name check box).
- Use of the alarm light for a remote alarm (*Remote Alarm Light*). Choices are *On* or *Off*.
- Selecting the remote alarm tone (*Remote Alarm Tone*). Choices are *Off, Single*, *Repeat*, or *Local*.
- Enabling or disabling the restoring of the remote bed selections after discharge (select or deselect the *Restore after Discharge* check box for *Remote Bed Selections*).

For more information, see the supplemental information manual.

# Automatic view of remote beds in alarm

Automatic viewing of remote alarms is a licensed feature.

You can set the monitor to automatically notify you with an alarm message or with a bed-to-bed window when selected remote patient beds go into an alarm condition. All automatically viewable alarming beds display in order from the highest to lowest alarm priority and from the newest to oldest alarms.

You can configure how the monitor notifies you of a remote patient bed alarm condition, and which remote patient alarm priority levels you want notification of. You can do this for individual beds, or for all remote beds of a selected care unit at once.

### Selecting the alarm notification type

- 1. Select Data & Pages.
- 2. Select Other Patients.
- 3. Select the *Receive Alarms* tab.
- 4. Select a care unit from the Unit list.
- 5. Select a patient bed from the displayed list.
- 6. Select the type of alarm notification desired from the *Alarm Notification* list:
  - Off: Remote alarm notification is turned off.

NOTE

All new monitors appear on the list automatically with the notification setting **Off** (default).

- **Message**: Remote alarm messages display in the alarm area. At any time, you can select a remote alarm message to open a bed-to-bed window and view the remote patient's data.
- **Auto View**: Bed-to-bed window opens immediately if no other procedure or setup window is currently open. Otherwise, a remote alarm message displays in the alarm message area. To open the bed-to-bed window and view the remote patient's data, close the currently open menu, or select the remote alarm message.
- **Auto View Always**: Immediately closes any open procedure or setup windows and opens a bed-to-bed window with the remote patient's data.

### Selecting the notifying alarm priority level

- 1. Select Data & Pages.
- 2. Select Other Patients.
- 3. Select the *Receive Alarms* tab.
- 4. Select a care unit from the **Unit** list.
- 5. Select a patient bed from the displayed list.

- 6. Select which alarm priority levels you want notification of:
  - *High*: Opens a bed-to-bed window for remote patients in a high alarm priority condition.
  - *High, Med*: Opens a bed-to-bed window for remote patients in a high or medium alarm priority condition.
  - *High, Med, Low*: Opens a bed-to-bed window for remote patients in a high, medium, or low alarm priority condition.

### Changing the settings for multiple beds

You can select a care unit and change all of the listed remote patient beds to a single notification setting and/or a single alarm priority setting. If there are more than 40 beds in the unit, the settings will be changed for the first 40 beds only.

- 1. Select Data & Pages.
- 2. Select Other Patients.
- 3. Select the *Receive Alarms* tab.
- 4. Select a care unit from the Unit list.
- 5. Select a setting from the Change All Notifications list:
  - Off: Remote alarm notification is turned off.
  - Message: Remote alarm messages display in the alarm area.
  - **Auto View**: Bed-to-bed window opens immediately if no other procedure or setup window is currently open. Otherwise, a remote alarm message displays in the alarm message area.
  - **Auto View Always**: Immediately closes any open procedure or setup windows and opens a bed-to-bed window.
- 6. Select a setting from the **Change All Priorities** list: **High**; **High**, **Med**; **High**, **Med**, **Low**.

### Next alarming remote bed to screen

If you have a bed-to-bed window open and another **Auto View** or **Auto View Always** bed goes into alarm, the selection **View Next Patient** becomes selectable. It allows you to open the bed-to-bed window to view the next highest and newest alarming patient bed.

### Viewing remote patient beds

You can select and view a networked alarming or non-alarming remote patient bed.

- 1. Select Data & Pages.
- 2. Select Other Patients.
- 3. Select the *View Patients* tab.
- 4. Select a care unit from the **Unit** list.

A list of remote patient beds is displayed for the selected care unit.

- 5. You can select to see a list of all patient beds in the care unit or a list of remote patient beds configured for alarm notification. Select an option from the **Show** list:
  - To show a list of all the remote beds in the care unit, select *All Patients*.
  - To show the list of remote patients configured for alarm notification, select *Notification Patients Only*.
- 6. Select a patient bed from the displayed list.
- 7. Select View.
- 8. You can stop viewing the selected patient bed and close the bed-to-bed window by selecting *Close View*.

NOTE

Selecting the home key will not close any open bed-to-bed view of an alarming or non-alarming patient bed.

# Audio pause for a remote patient bed alarms

```
NOTE
```

This feature is available with the CARESCAPE Network only.

You can pause active alarms for the remote bed viewed by selecting *Remote* from the bed-to-bed window. If the selection is not selectable, this option has not been enabled during configuration. It is enabled in the *Care Unit Settings* and it is password protected. In addition, the remote monitor's settings may prevent remote silencing from taking place.

# Manual printing of remote bed waveforms

NOTE

CARESCAPE Network only.

Waveform data of a remote monitor can be manually printed by selecting **Print** from the bed-to-bed window. With the B850, waveforms are printed using the local PRN-50M+ recorder if available, otherwise the printer is determined by the remote monitor's print configuration. The waveforms that appear on the printout are determined by the remote monitor's print configuration.

# 29 Interfacing with peripheral devices

# Interfacing safety precautions

### Interfacing warnings

| WARNING              | SINGLE PATIENT USE. All eight serial ports of the Unity Network<br>Interface Device (ID) must only be used on one patient.                                                                                                    |
|----------------------|----------------------------------------------------------------------------------------------------|
| WARNING              | INTERFACING OTHER EQUIPMENT. Connect only items that are specified as part of the system and as compatible. For more information, see the supplemental information manual.                                                                                                    |
| WARNING              | If a ventilator and a gas acquisition module are connected<br>to the same monitor, the monitor issues some respiratory<br>alarms based on the module alarm limits and not those of<br>the ventilator. Make sure that the alarm limits on the module<br>are set to match the patient's ventilation requirements to<br>avoid delayed or suppressed ventilator alarm annunciation at<br>the central station and to ensure timely clinical response to<br>important changes in the patient's condition or the ventilator's<br>status.                                                                                                    |
| Interfacing cautions |                                                                                                    |
| CAUTION              | Always verify the compatibility of the software versions before<br>use; refer to the Unity Network Interface Device (ID) Operator's<br>Manual.                                                                                                    |
| CAUTION              | INSTALLATION. To avoid accidental ingress of liquids, always mount the Unity Network Interface Device (ID in a vertical position with the connectors at the bottom.                                                                                                    |
| CAUTION              | INSTALLATION. Qualified technical personnel must connect<br>the interface adapter to the peripheral device and make any<br>necessary adjustments to the peripheral device (baud rate,<br>parity, etc.) as described in the specific installation instructions<br>for the interface adapter. Insert cabling from the connectivity<br>device only into specified interface adapters and specified<br>peripheral devices. To avoid inadvertent disconnection, route<br>all cables in a way to prevent a stumbling hazard. Wrap and<br>secure excess cabling to reduce risk of entanglement by<br>patients and personnel. Do not install in a location where the<br>device may drop on a person. |

| CAUTION | The use of the wrong interface adapter may cause improper operation of the supported peripheral device.                                                                                                    |
|---------|----------------------------------------------------------------------------------------------------|
| CAUTION | TREATMENT. Do not treat the patient based solely on the<br>alarm messages and/or numerics presented via the Unity<br>Network Interface Device (ID). You must verify the accuracy of<br>the alarm message and/or numerics at the peripheral device<br>itself before initiating treatment, treatment should be based<br>on the information presented at the peripheral device. |

# **Compatible peripheral devices**

For a list of compatible peripheral devices, see the Unity Network Interface Device (ID) Operator's Manual.

# **Unity Network Interface Device (ID)**

### Software compatibility

For software compatibility information, see the Unity Network Interface Device (ID) manuals.

### About the Unity Network Interface Device (ID)

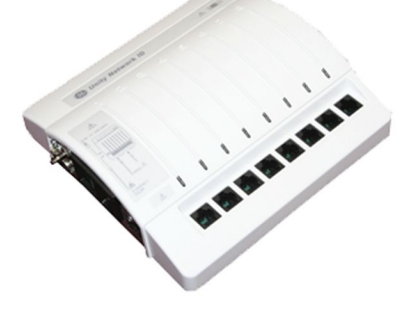

The monitor can interface with peripheral medical devices, such as ventilators and gas delivery systems, to centralize patient data on one device. A Unity Network Interface Device (ID) is used with the monitor to communicate with peripheral devices. It acquires digital data from eight individually isolated serial ports. The data is collected from up to eight peripheral devices (not necessarily manufactured by GE), and then the interface device transmits the formatted data to the monitor.

The monitor can only display information that the peripheral device sends. The parameters sent vary with each peripheral device and are subject to change. It is also important to note that alarms vary according to the primary interfaced device.

In some cases, the peripheral device may impose alarm control parameters that you may *not* be able to change or silence with the monitor's controls.

### Unity Network Interface Device (ID) interconnection

The Unity Network Interface Device (ID) connects to the monitor via one of the M-port connectors on the front of the processing unit (B850), or via the Ethernet port labeled ID on the back of the monitor (B650, B450).

A factory-programmed adapter is required for each peripheral device to communicate with the connectivity device. Refer to the instructions provided with the interface adapter for adapter setup and installation instructions.

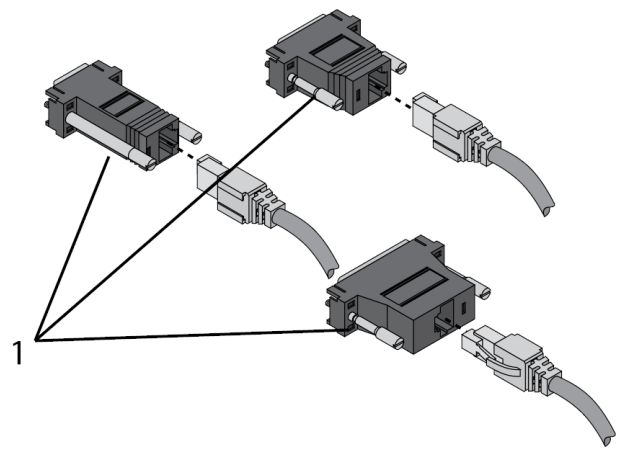

1. Interface adapters

Once the interface adapter is permanently connected to the peripheral device, the cable can be plugged into any one of the eight serial ports on the Unity Network Interface Device (ID).

CAUTION

The use of the wrong interface adapter may cause improper operation of the supported peripheral device.

# Unity Network Interface Device (ID) serial port indicator lights

Each serial port on the connectivity device has an indicator light located directly above it. The light indicates the status of the serial port.

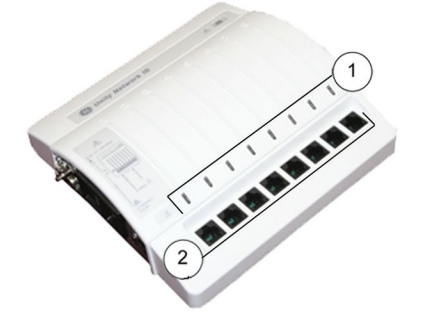

- 1. Indicator lights
- 2. Serial ports

| Green indicator | Yellow indicator                           | Serial port status    | Description                                                                                                    |
|-----------------|--------------------------------------------|-----------------------|----------------------------------------------------------------------------------------------------|
| Off             | Off                                        | No connection         | Nothing is connected to the associated serial port or the interface connector is not operational.                  |
| Off             | On                                         | Communication pending | Cable and interface adapter are<br>connected, but the supported<br>device communication is not yet<br>established. |
| Off             | Slow blinking<br>(once every 2<br>seconds) | Communication error   | Connected, but communications error with supported device.                                                         |
| Off             | Fast blinking<br>(twice every<br>second)   | Other errors          | Indicates:                                                                                                    |
|                 |                                            |                       | • Too many supported devices of one type are connected.                                                            |
|                 |                                            |                       | <ul> <li>Interface adapter is<br/>malfunctioning.</li> </ul>                                                       |
|                 |                                            |                       | <ul> <li>Supported device software<br/>is not compatible with the<br/>monitor software.</li> </ul>                 |
|                 |                                            |                       | <ul> <li>Interface adapter is not<br/>supported by the monitor<br/>software.</li> </ul>                            |
|                 |                                            |                       |                                                                                                    |
| On              | Off                                        | Working               | Communication with the supported device is good.                                                                   |

### Peripheral device limit alarms

The limit alarms are not adjustable when the measurement source is from an external device connected to the Unity Network Interface Device (ID). Limit alarms can be turned on or off only.

Alarm limits or absolute alarm limits set for any parameter have no effect as only the limit alarms from the interfaced device are shown. In addition, they are shown only for those parameters that have their **Alarm On** activated.

It should also be noted that if a ventilator and a gas acquisition module are simultaneously connected to the monitor, the monitor will use the module's alarm limits and not those of the ventilator. In addition, the monitor uses the measurement data of the connected modules as the basis for its alarms.

### Peripheral device parameter data

The data from a peripheral device that is displayed at the monitor varies with each device. The chart below gives some general information as to what data is available to the monitoring system and how it is handled (trending, alarm broadcast, etc.). See the Unity Network Interface Device (ID) operator and service manuals for more detailed information regarding waveforms and alarms.

| Device type                       | Waveforms <sup>1</sup> | Parameter<br>windows | Trends | Alarm<br>broadcast | Printouts | Real-time data<br>to central<br>station <sup>2</sup> |
|-----------------------------------|------------------------|----------------------|--------|--------------------|-----------|------------------------------------------------------|
| Pulse<br>oximeters                | No                     | Yes                  | Yes    | Yes                | Yes       | No                                                   |
| Transcuta-<br>neous moni-<br>tors | No                     | Yes                  | Yes    | Yes                | Yes       | No                                                   |
| Ventilators                       | Yes                    | Yes                  | Yes    | Yes                | Yes       | Limited                                              |
| Gas analyzers                     | No                     | Yes                  | Yes    | Yes                | Yes       | Yes                                                  |
| Continuous<br>cardiac output      | No                     | Yes                  | Yes    | Yes                | Yes       | No                                                   |
| Anesthesia<br>machines            | Yes                    | Yes                  | Yes    | Yes                | Yes       | Limited                                              |
| POC blood gas<br>monitors         | No                     | No <sup>3</sup>      | Yes    | No                 | No        | No                                                   |

<sup>1</sup> Unity Network Interface Device (ID) supports only digital waveforms.

<sup>2</sup> CIC Pro version 4.0.7 and subsequent. CARESCAPE Central Station software version 1.0 and subsequent.

<sup>3</sup> POC blood gas monitor data is displayed in **Data & Pages** > **Laboratory Data**.

### Peripheral device data presentation and menus

The data displayed in the parameter window may vary with each device. Not all menu options are available with all devices, and some menu options are not available with interfaced devices at all. Ventilators, gas analyzers, continuous cardiac output devices, and anesthesia machines are capable of sending a number of parameters to the monitor. In some cases, not all are supported, or the monitor's software package may determine the set of parameters. See the Unity Network Interface Device (ID) Operator's Manual and the peripheral device manufacturer's manuals for more information.

- Pulse oximeters
  - The SpO<sub>2</sub> parameter window displays a saturation value and a pulse rate. The *Ext* indicates the data is from an external source. There is no associated waveform or parameter menu. Only one SpO<sub>2</sub> measurement from an external source can be actively displayed on the monitor.
- SvO<sub>2</sub>
  - The SvO<sub>2</sub> parameter window displays SvO<sub>2</sub> index data and a signal quality indicator (None, \*, \*\*, \*\*\*). For reliable saturation values, the signal strength indicator should be higher than one asterisk. The measurement range of SvO<sub>2</sub> is from 0 to 100%. The *Ext* indicates the data is from an external source.
- Transcutaneous pO<sub>2</sub>/pCO<sub>2</sub>
  - The TC parameter window displays a pCO<sub>2</sub> value, pO<sub>2</sub> value, site temperature value, and probe power value. The *Ext* indicates the data is from an external source. There is no associated waveform. Only one TC measurement from an external source can be connected and active simultaneously.
- Spirometry data from ventilators and anesthesia machines

- The monitor displays Ppeak, Pplat, Pmean, PEEPtot, PEEPi, PEEP, TVexp, TVinsp, MVexp, MVspont, Compl, Raw, I:E ratio, and static Compl measurement data.
- If there is a compact airway module measuring spirometry in the monitor, it is used as the measurement source instead of the interfaced device.
- Gas data from ventilator, anesthesia machines, and gas analyzers
  - The monitor displays CO<sub>2</sub>, Resp Rate, O<sub>2</sub>, N<sub>2</sub>O, Halothane, Desflurane, Enflurane, Isoflurane and Desflurane measurement data.
  - If there is a compact airway module in the monitor, it is used as the measurement source instead of the interfaced device.
- Laboratory data
  - The monitor provides *Laboratory Data* > *View* and *Enter Data* menus.
- Continuous cardiac output
  - The interfaced continuous cardiac output measurement provides C.O., blood temperature, CCO, SVV, GEDI, ELWI and SVR measurements depending on the interfaced device. The *Ext* indicates the data is from an external source. The following conditions apply with the interfaced continuous cardiac output measurement:
    - The C.I. value for interfaced device is computed using the following equation C.I. = C.O. / BSA.
    - The C.I. value for interfaced device is invalid if BSA from the monitor is not available.
    - The CCI value for interfaced device is computed using the following equation CCI = CCO / BSA.
    - The CCI value for interfaced device is invalid if BSA from the monitor is not available.
    - The SVR value for the interfaced device shall be computed using the following equation SVR = ((MAP CVP) / CCO) \* 79.92.
    - The SVR value for the interfaced device shall be invalid if MAP, CVP or CCO from the monitor are not available.
    - The SVRI value for interfaced device shall be computed using the following equation SVRI = ((MAP - CVP) / CCI) \* 79.92.
    - The SVRI value for the interfaced device shall be invalid if MAP, CVP or CCI from the monitor are not available.
    - Tblood value is displayed. The **Tblood T1** temperature alarm limit is adjustable.
- Ventilator/anesthesia machine settings and technical alarms
  - The settings are displayed in numeric trends.
  - Technical alarms and settings are displayed and trended even when there is a gas module connected to the monitor.

# 30

# **Cleaning and care**

# **Cleaning and care safety precautions**

### Cleaning and care warnings

| WARNING | Before cleaning or disinfecting, disconnect the monitor from the power supply.                                                                                                    |
|---------|----------------------------------------------------------------------------------------------------|
| WARNING | Regular preventive maintenance should be carried out<br>annually unless otherwise indicated in the device service<br>manual. Failure to implement the recommended maintenance<br>schedule may cause equipment failure and possible health<br>hazards.                           |
| WARNING | The user may only perform maintenance procedures specifically described in this manual.                                                                                                    |
| WARNING | Non-medical equipment does not provide the same level of<br>protection against electrical shock. Do not touch the patient<br>and any part of non-medical equipment at the same time.<br>Some examples of non-medical equipment are laser printers<br>and non-medical computers. |
| WARNING | Avoid use of cleaners, materials or chemicals that may damage device surfaces, labels, or cause equipment failures.                                                                                                    |
| WARNING | To prevent liquids from entering the display casing, do not tilt the display more than +/-15 degrees.                                                                                                    |
| WARNING | B650, B450: To prevent liquids from entering the monitor, do<br>not tilt the monitor more than +/-15 degrees. If the monitor<br>is used as a stationary bedside monitor with CARESCAPE<br>respiratory modules or PDM, do not tilt it at all.                                    |
| WARNING | ELECTRIC SHOCK. If liquid has accidentally entered the system<br>or its parts, disconnect the power cord from the power<br>supply and have the equipment serviced by qualified service<br>personnel.                                                                            |
| WARNING | Use only washable keyboard with at least IPX1 protection against ingress of water.                                                                                                    |

| WARNING | Cleanup and disposal of broken display monitors must be<br>in compliance with the safety and waste control guidelines<br>regulating this product.                            |
|---------|----------------------------------------------------------------------------------------------------|
| WARNING | Never immerse any part of the device, cables, or leadwires in liquids or allow liquid to enter the interior of the device.                                                   |
| WARNING | Do not autoclave any part of the system with steam (including cables or leadwires) or sterilize with ethylene oxide, unless specifically allowed for that part or accessory. |
| WARNING | Do not pour or spray any liquid directly on cables or leadwires or permit fluid to seep into connections or openings.                                                        |
| WARNING | Never use conductive solutions, solutions that contain chlorides, wax, or wax compounds to clean devices, cables or leadwires.                                               |
| WARNING | Since calibration gas contains anesthetic agents, always ensure sufficient ventilation of the room during calibration.                                                       |

### **Cleaning and care cautions**

| CAUTION | Do not apply pressurized air or gas to any outlet or tubing connected to the monitor. Pressure may destroy sensitive elements. |
|---------|----------------------------------------------------------------------------------------------------|
| CAUTION | Do not use or store equipment outside the specified temperature, humidity, or altitude ranges.                                 |

# **Disposal safety precautions**

| Disposal warnings |                                                                                                    |
|-------------------|----------------------------------------------------------------------------------------------------|
| WARNING           | EXPLOSION HAZARD. Do not incinerate a battery or store at high temperatures. Serious injury or death could result.                                                                                                    |
| Disposal cautions |                                                                                                    |
| CAUTION           | DISPOSAL. At the end of its service life, the product described<br>in this manual, as well as its accessories, must be disposed of<br>in compliance with the guidelines regulating the disposal of<br>each product. If you have any questions concerning disposal<br>of a product, please contact GE or its representatives. |

**CAUTION** PACKAGING DISPOSAL. Dispose of the packaging material, observing the applicable waste control regulations.

# **Cleaning and care schedules**

See the service manuals for more comprehensive checks.

For details about cleaning, disinfecting and sterilizing the accessories, see the instructions for use in the accessory package.

Follow your hospital guidelines for cleaning and disinfection cycles and other related practices as applicable to GE devices. GE devices must be cleaned and disinfected within the environmental parameters indicated in the device-specific operating temperature, pressure, and humidity specifications.

Do not reuse single-use disposable accessories.

### Daily checks

- Check that the accessories, cables, cable connectors, monitor, modules, and display parts are clean and intact.
- B650, B450: Check the charge of the monitor battery. (Battery is optional in B650.)

### Monthly checks

• Check the gas exchange calibration.

### Check every two months

- Change the water trap.
- Check the airway gases calibration if the measurement is in continuous use.

### Check every six months

• Check the airway gases calibration if the measurement is used several hours a day on most days each week (not continuous use).

### Once a year checks

• Check the calibration of temperature, NIBP and invasive blood pressure.

NOTE

The invasive blood pressure transducers should be calibrated whenever a transducer error occurs.

• Check the spirometry flow calibration.

## **Regular calibration checks**

The following parameters require calibration checks at regular intervals, in addition to the calibration performed while monitoring patients.

- Airway gases
  - To ensure that the measurement accuracy remains within specifications, follow the recommended calibration check intervals: every six months when used several hours a day on most days each week, and every two months in more continuous use.
- Spirometry
  - If the difference between the inspiratory and expiratory volumes is permanent, a flow calibration is required. For calibration instructions, see the Module Frames and Modules Service Manual.
- Gas exchange
  - The recommended gas exchange calibration interval is once a month to ensure that the measurement accuracy remains within specifications. For calibration instructions, see the Module Frames and Modules Service Manual.
- Temperature, NIBP, and invasive pressures

 A calibration check of temperature, NIBP and invasive blood pressures should be performed at least once a year to ensure that the measurement accuracy remains within specifications. For calibration instructions, see the Module Frames and Modules Service Manual.

# Cleaning and care points to note

- Do not let liquid pool around connection pins. If this should happen, blot dry with a soft, lint-free cloth.
- Do not use excessive drying techniques, such as oven, forced heat, or sun drying.
- Do not spray cleaner directly on the display screen.
- Never connect any device or applied part to a patient until it is thoroughly dry.

# **Permitted detergents**

- Water.
- Mild soap.

## **Permitted disinfectants**

- Ethanol (max. 99.7% by volume), excluding B850 CPU and USB remote surfaces.
- Ethanol (max. 70% by volume) for B850 CPU and USB remote surfaces.
- Isopropyl alcohol (max. 60% by weight).
- Chloramine (max. 5% by volume).
- Glutaraldehyde (max. 2% by volume).
- Phenol (max. 2% by volume).
- Tartaric acid (75 mg per 100 ml solution).
- Sodium hypochlorite (max. 5.25% by volume mixed with H<sub>2</sub>O in ratio of 1:10). Do not use this disinfectant for touch screen panels.

# **Cleaning and care instructions**

### Setting the touchscreen off for cleaning

You can set the touchscreen feature off for 30 seconds at a time when you need to clean the screen. The countdown timer appears on the screen.

- 1. Select Monitor Setup.
- 2. Select Touchscreen Off.
- 3. You can enable the touchscreen immediately by pressing any monitor hardkey or the Trim Knob, or by selecting *Touchscreen Off* > *Cancel*.

### **Cleaning non-applied parts, general instructions**

Follow these instructions to clean the monitor, modules, display screen surfaces, EEG headbox, and other non-applied parts unless there are separate part-specific instructions.

- 1. Turn off the power to the equipment.
- 2. Disconnect the equipment from the power supply.

- 3. Remove all cables and batteries (if applicable) and close battery door(s).
- 4. Dampen a soft lint-free cloth with one of the permitted detergents or disinfectants.
- 5. Wring excess liquid from the cloth and wipe the exterior surface.

Any contact of disinfectant solutions with metal parts may cause corrosion. Do not damage or bend connector pins when cleaning or drying.

6. Allow solution to remain on device for a minimum of one minute or per hospital guidelines.

Do not let fluid pool around connection pins. If this happens, blot dry with a cotton swab or soft cloth.

- 7. Wipe off the cleaning solutions with a clean, lightly moistened cloth.
- 8. Dry thoroughly with a dry, lint-free cloth and let air dry for at least 30 minutes.

Drying times may vary based on the environmental conditions.

- 9. Insert batteries (if applicable) and close battery doors.
- 10. Reconnect the equipment to the power supply.
- 11. Turn on the power to the equipment.

### **Barcode reader cleaning instructions**

Do not submerge the barcode reader in water. Do not use abrasive wipes or tissues on the barcode reader's window – abrasive wipes may scratch the window. Never use solvents (e.g., acetone, benzene, ether, or phenol-based agents) on the housing or window as solvents may damage the finish or the window.

Reading performance may degrade if the reader's window is not clean. If the window is visibly dirty, or if the reader isn't operating well, clean the window with a soft cloth or lens tissue dampened with water (or a mild detergent- water solution). If a detergent solution is used, rinse with a clean lens tissue dampened with water only.

The reader's housing may also be cleaned the same way.

### **Keyboard and mouse cleaning instructions**

Refer to the user documentation provided with the keyboard and mouse for instructions on how to clean them. Always consider your hospital guidelines as well.

### **Cleaning applied parts, general instructions**

Follow these instructions to clean applied parts unless there are separate part-specific instructions. Always refer to the accessories' own instructions for use for detailed information.

Cables and leadwires can be cleaned with a warm, damp cloth and mild soap. Consult manufacturer instructions for recommended cleaning methods and products.

For other applied parts such as temperature sensors, catheters, pulse oximetry probes, and other reusable accessory parts, consult the manufacturer instructions for cleaning, sterilization, or disinfecting methods.

To clean ECG trunk cables, NIBP cuff and cables, reusable sensors:

1. Remove cables and leadwires from the handheld device or system before cleaning.

- 2. Use care in cleaning leadwires to prevent pulling the long wires from the connector ends. Metal connections can be pulled away from the connectors.
- 3. For general cleaning of cables and leadwires, wipe using a lightly moistened cloth with a mild soap and water solution.
- 4. For disinfecting the cables and leadwires, wipe exterior with a soft lint-free cloth, using a chemical disinfectant. Refer to the cables' and leadwires' own instructions for use for detailed information regarding allowed substances.

Wring excess disinfectant from wipe before using.

Any contact of disinfectant solutions with metal parts may cause corrosion.

Do not immerse either end of a cable or leadwire connector. Immersing or soaking the connector ends may corrode metal contact ends and affect signal quality.

- 5. Wipe off cleaning solutions with a clean, lightly moistened cloth.
- 6. Dry thoroughly with a dry, lint-free cloth and let air dry for at least 30 minutes.

Drying times may vary based on the environmental conditions. Do not apply heat.

### **Reusable D-lite and Pedi-lite sensor cleaning instructions**

Reusable D-lite and Pedi-lite sensors can be washed, disinfected, or steam autoclaved. Make sure that the sensor is dry and the connectors are not damaged. A tight connection is essential for correct measurement.

### Water trap care instructions

- In anesthesia: Replace the D-fend Pro or Mini D-fend water trap when the message *Replace Water Trap* appears. The maximum lifetime of a water trap is two months.
- In critical care: It is recommended to replace the D-fend Pro+ or Mini D-fend water trap for each new patient, when the message *Replace Water Trap* appears, or every 24 hours.
- Attach the water trap by pushing it firmly to its place, so that the locking latch makes a clicking sound.
- Remove the water trap by pressing the release latch and pulling the water trap out.
- Empty the container whenever it is more than half full by disconnecting it from the water trap cartridge. Do not use a syringe.
- The water trap cartridge is disposable. Do not dry, wash, or reuse an exhausted or occluded water trap.
- When taking a new water trap into use, mark the date on the appropriate label on the water trap cartridge:
- Read the water trap instructions for use in the accessory package.

### How to store PDM and PSM

- Remove PDM batteries when the device is not in use, even for short periods of time.
- Store in a dry well-ventilated area.
- Hang the device using a holder if available.
- If leadwires or cables are attached, hang them straight.
- Do not coil leadwires or cables tightly around the device.

# Monitor battery care

### Replacing the monitor battery

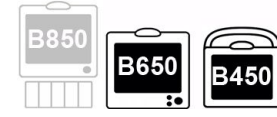

B650 and B450 only.

- WARNING The B450 must always be used with a battery inserted. This will ensure the functioning of the monitor and prevent data loss during possible supply mains interruptions.
   WARNING EXPLOSION OR FIRE. Using non-recommended batteries could result in injury/burns to the patients or users. Only use batteries recommended or manufactured by GE. The warranty can be voided if non-recommended batteries are used.
   WARNING PHYSICAL INJURY. Make sure the battery is completely inserted and the battery door is completely closed. Falling batteries could seriously or fatally injure neonatal or other vulnerable patients.
- 1. B650: Open the battery slot by gently turning the lock counter-clockwise. B450: Open the battery cover by pressing the battery cover release latch down and pulling the battery door open.
- 2. Pull the battery out using the battery strap.
- 3. Insert a new battery all the way with the test button facing up.
- 4. B650: Close the battery slot by turning the lock clockwise. B450: Close the battery door carefully.

### **Battery recycling**

#### WARNING

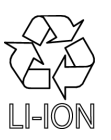

EXPLOSION HAZARD. Do not incinerate a battery or store at high temperatures. Serious injury or death could result.

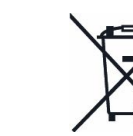

This product contains Lithium-Ion batteries. At the end of their service life, batteries in this product must be recycled or disposed in accordance with local or national regulations. Do not dispose of batteries as trash or unsorted municipal waste. Requirements and services for recycling of batteries vary between countries.

- USA: You may follow the battery manufacturers instructions on the battery to recycle it. Alternatively, you may return GE product batteries to GE for recycling. For information about returning batteries to GE, contact your authorized GE Service representative or contact GE Equipment Services at 1-800-437-1171.
- Canada: Contact the approved battery stewardship program in your province for information on recycling your batteries.

• Other countries: Recycle batteries through your local, regional or national collective scheme in accordance with your local or national regulations.

# PDM battery care

The PDM uses one rechargeable lithium-ion battery. For more information, see the service manual.

### About PDM battery charging

B850: The PDM battery is charged whenever the PDM, with its battery installed, is connected to a monitor that is connected to an AC-derived power source. The battery capacity gauge (labeled with text PDM) indicates the battery's charge level.

B650 and B450: The PDM battery is normally charged whenever the PDM, with its battery installed, is connected to the monitor unless the monitor battery is being charged or printing to a recorder is active.

You can also charge PDM on an external charger. Refer to the charger's instructions for use.

### **Replacing the PDM battery**

| W       | ARNING                                                                                                    | EXPLOSION OR FIRE. Using non-recommended batteries<br>could result in injury/burns to the patients or users. Only use<br>batteries recommended or manufactured by GE. The warranty<br>can be voided if non-recommended batteries are used.                                            |  |  |  |
|---------|----------------------------------------------------------------------------------------------------|----------------------------------------------------------------------------------------------------|--|--|--|
| WARNING |                                                                                                    | PHYSICAL INJURY. Do not install the PDM above a patient.<br>Make sure the battery is completely inserted and the battery<br>door is completely closed. Falling batteries could seriously or<br>fatally injure neonatal or other vulnerable patients.                                  |  |  |  |
| W       | ARNING                                                                                                    | PHYSICAL INJURY Do not install the PDM above a patient.<br>Leaks from the battery cells can occur under extreme<br>conditions. The liquid is caustic to the eyes and skin. If the<br>liquid comes in contact with eyes or skin, flush with clean<br>water and seek medical attention. |  |  |  |
| 1.      | Open the battery                                                                                                | door by gently pulling on the battery door pull tab.                                                                                                    |  |  |  |
| 2.      | Pull the battery tray out of the PDM using the battery tray strap and remove the battery from the battery tray. |                                                                                                    |  |  |  |

- 3. Insert the new battery with the test button facing up and the arrow pointing into the PDM.
- 4. Press the battery door closed until it seals the battery compartment.
- 5. Connect the PDM to the monitor.
- 6. Confirm the PDM battery capacity gauge displays on the monitor.

### **Battery recycling**

#### WARNING

EXPLOSION HAZARD. Do not incinerate a battery or store at high temperatures. Serious injury or death could result.

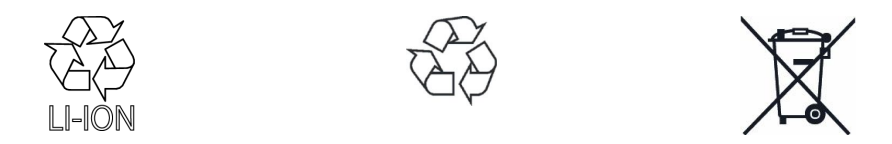

This product contains Lithium-Ion batteries. At the end of their service life, batteries in this product must be recycled or disposed in accordance with local or national regulations. Do not dispose of batteries as trash or unsorted municipal waste. Requirements and services for recycling of batteries vary between countries.

- USA: You may follow the battery manufacturers instructions on the battery to recycle it. Alternatively, you may return GE product batteries to GE for recycling. For information about returning batteries to GE, contact your authorized GE Service representative or contact GE Equipment Services at 1-800-437-1171.
- Canada: Contact the approved battery stewardship program in your province for information on recycling your batteries.
- Other countries: Recycle batteries through your local, regional or national collective scheme in accordance with your local or national regulations.

# About the internal lithium battery

The monitor contains a lithium battery. This battery retains the correct time and date on the monitor.

If the lithium battery charge becomes low during normal operation, the message **Service Monitor Error Code 0xHOST1100** appears near the middle of the screen. If this happens, contact authorized service personnel.

Cleaning and care

# 31

# Messages

# Messages related to ECG measurement

For information regarding alarm priorities and escalation times, see the supplemental information manual.

Make sure you are familiar with the generic layout of the screen. This will help you identify where on screen the following messages appear. The message location is indicated with the following abbreviations:

- al. area = alarm area
- param. = parameter window
- report = report view
- wavef. = waveform area

| Message                                            | Location                                 | Explanation                                                                          | What to do                                                                                                    |
|----------------------------------------------------|------------------------------------------|--------------------------------------------------------------------------------------|----------------------------------------------------------------------------------------------------|
| <ul> <li>12 diagnostic leads<br/>needed</li> </ul> | • report                                 | Some of the ECG leads are disconnected.                                              | • Check that all ECG leads are connected to the patient.                                                                |
| ACI-TIPI on - age less than 16                     | • report                                 | The setting is ON but the patient is under 16 years old.                             | • Set the ACI-TIPI to off to create 12SL reports.                                                                       |
|                                                    |                                          |                                                                                      | • Adjust the patient age on the monitor if it is not correct.                                                           |
| ACI-TIPI on - chest                                | • report                                 | The setting is ON but chest or<br>left arm pain information has<br>not been entered. | • Set the ACI-TIPI to off.                                                                                              |
| or left arm pain not<br>entered                    |                                          |                                                                                      | • Enter chest or left arm pain information.                                                                             |
| • A Fib                                            | <ul> <li>al. area,<br/>wavef.</li> </ul> | Physiological alarm.                                                                 | • Check the patient status.                                                                                             |
| • Accel. Ventric.                                  | • al. area,<br>wavef.                    | Physiological alarm.                                                                 | • Check the patient status.                                                                                             |
| Arrh off                                           | • param.                                 | The arrhythmia detection level is set to <b>Off</b> .                                | <ul> <li>If arrhythmia detection is<br/>needed, set the detection<br/>level to <i>Full</i> or <i>Lethal</i>.</li> </ul> |

| Message                                          | Location                                             | Explanation                                                                                  | What to do                                                                                |
|--------------------------------------------------|------------------------------------------------------|----------------------------------------------------------------------------------------------|-------------------------------------------------------------------------------------------|
| Arrhythmia paused                                | • al. area                                           | ECG channels have not been                                                                   | • Check the patient status.                                                               |
| Arrh paused                                      | • wavef.                                             | available for analysis for the last 20 seconds or the internal                               | • Check electrode placement.                                                              |
|                                                  |                                                      | HR calculation has not been<br>updated for the last 30 seconds<br>due to excessive artifact. | • Prepare the patient's skin at electrode sites.                                          |
|                                                  |                                                      |                                                                                              | • Change or move electrodes.                                                              |
| Artifact                                         | • wavef.                                             | Muscle artifact or high or low frequency noise.                                              | Check electrode contact.                                                                  |
|                                                  |                                                      |                                                                                              | Check lead placement.                                                                     |
|                                                  |                                                      |                                                                                              | • Perform skin preparation.                                                               |
|                                                  |                                                      |                                                                                              | <ul> <li>Reposition/replace<br/>electrodes.</li> </ul>                                    |
|                                                  |                                                      |                                                                                              | • Request the patient to remain still.                                                    |
| Asystole                                         | <ul> <li>al. area,<br/>param.,<br/>wavef.</li> </ul> | Physiological alarm.                                                                         | • Check the patient status.                                                               |
| • Bigeminy                                       | <ul> <li>al. area,<br/>wavef.</li> </ul>             | Physiological alarm.                                                                         | • Check the patient status.                                                               |
| • Brady                                          | <ul> <li>al. area,<br/>wavef.</li> </ul>             | Physiological alarm.                                                                         | • Check the patient status.                                                               |
| Cable off                                        | • report                                             | ECG cable is off.                                                                            | Connect the cable.                                                                        |
| <ul> <li>Change telemetry<br/>battery</li> </ul> | • al. area                                           | The telemetry transmitter's battery has little charge left.                                  | Change the battery.                                                                       |
| Duplicate TTX                                    | • al. area                                           | Multiple patients have been admitted using the same TTX number.                              | <ul> <li>Contact qualified service<br/>personnel.</li> </ul>                              |
| ECG error                                        | • al. area                                           | The module has a                                                                             | Check the module.                                                                         |
|                                                  |                                                      | communication error.                                                                         | <ul> <li>Replace the module if<br/>necessary.</li> </ul>                                  |
| <ul> <li>ECG measurements<br/>removed</li> </ul> | • al. area                                           | Acquisition module has lost ECG communication.                                               | • Remove the module and then reconnect it.                                                |
|                                                  |                                                      |                                                                                              | Replace the module.                                                                       |
|                                                  |                                                      |                                                                                              | <ul> <li>If the problem persists,<br/>contact qualified service<br/>personnel.</li> </ul> |
| • Failure connecting to                          | • al.area                                            | Connection to the telemetry                                                                  | Retry connecting.                                                                         |
| transmitter                                      | ransmitter tr<br>e:                                  | established.                                                                                 | <ul> <li>If the problem persists,<br/>contact qualified service<br/>personnel.</li> </ul> |
| Frequent PVCs                                    | • al. area                                           | Physiological alarm.                                                                         | • Check the patient status.                                                               |
| • Frequent SVCs                                  | • al. area,<br>wavef.                                | Physiological alarm.                                                                         | • Check the patient status.                                                               |

| Message                           | Location                                 | Explanation                                                                                                    | What to do                                                                                                    |
|-----------------------------------|------------------------------------------|----------------------------------------------------------------------------------------------------|----------------------------------------------------------------------------------------------------|
| • Gender is not defined           | • report                                 | ACI-TIPI has been selected on,<br>but the patient's gender has not<br>been entered.                                                                                                    | • Enter the patient's gender.                                                                                                 |
| HR(ECG) high /                    | • al. area                               | Measurement values are equal                                                                                                    | • Check the patient status.                                                                                                   |
| HR(ECG) low                       |                                          | to or outside the basic or critical alarm limits.                                                                                                    | <ul> <li>Adjust alarm limits if<br/>necessary.</li> </ul>                                                                     |
| • HR high / HR low                | • al. area                               | Measurement values are equal                                                                                                    | • Check the patient status.                                                                                                   |
|                                   |                                          | to or outside the diarm limits.                                                                                                    | <ul> <li>Adjust alarm limits if<br/>necessary.</li> </ul>                                                                     |
| • Irregular                       | <ul> <li>al. area,<br/>wavef.</li> </ul> | Physiological alarm.                                                                                                    | • Check the patient status.                                                                                                   |
| LA/L lead off                     | • wavef.                                 | An electrode is disconnected.                                                                                                    | Check the electrodes.                                                                                                    |
| <ul> <li>LL/F lead off</li> </ul> |                                          |                                                                                                    |                                                                                                    |
| RA/R lead off                     |                                          |                                                                                                    |                                                                                                    |
| RL/N lead off                     |                                          |                                                                                                    |                                                                                                    |
| <ul> <li>Lead changed</li> </ul>  | • wavef.                                 | The monitor automatically<br>switches the ECG1 waveform<br>selection to a measurable ECG<br>Lead (I, II, III, aVR, aVL, aVF,<br>V1, V2, V3, V4, V5 or V6) if the<br>current ECG1 waveform is not<br>measurable. | <ul> <li>Note that the ECG waveform<br/>changes according to the<br/>lead it is measured from.<br/>Check the lead.</li> </ul> |
| <ul> <li>Leads off</li> </ul>     | <ul> <li>al. area,<br/>wavef.</li> </ul> | One or more of the connected<br>electrodes is disconnected and<br>arrhythmia detection is not<br>possible.                                                                                                    | • ECG: Check the connections.                                                                                                 |
| • Learning                        | • wavef.                                 | ST algorithm is in learning phase,<br>message shown e.g. when ECG<br>measurement is started.                                                                                                    | • No action required.                                                                                                    |
| <ul> <li>Missing beat</li> </ul>  | <ul> <li>al. area,<br/>wavef.</li> </ul> | Physiological alarm.                                                                                                    | • Check the patient status.                                                                                                   |
| Multifocal PVCs                   | • al. area,<br>wavef.                    | Physiological alarm.                                                                                                    | • Check the patient status.                                                                                                   |
| • No 10 or 6 lead cable           | <ul> <li>report</li> </ul>               | No 6- or 10-lead ECG cable is attached.                                                                                                    | • Connect a 6- or 10-lead cable.                                                                                              |
| No 12RL license                   | • report                                 | No 12RL™ 12 lead ECG license.                                                                                                    | <ul> <li>Contact your GE<br/>representative to purchase<br/>this feature.</li> </ul>                                          |
| No 12SL license                   | • report                                 | No 12SL ECG with ACI-TIPI<br>license.                                                                                                    | <ul> <li>Contact your GE<br/>representative to purchase<br/>this feature.</li> </ul>                                          |

| Message                                                   | Location                                 | Explanation                                                                                                    | What to do                                                                                                    |
|-----------------------------------------------------------|------------------------------------------|----------------------------------------------------------------------------------------------------|----------------------------------------------------------------------------------------------------|
| • No telemetry                                            | • al. area                               | The server cannot communicate with the telemetry transmitter.                                                                                                    | <ul> <li>Make sure the transmitter is not out of range.</li> <li>Check the telemetry transmitter's battery.</li> <li>Wait to see if the problem resolves. If the problem persists, contact authorized service personnel.</li> </ul> |
| • Noise                                                   | • wavef.                                 | Arrhythmia alarm category has<br>been set to <b>Off</b> in the <b>ECG</b> , and<br>the ECG channels have not been<br>available for analysis for the<br>last 20 seconds or the internal<br>HR calculation has not been<br>updated for the last 30 seconds<br>due to excessive noise which<br>compromises the accuracy of<br>detecting events.                                                | • Remove the source of excessive noise if possible.                                                                                                    |
| • Noisy ECG                                               | • al. area                               | Arrhythmia alarm category has<br>been set to <b>Off</b> through <b>ECG</b> ><br><b>Arrhythmia</b> > <b>Lethal Alarms</b> ,<br>and the ECG channels have<br>not been available for analysis<br>for the last 20 seconds or the<br>internal HR calculation has<br>not been updated for the last<br>30 seconds due to excessive<br>noise which compromises the<br>accuracy of detecting events. | Check and remove sources of excessive noise.                                                                                                    |
| • Pause                                                   | • al. area,<br>wavef.                    | Physiological alarm.                                                                                                    | • Check the patient status.                                                                                                    |
| <ul> <li>Please wait -<br/>collecting waveform</li> </ul> | • report                                 | There is not enough ECG sample data to run the algorithm.                                                                                                    | • Wait for about 10 seconds.                                                                                                    |
| • QT high                                                 | • al. area                               | Measurement values are equal to or outside the alarm limits.                                                                                                    | <ul><li>Check the patient status.</li><li>Adjust alarm limits if necessary.</li></ul>                                                                                                    |
| • QTc high                                                | • al. area                               | Measurement values are equal to or outside the alarm limits.                                                                                                    | <ul><li>Check the patient status.</li><li>Adjust alarm limits if necessary.</li></ul>                                                                                                    |
| • R on T                                                  | • al. area, wavef.                       | Physiological alarm.                                                                                                    | • Check the patient status.                                                                                                    |
| Remove one ECG     module                                 | • al. area                               | There are two ECG modules in the system.                                                                                                    | Remove one ECG module.                                                                                                    |
| Single PVC                                                | <ul> <li>al. area,<br/>wavef.</li> </ul> | Physiological alarm.                                                                                                    | • Check the patient status.                                                                                                    |
| Message                                                                                                    | Location                                                                                 | Explanation                                                                                                    | What to do                                                                                                    |
|----------------------------------------------------------------------------------------------------|------------------------------------------------------------------------------------------|----------------------------------------------------------------------------------------------------|----------------------------------------------------------------------------------------------------|
| <ul> <li>ST Ant high / ST Ant<br/>low</li> <li>ST Inf high / ST Inf low</li> <li>ST Lat high / ST Lat<br/>low</li> </ul> | • al. area, param.                                                                       | Measurement values are equal to or outside the alarm limits.                                                     | <ul> <li>Check the patient status.</li> <li>Adjust alarm limits if necessary.</li> </ul>                                      |
| • ST XXX high / ST XXX<br>low<br>where XXX = ECG lead<br>label                                                           | • al. area                                                                               | Measurement values are equal to or outside the alarm limits.                                                     | <ul><li>Check the patient status.</li><li>Adjust alarm limits if necessary.</li></ul>                                         |
| • SV Tachy                                                                                                    | <ul> <li>al. area,<br/>wavef.</li> </ul>                                                 | Physiological alarm.                                                                                             | • Check the patient status.                                                                                                   |
| • Telemetry patient: No<br>12SL available                                                                                | • param.                                                                                 | 12SL is not available with telemetry.                                                                            | • If 12SL is required, use<br>a module that is directly<br>connected to the monitor<br>instead of a telemetry<br>transmitter. |
| • Tachy                                                                                                    | • al. area,<br>wavef.                                                                    | Physiological alarm.                                                                                             | • Check the patient status.                                                                                                   |
| <ul> <li>Telemetry battery<br/>empty</li> </ul>                                                                          | • al. area                                                                               | The telemetry transmitter's battery has no charge left.                                                          | • Change the battery.                                                                                                    |
| • Trigeminy                                                                                                    | • al. area,<br>wavef.                                                                    | Physiological alarm.                                                                                             | • Check the patient status.                                                                                                   |
| TTX Off Network                                                                                                    | • al. area                                                                               | No parameter or waveform<br>data has been received from the<br>telemetry transmitter for more<br>than 5 seconds. | • Wait to see if the condition resolves. If the problem persists, contact authorized service personnel.                       |
| • V Brady                                                                                                    | • al. area,<br>wavef.                                                                    | Physiological alarm.                                                                                             | • Check the patient status.                                                                                                   |
| • V Fib/V Tach                                                                                                    | <ul> <li>al. area,<br/>param.,<br/>wavef.</li> </ul>                                     | Physiological alarm.                                                                                             | • Check the patient status.                                                                                                   |
| • V lead A is not V1 or V lead B is not V5                                                                               | • report                                                                                 | Va lead is not V1 and/or Vb lead is not V5.                                                                      | <ul> <li>Check the settings and correct if necessary.</li> </ul>                                                              |
| V leads off                                                                                                    | • report                                                                                 | All V leads are off.                                                                                             | • Connect the V leads to the patient.                                                                                         |
| <ul><li>V Tach</li><li>VT off</li></ul>                                                                                  | <ul> <li>al. area,<br/>param.,<br/>wavef.</li> <li>param.<br/>(NICU<br/>only)</li> </ul> | Physiological alarm.                                                                                             | Check the patient status.                                                                                                    |

| Message                            | Location              | Explanation                   | What to do                  |
|------------------------------------|-----------------------|-------------------------------|-----------------------------|
| V2/C2 lead off                     | • wavef.              | An electrode is disconnected. | Check the electrodes.       |
| <ul> <li>V3/C3 lead off</li> </ul> |                       |                               |                             |
| V4/C4 lead off                     |                       |                               |                             |
| V5/C5 lead off                     |                       |                               |                             |
| V6/C6 lead off                     |                       |                               |                             |
| V/C lead off                       |                       |                               |                             |
| <ul> <li>Va/Ca lead off</li> </ul> |                       |                               |                             |
| Vb/Cb lead off                     |                       |                               |                             |
| • VT>2                             | • al. area,<br>wavef. | Physiological alarm.          | • Check the patient status. |

# Messages related to impedance respiration measurement

For information regarding alarm priorities and escalation times, see the supplemental information manual.

- al. area = alarm area
- param. = parameter window
- wavef. = waveform area

| Message                        | Location    | Explanation                                                                                                    | What to do                                                                                                    |
|--------------------------------|-------------|----------------------------------------------------------------------------------------------------|----------------------------------------------------------------------------------------------------|
| • Apnea (Imped)                | • al. area, | No breathing detected.                                                                                             | • Check the patient status.                                                                                                    |
|                                | wavef.      |                                                                                                    | <ul> <li>Check the ventilator and<br/>breathing status.</li> </ul>                                                                                    |
| Apnea deactivated              | • param.    | The case has just been<br>started/patient admitted on the<br>monitor, or the measurement<br>has just been started. | <ul> <li>Wait. The message<br/>disappears after the monitor<br/>detects 3 breaths (E-modules)<br/>or the respiration rate is ≥3<br/>(PDM).</li> </ul> |
| • Artifact • param.,<br>wavef. | • param.,   | Cardiac artifact has been detected.                                                                                | • Check the patient status.                                                                                                    |
|                                | wuvei.      |                                                                                                    | <ul> <li>Select alternate leads to<br/>monitor.</li> </ul>                                                                                            |
|                                |             |                                                                                                    | <ul> <li>Increase sensitivity settings.</li> </ul>                                                                                                    |
|                                |             |                                                                                                    | <ul> <li>Select alternate lead<br/>placement.</li> </ul>                                                                                              |
|                                |             |                                                                                                    | Relearn respiration.                                                                                                    |

| Message                                                                                                    | Location                               | Explanation                                                                          | What to do                                                                                                    |
|----------------------------------------------------------------------------------------------------|----------------------------------------|--------------------------------------------------------------------------------------|----------------------------------------------------------------------------------------------------|
| Cardiac artifact                                                                                                    | • al. area                             | Cardiac artifact has been<br>detected.                                               | <ul> <li>Check the patient status.</li> <li>Select alternate leads to monitor.</li> <li>Increase sensitivity settings.</li> <li>Select alternate lead placement.</li> <li>Relearn respiration.</li> </ul> |
| <ul> <li>LA/L lead off</li> <li>Lead I failed</li> <li>Lead II failed</li> <li>Lead RL-LL failed</li> <li>LL/F lead off</li> <li>RA/R lead off</li> </ul> | • param.,<br>wavef.                    | One of the electrodes is off.                                                        | Check the electrodes and their connections.                                                                                                    |
| Measurement off                                                                                                    | <ul> <li>param.,<br/>wavef.</li> </ul> | ECG leads not connected to the patient.                                              | • Connect the ECG leads to the patient to start the impedance respiration measurement.                                                                                                    |
| • Relearning                                                                                                    | <ul> <li>param.,<br/>wavef.</li> </ul> | The patient's breathing pattern<br>is being relearned or a lead has<br>been changed. | • Wait until the message disappears.                                                                                                    |
| Remove one ECG     module                                                                                                    | • al. area                             | There are two ECG modules in the system.                                             | Remove one ECG module.                                                                                                    |
| <ul> <li>RR (Imped) High / RR<br/>(Imped) Low</li> </ul>                                                                                                  | • al. area                             | Measurement values are equal to or outside the alarm limits.                         | <ul><li>Check the patient status.</li><li>Adjust alarm limits if necessary.</li></ul>                                                                                                    |
| Small resp curve                                                                                                    | • param.                               | Signal amplitude < 0.4 ohm.                                                          | <ul><li>Check the patient status.</li><li>Check electrode placement.</li><li>Change or move electrodes.</li></ul>                                                                                         |

### Messages related to SpO<sub>2</sub> measurement

For information regarding alarm priorities and escalation times, see the supplemental information manual.

- al. area = alarm area
- param. = parameter window
- wavef. = waveform area

| Message                                                                          | Location   | Explanation                                                                                                    | What to do                                                                                |
|----------------------------------------------------------------------------------|------------|----------------------------------------------------------------------------------------------------|-------------------------------------------------------------------------------------------|
| Artifact                                                                         | • param.   | Artifact detected.                                                                                                    | Check sensor contact.                                                                     |
|                                                                                  |            |                                                                                                    | • Reposition/replace sensor.                                                              |
|                                                                                  |            |                                                                                                    | • Request the patient to remain still.                                                    |
| Check device                                                                     | • param.   | The acquisition module has failed.                                                                                                    | Replace the acquisition     module.                                                       |
| Check Ext device                                                                 | • param.   | Interfaced device should be                                                                                                    | • Check the interfaced device.                                                            |
|                                                                                  |            | checked.                                                                                                    | <ul> <li>If the problem persists,<br/>contact qualified service<br/>personnel.</li> </ul> |
| Check probe                                                                      | • param.   | There is no detectable SpO <sub>2</sub><br>signal, the sensor is faulty or<br>detached from the patient.                                                       | Check the sensor and connections.                                                         |
|                                                                                  |            | The pulse cannot be found for at least 20 seconds at a time.                                                                                                   |                                                                                           |
|                                                                                  |            | E-NSATX, PDM Nellcor: There is<br>a detectable SpO <sub>2</sub> signal, but it<br>is continuously too weak for at<br>least 20 seconds at a time.               |                                                                                           |
| <ul> <li>Check SpO2 probe /<br/>Check SpO2(2) probe</li> </ul>                   | • al. area | There is no detectable SpO <sub>2</sub><br>signal, the sensor is faulty or<br>detached from the patient.                                                       | • Check the sensor and connections.                                                       |
|                                                                                  |            | The pulse cannot be found for 20 seconds or more.                                                                                                    |                                                                                           |
|                                                                                  |            | E-NSATX, PDM Nellcor: There is<br>a detectable SpO <sub>2</sub> signal, but<br>it is continuously too weak for<br>at least 20 seconds (low signal<br>quality). |                                                                                           |
| Connecting                                                                       | • param.   | Connection to the interfaced device is being established.                                                                                                    | • No action required.                                                                     |
| Faulty probe                                                                     | • param.   | The sensor has failed.                                                                                                    | • Replace the sensor.                                                                     |
| <ul> <li>Identical SpO2<br/>modules</li> </ul>                                   | • al. area | There are two or more identical SpO2 modules in the system.                                                                                                    | <ul> <li>Remove all but one SpO<sub>2</sub><br/>module.</li> </ul>                        |
| Incompatible probe                                                               | • param.   | The sensor is not compatible.                                                                                                    | <ul> <li>Replace the sensor. See the<br/>supplemental information<br/>manual.</li> </ul>  |
|                                                                                  |            |                                                                                                    | <ul> <li>If the problem persists,<br/>contact qualified service<br/>personnel.</li> </ul> |
| <ul> <li>Incompatible SpO2<br/>probe / Incompatible<br/>SpO2(2) probe</li> </ul> | • al. area | The sensor is not compatible.                                                                                                    | <ul> <li>Replace the sensor. See the<br/>supplemental information<br/>manual.</li> </ul>  |
|                                                                                  |            |                                                                                                    | <ul> <li>If the problem persists,<br/>contact qualified service<br/>personnel.</li> </ul> |

| Message                                                  | Location   | Explanation                                        | What to do                                                                                 |
|----------------------------------------------------------|------------|----------------------------------------------------|--------------------------------------------------------------------------------------------|
| Interference                                             | • param.   | The measurement is disturbed.                      | • Check the sensor.                                                                        |
| • Learning                                               | • param.   | SpO <sub>2</sub> algorithm is in learning phase.   | • No action required.                                                                      |
| Low battery                                              | • param.   | The interfaced device has low                      | • Check the interfaced device.                                                             |
|                                                          |            | battery charge.                                    | <ul> <li>If the problem persists,<br/>contact qualified service<br/>personnel.</li> </ul>  |
| • Low perfusion                                          | • param.   | Low perfusion at the measurement point.            | • Check the sensor and sensor positioning.                                                 |
|                                                          |            |                                                    | <ul> <li>Relocate the sensor to a<br/>better measurement site, if<br/>possible.</li> </ul> |
|                                                          |            |                                                    | <ul> <li>Make sure the patient is not<br/>shivering.</li> </ul>                            |
| • Low signal                                             | • param.   | The quality of the signal is questionable.         | • Check the sensor placement and the patient status.                                       |
| • Low signal quality                                     | • param.   | The quality of the signal is questionable.         | • Check the sensor and sensor positioning.                                                 |
|                                                          |            |                                                    | <ul> <li>Relocate the sensor to a<br/>better measurement site, if<br/>possible.</li> </ul> |
|                                                          |            |                                                    | <ul> <li>Make sure the patient is not<br/>shivering.</li> </ul>                            |
| Motion detected                                          | • param.   | Patient movement detected.                         | Reposition sensor.                                                                         |
| <ul> <li>No ext device</li> </ul>                        | • param.   | Interfaced device should be                        | • Check the interfaced device.                                                             |
|                                                          |            | checked.                                           | <ul> <li>If the problem persists,<br/>contact qualified service<br/>personnel.</li> </ul>  |
| <ul> <li>No probe</li> </ul>                             | • param.   | Sensor is not connected to the acquisition module. | • Check connection between the sensor and the acquisition module.                          |
| • No pulse                                               | • param.   | Pulse signal is poor.                              | • Try other measurement sites.                                                             |
| <ul> <li>No SpO2 probe / No<br/>SpO2(2) probe</li> </ul> | • al. area | Sensor is not connected to the acquisition module. | • Check connection between the sensor and the acquisition module.                          |
| <ul> <li>No SpO2 pulse / No<br/>SpO2(2) pulse</li> </ul> | • al. area | Pulse signal is poor.                              | • Try other measurement sites.                                                             |
| PR(SpO2) high /                                          | • al. area | Measurement values are equal                       | • Check the patient status.                                                                |
| PR(SpU2) low                                             |            | to or outside the diarm limits.                    | <ul> <li>Adjust alarm limits if<br/>necessary.</li> </ul>                                  |
| Probe off                                                | • param.   | The sensor may be defective.                       | • Check the patient status.                                                                |
|                                                          |            |                                                    | • Reposition the SpO <sub>2</sub> sensor.                                                  |
|                                                          |            |                                                    | • Replace the SpO <sub>2</sub> sensor.                                                     |

| Message                                                          | Location                                 | Explanation                                                                                                    | What to do                                                                                                    |
|------------------------------------------------------------------|------------------------------------------|----------------------------------------------------------------------------------------------------|----------------------------------------------------------------------------------------------------|
| Pulse search                                                     | • param.                                 | Defective or damaged sensor<br>or cable. Sensor is off of<br>the patient. Detection of a<br>repeatable pulse has stopped.                                                        | <ul><li>Check the sensor and cable.</li><li>Reposition or replace sensor.</li></ul>                                                        |
| <ul> <li>SpO2 alarm setup<br/>changed</li> </ul>                 | • al. area                               | Acquisition module has been<br>moved to another channel and<br>the alarm limits or the alarm<br>on/off status of this new channel<br>are different from the previous<br>channel. | • You can remove the message from the screen with the pause audio key.                                                                     |
| <ul> <li>SpO2 faulty probe /<br/>SpO2(2) faulty probe</li> </ul> | • al. area                               | The sensor has failed.                                                                                                    | Replace the sensor.                                                                                                    |
| • SpO2 high / SpO2 low                                           | • al. area                               | Measurement values are equal                                                                                                    | • Check the patient status.                                                                                                    |
| <ul> <li>SpO2(2) high / SpO2(2)<br/>low</li> </ul>               |                                          | to or outside the basic or critical alarm limits.                                                                                                    | <ul> <li>Adjust alarm limits if<br/>necessary.</li> </ul>                                                                                  |
| <ul> <li>SpO2 measurement<br/>removed</li> </ul>                 | • al. area                               | A secondary SpO <sub>2</sub> source becomes the primary source as a result of removing PDM or PSM.                                                                               | • Connect a module to the same channel.                                                                                                    |
| <ul> <li>SpO2 probe off<br/>/SpO2(2) probe off</li> </ul>        | • al. area                               | The finger or earlobe may be too thin or the sensor is off the patient.                                                                                                    | <ul> <li>Check the patient status.</li> <li>Reposition the SpO<sub>2</sub> sensor.</li> <li>Replace the SpO<sub>2</sub> sensor.</li> </ul> |
| Wrong cable                                                      | • param.                                 | You have connected a Masimo<br>SETt cable to the PDM Nellcor,<br>or a Nellcor OxiMax cable to the<br>PDM Masimo.                                                                 | Check and use the correct cable.                                                                                                    |
| <ul> <li>Wrong cable. Use<br/>Masimo Set</li> </ul>              | • al. area, param.                       | You have connected a Nellcor<br>OxiMax cable to the PDM<br>Masimo.                                                                                                    | Use a Masimo SET cable.                                                                                                    |
| Wrong cable. Use     Nellcor OxiMax                              | <ul> <li>al. area,<br/>param.</li> </ul> | You have connected a Masimo<br>SET cable to the PDM Nellcor.                                                                                                    | • Use a Nellcor OxiMax cable.                                                                                                    |

### Messages related to NIBP measurement

For information regarding alarm priorities and escalation times, see the supplemental information manual.

- al. area = alarm area
- param. = parameter window
- wavef. = waveform area

| Message                                                             | Location   | Explanation                                                                                                    | What to do                                                                                                    |
|---------------------------------------------------------------------|------------|----------------------------------------------------------------------------------------------------|----------------------------------------------------------------------------------------------------|
| • Air leakage                                                       | • param.   | Loose cuff or cuff hose.                                                                                                    | • Check the cuff and cuff hose.                                                                                |
| Artifacts                                                           | • param.   | Measurement is disturbed by<br>artifact (e.g. patient movement,<br>shivering, deep breathing,<br>marked arrhythmia or irregular<br>beats).                                                                                                    | • Calm the patient and retry.                                                                                  |
| Calibrated                                                          | • param.   | Channel calibrated successfully.                                                                                                    | <ul> <li>Wait until the message<br/>disappears before starting a<br/>measurement.</li> </ul>                   |
| Calibrating                                                         | • param.   | Calibration of a channel is in progress.                                                                                                    | • No action required.                                                                                          |
| Calibration switch ON                                               | • param.   | The calibration switch is on.                                                                                                    | Contact qualified service     personnel.                                                                       |
| Call service                                                        | • param.   | Technical fault.                                                                                                    | Contact qualified service<br>personnel.                                                                        |
| <ul> <li>Call service: Error x</li> <li>where x = 0 - 99</li> </ul> | • param.   | 0 = RAM failure<br>1 = ROM checksum failure<br>2 = +15V failure<br>3 = -15V failure<br>6 = ADC error<br>7 = Watchdog time too short<br>8 = Watchdog activated<br>10 = EEPROM checksum error<br>11 = Autozero range exceeded<br>12 = Communication watchdog<br>activated<br>13 = Not in use<br>14 = Too early autocycle start | Contact qualified service personnel.                                                                           |
| Check NIBP                                                          | • al. area | Systolic and/or diastolic results missing.                                                                                                    | <ul><li>Check the patient status.</li><li>Check NIBP cuff and hoses.</li><li>Repeat the measurement.</li></ul> |
| Control measurement                                                 | • al. area | Pressure alarm limit exceeded.                                                                                                    | <ul><li> Allow measurement to complete.</li><li> Check the patient status.</li></ul>                           |
| Cuff occlusion                                                      | • param.   | Occlusion during measurement or overpressured cuff.                                                                                                    | Check the cuff.                                                                                                |
| Cuff loose                                                          | • param.   | Loose cuff or cuff hose.                                                                                                    | • Check the cuff and cuff hose.                                                                                |
| Cuff overpressure                                                   | • param.   | NIBP cuff is squeezed during measurement.                                                                                                    | <ul><li>Check NIBP cuff and hoses.</li><li>Repeat the measurement.</li></ul>                                   |

| Message                                                                                                    | Location           | Explanation                                                                                                    | What to do                                                                                                    |
|----------------------------------------------------------------------------------------------------|--------------------|----------------------------------------------------------------------------------------------------|----------------------------------------------------------------------------------------------------|
| • Incorrect infl. limits                                                                                                    | • param.           | Adult or child cuff is used, but the selected infant mode restricts the inflation pressure too low to be able to measure the blood pressure.                                                                                                    | <ul> <li>Adjust NIBP setup.</li> </ul>                                                                                                    |
| • Long meas. time                                                                                                    | • param.           | <ul> <li>The measurement time is long.</li> <li>The triggering values vary according to the module and inflation limits in use:</li> <li>PSM: &gt;2 min for adult/ child, 75 s to 80 s for infant</li> <li>PDM: &gt;2 min for adult/ child, 85 s for infant</li> </ul> | <ul> <li>Check the patient status.</li> <li>Check the cuff and hose connections.</li> <li>Restart the measurement.</li> <li>If the problem persists, contact qualified service personnel.</li> </ul> |
| <ul> <li>NIBP air leakage /<br/>NIBP auto stopped</li> </ul>                                                                               | • al. area         | Loose cuff or cuff hose.                                                                                                    | • Check the cuff and cuff hose.                                                                                                    |
| NIBP cuff occlusion                                                                                                    | • al. area         | Occlusion during measurement<br>or overpressured cuff.                                                                                                    | Check the cuff.                                                                                                    |
| NIBP cuff loose                                                                                                    | • al. area         | Loose cuff or cuff hose.                                                                                                    | • Check the cuff and cuff hose.                                                                                                    |
| <ul> <li>NIBP Dia high / NIBP<br/>Dia low</li> <li>NIBP Mean high /<br/>NIBP Mean low</li> <li>NIBP Sys high / NIBP<br/>Sys low</li> </ul> | • al. area, param. | Measurement values are equal to or outside the alarm limits.                                                                                                    | <ul> <li>Check the patient status.</li> <li>Adjust alarm limits if necessary.</li> </ul>                                                                                                    |
| NIBP auto stopped                                                                                                    | • al. area         | NIBP Auto mode has been stopped. Loose cuff or cuff hose.                                                                                                    | • Check the cuff and cuff hose.                                                                                                    |
| • NIBP measurement<br>removed                                                                                                    | • al. area         | Acquisition module has lost NIBP communication.                                                                                                    | <ul> <li>Remove the module and then reconnect it.</li> <li>Replace the module.</li> <li>If the problem persists, contact qualified service personnel.</li> </ul>                                     |
| NIBP STAT stopped                                                                                                    | • al. area         | NIBP STAT mode has been stopped. Loose cuff or cuff hose.                                                                                                    | • Check the cuff and cuff hose.                                                                                                    |
| Protect calibration                                                                                                    | • param.           | Calibration is not protected.                                                                                                    | Contact qualified service<br>personnel.                                                                                                    |
| Select cuff size                                                                                                    | • al. area, param. | Cuff does not have an automatically detectable cuff ID.                                                                                                    | <ul> <li>Select a cuff size from the<br/>NIBP setup menu.</li> </ul>                                                                                                    |
| • Select inflation limits                                                                                                    | • al. area, param. | Cuff does not have an automatically detectable cuff ID.                                                                                                    | Select an inflation limit from the NIBP setup menu.                                                                                                    |
| • Unable to meas. Dia                                                                                                    | • param.           | Accurate diastolic pressure is<br>difficult to measure because of<br>artifacts, weak pulsation etc.                                                                                                    | <ul><li>Assess the patient and check<br/>inflation limits.</li><li>Perform a new measurement.</li></ul>                                                                                              |

| Message                            | Location | Explanation                                                 | What to do                                                                                |
|------------------------------------|----------|-------------------------------------------------------------|-------------------------------------------------------------------------------------------|
| Unable to meas. Sys                | • param. | Systolic pressure probably<br>higher than maximum inflation | • Assess the patient and check the cuff placement.                                        |
|                                    |          | the systolic area.                                          | • Perform a new measurement.                                                              |
| • Unstable zero press.             | • param. | Pressure is unstable at start of                            | • Check the patient status.                                                               |
|                                    |          | the NIBP measurement.                                       | • Check hose and cuff position.                                                           |
|                                    |          |                                                             | • Repeat the measurement.                                                                 |
|                                    |          |                                                             | <ul> <li>If the problem persists,<br/>contact qualified service<br/>personnel.</li> </ul> |
| <ul> <li>Weak pulsation</li> </ul> | • param. | Weak or unstable oscillation                                | • Check the patient status.                                                               |
|                                    |          | signal.                                                     | • Reposition the cuff.                                                                    |
|                                    |          |                                                             | • Repeat the measurement.                                                                 |
| • Zero failure                     | • param. | Zeroing has failed.                                         | • Check the patient's pressure by alternative means.                                      |
|                                    |          |                                                             | • Replace the module.                                                                     |
|                                    |          |                                                             | <ul> <li>If the problem persists,<br/>contact qualified service<br/>personnel.</li> </ul> |
| • Zeroing                          | • param. | Zeroing is in progress.                                     | • Wait until the zeroing is completed.                                                    |
| • Zero OK                          | • param. | Zeroing was successful.                                     | No action required.                                                                       |

# Messages related to invasive pressures measurement

For information regarding alarm priorities and escalation times, see the supplemental information manual.

- al. area = alarm area
- param. = parameter window
- wavef. = waveform area

| Message                                                                                                    | Location                                   | Explanation                                                                                                    | What to do                                                                                                    |
|----------------------------------------------------------------------------------------------------|--------------------------------------------|----------------------------------------------------------------------------------------------------|----------------------------------------------------------------------------------------------------|
| <ul> <li>&gt; 320 mmHg or &gt; 43<br/>kPa</li> </ul>                                                                                 | • param.                                   | Measurement is over range, or<br>the sensor is faulty.<br>If you pre-zero a line with the<br>stopcock closed, it creates a<br>high fluid bag pressure and<br>triggers this message. In this<br>case, you can acknowledge the<br>alarm with the pause audio key. | <ul> <li>Check the patient's pressure<br/>by alternative means.</li> <li>Check the cable and<br/>connections.</li> <li>Rezero the transducer.</li> <li>Replace the sensor.</li> <li>Replace the transducer.</li> <li>Replace the module.</li> <li>If the problem persists,<br/>contact qualified service<br/>personnel.</li> </ul> |
| • < -40 mmHg or < -5<br>kPa                                                                                                    | • param.                                   | Measurement is under range, or<br>the sensor is faulty.                                                                                                    | <ul> <li>Check the patient's pressure<br/>by alternative means.</li> <li>Check the cable and<br/>connections.</li> <li>Rezero the transducer.</li> <li>Replace the sensor.</li> <li>Replace the transducer.</li> <li>Replace the module.</li> <li>If the problem persists,<br/>contact qualified service<br/>personnel.</li> </ul> |
| • Art disconnect                                                                                                    | • al. area                                 | Invasive pressure line is disconnected.                                                                                                    | <ul> <li>Check the patient status.</li> <li>Check connections.</li> <li>If pressure drops because of zeroing, perform the zeroing process.</li> </ul>                                                                                                    |
| <ul> <li>Art sys high / Art sys<br/>low</li> <li>Art mean high /<br/>Art mean low</li> <li>Art dia high / Art dia<br/>low</li> </ul> | • al. area                                 | Measurement values are equal to or outside the alarm limits.                                                                                                    | <ul> <li>Check the patient status.</li> <li>Adjust alarm limits if necessary.</li> </ul>                                                                                                    |
| <ul> <li>Artifact</li> <li>Calibrated</li> </ul>                                                                                     | <ul> <li>param.</li> <li>param.</li> </ul> | If Smart BP is enabled, this<br>is normal behavior when<br>zeroing, flushing, or sampling is<br>performed.<br>If Smart BP is not enabled, this<br>message indicates that the<br>measurement is disturbed by<br>artifact.<br>Channel calibrated successfully.    | <ul> <li>Check the patient status.</li> <li>Check cable contact.</li> <li>Minimize tubing length.</li> <li>Rezero the transducer.</li> <li>Wait until the message</li> </ul>                                                                                                    |
| Cultorated                                                                                                    |                                            | channel calibrated successfully.                                                                                                    | disappears before starting a measurement.                                                                                                    |

| Message                                                | Location   | Explanation                                                  | What to do                                                                                     |
|--------------------------------------------------------|------------|--------------------------------------------------------------|------------------------------------------------------------------------------------------------|
| Calibrating                                            | • param.   | Calibration of a channel is in progress.                     | • No action required.                                                                          |
| Calibration failed                                     | • param.   | Unsuccessful calibration.                                    | • Check the connections and recalibrate.                                                       |
| CPP high / CPP low                                     | • al. area | Measurement values are equal                                 | • Check the patient status.                                                                    |
|                                                        |            | to or outside the diarm limits.                              | <ul> <li>Adjust alarm limits if<br/>necessary.</li> </ul>                                      |
| CVP sys high / CVP sys     low                         | • al. area | Measurement values are equal to or outside the alarm limits. | <ul> <li>Check the patient status.</li> <li>Adjust alarm limits if</li> </ul>                  |
| <ul> <li>CVP mean high /<br/>CVP mean low</li> </ul>   |            |                                                              | necessary.                                                                                     |
| • CVP dia high / CVP dia low                           |            |                                                              |                                                                                                |
| Disconnected                                           | • param.   | Pressure is below physiological                              | • Check the patient status.                                                                    |
|                                                        |            | detection threshold.                                         | <ul> <li>Check the cable and connections.</li> </ul>                                           |
|                                                        |            |                                                              | <ul> <li>If pressure drops because of<br/>zeroing, perform the zeroing<br/>process.</li> </ul> |
| Fem disconnect                                         | • al. area | Invasive pressure line is                                    | • Check the patient status.                                                                    |
|                                                        |            | disconnected.                                                | Check connections.                                                                             |
|                                                        |            |                                                              | <ul> <li>If pressure drops because of<br/>zeroing, perform the zeroing<br/>process.</li> </ul> |
| • Fem sys high /                                       | • al. area | Measurement values are equal                                 | • Check the patient status.                                                                    |
| <ul> <li>Fem mean high /<br/>Fem mean low</li> </ul>   |            |                                                              | <ul> <li>Adjust alarm limits if<br/>necessary.</li> </ul>                                      |
| <ul> <li>Fem dia high / Fem dia low</li> </ul>         |            |                                                              |                                                                                                |
| <ul> <li>FemV sys high /<br/>FemV sys low</li> </ul>   | • al. area | Measurement values are equal to or outside the alarm limits. | <ul> <li>Check the patient status.</li> <li>Adjust alarm limits if</li> </ul>                  |
| <ul> <li>FemV mean high /<br/>FemV mean low</li> </ul> |            |                                                              | necessary.                                                                                     |
| <ul> <li>FemV dia high<br/>/FemV dia low</li> </ul>    |            |                                                              |                                                                                                |
| ICP sys high / ICP sys     low                         | • al. area | Measurement values are equal to or outside the alarm limits. | <ul> <li>Check the patient status.</li> <li>Adjust alarm limits if</li> </ul>                  |
| <ul> <li>ICP mean high /<br/>ICP mean low</li> </ul>   |            |                                                              | necessary.                                                                                     |
| <ul> <li>ICP dia high / ICP dia<br/>low</li> </ul>     |            |                                                              |                                                                                                |

| Message                                            | Location   | Explanation                                                            | What to do                                                                                  |
|----------------------------------------------------|------------|------------------------------------------------------------------------|---------------------------------------------------------------------------------------------|
| Identical IP1 modules                              | • al. area | There are two or more IP                                               | • Remove all but one IP module.                                                             |
| Identical IP2 modules                              |            | modules in the system.                                                 |                                                                                             |
| • Identical IP3 modules<br>to                      | • al. area | There are two or more IP modules in the system.                        | • Remove all but one IP module.                                                             |
| Identical IP8 modules                              |            |                                                                        |                                                                                             |
| <ul> <li>Identical IP RAC<br/>modules</li> </ul>   | • al. area | There are two or more IP RAC modules in identical slots in the system. | Remove all but one IP RAC module.                                                           |
| Identical PP modules                               | • al. area | There are two or more E-PP modules in the system.                      | <ul> <li>Remove all but one E-PP module.</li> </ul>                                         |
| Identical PT modules                               | • al. area | There are two or more E-PT modules in the system.                      | <ul> <li>Remove all but one E-PT module.</li> </ul>                                         |
| IP's not zeroed                                    | • al. area | The invasive pressure lines have not been zeroed.                      | Perform zeroing.                                                                            |
| • LAP sys high / LAP sys                           | • al. area | Measurement values are equal                                           | • Check the patient status.                                                                 |
| • LAP mean high /<br>LAP mean low                  |            | to or outside the diarm limits.                                        | <ul> <li>Adjust alarm limits if<br/>necessary.</li> </ul>                                   |
| <ul> <li>LAP dia high / LAP dia<br/>low</li> </ul> |            |                                                                        |                                                                                             |
| • No P1 transducer to                              | • al. area | No transducer connected to                                             | • Connect a transducer.                                                                     |
| • No P8 transducer                                 |            | the channel indicated in the message, or the sensor is faulty.         | <ul> <li>Check the cable and connections.</li> </ul>                                        |
|                                                    |            |                                                                        | • Replace the sensor.                                                                       |
|                                                    |            |                                                                        | • Replace the transducer.                                                                   |
|                                                    |            |                                                                        | <ul> <li>If the problem persists,<br/>contact qualified service<br/>personnel.</li> </ul>   |
| • P1 over range to P8                              | • al. area | The measurement value is over                                          | • Check the patient status.                                                                 |
| over runge                                         |            | faulty.                                                                | Check the cables.                                                                           |
| under range                                        |            |                                                                        | • Rezero the transducer.                                                                    |
|                                                    |            |                                                                        | • Replace the sensor.                                                                       |
|                                                    |            |                                                                        | • Replace the transducer.                                                                   |
|                                                    |            |                                                                        | • Replace the module.                                                                       |
|                                                    |            |                                                                        | <ul> <li>If the problem persists,<br/>contact qualified service<br/>personnel.</li> </ul>   |
| <ul> <li>P1 standby to P8<br/>standby</li> </ul>   | • param.   | The IP channel has been set to standby.                                | <ul> <li>Reactivate the channel by<br/>selecting Activate P1 to<br/>Activate P8.</li> </ul> |

| Message                                                                                                    | Location   | Explanation                                                     | What to do                                                                               |
|----------------------------------------------------------------------------------------------------|------------|-----------------------------------------------------------------|------------------------------------------------------------------------------------------|
| <ul> <li>P1 sys high / P1 sys<br/>low</li> <li>P1 mean high /<br/>P1 mean low</li> <li>P1 dia high / P1 dia<br/>low</li> </ul>                                                                                        | • al. area | Measurement values are equal to or outside the alarm limits.    | <ul> <li>Check the patient status.</li> <li>Adjust alarm limits if necessary.</li> </ul> |
| to<br>P8 sys high / P8 sys<br>low<br>P8 mean high /<br>P8 mean low<br>P8 dia high / P8 dia<br>low                                                                                                    |            |                                                                 |                                                                                          |
| <ul> <li>P1 zeroing failed to</li> <li>P8 zeroing failed</li> </ul>                                                                                                    | • param.   | The channel has not been zeroed successfully.                   | • Repeat the zeroing.                                                                    |
| P7 connected                                                                                                    | • al. area | The channel has been connected.                                 | • No action required.                                                                    |
| P8 connected                                                                                                    | • al. area | The channel has been connected.                                 | • No action required.                                                                    |
| <ul> <li>PA sys high / PA sys<br/>low</li> <li>PA mean high /<br/>PA mean low</li> <li>PA dia high / PA dia<br/>low</li> </ul>                                                                                        | • al. area | Measurement values are equal to or outside the alarm limits.    | <ul> <li>Check the patient status.</li> <li>Adjust alarm limits if necessary.</li> </ul> |
| <ul> <li>PR(ABP) high / PR(ABP)<br/>low</li> <li>PR(Art 1) high to PR(Art<br/>8) high / PR(Art 1) low<br/>to PR(Art 8) low</li> <li>PR(Fem) high /<br/>PR(Fem) low</li> <li>PR(UAC) high / PR(UAC)<br/>low</li> </ul> | • al. area | Measurement values are equal<br>to or outside the alarm limits. | <ul> <li>Check the patient status.</li> <li>Adjust alarm limits if necessary.</li> </ul> |
| <ul> <li>Pressure<br/>measurement<br/>removed</li> </ul>                                                                                                    | • al. area | The acquisition module has been removed.                        | Reconnect if necessary.                                                                  |
| Pressure Sensed                                                                                                    | • param.   | Pressure has been sensed during zeroing.                        | • Open the venting stopcock to air.                                                      |

| Message                                                                                                    | Location   | Explanation                                                  | What to do                                                                                                    |
|----------------------------------------------------------------------------------------------------|------------|--------------------------------------------------------------|----------------------------------------------------------------------------------------------------|
| <ul> <li>RAP sys high /<br/>RAP sys low</li> <li>RAP mean high /<br/>RAP mean low</li> <li>RAP dia high / RAP dia</li> </ul>                      | • al. area | Measurement values are equal to or outside the alarm limits. | <ul> <li>Check the patient status.</li> <li>Adjust alarm limits if necessary.</li> </ul>                                                                                                    |
| <ul> <li>IOW</li> <li>RVP sys high / RVP sys<br/>low</li> <li>RVP mean high /<br/>RVP mean low</li> <li>RVP dia high / RVP dia<br/>low</li> </ul> | • al. area | Measurement values are equal to or outside the alarm limits. | <ul> <li>Check the patient status.</li> <li>Adjust alarm limits if necessary.</li> </ul>                                                                                                    |
| <ul> <li>Sensor P1 failed to<br/>Sensor P8 failed</li> </ul>                                                                                      | • al. area | Faulty or disconnected sensor.                               | <ul><li>Check the cable and connections.</li><li>Replace the transducer.</li></ul>                                                                                                    |
| • Sensor                                                                                                    | • param.   | Faulty or disconnected sensor.                               | <ul><li>Check the cable and connections.</li><li>Replace the transducer.</li></ul>                                                                                                    |
| • UAC disconnect                                                                                                    | • al. area | Invasive pressure line is disconnected.                      | <ul> <li>Check the patient status.</li> <li>Check connections.</li> <li>If pressure drops because of zeroing, perform the zeroing process.</li> </ul>                                                                |
| <ul> <li>UAC sys high /<br/>UAC sys low</li> <li>UAC mean high /<br/>UAC mean low</li> <li>UAC dia high / UAC dia<br/>low</li> </ul>              | • al. area | Measurement values are equal to or outside the alarm limits. | <ul> <li>Check the patient status.</li> <li>Adjust alarm limits if necessary.</li> </ul>                                                                                                    |
| <ul> <li>UVC sys high /<br/>UVC sys low</li> <li>UVC mean high /<br/>UVC mean low</li> <li>UVC dia high / UVC dia<br/>low</li> </ul>              | • al. area | Measurement values are equal to or outside the alarm limits. | <ul> <li>Check the patient status.</li> <li>Adjust alarm limits if necessary.</li> </ul>                                                                                                    |
| • Zero adj >100 mmHg                                                                                                    | • param.   | IP channel zeroed to over 100<br>mmHg pressure.              | <ul> <li>Repeat the transducer zeroing.</li> <li>Replace the sensor.</li> <li>Replace the transducer.</li> <li>Replace the module.</li> <li>If the problem persists, contact qualified service personnel.</li> </ul> |

| Message             | Location   | Explanation                                                                        | What to do                                                                                                 |
|---------------------|------------|------------------------------------------------------------------------------------|----------------------------------------------------------------------------------------------------|
| Zeroed              | • param.   | Zeroing was successful.                                                            | No action required.                                                                                        |
|                     |            |                                                                                    | Message is automatically removed after 10 seconds.                                                         |
| • Zeroing           | • param.   | IP channel is currently being                                                      | • No action required.                                                                                      |
|                     |            | zeroed.                                                                            | Message is automatically<br>removed and replaced with the<br>zeroing results after completion.             |
| Zero ICP separately | • al. area | The ICP channel must be<br>zeroed separately from all other<br>invasive pressures. | <ul> <li>Zero the channel using the<br/>Zero option found under the<br/>ICP channel setup menu.</li> </ul> |

#### Messages related to temperature measurement

For information regarding alarm priorities and escalation times, see the supplemental information manual.

- al. area = alarm area
- param. = parameter window
- wavef. = waveform area

| Message                                               | Location                               | Explanation                                                                               | What to do                                                                                |
|-------------------------------------------------------|----------------------------------------|-------------------------------------------------------------------------------------------|-------------------------------------------------------------------------------------------|
| Calibration check                                     | • param.                               | There is a 0.1°C difference                                                               | Change the cable.                                                                         |
|                                                       |                                        | between the measured<br>temperature and the internal                                      | • Change the module.                                                                      |
|                                                       |                                        | calibration for the indicated channel.                                                    | <ul> <li>If the problem persists,<br/>contact qualified service<br/>personnel.</li> </ul> |
| Calibration fail                                      | • param.                               | Calibration on the indicated                                                              | Check connections.                                                                        |
|                                                       |                                        | channel failed.                                                                           | • Replace the transducer.                                                                 |
|                                                       |                                        |                                                                                           | <ul> <li>If the problem persists,<br/>contact qualified service<br/>personnel.</li> </ul> |
| <ul> <li>Identical temperature<br/>modules</li> </ul> | • al. area                             | There are two or more identical temperature modules in the system.                        | Remove all but one temperature module.                                                    |
| No sensor detected                                    | • param.                               | No sensor detected.                                                                       | • Check the sensor and connections.                                                       |
| • Performing temp test                                | • param.                               | Module is calibrating.                                                                    | • No action required.                                                                     |
| • T1 Calibration check /                              | • al. area                             | There is a 0.1°C difference                                                               | • Change the cable.                                                                       |
| T2 Calibration check                                  |                                        | between the measured<br>temperature and the internal                                      | • Change the module.                                                                      |
|                                                       | calibration for the indicated channel. | <ul> <li>If the problem persists,<br/>contact qualified service<br/>personnel.</li> </ul> |                                                                                           |

| Message                                               | Location   | Explanation                                                                       | What to do                                                                                |
|-------------------------------------------------------|------------|-----------------------------------------------------------------------------------|-------------------------------------------------------------------------------------------|
| • T1 Calibration fail /                               | • al. area | a Calibration on the indicated                                                    | Check connections.                                                                        |
| T2 Calibration fail /<br>Thlood Calibration           |            | channel failed.                                                                   | • Replace the transducer.                                                                 |
| fail                                                  |            |                                                                                   | <ul> <li>If the problem persists,<br/>contact qualified service<br/>personnel.</li> </ul> |
| • T1 high / T1 low                                    | • al. area | Measurement values are equal                                                      | • Check the patient status.                                                               |
| • T2 high / T2 low                                    |            | to or outside the alarm limits.                                                   | • Adjust alarm limits if                                                                  |
| • T3 high / T3 low                                    |            |                                                                                   | necessary.                                                                                |
| • T4 high / T4 low                                    |            |                                                                                   |                                                                                           |
| <ul> <li>Tblood high / Tblood<br/>low</li> </ul>      |            |                                                                                   |                                                                                           |
| • T2-T1 high                                          | • al. area | Measured delta value is equal to                                                  | • Check the patient status.                                                               |
| • T4-T3 high                                          |            | or outside the alarm limits.                                                      | • Adjust alarm limits if                                                                  |
| <ul> <li>Tblood-T1 high</li> </ul>                    |            |                                                                                   | necessary.                                                                                |
| <ul> <li>Tblood-T3 high</li> </ul>                    |            |                                                                                   |                                                                                           |
| • T1 temperature error /                              | • al. area | Hardware or calibration test                                                      | • Change the cable.                                                                       |
| T2 temperature error /<br>T3 temperature error /      |            | tailure in the measurement device.                                                | Change the module.                                                                        |
| T4 temperature error<br>/ Tblood temperature<br>error |            |                                                                                   | <ul> <li>If the problem persists,<br/>contact qualified service<br/>personnel.</li> </ul> |
| Temperature error                                     | • param.   | Hardware or calibration test                                                      | • Change the cable.                                                                       |
|                                                       |            | failure in the measurement device.                                                | • Change the module.                                                                      |
|                                                       |            |                                                                                   | <ul> <li>If the problem persists,<br/>contact qualified service<br/>personnel.</li> </ul> |
| <ul> <li>Temp measurement<br/>removed</li> </ul>      | • al. area | Acquisition module, temperature cable, or temperature probe(s) have been removed. | • Check all connections and reconnect as required.                                        |

# Messages related to cardiac output measurement

For information regarding alarm priorities and escalation times, see the supplemental information manual.

- al. area = alarm area
- param. = parameter window
- wavef. = waveform area
- C.O. menu = cardiac output menu, *Measurement* tab

| Message                                        | Location           | Explanation                                                                                                    | What to do                                                                                        |
|------------------------------------------------|--------------------|----------------------------------------------------------------------------------------------------|---------------------------------------------------------------------------------------------------|
| Calibrating                                    | • param.           | Calibration is in progress.                                                                                                    | • No action required.                                                                             |
| Calibration fail                               | • param.           | Unsuccessful calibration.                                                                                                    | <ul> <li>Authorized service personnel<br/>should repeat the calibration<br/>procedure.</li> </ul> |
| CCI high / CCI low                             | • al. area         | Measurement values are equal                                                                                                    | • Check the patient status.                                                                       |
|                                                |                    | to or outside the didiminints.                                                                                                    | <ul> <li>Adjust alarm limits if<br/>necessary.</li> </ul>                                         |
| CCO high / CCO low                             | • al. area         | Measurement values are equal                                                                                                    | • Check the patient status.                                                                       |
|                                                |                    | to or outside the diarm limits.                                                                                                    | <ul> <li>Adjust alarm limits if<br/>necessary.</li> </ul>                                         |
| Check Ext Device                               | • param.           | Interfaced device should be                                                                                                    | • Check the interfaced device.                                                                    |
|                                                |                    | checkeu.                                                                                                    | <ul> <li>If the problem persists,<br/>contact qualified service<br/>personnel.</li> </ul>         |
| • C.O. Complete                                | • C.O.<br>menu     | Successful cardiac output<br>determination has been<br>performed, but the module<br>is not yet ready for a new<br>measurement. Also when the 15<br>minute timeout for confirming<br>the C.O. measurement expires<br>with the <i>Cardiac Output</i> ><br><i>Measurement</i> menu open. | <ul> <li>Wait until the message<br/>disappears.</li> </ul>                                        |
| <ul> <li>CO measurement<br/>removed</li> </ul> | • al. area         | Acquisition module has been removed.                                                                                                    | <ul> <li>Connect the module if<br/>you want to restart the<br/>measurement.</li> </ul>            |
| • C.O. out of range                            | • C.O.<br>menu     | The measurement results are invalid.                                                                                                    | • Perform a new measurement.                                                                      |
| • Confirm C.O.                                 | • al. area, param. | Measurement data has not<br>been confirmed before trying<br>to exit the <b>Cardiac Output</b> ><br><b>Measurement</b> menu.<br>If more than 15 minutes have<br>passed since the start of the C.O.<br>measurement, this message<br>resets automatically.                               | • Select Confirm C.O.                                                                             |
| Curve over range                               | • C.O.<br>menu     | Thermodilution waveform values are over the valid range.                                                                                                    | • Wait for the blood temperature to stabilize and retry the measurement.                          |
| Curve under range                              | • C.O.<br>menu     | Thermodilution waveform values are under the valid range.                                                                                                    | • Wait for the blood temperature to stabilize and retry the measurement.                          |
| <ul> <li>Identical C.O.<br/>modules</li> </ul> | • al. area         | There are two or more identical C.O. modules in the system.                                                                                                    | • Remove all but one C.O. module.                                                                 |
|                                                |                    | Also when there are more than one active C.O. sources.                                                                                                    |                                                                                                   |

| Message                                                    | Location       | Explanation                                                                                                    | What to do                                                                                                    |
|------------------------------------------------------------|----------------|----------------------------------------------------------------------------------------------------|----------------------------------------------------------------------------------------------------|
| Inject now!                                                | • C.O.<br>menu | A prompt text during the <b>Manual</b><br>C.O. measurement.                                                                      | <ul> <li>Inject the injectate solution<br/>smoothly within 4 to 5<br/>seconds.</li> </ul>                                                                                 |
| • Inject When Ready                                        | • C.O.<br>menu | A prompt text during the <b>Automatic</b> C.O. measurement.                                                                      | <ul> <li>Inject the injectate solution<br/>smoothly within 4 to 5<br/>seconds.</li> </ul>                                                                                 |
| Irregular curve                                            | • C.O.<br>menu | Thermodilution waveform is irregular.                                                                                            | • Perform a new measurement.                                                                                                    |
| • Irregular HR                                             | • C.O.<br>menu | HR measurement values are irregular.                                                                                             | • Check the patient status.                                                                                                    |
| • Measuring                                                | • C.O.<br>menu | Determining the C.O. value.                                                                                                    | <ul> <li>Wait until the message<br/>disappears.</li> </ul>                                                                                                    |
| No catheter                                                | • C.O.<br>menu | No catheter connected.                                                                                                    | • Connect a catheter.                                                                                                    |
| <ul> <li>No Comp Constant.<br/>Check C.O. setup</li> </ul> | • C.O.<br>menu | The computation constant is<br>not available for the selected<br>catheter, injectate volume, and<br>injectate probe combination. | • Check the C.O. setup selections.                                                                                                    |
| • No ext device                                            | • param.       | Interfaced device should be checked.                                                                                             | <ul> <li>Check the interfaced device.</li> <li>If the problem persists,<br/>contact qualified service<br/>personnel.</li> </ul>                                           |
| <ul> <li>No injectate temp<br/>probe</li> </ul>            | • C.O.<br>menu | No injectate temperature probe connected.                                                                                        | • Connect an injectate temperature probe.                                                                                                    |
| • No HR for REF                                            | • C.O.<br>menu | REF measurement cannot be done.                                                                                                  | <ul> <li>Check that the patient's heart rate is being monitored.</li> <li>Add HR measurement if needed.</li> </ul>                                                        |
| No module                                                  | • C.O.<br>menu | No C.O. module connected.                                                                                                    | • Connect a C.O. module to measure cardiac output.                                                                                                    |
| Noisy baseline                                             | • C.O.<br>menu | Changes in patient's blood<br>temperature affect C.O.<br>measuring.                                                              | <ul><li>Check the patient status.</li><li>Check the blood temperature connector.</li></ul>                                                                                |
| • Please wait                                              | • C.O.<br>menu | A failed, canceled, or stopped<br>C.O. determination and the<br>module not yet ready for the<br>next measurement.                | Wait until the message disappears.                                                                                                    |
| • Press Start C.O.                                         | • C.O.<br>menu | Prompt text during the <b>Manual</b> measurement mode.                                                                           | <ul> <li>Proceed with the<br/>measurement by selecting<br/><i>Start C.O.</i> With E-modules,<br/>you can also use the <i>Start</i><br/><i>C.O.</i> module key.</li> </ul> |
| • Press Start C.O. Serial                                  | • C.O.<br>menu | Prompt text during the<br><b>Automatic</b> measurement<br>mode.                                                                  | <ul> <li>Proceed with the<br/>measurement by selecting<br/>Start C.O. Serial.</li> </ul>                                                                                  |

| Message                               | Location       | Explanation                                                                | What to do                                                                                     |
|---------------------------------------|----------------|----------------------------------------------------------------------------|------------------------------------------------------------------------------------------------|
| • REF out of range                    | • C.O.<br>menu | The result of the REF measurement is invalid.                              | Check cables and connections.                                                                  |
|                                       |                |                                                                            | • Perform a new measurement.                                                                   |
|                                       |                |                                                                            | <ul> <li>If the problem persists,<br/>contact qualified service<br/>personnel.</li> </ul>      |
| Signal Adapting                       | • param.       | Interfaced device signal is being processed.                               | <ul> <li>Wait until the message<br/>disappears.</li> </ul>                                     |
| <ul> <li>Tblood over range</li> </ul> | • C.O.         | Blood temperature is over the                                              | • Check the catheter position.                                                                 |
|                                       | menu           | with PDM.                                                                  | • Check that there is no heat or cold source near the catheter.                                |
|                                       |                |                                                                            | • The temperature sensor may<br>be damaged; replace the<br>catheter.                           |
| Tblood sensor failed                  | • al. area     | Blood temperature sensor failure.                                          | Replace the catheter.                                                                          |
| • Tblood under range                  | • C.O.         | Blood temperature is under the                                             | • Check the catheter position.                                                                 |
|                                       | menu           | 28°C with PDM.                                                             | • Check that there is no heat or cold source near the catheter.                                |
|                                       |                |                                                                            | • The temperature sensor may<br>be damaged; replace the<br>catheter.                           |
| • Tinj high                           | C.O.<br>menu   | Injectate temperature is too<br>close to blood temperature or<br>too warm. | • Use colder injectate.                                                                        |
| • Tinj low                            | C.O.<br>menu   | Injectate temperature is too<br>close to blood temperature or<br>too cold. | • Use warmer injectate.                                                                        |
| • Tinj sensor failed                  | • C.O.<br>menu | Injectate temperature sensor failure.                                      | Replace the sensor.                                                                            |
| Unstable Tblood                       | • param.,      | Measurement in auto mode                                                   | • Check the patient status.                                                                    |
|                                       | menu           | patient temperature.                                                       | <ul> <li>Change C.O. measurement to<br/>manual mode and repeat the<br/>measurement.</li> </ul> |

## Messages related to SvO<sub>2</sub> measurement

For information regarding alarm priorities and escalation times, see the supplemental information manual.

- al. area = alarm area
- param. = parameter window
- wavef. = waveform area

| Message                                 | Location | Explanation                                                        | What to do                                                                                |
|-----------------------------------------|----------|--------------------------------------------------------------------|-------------------------------------------------------------------------------------------|
| Calibrating                             | • param. | Calibration factors are being calculated and stored to the module. | No action required.                                                                       |
| Check cath. position                    | • param. | Low signal quality.                                                | Check the connections and catheter.                                                       |
| Check Ext Device                        | • param. | Interfaced device should be                                        | • Check the interfaced device.                                                            |
|                                         |          | спескеа.                                                           | <ul> <li>If the problem persists,<br/>contact qualified service<br/>personnel.</li> </ul> |
| Connecting                              | • param. | Connection to the interfaced device is being established.          | No action required.                                                                       |
| <ul> <li>Damped Intensity</li> </ul>    | • param. | There may be problems with                                         | • Check the catheter.                                                                     |
|                                         |          | connections.                                                       | • Check the cable and connections.                                                        |
|                                         |          |                                                                    | Recalibrate in vivo.                                                                      |
|                                         |          |                                                                    | <ul> <li>If the problem persists,<br/>contact qualified service<br/>personnel.</li> </ul> |
| • Draw blood                            | • param. | An advisory prompt.                                                | Draw blood as indicated on screen.                                                        |
| • Enter lab results                     | • param. | Calibration sequence requires lab results.                         | Enter laboratory results as indicated on screen.                                          |
| High Intensity                          | • param. | Catheter floated or up against vessel wall.                        | Check the optical module and connections.                                                 |
|                                         |          |                                                                    | • Check the catheter placement.                                                           |
|                                         |          |                                                                    | • Only authorized medical personnel should adjust catheter placement.                     |
| • In vitro calibrating                  | • param. | In vitro calibration is in process.                                | Wait until the message disappears.                                                        |
| • In vitro failed                       | • param. | Unsuccessful calibration.                                          | Check connections and<br>catheter.                                                        |
|                                         |          |                                                                    | Change optical module and recalibrate.                                                    |
|                                         |          |                                                                    | • If the problem persists, contact qualified service personnel.                           |
| <ul> <li>In vivo calibrating</li> </ul> | • param. | In vivo calibration is in process.                                 | Wait until the message disappears.                                                        |

| Message                                 | Location                                 | Explanation                                                                                     | What to do                                                                                               |
|-----------------------------------------|------------------------------------------|-------------------------------------------------------------------------------------------------|----------------------------------------------------------------------------------------------------|
| <ul> <li>In vivo poor signal</li> </ul> | • param.                                 | The measurement cannot be performed because the signal is                                       | Check connections and<br>catheter.                                                                       |
|                                         |                                          | too weak.                                                                                       | <ul> <li>Change optical module and recalibrate.</li> </ul>                                               |
|                                         |                                          |                                                                                                 | <ul> <li>If the problem persists, the<br/>catheter could be faulty;<br/>replace the catheter.</li> </ul> |
| <ul> <li>Insufficient signal</li> </ul> | • param.                                 | The measurement cannot be                                                                       | • Check the patient status.                                                                              |
|                                         |                                          | too weak.                                                                                       | <ul> <li>Check connections and<br/>catheter.</li> </ul>                                                  |
|                                         |                                          |                                                                                                 | <ul> <li>If the problem persists,<br/>contact qualified service<br/>personnel.</li> </ul>                |
| <ul> <li>Intensity shift</li> </ul>     | • param.                                 | The measurement cannot be                                                                       | • Check the patient status.                                                                              |
|                                         |                                          | intensity changed.                                                                              | <ul> <li>Check connections and<br/>catheter.</li> </ul>                                                  |
|                                         |                                          |                                                                                                 | <ul> <li>If the problem persists,<br/>contact qualified service<br/>personnel.</li> </ul>                |
| • Low Intensity                         | • param.                                 | Catheter floated or up against vessel wall.                                                     | Check the optical module and connections.                                                                |
|                                         |                                          |                                                                                                 | <ul> <li>Check the catheter<br/>placement.</li> </ul>                                                    |
|                                         |                                          |                                                                                                 | <ul> <li>Only authorized medical<br/>personnel should adjust<br/>catheter placement.</li> </ul>          |
| • Low Light                             | • param.                                 | Catheter floated or up against vessel wall.                                                     | • Check the optical module and connections.                                                              |
|                                         |                                          |                                                                                                 | <ul> <li>Check the catheter<br/>placement.</li> </ul>                                                    |
|                                         |                                          |                                                                                                 | Repeat in vivo calibration.                                                                              |
| <ul> <li>No Light</li> </ul>            | • param.                                 | Interfaced device should be checked.                                                            | • Check the interfaced device.                                                                           |
|                                         |                                          |                                                                                                 | <ul> <li>If the problem persists,<br/>contact qualified service<br/>personnel.</li> </ul>                |
| Re-calibrate SvO2                       | <ul> <li>al. area,<br/>param.</li> </ul> | The calibration is over 24 hours old.                                                           | • Perform in vivo calibration.                                                                           |
| • Start SvO2                            | • param.                                 | Displays when the catheter has<br>been inserted into the patient<br>after in-vitro calibration. | <ul> <li>Select the Start SvO2 option<br/>from the SvO2 menu.</li> </ul>                                 |
| SvO2 cable off                          | • al. area                               | The cable is disconnected from the module.                                                      | • Re-connect the cable to the module.                                                                    |
| SvO2 faulty cable                       | • al. area, param.                       | The optical module has failed.                                                                  | Check the optical module and connections.                                                                |
|                                         |                                          |                                                                                                 | • Replace the optical module.                                                                            |

| Message                                                         | Location                                                 | Explanation                                                                                                    | What to do                                                                                                    |
|-----------------------------------------------------------------|----------------------------------------------------------|----------------------------------------------------------------------------------------------------|----------------------------------------------------------------------------------------------------|
| SvO2 high / SvO2 low                                            | • al. area                                               | Measurement values are equal to or outside the alarm limits.                                                                                                    | <ul> <li>Check the patient status.</li> <li>Adjust alarm limits if necessary.</li> </ul>                                                                                                    |
| <ul> <li>SvO2 measurement<br/>removed</li> </ul>                | • al. area                                               | Acquisition module has been removed.                                                                                                    | • Connect the module if<br>you want to restart the<br>measurement.                                                                                                    |
| SvO2 not calibrated                                             | • al. area, param.                                       | The optical module is connected<br>to the monitor and the catheter<br>has not been calibrated.                                                                           | • Perform in vivo calibration.                                                                                                    |
| <ul> <li>SvO2 out of range</li> <li>SvO2 signal poor</li> </ul> | <ul> <li>param.</li> <li>al. area,<br/>param.</li> </ul> | Values are above or below the<br>range the monitor can process.<br>There is signal pulsation, the<br>catheter is touching the wall,<br>or there is an intensity shift in | <ul> <li>Check cables and connections.</li> <li>Repeat in vivo calibration.</li> <li>Change the optical module.</li> <li>If the catheter is faulty, replace it.</li> <li>If the cable or module is broken, contact authorized service personnel.</li> <li>Flush the catheter.</li> <li>Check the optical module and connections.</li> </ul> |
|                                                                 |                                                          | signal quality level.                                                                                                    | • Check the catheter placement.                                                                                                    |
| • SvO2 temp error                                               | • al. area                                               | The temperature of the optical<br>module is out of range for more<br>than 10 minutes.                                                                                    | <ul> <li>Check the optical module and connections.</li> <li>Replace the optical module.</li> <li>Contact qualified service personnel.</li> </ul>                                                                                                    |
| • Wait, initializing                                            | • param.                                                 | Optical module signal is being processed.                                                                                                    | Wait until the message disappears.                                                                                                    |
| • Warming up                                                    | • param.                                                 | The optical module is warming up.                                                                                                    | • Wait until the module has warmed up and the message disappears.                                                                                                    |

#### Messages related to gases measurement

For information regarding alarm priorities and escalation times, see the supplemental information manual.

- al. area = alarm area
- param. = parameter window
- wavef. = waveform area

| Message                                        | Location                                 | Explanation                                                                                                    | What to do                                                                                      |
|------------------------------------------------|------------------------------------------|----------------------------------------------------------------------------------------------------|-------------------------------------------------------------------------------------------------|
| Agent mixture                                  | • al. area, param.                       | Mixture of halogenated agents is detected.                                                                                                    | <ul> <li>Check the ventilator and<br/>agent vaporizer settings.</li> </ul>                      |
| • Apnea (CO2)                                  | • al. area,                              | No breathing detected.                                                                                                    | • Check the patient status.                                                                     |
|                                                | wavet.                                   |                                                                                                    | <ul> <li>Check the ventilator and<br/>breathing status.</li> </ul>                              |
| Apnea deactivated                              | • param.                                 | A new case has just been<br>started/a new patient admitted,<br>or the measurement has just<br>been started and the apnea<br>alarm is not active yet. | • Wait. The message disappears after the monitor detects 3 breaths during the last minute.      |
| Calibrate sensor                               | • param.                                 | A new sensor is introduced<br>or there is a signal drift in the<br>electronics.                                                                      | Perform sensor calibration.                                                                     |
| Calibrate system                               | • param.                                 | Interfaced device should be                                                                                                    | • Check the interfaced device.                                                                  |
|                                                |                                          | calibratea.                                                                                                    | <ul> <li>If the problem persists,<br/>contact qualified service<br/>personnel.</li> </ul>       |
| Calibrating                                    | • param.                                 | Calibration is in progress.                                                                                                    | No action required.                                                                             |
| <ul> <li>Calibrating gas<br/>sensor</li> </ul> | • wavef.                                 | The measurement has been started and calibration is in progress.                                                                                     | <ul> <li>Wait until the calibration is<br/>completed and the message<br/>disappears.</li> </ul> |
| Calibration error                              | • param.                                 | Unsuccessful calibration.                                                                                                    | • Authorized service personnel should repeat the calibration procedure.                         |
| Check/calibr. adapter                          | • al. area, param.                       | The adapter is missing,<br>obstructed, or of a different                                                                                             | • Check that there is an adapter in the system.                                                 |
|                                                |                                          | type than in the last calibration.                                                                                                    | <ul> <li>Check the adapter for<br/>blockages.</li> </ul>                                        |
|                                                |                                          |                                                                                                    | Calibrate the adapter.                                                                          |
| Check ext device                               | • param.                                 | Interfaced device should be checked                                                                                                    | • Check the interfaced device.                                                                  |
|                                                |                                          |                                                                                                    | <ul> <li>If the problem persists,<br/>contact qualified service<br/>personnel.</li> </ul>       |
| • Check sample gas out                         | • al. area                               | The water trap is not connected,                                                                                                    | • Check water trap connection.                                                                  |
|                                                |                                          | blocked, or there is a leak inside<br>the module.                                                                                                    | • Remove the blockage from the sample gas outlet.                                               |
|                                                |                                          |                                                                                                    | • Change module if needed.                                                                      |
| Check sample line                              | <ul> <li>al. area,<br/>param.</li> </ul> | The sample line is disconnected,<br>or of a different type than the                                                                                  | • Reconnect the disconnected sample line.                                                       |
|                                                |                                          |                                                                                                    | Calibrate the sample line.                                                                      |
| Check water trap     and sample gas out        | • wavef.                                 | The water trap is not connected,                                                                                                    | • Check water trap connection.                                                                  |
| Press Normal Screen<br>to continue.            |                                          | blocked, or there is a leak inside<br>the module.                                                                                                    | • Remove the blockage from the sample gas outlet.                                               |
|                                                |                                          |                                                                                                    | Change module if needed.                                                                        |

| Message                                                                           | Location    | Explanation                                                                                | What to do                                                                                                    |
|-----------------------------------------------------------------------------------|-------------|--------------------------------------------------------------------------------------------|----------------------------------------------------------------------------------------------------|
| Check Water Trap                                                                  | • al. area, | Water trap connection is not                                                               | • Check the patient status.                                                                                          |
|                                                                                   | param.      | sampling line inside the module.                                                           | • Check the water trap and its connection.                                                                           |
| <ul> <li>Continuous blockage,<br/>check sample line.<br/>Restart pump.</li> </ul> | • wavef.    | Nasal cannula, moisture filter,<br>sidestream adapter tube, or<br>exhaust line is blocked. | <ul> <li>Check all parts of the<br/>equipment to patient<br/>connection and remove<br/>any blockages.</li> </ul>     |
|                                                                                   |             |                                                                                            | • If necessary, change the line.                                                                                     |
| • Continuous blockage.<br>Check sample line<br>and water trap.                    | • wavef.    | The gas sampling line is blocked or the water trap is occluded.                            | <ul> <li>Change sampling line and<br/>water trap.</li> </ul>                                                         |
| • ETAA HIGH                                                                       | • al. area  | Measurement values are equal                                                               | • Check the patient status.                                                                                          |
| • ETAA LOW                                                                        |             | to or outside the alarm limits.                                                            | • Adjust alarm limits if                                                                                             |
| where AA = Hal, Enf, Iso,<br>Sev or Des                                           |             |                                                                                            | necessary.                                                                                                    |
| EtCO2 high                                                                        | • al. area  | Measurement values are equal                                                               | • Check the patient status.                                                                                          |
| EtCO2 low                                                                         |             | to or outside the diarm limits.                                                            | Adjust alarm limits if                                                                                               |
| EtN2O high                                                                        |             |                                                                                            | necessary.                                                                                                    |
| EtN20 low                                                                         |             |                                                                                            |                                                                                                    |
| • EtO2 high                                                                       |             |                                                                                            |                                                                                                    |
| EtO2 low                                                                          |             |                                                                                            |                                                                                                    |
| • Ext:Apnea                                                                       | • al. area  | No breathing detected.                                                                     | • Check the patient status.                                                                                          |
|                                                                                   |             |                                                                                            | • Check the ventilator and the breathing status.                                                                     |
|                                                                                   |             |                                                                                            | • Check the interfaced device.                                                                                       |
| • Ext not supported                                                               | • param.    | Interfaced device is not supported.                                                        | <ul> <li>See the Unity Network<br/>Interface Device (ID)<br/>Operator's Manual for<br/>supported devices.</li> </ul> |
|                                                                                   |             |                                                                                            | <ul> <li>If the problem persists,<br/>contact qualified service<br/>personnel.</li> </ul>                            |
| • Failure in Agent ID                                                             | • param.    | An unknown agent or three or more agents detected. Vaporizer                               | • Flush the breathing circuit with O <sub>2</sub> flush (O <sub>2</sub> +, 100% O <sub>2</sub> ).                    |
|                                                                                   |             | may contain a mixture of agents.                                                           | • Empty the vaporizer and refill from an unopened container.                                                         |
| • FIAA HIGH                                                                       | • al. area  | Measurement values are equal                                                               | • Check the patient status.                                                                                          |
| • FIAA LOW                                                                        |             | to or outside the alarm limits.                                                            | • Adjust alarm limits if                                                                                             |
| where AA = Hal, Enf, Iso,<br>Sev or Des                                           |             |                                                                                            | necessary.                                                                                                    |

| Message                                                                                                    | Location   | Explanation                                                                                                    | What to do                                                                                                    |
|----------------------------------------------------------------------------------------------------|------------|----------------------------------------------------------------------------------------------------|----------------------------------------------------------------------------------------------------|
| <ul> <li>FiCO2 high</li> <li>FiCO2 low</li> <li>FiN2O high</li> <li>FiN2O low</li> <li>FiO2 high</li> <li>FiO2 low</li> </ul> | • al. area | Measurement values are equal<br>to or outside the alarm limits.                                                                                                    | <ul> <li>Check the patient status.</li> <li>Adjust alarm limits if necessary.</li> </ul>                                                                                |
| Gas measurements     removed                                                                                                  | • al. area | Acquisition module has been removed.                                                                                                    | <ul> <li>Connect the module if<br/>you want to restart the<br/>measurement.</li> </ul>                                                                                  |
| Gas module standby                                                                                                    | • al. area | Acquisition module has shut down the pump.                                                                                                    | • No action required.                                                                                                    |
| • Gas module standby.<br>Touch any button/key<br>to activate.                                                                 | • wavef.   | Acquisition module has shut down the pump.                                                                                                    | <ul><li>To exit the standby mode, touch any button or key.</li><li>No action required.</li></ul>                                                                        |
| Identical gas modules                                                                                                    | • al. area | There are two or more E-modules with gas measurement in the system.                                                                                                    | <ul> <li>Remove all but one E-module<br/>with gas measurement.</li> </ul>                                                                                               |
| <ul> <li>Incompatible gas<br/>module</li> </ul>                                                                               | • al. area | The module is not compatible.                                                                                                    | <ul> <li>Replace with compatible gas module. See the supplemental information manual.</li> <li>If the problem persists, contact qualified service personnel.</li> </ul> |
| <ul> <li>Incompatible sensor</li> </ul>                                                                                       | • param.   | The sensor is of wrong type.                                                                                                    | • Check and change the sensor<br>to a correct type. See the<br>supplemental information<br>manual.                                                                      |
| • Interface Failed                                                                                                    | • param.   | Interfaced device and Unity<br>Network Interface Device (ID)<br>should be checked.                                                                                     | <ul> <li>Check the interfaced device.</li> <li>If the problem persists,<br/>contact qualified service<br/>personnel.</li> </ul>                                         |
| • Low gas sample flow                                                                                                    | • al. area | Sample flow is less than 80% of<br>the module's nominal flow value.<br>This can happen if nebulized<br>medications are given without<br>disconnecting the sample line. | <ul> <li>Check the sample line.</li> <li>If the problem persists, contact qualified service personnel.</li> </ul>                                                       |
| No ext device                                                                                                    | • param.   | Interfaced device should be checked.                                                                                                    | <ul> <li>Check the interfaced device.</li> <li>If the problem persists, contact qualified service personnel.</li> </ul>                                                 |
| • Over range                                                                                                    | • param.   | Measured $FiO_2$ is more than 103%.                                                                                                    | • Calibrate airway gases.                                                                                                    |

| Message                                                                                                    | Location                                 | Explanation                                                                                                    | What to do                                                                                |
|----------------------------------------------------------------------------------------------------|------------------------------------------|----------------------------------------------------------------------------------------------------|-------------------------------------------------------------------------------------------|
| Over scale                                                                                                    | • wavef.                                 | Gas signal exceeds the                                                                                                 | • Check the patient status.                                                               |
|                                                                                                    |                                          | maximum wavelorm area.                                                                                                 | <ul> <li>Select a larger scale for<br/>waveform.</li> </ul>                               |
| • Purging                                                                                                    | • param.                                 | Interfaced device should be                                                                                            | Check the interfaced device.                                                              |
|                                                                                                    |                                          | спескеа.                                                                                                    | <ul> <li>If the problem persists,<br/>contact qualified service<br/>personnel.</li> </ul> |
| Replace Water Trap                                                                                            | <ul> <li>al. area,<br/>param.</li> </ul> | Water trap is partially blocked.                                                                                       | • Replace the water trap.                                                                 |
| • RR (CO2) High / RR                                                                                          | • al. area                               | Measurement values are equal                                                                                           | • Check the patient status.                                                               |
| (CO2) LOW                                                                                                    |                                          | to or outside the diarm limits.                                                                                        | <ul> <li>Adjust alarm limits if<br/>necessary.</li> </ul>                                 |
| Sample line blocked                                                                                           | • al. area                               | The gas sampling line is blocked or the water trap is occluded.                                                        | <ul> <li>Change sampling line and<br/>water trap.</li> </ul>                              |
| • Sample gas out                                                                                              | • param.                                 | am. The water trap is not connected,<br>the sample gas outflow is<br>blocked, or there is a leak inside<br>the module. | • Check water trap connection.                                                            |
|                                                                                                    |                                          |                                                                                                    | <ul> <li>Remove the blockage from<br/>the sample gas outlet.</li> </ul>                   |
|                                                                                                    |                                          |                                                                                                    | • Change module if needed.                                                                |
| • Service CO2 module                                                                                          | • param.                                 | Technical failure in the module.                                                                                       | <ul> <li>Contact qualified service<br/>personnel.</li> </ul>                              |
| • Service gas module                                                                                          | • al.area,                               | The measuring sensor is                                                                                                | Contact qualified service                                                                 |
| <ul> <li>Service gas module         <ul> <li>and specific error             indication</li> </ul> </li> </ul> | wavef.                                   | in the module has increased.                                                                                           | personnei.                                                                                |
| Service ext device                                                                                            | • param.                                 | Interfaced device should be checked.                                                                                   | Contact qualified service<br>personnel.                                                   |
| Service Mode                                                                                                  | • param.                                 | Interfaced device should be checked.                                                                                   | <ul> <li>Contact qualified service<br/>personnel.</li> </ul>                              |
| • Standby                                                                                                    | • param.                                 | Acquisition module has shut down the pump.                                                                             | • No action required.                                                                     |
| • Warming up                                                                                                  | • param.                                 | The sensor is warming up.                                                                                              | <ul> <li>Wait until the message<br/>disappears.</li> </ul>                                |
| Zero error                                                                                                    | • param.                                 | Zeroing has failed.                                                                                                    | Repeat the zeroing.                                                                       |
| • Zeroing                                                                                                    | • param.                                 | Zeroing is in progress.                                                                                                | <ul> <li>Wait until the zeroing is<br/>completed.</li> </ul>                              |

#### Messages related to spirometry measurement

For information regarding alarm priorities and escalation times, see the supplemental information manual.

- al. area = alarm area
- param. = parameter window
- wavef. = waveform area

| Message                         | Location   | Explanation                                                                                      | What to do                                                                                                    |
|---------------------------------|------------|--------------------------------------------------------------------------------------------------|----------------------------------------------------------------------------------------------------|
| Connecting                      | • param.   | Connection to the interfaced device is being established.                                        | No action required.                                                                                                   |
| Ext not supported               | • param.   | Interfaced device is not supported.                                                              | <ul> <li>See the Unity Network<br/>Interface Device (ID)<br/>Operator's Manuall for<br/>supported devices.</li> </ul> |
|                                 |            |                                                                                                  | <ul> <li>If the problem persists,<br/>contact qualified service<br/>personnel.</li> </ul>                             |
| <ul> <li>Low volumes</li> </ul> | • param.   | The water trap may not be                                                                        | • Check the patient status.                                                                                           |
|                                 |            | properly connected, or there<br>may be a leak in the breathing<br>circuit.Tidal volumes detected | • Check the water trap and its connection.                                                                            |
|                                 |            | are so small that inspiration<br>and expiration cannot be<br>distinguished from each other.      | • Check the breathing circuit for leaks.                                                                              |
|                                 |            |                                                                                                  | • Check the loops on screen to locate the problem.                                                                    |
| • MVexp << MVinsp               | • param.   | Exhaled volume is markedly                                                                       | • Check the patient status.                                                                                           |
|                                 |            | smaller than inhaled.                                                                            | • Check the ventilatory system for leaks.                                                                             |
|                                 |            |                                                                                                  | <ul> <li>If the problem persists,<br/>contact qualified service<br/>personnel.</li> </ul>                             |
| MVexp high / MVexp              | • al. area | Measurement values are equal                                                                     | • Check the patient status.                                                                                           |
| low                             |            | to or outside the alarm limits.                                                                  | <ul> <li>Adjust alarm limits if<br/>necessary.</li> </ul>                                                             |
| No ext device                   | • param.   | Interfaced device should be                                                                      | • Check the interfaced device.                                                                                        |
|                                 |            | CNECKED.                                                                                         | <ul> <li>If the problem persists,<br/>contact qualified service<br/>personnel.</li> </ul>                             |
| Over scale                      | • wavef.   | Gas signal exceeds the                                                                           | • Check the patient status.                                                                                           |
|                                 |            | maximum waveform area.                                                                           | <ul> <li>Select a larger scale for<br/>waveform.</li> </ul>                                                           |

| Message                                                                                                    | Location                                            | Explanation                                                                                               | What to do                                                                                                    |
|----------------------------------------------------------------------------------------------------|-----------------------------------------------------|----------------------------------------------------------------------------------------------------|----------------------------------------------------------------------------------------------------|
| <ul> <li>PEEP low</li> <li>PEEPe high / PEEPe low</li> <li>PEEPi high / PEEPi low</li> <li>PEEPtot high /</li> </ul>              | • al. area                                          | Measurement values are equal to or outside the alarm limits.                                              | <ul> <li>Check the patient status.</li> <li>Adjust alarm limits if necessary.</li> </ul>                                                                                                    |
| PEEPtot low<br>Ppeak high / Ppeak<br>low                                                                                          | • al. area                                          | Measurement values are equal to or outside the alarm limits.                                              | <ul> <li>Check the patient status.</li> <li>Adjust alarm limits if necessary.</li> </ul>                                                                                                    |
| Saving Loop                                                                                                    | • al. area                                          | A loop is being saved.                                                                                    | • Wait until the message disappears.                                                                                                    |
| Scale changed                                                                                                    | • wavef.                                            | The <b>Auto</b> scaling mode has<br>changed the <b>Flow</b> , <b>Paw</b> or <b>Vol</b><br>scale.          | • Wait until the message disappears.                                                                                                    |
| <ul> <li>Service gas module</li> <li>Service gas module         <ul> <li>and specific error<br/>indication</li> </ul> </li> </ul> | <ul> <li>al.area,<br/>param.,<br/>wavef.</li> </ul> | The measuring sensor is<br>inoperative or the temperature<br>in the module has increased.                 | <ul> <li>Contact qualified service<br/>personnel.</li> </ul>                                                                                                    |
| • TVexp low                                                                                                    | • al. area                                          | Measured value is outside or equal to the alarm limit.                                                    | <ul><li>Check the patient status.</li><li>Adjust alarm limits if necessary.</li></ul>                                                                                                    |
| • Vent: Apnea                                                                                                    | • al. area                                          | No breathing detected.                                                                                    | <ul><li>Check the patient status.</li><li>Check the interfaced device.</li></ul>                                                                                                    |
| • Vent: Check ventilator                                                                                                    | • al. area                                          | The interfaced device needs to be checked.                                                                | <ul> <li>Check the interfaced device.</li> <li>If the problem persists,<br/>contact qualified service<br/>personnel.</li> </ul>                                                                                                    |
| • Vent: Connecting                                                                                                    | • al. area                                          | Interfaced device is being<br>connected to the monitor<br>through Unity Network Interface<br>Device (ID). | <ul> <li>No action required.</li> </ul>                                                                                                    |
| • Vent: Disconnect                                                                                                    | • al. area                                          | Interfaced device needs to be checked.                                                                    | <ul> <li>Check the patient status.</li> <li>Check the ventilator tubing<br/>and patient connection.</li> <li>Check the interfaced device.</li> <li>If the problem persists,<br/>contact qualified service<br/>personnel.</li> </ul> |

| Message                                              | Location   | Explanation                                                                                                    | What to do                                                                                                    |
|------------------------------------------------------|------------|----------------------------------------------------------------------------------------------------|----------------------------------------------------------------------------------------------------|
| • Vent: Ext not<br>supported                         | • al. area | Interfaced device is not supported.                                                                            | <ul> <li>See the Unity Network<br/>Interface Device (ID)<br/>Operator's Manual for<br/>supported devices.</li> </ul> |
|                                                      |            |                                                                                                    | <ul> <li>If the problem persists,<br/>contact qualified service<br/>personnel.</li> </ul>                            |
| • Vent: In Alarm                                     | • al. area | Interfaced device needs to be                                                                                  | • Check the patient status.                                                                                          |
|                                                      |            | checked.                                                                                                    | <ul> <li>Check the ventilator tubing<br/>and patient connection.</li> </ul>                                          |
|                                                      |            |                                                                                                    | • Check the interfaced device.                                                                                       |
| • Vent: Low battery                                  | • al. area | Interfaced device needs to be                                                                                  | • Check the interfaced device.                                                                                       |
|                                                      |            | checked.                                                                                                    | <ul> <li>If the problem persists,<br/>contact qualified service<br/>personnel.</li> </ul>                            |
| • Vent: No ext device                                | • al. area | Interfaced device is not detected                                                                              | • Check the interfaced device.                                                                                       |
|                                                      |            | by Unity Network Interface<br>Device (ID).                                                                     | <ul> <li>If the problem persists,<br/>contact qualified service<br/>personnel.</li> </ul>                            |
| <ul> <li>Ventilator interface<br/>removed</li> </ul> | • al. area | The cable between the Unity<br>Network Interface Device (ID)<br>and the interfaced device has<br>been removed. | Reconnect the cable if you want to restart the interface.                                                            |
| • Zeroing error                                      | • param.   | Zeroing has failed.                                                                                            | • Repeat the zeroing.                                                                                                |
| • Zeroing                                            | • param.   | Zeroing is in progress.                                                                                        | • Wait until the zeroing is completed.                                                                               |

## Messages related to gas exchange measurement

For information regarding alarm priorities and escalation times, see the supplemental information manual.

- al. area = alarm area
- param. = parameter window
- wavef. = waveform area

| Message                                                                                                    | Location          | Explanation                                                                      | What to do                                                                                                    |
|----------------------------------------------------------------------------------------------------|-------------------|----------------------------------------------------------------------------------|----------------------------------------------------------------------------------------------------|
| Artifact                                                                                                    | • param.          | The sample line length is not correct.                                           | • Check that the sample line length is 2 meters.                                                                                                    |
|                                                                                                    |                   |                                                                                  | <ul> <li>Change sample line if<br/>necessary.</li> </ul>                                                                                                    |
| • Bypass flow high                                                                                            | • param.          | The module is unable to synchronize flow and CO <sub>2</sub> due to bypass flow. | <ul> <li>Add a 5 ml spacer to the<br/>patient circuit between the<br/>Y-piece and D-lite.</li> </ul>                                                                                                    |
|                                                                                                    |                   |                                                                                  | • Shorten the expiration time to avoid expiratory flow pause.                                                                                                    |
| • No VO2, FiN2O high                                                                                          | • param.          | Module has detected N <sub>2</sub> O.                                            | • Gas exchange cannot<br>be measured if N <sub>2</sub> O is<br>used. If you wish to<br>measure gas exchange,<br>use another anesthetic. If the<br>measurement is not used,<br>you may consider removing<br>gas exchange numbers from<br>the screen. |
| • No VO2, FiO2 >85%                                                                                           | • param.          | Measured FiO2 is more than 85%.                                                  | <ul> <li>Gas exchange cannot be<br/>measured if FiO<sub>2</sub> is more than<br/>85%. If the patient's oxygen<br/>values are consistently high,<br/>you may consider removing<br/>gas exchange numbers from<br/>the screen.</li> </ul>              |
| • Out of range                                                                                                | • param.          | VO2 or VCO2 is below 0 ml/min<br>or above 999 ml/min.                            | <ul> <li>Check that the gas sampling<br/>line and spirometry lines are<br/>correctly connected to the<br/>patient airway and to the gas<br/>module.</li> <li>Check that the correct sensor<br/>type (D-lite/Pedi Lite) has</li> </ul>               |
|                                                                                                    |                   |                                                                                  | been selected from the monitor menu.                                                                                                    |
| Service gas module                                                                                            | • al.area,        | The measuring sensor is                                                          | Contact qualified service     personnel                                                                                                    |
| <ul> <li>Service gas module         <ul> <li>and specific error             indication</li> </ul> </li> </ul> | param.,<br>wavef. | inoperative or the temperature<br>in the module has increased.                   | personnel.                                                                                                    |

#### Messages related to Entropy measurement

For information regarding alarm priorities and escalation times, see the supplemental information manual.

- al. area = alarm area
- param. = parameter window
- wavef. = waveform area

| Message                                                                                           | Location                               | Explanation                                                                                              | What to do                                                                                                    |
|---------------------------------------------------------------------------------------------------|----------------------------------------|----------------------------------------------------------------------------------------------------|----------------------------------------------------------------------------------------------------|
| Artifacts                                                                                         | <ul> <li>param.,<br/>wavef.</li> </ul> | Signals contain noise or artifact.                                                                       | <ul><li>Check sensor contact.</li><li>Remove sources of excessive noise.</li></ul>                                                                       |
| Automatic check off                                                                               | • param.                               | Automatic sensor check has been turned off.                                                              | <ul> <li>If required, activate the<br/>automatic check.</li> </ul>                                                                                       |
| Cable off                                                                                         | • param.                               | Entropy cable is off.                                                                                    | • Connect the cable.                                                                                                    |
| Checking sensor                                                                                   | <ul> <li>param.,<br/>wavef.</li> </ul> | Sensor check is in progress.                                                                             | • Wait until the check is over.<br>Check results are displayed.                                                                                          |
| <ul> <li>Confirm electrode 1</li> <li>Confirm electrode 2</li> <li>Confirm electrode 3</li> </ul> | • param.                               | One of the sensor electrodes has poor contact.                                                           | • Confirm proper sensor<br>electrode 1, 2 or 3 contact as<br>indicated in the message.                                                                   |
| Confirm electrodes                                                                                | • param.                               | More than one of the sensor electrodes have poor contact.                                                | <ul> <li>Confirm proper electrode<br/>contact.</li> </ul>                                                                                                |
| Entropy cable off                                                                                 | • al. area                             | The Entropy sensor cable is<br>not connected to the Entropy<br>module.                                   | • Connect the Entropy cable to the Entropy module.                                                                                                    |
| <ul> <li>Entropy<br/>measurement<br/>removed</li> </ul>                                           | • al. area                             | Acquisition module has been removed.                                                                     | <ul> <li>Connect the module if<br/>you want to restart the<br/>measurement.</li> </ul>                                                                   |
| • Entropy RE high<br>/Entropy RE low                                                              | • al. area                             | Measurement values are equal to or outside the alarm limits.                                             | <ul> <li>Check the patient status.</li> <li>Adjust alarm limits if necessary.</li> <li>Adjust drug titration.</li> </ul>                                 |
| • Entropy SE high<br>/Entropy SE low                                                              | • al. area                             | Measurement values are equal to or outside the alarm limits.                                             | <ul> <li>Check the patient status.</li> <li>Adjust alarm limits if necessary.</li> <li>Adjust drug titration.</li> </ul>                                 |
| • Entropy sensor check failed                                                                     | • al. area                             | The sensor has not passed the impedance check.                                                           | <ul> <li>Check sensor placement and attachment.</li> <li>Confirm proper contact of each electrode in the sensor.</li> <li>Replace the sensor.</li> </ul> |
| • Entropy sensor off                                                                              | • al. area                             | The sensor is connected to the cable but not attached to the patient, or the sensor type is not correct. | <ul> <li>Check that the sensor is properly attached to the patient.</li> <li>Check that the sensor is an Entropy sensor.</li> </ul>                      |
| <ul> <li>Identical Entropy<br/>modules</li> </ul>                                                 | • al. area                             | There are two or more Entropy modules in the system.                                                     | Remove all but one Entropy module.                                                                                                    |
| Isoelectric EEG                                                                                   | • param.,<br>wavef.                    | Isoelectric (flatline) EEG detected in Entropy measurement.                                              | • Check the patient status. The patient's anesthetic status may be unnecessarily deep.                                                                   |

| Message                               | Location   | Explanation                                                                                                    | What to do                                                                                     |
|---------------------------------------|------------|----------------------------------------------------------------------------------------------------|------------------------------------------------------------------------------------------------|
| • Low signal                          | • param.   | Measured EEG signal is too low                                                                                                    | • Check sensor placement.                                                                      |
|                                       |            | for reliable Entropy calculation.                                                                                                 | <ul> <li>The patient may be in total<br/>suppression; check the<br/>patient status.</li> </ul> |
| <ul> <li>No Entropy sensor</li> </ul> | • al. area | The sensor is not connected to the cable, or the sensor and                                                                       | Check connection between     Entropy sensor and cable.                                         |
|                                       |            | cable are not compatible.                                                                                                    | <ul> <li>Check that the cable and<br/>sensor are compatible.</li> </ul>                        |
| <ul> <li>No sensor</li> </ul>         | • al. area | The sensor is not connected to<br>the cable, or the sensor and<br>cable are not compatible.                                       | Check connection between     Entropy sensor and cable.                                         |
|                                       |            |                                                                                                    | <ul> <li>Check that the cable and<br/>sensor are compatible.</li> </ul>                        |
| • Noise                               | • wavef.   | Unreliable Entropy calculation<br>or distorted EEG waveform may<br>appear during electrosurgery or<br>other high frequency noise. | <ul> <li>Interpret Entropy values with<br/>caution.</li> </ul>                                 |
| Sensor check failed                   | • param.   | The sensor has not passed the impedance check.                                                                                    | Check sensor placement and<br>attachment.                                                      |
|                                       |            |                                                                                                    | • Confirm proper contact of each electrode in the sensor.                                      |
|                                       |            |                                                                                                    | • Replace the sensor.                                                                          |
| • Sensor off •                        | • param.   | The sensor is connected to the cable but not attached to the patient, or the sensor type is not                                   | <ul> <li>Check that the sensor is<br/>properly attached to the<br/>patient.</li> </ul>         |
|                                       |            | correct.                                                                                                    | • Check that the sensor is an<br>Entropy sensor.                                               |
| • Starting up                         | • param.   | The monitor is collecting data to start the measurement.                                                                          | <ul> <li>Wait for about one minute.<br/>Entropy values appear<br/>automatically.</li> </ul>    |

# Messages related to NMT measurement

For information regarding alarm priorities and escalation times, see the supplemental information manual.

- al. area = alarm area
- param. = parameter window
- wavef. = waveform area

| Message                                                 | Location                                  | Explanation                                                                                                    | What to do                                                                                                    |
|---------------------------------------------------------|-------------------------------------------|----------------------------------------------------------------------------------------------------|----------------------------------------------------------------------------------------------------|
| Block recovery                                          | • al. area                                | Count number has reached the value you have selected for the recovery note function.                                                 | • Check the patient status.                                                                                                    |
| Check electrodes                                        | • param.                                  | Adjusted stimulus current could<br>not be delivered properly due<br>to a broken connection of the<br>stimulating electrode or cable. | <ul> <li>Check the white and brown stimulating electrodes and their connections.</li> <li>Check the cable.</li> <li>Change the cable if pecessary.</li> </ul>     |
| EMG electrodes off                                      | • param.                                  | The EMG recording electrodes are off.                                                                                                | Attach the electrodes<br>to continue or start the<br>measurement.                                                                                                 |
| <ul> <li>Identical NMT<br/>modules</li> </ul>           | • al. area                                | There are two or more NMT modules in the system.                                                                                     | Remove all but one NMT module.                                                                                                    |
| Measurement off                                         | • param.                                  | The measurement has been stopped.                                                                                                    | • Restart the measurement if required.                                                                                                    |
| <ul><li> NMT cable removed</li><li> Cable off</li></ul> | <ul><li>al. area</li><li>param.</li></ul> | The cable has been disconnected from the module.                                                                                     | <ul> <li>Reconnect the cable if<br/>you want to restart the<br/>measurement.</li> </ul>                                                                           |
| NMT measurement<br>removed                              | • al. area                                | Acquisition module has been removed.                                                                                                 | • Connect the module if<br>you want to restart the<br>measurement.                                                                                                |
| Reference not stable                                    | • param.                                  | The deviation between the four reference search twitches is too big.                                                                 | <ul> <li>Stop measurement,<br/>reposition electrodes and<br/>restart the measurement.</li> </ul>                                                                  |
| Regional Block                                          | • param.                                  | Regional block stimulation is in progress.                                                                                           | • Wait until the stimulation is completed.                                                                                                    |
| Response too weak                                       | • param.                                  | The measurement cannot<br>be performed because the<br>response is too weak.                                                          | <ul> <li>Check electrode placement<br/>and connections.</li> <li>Replace dry electrodes.</li> <li>Check that the stimulus<br/>current is not too weak.</li> </ul> |
| Setting reference                                       | • param.                                  | Automatic reference search is in progress.                                                                                           | • Wait until the reference search is completed.                                                                                                    |
| • Supramax not found                                    | • param.                                  | Supramaximal stimulus current<br>was not found. 70 mA is used as<br>stimulus current.                                                | <ul> <li>Stop measurement,<br/>reposition the stimulating<br/>or recording electrodes and<br/>restart the measurement.</li> </ul>                                 |
| Supramax search                                         | • param.                                  | Supramaximal stimulus current search is in progress.                                                                                 | • Wait until the search is completed.                                                                                                    |
| • TETANIC                                               | • param.                                  | Tetanic stimulation is in progress.                                                                                                  | • Wait until the stimulation is completed.                                                                                                    |

## Messages related to BIS measurement

For information regarding alarm priorities and escalation times, see the supplemental information manual.

- al. area = alarm area
- param. = parameter window
- wavef. = waveform area

| Message                                         | Location   | Explanation                                                                                                    | What to do                                                                                |
|-------------------------------------------------|------------|----------------------------------------------------------------------------------------------------|-------------------------------------------------------------------------------------------|
| • Apply sensor                                  | • param.   | The sensor connection to the patient may be loose.                                                                                       | <ul> <li>Press the BIS sensor<br/>electrodes to improve<br/>connection.</li> </ul>        |
| Artifact                                        | • param.,  | Signals contain noise or artifact.                                                                                                    | • Check sensor contact.                                                                   |
|                                                 | wavei.     |                                                                                                    | Remove sources of excessive noise.                                                        |
| Automatic check off                             | • param.   | Automatic sensor check has been turned off.                                                                                              | • If required, activate the automatic check.                                              |
| BIS cable off                                   | • al. area | Cable is disconnected from the module.                                                                                                   | Connect the cable.                                                                        |
| BIS DSC error                                   | • al. area | The BISx is not communicating                                                                                                    | • Test the BISx.                                                                          |
|                                                 |            | or operating properly.                                                                                                    | <ul> <li>If the problem persists,<br/>contact qualified service<br/>personnel.</li> </ul> |
| • BIS high / BIS low                            | • al. area | Measurement values are equal                                                                                                    | • Check the patient status.                                                               |
|                                                 |            | to or outside the alarm limits.                                                                                                    | <ul> <li>Check the dosage of<br/>anesthetics.</li> </ul>                                  |
|                                                 |            |                                                                                                    | <ul> <li>Adjust alarm limits if<br/>necessary.</li> </ul>                                 |
| <ul> <li>BIS measurement<br/>removed</li> </ul> | • al. area | The module or BISx is disconnected.                                                                                                    | • Connect the module or BISx to start the measurement.                                    |
| BIS module error                                | • al. area | The module is not working                                                                                                    | • Check cable and connections.                                                            |
|                                                 |            | properiy.                                                                                                    | • Replace the BISx.                                                                       |
|                                                 |            |                                                                                                    | Replace the module.                                                                       |
|                                                 |            |                                                                                                    | <ul> <li>If the problem persists,<br/>contact qualified service<br/>personnel.</li> </ul> |
| <ul> <li>BIS sensor check<br/>failed</li> </ul> | • al. area | The sensor has not passed the impedance check.                                                                                           | Check sensor placement and<br>attachment.                                                 |
| • BIS sensor expired                            | • al. area | The sensor date has expired, the<br>sensor has been used too many<br>times, or the validity time for the<br>sensor cannot be determined. | Replace the sensor.                                                                       |

| Message               | Location                               | Explanation                                                                                                    | What to do                                                                                |
|-----------------------|----------------------------------------|----------------------------------------------------------------------------------------------------|-------------------------------------------------------------------------------------------|
| Cable off             | • param.,<br>wavef.                    | Cable is disconnected from the module.                                                                                                   | • Connect the cable.                                                                      |
| Checking sensor       | • param.,<br>wavef.                    | Sensor check is in progress.                                                                                                    | • Wait until the check is over.<br>Check results are displayed.                           |
| • DSC error           | • param.,                              | The BISx is not communicating or operating properly.                                                                                     | • Test the BISx.                                                                          |
|                       | wavei.                                 |                                                                                                    | <ul> <li>If the problem persists,<br/>contact qualified service<br/>personnel.</li> </ul> |
| High BIS impedance    | • al. area                             | Electrode impedance is too high.                                                                                                    | Check electrode connections.                                                              |
| Identical BIS modules | • al. area                             | There are two or more BIS modules in the system.                                                                                         | Remove all but one BIS module.                                                            |
| Incompatible DSC      | • param.                               | The hardware/ software is not compatible with the BISx.                                                                                  | • Check and change the BISx.                                                              |
| Incompatible sensor   | <ul> <li>param.,<br/>wavef.</li> </ul> | The sensor used is not a BIS sensor.                                                                                                    | • Make sure that you are using a Covidien BIS sensor.                                     |
| Module error          | • param.,                              | The module is not working                                                                                                    | • Check cable and connections.                                                            |
|                       | wavei.                                 | properly.                                                                                                    | • Replace the BISx.                                                                       |
|                       |                                        |                                                                                                    | Replace the module.                                                                       |
|                       |                                        |                                                                                                    | <ul> <li>If the problem persists,<br/>contact qualified service<br/>personnel.</li> </ul> |
| No BIS sensor         | • al. area                             | BIS: The sensor is not connected                                                                                                    | Check the connection                                                                      |
| • No sensor           | <ul> <li>param.,<br/>wavef.</li> </ul> | to the digital signal processing unit BISx.                                                                                              | between sensor and BISx,<br>and sensor and PIC (patient<br>interface cable).              |
| • Poor signal         | <ul> <li>param.,<br/>wavef.</li> </ul> | The BIS cannot be calculated because the SQI is below 50.                                                                                | Check electrode connections.                                                              |
| Replace sensor        | • param.                               | The sensor date has expired, the<br>sensor has been used too many<br>times, or the validity time for the<br>sensor cannot be determined. | • Replace the sensor.                                                                     |
| Sensor check failed   | <ul> <li>param.,<br/>wavef.</li> </ul> | The sensor has not passed the impedance check.                                                                                           | • Check sensor placement and attachment.                                                  |
|                       |                                        |                                                                                                    | Press each electrode in the sensor.                                                       |
|                       |                                        |                                                                                                    | Replace the sensor.                                                                       |
| Testing DSC           | <ul> <li>param.,<br/>wavef.</li> </ul> | The BISx test has been activated.                                                                                                    | Wait until the check is completed.                                                        |

# Messages related to TC measurement

For information regarding alarm priorities and escalation times, see the supplemental information manual.

- al. area = alarm area
- param. = parameter window
- wavef. = waveform area

| Message                                            | Location   | Explanation                                                                           | What to do                                                                                        |
|----------------------------------------------------|------------|---------------------------------------------------------------------------------------|---------------------------------------------------------------------------------------------------|
| Calibrating                                        | • param.   | Calibration is in progress.                                                           | • No action required.                                                                             |
| Calibration error                                  | • param.   | Unsuccessful calibration.                                                             | <ul> <li>Authorized service personnel<br/>should repeat the calibration<br/>procedure.</li> </ul> |
| Connecting                                         | • param.   | Connection to the interfaced device is being established.                             | • No action required.                                                                             |
| • Ext device error                                 | • param.   | Interfaced device should be checked.                                                  | • Check the interfaced device.                                                                    |
|                                                    |            |                                                                                       | <ul> <li>If the problem persists,<br/>contact qualified service<br/>personnel.</li> </ul>         |
| No ext device                                      | • param.   | Interfaced device should be                                                           | • Check the interfaced device.                                                                    |
|                                                    |            | checked.                                                                              | <ul> <li>If the problem persists,<br/>contact qualified service<br/>personnel.</li> </ul>         |
| Not calibrated                                     | • param.   | Measurement needs to be calibrated.                                                   | Perform calibration.                                                                              |
| • Ready                                            | • param.   | Measurement is ready.                                                                 | • No action required.                                                                             |
| <ul> <li>TC measurement<br/>removed</li> </ul>     | • al. area | Interfaced module has been removed.                                                   | • Connect the module if you want to restart the measurement.                                      |
| <ul> <li>TC pCO2 high / TC<br/>pCO2 low</li> </ul> | • al. area | Measurement values are equal to or outside the alarm limits.                          | • Check the patient status.                                                                       |
|                                                    |            |                                                                                       | <ul> <li>Adjust alarm limits if<br/>necessary.</li> </ul>                                         |
| • TC pO2 high / TC pO2<br>low                      | • al. area | Measurement values are equal to or outside the alarm limits.                          | • Check the patient status.                                                                       |
|                                                    |            |                                                                                       | <ul> <li>Adjust alarm limits if<br/>necessary.</li> </ul>                                         |
| • TC timer expired                                 | • al. area | The time set on the interfaced device after a successful calibration has now expired. | • Change the sensor site and reset the timer.                                                     |
| • TC Tsensor high                                  | • al. area | Limit for sensor temperature is set on the interfaced device.                         | • Check the interfaced device.                                                                    |
| • Tsensor high                                     | • param.   |                                                                                       | <ul> <li>If the problem persists,<br/>contact qualified service<br/>personnel.</li> </ul>         |
# Messages related to trends, snapshots, and laboratory data

For information regarding alarm priorities and escalation times, see the supplemental information manual.

Make sure you are familiar with the generic layout of the screen. This will help you identify where on screen the following messages appear. The message location is indicated with the following abbreviations:

- al. area = alarm area
- param. = parameter window
- report = report view
- wavef. = waveform area

| Message                                                                                    | Location                           | Explanation                                                                                                    | What to do                                                                                                    |
|--------------------------------------------------------------------------------------------|------------------------------------|----------------------------------------------------------------------------------------------------|----------------------------------------------------------------------------------------------------|
| <ul> <li>End of 20 min trend<br/>data</li> <li>End of High<br/>Resolution trend</li> </ul> | • al. area                         | There is more trend data<br>available but not with this<br>resolution.                                                                                                | <ul> <li>Change the time resolution<br/>in graphic trends to be more<br/>than 20 minutes (e.g., 1 hour,<br/>2 hours).</li> <li>Scroll the trends to see past<br/>data.</li> </ul> |
| • Lab data available                                                                       | • al. area                         | Unity Network Interface Device<br>(ID): Interfaced device has sent<br>a new set of laboratory data to<br>the monitor.                                                 | • Save the new data.                                                                                                    |
| <ul> <li>Lab data interface<br/>failed</li> </ul>                                          | • al. area                         | Unity Network Interface Device<br>(ID): There is a communication<br>failure or error between the<br>Unity Network Interface Device<br>(ID) and the interfaced device. | <ul> <li>Check the interfaced device.</li> <li>If the problem persists,<br/>contact qualified service<br/>personnel.</li> </ul>                                                   |
| <ul> <li>Mark xxx</li> <li>where xxx = snapshot sequence number</li> </ul>                 | <ul> <li>alarm<br/>area</li> </ul> | A snapshot has been taken<br>manually.                                                                                                    | No action required.                                                                                                    |
| Snapshot created                                                                           | • al. area                         | A snapshot has been created.                                                                                                    | • No action required.                                                                                                    |
| <ul> <li>Snapshot memory<br/>full. Oldest snapshot<br/>erased.</li> </ul>                  | • al. area                         | You are trying to save a snapshot<br>but the memory capacity is full.                                                                                                 | No action required.                                                                                                    |
| • ST snapshot created                                                                      | • al. area                         | ST snapshot created.                                                                                                    | • No action required.                                                                                                    |
| • ST snapshot memory full. Oldest ST snapshot erased.                                      | • al. area                         | You are trying to save an ST snapshot but the memory capacity is full.                                                                                                | No action required.                                                                                                    |
| <ul> <li>Sweep Speed<br/>Changed</li> </ul>                                                | • wavef.                           | Sweep speed of the realtime waveform has changed.                                                                                                    | No action required.                                                                                                    |
| <ul> <li>Waveform available<br/>only for 2min and<br/>4min time scales</li> </ul>          | • wavef.                           | High Resolution trends license is configured for HR, Resp, CO <sub>2</sub> and MAP.                                                                                   | • Change trend resolution to 2 minute or 4 minute time scale for the affected parameter.                                                                                          |

#### Messages related to various situations

For information regarding alarm priorities and escalation times, see the supplemental information manual.

Make sure you are familiar with the generic layout of the screen. This will help you identify where on screen the following messages appear. The message location is indicated with the following abbreviations:

- al. area = alarm area
- param. = parameter window
- wavef. = waveform area

| Message                                                    | Location   | Explanation                                                                    | What to do                                                                                                    |
|------------------------------------------------------------|------------|--------------------------------------------------------------------------------|----------------------------------------------------------------------------------------------------|
| ADT server<br>communication                                | • al. area | An error occurred when trying to search for patient on the ADT                 | Check the network connectivity.                                                                                                    |
| lanure                                                     |            | server.                                                                        | <ul> <li>Retry loading from the<br/>network.</li> </ul>                                                                            |
|                                                            |            |                                                                                | <ul> <li>If the problem persists,<br/>contact qualified service<br/>personnel.</li> </ul>                                          |
| <ul> <li>Alarm setup changed<br/>remotely</li> </ul>       | • al. area | The alarm setup is retrieved from the telemetry server or central station.     | • Check the alarm settings and adjust if necessary.                                                                                |
| <ul> <li>Alarm volume<br/>changed</li> </ul>               | • al. area | The network connection is lost,<br>and the local alarm volume is<br>increased. | Readjust volume if desired.                                                                                                    |
| <ul> <li>Alarms acknowl-<br/>edged remotely</li> </ul>     | • al. area | The alarms have been acknowledged from the central station.                    | <ul> <li>No action required but you<br/>may wish to confirm in alarm<br/>history which alarm has been<br/>acknowledged.</li> </ul> |
| <ul> <li>Alarms audio paused<br/>remotely</li> </ul>       | • al. area | The alarms were remotely paused from the central station.                      | • You can activate the alarms by pressing the audio pause key.                                                                     |
| <ul> <li>Alarms audio paused<br/>from telemetry</li> </ul> | • al. area | The alarms were remotely paused from the telemetry transmitter.                | <ul> <li>You can activate the alarms<br/>by pressing the audio pause<br/>key.</li> </ul>                                           |
| All monitors                                               | • al. area | The monitor is disconnected                                                    | • Re-establish connection.                                                                                                    |
| aisconnectea                                               |            | nom the network.                                                               | <ul> <li>If the problem persists,<br/>contact qualified service<br/>personnel.</li> </ul>                                          |
| Application                                                | • al. area | Connection to iPanel was lost.                                                 | • Re-establish the connection.                                                                                                    |
| error: iPanei                                              |            |                                                                                | <ul> <li>If the problem persists,<br/>contact qualified service<br/>personnel.</li> </ul>                                          |

| Message                                                  | Location   | Explanation                                                                                      | What to do                                                                                              |
|----------------------------------------------------------|------------|--------------------------------------------------------------------------------------------------|----------------------------------------------------------------------------------------------------|
| Application error: pdf                                   | • al. area | PDF viewer closes unexpectedly.                                                                  | • Try to open the MUSE 12SL report again.                                                               |
|                                                          |            |                                                                                                  | <ul> <li>If the problem persists,<br/>contact qualified service<br/>personnel.</li> </ul>               |
| Application                                              | • al. area | Webmin application closes                                                                        | • Try to open Webmin again.                                                                             |
| error: weomin                                            |            | unexpectedly.                                                                                    | <ul> <li>If the problem persists,<br/>contact qualified service<br/>personnel.</li> </ul>               |
| <ul> <li>Audio set OFF<br/>remotely</li> </ul>           | • al. area | The alarms have been turned off from the central station.                                        | <ul> <li>You can change the selection<br/>through Alarm Setup &gt;<br/>Audible &amp; Visual.</li> </ul> |
| • Barcode scanned                                        | • al. area | All data has been successfully stored to the monitor.                                            | • No action required.                                                                                   |
| Barcode too long                                         | • al. area | The maximum length of the barcode has been exceeded.                                             | • Verify the information read by the barcode reader and edit if necessary.                              |
| Battery A failure                                        | • al. area | Battery A or B is faulty.                                                                        | Replace the battery if                                                                                  |
| • Battery B failure                                      |            |                                                                                                  | necessory.                                                                                              |
| Battery failure                                          | • al. area | The monitor battery is faulty.                                                                   | <ul> <li>Replace the battery if<br/>necessary.</li> </ul>                                               |
| Battery A     temperature high                           | • al. area | Battery A or B temperature is too                                                                | Replace the battery.                                                                                    |
| <ul> <li>Battery B<br/>temperature high</li> </ul>       |            | nigh.                                                                                            | <ul> <li>If the problem persists,<br/>contact qualified service<br/>personnel.</li> </ul>               |
| Battery temperature                                      | • al. area | The battery's temperature is too                                                                 | Replace the battery.                                                                                    |
| mgn                                                      |            | nign.                                                                                            | <ul> <li>If the problem persists,<br/>contact qualified service<br/>personnel.</li> </ul>               |
| <ul> <li><bed> Monitor<br/>disconnected</bed></li> </ul> | • al. area | The monitor with alarm<br>notification enabled is<br>disconnected from the network.              | • Re-establish the connection.                                                                          |
| • Call service: Check<br>WLAN certificate.               | • al. area | Wireless network certificate(s)<br>are going to expire. WLAN may<br>stop working within 15 days. | Contact qualified service     personnel.                                                                |
| • Call service: WLAN certificate expired.                | • al. area | Wireless network certificate(s)<br>have expired. WLAN may not<br>work.                           | Contact qualified service     personnel.                                                                |
| Call Service: Text(s)     missing                        | • al. area | The software text is missing in this language; the text file may be corrupted.                   | Contact qualified service<br>personnel.                                                                 |
| • Case ended                                             | • al. area | OR and PACU software packages: The current case has just been ended.                             | • No action required.                                                                                   |

| Message                                                                                                    | Location                                | Explanation                                                            | What to do                                                                                                    |
|----------------------------------------------------------------------------------------------------|-----------------------------------------|------------------------------------------------------------------------|----------------------------------------------------------------------------------------------------|
| Case started                                                                                                    | • al. area                              | OR and PACU software<br>packages: A new case has<br>just been started. | No action required.                                                                                                    |
| Check PDM battery                                                                                                    | • al. area                              | PDM battery is not working properly.                                   | • Check and replace or remove the battery.                                                                                                    |
| <ul> <li>Condition battery A</li> <li>Condition battery B</li> </ul>                                                             | • al. area                              | Battery A or B is not working properly.                                | <ul> <li>Contact qualified service<br/>personnel.</li> </ul>                                                                                                    |
| Condition monitor     battery                                                                                                    | • al. area                              | Battery is not working properly.                                       | <ul> <li>Contact qualified service<br/>personnel.</li> </ul>                                                                                                    |
| <ul> <li>Configuration<br/>change(s)</li> </ul>                                                                                  | • al. area                              | The loaded configuration has changed from the previous one.            | <ul> <li>No action required, but<br/>you may wish to check the<br/>settings.</li> </ul>                                                                                                    |
| <ul> <li>Configuration<br/>changes. Restart<br/>required.</li> </ul>                                                             | • al. area                              | The configuration has changed.                                         | Restart the monitor.                                                                                                    |
| Configuration error(s)                                                                                                    | • al. area                              | One or more errors have been detected in the configuration.            | <ul> <li>Contact qualified service<br/>personnel.</li> </ul>                                                                                                    |
| <ul> <li>Connecting<br/>Measurement</li> </ul>                                                                                   | • al. area                              | An acquisition module has been connected.                              | • No action required.                                                                                                    |
| Connecting telemetry transmitter                                                                                                 | • al. area                              | The monitor is connecting to a telemetry transmitter.                  | • No action required.                                                                                                    |
| <ul> <li>Countdown timer<br/>expired</li> </ul>                                                                                  | • al. area                              | User set countdown timer has expired.                                  | • Reset the timer if required.                                                                                                    |
| Entering standby                                                                                                    | • al.area                               | Activate standby has been selected.                                    | • No action required.                                                                                                    |
| • Error 1: PMC update<br>failed. Turn the<br>monitor off and then<br>on again.                                                   | <ul> <li>start-up<br/>screen</li> </ul> | Unsuccessful PMC update.                                               | <ul> <li>Turn the monitor off and then<br/>on again.</li> <li>If the problem persists,<br/>contact qualified service<br/>personnel.</li> </ul>                                                           |
| • Error 2: PMC update<br>requires a mains<br>supply. Plug in the<br>power cord and turn<br>the monitor off and<br>then on again. | • start-up screen                       | Unsuccessful PMC update.                                               | <ul> <li>Plug in the power cord and<br/>turn the monitor off and then<br/>on again.</li> <li>If the problem persists,<br/>contact qualified service<br/>personnel.</li> </ul>                            |
| • External alarm light disconnect. Check USB connection.                                                                         | • al.area                               | There is a communication error.                                        | <ul> <li>Wait and see if the message disappears.</li> <li>Try selecting audio pause and see if the message disappears.</li> <li>If the problem persists, contact qualified service personnel.</li> </ul> |

| Message                                                       | Location   | Explanation                                                                                                    | What to do                                                                                               |
|---------------------------------------------------------------|------------|----------------------------------------------------------------------------------------------------|----------------------------------------------------------------------------------------------------|
| <ul> <li>Identical IP address<br/>noticed</li> </ul>          | • al. area | Two or more monitors have the same IP address.                                                                                                    | Contact qualified service<br>personnel.                                                                  |
| <ul> <li>Identical unit &amp; bed<br/>name noticed</li> </ul> | • al. area | Two or more monitors have the same unit and bed name.                                                                                                    | Contact qualified service<br>personnel.                                                                  |
| Incompatible Module                                           | • al. area | The module is not compatible.                                                                                                    | <ul> <li>Replace with compatible<br/>module. See the<br/>supplemental information<br/>manual.</li> </ul> |
|                                                               |            |                                                                                                    | <ul> <li>If the problem persists,<br/>contact qualified service<br/>personnel.</li> </ul>                |
| <ul> <li>Incorrect barcode<br/>value</li> </ul>               | • al. area | The barcode string differs from the defined values.                                                                                                    | <ul> <li>Contact qualified service<br/>personnel.</li> </ul>                                             |
| <ul> <li>Invalid barcode<br/>configuration</li> </ul>         | • al. area | The barcode configuration is not correct.                                                                                                    | Contact qualified service<br>personnel.                                                                  |
| License(s) expired                                            | • al. area | One or more trial licenses have expired.                                                                                                    | Contact qualified service     personnel.                                                                 |
| • Loading failed                                              | • al. area | Loading a case/patient from an acquisition module or network has been interrupted.                                                                       | Check device or network     cable connections.                                                           |
| <ul> <li>Loading from<br/>network</li> </ul>                  | • al. area | Patient data is being loaded from the network.                                                                                                    | • No action required.                                                                                    |
| Loading from PDM                                              | • al. area | Patient data is being loaded from an acquisition module.                                                                                                 | • Wait.                                                                                                  |
| Module voltage low                                            | • al. area | Parameters may not be working properly due to a technical fault in the monitor.                                                                          | <ul><li>Check the patient status.</li><li>Contact qualified service personnel.</li></ul>                 |
| <ul> <li>Monitor battery<br/>empty!</li> </ul>                | • al. area | The monitor is used on battery power, and there is less than 5 minutes of charge left.                                                                   | • Charge the battery by using the monitor on mains power.                                                |
| Monitor battery low                                           | • al. area | The monitor is used on battery power, and there is less than 20 minutes of charge left.                                                                  | • Charge the battery by using the monitor on mains power.                                                |
| Monitor disconnected                                          | • al. area | The alarming monitor is disconnected from the network.                                                                                                   | Re-establish the connection.                                                                             |
| <ul> <li>Monitor powering<br/>down!</li> </ul>                | • al. area | The monitor is used on battery power and there is less than 10 seconds of charge left.                                                                   | • Charge the battery by using the monitor on mains power.                                                |
| • Network down                                                | • al. area | Network connection has failed.<br>B650, B450: If the monitor<br>is used with WLAN option, it<br>is in shadow region and not<br>connected to the network. | <ul><li>Try to re-establish the connection.</li><li>Contact qualified service personnel.</li></ul>       |
| <ul> <li>No battery backup in<br/>monitor</li> </ul>          | • al. area | The monitor has the battery option but there is no battery inserted.                                                                                     | • Insert a battery.                                                                                      |

| Message                                          | Location   | Explanation                                                                                             | What to do                                                                                    |
|--------------------------------------------------|------------|----------------------------------------------------------------------------------------------------|-----------------------------------------------------------------------------------------------|
| No patients found                                | • al. area | No patients were found when searching the ADT server.                                                   | <ul> <li>Verify or change search<br/>criteria.</li> </ul>                                     |
|                                                  |            |                                                                                                    | <ul> <li>Manually enter demographic<br/>information.</li> </ul>                               |
| No printer selected                              | • al. area | There is no printer selected on the monitor.                                                            | • Select a printer.                                                                           |
| Patient admitted                                 | • al. area | ICU, NICU and ED software<br>packages: The current patient<br>has just been admitted.                   | • No action required.                                                                         |
| <ul> <li>Patient discharged</li> </ul>           | • al. area | ICU, NICU and ED software<br>packages: The patient has just<br>been discharged.                         | • No action required.                                                                         |
| PDM battery low                                  | • al. area | PDM: The PDM battery cannot                                                                             | • Allow PDM battery to charge.                                                                |
|                                                  |            | be charged due to a power rault.                                                                        | <ul> <li>If message persists, change<br/>battery.</li> </ul>                                  |
|                                                  |            |                                                                                                    | <ul> <li>If the problem persists,<br/>contact qualified service<br/>personnel.</li> </ul>     |
| <ul> <li>PDM battery temp<br/>high</li> </ul>    | • al. area | PDM: PDM battery temperature is over the limit.                                                         | <ul> <li>Contact qualified service<br/>personnel.</li> </ul>                                  |
| <ul> <li>PDM charging is<br/>denied</li> </ul>   | • al. area | The PDM battery cannot be<br>charged because the internal<br>temperature of the monitor is<br>too high. | <ul> <li>Contact qualified service<br/>personnel.</li> </ul>                                  |
| PDM module removed                               | • al. area | Acquisition module has been removed.                                                                    | <ul> <li>Connect the module if<br/>you want to restart the<br/>measurements.</li> </ul>       |
| PSM/PRESTN module     removed                    | • al.area  | Acquisition module has been removed.                                                                    | • Connect the module if<br>you want to restart the<br>measurements.                           |
| <ul> <li>Power management<br/>failure</li> </ul> | • al. area | There is a problem with communication to the power                                                      | • Wait and see if the message disappears.                                                     |
|                                                  |            | management controller.                                                                                  | <ul> <li>If the problem persists,<br/>contact qualified service<br/>personnel.</li> </ul>     |
| • Printer error                                  | • al. area | Printer: A printer is not present<br>or the printer needs paper.                                        | <ul> <li>Select Monitor Setup &gt;<br/>Printing to choose a different<br/>printer.</li> </ul> |
|                                                  |            |                                                                                                    | • Add paper to the printer.                                                                   |
| Printing Alarm                                   | • al. area | Recorder: An alarm has triggered printing.                                                              | • Wait for the printing to finish.                                                            |
| Printing ready                                   | • al. area | Your printing request has been forwarded to the printer.                                                | • No action required.                                                                         |

| Message                                                                                  | Location   | Explanation                                                                                                    | What to do                                                                                                    |
|------------------------------------------------------------------------------------------|------------|----------------------------------------------------------------------------------------------------|----------------------------------------------------------------------------------------------------|
| • Printing                                                                               | • al. area | Printer: Printing is occurring.<br>Recorder: Manual printing is<br>initiated for <b>Print Waveforms</b> ,<br><b>ALL ECG, PA Waveform</b> , or<br><b>Catheter Insertion</b> .             | • Wait for the printing to finish.                                                                                                    |
| Reconnect PDM                                                                            | • al. area | Disconnecting and then<br>reconnecting the PDM<br>too quickly may cause a<br>communication error between<br>the module and the monitor, and<br>result in duplicate waveform<br>data.     | <ul> <li>Disconnect the PDM, wait<br/>a few seconds, and then<br/>reconnect.</li> <li>If the problem persists,<br/>contact qualified service<br/>personnel.</li> </ul> |
| Recorder cover open                                                                      | • al. area | The recorder cover is open.                                                                                                    | • Close the recorder cover.                                                                                                    |
| <ul> <li>Recorder input<br/>voltage high /<br/>Recorder input<br/>voltage low</li> </ul> | • al. area | There are problems with the recorder input voltage.                                                                                                    | Contact qualified service<br>personnel.                                                                                                    |
| Recorder out of paper                                                                    | • al. area | The recorder is out of paper or the recorder cover is open.                                                                                                    | <ul><li>Replace recorder paper.</li><li>Close the recorder cover.</li></ul>                                                                                            |
| <ul> <li>Recorder system<br/>error</li> </ul>                                            | • al. area | The local recorder is not working.                                                                                                    | • Reset the local recorder by turning the monitor's power off and on again. If this does not help, contact authorized service personnel.                               |
| <ul> <li>Recorder thermal<br/>array overheat</li> </ul>                                  | • al. area | There are problems with the recorder temperature.                                                                                                    | <ul> <li>Try stopping the recording as<br/>it may help.</li> <li>If the problem persists,<br/>contact qualified service<br/>personnel.</li> </ul>                      |
| <ul><li> Replace battery A</li><li> Replace battery B</li></ul>                          | • al. area | Battery A or B is not working properly.                                                                                                    | • Replace the battery.                                                                                                    |
| <ul> <li>Replace monitor<br/>battery</li> </ul>                                          | • al. area | Monitor battery is not working properly.                                                                                                    | Replace the battery.                                                                                                    |
| • Saving                                                                                 | • al. area | The recorder is unavailable<br>while printing manual or alarm<br>waveform recording, and the<br>recording is saved for later<br>printing.<br>No recording location has been<br>selected. | <ul><li>Check the recorder.</li><li>Select a recording location.</li></ul>                                                                                             |
| <ul> <li>Service Monitor —<br/>and specific error<br/>indication</li> </ul>              | • al. area | Technical fault in the monitor.                                                                                                    | Contact qualified service     personnel.                                                                                                    |
| • Service the PDM —<br>and specific error<br>indication                                  | • al. area | Technical fault in the PDM.                                                                                                    | Contact qualified service<br>personnel.                                                                                                    |

| Message                                                          | Location   | Explanation                                                                                       | What to do                                                   |
|------------------------------------------------------------------|------------|---------------------------------------------------------------------------------------------------|--------------------------------------------------------------|
| <ul> <li>Setting activation<br/>after next case end</li> </ul>   | • al. area | There is a pending setting activation that will take place after you end the case.                | • If necessary, cancel the activation.                       |
| <ul> <li>Setting activation<br/>after next discharge</li> </ul>  | • al. area | There is a pending setting<br>activation that will take place<br>after you discharge the patient. | • If necessary, cancel the activation.                       |
| <ul> <li>Software activation<br/>after next case end</li> </ul>  | • al. area | There is a pending software activation that will take place after you end the case.               | <ul> <li>If necessary, cancel the<br/>activation.</li> </ul> |
| <ul> <li>Software activation<br/>after next discharge</li> </ul> | • al. area | There is a pending software activation that will take place after you discharge the patient.      | <ul> <li>If necessary, cancel the activation.</li> </ul>     |
| • Speaker failure                                                | • al. area | The speaker is not working as it should.                                                          | Contact qualified service<br>personnel.                      |
| <ul> <li>Unable to read<br/>licenses</li> </ul>                  | • al. area | The system cannot use the correct license file.                                                   | Contact qualified service<br>personnel.                      |

# 32

### Abbreviations

#### List of abbreviations

The abbreviations that appear in the monitor software are indicated with bold and italic typeface. Other abbreviations listed in this table appear in the monitor manuals. Some abbreviations listed have multiple meanings but are differentiated by the context in which they appear.

| /min            | beats per minute, breaths per minute                            |
|-----------------|-----------------------------------------------------------------|
| ℃               | Celsius degree                                                  |
| °F              | Fahrenheit degree                                               |
| μ               | micro                                                           |
| % PCV           | percent of packed cell volume                                   |
| 12RL™           | twelve reduced leads                                            |
| 12SL            | twelve simultaneous leads                                       |
| ٥               | arterial                                                        |
| А               | auricular                                                       |
| A Fib           | atrial fibrillation                                             |
| А               | alveolar                                                        |
| a/AO2           | arterio-alveolar PO2 ratio                                      |
| AA              | anesthetic agent                                                |
| AaDO2           | alveoli-arterial oxygen difference                              |
| AAMI            | Association for the Advancement of Medical Instrumentation      |
| AC              | alternating current                                             |
| A/C             | assist control                                                  |
| Accel. Ventric. | accelerated ventricular rhythm                                  |
| ACI-TIPI        | acute cardiac ischemia - time insensitive predictive instrument |
| ACL             | access control list                                             |
| ACS             | acute coronary syndrome                                         |
| ACT             | activated clotting time                                         |
| A/C TCPL        | assist control time-cycle pressure-limited                      |
| AEP             | auditory evoked potential                                       |

| AGSS   | anesthetic gas scavenging system                      |
|--------|-------------------------------------------------------|
| АНА    | American Heart Association                            |
| AirW   | airway temperature                                    |
| Alpha  | alpha frequency band                                  |
| Alpha% | alpha frequency band percentage                       |
| Атр    | amplitude                                             |
| ANATEL | Agência Nacional de Telecomunicações                  |
| ANSI   | American National Standards Institute                 |
| Ant.   | anterior                                              |
| APN    | apnea                                                 |
| Arrh   | arrhythmia                                            |
| Art    | arterial pressure                                     |
| ASA    | American Society of Anesthesiologists                 |
| ASB    | assisted spontaneous breathing                        |
| ASY    | asystole                                              |
| АТМР   | atmospheric pressure                                  |
| ATPD   | atmospheric/ambient temperature and pressure, dry gas |
| ATPS   | ambient temperature and pressure, saturated gas       |
| Auto   | continuous NIBP measurement mode                      |
| aVF    | left foot augmented lead                              |
| avg    | average                                               |
| aVL    | left arm augmented lead                               |
| AVOA   | automatic view on alarm                               |
| aVR    | right arm augmented lead                              |
| Axil   | axillary temperature                                  |
| BAEP   | brainstem auditory evoked potential                   |
| BE     | base excess                                           |
| Beta   | beta frequency band                                   |
| Be%    | beta frequency band percentage                        |
| BIPAP  | biphasic positive airway pressure                     |
| BIS    | bispectral index                                      |
| BISx   | digital signal processing unit                        |
| Blad   | bladder temperature                                   |
| BNP    | B-type natriuretic peptide                            |
| bpm    | beats per minute                                      |
| Brady  | bradycardia                                           |
| BSA    | body surface area                                     |

| BSR                  | burst suppression ratio                               |
|----------------------|-------------------------------------------------------|
| B-to-B               | beat-to-beat                                          |
| BTPS                 | body temperature and pressure, saturated gas          |
| BUN                  | blood urea nitrogen                                   |
| С                    | central                                               |
| C (C1 - C6)          | chest                                                 |
| C(a-v)O <sub>2</sub> | arteriovenous oxygen content difference               |
| С.І.                 | cardiac index                                         |
| C.O.                 | cardiac output                                        |
| C1 to C6             | ECG lead C1 to ECG lead C6                            |
| cal.                 | calibration                                           |
| Calcs                | calculations                                          |
| CaO2                 | arterial oxygen content                               |
| СС                   | cubic centimeter                                      |
| ССІ                  | continuous cardiac index                              |
| ссо                  | continuous cardiac output                             |
| CcO2                 | capillary oxygen content                              |
| сси                  | cardiac (coronary) care unit                          |
| CIC                  | Clinical Information Center                           |
| Clcalc               | cardiac index calculated by Fick equation             |
| CICU                 | cardiac intensive care unit                           |
| CISPR                | International Special Committee on Radio Interference |
| СК-МВ                | cardiac muscle type creatine kinase                   |
| CI                   | chlorine                                              |
| cmH2O                | centimeter of water                                   |
| CMRR                 | common mode rejection ratio                           |
| CNS                  | central nervous system                                |
| C02                  | carbon dioxide                                        |
| COcalc               | cardiac output calculated by Fick equation            |
| СОНЬ                 | carboxyhemoglobin                                     |
| Compl; C             | compliance                                            |
| Complstat            | static compliance                                     |
| Contin Flow          | continuos flow                                        |
| Contrl; Controlled   | controlled ventilation                                |
| Core                 | core temperature                                      |
| Count                | count of responses                                    |
| СРАР                 | continuous positive airway pressure                   |

| CPAP Contin   | continuous positive airway pressure continuous                            |
|---------------|---------------------------------------------------------------------------|
| CPAP Demand   | continuous positive airway pressure on demand                             |
| CPAP/ASB      | continuous positive airway pressure & assisted spontaneous breathing      |
| CPAP/IMV TCPL | continuous positive airway pressure & control time-cycle pressure-limited |
| CPAP/PPS      | continuous positive airway pressure & proportional pressure support       |
| СРВ           | cardiopulmonary bypass                                                    |
| СРР           | cerebral perfusion pressure                                               |
| CPPV          | continuous positive pressure ventilation                                  |
| CPPV/Assist   | continuous positive pressure ventilation & assisted                       |
| CPU           | central processing unit                                                   |
| Cr            | creatinine                                                                |
| CSA           | Canadian Standards Association                                            |
| CSA           | compressed spectral array                                                 |
| СТ            | computed tomography                                                       |
| Cv02          | venous oxygen content                                                     |
| CVP           | central venous pressure                                                   |
| d             | day                                                                       |
| dB            | decibel                                                                   |
| DBS           | double burst stimulation                                                  |
| DC            | direct current                                                            |
| Delta         | delta frequency band                                                      |
| Delta%        | delta frequency band percentage                                           |
| Des           | desflurane                                                                |
| Diagn.        | diagnostic                                                                |
| Dia; DIA      | diastolic pressure                                                        |
| DIDCA         | Device IDentification Cable Adapter                                       |
| DIFF          | difference                                                                |
| DO2           | oxygen delivery                                                           |
| DO2I          | oxygen delivery index                                                     |
| DS            | dead space ventilation                                                    |
| DSC           | digital signal converter                                                  |
| е             | estimated                                                                 |
| ECG           | electrocardiogram                                                         |
| ED            | emergency department                                                      |
| EDV           | end-diastolic volume                                                      |
| EDVI          | end-diastolic volume index                                                |
| EE            | energy expenditure (kcal/24h)                                             |

| EEG                  | electroencephalogram                                    |
|----------------------|---------------------------------------------------------|
| EEMG                 | evoked electromyogram                                   |
| EEPROM               | electrically erasable programmable read only memory     |
| EEtot                | total energy expenditure                                |
| ЕМВС                 | Ethernet module bus converter                           |
| EMC                  | electromagnetic compatibility                           |
| EMG                  | electromyogram                                          |
| EMI                  | electromagnetic interference                            |
| EMMV                 | extended mandatory minute ventilation                   |
| Enf                  | enflurane                                               |
| Entr.                | Entropy                                                 |
| EP                   | evoked potential                                        |
| ESD                  | electrostatic discharge                                 |
| ESD                  | electrostatic sensitive devices                         |
| Eso                  | esophageal temperature                                  |
| ESU                  | electrosurgical unit                                    |
| ESV                  | end-systolic volume                                     |
| EDVI                 | end-systolic volume index                               |
| ET                   | endotracheal                                            |
| ET; Et               | end-tidal concentration                                 |
| EtAA                 | end-tidal anesthetic agent                              |
| EtBal                | end-tidal balance gas                                   |
| EtCO2                | end-tidal carbon dioxide                                |
| EtN2O                | end-tidal nitrous oxide                                 |
| EtO2                 | end-tidal oxygen                                        |
| Ехр; ехр             | expiratory                                              |
| f                    | frequency                                               |
| F                    | foot (describing location)                              |
| F                    | frontal                                                 |
| F(I-E)O <sub>2</sub> | inspiratory mixed expiratory oxygen fraction difference |
| FECO <sub>2</sub>    | mixed expired carbon dioxide concentration              |
| Fem                  | femoral                                                 |
| FEMG                 | frontal electromyogram                                  |
| FemV                 | femoral venous                                          |
| FEO <sub>2</sub>     | mixed expired oxygen concentration                      |
| FFT                  | fast Fourier transform                                  |
| FI; Fi               | fraction of inspired gas                                |

| FiAA             | fraction of inspired anesthetic agent                  |
|------------------|--------------------------------------------------------|
| Fib              | fibrillation                                           |
| FiCO2            | fraction of inspired carbon dioxide                    |
| FiN <sub>2</sub> | fraction of inspired nitrogen                          |
| FiN2O            | fraction of inspired nitrous oxide                     |
| FiO2             | fraction of inspired oxygen                            |
| Flow; F          | flow                                                   |
| Flow-Vol Loop    | flow volume loop                                       |
| Fp               | fronto-polar                                           |
| Fr               | French (unit of measure for a Catheter diameter scale) |
| ft               | feet                                                   |
| ft               | foot                                                   |
| g                | gram                                                   |
| g/dl             | grams per deciliter                                    |
| g/l              | grams per liter                                        |
| GEDI             | global end-diastolic volume index                      |
| GND              | ground                                                 |
| Graph.           | graphical                                              |
| h                | hour                                                   |
| Hal              | halothane                                              |
| НЬ               | hemoglobin                                             |
| HbO <sub>2</sub> | oxyhemoglobin                                          |
| НСО3-            | bicarbonate                                            |
| Hct              | hematocrit                                             |
| HDU              | high dependency unit                                   |
| Нето             | hemodynamic                                            |
| Hemo Calcs       | hemodynamic calculations                               |
| HFV              | high frequency ventilation                             |
| HIS              | hospital information system                            |
| HME              | heat and moisture exchanger                            |
| HMEF             | heat and moisture exchanger with filter                |
| hPa              | hectopascal                                            |
| HR               | heart rate                                             |
| HRdif            | heart rate difference                                  |
| HW               | hardware                                               |
| Hz               | hertz                                                  |
| 1                | lead I                                                 |

| I.U.        | international unit                                    |
|-------------|-------------------------------------------------------|
| I:E         | inspiratory-expiratory ratio                          |
| IABP        | intra-aortic balloon pump                             |
| iCa         | ionized Calcium                                       |
| ICASA       | Independent Communications Authority of South Africa  |
| ICP         | intracranial pressure                                 |
| ICU         | intensive care unit                                   |
| ID          | identification                                        |
| IEC         | International Electrotechnical Commission             |
| П           | lead II                                               |
| Ш           | lead III                                              |
| IM          | intramuscular                                         |
| Imped       | impedance                                             |
| ImpResp     | impedance respiration                                 |
| IMV         | intermittent mandatory ventilation                    |
| IMV Contin  | continuous intermittent mandatory ventilation         |
| IMV Demand  | intermittent mandatory ventilation on demand          |
| in          | inch                                                  |
| IND         | induction                                             |
| Inf.        | inferior                                              |
| Infl.       | inflation (limit)                                     |
| INR         | international normalized ratio                        |
| Insp; insp  | inspiratory                                           |
| Insp Pause  | inspiratory pause time                                |
| IntelliRate | automatic heart rate source selection of PDM          |
| IP          | internet protocol                                     |
| IP          | invasive blood pressure                               |
| IPPV        | intermittent positive pressure ventilation            |
| IPPV/ASSIST | intermittent positive pressure ventilation & assisted |
| IrMod%      | infrared modulation percentage                        |
| Iso         | isoflurane                                            |
| ISO         | International Standards Organization                  |
| IV          | intravenous                                           |
| IVR         | idioventricular rhythm                                |
| J           | joule                                                 |
| К           | potassium                                             |
| kbps        | kilobits per second                                   |

| kcal      | kilocalorie                                                                     |
|-----------|---------------------------------------------------------------------------------|
| КСС       | Korea Communications Commission                                                 |
| kg        | kilogram                                                                        |
| kJ        | kilojoule                                                                       |
| kPa       | kilopascal                                                                      |
|           | liter                                                                           |
| l/min     | liters/minute                                                                   |
| LA        | left arm (describing location)                                                  |
| Lab       | laboratory                                                                      |
| LAN       | local area network                                                              |
| LAP       | left atrial pressure                                                            |
| Lat.      | lateral                                                                         |
| lb        | pound                                                                           |
| LCD       | liquid crystal display                                                          |
| LCW       | left cardiac work                                                               |
| LCWI      | left cardiac work index                                                         |
| LED       | light emitting diode                                                            |
| LL        | left leg (describing location)                                                  |
| LVEDP     | left ventricular end diastolic pressure                                         |
| LVEDV     | left ventricular end diastolic volume                                           |
| LVSW      | left ventricular stroke work                                                    |
| LCWI      | left ventricular stroke work index                                              |
| MAC       | minimum alveolar concentration                                                  |
| MACage    | MAC compensated with patient age, patient temperature, and atmospheric pressure |
| Man       | manual                                                                          |
| Man/Spont | manual/spontaneous                                                              |
| MAP       | mean arterial pressure                                                          |
| Max.      | maximum                                                                         |
| MB        | megabyte                                                                        |
| mbar      | millibar                                                                        |
| MBC       | module bus controller                                                           |
| mcg/l     | microgram per liter                                                             |
| mcmol/l   | micromole per liter                                                             |
| Mean; M   | mean blood pressure                                                             |
| mEq       | milliequivalent                                                                 |
| mEq/l     | milliequivalent per liter                                                       |

| MetHb          | methemoglobin                                                 |
|----------------|---------------------------------------------------------------|
| MF             | median frequency                                              |
| mg             | milligram                                                     |
| mg/dl          | milligram per deciliter                                       |
| mI.U.          | milli International Unit                                      |
| MICU           | medical intensive care unit                                   |
| min            | minute                                                        |
| Min            | minimum                                                       |
| ml             | milliliter                                                    |
| MLAEP          | middle-latency auditory evoked potential                      |
| mm             | millimeter                                                    |
| mmHg           | millimeters of mercury                                        |
| mmol           | millimol                                                      |
| mmol/l         | millimole per liter                                           |
| MMV            | mandatory minute ventilation                                  |
| MMV/ASB        | mandatory minute ventilation & assisted spontaneous breathing |
| Moder.         | moderate                                                      |
| mol            | mole                                                          |
| Monit.         | monitoring                                                    |
| MRI            | magnetic resonance imaging                                    |
| MRN            | medical record number                                         |
| ms             | millisecond                                                   |
| Multif. PVCs   | multifocal premature ventricular contractions                 |
| MV             | minute volume                                                 |
| MVexp          | expired minute volume (I/min)                                 |
| MVexp (BTPS)   | expired minute volume in BTPS conditions                      |
| MVexp (STPD)   | expired minute volume in STPD conditions                      |
| MVinsp         | inspired minute volume (I/min)                                |
| MVspont        | spontaneous minute volume                                     |
| Муо            | myocardiac temperature                                        |
| Ν              | neutral                                                       |
| N/A            | not applicable                                                |
| N <sub>2</sub> | nitrogen                                                      |
| N20            | nitrous oxide                                                 |
| Na             | sodium                                                        |
| Naso           | nasopharyngeal temperature                                    |
| Neo            | neonate                                                       |

| Net              | network                                            |
|------------------|----------------------------------------------------|
| Neuro            | neurological                                       |
| Neuro ICU        | neurological intensive care unit                   |
| ng/l             | nanogram per liter                                 |
| ng/ml            | nanogram per milliliter                            |
| NIBP             | non-invasive blood pressure                        |
| NIC              | network interface card                             |
| NICU             | neonatal intensive care unit                       |
| NMBA             | neuromuscular blocking agent                       |
| NMT              | neuromuscular transmission                         |
| NTPD             | normal temperature and pressure, dry gas           |
| 0                | occipital                                          |
| 02               | oxygen                                             |
| 02ER             | oxygen extraction ratio                            |
| OR               | operation room                                     |
| Oxy Calcs        | oxygenation calculations                           |
| Оху              | oxygenation                                        |
| OxyCRG           | oxycardiorespirogram                               |
| Ρ                | parietal                                           |
| Ρ                | partial pressure                                   |
| Р                | pressure                                           |
| Ра               | Pascal                                             |
| PA               | pulmonary arterial pressure                        |
| PAC              | premature atrial contraction                       |
| Paced            | paced beats                                        |
| PaCO2            | partial pressure of carbon dioxide in the arteries |
| PACU             | post anesthesia care unit                          |
| PaO <sub>2</sub> | partial pressure of oxygen in the arteries         |
| PAO2             | partial pressure of oxygen in the alveoli          |
| Paw              | airway pressure                                    |
| Paw-Vol Loop     | pressure volume loop                               |
| Pbaro            | barometric pressure                                |
| PC               | personal computer                                  |
| pC02; PC02       | carbon dioxide partial pressure                    |
| pcs              | pieces                                             |
| PCV              | pressure controlled ventilation                    |
| PCV-A/C          | pressure controlled ventilation & assisted control |

| PCV-CMV     | pressure controlled ventilation – controlled mandatory ventilation                |
|-------------|-----------------------------------------------------------------------------------|
| PCV-CPAP    | pressure controlled ventilation & continuous positive airway pressure             |
| PCWP        | pulmonary capillary wedge pressure                                                |
| PCV-SIMV    | pressure controlled ventilation & synchronized intermittent mandatory ventilation |
| PDF         | portable document format                                                          |
| PDM         | patient data module                                                               |
| PE          | polyethylene                                                                      |
| Pedi        | pediatric                                                                         |
| PEEP        | positive end-expiratory pressure                                                  |
| PEEPe       | extrinsic positive end expiratory pressure (ICU, NICU, ED software packages)      |
| PEEPestat   | static extrinsic positive end expiratory pressure (ICU, ED software packages)     |
| PEEPe+PEEPi | total positive end expiratory pressure (ICU, NICU, ED software packages)          |
| PEEPi       | intrinsic positive end expiratory pressure (ICU, NICU, ED software packages)      |
| PEEPistot   | static intrinsic positive end expiratory pressure (ICU, ED software packages)     |
| PEEPtot     | total positive end expiratory pressure (OR, PACU software packages)               |
| pg/ml       | picogram per milliliter                                                           |
| рН          | potential of hydrogen                                                             |
| рНа         | arterial pH                                                                       |
| pHv         | mixed venous pH                                                                   |
| pHv         | venous pH                                                                         |
| PIC         | patient interface cable                                                           |
| PICU        | pediatric intensive care unit                                                     |
| Pinsp       | inspiratory (target) pressure                                                     |
| Plr         | perfusion index (relative)                                                        |
| Pleth       | plethysmographic pulse waveform                                                   |
| Pmean       | mean pressure                                                                     |
| Pmin        | minimum pressure                                                                  |
| PN          | part number                                                                       |
| pO2; PO2    | oxygen partial pressure                                                           |
| Ppeak       | peak pressure                                                                     |
| Pplat       | plateau (pause) pressure                                                          |
| Pplatstat   | static plateau pressure                                                           |
| PPV         | pulse pressure variation                                                          |
| PR          | pulse rate                                                                        |

| PSM       | patient side module                                         |
|-----------|-------------------------------------------------------------|
| РТ        | prothrombin time                                            |
| РТС       | post tetanic count                                          |
| PVC       | polyvinyl chloride                                          |
| PVC       | premature ventricular contraction                           |
| PvCO2     | carbon dioxide partial pressure in mixed venous blood       |
| PvO2      | partial pressure of oxygen in (mixed) venous blood          |
| PVR       | pulmonary vascular resistance                               |
| PVRI      | pulmonary vascular resistance index                         |
| QRS       | QRS complex                                                 |
| Qs/Qt     | venous admixture                                            |
| QT        | Q-T interval                                                |
| QTc       | corrected value of the QT interval                          |
| R         | right (describing location)                                 |
| R on T    | early PVC, close to the T wave of the preceding normal beat |
| RA        | right arm (describing location)                             |
| RAM       | random access memory                                        |
| RAP       | right atrial pressure                                       |
| Raw       | airway resistance                                           |
| RCW       | right cardiac work                                          |
| RCWI      | right cardiac work index                                    |
| RE        | response Entropy                                            |
| Rect      | rectal temperature                                          |
| ref       | reference                                                   |
| REF       | right ventricular ejection fraction                         |
| Resp Rate | respiration rate (total) (measured)                         |
| RF        | radio frequency                                             |
| RHb       | reduced hemoglobin                                          |
| RL        | reduced leadset                                             |
| RMS       | average (root mean square) power                            |
| ROM       | read only memory                                            |
| Room      | room temperature                                            |
| RQ        | respiratory quotient                                        |
| RR        | respiration rate                                            |
| RV        | residual volume                                             |
| RVEDV     | right ventricular end-diastolic volume                      |
| RVEDVI    | right ventricular end-diastolic volume index                |

| RVESV            | right ventricular end-systolic volume                                                 |
|------------------|---------------------------------------------------------------------------------------|
| RVESVI           | right ventricular end-systolic volume index                                           |
| RVP              | right ventricular pressure                                                            |
| RVSW             | right ventricular stroke work                                                         |
| RVSWI            | right ventricular stroke work index                                                   |
| S                | second                                                                                |
| SaO2             | arterial oxygen saturation                                                            |
| SB               | spontaneous breathing                                                                 |
| SDU              | step-down unit                                                                        |
| SE               | state Entropy                                                                         |
| SEF              | spectral edge frequency                                                               |
| SEMG             | spontaneous electromyogram                                                            |
| Sev              | sevoflurane                                                                           |
| SI               | stroke index                                                                          |
| SICU             | surgical intensive care unit                                                          |
| SIMV             | synchronized intermittent mandatory ventilation                                       |
| SIMV/ASB         | synchronized intermittent mandatory ventilation & assisted spontaneous breathing      |
| SIMV/CPAP        | synchronized intermittent mandatory ventilation & continuous positive airway pressure |
| SIMVPS           | synchronized intermittent mandatory ventilation & pressure support                    |
| SjO <sub>2</sub> | jugular bulb oxygen saturation                                                        |
| Skin             | skin temperature                                                                      |
| SL               | simultaneous leads                                                                    |
| SN               | serial number                                                                         |
| SO2              | saturated oxygen                                                                      |
| Spiro            | spirometry                                                                            |
| SpO2             | oxygen saturation                                                                     |
| Spont            | spontaneous                                                                           |
| SPS              | samples per second                                                                    |
| SPV              | systolic pressure variation                                                           |
| SQ               | subcutaneous                                                                          |
| SQI              | signal quality index                                                                  |
| SR               | suppression ratio                                                                     |
| SRAM             | static random access memory                                                           |
| SSEP             | somatosensory evoked potentials                                                       |
| ST               | single twitch                                                                         |
| ST               | ST segment                                                                            |

| Stat     | five minute continuous NIBP measurement mode                               |
|----------|----------------------------------------------------------------------------|
| STPD     | standard temperature and pressure, dry gas                                 |
| Supra    | supramaximal                                                               |
| Surf     | surface temperature                                                        |
| SV       | stroke volume                                                              |
| SV       | supraventricular                                                           |
| SW       | software                                                                   |
| SVC      | supra ventricular contraction                                              |
| SVI      | stroke volume index                                                        |
| SvO2     | mixed venous oxygen saturation                                             |
| SVR      | systemic vascular resistance                                               |
| SVRI     | systemic vascular resistance index                                         |
| SV Tachy | supra ventricular tachycardia                                              |
| SVV      | stroke volume variation                                                    |
| Sync MAS | Synchrom Master                                                            |
| Sync SLV | Synchrom Slave                                                             |
| Sys; SYS | systolic pressure                                                          |
| Т        | temperature                                                                |
| Т        | temporal                                                                   |
| T(BTPS)  | temperature in BTPS conditions                                             |
| 71       | first twitch                                                               |
| 71%      | first stimulus as percent of the reference value NMT                       |
| Tab      | tabular                                                                    |
| Tachy    | tachycardia                                                                |
| Tblood   | blood temperature                                                          |
| ТС       | transcutaneous                                                             |
| TcCO2    | transcutaneous carbon dioxide                                              |
| ТсО2     | transcutaneous oxygen                                                      |
| TCO2     | total carbon dioxide                                                       |
| Tcorr    | patient temperature used to correct pH, PCO <sub>2</sub> , PO <sub>2</sub> |
| TCP/IP   | transmission control protocol / internet protocol                          |
| Temp     | temperature                                                                |
| Техр     | expiratory time                                                            |
| Theta    | theta frequency band                                                       |
| Theta%   | theta frequency band percentage                                            |
| Tinj     | injectate temperature                                                      |
| Tinsp    | inspiratory time                                                           |

| TOF            | train of four                                    |
|----------------|--------------------------------------------------|
| TOF%           | train of four percentage                         |
| Torr           | Torr (unit of pressure)                          |
| Tpause         | pause time                                       |
| TTX            | telemetry transmitter                            |
| τν             | tidal volume                                     |
| TVexp          | expired tidal volume (ml)                        |
| TVinsp         | inspired tidal volume (ml)                       |
| Тх-Ту          | temperature difference                           |
| Тутр           | tympanic temperature                             |
| UAC            | umbilical arterial catheter                      |
| UCD            | user centered design                             |
| UI             | user interface                                   |
| UVC            | umbilical venous catheter                        |
| V              | ventricular                                      |
| V; <b>Vent</b> | ventilation                                      |
| V (V1-V6)      | chest                                            |
| V Brady        | ventricular bradycardia                          |
| V Fib          | ventricular fibrillation                         |
| V Tach         | ventricular tachycardia                          |
| V              | venous                                           |
| (V1 to (V1-V6) | ECG lead <b>V1</b> to ECG lead ( <b>V1-V6</b> )  |
| VA             | alveolar ventilation                             |
| VC             | vital capacity                                   |
| VCO2           | carbon dioxide production                        |
| Vd             | dead space                                       |
| Vd/Vt          | dead space ventilation                           |
| Vent           | ventilator                                       |
| Vent Calcs     | ventilation calculations                         |
| WLAN           | wireless local area network                      |
| V02            | oxygen consumption                               |
| VO2calc        | calculated oxygen consumption                    |
| VO2Icalc       | calculated oxygen consumption index              |
| V02            | oxygen consumption index                         |
| Vol; ∨         | volume                                           |
| Vol Assist     | volume assisted                                  |
| VT > 2         | ventricular tachycardia with more than two beats |

| yr  | year  |
|-----|-------|
| yrs | years |

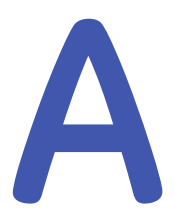

## **Skills checklist**

#### System introduction

To familiarize yourself with these functions and features, study the topics listed as the recommended reading of this User's Manual. The numbers in brackets refer to the page numbers in the manual. As you proceed, mark your completed tasks in the table.

| Recommended reading            | Completed | Not applicable |
|--------------------------------|-----------|----------------|
| SYSTEM SAFETY PRECAUTIONS      |           |                |
| • System warnings (51)         |           |                |
| • System caution (53)          |           |                |
| B850 SYSTEM COMPONENTS         |           |                |
| • B850 system components (55)  |           |                |
| B650 SYSTEM COMPONENTS         |           |                |
| • B650 system components (58)  |           |                |
| B450 SYSTEM COMPONENTS         |           |                |
| • B450 system components (62)  |           |                |
| MONITOR BATTERY                |           |                |
| Monitor battery (65)           |           |                |
| DISPLAYS                       |           |                |
| • Displays (76)                |           |                |
| ACQUISITION MODULES            |           |                |
| Acquisition modules (69)       |           |                |
| EQUIPMENT SYMBOLS              |           |                |
| • Equipment markings (79)      |           |                |
| USER INTERFACE SYMBOLS         |           |                |
| User interface indicators (92) |           |                |

#### Starting and ending

| Recommended reading                                                                               | Completed | Not applicable |
|---------------------------------------------------------------------------------------------------|-----------|----------------|
| CASE START / PATIENT ADMISSION                                                                    |           |                |
| • Starting monitoring (107)                                                                       |           |                |
| ROVING BEDS AND UNITS                                                                             |           |                |
| About the roving functionality (115)                                                              |           |                |
| Roving between units (115)                                                                        |           |                |
| Roving between beds (115)                                                                         |           |                |
| • Adding new units and beds (manual roving) (116)                                                 |           |                |
| LOADING PATIENT INFORMATION                                                                       |           |                |
| <ul> <li>Loading patient information from the CARESCAPE Network<br/>(ADT server) (109)</li> </ul> |           |                |
| USING STANDBY                                                                                     |           |                |
| • Starting standby (113)                                                                          |           |                |
| • End of standby (113)                                                                            |           |                |
| CONTINUING MONITORING                                                                             |           |                |
| • How to continue monitoring when a case is not active/patient is discharged (111)                |           |                |
| • How to continue monitoring when a case is active/patient is admitted (112)                      |           |                |
| CASE RESET / PATIENT DISCHARGE                                                                    |           |                |
| • Resetting a case/discharging a patient (110)                                                    |           |                |
| • Resetting a case/discharging a patient in combination monitoring mode (110)                     |           |                |

#### **Monitoring basics**

| Recommended reading                      | Completed | Not applicable |
|------------------------------------------|-----------|----------------|
| MAIN KEYS                                |           |                |
| • Main keys (88)                         |           |                |
| MAIN SCREEN LAYOUT                       |           |                |
| • Main screen layout (87)                |           |                |
| OPERATION SAFETY PRECAUTIONS             |           |                |
| Operation warnings (53)                  |           |                |
| MONITOR INSTALLATION POINTS TO NOTE      |           |                |
| Monitor installation points to note (54) |           |                |

| Recommended reading            | Completed | Not applicable |
|--------------------------------|-----------|----------------|
| TURNING ON THE MONITOR         |           |                |
| • Turning on the monitor (105) |           |                |
| PRE-MONITORING CHECKLIST       |           |                |
| Pre-monitoring checklist (107) |           |                |

#### Alarms

| Recommended reading                                             | Completed | Not applicable |
|-----------------------------------------------------------------|-----------|----------------|
| SAFETY PRECAUTIONS                                              |           |                |
| • Alarm warnings (117)                                          |           |                |
| Alarm cautions (120)                                            |           |                |
| OVERVIEW                                                        |           |                |
| • Alarm types (120)                                             |           |                |
| Alarm conditions (120)                                          |           |                |
| Alarm priority levels (129)                                     |           |                |
| • Selecting parameter alarm priority levels (130)               |           |                |
| Alarm priority escalation (130)                                 |           |                |
| CHECKING THE FUNCTION                                           |           |                |
| Checking alarm function (123)                                   |           |                |
| ALARM INDICATIONS                                               |           |                |
| • Alarm icons on the screen (124)                               |           |                |
| • Setting the alarm light brightness (125)                      |           |                |
| Adjusting the alarm volume (126)                                |           |                |
| • Visual alarm signals and priority levels (125)                |           |                |
| Audible alarm signals and priority levels (126)                 |           |                |
| • Turning off all local alarm indicators (sleep mode) (135)     |           |                |
| ALARM DEACTIVATION                                              |           |                |
| • Technical alarms' deactivation with the pause audio key (134) |           |                |
| PAUSE AUDIO IN COMBINATION MONITORING (TELEMETRY)               |           |                |
| Pause audio with combination monitoring (134)                   |           |                |
| BREAKTHROUGH AND LATCHED ALARMS                                 |           |                |
| Breakthrough alarms (134)                                       |           |                |
| • Latched alarms (135)                                          |           |                |

#### Trends

To familiarize yourself with these functions and features, study the topics listed as the recommended reading of this User's Manual. The numbers in brackets refer to the page numbers in the manual. As you proceed, mark your completed tasks in the table.

| Recommended reading                                              | Completed | Not applicable |
|------------------------------------------------------------------|-----------|----------------|
| TREND VIEWS                                                      |           |                |
| • Trend views (383)                                              |           |                |
| GRAPHIC TRENDS                                                   |           |                |
| • Viewing graphic trends (383)                                   |           |                |
| • Changing the time scale of graphic trends (384)                |           |                |
| • Changing the time scale of graphic trends (384)                |           |                |
| • Graphic trend resolution and the high-resolution license (385) |           |                |
| NUMERIC TRENDS                                                   |           |                |
| Viewing numeric trends (386)                                     |           |                |
| • Changing the time interval of numeric trends (386)             |           |                |
| IP TRENDS                                                        |           |                |
| Invasive pressure trends (386)                                   |           |                |
| HR TRENDS                                                        |           |                |
| • Heart rate (HR) trends (387)                                   |           |                |
| GAS CONSUMPTION                                                  |           |                |
| Viewing gas consumption data (387)                               |           |                |
| Printing gas consumption data (387)                              |           |                |
| MINITRENDS                                                       |           |                |
| Minitrend view (387)                                             |           |                |
| Selecting high-resolution contents to minitrend (389)            |           |                |

#### **Snapshots and events**

| Recommended reading                  | Completed | Not applicable |
|--------------------------------------|-----------|----------------|
| SNAPSHOTS                            |           |                |
| Description of snapshots (391)       |           |                |
| Manually created snapshots (391)     |           |                |
| Creating automatic snapshots (392)   |           |                |
| • Viewing snapshots (392)            |           |                |
| • Erasing snapshots and trends (394) |           |                |

| Recommended reading            | Completed | Not applicable |
|--------------------------------|-----------|----------------|
| EVENTS                         |           |                |
| • Viewing events (396)         |           |                |
| Creating events manually (397) |           |                |
| • Deleting events (397)        |           |                |

#### ECG

| Recommended reading                                                | Completed | Not applicable |
|--------------------------------------------------------------------|-----------|----------------|
| GENERAL MEASUREMENT OVERVIEW                                       |           |                |
| • ECG warnings (137)                                               |           |                |
| • ECG cautions (139)                                               |           |                |
| ECG measurement limitations (139)                                  |           |                |
| ECG points to note (139)                                           |           |                |
| • ECG equipment to patient connection (140)                        |           |                |
| Checking the ECG measurement (144)                                 |           |                |
| PREPARING THE PATIENT                                              |           |                |
| • Preparing the patient's electrode sites (140)                    |           |                |
| • Applying the electrodes to the patient (140)                     |           |                |
| • 3– lead or 5–lead ECG electrode placement (141)                  |           |                |
| • 6-lead ECG electrode placement (141)                             |           |                |
| • 10-lead ECG electrode placement for cardiac monitoring (142)     |           |                |
| • Standard resting 10-lead ECG electrode placement (143)           |           |                |
| SELECTING SOURCE                                                   |           |                |
| • Selecting the ECG source (147)                                   |           |                |
| SELECTING LEADS                                                    |           |                |
| • The first three displayed ECG leads (147)                        |           |                |
| • Selecting the first displayed ECG lead (147)                     |           |                |
| • Selecting the second displayed ECG lead (147)                    |           |                |
| • Selecting the third displayed ECG lead (148)                     |           |                |
| USING THE MEASUREMENT                                              |           |                |
| • Selecting the beat source (149)                                  |           |                |
| • Setting the beep tone during bradycardia and HR low alarms (149) |           |                |
| • Aspect ratio and different display sizes (150)                   |           |                |

| Recommended reading                                                         | Completed | Not applicable |
|-----------------------------------------------------------------------------|-----------|----------------|
| • Selecting the ECG waveform size (150)                                     |           |                |
| • Selecting the ECG waveform filter (151)                                   |           |                |
| • Selecting the leads for ECG analysis (152)                                |           |                |
| Relearning the patient's QRS pattern (152)                                  |           |                |
| ECG ALARM LIMITS                                                            |           |                |
| • ECG alarm limits (154)                                                    |           |                |
| 12 LEAD ANALYSIS                                                            |           |                |
| • Intended use of 12RL <sup>™</sup> Interpolated 12 lead ECG analysis (158) |           |                |
| • Intended use of 12SL ECG analysis (158)                                   |           |                |
| Intended use of ACI-TIPI (158)                                              |           |                |
| • 12 lead ECG analysis points to note (159)                                 |           |                |
| • Enabling and disabling the 12SL ACS (160)                                 |           |                |
| PACEMAKER DETECTION                                                         |           |                |
| Pacemaker detection warnings (165)                                          |           |                |
| • Selecting the pacemaker detection (166)                                   |           |                |
| ARRHYTHMIA DETECTION                                                        |           |                |
| Arrhythmia monitoring warnings (168)                                        |           |                |
| Arrhythmia measurement limitations (169)                                    |           |                |
| • Setting the arrhythmia category to alarm (170)                            |           |                |
| • Setting arrhythmia alarms (170)                                           |           |                |
| • Arrhythmia alarm messages (173)                                           |           |                |
| ST DETECTION                                                                |           |                |
| • ST detection measurement limitations (177)                                |           |                |
| Starting the ST detection (177)                                             |           |                |
| QT DETECTION                                                                |           |                |
| • QT/QTc measurement limitations (183)                                      |           |                |
| • Starting the QT/QTc measurement (184)                                     |           |                |

#### Impedance respiration

| Recommended reading          | Completed | Not applicable |
|------------------------------|-----------|----------------|
| GENERAL MEASUREMENT OVERVIEW |           |                |
| Respiration warnings (185)   |           |                |
| Respiration cautions (186)   |           |                |

| Recommended reading                                     | Completed | Not applicable |
|---------------------------------------------------------|-----------|----------------|
| Respiration measurement limitations (186)               |           |                |
| Respiration points to note (186)                        |           |                |
| Respiration measurement checks (190)                    |           |                |
| Respiration equipment to patient connection (187)       |           |                |
| RESPIRATION LEADS                                       |           |                |
| • Respiration lead and breath detection (187)           |           |                |
| Respiration lead I electrode placement (188)            |           |                |
| Respiration lead II electrode placement (189)           |           |                |
| Respiration lead RL-LL electrode placement (189)        |           |                |
| USING THE MEASUREMENT                                   |           |                |
| • Selecting the waveform sensitivity (191)              |           |                |
| • Setting the respiration alarm limits (192)            |           |                |
| • Turning on or off the respiration rate alarm (192)    |           |                |
| • Setting the apnea alarm delay (192)                   |           |                |
| • Enabling the respiration cardiac artifact alarm (192) |           |                |
| Respiration alarm priorities (193)                      |           |                |

#### Pulse oximetry (SpO<sub>2</sub>)

| Recommended reading                                                                   | Completed | Not applicable |
|---------------------------------------------------------------------------------------|-----------|----------------|
| GENERAL MEASUREMENT OVERVIEW                                                          |           |                |
| • SpO <sub>2</sub> warnings (197)                                                     |           |                |
| • SpO <sub>2</sub> cautions (200)                                                     |           |                |
| • SpO <sub>2</sub> measurement limitations (200)                                      |           |                |
| • SpO <sub>2</sub> points to note (200)                                               |           |                |
| • Checking the SpO <sub>2</sub> measurement (208)                                     |           |                |
| • SpO <sub>2</sub> equipment to patient connection (207)                              |           |                |
| • Preparing the SpO <sub>2</sub> connection (207)                                     |           |                |
| MEASUREMENT GUIDELINES                                                                |           |                |
| <ul> <li>GE Ohmeda technology and sensor measurement guidelines<br/>(205)</li> </ul>  |           |                |
| <ul> <li>Masimo SET technology and sensor measurement guidelines<br/>(206)</li> </ul> |           |                |

| Recommended reading                                                                       | Completed | Not applicable |
|-------------------------------------------------------------------------------------------|-----------|----------------|
| <ul> <li>Nellcor OxiMax technology and sensor measurement guidelines<br/>(206)</li> </ul> |           |                |
| USING THE MEASUREMENT                                                                     |           |                |
| • Primary and secondary SpO <sub>2</sub> measurement sources (208)                        |           |                |
| • Selecting the $SpO_2$ as the primary heart rate source (209)                            |           |                |
| • Adjusting the SpO <sub>2</sub> pulse beep tone volume (209)                             |           |                |
| Masimo SET data averaging and updating (210)                                              |           |                |
| Nellcor OxiMax data averaging and updating (210)                                          |           |                |
| • Setting the SpO <sub>2</sub> alarms and alarm limits (213)                              |           |                |
| • Deactivating the <b>SpO2 probe off</b> alarm (213)                                      |           |                |

#### Non-invasive blood pressure

| Recommended reading                                                                                  | Completed | Not applicable |
|----------------------------------------------------------------------------------------------------|-----------|----------------|
| GENERAL MEASUREMENT OVERVIEW                                                                         |           |                |
| • NIBP warnings (219)                                                                                |           |                |
| NIBP cautions (221)                                                                                  |           |                |
| NIBP measurement limitations (221)                                                                   |           |                |
| NIBP points to note (221)                                                                            |           |                |
| Checking the NIBP measurement (223)                                                                  |           |                |
| NIBP equipment to patient connection (222)                                                           |           |                |
| CUFF APPLICATION                                                                                     |           |                |
| Preparing the NIBP patient connection (223)                                                          |           |                |
| • NIBP cuff selection and placement (226)                                                            |           |                |
| SINGLE NIBP MEASUREMENT                                                                              |           |                |
| • Starting or stopping a single NIBP measurement from the main menu (224)                            |           |                |
| • Starting or stopping a single NIBP measurement from the NIBP Setup menu (224)                      |           |                |
| <ul> <li>Starting or stopping a single NIBP measurement with the PSM<br/>module key (224)</li> </ul> |           |                |
| AUTOMATIC NIBP MEASUREMENTS                                                                          |           |                |
| <ul> <li>Starting or stopping the NIBP Auto from the NIBP Setup menu<br/>(224)</li> </ul>            |           |                |
| <ul> <li>Starting or stopping the NIBP Auto from the monitor's main<br/>menu (224)</li> </ul>        |           |                |

| Recommended reading                                                | Completed | Not applicable |
|--------------------------------------------------------------------|-----------|----------------|
| • Starting or stopping the NIBP Auto with the PSM module key (225) |           |                |
| STAT MODE                                                          |           |                |
| • Starting or stopping a Stat NIBP measurement (226)               |           |                |
| VENOUS STASIS                                                      |           |                |
| • Venous stasis (226)                                              |           |                |
| • Starting or stopping the venous stasis (226)                     |           |                |

#### **Invasive pressures**

To familiarize yourself with this parameter and its use with the CARESCAPE monitors, study the topics listed as the recommended reading of this User's Manual. The numbers in brackets refer to the page numbers in the manual. As you proceed, mark your completed tasks in the table.

| Recommended reading                                                                 | Completed | Not applicable |
|-------------------------------------------------------------------------------------|-----------|----------------|
| GENERAL MEASUREMENT OVERVIEW                                                        |           |                |
| Invasive pressure warnings (235)                                                    |           |                |
| Invasive pressure measurement limitations (235)                                     |           |                |
| Invasive pressure points to note (236)                                              |           |                |
| Checking the invasive pressure measurement (238)                                    |           |                |
| Invasive pressure equipment to patient connection (237)                             |           |                |
| ZEROING                                                                             |           |                |
| • Zeroing the invasive pressure transducers (240)                                   |           |                |
| USING THE MEASUREMENT                                                               |           |                |
| Selecting an invasive pressure channel label (240)                                  |           |                |
| • Selecting the size of the invasive pressure waveform (240)                        |           |                |
| • Optimizing the invasive pressure waveform scale (241)                             |           |                |
| SYSTOLIC PRESSURE VARIATION AND PULSE PRESSURE VARIATION                            |           |                |
| • Systolic pressure variation and pulse pressure variation (245)                    |           |                |
| PULMONARY CAPILLARY WEDGE PRESSURE (PCWP) MEASUREMENT                               |           |                |
| <ul> <li>Pulmonary capillary wedge pressure (PCWP) measurement<br/>(247)</li> </ul> |           |                |

#### Temperature

| Recommended reading                                 | Completed | Not applicable |
|-----------------------------------------------------|-----------|----------------|
| GENERAL MEASUREMENT OVERVIEW                        |           |                |
| Temperature warnings (257)                          |           |                |
| • Temperature measurement limitations (257)         |           |                |
| • Temperature points to note (258)                  |           |                |
| Checking the temperature measurement (259)          |           |                |
| • Temperature equipment to patient connection (258) |           |                |
| TEMPERATURE MEASUREMENT START                       |           |                |
| • Starting the temperature measurement (260)        |           |                |
| TEMPERATURE SITE NAME CHANGES                       |           |                |
| Changing the temperature site label (260)           |           |                |

#### **Cardiac output**

| Recommended reading                                                | Completed | Not applicable |
|--------------------------------------------------------------------|-----------|----------------|
| GENERAL MEASUREMENT OVERVIEW                                       |           |                |
| • C.O. warnings (263)                                              |           |                |
| • C.O. cautions (264)                                              |           |                |
| • C.O. measurement limitations (264)                               |           |                |
| • C.O. points to note (264)                                        |           |                |
| • Checking the C.O. measurement (267)                              |           |                |
| • C.O. equipment to patient connection with a bath probe (266)     |           |                |
| • C.O. equipment to patient connection with an in-line probe (264) |           |                |
| C.O. SETUP                                                         |           |                |
| • Selecting a C.O. catheter from the list (270)                    |           |                |
| • Entering a user-defined C.O. catheter (270)                      |           |                |
| • Selecting the C.O. injectate probe type (270)                    |           |                |
| OBTAINING A C.O.                                                   |           |                |
| Taking an automatic C.O. measurement (267)                         |           |                |
| • Taking a manual C.O. measurement (268)                           |           |                |
| EDITING C.O. TRIALS                                                |           |                |
| • C.O. trial measurements (269)                                    |           |                |
| • Editing the C.O. average (269)                                   |           |                |
| HEMODYNAMIC CALCULATIONS                                           |           |                |
| • Editing calculations (271)                                       |           |                |

#### Mixed venous oxygen saturation (SvO<sub>2</sub>)

To familiarize yourself with this parameter and its use with the CARESCAPE monitors, study the topics listed as the recommended reading of this User's Manual. The numbers in brackets refer to the page numbers in the manual. As you proceed, mark your completed tasks in the table.

| Recommended reading                                          | Completed | Not applicable |
|--------------------------------------------------------------|-----------|----------------|
| GENERAL MEASUREMENT OVERVIEW                                 |           |                |
| • SvO <sub>2</sub> warnings (277)                            |           |                |
| • SvO <sub>2</sub> measurement limitations (277)             |           |                |
| • SvO <sub>2</sub> points to note (278)                      |           |                |
| • Checking the SvO <sub>2</sub> measurement (278)            |           |                |
| • SvO <sub>2</sub> equipment to patient connection (278)     |           |                |
| SvO <sub>2</sub> CALIBRATION                                 |           |                |
| • SvO <sub>2</sub> calibration in vitro (279)                |           |                |
| • Calibrating a new SvO <sub>2</sub> catheter in vitro (279) |           |                |
| • Calibrating SvO <sub>2</sub> in vivo (280)                 |           |                |
| SvO <sub>2</sub> SIGNAL QUALITY INDICATORS                   |           |                |
| • SvO <sub>2</sub> measurement on screen (279)               |           |                |

#### Airway gases

| Recommended reading                                                                                            | Completed | Not applicable |
|----------------------------------------------------------------------------------------------------|-----------|----------------|
| GENERAL MEASUREMENT OVERVIEW                                                                                   |           |                |
| Airway gases warnings (283)                                                                                    |           |                |
| Airway gases cautions (285)                                                                                    |           |                |
| Airway gases measurement limitations (285)                                                                     |           |                |
| Airway gases points to note (285)                                                                              |           |                |
| • E-miniC indications for use (289)                                                                            |           |                |
| Checking the airway gases measurement (290)                                                                    |           |                |
| <ul> <li>Airway gases equipment to patient connections with<br/>CARESCAPE respiratory modules (286)</li> </ul> |           |                |
| • Airway gases equipment to patient connections with E-miniC, critical care setup (287)                        |           |                |
| MEASUREMENT SETUP                                                                                              |           |                |
| • Setting up airway gases measurement (287)                                                                    |           |                |
| USING THE MEASUREMENT                                                                                          |           |                |

| Recommended reading                                                                   | Completed | Not applicable |
|---------------------------------------------------------------------------------------|-----------|----------------|
| • Selecting what to show with EtCO <sub>2</sub> (293)                                 |           |                |
| • Selecting the FiO <sub>2</sub> level (294)                                          |           |                |
| • Selecting the agent scale (295)                                                     |           |                |
| SCAVENGING                                                                            |           |                |
| • Scavenging through the ventilator reservoir (296)                                   |           |                |
| <ul> <li>Scavenging through the anesthesia gas scavenging system<br/>(296)</li> </ul> |           |                |
| • Connecting directly to the scavenging system (296)                                  |           |                |
| CALIBRATION                                                                           |           |                |
| Calibrating airway gases (297)                                                        |           |                |

#### Spirometry

To familiarize yourself with this parameter and its use with the CARESCAPE monitors, study the topics listed as the recommended reading of this User's Manual. The numbers in brackets refer to the page numbers in the manual. As you proceed, mark your completed tasks in the table.

| Recommended reading                                | Completed | Not applicable |
|----------------------------------------------------|-----------|----------------|
| GENERAL MEASUREMENT OVERVIEW                       |           |                |
| • Spirometry warnings (309)                        |           |                |
| • Spirometry cautions (309)                        |           |                |
| • Spirometry limitations (309)                     |           |                |
| • Spirometry points to note (309)                  |           |                |
| • Checking the spirometry measurement (312)        |           |                |
| • Spirometry equipment to patient connection (311) |           |                |
| USING THE MEASUREMENT                              |           |                |
| • Preparing the spirometry measurement (311)       |           |                |
| • Selecting the spirometry scales (313)            |           |                |
| Selecting the spirometry sweep speeds (313)        |           |                |

#### Gas exchange

| Recommended reading           | Completed | Not applicable |
|-------------------------------|-----------|----------------|
| GENERAL MEASUREMENT OVERVIEW  |           |                |
| • Gas exchange warnings (325) |           |                |
| • Gas exchange cautions (326) |           |                |
| Recommended reading                                           | Completed | Not applicable |
|---------------------------------------------------------------|-----------|----------------|
| • Gas exchange measurement limitations (326)                  |           |                |
| • Gas exchange points to note (327)                           |           |                |
| • Checking the gas exchange measurement (328)                 |           |                |
| • Gas exchange patient connections with HME/HMEF/filter (328) |           |                |
| • Gas exchange patient connections with flexible tube (328)   |           |                |
| INTERPRETING GAS EXCHANGE VALUES                              |           |                |
| • How to interpret the gas exchange values (330)              |           |                |
| USING THE MEASUREMENT                                         |           |                |
| • Selecting the gas exchange sensor type (328)                |           |                |
| Selecting EE and RQ averaging time (328)                      |           |                |

# Entropy

To familiarize yourself with this parameter and its use with the CARESCAPE monitors, study the topics listed as the recommended reading of this User's Manual. The numbers in brackets refer to the page numbers in the manual. As you proceed, mark your completed tasks in the table.

| Recommended reading                                   | Completed | Not applicable |
|-------------------------------------------------------|-----------|----------------|
| GENERAL MEASUREMENT OVERVIEW                          |           |                |
| • Entropy warnings (335)                              |           |                |
| • Entropy cautions (336)                              |           |                |
| • Entropy measurement limitations (336)               |           |                |
| • Entropy points to note (337)                        |           |                |
| • Entropy indications for use (336)                   |           |                |
| Checking the Entropy measurement (339)                |           |                |
| • Entropy equipment to patient connection (338)       |           |                |
| PREPARING FOR THE MEASUREMENT                         |           |                |
| • Preparing the patient for Entropy measurement (338) |           |                |
| USING THE MEASUREMENT                                 |           |                |
| • Selecting the display format for Entropy (339)      |           |                |
| • Selecting the Entropy scale (339)                   |           |                |
| • Selecting the EEG sweep speed (339)                 |           |                |
| SETTING ALARM LIMITS                                  |           |                |
| • Setting Entropy alarm limits (340)                  |           |                |

# **Neuromuscular transmission**

To familiarize yourself with this parameter and its use with the CARESCAPE monitors, study the topics listed as the recommended reading of this User's Manual. The

numbers in brackets refer to the page numbers in the manual. As you proceed, mark your completed tasks in the table.

| Recommended reading                                | Completed | Not applicable |
|----------------------------------------------------|-----------|----------------|
| GENERAL MEASUREMENT OVERVIEW                       |           |                |
| • NMT warnings (347)                               |           |                |
| NMT cautions (347)                                 |           |                |
| NMT measurement limitations (348)                  |           |                |
| NMT points to note (348)                           |           |                |
| NMT equipment to patient connection (349)          |           |                |
| • Checking the NMT measurement (350)               |           |                |
| PATIENT PREPARATIONS                               |           |                |
| • Preparing the patient for NMT measurement (349)  |           |                |
| • Preparing the ElectroSensor setup (350)          |           |                |
| • Preparing the MechanoSensor setup (350)          |           |                |
| NMT alternative connections (350)                  |           |                |
| NMT TRENDS ON SCREEN                               |           |                |
| • NMT graphical trends on the monitor screen (351) |           |                |
| STARTING THE MEASUREMENT                           |           |                |
| • Starting the NMT measurement (351)               |           |                |
| CHANGING THE CYCLE TIME                            |           |                |
| Changing the NMT cycle time (352)                  |           |                |
| NMT ALTERNATIVE USES                               |           |                |
| NMT alternative connections (350)                  |           |                |

# BIS

To familiarize yourself with this parameter and its use with the CARESCAPE monitors, study the topics listed as the recommended reading of this User's Manual. The numbers in brackets refer to the page numbers in the manual. As you proceed, mark your completed tasks in the table.

| Recommended reading                       | Completed | Not applicable |
|-------------------------------------------|-----------|----------------|
| GENERAL MEASUREMENT OVERVIEW              |           |                |
| • BIS warnings (359)                      |           |                |
| • BIS cautions (360)                      |           |                |
| • BIS indications for use (361)           |           |                |
| • BIS measurement limitations (361)       |           |                |
| BIS points to note (361)                  |           |                |
| • Checking the BIS measurement (363)      |           |                |
| BIS equipment to patient connection (362) |           |                |

| Recommended reading                               | Completed | Not applicable |
|---------------------------------------------------|-----------|----------------|
| • Preparing the patient for BIS measurement (362) |           |                |
| USING THE MEASUREMENT                             |           |                |
| • Selecting the BIS waveform size (363)           |           |                |
| • Selecting the BIS smoothing rate (363)          |           |                |
| • Using the automatic BIS sensor check (364)      |           |                |
| • Using the manual BIS sensor check (364)         |           |                |
| HOW TO INTERPRET THE VALUES                       |           |                |
| • How to interpret the BIS values (365)           |           |                |

Skills checklist

### CARESCAPE Monitors B850, B650, B450; E-modules

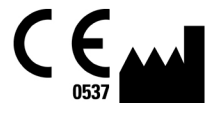

GE Healthcare Finland Oy Kuortaneenkatu 2 FI-00510 Helsinki Finland Tel: + 358 10 39411

#### www.gehealthcare.com

PDM

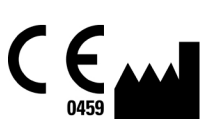

GE Medical Systems Information Technologies, Inc. 8200 West Tower Avenue Milwaukee, WI 53223 USA Tel: + 1 414 355 5000 1 800 558 5120 (US only)

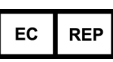

GE Medical Systems Information Technologies, Inc. Munzingerstrasse 5 79111 Freiburg Germany Tel: +49 761 45 43 - 0

www.gehealthcare.com

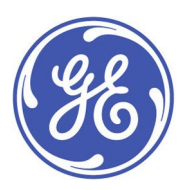